## คู่มือการใช้งาน สารบรรณ อิเล็กทรอนิกส์

# สำหรับผู้ใช้งานทั่วไป

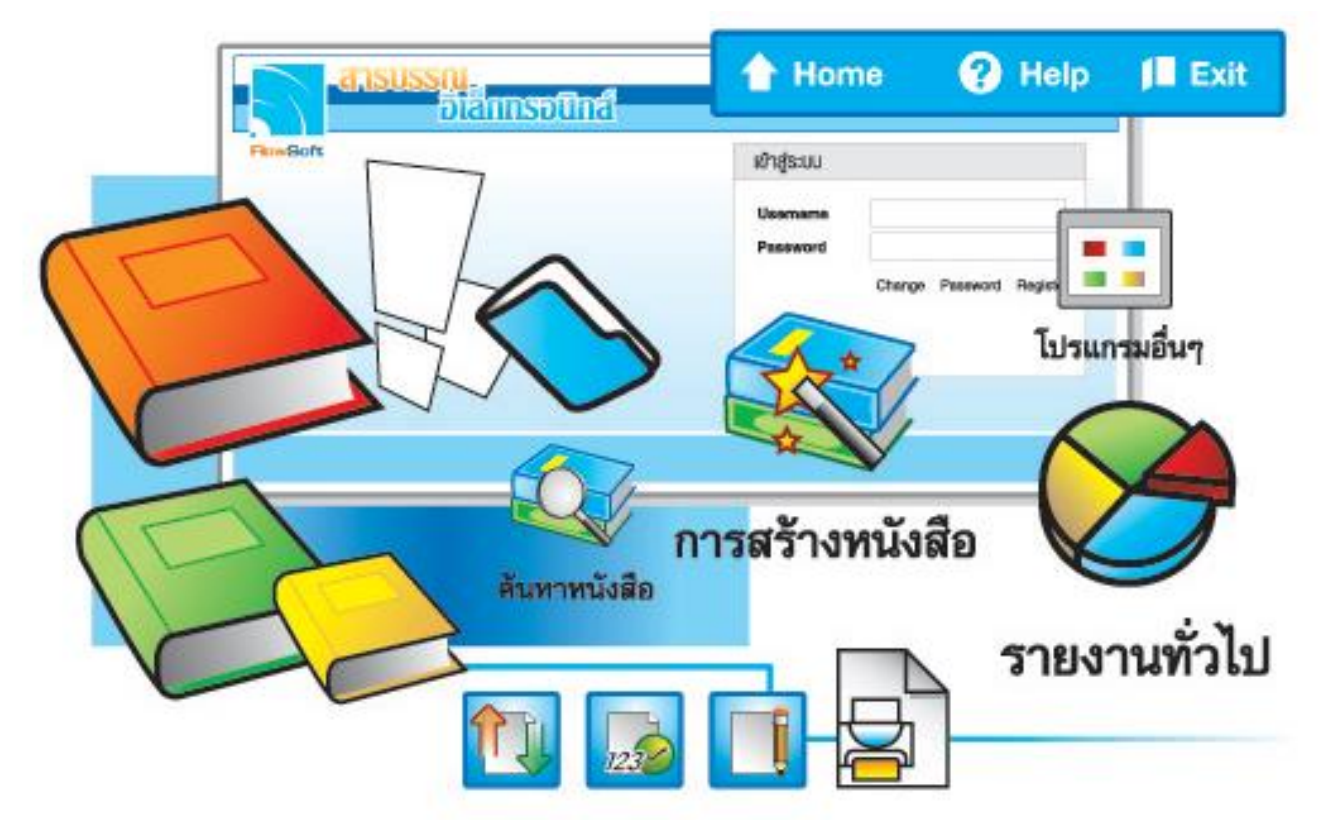

## จัดการระบบเอกสารรวดเร็วดั่งใจ ด้วยโปรแกรมสารบรรณสะดวกใช้

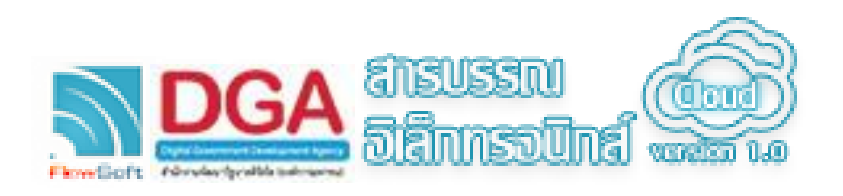

เอกสารคู่มือการใช้งานระบบเล่มนี้ จัดทำขึ้นเพื่อสนับสนุนการปฏิบัติงานระบบสารบรรณ อิเล็กทรอนิกส์ โดยเนื้อหาในคู่มือเน้นถึงวิธีการใช้งานของผู้ใช้งานระบบ และอธิบายขั้นตอนการใช้งาน โปรแกรมบันทึก สอบถาม และโปรแกรมรายงาน

คณะผู้จัดทำหวังเป็นอย่างยิ่งว่าเอกสารคู่มือการใช้ระบบสารบรรณอิเล็กทรอนิกส์นี้จะทำให้ ผู้ใช้งานได้รับประโยชน์และสามารถใช้ระบบได้อย่างมีประสิทธิภาพสูงสุด

คณะผู้จัดทำ

## <u>สารบัญ</u>

| ลำดับที่ | ชื่อโปรแกรม                                                                      | หน้า |
|----------|----------------------------------------------------------------------------------|------|
| การใช้งา | นทั่วไปของระบบงานสารบรรณอิเล็กทรอนิกส์                                           |      |
| 1.       | บทน้ำ                                                                            | 1    |
| °        |                                                                                  |      |
| พาความ   | ู่จุจกกับระบบงาน<br>                                                             | 2    |
| 2.       | การเขาสูระบบงาน<br>ชั้นตอนออรใช้ขอนช่นต่องๆ ในระเทษ ของเสอรุณรรอเอิเลืองแรกมือส์ | 5    |
| 3.       | ชนต่อนการเชงานบุมต่างๆ เนระบบงานสารบรรณอเลกทรอนกส                                | 0    |
| 4.       | ม เวเตวถาน.า.เทพวงานเจทพ.าเตงวานน.เวเตวร.กก                                      | 15   |
| การสร้าง | หนังสือ                                                                          |      |
| 5.       | โปรแกรมบันทึกหนังสือรับจากภายนอก                                                 | 38   |
| 6.       | โปรแกรมการสร้างหนังสือภายใน                                                      | 68   |
| 7.       | โปรแกรมการสร้างหนังสือส่งออกภายนอก                                               | 79   |
| 8.       | โปรแกรมบันทึกหนังสือนอกระบบ                                                      | 88   |
| การค้นห  | าหนังสือ                                                                         |      |
| 9.       |                                                                                  | 97   |
| 10.      | โปรแกรมดูความเคลื่อนไหวหนังสือ                                                   | 105  |
| รายงานท์ | ั่วไป                                                                            |      |
| 11.      | โปรแกรมรายงานสมดทะเบียนรับ                                                       | 112  |
| 12.      | โปรแกรมรายงานสมดทะเบียนส่ง                                                       | 116  |
| 13.      | โปรแกรมรายงานสมดส่ง                                                              | 120  |
| 14.      | โปรแกรมรายงานการรับหนังสือภายใน                                                  | 125  |
| 15.      | โปรแกรมรายงานหนังสือรับเข้าจากภายนอก                                             | 129  |
| 16.      | โปรแกรมรายงานหนังสือส่งออกนอกหน่วยงาน                                            | 133  |
| 17.      | โปรแกรมรายงานหนังสือค้างรับ                                                      | 137  |
| 18.      | โปรแกรมรายงานหนังสือระหว่างดำเนินการ                                             | 141  |
| 19.      | โปรแกรมรายงานสรุปจำนวนเลขรับ                                                     | 145  |
| 20.      | โปรแกรมรายงานสรุปจำนวนเลขส่ง                                                     | 149  |
| 21.      | โปรแกรมรายงานสรุปจำนวนหนังสือรับเข้าจากภายนอก แยกตามหน่วยงาน                     | 153  |
| 22.      | โปรแกรมรายงานสรุปจำนวนเลขทะเบียนส่ง                                              | 157  |
| 23.      | โปรแกรมรายงานสรุปการใช้งานระบบสารบรรณ                                            | 161  |
| 24.      | โปรแกรมรายงานสรุปสถิติการนำเข้าไฟล์                                              | 167  |
| 25.      | โปรแกรมรายงานการลงนามหนังสือ                                                     | 171  |

| ลำดับที่   | ชื่อโปรแกรม                                                              | หน้า |
|------------|--------------------------------------------------------------------------|------|
| โปรแกรม    | เอื่นๆ                                                                   |      |
| 26.        | โปรแกรมบันทึกข้อมูลหมวดหมู่หนังสือ                                       | 175  |
| 27.        | โปรแกรมบันทึกข้อมูลแฟ้มหนังสือ                                           | 182  |
| สถานะข     | องโปรแกรม                                                                |      |
| 28.        | สถานะหนังสือค้างรับ                                                      | 193  |
| 29.        | สถานะหนังสือดำเนินการ                                                    | 205  |
| 30.        | โปรแกรมบันทึกการจองเลขที่หนังสือ                                         | 218  |
| 31.        | โปรแกรมรายการสมุดทะเบียน                                                 | 222  |
| 32.        | สถานะหนังสือที่ต้องติดตาม                                                | 227  |
| 33.        | หนังสือที่มีการแก้ไขรายละเอียด/ไฟล์เอกสาร                                | 237  |
| 34.        | จำนวนหนังสือที่อยู่ในแฟ้ม                                                | 240  |
| การรับ-ส่ง | หนังสืออิเล็กทรอนิกส์                                                    |      |
| 35.        | โปรแกรมส่งหนังสืออิเล็กทรอนิกส์                                          | 244  |
| 36.        | โปรแกรมรับหนังสืออิเล็กทรอนิกส์ / แจ้งหนังสือผิด / ปฎิเสธการรับหนังสือ   | 248  |
| 37.        | โปรแกรมรับหนังสือตอบรับ รับแจ้งเลขรับ รับแจ้งหนังสือผิด รับหนังสือปฏิเสธ | 253  |

260

38. ประวัติการรับ-ส่งหนังสืออิเล็กทรอนิกส์

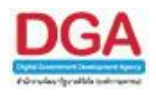

#### บทนำ

งานสารบรรณเป็นงานมาตรฐานกลางที่ทุกหน่วยงานราชการต้องปฏิบัติตามกฏระเบียบ ที่ เกี่ยวข้องกับการรับ-ส่ง การจัดเก็บ การทำลาย หนังสือ เป็นต้น

การปฏิบัติงานสารบรรณในปัจจุบัน มีปัญหาต่างๆ เช่น ความล่าข้า ยุ่งยาก ซ้ำซ้อน สูญหาย เนื่องมาจากสาเหตุต่างๆกัน ด้วยสาเหตุที่ไม่อาจควบคุมได้ ส่งผลต่อการใช้ทรัพยากรของทางราชการทั้ง คน วัสดุ เวลา และงบประมาณตลอดจนอาจจะทำให้เกิดความเสียหายอันเนื่องมาจากความล่าช้าและสูญ หายได้ ดังนั้นการนำเทคโนโลยีสารสนเทศและการสื่อสารเข้ามาช่วยสนับสนุนนับว่าเป็นแนวทางที่จะ แก้ปัญหาดังกล่าวได้ดีที่สุดระบบงานสารบรรณเป็นระบบงานที่สามารถนำคอมพิวเตอร์เข้ามาช่วยจัดการ ได้ทั้งกระบวนการ และยังช่วยลดจำนวนการใช้กระดาษลงได้ เกิดความรวดเร็วในการค้นหา ติดตาม อย่างมีประสิทธิภาพ

ระบบงานสารบรรณอิเล็กทรอนิกส์ เป็นระบบบันทึกหนังสือราชการเข้า – ออก และลงทะเบียน หนังสือ ด้วยอิเล็กทรอนิกส์ เพื่อความสะดวกในการติดตามค้นหาโดยพัฒนาระบบให้สอดคล้องกับ ระเบียบสำนักนายกรัฐมนตรีว่าด้วย งานสารบรรณฯ พ.ศ.2526 และระเบียบสำนักนายกรัฐมนตรีว่าด้วย งานสารบรรณฯ(ฉบับที่ 2) พ.ศ.2548 มีวัตถุประสงค์เพื่อสนับสนุนการปฏิรูประบบราชการโดยการใช้ เครื่องมือการบริหารจัดการที่ทันสมัย

#### เกี่ยวกับระบบสารบรรณอิเล็กทรอนิกส์

คู่มือการใช้งานเล่มนี้ เป็นส่วนหนึ่งของระบบงานสารบรรณอิเล็กทรอนิกส์ ที่พัฒนาโดย บริษัท CDG Systems Limited ในเนื้อหาของหนังสือเล่มนี้ท่านจะได้เรียนรู้หลักการและคุณสมบัติต่างๆ ของ โปรแกรมที่จำเป็น เพื่อช่วยให้ท่านสามารถใช้ระบบงานสารบรรณอิเล็กทรอนิกส์ได้อย่างชำนาญ

#### สิ่งที่ท่านจะต้องจัดเตรียม

เมื่อท่านจะเริ่มใช้ระบบงานสารบรรณอิเล็กทรอนิกส์สิ่งที่ท่านจำเป็นต้องตรวจสอบเพื่อความ พร้อมมีดังนี้

#### เครื่องแม่ข่าย ( Server )

ระบบปฏิบัติการที่ใช้ Windows XP, Window 2000 Server หรือ Windows 2003 Server

ขนาด Hard disk 80-120 GB ขึ้นไป

หน่วยความจำ Memory 2 GB ขึ้นไป

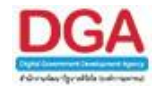

สามารถนำ Database Server ไว้ในเครื่องนี้ หรือแยกเครื่องก็ได้

#### เครื่องลูกข่าย ( Client )

ระบบปฏิบัติการที่ใช้ Windows XP , Windows Vista หรือ Windows 7 ขนาด Hard disk 80 GB ขึ้นไป

หน่วยความจำ Memory 1 GB ขึ้นไป

Internet Explorer Version: 6.0 ขึ้นไป

#### ระบบเครือข่าย ( Network )

ระบบเครือข่ายระหว่างเครื่องลูกข่ายและเครื่องแม่ข่าย ควรมีความเร็ว 100 Mbps ขึ้นไป

#### เครื่องพิมพ์ ( Printer )

5 อันดับต้นๆ ที่ขายอยู่ในท้องตลาดในปัจจุบัน

## เครื่อง Scanner

5 อันดับต้นๆ ที่ขายอยู่ในท้องตลาดในปัจจุบัน

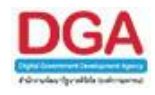

### ทำความรู้จักกับระบบงาน

#### การเข้าสู่ระบบงาน

เมื่อผู้ใช้ทำการเรียกระบบงานสารบรรณอิเล็กทรอนิกส์ด้วย http://saraban.egov.go.th ระบบ จะแสดงหน้าจอดังรูป

|           | M@il.Go.Th<br>seurgrungBinnsoüninan<br>idomsädensiumnisg    |  |  |  |  |
|-----------|-------------------------------------------------------------|--|--|--|--|
| e-Saraban | บัญขึผู้ใช้: <mark>ชื่อบัญชี MailGoThai</mark><br>รหัสผ่าน: |  |  |  |  |

**กรณี** ที่ผู้ใช้ต้องการเข้าสู่ระบบ ให้ผู้ใช้ป้อนรายละเอียดต่าง ๆ ดังนี้

|    | ชื่อฟิลด์   | คำอธิบาย    | ข้อมูลที่ต้องป้อน       |
|----|-------------|-------------|-------------------------|
| 1. | บัญชีผู้ใช้ | บัญชีผู้ใช้ | ป้อนอีเมลของ mail.go.th |
| 2. | รหัสผ่าน    | รหัสผ่าน    | ป้อนข้อมูลรหัสผ่าน      |

จากนั้น คลิกปุ่ม เพื่อเข้าสู่ระบบจะแสดงหน้าจอดังรูป X การสร้างหนังสือ ด้นหาหนังสือ รายงานทั่วไป โปรแกรมอื่นๆ 🚹 Home 🙎 User i file 🕜 Help 📁 Exi สารบรรณกลาง (กรมพัฒนาสังคม 🔻 ยินดีต้อนรับสู่สารบรรณอิเล็กทรอนิกส์ ด้างรับ(1) หมังสือที่ต้องติดตาม 🕒 รอรับ(0) 🕅 รอออกเลขรับ(0) 📽 เรื่องคืน(1) 0 - หนังสือที่ยังไม่ถึงวันครบกำหนด ดำเนินการ(927) หนังสือที่ถึงวันครบกำหนดแต่ยังไม่เกินวันหมดอาย ต้างส่ง(4)
 รอออกเฉขที่หนังสือ(0)
 ดึงกลับ(923) หนังสือที่เกินวันหมดอายุแล้ว รายการรับส่งอิเล็กทรอนิกส์ รายการรับสงอัยกังหรอบิกส © รับหนังสื่ออิเล็กทรอบิกส์(O) © รับการองบนังสื่อ(O) © รับแร่งเฉขรับหนังสื่อ(O) © รับแร่งหนังสื่ออิเล็กทรอบิกส์(O) © รอสงหนังสื่ออิเล็กทรอบิกส์(D) ผ ผลการส่งหนังสื่ออิเล็กทรอบิกส์(ป) ผ่าน(O) 14 - หนังสือที่มีการแก้ไขรายละเอียด/ใฟล์เอกสาร จำนวนหนังสือที่อยู่ในแฟ้ม M เมนูส่วนกลาง จองเลขที่หนังสือ
 ค้นหารายการสมุดทะเบียน

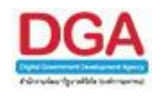

#### จากหน้าจอแสดงรายละเอียดดังต่อไปนี้

• ตราสัญลักษณ์หน่วยงานที่ใช้ระบบงานสารบรรณอิเล็กทรอนิกส์

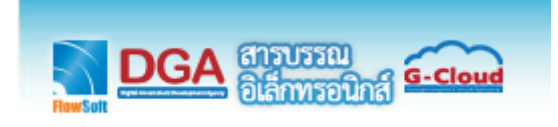

• หมวดหมู่โปรแกรมที่สามารถใช้งานได้

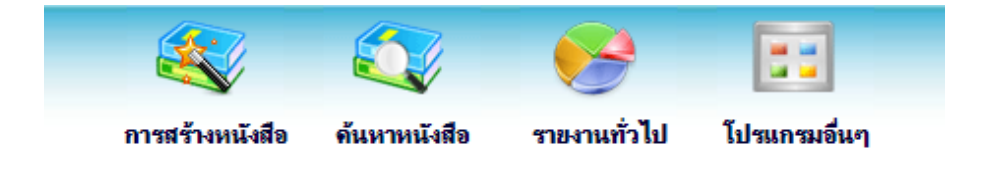

ชื่อ - นามสกุลผู้ใช้งานและชื่อหน่วยงานที่ผู้ใช้งานสังกัด

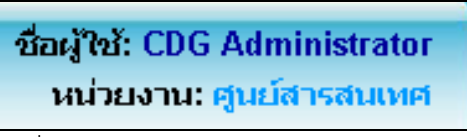

• แถบเครื่องมือ

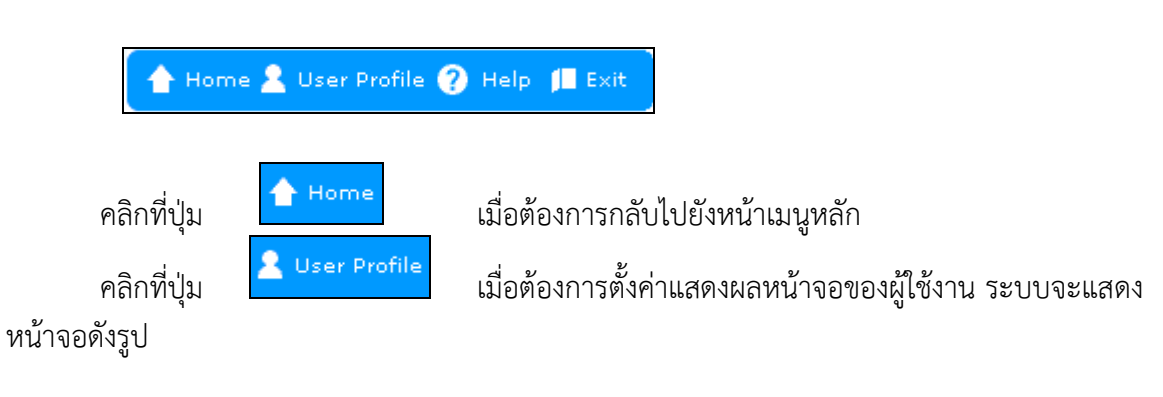

| Soft           |               |                 |                     |           |                               |              |                    | Flow  |
|----------------|---------------|-----------------|---------------------|-----------|-------------------------------|--------------|--------------------|-------|
| owSoft         |               | ชื่อผู้ใช้งาน : | CDG Admin           | strator   |                               |              |                    | Flo   |
| Soft<br>pwSoft |               | ຽປແນນ :         | ชุดรูปแบบมา         | ตรฐาน 💙   |                               |              |                    | Flow  |
| Soft           | การแสดงข้     | อมูลในตาราง :   | 🔘 แสดงทั้งา         | หมด 💿     | แสดงบางส่วน                   |              |                    | Flow  |
| ่งพ⊝การ        | แสดงข้อมูล "จ | าก" ในตาราง :   | <b>ด้างรับ</b> Soft | 💿 "จาก"   | ่ตาม <mark>หน้าหนังส</mark> ึ | อ 🔿 "ผู้ส่ง" | ที่ส่งหนังสือมาให้ | i Flo |
| Soft           |               |                 | รอรับ               | 🗆 💿 "จาก' | ' ตามหน้าหนังสือ              | อ 🔿 "ผู้ส่ง" | ที่ส่งหนังสือมาให้ | Flow  |
| wSoft          |               |                 | รอออกเลขรับ         | 💿 "จาก'   | ็ตามหน้าหนังสื                | อ 🔿 "ผู้ส่ง" | ที่ส่งหนังสือมาให้ | Flo   |
| Soft           |               |                 | เรื่องคืน           | 💿 "จาก'   | ' ตามหน้าหนังสื               | อ 🔿 "ผู้ส่ง" | ที่ส่งหนังสือมาให้ | Flow  |
| owSoft         |               |                 | จัดเก็บ ยกเลิง      | FlowSoft  |                               |              |                    | Flo   |
| Soft           |               |                 |                     | owSoft    |                               |              |                    | Flow  |
| Soft           |               |                 |                     |           |                               |              |                    | EL    |

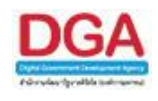

#### วิธีการตั้งค่าแสดงผลหน้าจอของผู้ใช้งาน

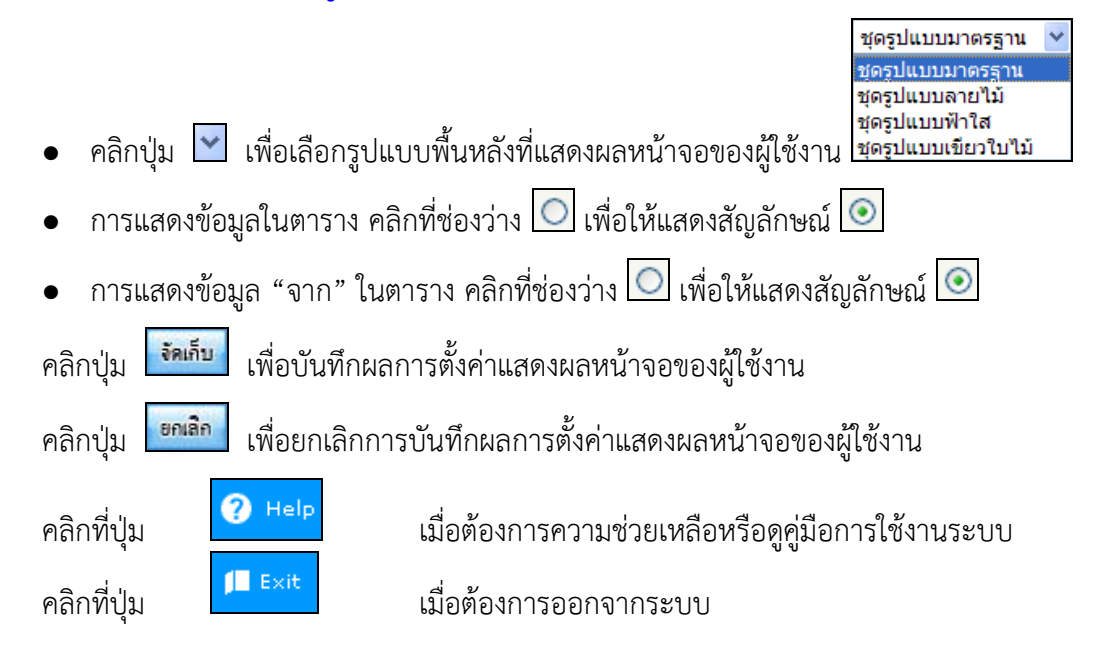

แสดงหนังสือที่มีการติดตามผลและจำนวนหนังสือที่มีการแก้ไขรายละเอียดหรือแก้ไขไฟล์เอกสาร

| หนังสือที่ต้องติดตาม | FlowSoft I | FlowSoft       | FlowSoft                    | FlowSoft                         | FlowSoft                 | FlowSoft             |
|----------------------|------------|----------------|-----------------------------|----------------------------------|--------------------------|----------------------|
| FlowSoft FlowSoft    | FlowSoft   |                |                             |                                  |                          | FlowSoft             |
| FlowSoft FlowSoft    | Flows      | 0 - หนังสือที่ | ยังไม่ถึงวันครบ             | กำหนด                            |                          | FlowSoft             |
| FlowSoft FlowSoft    | FlowSoft   | FlowSoft       |                             |                                  |                          | FlowSoft             |
| Flow:                | Flow       | 0 - หนังสือที่ | <mark>ถึงวันครบกำหน</mark>  | เด <mark>แต่ยังไม่เกินว</mark> ้ | <sup>ในหม</sup> ดอายุ    | FlowSoft<br>FlowSoft |
|                      | Flow       | 0 - หนังสือที่ | เกินวันหมดอายุ              | HowSoft<br>เแล้ว lowSoft         |                          | FlowSoft<br>FlowSoft |
| FlowSoft FlowSoft    | FlowSoft   | 0 - หนังสือที่ | มีกา <mark>รแก้ไขราย</mark> | ละเอ <mark>ียด/ไฟล์เ</mark> ล    | อกส <mark>าร</mark> Soft | FlowSoft             |

แสดงจำนวนหนังสือที่อยู่ในแต่ละแฟ้ม

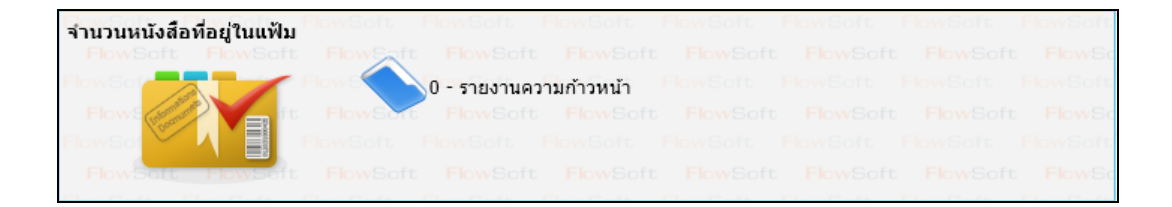

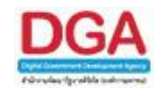

#### บทบาทที่ได้ทำการเข้าใช้งาน

| สารบรรณกลาง (สบส. ) 🛛 👻  |
|--------------------------|
| สารบรรณกลาง (สบส. )      |
| Admin (สบส.)             |
| ธุรการกอง (สำนักบริหาร ) |
| ธุรการกอง (สทส. )        |

• แสดงหนังสือในระบบที่อยู่ในสถานะต่างๆ

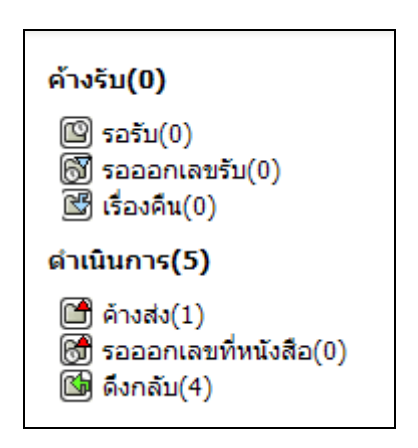

#### ขั้นตอนการใช้งานปุ่มต่างๆในระบบงานสารบรรณอิเล็กทรอนิกส์

เนื่องจากในระบบงานสารบรรณอิเล็กทรอนิกส์มีการใช้ปุ่มกดในการใช้งาน ดังนั้นถึงขออธิบาย ความหมายของปุ่มที่ใช้งานภายในระบบงานสารบรรณอิเล็กทรอนิกส์เพื่อความเข้าใจและสะดวกในการใช้ งาน ดังต่อไปนี้

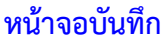

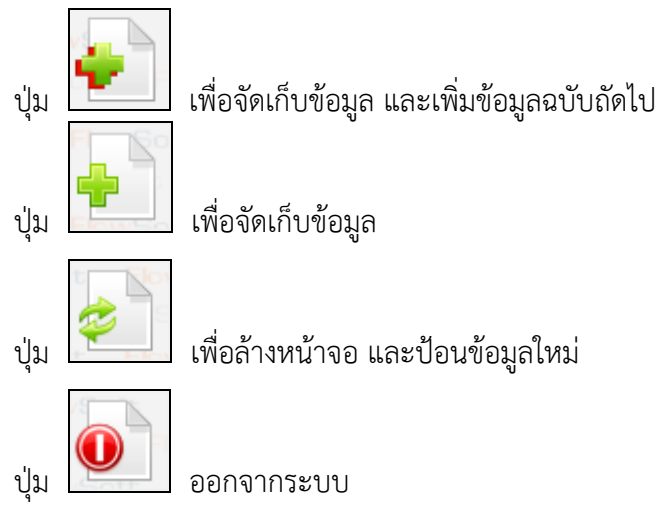

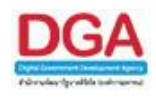

#### หน้าจอการแสดงข้อมูลของหนังสือ

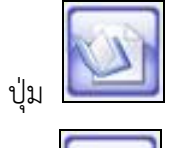

อ้างถึง กรณี ต้องการอ้างถึงหนังสือ

ปุ่ม โฟล์แนบ กรณี ต้องการแนบไฟล์เอกสารที่มีอยู่แล้ว เช่น เอกสาร Open Office หรือ Microsoft Office

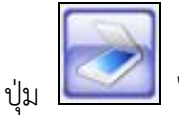

ไฟล์Scan กรณี ต้องการแนบเอกสารด้วยวิธี Scan

ปุ่ม **แก้ไ**ขหนังสือ กรณี ต้องการแก้ไขหนังสือ จะสามารถแก้ไขหนังสือได้เฉพาะ หนังสือที่หน่วยงานของผู้ใช้เป็นผู้นำเข้าในระบบ เช่น หนังสือภายนอก ผู้แก้ไขได้ คือหน่วยงาน สารบรรณกลาง

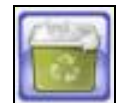

้ปุ่ม **แม่มี** ลบหนังสือ กรณี ต้องการลบหนังสือ จะสามารถลบหนังสือได้เฉพาะหนังสือที่ หน่วยงานของผู้ใช้ได้ทำการสร้างขึ้นและยังไม่ได้ออกเลข และ ยังไม่ได้ส่งไปยังหน่วยงานอื่น

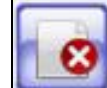

ปุ่ม ยกเลิกหนังสือ กรณี ต้องการยกเลิกหนังสือ จะสามารถยกเลิกหนังสือได้เฉพาะ หนังสือที่หน่วยงานของผู้ใช้เป็นผู้นำเข้าระบบ สามารถค้นหาได้ในระบบแต่ไม่สามารถส่งต่อไปยัง หน่วยงานอื่นได้

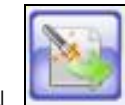

ปุ่ม **เ** สร้างเป็นหนังสือส่งออก กรณี ต้องการนำหนังสือภายในสร้างเป็นหนังสือส่งออก ภายนอก จะสามารถสร้างหนังสือภายนอกได้ เมื่อหนังสือฉบับนั้นถูกสร้างด้วย "โปรแกรมสร้าง หนังสือภายใน" และทำการออกเลขเรียบร้อยแล้ว

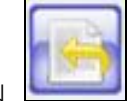

้ปุ่ม **เวลา** ดึงเรื่องกลับ กรณี ต้องการดึงหนังสือที่ส่งไปแล้วกลับมา จะสามารถดึงเรื่องกลับ ได้ หากหน่วยงานปลายทางยังไม่ได้ลงชื่อรับหนังสือฉบับที่ต้องการดึงเรื่องกลับ

ปุ่ม ผมมาย คืนเรื่อง/ส่งคืน กรณี ต้องการคืนเรื่อง เมื่อตรวจสอบหนังสือแล้วพบว่าหนังสือ มิใช่หนังสือของหน่วยงานผู้ใช้หรือ ทางหน่วยงานต้นทางส่งผิด หน่วยงานปลายทางสามารถคืน เรื่องได้

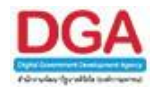

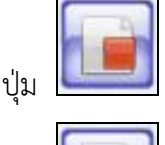

ปิดเรื่อง กรณี หนังสือฉบับนี้ได้ดำเนินการจนสิ้นสุดเป็นที่เรียบร้อย

ปุ่ม บันทึกคำสั่งการ/คำเสนอ/การปฏิบัติ กรณี ต้องการบันทึกคำสั่งการ คำเสนอ หรือการปฏิบัติของหนังสือ

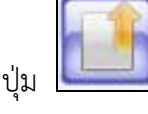

ส่งหนังสือ กรณี ต้องการส่งหนังสือไปยังหน่วยงานปลายทางที่ต้องการ

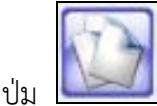

ปุ่ม สำเนาหนังสือ กรณี ต้องการทำสำเนาหนังสือเพื่อส่งต่อไปยังหน่วยงานอื่น โดย ที่เนื้อความของหนังสือเหมือนกับหนังสือต้นฉบับ

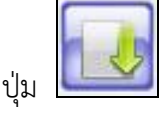

ลงชื่อรับ/ลงสมุดรับ กรณี ต้องการลงชื่อรับเพื่อออกเลขทะเบียนรับของหนังสือ

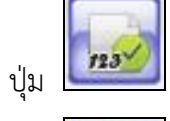

ออกเลขที่หนังสือ กรณี ต้องการออกเลขทะเบียนส่งของหนังสือ

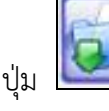

นำเข้าแฟ้ม กรณี ต้องการนำหนังสือฉบับนี้ จัดเข้าแฟ้มที่ต้องการ

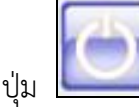

ออก กรณี ต้องการออกจากหน้าจอโปรแกรมต่างๆ

#### หน้าจอรายงาน

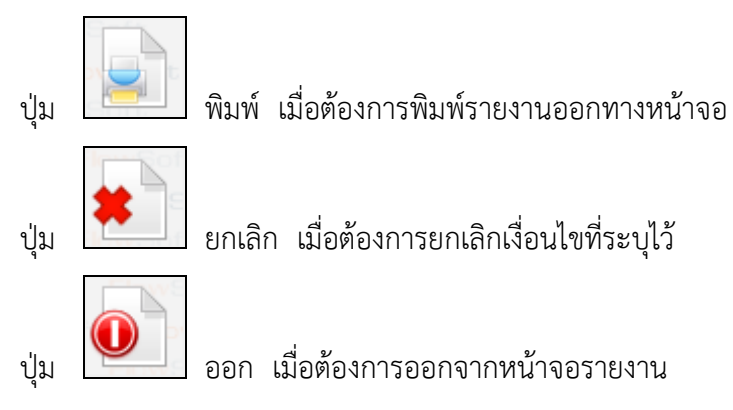

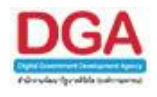

#### ตารางแสดงข้อมูล

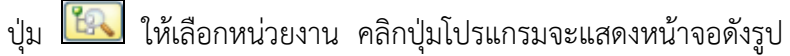

| ด้านว่า แกเล็ก                              |
|---------------------------------------------|
| Million 1 Britan                            |
|                                             |
| ตกลง ปด                                     |
| ทน่วยงานภายนอก ทน่วยงานอื่นๆ                |
| ใ⊰หน่วยงานราชการ                            |
| ⊞สำนักนายกรัฐมนตรี                          |
| ⊞กระทรวงกลาโหม                              |
| ⊞กระทรวงการคลัง                             |
| ⊞กระทรวงการต่างประเทศ                       |
| ⊞กระทรวงการท่องเที่ยวและกีฬา                |
| ⊞กระทรวงการพัฒนาสังคมและความมั่นคงของมนุษย์ |
| ⊞กระทรวงเกษตรและสหกรณ์                      |
| ⊞กระทรวงคมนาคม                              |
| ⊞กระทรวงทรัพยากรธรรมชาติและสึ่งแวดล้อม      |
| ⊞กระทรวงเทคโนโลยีสารสนเทศและการสื่อสาร      |
| ⊞กระทรวงพลังงาน                             |
| ⊞กระทรวงพาณิชย์                             |
| ⊞กระทรวงมหาดไทย                             |
| ⊞กระทรวงยุติธรรม                            |
| ⊞กระทรวงแรงงาน                              |
| ⊞กระทรวงวัฒนธรรม                            |
| ⊞กระทรวงวิทยาศาสตร์และเทคโนโลยี             |
| ⊞กระทรวงศึกษาธิการ                          |
| ⊞กระทรวงสาธารณสุข                           |
|                                             |

#### วิธีการค้นหาหน่วยงาน

- คลิกแถบหน่วยงานที่ต้องการค้นหา
- ใส่เงื่อนไขในการค้นหา เช่น "แพทย์" ผู้ใช้สามารถใส่เงื่อนไขเป็นคำบางส่วนได้
- คลิกปุ่ม

| แพทย์                                             | ค้นหา ยกเลิก |
|---------------------------------------------------|--------------|
| ตกลง ปิด<br>ทน่วยงานภายนอก ทน่วยงานอื่นๆ          |              |
| ี่¦⊰หน่วยงานราชการ<br>⊟กระทรวงสาธารณสข            |              |
| โกรมการแพทย์                                      |              |
| กรมวิทยาศาสตร์การ <mark>แพทย์</mark>              |              |
| ่่่่⊟สถาบันการ <mark>แพทย์</mark> ฉุกเฉินแห่งชาติ |              |

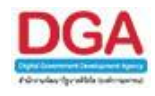

- เลือกหน่วยงานที่ต้องการ โดยการ คลิกที่ชื่อของหน่วยงานนั้น เช่น 
   <sup>Consuntermined</sup>
- คลิกปุ่ม
   เพื่อเลือกข้อมูลที่ต้องการ

#### วิธีการเพิ่มหน่วยงาน

ตัวอย่างจาก โปรแกรมบันทึกหนังสือรับจากภายนอก

ในกรณีที่ หน่วยงานที่ส่งมาจาก ไม่มีอยู่ในระบบ ผู้ใช้สามารถเพิ่มหน่วยงานลงไปได้โดยมี ขั้นตอนดังนี้

- คลิกปุ่ม **โปรแกรมจะอนุญาตให้ผู้ใช้ป้อนหน่วยงานที่ต้องการในช่อง**
- เมื่อป้อนหน่วยงานที่ต้องการแล้ว ให้คลิกปุ่ม 🚾 โปรแกรมจะแสดงกล่องข้อความ
- คลิกปุ่ม 💷 เมื่อต้องการยกเลิก

ปุ่ม 🐼 หมวดหมู่หนังสือ คลิกปุ่มโปรแกรมจะแสดงหน้าจอดังรูป

| รหัสหมวดหมู่หนังสือ | ชื่อหมวดหมู่หนังสือ    |
|---------------------|------------------------|
| 001                 | หนังสือครุฑ            |
| 002                 | หนังสือเวียน           |
| 003                 | หนังสือคำสั่ง          |
| 004                 | หนังสือประกาศ          |
| 005                 | หนังสือประชาสัมพันธ์   |
| 006                 | หนังสือบันทึกต่างๆ     |
| 007                 | หนังสือรับรอง          |
| 008                 | หนังสือประทับตรา       |
| 009                 | หนังสือเชิญประชุม      |
| 010                 | หนังสือรายงานการประชุม |
| 011                 | มติคณะรัฐมนตรี         |
| 012                 | หนังสืออื่นๆ           |
| 013                 | ใบรับรองเงินเดือน      |
| 014                 | เอกสารเวียน            |
|                     |                        |

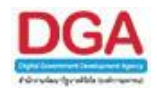

#### วิธีการค้นหาหมวดหมู่หนังสือ

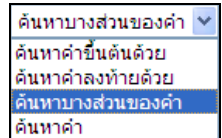

- 🔹 คลิกปุ่ม 💟 เพื่อเลือกเงื่อนไขในการค้นหา |
- ใส่เงื่อนไขในการค้นหา เช่น "หนังสือ" ผู้ใช้สามารถใส่เงื่อนไขเป็นคำบางส่วนได้
- คลิกปุ่ม 
   เพื่อค้นหาข้อมูล โปรแกรมจะแสดงหน้าจอดังรูป

| การา | เงหมวดหมูหนงสอ แบบมาตรฐาน 间 | 💌 1 - 11 จาก 11 รายการ 🔟/1 หน้า 💌 |
|------|-----------------------------|-----------------------------------|
|      | รหัสหมวดหมู่หนังสือ         | ชื่อหมวดหมู่หนังสือ               |
| ~    | 001                         | หนังสือครุฑ                       |
|      | 002                         | หน้งสือเวียน                      |
|      | 003                         | หนังสือคำสั่ง                     |
|      | 004                         | หนังสือประกาศ                     |
|      | 005                         | หนังสือประชาสัมพันธ์              |
|      | 006                         | หนังสือบันทึกต่างๆ                |
|      | 007                         | หนังสือรับรอง                     |
|      | 008                         | หนังสือประทับตรา                  |
|      | 009                         | หนังสือเชิญประชุม                 |
|      | 010                         | หน้งสือรายงานการประชุม            |
|      | 012                         | หนังสืออื่นๆ                      |
|      |                             |                                   |
|      |                             |                                   |
|      |                             |                                   |
|      |                             |                                   |

• เลือกหมวดหมู่หนังสือที่ต้องการโดย คลิกที่ 🗹

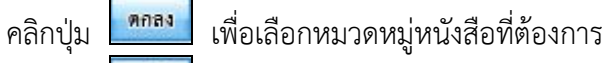

คลิกปุ่ม 📴 เพื่อยกเลิก และกลับไปยังหน้าจอก่อนหน้า

ปุ่ม 16/10/2561 🛐 วันที่ สามารถป้อนได้ 2 วิธี

- ป้อนตัวเลข ได้ 2 รูปแบบ ดังนี้ 16/10/2561 หรือ 16102561 หรือ
- คลิกปุ่ม III โปรแกรมจะแสดงหน้าจอดังรูป

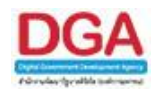

|    | ଜ୍ର    | าคม | •           | 2561 | •       | Þ   |
|----|--------|-----|-------------|------|---------|-----|
| ۹. | а.     | ж.  | <b>พ</b> ฤ. | ศ.   | ส.      | อา. |
| 1  | 2      | 3   | 4           | 5    | 6       | 7   |
| 8  | 9      | 10  | 11          | 12   | 13      | 14  |
| 15 | 16     | 17  | 18          | 19   | 20      | 21  |
| 22 | 23     | 24  | 25          | 26   | 27      | 28  |
| 29 | 30     | 31  | 1           | 2    | 3       | 4   |
|    | วันนี้ |     | ปิด         | i    | ล้างค่า |     |

การเลือกเดือน สามารถเลือกเดือน ได้ 2 วิธี ได้แก่ คลิกปุ่ม 🚺 , ▶ เพื่อเลือกเดือนที่

ต้องการ หรือ คลิกปุ่ม 💟 แล้วเลือกเดือนที่ต้องการ

การเลือกปี สามารถเลือกปีได้โดย คลิกปุ่ม 💟 แล้วเลือกปีที่ต้องการ

<u>การเลือกวัน</u> สามารถเลือกวัน ได้โดยคลิกที่ วันที่ที่ต้องการ

คลิกปุ่ม **วันนี้** เพื่อเลือกวันที่ ณ วันปัจจุบัน

คลิกปุ่ม 🚺 เพื่อออกจากหน้าจอ

คลิกปุ่ม **ล้างค่า** เพื่อล้างหน้าจอที่ได้เลือกไว้

ปุ่ม 🐼 สมุดทะเบียน คลิกปุ่มโปรแกรมจะแสดงหน้าจอดังรูป

| ตารางประเภทสมุดทะเบียนรับ 🛛 🖂 📢 1 - 2 จาก 2 รายการ 🗐/1 หน้า |                  |                               |  |  |  |  |
|-------------------------------------------------------------|------------------|-------------------------------|--|--|--|--|
|                                                             | รหัสประเภทเอกสาร | ชื่อประเภทเอกสาร              |  |  |  |  |
|                                                             | 034              | สมุดทะเบียนรับ-สมุดทะเบียนรับ |  |  |  |  |
|                                                             | 287              | สมุดทะเบียนรับ-รับ TEST       |  |  |  |  |
|                                                             |                  |                               |  |  |  |  |
|                                                             |                  |                               |  |  |  |  |
|                                                             |                  |                               |  |  |  |  |
|                                                             |                  |                               |  |  |  |  |
|                                                             |                  |                               |  |  |  |  |
|                                                             |                  |                               |  |  |  |  |
|                                                             |                  |                               |  |  |  |  |
|                                                             |                  |                               |  |  |  |  |
|                                                             |                  |                               |  |  |  |  |
|                                                             |                  |                               |  |  |  |  |
|                                                             |                  |                               |  |  |  |  |

- 🔹 เลือกสมุดทะเบียนที่ต้องการโดย คลิกที่ 🗹
  - คลิกปุ่ม 🏼 🧰 เพื่อเลือกสมุดทะเชื่
- เพื่อเลือกสมุดทะเบียนที่ต้องการ
- คลิกปุ่ม
   เพื่อยกเลิก และกลับไปยังหน้าจอก่อนหน้า

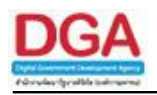

#### การเตรียมความพร้อมคอมพิวเตอร์ในการใช้ระบบ

เพื่อให้การทำงานของระบบงานสารบรรณอิเล็กทรอนิกส์ สามารถใช้งานได้มีประสิทธิภาพอย่างสูงสุด ผู้ใช้ จำเป็นต้องดำเนินการเตรียมความพร้อมคอมพิวเตอร์ที่ใช้งาน ซึ่งในการเตรียมความพร้อมคอมพิวเตอร์ดำเนินการเฉพาะ ครั้งแรกที่เริ่มต้นใช้ระบบงานสารบรรณอิเล็กทรอนิกส์เท่านั้น โดยในการเข้าใช้งานระบบงานสารบรรณอิเล็กทรอนิกส์ครั้ง ถัดไปไม่จำเป็นต้องดำเนินการเตรียมความพร้อมคอมพิวเตอร์อีก

#### <u>การปลด Pop-up Blocker</u>

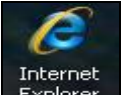

ทำการเชื่อมต่อกับ Internet Explorer โดยคลิกที่ Icon

แสดงหน้าจอ ดังรูป

| Image: Second second second | <b>₽</b> • |
|----------------------------------------------------------------------------------------------------|------------|
| File Edit View Favorites Tools Help                                                                                                    |            |
|                                                                                                    |            |
| ☆ Favorites  Blank Page                                                                                                    |            |
|                                                                                                    | ~          |
|                                                                                                    |            |
|                                                                                                    |            |
|                                                                                                    |            |
|                                                                                                    |            |
|                                                                                                    |            |
|                                                                                                    |            |

เมื่อเชื่อมต่อกับ Internet Explorer คอมพิวเตอร์จะแสดงหน้าจอเชื่อมต่อกับ Internet Explorer ให้ผู้ใช้ ดำเนินการเตรียมความพร้อม ดังนี้

| คลิกที่                    | Tools ແລະ                                                  | เลือก 🗌                        | Internet Options | ดังรูป |                   |                           |
|----------------------------|------------------------------------------------------------|--------------------------------|------------------|--------|-------------------|---------------------------|
| 🖉 Blank Page - Windows Ir  | nternet Explorer                                           |                                |                  |        |                   |                           |
| 🔄 🗢 🖉 about:blank          |                                                            |                                |                  |        | 💌 🛃 🗙 🔽 Bing      | P -                       |
| File Edit View Favorites   | Tools Help                                                 |                                |                  |        |                   |                           |
| 🚖 Favorites 🛛 🏀 Blank Page | Delete Browsing History<br>InPrivate Browsing              | Ctrl+Shift+Del<br>Ctrl+Shift+P |                  |        | 🏠 • 🔝 - 🗆 🖶 • Paç | ge 🔹 Safety 👻 Tools 👻 🔞 🕶 |
|                            | Reopen Last Browsing Session                               | n                              |                  |        |                   | ~                         |
|                            | InPrivate Filtering<br>InPrivate Filtering Settings        | Ctrl+Shift+F                   |                  |        |                   |                           |
|                            | Pop-up Blocker<br>SmartScreen Filter<br>Manage Add-ons     |                                | •<br>•           |        |                   |                           |
|                            | Compatibility View<br>Compatibility View Settings          |                                | _                |        |                   |                           |
|                            | Subscribe to this Feed<br>Feed Discovery<br>Windows Update |                                |                  |        |                   |                           |
|                            | Developer Tools                                            | F12                            |                  |        |                   |                           |
|                            | Internet Options                                           |                                |                  |        |                   |                           |
| L                          |                                                            |                                |                  |        |                   |                           |

เมื่อเลือก

Internet Options แสดงหน้าจอ ดังรูป

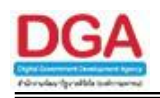

| Internet Options                                                                        |  |  |  |  |  |  |  |
|-----------------------------------------------------------------------------------------|--|--|--|--|--|--|--|
| General Security Privacy Content Connections Programs Advanced                          |  |  |  |  |  |  |  |
| Home page                                                                               |  |  |  |  |  |  |  |
| To create home page tabs, type each address on its own line.                            |  |  |  |  |  |  |  |
| Use current Use default Use blank                                                       |  |  |  |  |  |  |  |
| Delete temporary files, history, cookies, saved passwords,<br>and web form information. |  |  |  |  |  |  |  |
|                                                                                         |  |  |  |  |  |  |  |
| Search Change search defaults. Settings                                                 |  |  |  |  |  |  |  |
| Tabs Change how webpages are displayed in Settings                                      |  |  |  |  |  |  |  |
| Appearance Colors Languages Fonts Accessibility                                         |  |  |  |  |  |  |  |
| OK Cancel Apply                                                                         |  |  |  |  |  |  |  |

คลิกที่ **Privacy** ในส่วน Pop-up Blocker ให้นำเครื่องหมาย 🗹 ออก แสดงหน้าจอ ดังรูป

| 1                 | General Security Privacy Content Connections Programs Advanced Settings Select a setting for the Internet zone.  Medium Blocks third-party cookies that do not have a compact privacy policy Blocks third-party cookies that save information that can be used to contact you without your explicit consent Restricts first-party cookies that save information that can be used to contact you without your explicit consent Can be used to contact you without your explicit consent Can be used to contact you without your explicit consent Can be used to contact you without your explicit consent Can be used to contact you without your implicit consent Can be used to contact you without your implicit consent                                                    |
|-------------------|----------------------------------------------------------------------------------------------------|
|                   | Settings Select a setting for the Internet zone.  Medium Blocks third-party cookies that do not have a compact privacy policy Blocks third-party cookies that save information that can be used to contact you without your explicit consent Restricts first-party cookies that save information that can be used to contact you without your implicit consent Can be used to contact you without your implicit consent Can be used to contact you without your implicit consent Can be used to contact you without your implicit consent Can be used to contact you without your implicit consent Can be used to contact you without your implicit consent Can be used to contact you without your implicit consent Can be used to contact you without your implicit consent |
|                   | Medium     Blocks third-party cookies that do not have a compact     privacy policy     Blocks third-party cookies that save information that can     be used to contact you without your explicit consent     Restricts first-party cookies that save information that     can be used to contact you without your implicit consent                                                                                                    |
|                   |                                                                                                    |
|                   | Sites Import Advanced Default                                                                                                    |
|                   | Prop-up blocker  Prevent most pop-up windows from  appearing.  Turn on Pop-up Blocker                                                                                                    |
|                   | InPrivate                                                                                                    |
| L                 | OK Cancel Apply                                                                                                    |
| คลิกที่ <u>OK</u> | เพื่อทำการบันทึกการปลด Pop-up Blocker หรือทำตามขั้นตอนต่อไปก่อน                                                                                                    |

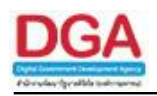

## <u>การตั้งค่าความน่าเชื่อถือ (Trusted sites)</u>

| คลิกที่ <b>Tool</b> | s <sub>เลือก</sub> Internet Options จากนั้นคลิกที่ Security แสดงหน้าจอดังรูป                                                 |
|---------------------|----------------------------------------------------------------------------------------------------|
|                     | Internet Options                                                                                                    |
|                     | General Security Privacy Content Connections Programs Advanced                                                               |
|                     | Select a zone to view or change security settings.                                                                           |
|                     |                                                                                                    |
|                     | Trusted sites                                                                                                    |
|                     | This zone contains websites that you Sites                                                                                   |
|                     | You have websites in this zone.<br>Security level for this zone                                                              |
|                     | Custom                                                                                                    |
|                     | Custom settings.<br>- To change the settings, click Custom level.<br>- To use the recommended settings, click Default level. |
|                     |                                                                                                    |
|                     | Custom level Default level                                                                                                   |
|                     | Reset all zones to default level                                                                                             |
|                     |                                                                                                    |
|                     | OK Cancel Apply                                                                                                    |
|                     |                                                                                                    |
| คลิกที่ Truste      | <sup>id sites</sup> และคลิกที่ <b>Sites</b> แสดงหน้าจอ ดังรูป                                                                |
| Tn                  | usted sites                                                                                                    |
|                     |                                                                                                    |
|                     | You can add and remove websites from this zone. All websites in this zone will use the zone's security settings.             |
|                     |                                                                                                    |
|                     | Add this website to the zone:                                                                                                |
|                     | Add                                                                                                    |
|                     | Websites:                                                                                                    |
|                     | 157.179.16.206                                                                                                    |
|                     | http://157.179.15.118                                                                                                    |
|                     |                                                                                                    |
|                     | Require server verification (https:) for all sites in this zone                                                              |
|                     |                                                                                                    |
|                     | Close                                                                                                    |

ช่อง Add this website to the zone : ให้ป้อนชื่อระบบงานสารบรรณอิเล็กทรอนิกส์ของหน่วยงาน

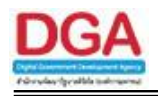

| ส่วนของ  | Require <u>s</u> er | ver verification (https:) for all sites in this zone | ให้นำเครื่องหมาย 🗹 ออก      |
|----------|---------------------|------------------------------------------------------|-----------------------------|
| คลิกปุ่ม | Add                 | เพื่อนำเข้าชื่อระบบงานสารบรรณอิเล็กทรอนิกส์          | ์ที่ ตาราง website ด้านล่าง |
| คลิกปุ่ม | Close               | เพื่อสิ้นสุดขั้นตอนการ Trusted sites                 |                             |

#### <u>การปลด ActiveX controls and plug-ins</u>

| คลิกที่ <b>Tools</b> เ              | ลือก Internet Options จากนั้นคลิกที่ Security แสดงหน้าจอ ดังรูป                                                                                                    |
|-------------------------------------|----------------------------------------------------------------------------------------------------|
|                                     | Internet Options          General Security       Privacy       Content       Connections       Programs       Advanced         Select a zone to view or change security settings.       Image: Content       Image: Content       Image: Conten       Image: Content |
| คลิกที่<br><sup>Trusted sites</sup> | และคลิกที่ Custom level แสดงหน้าจอ ดังรูป<br>Security Settings - Trusted Sites Zone X<br>Settings<br>Settings<br>NET Framework<br>© Loose XAML<br>○ Disable<br>© Enable<br>○ Prompt<br>© XAML Drowser applications<br>○ Disable<br>© Enable<br>@ Enable<br>@ Enable<br>@ Enable<br>@ Enable<br>@ Enable<br>@ Enable<br>@ Enable<br>@ Enable<br>@ Prompt<br>@ XP5 documents                                                                                                    |
|                                     | Disable     Enable     Prompt     Prompt     Prinsions for components with manifests     Permissions for components with manifests     Pricable     Takes effect after you restart Internet Explorer     Reset custom settings     Reset to: Medium (default)                                                                                                    |

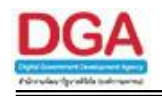

ทำการแก้ไขในส่วนของ ActiveX controls and plug-ins ดังนี้

| Act | iveX controls and plug-ins                                                        |
|-----|-----------------------------------------------------------------------------------|
|     | Allow previously unused ActiveX controls to run without prompt                    |
|     | O Disable                                                                         |
|     | Enable                                                                            |
|     | Allow Scriptlets                                                                  |
| -   | Disable                                                                           |
|     | O Enable                                                                          |
|     | O Prompt                                                                          |
| a'i | Automatic prompting for ActiveX controls                                          |
|     | Disable                                                                           |
|     |                                                                                   |
| h   | Binary and script behaviors                                                       |
|     |                                                                                   |
|     | O Disable                                                                         |
|     | Enable                                                                            |
| a'ı | Display video and animation on a webpage that does not use external media player. |
|     | Disable                                                                           |
|     |                                                                                   |
| a'i | Download signed ActiveX controls                                                  |
|     |                                                                                   |
|     |                                                                                   |
|     | Prompt                                                                            |
| a'i | Download unsigned ActiveX controls                                                |
|     |                                                                                   |
|     |                                                                                   |
|     | O Prompt                                                                          |
| a'i | Initialize and script ActiveX controls not marked as safe for scripting           |
|     | Disable                                                                           |
|     |                                                                                   |
|     | Promot                                                                            |
|     | Oply allow approved domains to use ActiveX without prompt                         |
|     | Disable                                                                           |
|     |                                                                                   |
|     | Rup ActiveX controls and plug-ips                                                 |
| •   | Administrator approved                                                            |
|     |                                                                                   |
|     |                                                                                   |
|     |                                                                                   |
|     | Seviet Active V controls marked cafe for controls*                                |
| •   | Dicable     Dicable                                                               |
|     | Enable                                                                            |
|     |                                                                                   |
|     | ○ Frompc                                                                          |

| ให้เป็น 💿 Enable  | 🗌 ทั้งหมดในส่วนของ ActiveX controls and plug-ins และคลิกที่ 🛄 OK |
|-------------------|------------------------------------------------------------------|
| แสดงหน้าจอ ดังรูป |                                                                  |
| Warni             | ng!                                                              |
|                   | Are you sure you want to change the settings for this zone?      |
|                   | Yes No                                                           |
| คลิกที่ Yes       | และคลิกที่                                                       |

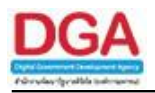

#### <u>การปลด Toolbar ที่รบกวนการทำงานระบบ</u>

ในการใช้งาน Internet บาง Website อาจมีการติดตั้ง Toolbar ที่รบกวนการทำงานระบบโดยอัตโนมัติ โดย ที่ผู้ใช้ไม่รู้ตัว เช่น Yahoo Toolbar , Msn Toolbar , Google Tool เป็นต้น

ทำการเชื่อมต่อกับ Internet Explorer แล้ว คลิก Mouse ขวาที่ว่างหลังคำว่า Help แสดงหน้าจอ ดังรูป

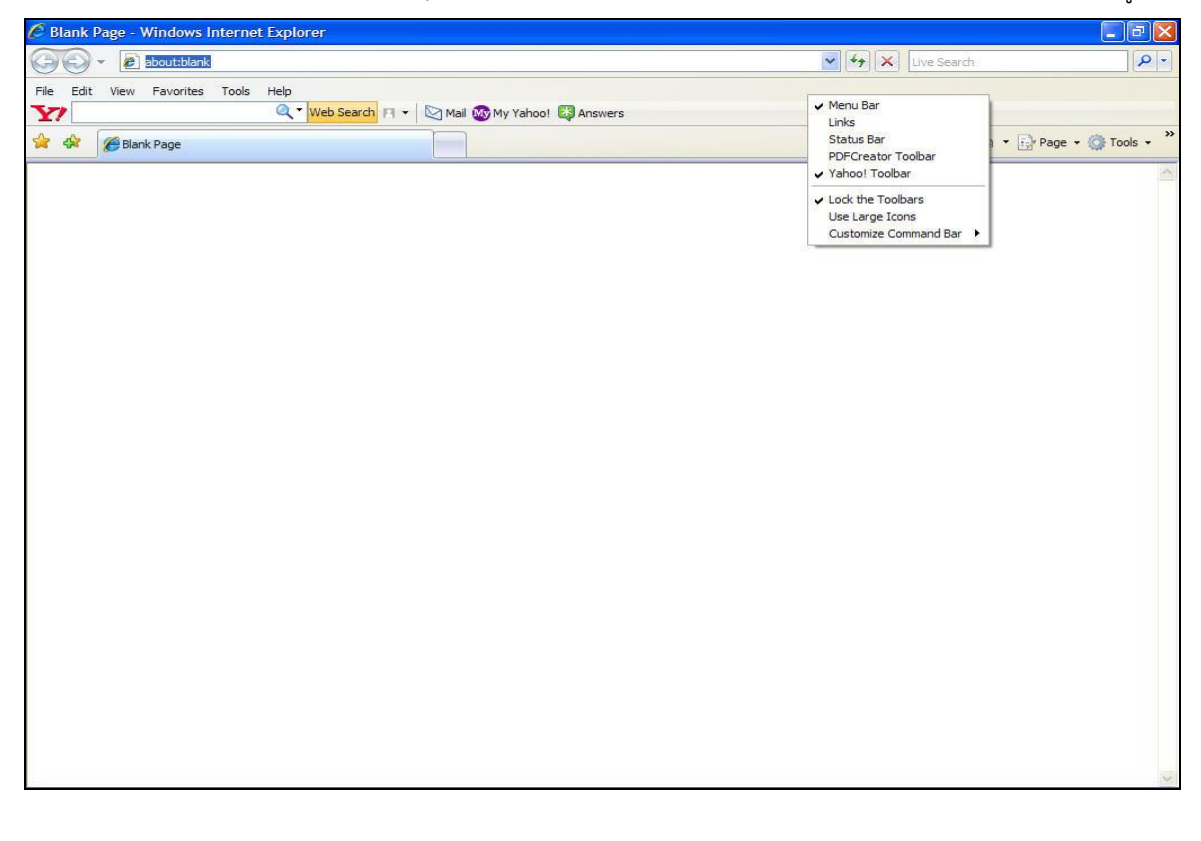

ในส่วน Toolbar หน้าส่วนของ 🗸 Yahoo! Toolbar ให้นำเครื่องหมาย 🗹 ออก

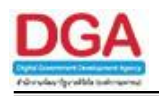

## การ Download และ ติดตั้ง Fonts ภาษาไทยตามมติคณะรัฐมนตรี

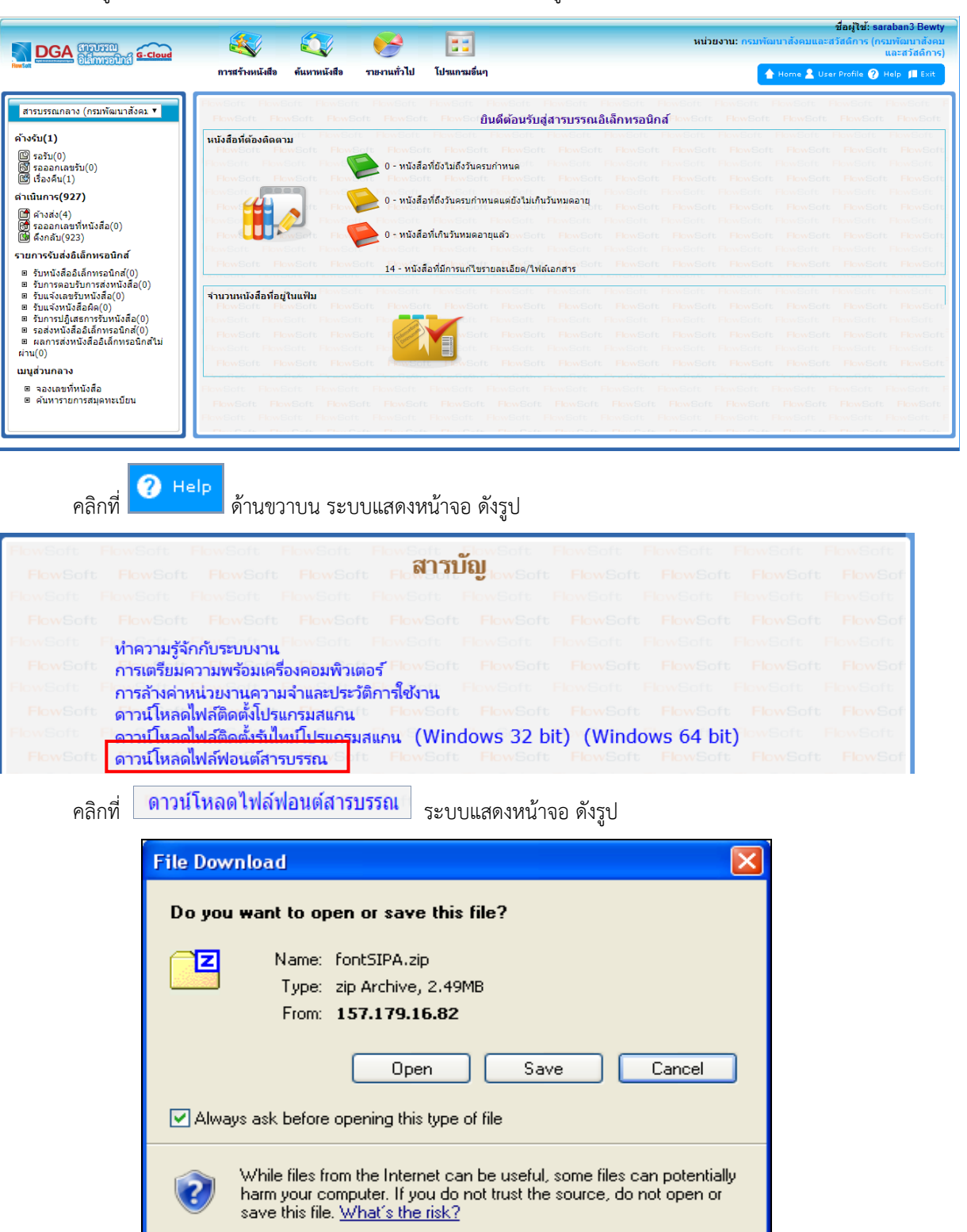

เข้าสู่ระบบงานสารบรรณอิเล็กทรอนิกส์ ระบบแสดงหน้าจอ ดังรูป

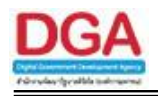

คลิกที่ **Save** ทำการ save ไฟล์ที่ดาวน์โหลดมาลงบน Desktop หรือ Drive C หรือ D ตาม

ต้องการ

เมื่อทำการ save ไฟล์ที่ดาวน์โหลดเป็นที่เรียบร้อย จากนั้นไปสถานที่เก็บไฟล์ แล้วทำการแตกไฟล์ (Extract) แสดงหน้าจอ ดังรูป

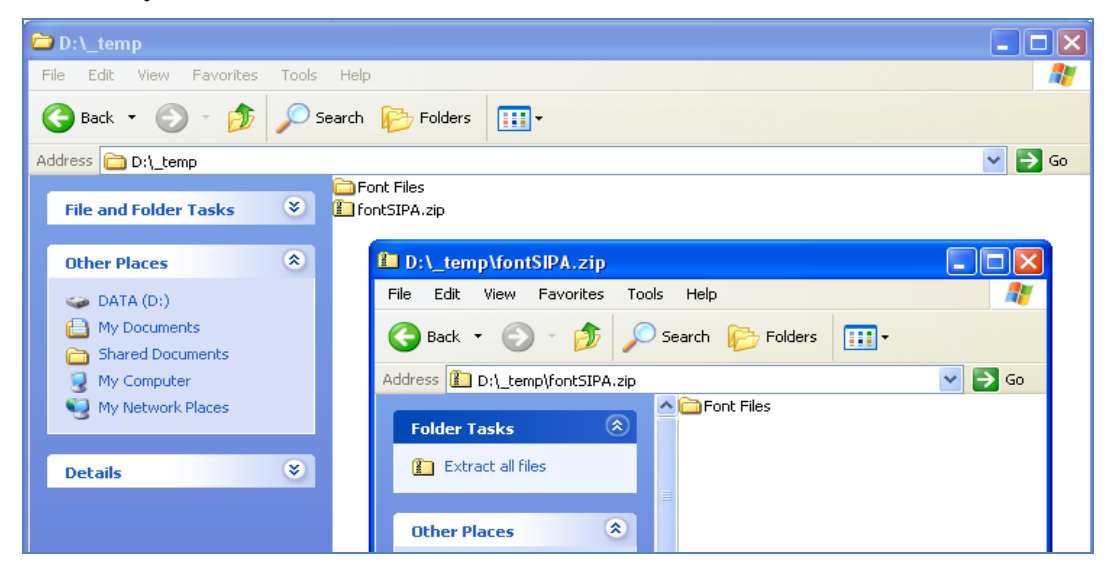

จากนั้นคลิกเข้าเมนู start เลือกคำสั่ง control panel แสดงหน้าจอ ดังรูป

| Tr@User                                                                         |                                                                                                    |
|---------------------------------------------------------------------------------|----------------------------------------------------------------------------------------------------|
| Internet<br>Internet Explorer<br>E-mail<br>Windows Live Hotmail<br>Show Desktop | Wy Documents         Wy Recent Documents         ▶         ▶         ▶         ▶         ▶         ▶         ▶         ▶         ▶         ▶         ▶         ▶         ▶         ▶         ▶         ▶         ▶         ▶         ▶         ▶         ▶         ▶         ▶         ▶         ▶         ▶         ▶         ▶         ▶         ▶         ▶         ▶         ▶         ▶         ▶         ▶         ▶         ▶         ▶         ▶         ▶         ▶         ▶         ▶         ▶         ▶         ▶         ▶         ▶         ▶         ▶         ▶         ▶         ▶ |
| Microsoft Office Word 2003                                                      | I My Computer                                                                                                    |
| Foxit Reader                                                                    | Set Program Access and<br>Defaults                                                                                                    |
| Windows Media Player                                                            | Printers and Faxes                                                                                                    |
| Notepad                                                                         | 2earch                                                                                                    |
| Z                                                                               | Log Off 🚺 Tyrn Off Computer                                                                                                    |

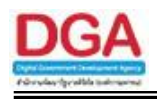

| 🛃 Control Panel                       |                            |                          |                 |                 |                         |                         |                         |      |
|---------------------------------------|----------------------------|--------------------------|-----------------|-----------------|-------------------------|-------------------------|-------------------------|------|
| File Edit View Favorites Tools Help 🥂 |                            |                          |                 |                 |                         |                         |                         |      |
| ③ Back ▼ ② ▼ 参 Search ▷ Folders □□    |                            |                          |                 |                 |                         |                         |                         |      |
| Address 🚱 Control Panel               |                            |                          |                 |                 |                         |                         | ~                       | → Go |
| Control Panel                         | <b>A</b>                   | <b>Ġ</b> ,               | Ń               | đ               | -                       | 2                       | Åĩ                      | ^    |
| 🚱 Switch to Category View             | iÒÃiÓ˹´×èÒ<br>Broadcom ASF | Accessibility<br>Options | Add Hardware    | Add or<br>Remov | Administrative<br>Tools | Automatic<br>Updates    | Bluetooth<br>Local COM  |      |
| See Also 🙁                            | P                          | <u>s</u>                 | <b>N</b>        |                 |                         | Contraction             |                         |      |
| 🍇 Windows Update                      | Date and Time              | Display                  | Folder Options  | Fonts           | Game<br>Controllers     | Internet<br>Options     | Java                    |      |
| Help and Support                      |                            |                          |                 | Ċ               |                         |                         | <b></b>                 | =    |
|                                       | Keyboard                   | Mail                     | Modem<br>Diagno | Mouse           | Network<br>Connections  | Network Setup<br>Wizard | NVIDIA<br>Control Papel |      |

ดับเบิ้ลคลิกที่ Icon Fonts เมื่อทำการดับเบิ้ลคลิกเข้ามาแล้ว จะปรากฏหน้าจอดังรูป ให้เลือกคำสั่ง File แล้ว คลิกเลือก Install New Font...

| 🛍 Fonts                    |                       |                            |                           |                              |                             |                          |                          |                           |                           | X  |
|----------------------------|-----------------------|----------------------------|---------------------------|------------------------------|-----------------------------|--------------------------|--------------------------|---------------------------|---------------------------|----|
| File Edit 1                | /iew Favorit          | es Tools He                | lp                        |                              |                             |                          |                          |                           | 1                         | 1  |
| Open<br>Print              |                       | 🦻 🔎 Search                 | n 🜔 Folder:               | s 🖪 💷                        | AB                          |                          |                          |                           |                           |    |
| Install New                | Font                  |                            |                           |                              |                             |                          |                          |                           |                           | Go |
| Create Shor<br>Delete      | 'tout                 | 0                          | 0                         | 0                            | 0                           | 0                        | 0                        | 0                         | 0                         | ^  |
| Properties                 | <br>ູ                 | . ACaslonPro<br>(TrueType) | ACaslonPr<br>(TrueType)   | ACaslonPro<br>(TrueType)     | ACaslonPro<br>(TrueType)    | AGaramon<br>(TrueType)   | AGaramon<br>(TrueType)   | AGaramon<br>(TrueType)    | AGaramon<br>(TrueType)    | Ξ  |
| Close                      | T                     | Ŧ                          | Ŧ                         | Ŧ                            | Ŧ                           | Ŧ                        | Ŧ                        | Ŧ                         | Ŧ                         |    |
| Aharoni Bold<br>(TrueType) | Andalus<br>(TrueType) | Angsana New<br>(TrueType)  | Angsana New<br>Bold (True | Angsana New<br>Bold Italic ( | Angsana New<br>Italic (True | AngsanaUPC<br>(TrueType) | AngsanaUPC<br>Bold (True | AngsanaUPC<br>Bold Italic | AngsanaUPC<br>Italic (Tru |    |
| The                        | The                   | a                          | a                         | a                            | a                           | a                        | a                        | a                         | <b>o</b>                  |    |

<u>หมายเหตุ</u> สำหรับ Windows Vista หรือ Windows7 สามารถคัดลอกไฟล์ฟอนต์ที่แตกไว้ มาวางไว้ที่ folder นี้ได้เลย เมื่อเข้าสู่การ Add Fonts

คลิกเลือก Drives ที่ทำการเก็บฟอนต์ ที่แตกไว้ จากรูปจะเก็บไฟล์ไว้ที่ D:\\_temp\Font Files คลิกเลือก Folder Font Files จากนั้นรอให้โปรแกรมอ่านและแสดง font ในช่อง List of fonts

| Add Fonts                                                                                                    | ×                         |
|----------------------------------------------------------------------------------------------------|---------------------------|
| List of fonts:<br>TH Krub Bold (TrueType)<br>THBaijam (TrueType)<br>THBaijam-Bold (TrueType)<br>THBaijam-BoldItalic (TrueType)<br>THBaijam-Italic (TrueType)<br>THChakraPetch (TrueType)<br>THChakraPetch-Bold (TrueType) | OK<br>Close<br>Select All |
| Folders:<br>d:\_temp\font files Drives:<br>d:\<br>d:\<br>font Files                                                                                                    | Network                   |
| Copy fonts to Fonts folder                                                                                                    |                           |

คลิกเลือกปุ่ม Select All คลิกเลือกปุ่ม OK เพื่อทำการติดตั้ง Font

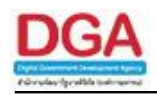

#### <u>การ Download และ ติดตั้งโปรแกรมสแกนภาพเอกสาร</u>

|                                                               |                                                  |                          |                                                   | ชื่อผู้ใช้: saraban3 Bewty                                                                                       |
|---------------------------------------------------------------|--------------------------------------------------|--------------------------|---------------------------------------------------|----------------------------------------------------------------------------------------------------|
|                                                               |                                                  |                          |                                                   | หน่วยงาน: กรมพัฒนาสังคมและสวัสดิการ (กรมพัฒนาสังคม                                                               |
| Bussii                                                        |                                                  | and the films            |                                                   |                                                                                                    |
|                                                               | П ГЭНЭ ГОИЦАНВ НИЙ ГИЦАНВ                        | 104 104 101 100          | 211021-1                                          | 🛉 Home 🔟 User Profile 🔮 Help 📁 Exit                                                                              |
|                                                               | FlowSoft FlowSoft FlowSoft                       | t FlowSoft FlowSo        | ft FlowSoft FlowSoft                              | t RowSoft RowSoft RowSoft RowSoft RowSoft RowSoft F                                                              |
| สารบรรณกลาง (กรมพัฒนาสงคม 🔻                                   | FlowSoft FlowSoft FlowS                          |                          | <b>ิยินดีต้อนรับสู่สารบร</b> ร                    | <mark>รณอิเล็กทรอนิกส์ Iow</mark> Soft <b>Flow</b> Soft <b>Flow</b> Soft <b>Flow</b> Soft <b>Flow</b> Soft       |
| ด้างรับ(1)                                                    | หนังสือที่ต้องติดตาม                             |                          |                                                   | ft FlowSoft FlowSoft FlowSoft FlowSoft FlowSoft FlowSoft                                                         |
| 🖾 รอรับ(0)                                                    | FlowSoft FlowSoft FlowS                          | Soft FlowSoft Flow       | vSoft FlowSoft FlowS                              | Goft FlowSoft FlowSoft FlowSoft FlowSoft FlowSoft FlowSoft                                                       |
| 🕤 รอออกเลขรับ(0)<br>🖾 เรื่องคืน(1)                            | FlowSoft FlowSoft FlowS                          | FlowSoft Flow            | รวมครบกาหนด<br>vSoft <mark>Flow</mark> Soft Flows | Soft FlowSoft FlowSoft FlowSoft FlowSoft FlowSoft FlowSoft                                                       |
| ดำเนินการ(927)                                                | FlowSoft                                         | 🔒 0 - หนังสือที่ถึงวันด  | องกำหนดแต่ยังไม่เกิมวันหมดอา                      | ft RewSoft RewSoft RewSoft RewSoft RewSoft                                                                       |
| 🖻 ค้างส่ง(4)                                                  | Flows                                            | FlowSort                 | Soft Howsoft Hows                                 | Soft FlowSoft FlowSoft FlowSoft FlowSoft FlowSoft FlowSoft                                                       |
| 🕅 รอออกเลขที่หนังสือ(0)<br>เป็น อึงกลับ(022)                  |                                                  | 💫 0 - หนังสือที่เกินวัน: | ามดอายแล้ว wSoft Flows                            | Soft FlowSoft FlowSoft FlowSoft FlowSoft FlowSoft                                                                |
| เขาพงกลบ(923)<br>รายการรับส่งมีเล็กทรอบิตส์                   | FlowSoft FlowSoft FlowSof                        | FlowSoft FlowS           | oft FlowSoft FlowSol                              | ft FlowSoft FlowSoft FlowSoft FlowSoft FlowSoft FlowSoft                                                         |
| ต รับหนังสืออิเล็กทรอบิกส์(0)                                 | FlowSoft FlowSoft FlowS                          | 14 - หนังสือที่มีการเ    | เก้ไขรายละเอียด/ไฟล์เอกสาร                        | Goft FlowSoft FlowSoft FlowSoft FlowSoft FlowSoft FlowSoft                                                       |
| ■ รับการตอบรับการส่งหนังสือ(0)                                | PowSola - Education PowSol                       |                          |                                                   | t BowSoft BowSoft BowSoft BowSoft BowSoft BowSoft                                                                |
| ⊎ รบแจงเลขรบหนงสอ(0)<br>⊯ รับแจ้งหนังสือผิด(0)                | รานวนหน่งสอทอยู่ในแฟม<br>FlowSoft FlowSoft FlowS |                          |                                                   | Goft FlowSoft FlowSoft FlowSoft FlowSoft FlowSoft                                                                |
| รับการปฏิเสธการรับหนังสือ(0)<br>รอส่งหนังสืออิเอ็กทรอบิกส์(0) | FlowSoft FlowSoft FlowSoft                       |                          |                                                   | ft FlowSoft FlowSoft FlowSoft FlowSoft FlowSoft FlowSoft                                                         |
| <ul> <li>มีสุดที่แจ้งสออเล็กทรอนิกส์ไม่</li> </ul>            | FlowSoft FlowSoft FlowSoft FlowSoft              | Soft I                   |                                                   | Goft FlowSoft FlowSoft FlowSoft FlowSoft FlowSoft FlowSoft                                                       |
| ผ่าน(0)                                                       | FlowSoft FlowSoft FlowS                          | Soft Howsold D           |                                                   | Goft FlowSoft FlowSoft FlowSoft FlowSoft FlowSoft FlowSoft                                                       |
| เมนูสวนกลาง                                                   |                                                  |                          |                                                   |                                                                                                    |
| ื่⊎ จองเลขทหนงสอ<br>® ค้นหารายการสมุดทะเบียน                  | FlowSoft FlowSoft FlowSoft                       |                          |                                                   | t Howsoft Howsoft Howsoft Howsoft Howsoft Howsoft FlowSoft FlowSoft FlowSoft FlowSoft FlowSoft FlowSoft FlowSoft |
|                                                               | FlowSoft FlowSoft FlowSoft                       |                          |                                                   | t FlowSoft FlowSoft FlowSoft FlowSoft FlowSoft FlowSoft FlowSoft FlowSoft                                        |
|                                                               | Thus Carlos - Thus Carlos - Thus C               | -te Plancate Plan        |                                                   | The Philes Philes Philes Philes Philes Philes                                                                    |
|                                                               |                                                  |                          |                                                   |                                                                                                    |
|                                                               |                                                  |                          |                                                   |                                                                                                    |
|                                                               | lelp "                                           | 9                        |                                                   |                                                                                                    |
| คลิกที 🗖 👘                                                    | ด้านขวาบน ระ                                     | ะบบแสดงหน้               | าจอ ดังรูป                                        |                                                                                                    |
|                                                               |                                                  |                          | ข                                                 |                                                                                                    |
| ElewSoft ElewSoft                                             | FlowSoft FlowSof                                 | ft ElowSoft              | ElewSoft I                                        | ShwSoft ElewSoft ElewSoft ElewSoft                                                                               |
| rioneone rioneone                                             |                                                  | สา                       | รบัญ                                              | Instant Planeore Planeore Planeore                                                                               |
| FlowSoft FlowSof                                              |                                                  | Soft Flower              | lowSoft                                           | FlowSoft FlowSoft FlowSoft FlowSof                                                                               |
| FlowSoft FlowSoft                                             |                                                  |                          |                                                   | FlowSoft FlowSoft FlowSoft FlowSoft                                                                              |
| FlowSoft FlowSof                                              |                                                  |                          |                                                   | FlowSoft FlowSoft FlowSoft FlowSof                                                                               |
|                                                               | Envicate Elevicat                                |                          |                                                   | Develoft Develoft Develoft Develot                                                                               |
| ทำความรู้                                                     | จักกับระบบงาน                                    |                          |                                                   | KANGONG PRANGONG PROVIDENT                                                                                       |
| FlowSoft การเตรียม                                            | เความพร้อมเครื่องคอมพื                           | ไวเตอร์ Flow⊝            |                                                   | FlowSoft FlowSoft FlowSoft FlowSof                                                                               |
| FlowSoft Florestreet                                          | າແມ່ວະບວນດວວບລ້ວມວະປ                             | ระวัติดารใช้เวย          | FlowSoft I                                        | HowSoft FlowSoft FlowSoft FlowSoft                                                                               |
| FlowSoft Shuthes                                              | ู่ด้านกัติดตั้งโป <u>รแคร</u> มสมห               | aft FlowS                | oft FlowSoft                                      | ElewSoft ElewSoft ElewSoft ElewSoft                                                                              |
| ตามเหล                                                        | ทเพลททททงเบวแก่วมสแก<br>ข.ศ. อังทิศั.            | 14                       | L Dev Coo L                                       |                                                                                                    |
| ดาวน์ไหล                                                      | ดเพลติดตั้งรันไทม์ โปรแก                         | ารมสแกน (W               | indows 32 bi                                      | t) (windows 64 bit)                                                                                              |
| FlowSoft ดาวน์ไหล                                             | ดไฟล์ฟอนต์สารบรรณ                                | Soft HowS                | oft HowSoft                                       | HowSoft HowSoft HowSoft FlowSof                                                                                  |
|                                                               |                                                  |                          |                                                   |                                                                                                    |

เข้าสู่ระบบงานสารบรรณอิเล็กทรอนิกส์ ระบบแสดงหน้าจอ ดังรูป

การติดตั้งติดตั้งโปรแกรมสแกนภาพเอกสาร ประกอบด้วย 2 ขั้นตอน คือ

- 1. ขั้นตอนแรก ดาวน์โหลดและติดตั้งรันไทม์โปรแกรมสแกน โดยระบบจะมีให้เลือกติดตั้ง 2 ชนิด คือ แบบ 32 Bit หรือ 64 Bit ขึ้นกับชนิดของระบบปฏิบัติการ Windows ในเครื่องคอมพิวเตอร์ของผู้ใช้งาน 2. ขั้นตอนที่ 2 ดาวน์โหลดและติดตั้งโปรแกรมสแกน (AppServices)

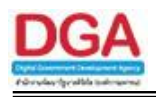

#### ขั้นตอนการติดตั้งรันไทม์โปรแกรมสแกน

1. ตรวจสอบระบบปฏิบัติการ Windows ของเครื่องที่จะใช้งานว่าเป็น 32 หรือ 64 Bit โดยมีวิธีตรวจสอบ ดังนี้

<u>ระบบปฏิบัติการ Windows 7</u>

คลิกที่ปุ่ม Windows ( hipsi hipsi

| -                           |                                                          |
|-----------------------------|----------------------------------------------------------|
| A Sea Tana                  | Pictures                                                 |
| State and the second second | Music                                                    |
|                             | Computer Open                                            |
| 11                          | Control Pa 😵 Manage                                      |
|                             | Devices an Map network drive<br>Disconnect network drive |
| Water to set to             | Default Pro Show on Desktop<br>Rename                    |
| -                           | Help and S Properties                                    |
| All Programs                | 3                                                        |
| Search programs and files   | Shut down 🔸                                              |
| 8 / III                     |                                                          |

 ในหน้าต่าง System จะแสดงหัวข้อ System Type ว่าเป็นประเภท "32-bit" หรือ "64-bit" ดัง ตัวอย่างในรูป

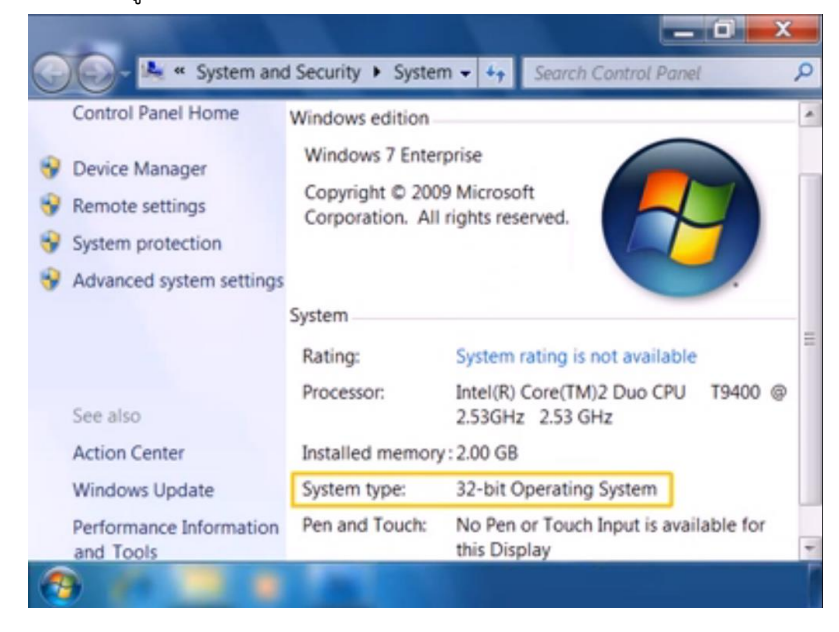

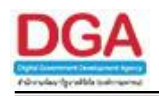

#### <u>ระบบปฏิบัติการ Windows 8</u>

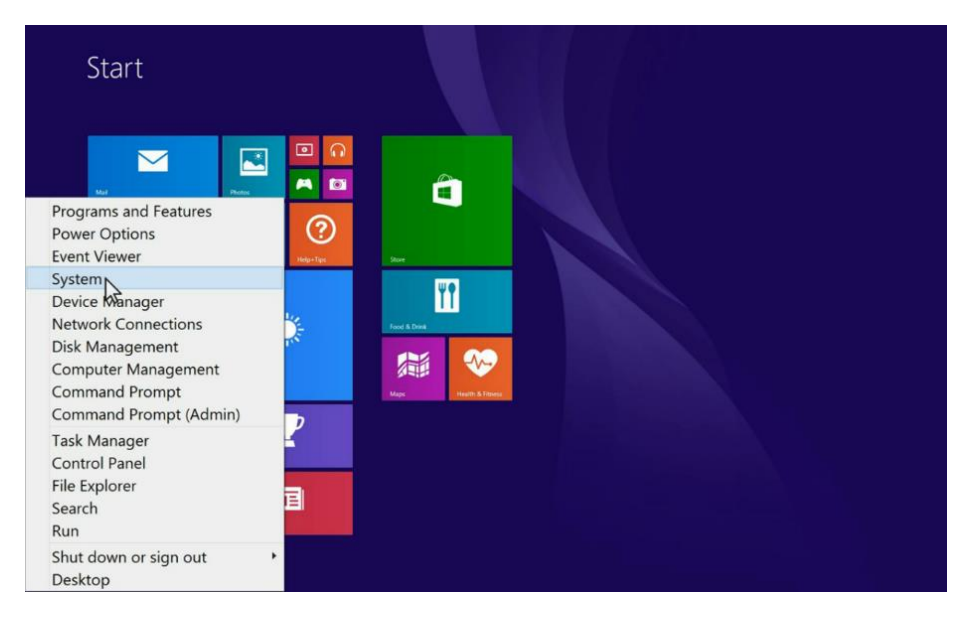

• ในหน้าต่าง System จะแสดงหัวข้อ System Type ว่าเป็นประเภท "32-bit" หรือ "64-bit"

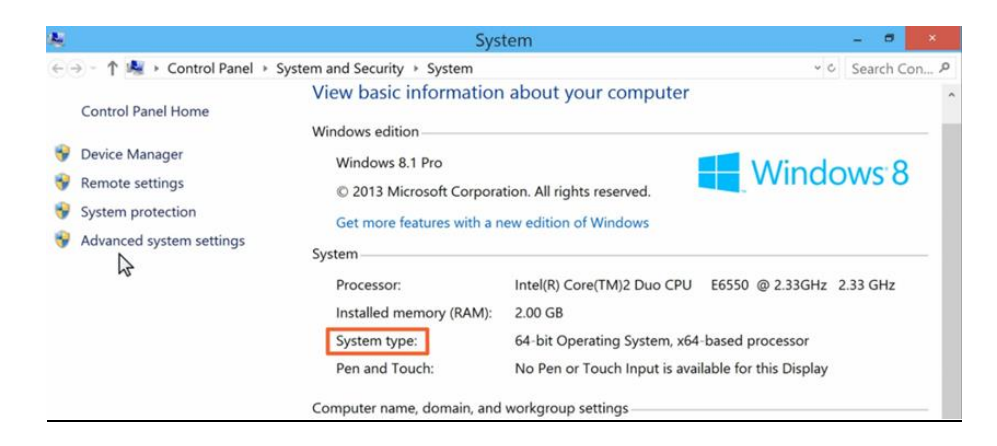

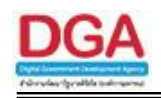

#### <u>ระบบปฏิบัติการ Windows 10</u>

• คลิกขวาที่ปุ่ม Start ( 💶 ) ที่มุมด้านซ้ายล่างของหน้าจอ จากนั้นคลิกที่ System แล้ว หน้าต่าง . System จะเปิดขึ้นมา

| 2                      |   |     |     |         |
|------------------------|---|-----|-----|---------|
| Programs and Features  |   |     |     |         |
| Mobility Center        |   |     |     |         |
| Power Options          |   |     |     |         |
| Event Viewer           |   |     |     |         |
| System                 |   |     |     |         |
| Dense Manager          |   |     | IF. |         |
| Network Connections    |   |     |     |         |
| Disk Management        |   |     |     |         |
| Computer Management    |   |     |     |         |
| Command Prompt         |   |     |     |         |
| Command Prompt (Admin) |   |     |     |         |
| Task Manager           |   |     |     |         |
| Control Panel          |   |     |     |         |
| File Explorer          |   |     |     |         |
| Search                 |   |     |     |         |
| Run                    |   |     |     |         |
| Shut down or sign out  | > |     |     |         |
| Desktop                |   | n e |     | ~ 🖬 🗉 🛙 |

ในหน้าต่<u>าง System จะแสดงหัวข้อ System Type ว่าเป็นประเภท "32-bit" หรือ "64-bit"</u>

| System                   |                                   |                                                         | - 0                  | ×      |
|--------------------------|-----------------------------------|---------------------------------------------------------|----------------------|--------|
| 🔶 🤞 🐇 🛧 Þ Control Par    | nel > System and Security > Syste | m ~ ව                                                   | Search Control Panel | Q      |
| Control Panel Home       | View basic information            | about your computer                                     |                      | •      |
| Device Manager           | Windows edition                   |                                                         |                      |        |
| Remote settings          | Windows 10 Home Insider Pr        | review                                                  |                      |        |
| System protection        | © 2015 Microsoft Corporatio       | n. All rights reserved.                                 |                      |        |
| Advanced system settings | System                            |                                                         |                      |        |
|                          | Processor:                        | Intel(R) Core(TM) i7-5500U CPU @ 2.40GHz 2.40 GHz       |                      |        |
|                          | Installed memory (RAM):           | 8.00 GB                                                 |                      |        |
|                          | System type:                      | 64-bit Operating System, x64-based processor            |                      |        |
|                          | Pen and Touch:                    | Pen and Full Windows Touch Support with 10 Touch Points |                      |        |
|                          | Computer name, domain, and we     | orkgroup settings                                       |                      |        |
|                          | Computer name:                    | DESKTOP-M08QTIV                                         | Change settings      |        |
|                          | Full computer name:               | DESKTOP-M08QTIV                                         |                      |        |
|                          | Computer description:             |                                                         |                      |        |
| See also                 | Workgroup:                        | WORKGROUP                                               |                      |        |
| Security and Maintenance | Windows activation                |                                                         |                      |        |
| Search Windows           |                                   | 0 😂 🔤                                                   | ~ 🗗 🗐                | :::::: |

- กรณีที่เครื่องที่ใช้งานมีระบบปฏิบัติการเป็น Windows 32 Bit
   ให้คลิกที่ (Windows 32 bit) เพื่อจัดเก็บ file ที่ใช้ติดตั้งไว้ที่เครื่อง

| FlowSoft | RowSoft RowSoft RowSoft RowSoft RowSoft RowSoft RowSoft RowSoft RowSoft                                               |
|----------|----------------------------------------------------------------------------------------------------|
|          | FlowSoft FlowSoft FlowSoft FlowSoft FlowSoft FlowSoft FlowSoft FlowSoft FlowSoft                                      |
|          |                                                                                                    |
|          |                                                                                                    |
|          | <sup>P</sup> ทำความร้จักกับระบบงาน <sup>Cons</sup> oft FlowSoft FlowSoft FlowSoft FlowSoft FlowSoft FlowSoft FlowSoft |
|          | การเตรียมความพร้อมเครื่องคอมพิวเตอร์ FlowSoft FlowSoft FlowSoft FlowSoft FlowSoft FlowSoft FlowSoft                   |
|          | การล้างค่าหน่วยงานความจำและประวัติการใช้งาน โรงกรีอไป โรงกรีอไป โรงกรีอไป โรงกรีอไป โรงกรีอไป โรงกรีอไป               |
|          | ด้าวน์โหลดไฟล์ติดตั้งโปรแกรมสแกน <sup>(†</sup> Fl <mark>andarit Flandarit J</mark> lowSoft FlowSoft FlowSoft FlowSoft |
|          | ็ดาวน์โหลดไฟล์ติดตั้งรันไหม่โปรแกรมสแกน (Windows 32 bit) (Windows 64 bit) Consolidation FlowSolidation                |
|          | ดาวน์โหลดไฟล์ฟอนต์สารบรรณ Soft Planston and Soft RowSoft RowSoft RowSoft RowSoft                                      |

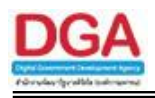

 เมื่อ download มาแล้ว ให้ดับเบิลคลิก โปรแกรม "SetupVCRuntime32-v1.0.0.1.exe" แสดง หน้าจอ ดังรูป ให้กดปุ่ม "ติดตั้ง"
 CRuntime32 สุดตั้ง

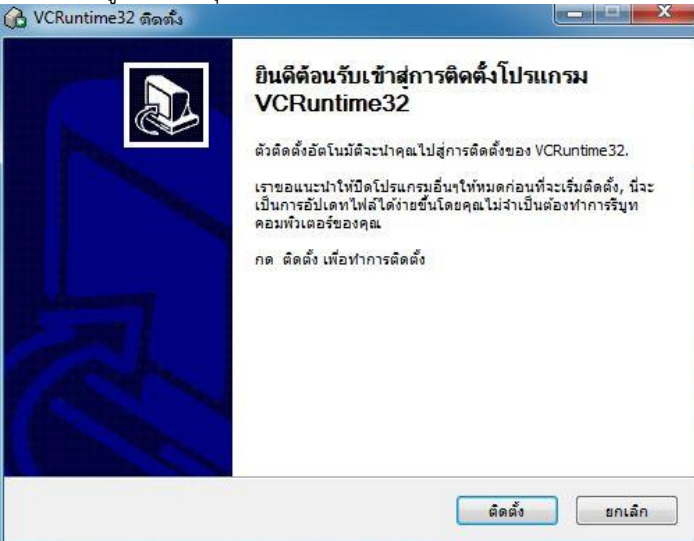

• โปรแกรมจะทำการติดตั้ง runtime จะแสดงหน้าจอดังรูป

| 🚯 VCRuntime32 ติดตั้ง                                             |     |        |
|-------------------------------------------------------------------|-----|--------|
| <b>กำจังดิตตั้ง</b><br>โปรดรอในขณะที่ VCRuntime32 กำลังถูกตัดตั้ง |     |        |
| แฟ้มที่ติดตั้ง: C:\Program Files\VCRuntime32                      |     |        |
| รายละเอียด                                                        |     |        |
|                                                                   |     |        |
|                                                                   |     |        |
|                                                                   |     |        |
| Nullsoft Install System v2.46.5-Unicode                           |     |        |
| < กลับไป ต่อไ                                                     | ן > | ยกเล็ก |

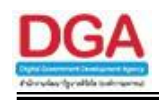

 กรณีแรกเครื่องยังไม่เคยติดตั้ง runtime จะขึ้นหน้าจอให้คลิกถูกที่ I have read and accept the license terms. แล้วกดปุ่ม "Install"

| MICROSC     | DET SOFTWARE LICENSE TERMS        | ^       |
|-------------|-----------------------------------|---------|
| MICROSO     | DFT VISUAL C++ 2010 RUNTIME LIBRA | ARIES V |
| ☑ I have re | ad and accept the license terms.  | 3       |
|             |                                   |         |
|             |                                   |         |
|             |                                   |         |
| <b>— v</b>  | 1 . F                             |         |

เมื่อติดตั้งเสร็จสมบูรณ์ จะแสดงหน้าจอดังรูป ให้กดปุ่ม "เสร็จสิ้น"

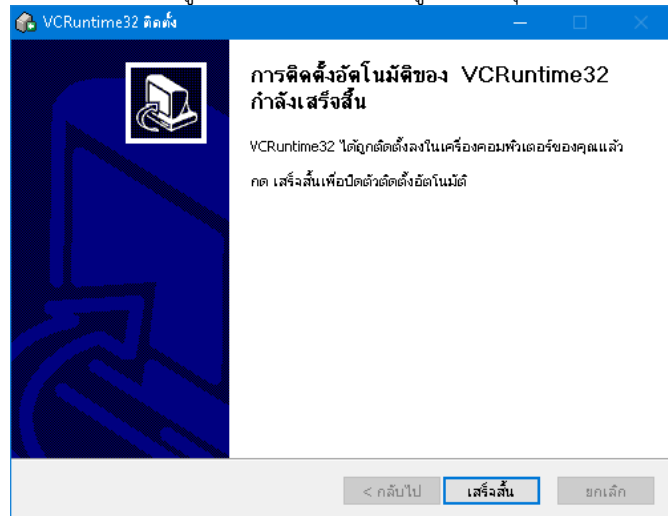

- 3. กรณีที่เครื่องที่ใช้งานมีระบบปฏิบัติกา<u>รเป็น</u> Windows 64 Bit
  - ให้คลิกที่ (Windows 64 bit) เพื่อจัดเก็บ file ที่ใช้ติดตั้งไว้ที่เครื่อง

|                         |                        | FlowSoft         | FlowSoft   |           |            |                       |  |
|-------------------------|------------------------|------------------|------------|-----------|------------|-----------------------|--|
|                         |                        | Flo              | JU lowSoft |           |            |                       |  |
|                         |                        |                  |            |           |            |                       |  |
|                         |                        |                  |            |           |            |                       |  |
| ทำความร้จักกับระบบงา    | u <sup>FlowSoft</sup>  |                  |            |           |            |                       |  |
| การเตรียมความพร้อมเค    | ารื่องคอมพิวเตอ        | <b>Flow</b> Soft |            |           |            |                       |  |
| การล้างค่าหน่วยงานคว    | າມຈຳແລະປรະวัติ         | การใช้งาน        |            |           |            |                       |  |
| ดาวน์โหลดไฟล์ติดตั้งโป  | รแกรมสแกน              |                  |            | FlemCoft  | FlowGoft   | FlowSoft              |  |
| ดาวน์โหลดไฟล์ติดตั้งรับ | ไหม์โปรแกรมส           | แกน (Wind        | dows 32 bi | it) (Wind | ows 64 bit | ) <sup>c</sup> owSoft |  |
| ดาวน์โหลดไฟล์ฟอนต์ส     | ารบรรณ <sup>Soft</sup> |                  |            | Newson    | Howson     | FlowSoft              |  |

•

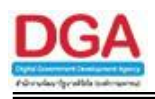

 เมื่อ download มาแล้ว ให้ดับเบิลคลิก โปรแกรม "SetupVCRuntime64 v1.0.0.1.exe" แสดง หน้าจอ ดังรูป ให้กดปุ่ม "ติดตั้ง"

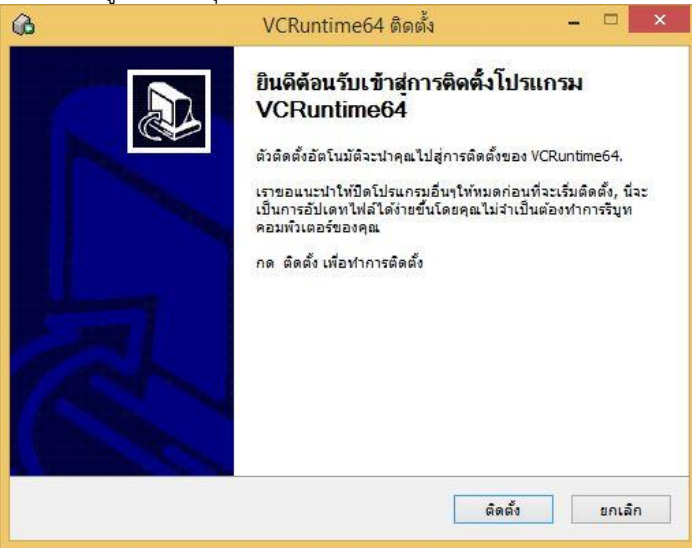

• โปรแกรมจะทำการติดตั้ง runtime จะแสดงหน้าจอดังรูป

| 6                                    | VCRuntime64 ติดตั้ง                           | - 🗆 ×        |
|--------------------------------------|-----------------------------------------------|--------------|
| <b>กำลังดิดตั้ง</b><br>โปรดรอในขณะที | 1 VCRuntime64 กำลังถูกคิดตั้ง                 | ()           |
| รันไฟล์: C:\Prog                     | gram Files (x86)\\/CRuntime64\vcredist_64.exe |              |
| รายละเอียด                           |                                               |              |
|                                      |                                               |              |
|                                      |                                               |              |
|                                      |                                               |              |
| Nullsoft Install Syst                | tem v2.46.5-Unicode                           |              |
|                                      | < กลับไป ต่                                   | อไป > ยกเล็ก |

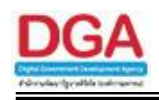

 กรณีแรกเครื่องยังไม่เคยติดตั้ง runtime จะขึ้นหน้าจอให้คลิกถูกที่ I have read and accept the license terms. แล้วกดปุ่ม "Install"

| E LIBRARIES     | s ,             |
|-----------------|-----------------|
|                 | 3               |
|                 |                 |
|                 |                 |
|                 |                 |
|                 |                 |
|                 |                 |
| es to Microsoft | Corporation.    |
|                 | es to Microsoft |

 เมื่อติดตั้งเสร็จ สำหรับ Windows ที่เป็น 64 bit ระบบจะให้ทำการติดตั้ง runtime อีกครั้งที่เป็นของ เวอร์ชัน 32 Bit ให้ทำการติดตั้งเช่นเดียวกันกับ เวอร์ชัน-32 Bit โดยให้คลิกถูกที่ I have read and accept the license terms. แล้วกดปุ่ม "Install" ดังรูป

| RE LICENSE TERMS      | 5                     | ^                                                                    |
|-----------------------|-----------------------|----------------------------------------------------------------------|
| C++ 2010 RUNTIM       | IE LIBRARIES          | ~                                                                    |
| he license terms.     |                       | 3                                                                    |
|                       |                       |                                                                      |
|                       |                       |                                                                      |
|                       |                       |                                                                      |
|                       |                       |                                                                      |
| out my setup experien | ces to Microsoft Corp | oration.                                                             |
|                       | RE LICENSE TERMS      | RE LICENSE TERMS<br>C+ + 2010 RUNTIME LIBRARIES<br>he license terms. |

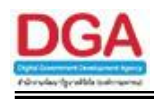

เมื่อติดตั้งเสร็จสมบูรณ์ จะแสดงหน้าจอดังรูป ให้กดปุ่ม "เสร็จสิ้น"

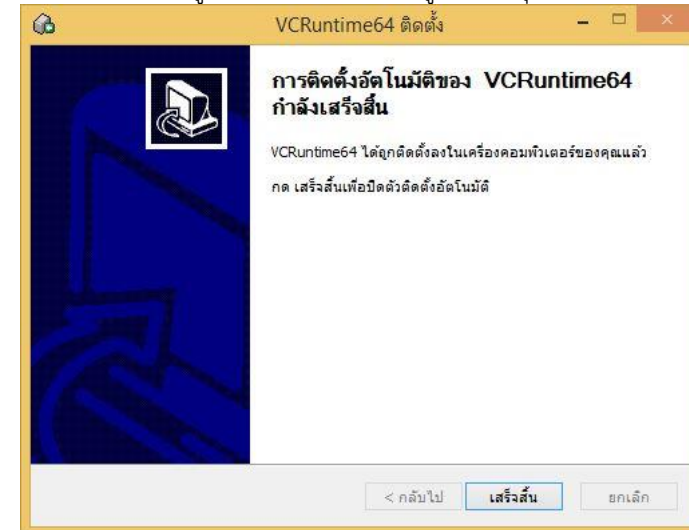

 ในกรณีที่เคยติดตั้งรันไทม์โปรแกรมสแกนแล้ว ถ้าคลิกติดตั้งซ้ำ จะแสดงหน้าจอดังรูป ให้กดปุ่ม "Cancel" แล้วกดปุ่ม "Yes"

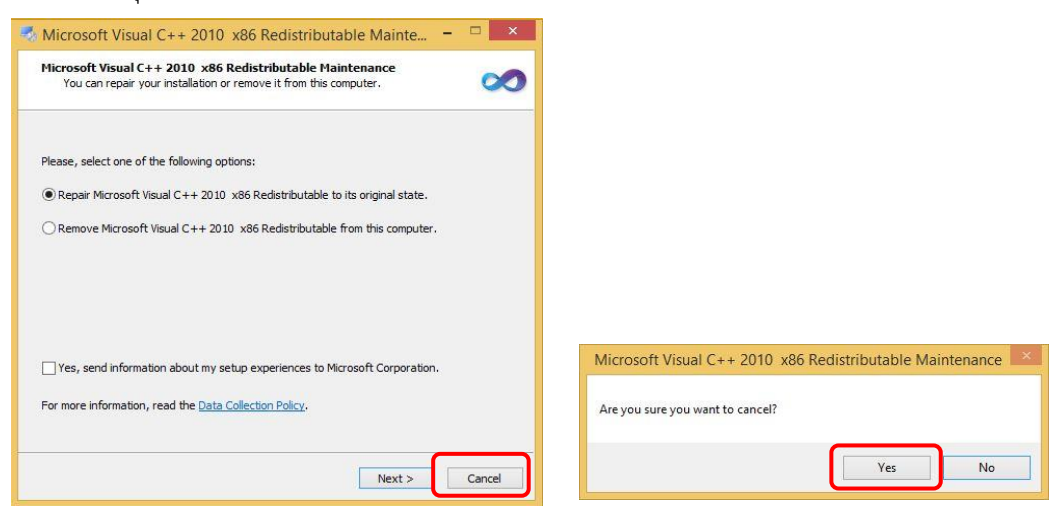

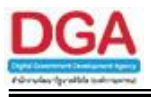

ขั้นตอนการติดตั้งโปรแกรมสแกน (AppServices)

| 1. คลิก           | ที่ <b>ดาวน์โหลดไฟล์ติดตั้งโปรแกรมสแกน</b> <sub>แสดงห</sub> น้าจอดังรูป                                                                                                    |
|-------------------|----------------------------------------------------------------------------------------------------|
| FlowSoft F        | lowSoft RewSoft RewSo  |
|                   | lowSoft FlowSoft Flow |
|                   | ้ทำความรู้จักกับระบบงาน <sup>FlowSoft</sup> FlowSoft FlowSoft FlowSoft FlowSoft FlowSoft FlowSoft<br>การเตรียมความพร้อมเครื่องคือมพิวเตอร์ <sup>FlowSoft</sup> FlowSoft FlowSoft FlowSoft FlowSoft FlowSoft                                                                                                    |
| FlowSoft F        | การล้างค่าหน่ายงานความลำและประวัติการ์ใช้งาน PlowSoft FlowSoft Fl  |
| FlowSoft FlowSoft | ิดาวน์โหลดไฟล์ติดดั่งรน์ไหมโปรแกรมส์แกน (Windows 32 bit) (Windows 64 bit)<br>ดาวน์โหลดไฟล์ฟอนต์สารบรรณ Settin FlowSettin FlowSettin FlowSettin FlowSettin FlowSettin                                                                                                    |

 เมื่อ download ให้ดับเบิลคลิก โปรแกรม "SetupAppServices v2.0.3.1.exe" แสดงหน้าจอ ดังรูป ให้กด ปุ่ม "ติดตั้ง"

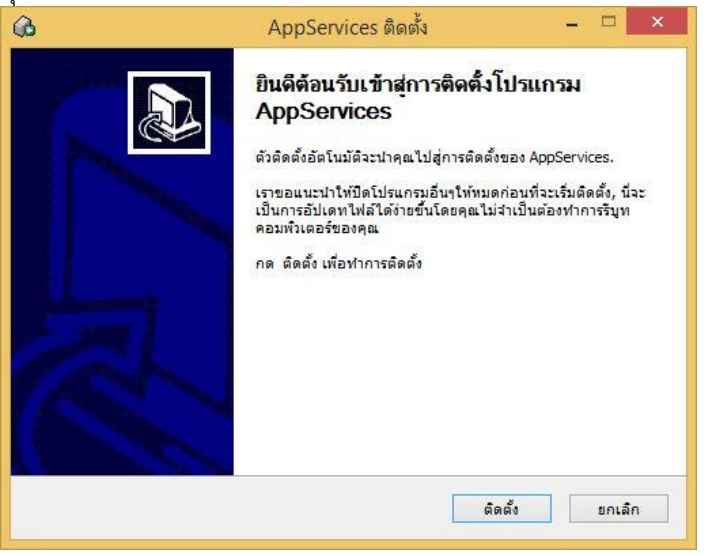

3. โปรแกรมจะแสดงสถานะการติดตั้ง ดังรูป ให้กดปุ่ม "ต่อไป >"

| การติดดังเสร็จสี่<br>การติดตั้งเสร็จสม:                                                                                               | <b>น</b><br>บูรณ์                                                                                                    |                                                                                             | l                                                                                           | 2  |
|----------------------------------------------------------------------------------------------------|----------------------------------------------------------------------------------------------------|---------------------------------------------------------------------------------------------|---------------------------------------------------------------------------------------------|----|
| เสร็จสิ้นแล้ว                                                                                                    |                                                                                                    |                                                                                             |                                                                                             | ~- |
|                                                                                                    |                                                                                                    |                                                                                             |                                                                                             |    |
| แฟมทิติดตั้ง: C:<br>สร้างชอร์ตคัท: (<br>สร้างชอร์ตคัท: (<br>สร้างชอร์ตคัท: (                                                          | ; Users \app \AppData \Roaming Wicros<br>C: \Users \app \AppData \Roaming Wicro<br>C: \Users \app \AppData \Roaming Wicro<br>C: \Users \app \AppData \Roaming Wicro                                                                        | oft\Windows\Star<br>psoft\Windows\St<br>psoft\Windows\St<br>psoft\Windows\St                | t Menu \Progra<br>art Menu \Progr<br>art Menu \Progr<br>art Menu \Progr                     | ^  |
| สร้างชอร์ตคัท: (<br>สร้างชอร์ตคัท: (<br>สร้างชอร์ตคัท: (<br>สร้างชอร์ตคัท: (<br>สร้างชอร์ตคัท: (<br>เสร็จส์นแล้ว                      | C: VDsers Vapp VAppData (Roaming Wiere<br>C: VDsers Vapp VappData (Roaming Wiere<br>C: VDsers Vapp VappData (Roaming Wiere<br>C: VDsers Vapp VappData (Roaming Wiere<br>C: VDsers Vapp VappData (Roaming Wiere                             | osoft/Windows/St<br>osoft/Windows/St<br>osoft/Windows/St<br>osoft/Windows/St                | art Menu \Progr<br>art Menu \Progr<br>art Menu \Progr<br>art Menu \Progr<br>art Menu \Progr | ~  |
| สร้างชอร์ตดัท: (<br>สร้างชอร์ตดัท: (<br>สร้างชอร์ตดัท: (<br>สร้างชอร์ตดัท: (<br>สร้างชอร์ตดัท: (<br>เสร้างชอร์ตดัท: (<br>เสร็าส์นแล้ว | C: VUsers \app \AppData \Roaming \Micro<br>C: VUsers \app \AppData \Roaming \Micro<br>C: \Users \app \AppData \Roaming \Micro<br>C: \Users \app \AppData \Roaming \Micro<br>C: \Users \app \AppData \Roaming \Micro<br>em v2: 46.5-Unicode | soft(Windows(st<br>soft(Windows(st<br>soft(Windows(st<br>soft(Windows(st<br>soft(Windows(st | art Menu\Progr<br>art Menu\Progr<br>art Menu\Progr<br>art Menu\Progr<br>art Menu\Progr      | ~  |

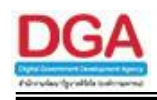

4. จากนั้นจะเข้าสู่หน้าจอติดตั้งโปรแกรมเสร็จสมบูรณ์ ดังรูป ให้กดปุ่ม "เสร็จสิ้น"

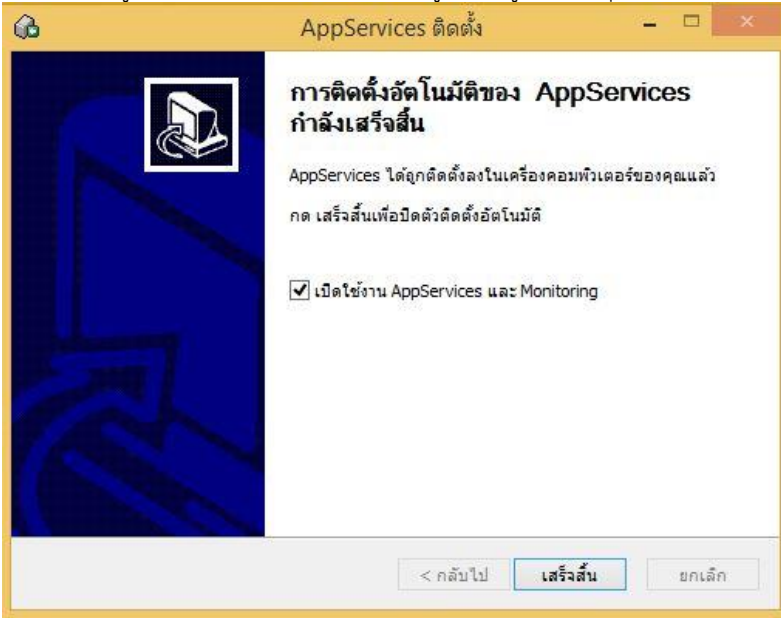

5. การเริ่มใช้งานโปรแกรม AppServices ในครั้งแรก ระบบปฏิบัติการ Windows จะมีการแจ้งเดือนผู้ใช้งานจะ อนญาตให้ใช้งาน AppServices หรือไม่ ให้ผู้ใช้งานกด "Allow access" ดังรป

| 🔐 Windows Se              | curity Alert                           |                                                                                                    | ×         |  |
|---------------------------|----------------------------------------|----------------------------------------------------------------------------------------------------|-----------|--|
| Wind                      | ows Firewa                             | I has blocked some features of this                                                                | арр       |  |
| Windows Firewall          | has blocked som                        | e features of AppServices on all public and private                                                | networks. |  |
| M                         | Name:                                  | AppServices                                                                                        |           |  |
| E C                       | Publisher:                             | TODO: <company name=""></company>                                                                  |           |  |
|                           | Path:                                  | C:\program files (x86)\appservices\appservice                                                      | s.exe     |  |
| Allow AppServices         | s to communicate                       | on these networks:                                                                                 |           |  |
| Private net               | tworks, such as n                      | ny home or work network                                                                            |           |  |
| Public netw<br>because th | vorks, such as the<br>lese networks of | ose in airpo <mark>rt</mark> s and coffee shops (not recommende<br>ten have little or no security) | d         |  |
| What are the risk         | s of allowing an a                     | pp through a firewall?                                                                             |           |  |
|                           |                                        | Allow access                                                                                       | Cancel    |  |

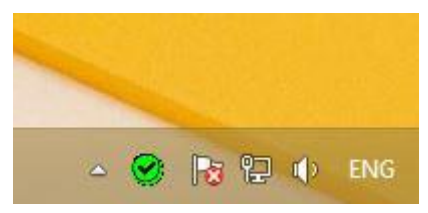
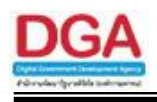

7. เมื่อดับเบิลคลิก จะพบหน้าจอแสดงสถานะทำงานดังรูป

| 0 | AppServices Monitoring          |
|---|---------------------------------|
|   | สถานะ : ทำงาน                   |
|   | เริ่มทำงาน                      |
|   | หยุดทำงาน                       |
|   | ออกจากโปรแกรม 🥏                 |
|   | AppServices เวอร์ชั่น : 1.0.0.4 |

- 8. ถ้าสถานะ "ทำงาน" แสดงว่าสามารถเริ่มใช้งานโปรแกรมสแกนได้
- ในกรณีที่เมื่อติดตั้งโปรแกรมแล้ว และสถานะของ AppServices คือ "หยุดทำงาน"(ตรวจสอบสถานะ AppServices ตามขั้นตอนข้อที่ 8) อาจจะเกิดจาก Port ที่โปรแกรมกำหนดเป็นค่าที่มีการใช้งานโดย ระบบงานอื่น
  - ให้ผู้ใช้งานตั้งค่า Port หรือกำหนด URL ที่จะใช้งานใหม่ โดยให้ไปที่ Start Menu แล้วเข้าเมนู
     AppServices จากนั้นทำการเลือก Configure AppServices

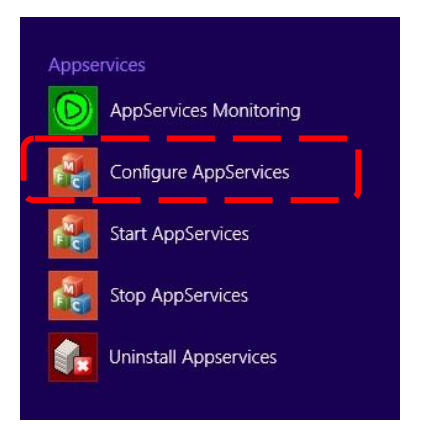

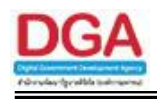

 เมื่อคลิกเลือก Configure AppServices แล้ว จะแสดงหน้าจอที่มีข้อมูลพอร์ตและ URL ที่ได้ตั้งค่าไว้ใน ปัจจุบัน ดังรูป

| Set Config AppServices    |                                        | × |
|---------------------------|----------------------------------------|---|
| Port Config :             | Please choose port to use 8998         |   |
| URL Allow Access config : | * Example : * for wildcard or full url |   |
| Save                      | Cancel                                 |   |

- หากต้องการแก้ไข ให้เลือกซ่อง Port หรือกำหนด URL ที่ต้องการใช้งานโปรแกรม AppServices จากนั้นกดปุ่ม "Save" หรือกดปุ่ม "Cancel" หากไม่ต้องการเปลี่ยนและออกจากการตั้งค่า
- ในกรณีที่กดปุ่ม "Save" จะปรากฏหน้าจอแสดงข้อความแจ้งเตือน ดังรูป เพื่อให้ผู้ใช้งานทราบว่า ค่า
   Port หรือ URL ที่กำหนดใหม่จะยังไม่มีผลจนกว่าจะไปทำการ Start AppServices ขึ้นมาใหม่

| 1 | The new configuration will affect when restart App!<br>now please shutdown and start AppServices by mai | Services. To apply<br>nual. |
|---|----------------------------------------------------------------------------------------------------|-----------------------------|
|   |                                                                                                    |                             |
|   |                                                                                                    |                             |

ในการ Start AppServices ให้ไปที่ Start Menu เข้าเมนู AppServices แล้วเลือก Start
 AppServices หรือคลิกเลือก icon ที่ System tray (มุมล่างขวาของหน้าจอ) เพื่อเรียก
 หน้าต่าง AppServices Monitor แล้วเลือก "เริ่มทำงาน"

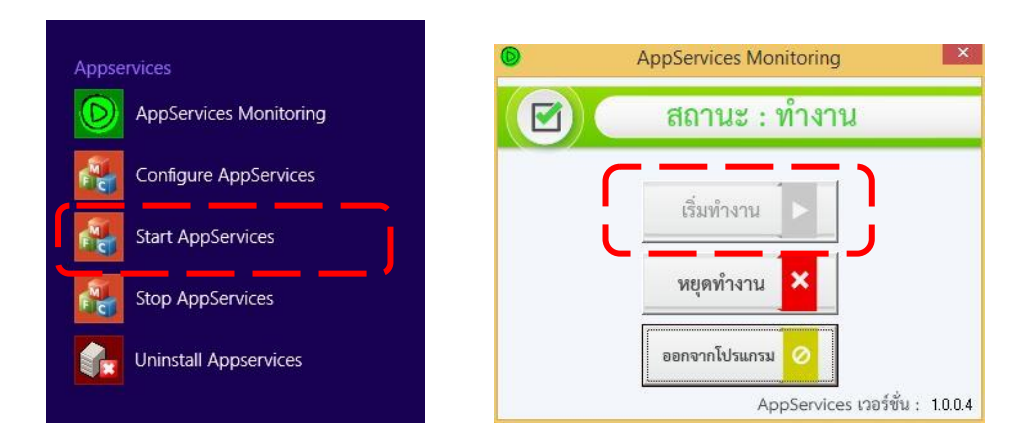

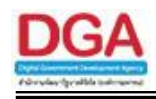

 ในกรณีที่เมื่อกดปุ่ม "Save" ที่หน้าจอกำหนดค่า Port และ URL แล้วมีข้อความแจ้งเตือนดังรูป แสดง ว่าค่าพอร์ตที่ตั้งไม่สามารถใช้งานได้ ให้ทำการเลือกตั้งค่าพอร์ตใหม่

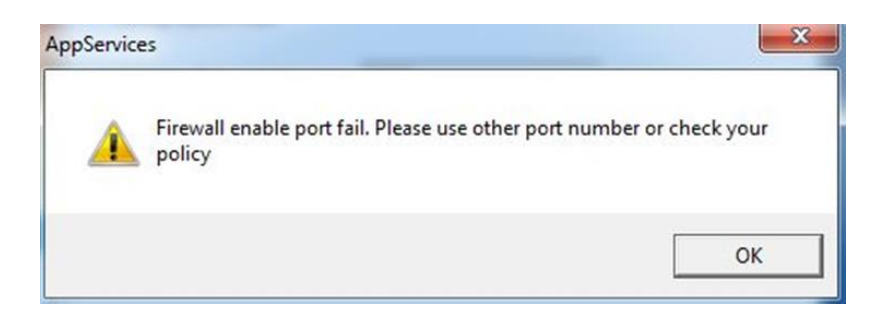

- สำหรับผู้ที่ใช้งาน Internet Explorer version 8, 9 ให้ทำตามขั้นตอนด้านล่างเพื่อให้สามารถใช้งาน โปรแกรม AppServices ได้ โดยมีขั้นตอนดังต่อไปนี้
  - เรียกใช้งานโปรแกรม Internet Explorer ที่เมนูคลิกเลือก Tools -> Internet Options ดังรูป

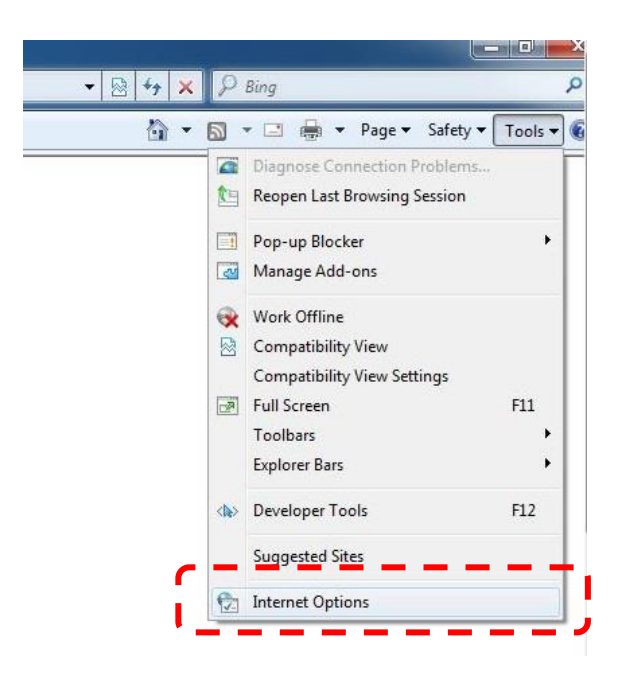

 ตรวจสอบว่าได้มีการตั้งค่าความน่าเชื่อถือ (Trusted Sites) แล้วหรือไม่ ถ้ายังให้ทำการตั้งค่าโดย ตรวจสอบได้จากหัวข้อการตั้งค่าความน่าเชื่อถือ (Trusted sites) ในเอกสารบทนี้

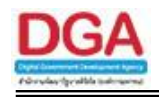

 เมื่อตั้งค่าความน่าเชื่อถือ (Trusted Site) เรียบร้อยแล้ว ให้ไปที่ Tab Security จากนั้นให้กดปุ่ม Custom level ดังรูป

| ochici di                                                                                                    | Security                          | Privacy                                                      | Content                                               | Connections                                                                           | Programs                                                           | Advance                   |
|----------------------------------------------------------------------------------------------------|-----------------------------------|--------------------------------------------------------------|-------------------------------------------------------|---------------------------------------------------------------------------------------|--------------------------------------------------------------------|---------------------------|
|                                                                                                    |                                   |                                                              |                                                       |                                                                                       |                                                                    |                           |
| Select                                                                                                    | a zone to                         | view or cha                                                  | nge securi                                            | ty settings.                                                                          |                                                                    |                           |
|                                                                                                    | 2                                 |                                                              |                                                       |                                                                                       | $\mathbf{N}$                                                       |                           |
| Int                                                                                                    | ernet                             | Local intrar                                                 | et Trust                                              | ed sites Res                                                                          | stricted<br>sites                                                  |                           |
|                                                                                                    | Truste                            | d sites                                                      |                                                       |                                                                                       | Site                                                               |                           |
| $\checkmark$                                                                                                    | This zor<br>trust no<br>your file | ne contains<br>ot to damag<br>es.                            | websites t<br>e your cor                              | hat you<br>nputer or                                                                  |                                                                    |                           |
| Secur                                                                                                    | rity level f                      | or this zone                                                 |                                                       |                                                                                       |                                                                    |                           |
|                                                                                                    |                                   |                                                              |                                                       |                                                                                       |                                                                    |                           |
|                                                                                                    | Cus                               | stom                                                         |                                                       |                                                                                       |                                                                    |                           |
|                                                                                                    | Cus                               | stom<br>Custom sett                                          | ngs.<br>the setting                                   | as click Custom                                                                       | laval                                                              |                           |
|                                                                                                    | Cus<br>-<br>-                     | stom<br>Custom sett<br>To change<br>To use the               | ngs.<br>the setting<br>recommen                       | gs, click Custom<br>ded settings, c                                                   | i level.<br>lick Default                                           | level.                    |
|                                                                                                    | Cus<br>0<br>-                     | stom<br>Custom sett<br>To change<br>To use the               | ngs.<br>the setting<br>recommen                       | gs, click Custor<br>ded settings, c                                                   | i level.<br>Jick Default                                           | level.                    |
|                                                                                                    | Cus<br>-<br>-<br>]Enable P        | stom<br>Custom sett<br>To change<br>To use the<br>rotected M | ings.<br>the setting<br>recommen                      | gs, click Custor<br>ded settings, c                                                   | n level.<br>Jick Default                                           | level.<br>lorer)          |
| in the second second seco | Cus<br>-<br>-<br>Enable P         | stom<br>Custom sett<br>To change<br>To use the<br>rotected M | ngs.<br>the setting<br>recommer<br>ode (requi         | gs, click Custom<br>ded settings, c<br>res restartion I<br>rom level                  | n level.<br>dick Default<br>nternet Exp<br>Default                 | level.<br>lorer)<br>level |
| Ē                                                                                                    | Cus<br>-<br>-<br>]Enable P        | stom<br>Custom sett<br>To change<br>To use the<br>rotected M | ngs.<br>the setting<br>recommer<br>ode (requi         | gs, click Custom<br>ded settings, c<br>es restarting I<br>com level<br>Reset all zone | n level.<br>lick Default<br>nternet Exp<br>Default<br>s to default | level.<br>lorer)<br>level |
|                                                                                                    | Cus<br>C<br>-<br>-                | stom<br>Sustom sett<br>To change<br>To use the<br>rotected M | ngs.<br>the setting<br>recommer<br>de (requir<br>Cust | gs, dick Custon<br>ded settings, c<br>es restarting I<br>com level<br>Reset all zone  | n level.<br>dick Default<br>Default<br>Default<br>s to default     | level.<br>lorer)<br>level |

 จะปรากฏหน้าจอให้ปรับค่า security ของ Trusted Sites Zone ให้ เลื่อนไปยังหัวข้อ Miscellaneous แล้วทำการเปลี่ยนหัวข้อ Access data sources across domains จาก Disable
 เป็น Enable จากนั้นกดปุ่ม OK ดังรูป

| Settings    | ,                                               | a fragment internet                                                                                                    |
|-------------|-------------------------------------------------|----------------------------------------------------------------------------------------------------|
| Enab        | le .NET Framework setup<br>Disable              | *                                                                                                    |
| Misce       | ndble<br>ellaneous                              | <b>-</b> .                                                                                                    |
|             | Access data sources across domains              |                                                                                                    |
|             | )) Disable<br>Disable                           |                                                                                                    |
|             | ) Prompt                                        |                                                                                                    |
|             | llow META REFRESH                               |                                                                                                    |
| 0           | ) Disable                                       |                                                                                                    |
|             | Enable Allow scripting of Microsoft web browser | r control                                                                                                    |
|             | <ul> <li>Disable</li> </ul>                     | control                                                                                                    |
|             | Enable                                          |                                                                                                    |
|             | Ilow script-initiated windows without si:       | ze or position constra                                                                                                    |
| 1           | III                                             | P                                                                                                    |
| *Takes ef   | ect after you restart Internet Explorer         |                                                                                                    |
| Reset custo | m settings                                      |                                                                                                    |
| Reset to:   | Madium (dafault)                                | - Reset                                                                                                    |
|             | (Medium (default)                               | Keset                                                                                                    |
|             |                                                 |                                                                                                    |
|             |                                                 | OK Cancel                                                                                                    |
|             |                                                 | with the second second s |

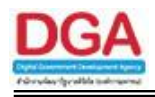

ระบบจะแสดงหน้าจอเพื่อให้ยืนยันการเปลี่ยนแปลง ให้กดปุ่ม Yes

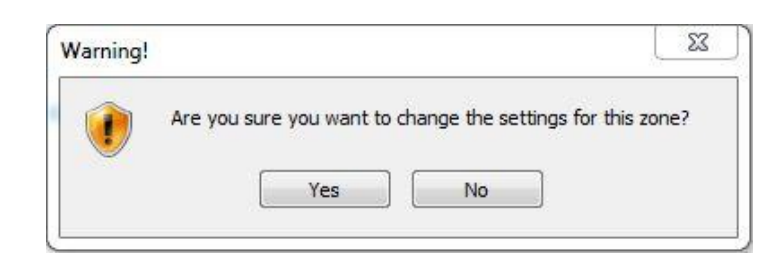

#### ขั้นตอนการ update โปรแกรม AppServices

เมื่อมีการออก Version ใหม่ของโปรแกรม AppServices ผู้ใช้งานสามารถ download โปรแกรมมาเพื่อ ติดตั้งได้เลยโดยไม่ต้อง uninstall โปรแกรม Version ก่อนหน้านี้ แต่ถ้าในขณะที่มีการติดตั้ง Version ใหม่นี้ แล้วปรากฏหน้าจอแจ้งเตือนขึ้นมา ดังรูป

|                                                       | AppServices ติดตั้ง                                                               | ×                             |
|-------------------------------------------------------|-----------------------------------------------------------------------------------|-------------------------------|
| Appservices/S<br>กดปุ่ม OK เพื่อปิ<br>กดปุ่ม Cancel เ | icanCDGS ถูกใช้งานอยู่ ท่านสาม<br>Iดการใช้งาน Appservices ก่อนเ<br>พื่อจบการทำงาน | มารถเลือกได้ดังนี้<br>ติดตั้ง |
|                                                       | OK                                                                                | Creat                         |

กรณีที่ต้องการที่จะติดตั้งต่อจะต้องหยุดการทำงานของ AppServices โดยกดปุ่ม OK กรณีที่ต้องการยกเลิกการติดตั้งให้กดปุ่ม Cancel

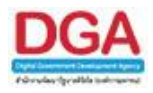

#### โปรแกรมบันทึกหนังสือรับจากภายนอก

#### เพื่อบันทึกหนังสือที่ส่งมาจากหน่วยงานภายนอก ไว้ในฐานข้อมูลระบบงานสารบรรณ อิเล็กทรอนิกส์

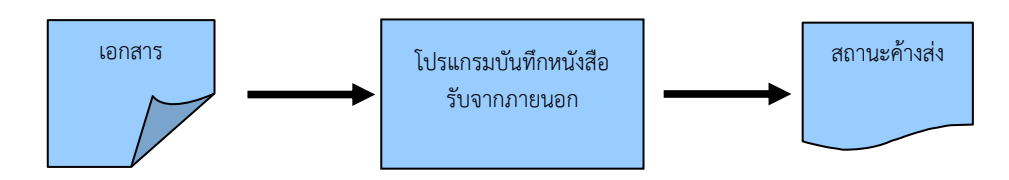

#### ขั้นตอนการบันทึกข้อมูล

- ได้รับหนังสือที่หน่วยงานภายนอกส่งเข้ามา ให้บันทึกข้อมูลที่ " โปรแกรมบันทึกหนังสือรับจาก ภายนอก "
- โดยป้อนข้อมูลที่จำเป็นดังนี้ เลขที่หนังสือ ลงวันที่ จาก ถึง หมวดหมู่หนังสือ เรื่อง เรียน
- หลังจากป้อนข้อมูลเรียบร้อยแล้ว ทำการจัดเก็บข้อมูลโดยคลิกปุ่ม จัดเก็บ หรือต้องการจัดเก็บ ข้อมูลอย่างต่อเนื่อง โดยคลิกปุ่ม เพิ่ม
- สามารถเลือกเงื่อนไขในการลงทะเบียนหนังสือว่า
  - ลงทะเบียนรับหนังสือ หนังสือจะถูกส่งไปรอที่สถานะ **ค้างส่ง** หรือ
  - ลงชื่อรับ/ไม่ลงทะเบียนรับหนังสือ หนังสือจะถูกส่งไปรอที่สถานะ รอออกเลขรับ
- หลังจากจัดเก็บข้อมูลเรียบร้อยแล้ว สามารถ อ้างถึงหนังสือ แนบเอกสาร สแกนเอกสาร แก้ไข เอกสาร บันทึกการปฏิบัติ ส่งหนังสือ เป็นต้น
- หากมีการส่งหนังสือไปยังหน่วยงานอื่นและหน่วยงานนั้นยังไม่ได้ลงชื่อรับ หนังสือจะถูกส่งไปรอที่ สถานะ ดึงกลับ

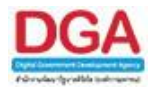

#### การเรียกใช้โปรแกรม

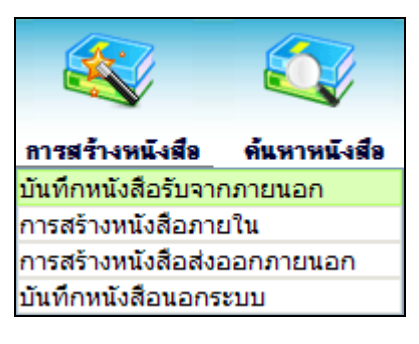

การสร้างหนังสือ >> บันทึกหนังสือรับจากภายนอก

#### การทำงานของโปรแกรม

|                                                                                                    |                                                                                                    |                            |                 |                       |                |                 |               |                |             |           |               |                                        |                                       | -    |
|----------------------------------------------------------------------------------------------------|----------------------------------------------------------------------------------------------------|----------------------------|-----------------|-----------------------|----------------|-----------------|---------------|----------------|-------------|-----------|---------------|----------------------------------------|---------------------------------------|------|
| ไปรแกรม: บันทึกหนังสือรับ                                                                                                    | จากภายนอก                                                                                                    |                            |                 |                       |                |                 |               |                |             |           |               |                                        |                                       |      |
|                                                                                                    |                                                                                                    |                            |                 |                       |                |                 |               |                |             |           |               |                                        |                                       |      |
|                                                                                                    |                                                                                                    |                            |                 |                       |                |                 |               |                |             |           |               | 9 . 9                                  |                                       | 2    |
|                                                                                                    |                                                                                                    |                            |                 |                       |                |                 |               |                |             |           | -             | 10 1 1 1 1 1 1 1 1 1 1 1 1 1 1 1 1 1 1 | 1 1 1 1 1 1 1 1 1 1 1 1 1 1 1 1 1 1 1 |      |
|                                                                                                    |                                                                                                    |                            |                 |                       |                |                 |               |                |             | on n-50   | ระเภทหนังสือพ | ຜູ້ເສື້ອຊົກສາຍສາຍ                      | neut                                  | 11.4 |
| In the state of the state of th | 2561                                                                                                    | เป็นเอกสารอิเล็กทรอนิกส์ ( | ไม่ส่งฉบับจริง) |                       |                |                 |               |                |             |           | วันที่รับ" 1  | 6/10/2561                              | 1381 09:59                            |      |
| รปแบบเลขที่หนังสือ                                                                                                    |                                                                                                    |                            |                 |                       |                | น้อนรับ-ปี พ.ศ. | ao5ust= 16/   | 10/2561        | essa        | 19U.      |               |                                        |                                       |      |
| TRANSFE TRANSFE                                                                                                    |                                                                                                    |                            |                 |                       |                |                 | and the state | and the second | circ in the | a o licit |               |                                        |                                       |      |
| the start and starting                                                                                                    | -                                                                                                    |                            | nyebre need     | n re-bar              |                |                 |               |                |             |           |               |                                        |                                       |      |
| 310"                                                                                                    | Les                                                                                                    |                            |                 | -                     | 11.200         | + 14            |               |                |             |           |               |                                        |                                       |      |
| Doubert Doubert                                                                                                    | 00 - 9398600                                                                                                    | นวยงานตามพบาพนรองระบ       | 1501            |                       |                |                 | -             |                |             |           |               |                                        |                                       |      |
|                                                                                                    | 00003 1014                                                                                                    | . กระพงมาระคมและสาสต       | 1014            |                       |                | 627600.7E       | ¥             |                |             |           |               |                                        |                                       |      |
| Product Provideo"                                                                                                    |                                                                                                    |                            |                 |                       |                | #3.26%9.7       | SOLUCE DA-    |                |             |           |               |                                        |                                       |      |
| เรียน"                                                                                                    |                                                                                                    |                            |                 |                       |                |                 |               |                |             |           |               |                                        |                                       |      |
| หมวดหมู่หนึ่งสือ"                                                                                                    | 012                                                                                                    | หนังสืออื่นๆ               |                 |                       |                | (0 %)           |               |                |             |           |               |                                        |                                       |      |
| ความเร่งค่วน                                                                                                    | ปกสี                                                                                                    | Tela average               |                 |                       |                |                 |               |                |             |           |               |                                        |                                       |      |
| สีงที่ส่งมาตัวย                                                                                                    | 0                                                                                                    |                            |                 |                       |                |                 |               |                |             |           |               |                                        |                                       |      |
|                                                                                                    |                                                                                                    |                            |                 |                       |                |                 |               |                |             |           |               |                                        |                                       |      |
| Porton Porte                                                                                                    |                                                                                                    |                            |                 | Oc. Dowlland          |                |                 |               |                |             |           |               |                                        |                                       |      |
| รายละเอียด/เนื่อหาสำคัญ                                                                                                    |                                                                                                    |                            |                 |                       |                |                 |               |                |             |           |               |                                        |                                       |      |
|                                                                                                    | 1                                                                                                    |                            |                 | (1)                   |                |                 |               |                |             |           |               |                                        |                                       |      |
| สำนักพิเสพ                                                                                                    |                                                                                                    |                            |                 | a sum                 | แบทเส่าพ่อมเสี |                 |               |                |             |           |               |                                        |                                       |      |
| I Lorbert Protect                                                                                                    | * ส่นแต่ละสำคับ                                                                                                    | เพิ่เศษด์วยเครื่องหมาย 🏹   |                 | Phone Sector          |                | Fambort Fa      |               |                |             |           |               |                                        |                                       |      |
|                                                                                                    |                                                                                                    |                            |                 |                       |                |                 |               |                |             |           |               |                                        |                                       |      |
| 10000                                                                                                    | -                                                                                                    |                            |                 | 1.                    |                | Level 1         |               |                |             |           |               |                                        |                                       |      |
| Desting Destation                                                                                                    |                                                                                                    |                            |                 | n                     | เครบสาหนด      | 100             |               |                |             |           |               |                                        |                                       |      |
|                                                                                                    |                                                                                                    | TRAFFIC TRAFFIC            |                 | and the second second | วับหมดอาย      | 633             | 🔲 ติดตามผล    | มการจำงาน      |             |           |               |                                        |                                       |      |
| หน่วยงาน/บุคคลที่เกี่ยวข้อ                                                                                                    | · without /upon                                                                                                    |                            | ດົມມີອາຊາມ      | E-mail                | ER Ba          | E-mailusta      |               |                |             |           |               |                                        |                                       |      |
|                                                                                                    |                                                                                                    |                            |                 |                       |                |                 |               |                |             |           |               |                                        |                                       |      |
|                                                                                                    | The state of the state of the s |                            |                 |                       |                |                 |               |                |             |           |               |                                        |                                       |      |
|                                                                                                    | rainers a                                                                                                    |                            |                 |                       | in start       |                 |               |                |             |           |               |                                        |                                       |      |
|                                                                                                    | Pan-Bott                                                                                                    |                            |                 |                       | Pro-Barr       |                 |               |                |             |           |               |                                        |                                       |      |
|                                                                                                    | -                                                                                                    | 1 - T - T - T - T - T - T  |                 |                       | - Abort        |                 |               |                |             |           |               |                                        |                                       |      |
|                                                                                                    |                                                                                                    |                            |                 |                       |                |                 |               |                |             |           |               |                                        |                                       | 114  |
|                                                                                                    |                                                                                                    |                            |                 |                       |                |                 |               |                |             |           |               |                                        |                                       |      |
|                                                                                                    |                                                                                                    |                            |                 |                       |                |                 |               |                |             |           |               |                                        |                                       |      |
|                                                                                                    |                                                                                                    |                            |                 |                       |                |                 |               |                |             |           |               |                                        |                                       |      |
| the birth The berry                                                                                                    |                                                                                                    |                            |                 |                       |                |                 |               |                |             |           |               |                                        |                                       |      |
|                                                                                                    |                                                                                                    |                            |                 |                       |                |                 |               |                |             |           |               |                                        |                                       |      |

## วิธีการใช้โปรแกรม

## <u>การเพิ่มข้อมูล</u>

• เมื่อเข้าสู่หน้าจอโปรแกรมบันทึกหนังสือรับจากภายนอก ให้ผู้ใช้ป้อนรายละเอียดต่าง ๆ ดังนี้

|    | ชื่อฟิลด์           | คำอธิบาย                      | ข้อมูลที่ต้องป้อน                       |
|----|---------------------|-------------------------------|-----------------------------------------|
| 1. | สู                  | ปี พ.ศ. หรือปีงบประมาณ        | โปรแกรมจะแสดงโดยอัตโนมัติ               |
| 2. | รูปแบบเลขที่หนังสือ | เลขที่ของหนังสือที่ส่งมา      | ป้อนเป็นตัวอักษรไม่เกิน 150 ตัวอักษร    |
| 3. | ใช้เลขรับ-ปี พ.ศ.   | กรณีหนังสือไม่มีเลขที่หนังสือ | คลิกที่ช่องว่าง 🔲 เพื่อให้แสดงสัญลักษณ์ |
|    |                     |                               |                                         |

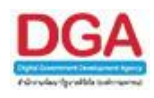

|     | ชื่อฟิลด์                   | คำอธิบาย                                                  | ข้อมูลที่ต้องป้อน                                                                                                    |
|-----|-----------------------------|-----------------------------------------------------------|----------------------------------------------------------------------------------------------------|
| 4.  | ลงวันที่                    | วันที่ที่ระบุในหนังสือ                                    | คลิกปุ่ม 🛐 เพื่อเลือกวันที่จากปฏิทิน<br>หรือ ป้อนวัน เดือน ปี พ.ศ. เช่น<br>01/10/2561                                   |
| 5.  | วันที่รับ                   | วันที่รับหนังสือ                                          | โปรแกรมจะแสดงโดยอัตโนมัติ                                                                                               |
| 6.  | เวลา                        | เวลาที่รับหนังสือ                                         | โปรแกรมจะแสดงโดยอัตโนมัติ                                                                                               |
| 7.  | จาก                         | หน่วยงานที่ส่งหนังสือมา                                   | คลิกปุ่ม 🖾 เพื่อเลือกหน่วยงานจาก<br>ตาราง หรือคลิกปุ่ม ፻ เพื่อป้อนชื่อ<br>หน่วยงานภายนอกที่ต้องการ                      |
| 8.  | ถึง                         | หน่วยงานปลายทางที่รับ<br>หนังสือ                          | โปรแกรมแสดงโดยอัตโนมัติ หรือ<br>คลิกปุ่ม 🔯 เพื่อเลือกหน่วยงานจาก<br>ตาราง                                               |
| 9.  | ผู้รับผิดชอบ                | ชื่อบุคคลเจ้าของเรื่อง                                    | ป้อนเป็นตัวอักษรไม่เกิน 150 ตัวอักษร                                                                                    |
| 10. | รื่อง                       | ชื่อเรื่องของหนังสือ                                      | ป้อนเป็นตัวอักษรไม่เกิน 1000 ตัวอักษร                                                                                   |
| 11. | เรียน                       | ชื่อตำแหน่งผู้บริหาร<br>หน่วยงาน                          | ป้อนเป็นตัวอักษรไม่เกิน 5000 ตัวอักษร                                                                                   |
| 12. | หมวดหมู่หนังสือ             | ชื่อหมวดหมู่หนังสือ                                       | โปรแกรมแสดงโดยอัตโนมัติ หรือ<br>คลิกปุ่ม 🐼 เพื่อเลือกข้อมูลจากตาราง<br>หรือ ป้อนรหัสหมวดหมู่หนังสือเป็นตัวเลข<br>3 หลัก |
| 13. | ความเร่งด่วน                | ชั้นความเร่งด่วน                                          | คลิกปุ่ม 🔽 เพื่อเลือกรายการที่ต้องการ                                                                                   |
| 14. | สิ่งที่ส่งมาด้วย            | เอกสารที่มีการส่งมาพร้อม<br>กับหนังสือ                    | ป้อนเป็นตัวอักษรไม่เกิน 1500 ตัวอักษร                                                                                   |
| 15. | รายละเอียด/เนื้อหา<br>สำคัญ | รายละเอียดของหนังสือที่<br>สำคัญ                          | ป้อนเป็นตัวอักษรไม่เกิน 5000 ตัวอักษร                                                                                   |
| 16. | คำค้นพิเศษ                  | คำที่ต้องการใช้ในการค้นหา<br>เป็นพิเศษ                    | ป้อนเป็นตัวอักษรไม่เกิน 200 ตัวอักษร                                                                                    |
| 17. | ค้นหาแบบคำพ้องเสียง<br>ด้วย | หากต้องการให้โปรแกรม<br>ค้นหาคำพ้องเสียงจากคำค้น<br>พิเศษ | คลิกที่ช่องว่าง 🔲 เพื่อให้แสดงสัญลักษณ์<br>💽                                                                            |

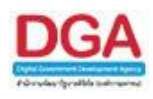

| ชื่อฟิลด์                 | คำอธิบาย                                                               | ข้อมูลที่ต้องป้อน                                                                             |
|---------------------------|------------------------------------------------------------------------|-----------------------------------------------------------------------------------------------|
| 18. หมายเหตุ              | บันทึกรายละเอียดต่างๆ<br>เพิ่มเติม                                     | ป้อนเป็นตัวอักษรไม่เกิน 1500 ตัวอักษร                                                         |
| 19. วันครบกำหนด           | วันที่ครบกำหนดตาม<br>หมวดหมู่หนังสือ                                   | คลิกปุ่ม 🛐 เพื่อเลือกวันที่จากปฏิทิน<br>หรือ ป้อนวัน เดือน ปี พ.ศ. เช่น<br>01/01/2551         |
| 20. วันหมดอายุ            | วันที่หมดอายุตามหมวดหมู่<br>หนังสือ                                    | คลิกปุ่ม 🛐 เพื่อเลือกวันที่จากปฏิทิน<br>หรือ ป้อนวัน เดือน ปี พ.ศ. เช่น<br>01/10/2561         |
| 21. ติดตามผลการทำงาน      | มีการแจ้งการดำเนินการของ<br>เอกสาร                                     | คลิกที่ช่องว่าง 🔲 เพื่อให้แสดงสัญลักษณ์<br>💽                                                  |
| 22. หน่วยงานที่เกี่ยวข้อง | หน่วยงานที่มีหน้าที่<br>ดำเนินการ หรือ เกี่ยวข้องกับ<br>หนังสือฉบับนี้ | คลิกปุ่ม 🙉 เพื่อเลือกหน่วยงานจาก<br>ตาราง หรือ คลิกปุ่ม 🔯 เพื่อเลือกกลุ่ม<br>หน่วยงานจากตาราง |
| 23. ส่ง E-mail แจ้ง       | ส่ง E-mail ไปยังเจ้าหน้าที่<br>ของหน่วยงานที่เกี่ยวข้อง                | คลิกที่ช่องว่าง 🔲 เพื่อให้แสดงสัญลักษณ์<br>💌                                                  |

ในส่วนของฟิลด์ ที่มีสัญลักษณ์ \* กำกับอยู่เป็นข้อมูลจำเป็นที่ต้องป้อน

การตรวจสอบเพื่อป้องกันการบันทึกหนังสือรับจากภายนอกซ้ำซ้อนในระบบงานสารบรรณ อิเล็กทรอนิกส์ ผู้ใช้ทำการป้อน **รูปแบบเลขที่หนังสือ** และ **ลงวันที่** ของหนังสือรับจากภายนอก

คลิกปุ่ม **ครวจสอบ** เพื่อทำการตรวจสอบรายการหนังสือรับจากภายนอก ว่าหน่วยงานได้ เคยลงทะเบียนรับในระบบงานสารบรรณอิเล็กทรอนิกส์หรือไม่

**กรณีไม่พบ**ว่ารายการหนังสือรับจากภายนอกที่ต้องการตรวจสอบ หน่วยงานได้เคยลงทะเบียนรับ ในระบบงานสารบรรณอิเล็กทรอนิกส์แล้ว โปรแกรมจะแสดงกล่องข้อความ

| Message | from webpage  🛛       |
|---------|-----------------------|
| ♪       | ไม่พบเลขที่หนังสือซ้ำ |
|         | ОК                    |

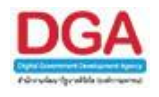

**กรณีพบ**ว่ารายการหนังสือรับจากภายนอกที่ต้องการตรวจสอบ หน่วยงานได้เคยลงทะเบียนรับใน ระบบงานสารบรรณอิเล็กทรอนิกส์แล้ว โปรแกรมจะแสดงกล่องข้อความ

|                      | FlowSoft<br>FlowSoft   | FlowSoft<br>งบหนังสือช้<br>FlowSoft | FlowSon<br>า,กรุณาคลิ<br>FlowSon | <sub>ปิดหน้างอ</sub><br>กเรื่องที่ต้อง | FlowSoft<br>งการรับซ้ำ/ | FlowSoft<br>ต่อเนื่อง<br>FlowSoft |           | Flow<br>Flo |  |
|----------------------|------------------------|-------------------------------------|----------------------------------|----------------------------------------|-------------------------|-----------------------------------|-----------|-------------|--|
|                      | <sup>How</sup> เลขที่ห | นังสือ 0442.3/                      | 123 Soft                         |                                        |                         | ลงวันที่ 1                        | 2/10/2561 |             |  |
|                      |                        | เรื่อง <u>ขอส่งรา</u> ย             | <u>เชื้อผู้เข้าอบรม</u>          |                                        |                         |                                   |           |             |  |
| lowSoft              | FlowSoft               | วันที่รับ 12                        | 2/10/2561                        | FlowSoft                               | เวลารับ <b>15:12</b>    |                                   |           |             |  |
| <sub>Flo</sub> เลขรบ | FwSoft                 | <sup>Flov</sup> ผู้รับ กร           | รมพัฒนาสังคมเ                    | และ <mark>สวัสด</mark> ์การ(s          | araban3 Bew             | <b>ty)<sup>FlowSoft</sup></b>     |           |             |  |
|                      |                        | FlowSoft                            |                                  |                                        |                         |                                   |           |             |  |
|                      |                        |                                     |                                  |                                        |                         |                                   |           |             |  |
|                      |                        |                                     |                                  |                                        |                         |                                   |           |             |  |
|                      |                        |                                     |                                  |                                        |                         |                                   |           |             |  |
|                      |                        |                                     |                                  |                                        |                         |                                   |           |             |  |
|                      |                        |                                     |                                  |                                        |                         |                                   |           |             |  |
|                      |                        |                                     |                                  |                                        |                         |                                   |           |             |  |
|                      |                        |                                     |                                  |                                        |                         |                                   |           |             |  |
|                      |                        |                                     |                                  |                                        |                         |                                   |           |             |  |
|                      |                        |                                     |                                  |                                        |                         |                                   |           |             |  |
|                      |                        |                                     |                                  |                                        |                         |                                   |           |             |  |
|                      |                        |                                     |                                  |                                        |                         |                                   |           |             |  |
|                      |                        |                                     |                                  |                                        |                         |                                   |           |             |  |
|                      |                        |                                     |                                  |                                        |                         |                                   |           | Ξ.          |  |

กรณีที่ผู้ใช้ได้ทำการป้อนรายละเอียดของหนังสือรับจากภายนอกเสร็จสมบูรณ์ แล้วคลิกปุ่ม เพิ่ม หรือ จัดเก็บ โปรแกรมทำการตรวจสอบรายการหนังสือที่ต้องการจัดเก็บข้อมูลหนังสือรับจาก ภายนอกให้โดยอัตโนมัติ โดยโปรแกรมทำการแสดงกล่องข้อความตามที่ปรากฏด้านบนเช่นเดียวกัน

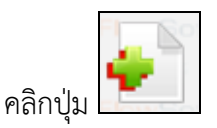

เพื่อจัดเก็บข้อมูล และเพิ่มข้อมูลรายการถัดไป

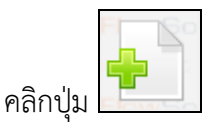

เพื่อจัดเก็บข้อมูล

|         | t |
|---------|---|
|         | 2 |
| คลิกป่ม |   |

เพื่อล้างหน้าจอ และป้อนข้อมูลใหม่

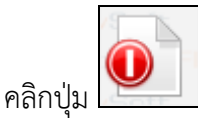

ออกจากระบบ

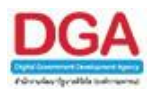

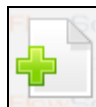

## เมื่อผู้ใช้ป้อนรายละเอียดเรียบร้อยแล้ว ต้องการจัดเก็บข้อมูลให้คลิกปุ่ม 🛄 โปรแกรมจะ แสดงหน้าจอดังรูป

| HowSoft | HowSoft              | HowSoft                       | - HowSoft                                      | HowSot                | - HowSott                     | - HowSott  | t HowSoft               | t HowSot     |
|---------|----------------------|-------------------------------|------------------------------------------------|-----------------------|-------------------------------|------------|-------------------------|--------------|
|         |                      |                               |                                                |                       |                               |            |                         |              |
|         |                      |                               |                                                |                       |                               |            |                         |              |
|         | FlowSoft 5           | ปแบบการรับ                    | 🔘 รับเพื่อทรา                                  | บ 💿 รับเพื่อ          | เ <mark>ด่าเนิน</mark> การต่อ |            |                         |              |
|         | รายละเอียดกา<br>(50  | ารปฏิบัติการ<br>10 ตัวอักษร)  |                                                |                       |                               |            |                         | wSof<br>Soft |
|         |                      | FlowSoft                      |                                                |                       |                               |            |                         | //wSof       |
|         | FlowSoft<br>FlowSoft | iงการลงทะเบีย<br>Flow<br>et i | ยนรับหนังสือ เส<br>ลง <mark>ทะเบียนรับห</mark> | ลขที่ 0442.<br>นังสือ | 3/123 ລູງວັນ1<br>FlowSoft     | 12/10/25   | 51 FlowSoft<br>FlowSoft |              |
|         |                      | FlowSoft                      | เลือกเล่มทะเบีย                                | าน                    |                               | <u> </u>   | FlowSoft                |              |
|         |                      | FlowSof                       | ลงชื่อรับ/ไม่ลง                                | ทะเบียนรับหนั         | สือจพSoft                     | FlowSoft   |                         |              |
|         |                      | FlowSoft                      | FlowSoft                                       |                       | ดำเนินการ                     | ห่อ ยกเลิก |                         |              |
|         |                      |                               |                                                |                       | FlowSoft                      | FlowSoft   |                         |              |
|         |                      |                               |                                                |                       |                               |            |                         |              |
|         |                      |                               |                                                |                       |                               |            |                         |              |

## ให้ผู้ใช้ป้อนรายละเอียดต่างๆ ดังนี้

| ชื่อฟิลด์                                                                  | คำอธิบาย                                                                                                    | ข้อมูลที่ต้องป้อน                                                                                                    |  |  |  |  |  |
|----------------------------------------------------------------------------|----------------------------------------------------------------------------------------------------|----------------------------------------------------------------------------------------------------|--|--|--|--|--|
| 24. รูปแบบการรับ                                                           | ต้องการรับเพื่อทราบ (รับ<br>แล้วปิดเรื่องโดยอัตโนมัติ)<br>หรือ รับเพื่อดำเนินการ                                               | คลิกที่ช่องว่าง 🔘 เพื่อให้แสดงสัญลักษณ์<br>💿                                                                                                    |  |  |  |  |  |
| 25. รายละเอียดการ<br>ปฏิบัติการ (500<br>ตัวอักษร)                          | รายละเอียดการปฏิบัติของ<br>หนังสือ                                                                                             | ป้อนเป็นตัวอักษรไม่เกิน 500 ตัวอักษร                                                                                                    |  |  |  |  |  |
| 26. ลงทะเบียนรับหนังสือ<br>เลือกเล่มทะเบียนรับ<br>ออกเลขตามสมุด<br>ทะเบียน | เมื่อต้องการออกเลขรับ<br>หนังสือ ในกรณีที่หน่วยงาน<br>มีสมุดทะเบียนเพียงเล่ม<br>เดียว ระบบจะแสดงเล่ม<br>ทะเบียนรับให้อัตโนมัติ | คลิกที่ช่องว่าง 🔘 เพื่อให้แสดงสัญลักษณ์<br>💿 เพื่อเลือกลงทะเบียนรับหนังสือ คลิกปุ่ม<br>🐝 เพื่อเลือกเล่มทะเบียนที่ต้องการ<br>ลงทะเบียนรับหนังสือรับจากภายนอก |  |  |  |  |  |
|                                                                            | ออกเลขตามสมุดทะเบียน                                                                                                    | คลิกที่ช่องว่าง 🔘 เพื่อให้แสดงสัญลักษณ์<br>💽                                                                                                    |  |  |  |  |  |
| ชื่อฟิลด์                                                                  | คำอธิบาย                                                                                                    | ข้อมูลที่ต้องป้อน                                                                                                    |  |  |  |  |  |

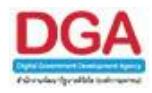

| 27. ลงชื่อรับ/ไม่ลงทะเบีย | ม เมื่อต้องการเพียงแค่ลงชื่อ | คลิกที่ช่องว่าง 🔘 เพื่อให้แสดงสัญลักษณ์ |
|---------------------------|------------------------------|-----------------------------------------|
| รับหนังสือ                | รับหนังสือก่อน แล้วจึง       | $\odot$                                 |
|                           | ลงทะเบียนรับหนังสือใน        |                                         |
|                           | ภายหลัง                      |                                         |

คลิกปุ่ม คลิกปุ่ม **ดำเนินการต่อ** เพื่อบันทึกข้อมูล และดำเนินการต่อ

เพื่อยกเลิก และกลับหน้าบันทึกหนังสือรับจากภายนอก

เมื่อผู้ใช้ป้อนรายละเอียดเรียบร้อยแล้ว ให้คลิกปุ่ม
 เลขที่หนังสือ ลงวันที่ เลขรับ วันที่รับ และเวลารับ เพื่อให้ผู้ใช้ทราบ

| FlowSoft FlowSoft FlowSoft                        | ปิดหน้าจอ                 |                          |              |              | wSof                       |
|---------------------------------------------------|---------------------------|--------------------------|--------------|--------------|----------------------------|
| เลขที่หนังสือ 0442.3/123<br>เลขรับ <mark>1</mark> | ลงวันที่ 1<br>วันที่รับ 1 | 12/10/2561<br>16/10/2561 | เวลารับ 15:( | )8<br>       | ► oft<br>vSof<br>oft       |
|                                                   |                           |                          |              | Flov<br>Flov | vSof<br>oft<br>vSof<br>oft |

 ให้ผู้ใช้คลิกปุ่ม โปรแกรมจะแสดงหน้าจอ แสดงข้อมูลหนังสือ และรายละเอียด ต่างๆ

ขั้นตอนต่อไป เป็นการอธิบายวิธีการใช้งานปุ่มเครื่องมือต่างๆ

| โปรแกรม: แสดง                                                             | งข้อมูลหนังสือ                               | 0                                                                 |                                                                                         |                                                                                          |                                                       |               |                                                                                  |                                                                      |                                                                      |                                                                                  |                                                                      |                                    |                                                                  |                                                                      |                                                                      |                                                                                  |                                                                                                 |
|---------------------------------------------------------------------------|----------------------------------------------|-------------------------------------------------------------------|-----------------------------------------------------------------------------------------|------------------------------------------------------------------------------------------|-------------------------------------------------------|---------------|----------------------------------------------------------------------------------|----------------------------------------------------------------------|----------------------------------------------------------------------|----------------------------------------------------------------------------------|----------------------------------------------------------------------|------------------------------------|------------------------------------------------------------------|----------------------------------------------------------------------|----------------------------------------------------------------------|----------------------------------------------------------------------------------|-------------------------------------------------------------------------------------------------|
|                                                                           | FlowSoft                                     |                                                                   | FlowSoft                                                                                | Flow Soft                                                                                | FlowSoft                                              |               | FlowSoft<br>FlowSoft<br>FlowSoft                                                 | Flow Soft                                                            | FlowSoft<br>NwSoft<br>FlowSoft                                       | FlowSoft<br>FlowSoft<br>FlowSoft                                                 |                                                                      |                                    | FlowSoft                                                         |                                                                      |                                                                      |                                                                                  |                                                                                                 |
| FlowSoft<br>FlowSoft P                                                    | FlowSoft<br>lowSoft                          | PlowSoft<br>เลขที่                                                | ปี : 25<br>เหนังสือ : 04                                                                | 561<br>142.3/123 (                                                                       | อุประวัติการแก                                        | ີໃນ) (ເລນຈັນກ | ายนอก <b>1</b> )                                                                 | FlowSoft<br>FlowSoft                                                 | FlowSoft<br>FlowSoft                                                 | FlowSoft<br>FlowSoft                                                             | Plow ประเ                                                            | ภทหนังสือ : รั<br>ลงวันที่ : 1     | บจากภายนอก<br>2/10/2561                                          | FlowSoft<br>FlowSoft                                                 | FlowSoft<br>FlowSoft                                                 | FlowSoft<br>FlowSoft                                                             | FlowSoft FlowSoft Flow                                                                          |
| FlowSoft<br>RewSoft F<br>RewSoft F<br>RewSoft F<br>RewSoft F<br>RewSoft F | FlowSoft<br>PlowSoft<br>FlowSoft<br>FlowSoft | PlowSon<br>Plo หมวดหมู่<br>เป็น<br>สิ่งที่ส่ง<br>ายละเอียด/เนื้อห | จาก: Al<br>ถึง: กร<br>เหนังสือ: หา<br>เรื่อง: ขอ<br>เรียน: อรี<br>งมาด้วย:<br>เาส่าคัญ: | BC Asian Leg<br>มพัฒนาสังคมแ<br>มังสื่ออื่นๆ<br>มังสิ่งรายชื่อผู้เข้า<br>ไปดีกรมพัฒนาสั่ | al Service (<br>ละสวัสดิการ<br>อบรม<br>ง่งคมและสวัสดิ | CO.,Ltd.      | FlowSoft<br>FlowSoft<br>FlowSoft<br>FlowSoft<br>FlowSoft<br>FlowSoft<br>FlowSoft | FlowSoft<br>FlowSoft<br>FlowSoft<br>FlowSoft<br>FlowSoft<br>FlowSoft | FlowSoft<br>FlowSoft<br>FlowSoft<br>FlowSoft<br>FlowSoft<br>FlowSoft | FlowSoft<br>FlowSoft<br>FlowSoft<br>FlowSoft<br>FlowSoft<br>FlowSoft<br>FlowSoft | FlowSoft<br>FlowSoft<br>FlowSoft<br>FlowSoft<br>FlowSoft<br>FlowSoft | ขั้นความสับ : 1<br>มามเร่งด่วน : 1 | Ing PlewSoft<br>Ing PlewSoft<br>FlewSoft<br>FlewSoft<br>FlewSoft | FlowSoft<br>FlowSoft<br>FlowSoft<br>FlowSoft<br>FlowSoft<br>FlowSoft | FlowSoft<br>FlowSoft<br>FlowSoft<br>FlowSoft<br>FlowSoft<br>FlowSoft | FlowSoft<br>FlowSoft<br>FlowSoft<br>FlowSoft<br>FlowSoft<br>FlowSoft<br>FlowSoft | FlowSoft F<br>FlowSoft Flow<br>FlowSoft Flow<br>FlowSoft Flow<br>FlowSoft Flow<br>FlowSoft Flow |
| ElewSoft                                                                  | ElewSoft                                     | Element W                                                         | มายเหตุ:                                                                                | ElewSoft                                                                                 | ElewSoft                                              | ElewSoft      | ElowSoft                                                                         | FlowSoft                                                             | ElewSoft                                                             | ElevSoft                                                                         | วันเ                                                                 | รมกำหนด :                          | ElowSoft                                                         | ElewSoft                                                             | ElowSoft                                                             | ElewSoft                                                                         | ElewSoft E                                                                                      |
|                                                                           |                                              |                                                                   | ผู้สร้าง : sa                                                                           | raban3 Bew                                                                               | ty                                                    |               |                                                                                  |                                                                      |                                                                      |                                                                                  | FlowSoft                                                             | วันหมดอายุ :                       |                                                                  |                                                                      |                                                                      |                                                                                  |                                                                                                 |
| FlowSoft                                                                  | FlowSoft                                     | FlowSoft                                                          | FlowSoft                                                                                | FlowSoft                                                                                 | FlowSoft                                              | FlowSoft      | FlowSoft                                                                         | FlowSoft                                                             | FlowSoft                                                             | FlowSoft                                                                         | FlowSoft                                                             | FlowSoft                           | FlowSoft                                                         | FlowSoft                                                             | FlowSoft                                                             | FlowSoft                                                                         | FlowSoft F                                                                                      |
| ดารางไฟล์เ                                                                | ແບບ/Scan                                     | <u>(ดประวัติไฟล)</u>                                              | ตารางหเ                                                                                 | ม่วยงานที่เกี่ย <sup>.</sup>                                                             | วข้อง ดาร                                             | างความเคลื่อ  | อนไหว(ข้อมูล                                                                     | าคำสั่งการ/ค่                                                        | ำเสนอ/การ:                                                           | ປฏ <del>ິ</del> ນັ <b>ຕິ) ທ</b> າງ                                               | กงอ้างอิงถึง                                                         | •                                  |                                                                  |                                                                      |                                                                      |                                                                                  |                                                                                                 |
| ตารางไฟส่                                                                 | แนบ / Scan                                   |                                                                   |                                                                                         |                                                                                          | N . C                                                 |               | 9.7                                                                              |                                                                      |                                                                      |                                                                                  | N - (                                                                |                                    |                                                                  | <b>I</b> • 0 • 0 •                                                   | าก 0 รายการ                                                          | _0/0 หน้า 🍽                                                                      |                                                                                                 |
| มาด                                                                       | 9<br>                                        | รายละเอยด                                                         |                                                                                         | 1164                                                                                     | nn ws                                                 |               | ชนาล เพล                                                                         |                                                                      |                                                                      | หน่วยงาน/                                                                        | บุคคลแนบ เพล                                                         |                                    |                                                                  | วแทนาเข                                                              | 1                                                                    | LINK                                                                             |                                                                                                 |
|                                                                           |                                              |                                                                   |                                                                                         |                                                                                          |                                                       |               |                                                                                  |                                                                      |                                                                      |                                                                                  |                                                                      |                                    |                                                                  | จำนวนรา                                                              | ยการที่ต้องกา                                                        | รแสดง 🗔 ราย                                                                      | การ                                                                                             |

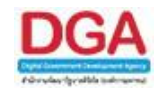

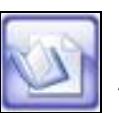

<u>กรณี</u> ที่ผู้ใช้ต้องการบันทึกการอ้างถึงหนังสือ ให้คลิกปุ่ม

โปรแกรมจะแสดงหน้าจอดังรูป

| โปรแกรม: บันทึกการอ้างถึงหนังสือ       |                                                              |                                             |                                                |                                                                                                    |                                                                                                    |                                                                                   |  |  |  |  |
|----------------------------------------|--------------------------------------------------------------|---------------------------------------------|------------------------------------------------|----------------------------------------------------------------------------------------------------|----------------------------------------------------------------------------------------------------|-----------------------------------------------------------------------------------|--|--|--|--|
| PlowS<br>FlowSof<br>FlowSof<br>FlowSof | oft FlowSoft F<br>oft FlowSoft F<br>FlowSoft F<br>FlowSoft F | IconSoft Pleasest Pleasest<br>เลขที่หนังสือ | (%) เขีดินหาลำบางส่วน (ตื่มหา) (ตื่มหาแบบและส่ | owsoft Howsoft How<br>ອີອສ ສ້ານหมังสือเก่า(ໃນ່ສະນູະໝໍ)<br>Soft PloySoft PloyS<br>owSoft PloySoft Ploy | Herricht Personn<br>Indent Personn<br>Indent Personn<br>Personn<br>Person | FlowSoft Flow<br>FlowSoft Flow<br>FlowSoft Flow<br>FlowSoft Flow<br>FlowSoft Flow |  |  |  |  |
|                                        | ลำดับ                                                        | ประเภท                                      | เลขที่หนังสือ                                  | าาก                                                                                                   | เรื่อง                                                                                                    |                                                                                   |  |  |  |  |
|                                        |                                                              |                                             |                                                |                                                                                                    |                                                                                                    |                                                                                   |  |  |  |  |
|                                        |                                                              |                                             |                                                |                                                                                                    |                                                                                                    |                                                                                   |  |  |  |  |
|                                        |                                                              |                                             |                                                |                                                                                                    |                                                                                                    |                                                                                   |  |  |  |  |
|                                        |                                                              |                                             |                                                |                                                                                                    |                                                                                                    |                                                                                   |  |  |  |  |
|                                        |                                                              |                                             |                                                |                                                                                                    |                                                                                                    |                                                                                   |  |  |  |  |
|                                        |                                                              |                                             |                                                |                                                                                                    |                                                                                                    |                                                                                   |  |  |  |  |
|                                        |                                                              |                                             |                                                |                                                                                                    |                                                                                                    |                                                                                   |  |  |  |  |
|                                        |                                                              |                                             |                                                |                                                                                                    |                                                                                                    |                                                                                   |  |  |  |  |
|                                        |                                                              |                                             |                                                |                                                                                                    |                                                                                                    |                                                                                   |  |  |  |  |
|                                        |                                                              |                                             |                                                |                                                                                                    |                                                                                                    |                                                                                   |  |  |  |  |
|                                        |                                                              |                                             |                                                |                                                                                                    |                                                                                                    |                                                                                   |  |  |  |  |
|                                        |                                                              |                                             |                                                |                                                                                                    |                                                                                                    |                                                                                   |  |  |  |  |
|                                        |                                                              |                                             |                                                |                                                                                                    |                                                                                                    |                                                                                   |  |  |  |  |
|                                        |                                                              |                                             |                                                |                                                                                                    |                                                                                                    |                                                                                   |  |  |  |  |
| FlowSoft<br>FlowSoft<br>FlowSoft       |                                                              |                                             |                                                |                                                                                                    |                                                                                                    | ft FlowSoft Flov<br>FlowSoft FlowS<br>ft FlowSoft Flov<br>FlowSoft FlowS          |  |  |  |  |
| FlowS                                  | oft FlowSoft                                                 | FlowSoft FlowSoft FlowS                     | oft FlowSoft FlowSoft FlowSoft Fl              | owSoft FlowSoft Flow                                                                                  | Soft FlowSoft FlowSoft FlowSoft                                                                                                    | oft FlowSoft Flor                                                                 |  |  |  |  |

ผู้ใช้สามารถค้นหาหนังสืออ้างถึงที่มีอยู่ในระบบ โดยป้อนรายละเอียดเงื่อนไขในการค้นหาหนังสือ ดังนี้

| ชื่อฟิลด์          | คำอธิบาย                                       | ข้อมูลที่ต้องป้อน                            |  |  |  |  |
|--------------------|------------------------------------------------|----------------------------------------------|--|--|--|--|
| 28. เลขที่หนังสือ  | เลขที่หนังสือที่ต้องการ<br>ค้นหาเพื่ออ้างถึง   | ป้อนเป็นตัวอักษรไม่เกิน 50 ตัวอักษร          |  |  |  |  |
| 29. ค้นหาคำบางส่วน | เมื่อต้องการค้นหาคำ<br>บางส่วนของเลขที่หนังสือ | คลิกที่ช่องว่าง 🔲 เพื่อให้แสดงสัญลักษณ์<br>💽 |  |  |  |  |

คลิกปุ่ม **ค**่มหา เพื่อค้นหาข้อมูล คลิกปุ่ม **ค่ามหาแบบละเอียด** เมื่อผู้ใช้ต้องการค้นหาหนังสือแบบละเอียด โปรแกรมจะแสดง หน้าจอดังรูป

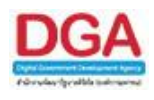

| E               |           |          |                           |                                                                                                    |                |                              |                                   |                                 |                 |                  |
|-----------------|-----------|----------|---------------------------|----------------------------------------------------------------------------------------------------|----------------|------------------------------|-----------------------------------|---------------------------------|-----------------|------------------|
| ไปรแกรม: บันทึก | การอ่างถื | ่งหนังสื | a<br>Howerster            | TE HOWSOTE H                                                                                                    | WSOIL HOW      | Solt HowSolt How             | Soft HowSoft                      | Howsolt Howsoll                 | HowSoll         | HowSoft Hoy      |
|                 |           |          |                           |                                                                                                    |                |                              |                                   | <u> </u>                        |                 | oft FlowS        |
|                 |           |          | เลขที่หนังสือ             |                                                                                                    |                | (%) 🗹 ค้นหาคำบางส่วน         | คมหา คมหาแบบ                      | Jaะเอียด สร้างหนังสือเก่า(ไม่สร | มบูรณ) อ่างถึง  | unian VSoft Flov |
|                 |           |          | ประเภทหนังสือ 🔿 ภายใน (   | 🔾 รับจากกายนอก 🔘 ส่                                                                                                    | งออก 🖲 ทั้งหมด |                              |                                   |                                 |                 |                  |
|                 |           |          | <mark>ต้งแต่วันที่</mark> | 🛐 Flow ถึงวันที่ :                                                                                                    | 31 🔘           | วันที่ส่ง 🔿 วันที่รับ 🔿 เอกส | ารลงวันที่ <mark>Flow</mark> Soft |                                 |                 |                  |
|                 |           |          | เลขทะเบียน 💿 ช่วงเลขต     | ั้งแต่                                                                                                    | ถึงเลข         | ๑ ทะเบียนส่ง C               | ) ทะเบียนรับ 🔘 เลขร้              | บสำรับรรณกลาง                   |                 |                  |
|                 |           |          | FlowSoft O Stuat          | fine the second second se |                | ค้นด้วยเครื่องหมาย ','       |                                   |                                 |                 |                  |
|                 |           |          | ส่งจาก                    | 10                                                                                                    |                | FlowSoft FlowSo              |                                   |                                 |                 |                  |
|                 |           |          | FlowSoft                  |                                                                                                    | MOOIL 1804     | FlowSoft Flow:               | Soft FlowSoft                     |                                 |                 |                  |
|                 |           |          |                           |                                                                                                    | Contra David   | (70) MINN MINN               | RAM HOWSOT                        |                                 |                 |                  |
|                 | Piow      | 2010     | nowSoft FlowSoft          |                                                                                                    |                |                              |                                   | Electronic BowSoft              |                 | Plowsoft PlowS   |
|                 | ตาราง     | หนงสอ    |                           | 1                                                                                                    |                |                              |                                   | 📕 📢 0 - 0 จาก 0 รายก            | าร∟ี่ป/0 หน้า 🏴 |                  |
|                 |           | ลำตับ    | l ds=um                   | เลขที่หนังสือ                                                                                                    | ÷.             | จาก                          | Â.                                | เรื่อง                          | *               | Soft FlowS       |
|                 |           |          |                           |                                                                                                    | ~              |                              | ~                                 |                                 | ~               | pwSoft Flov      |
|                 |           |          |                           |                                                                                                    |                |                              |                                   |                                 |                 | Soft FlowS       |
|                 |           |          |                           |                                                                                                    |                |                              |                                   |                                 |                 | owSoft Flov      |
|                 |           |          |                           |                                                                                                    |                |                              |                                   |                                 |                 | Soft FlowS       |
|                 |           |          |                           |                                                                                                    |                |                              |                                   |                                 |                 | owSoft Flov      |
|                 |           |          |                           |                                                                                                    |                |                              |                                   |                                 |                 | Soft FlowS       |
|                 |           |          |                           |                                                                                                    |                |                              |                                   |                                 |                 | owSoft Flov      |
|                 |           |          |                           |                                                                                                    |                |                              |                                   |                                 |                 | Soft FlowS       |
|                 |           |          |                           |                                                                                                    |                |                              |                                   |                                 |                 | owSoft Flov      |
|                 |           |          |                           |                                                                                                    |                |                              |                                   |                                 |                 | Soft FlowS       |
|                 |           |          |                           |                                                                                                    |                |                              |                                   |                                 |                 | owSoft Flov      |
|                 |           |          |                           |                                                                                                    |                |                              |                                   |                                 |                 | Soft FlowS       |
|                 |           |          |                           |                                                                                                    |                |                              |                                   |                                 |                 | owSoft Flow      |
|                 |           |          |                           |                                                                                                    |                |                              |                                   |                                 |                 | Soft FlowS       |
|                 |           |          |                           |                                                                                                    |                |                              |                                   |                                 |                 | pwSoft Flov      |
| HowSoft I       |           |          |                           |                                                                                                    |                |                              |                                   |                                 |                 | Soft FlowS       |

ผู้ใช้สามารถค้นหาหนังสืออ้างถึงที่มีอยู่ในระบบ โดยป้อนรายละเอียดเงื่อนไขในการค้นหาหนังสือ ดังนี้

| ชื่อฟิลด์                     | คำอธิบาย                                                | ข้อมูลที่ต้องป้อน                                                                |
|-------------------------------|---------------------------------------------------------|----------------------------------------------------------------------------------|
| 30. เลขที่หนังสือ             | เลขที่หนังสือที่ต้องการ<br>ค้นหาเพื่ออ้างถึง            | ป้อนเป็นตัวอักษรไม่เกิน 50 ตัวอักษร                                              |
| 31. ค้นหาคำบางส่วน            | เมื่อต้องการค้นหาคำ<br>บางส่วนของเลขที่หนังสือ          | คลิกที่ช่องว่าง 🔲 เพื่อให้แสดงสัญลักษณ์<br>💽                                     |
| 32. ประเภทหนังสือ             | ประเภทของหนังสือที่อ้างถึง                              | คลิกที่ช่องว่าง 🔘 เพื่อให้แสดงสัญลักษณ์<br>💽                                     |
| 33. ตั้งแต่วันที่ - ถึงวันที่ | วันที่ที่ต้องการค้นหาหนังสือ<br>เพื่ออ้างถึงจากเงื่อนไข | คลิกปุ่ม 🛐 เพื่อเลือกวันที่จากปฏิทิน<br>หรือป้อนวัน เดือน ปี พ.ศ.เช่น 01/01/2561 |
|                               | วันที่ส่ง                                               | คลิกที่ช่องว่าง 🔘 เพื่อให้แสดงสัญลักษณ์                                          |
|                               | วันที่รับ                                               | คลิกที่ช่องว่าง 🔘 เพื่อให้แสดงสัญลักษณ์                                          |
|                               | เอกสารลงวันที่                                          | คลิกที่ช่องว่าง  เพื่อให้แสดงสัญลักษณ์                                           |
|                               |                                                         |                                                                                  |

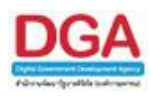

| ชื่อฟิลด์          | คำอธิบาย                                                                                                | ข้อมูลที่ต้องป้อน                                                                                                    |
|--------------------|----------------------------------------------------------------------------------------------------|----------------------------------------------------------------------------------------------------|
| 34. เลขทะเบียน     | ระบุช่วงเลขทะเบียนตั้งแต่<br>ถึงเลขทะเบียน ถึงเลข<br>ทะเบียนที่ต้องการ หรือระบุ<br>เลขทะเบียนที่ต้องการ | คลิกที่ช่องว่าง 🔘 เพื่อให้แสดงสัญลักษณ์<br>💿 และป้อนเลขทะเบียนที่ต้องการค้นหา                                                                    |
|                    | ทะเบียนส่ง                                                                                              | คลิกที่ช่องว่าง 🔘 เพื่อให้แสดงสัญลักษณ์                                                                                                    |
|                    | ทะเบียนรับ<br>เลขรับสารบรรณกลาง                                                                         | <ul> <li>ด</li> <li>คลิกที่ช่องว่าง</li> <li>เพื่อให้แสดงสัญลักษณ์</li> <li>ด</li> <li>คลิกที่ช่องว่าง</li> <li>เพื่อให้แสดงสัญลักษณ์</li> </ul> |
| 35. ส่งจาก         | หน่วยงานที่ส่งหนังสือมา                                                                                 | คลิกปุ่ม 📉 เพื่อเลือกหน่วยงานจาก<br>ตาราง                                                                                                    |
| 36. เรื่อง         | ชื่อเรื่องของหนังสือ                                                                                    | ป้อนเป็นตัวอักษรไม่เกิน 500 ตัวอักษร                                                                                                    |
| 37. ค้นหาคำบางส่วน | เมื่อต้องการค้นหาคำ<br>บางส่วนของชื่อเรื่อง                                                             | คลิกที่ช่องว่าง 🔲 เพื่อให้แสดงสัญลักษณ์<br>💽                                                                                                    |

คลิกปุ่ม

ค์มหา เพื่อค้นหาข้อมูล

คลิกปุ่ม เพื่อยกเลิกการอ้างถึงหนังสือ และกลับหน้าจอแสดงข้อมูลหนังสือ

- เมื่อผู้ใช้ป้อนเงื่อนไขในการค้นหาเรียบร้อยแล้ว ให้คลิกปุ่ม
- โปรแกรมจะแสดงข้อมูลที่ค้นหาพบ ในตารางหนังสือ ผู้ใช้สามารถเลือกรายการหนังสือเพื่ออ้างถึง ดังนี้

คลิกที่ช่องว่าง 团 หน้ารายการหนังสือที่ต้องการ

คลิกปุ่ม 🎒 เพื่ออ้างถึงหนังสือ และกลับหน้าจอ แสดงข้อมูลหนังสือ

คลิกปุ่ม สร้างหนังสือเก่า(ไม่สมบูรณ) เมื่อผู้ใช้ต้องการอ้างถึงหนังสือที่ไม่มีอยู่ในระบบ โปรแกรมจะ แสดงหน้าจอดังรูป

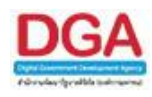

| lowSoft |             |                  |                  |             |            |            | เม้นสือ ปีอน | wSot     |              |                |              |                | HowSo |
|---------|-------------|------------------|------------------|-------------|------------|------------|--------------|----------|--------------|----------------|--------------|----------------|-------|
|         |             |                  |                  |             |            | Dann T     | 104MM        | La rec   |              |                |              |                |       |
|         |             |                  |                  |             |            |            |              |          |              |                |              |                |       |
|         |             | เลขที่หนังสื     | a*               |             |            | ft         |              |          |              | ลงวันที่* 16/1 | 0/2561 31    |                |       |
|         |             | FlowSoft         | 20               | Class Calls | Class Carl | Class Cafe | FlowSoft     |          | ພໍຣັນພິດສວນ  | The Cafe       | Elever Confe | - Charles Opft |       |
|         |             | FlowSoft         | Pio              |             |            |            | , lowSoft    |          | 4.544.565    |                | 1 10 10 00 0 |                |       |
|         |             |                  | ถึง <sub>F</sub> |             |            |            | FlowSoft     |          | ผู้รับผิดชอบ |                |              | oft            |       |
|         |             | หมวดหมู่หนัง     | สือ              |             |            |            |              | FlowSoft |              |                |              |                |       |
|         |             | FlowSof          | อง               |             |            |            |              | FlowSof  |              |                |              |                |       |
|         |             | FlowSoft         | Flowcore         | FIGWEDULE   | nuvouru    | FRAVERULE  | FIOVADOLE    | FlowSoft |              |                |              |                |       |
|         |             | FlowSoft         | ยน <sub>F</sub>  |             |            |            |              | FlowSof  |              |                |              |                |       |
|         | Flow รายละเ | อียด/เนื้อหาส่าง | រ័ល្             |             |            |            |              |          |              |                |              |                |       |
|         |             |                  | F                |             |            |            |              | f        |              |                |              |                |       |
|         |             |                  | Flowsore         | riowaoru    | Howeon     | HOWSOIL    | HOWSOIL      | TIONOOTO |              |                |              |                |       |
|         |             |                  |                  |             |            |            |              |          |              |                |              |                |       |

## ให้ผู้ใช้ป้อนรายละเอียดต่างๆ ดังนี้

| ชื่อฟิลด์              | คำอธิบาย                   | ข้อมูลที่ต้องป้อน                        |
|------------------------|----------------------------|------------------------------------------|
| 38. เลขที่หนังสือ      | เลขที่ของหนังสือที่ต้องการ | ป้อนเป็นตัวอักษรไม่เกิน 150 ตัวอักษร     |
|                        | สร้างนำเข้าระบบ            |                                          |
| 39. ลงวันที่           | วันที่ที่ระบุในหนังสือ     | คลิกปุ่ม 🛐 เพื่อเลือกวันที่จากปฏิทิน     |
|                        |                            | หรือป้อนวัน เดือน ปี พ.ศ.เช่น 01/01/2561 |
| 40. จาก                | หน่วยงานที่ส่งหนังสือมา    | ป้อนเป็นตัวอักษรไม่เกิน 100 ตัวอักษร     |
| 41. ผู้รับผิดชอบ       | ชื่อบุคคลผู้รับผิดชอบ      | ป้อนเป็นตัวอักษรไม่เกิน 150 ตัวอักษร     |
| 42. ถึง                | หน่วยงานที่หนังสือส่งถึง   | ป้อนเป็นตัวอักษรไม่เกิน 100 ตัวอักษร     |
| 43. ผู้รับผิดชอบ       | ชื่อบุคคลผู้รับผิดชอบ      | ป้อนเป็นตัวอักษรไม่เกิน 150 ตัวอักษร     |
| 44. หมวดหมู่หนังสือ    | ชื่อหมวดหมู่หนังสือ        | ป้อนเป็นตัวอักษรไม่เกิน 50 ตัวอักษร      |
| 45. เรื่อง             | ชื่อเรื่องของหนังสือ       | ป้อนเป็นตัวอักษรไม่เกิน 250 ตัวอักษร     |
| 46. เรียน              | ชื่อตำแหน่งผู้บริหาร       | ป้อนเป็นตัวอักษรไม่เกิน 250 ตัวอักษร     |
|                        | หน่วยงาน                   |                                          |
| 47. รายละเอียด/เนื้อหา | รายละเอียดของหนังสือที่    | ป้อนเป็นตัวอักษรไม่เกิน 250 ตัวอักษร     |
| สำคัญ                  | สำคัญ                      |                                          |

บันชื่อ + เพื่อบันทึกข้อมูล และเพิ่มรายการหนังสืออ้างถึงฉบับถัดไป

**บันทึก** เพื่อบันทึกข้อมูล

ปิดหน้าจอ

เพื่อปิดหน้าจอ และกลับหน้าจอ แสดงข้อมูลหนังสือ

คลิกปุ่ม

คลิกปุ่ม

คลิกปุ่ม

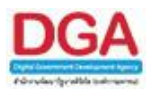

## ในส่วนของฟิลด์ ที่มีสัญลักษณ์ \* กำกับอยู่เป็นข้อมูลจำเป็นที่ต้องป้อน

**กรณี** ที่ผู้ใช้ต้องการบันทึกไฟล์แนบ ให้คลิกปุ่ม

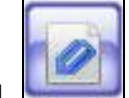

#### | | โปรแกรมจะแสดงหน้าจอดังรูป

| FlowSoft FlowSo                       | oft FlowSoft  | FlowSoft | FlowSoft   | FlowSoft                 | FlowSoft | FlowSoft      | FlowSoft   | Flov     |
|---------------------------------------|---------------|----------|------------|--------------------------|----------|---------------|------------|----------|
| HowSoft How                           |               |          |            |                          |          |               |            |          |
|                                       |               |          |            |                          |          |               |            | F        |
| <sup>lowSol</sup> ไฟล์แนบ<br>ElowSoft | Soft FlowSoft | ElowSoft | ElowSoft   | Brow                     | se ขนาดไ | ฟล์แนบต้องไม่ | เกิน 10 MB | Flo      |
| รายละเอียด                            |               |          |            |                          |          |               |            | Ro       |
| FlowSoft FlowSoft                     | oft FlowSoft  | PowSoft  | FlowSoft   | <b>√</b> pft<br>FlowSoft |          |               |            | Flo      |
|                                       |               |          | ตกลง ยกเรื | FlowSoft<br>wSoft        |          |               |            | F<br>Flo |
| FlowSoft Flow                         | Soft FlowSoft |          |            |                          | FlowSoft |               |            |          |

## ให้ผู้ใช้ป้อนรายละเอียดต่าง ๆ ดังนี้

คลิกปุ่ม **Browse...** เพื่อค้นหาไฟล์ที่ต้องการแนบ (ขนาดไฟล์แนบต้องไม่เกิน 10 MB)

| ชื่อฟิลด์      | คำอธิบาย                           | ข้อมูลที่ต้องป้อน                    |
|----------------|------------------------------------|--------------------------------------|
| 48. รายละเอียด | รายละเอียดของไฟล์ที่<br>ต้องการแนบ | ป้อนเป็นตัวอักษรไม่เกิน 250 ตัวอักษร |

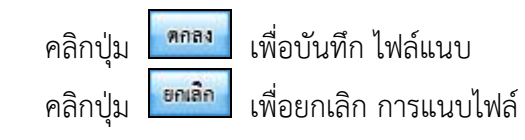

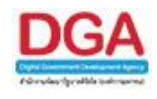

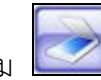

<u>กรณี</u> ที่ผู้ใช้ต้องการบันทึกไฟล์ Scan ให้คลิกปุ่ม 🌅 โปรแกรมจะแสดงหน้าจอดังรูป

|                 | บันทึกเข้าระบบ | ยกเลิกการสแกน                                          |        |
|-----------------|----------------|--------------------------------------------------------|--------|
| ชุดคำสังพื้นฐาน |                | รายละเอียดเอกสาร                                       | _      |
| * 6             |                | ชื่อ  20171019-03-51-51<br>ศาอธิบาย                    |        |
| € Q             |                | ่สำนวนภาพที่สแกน 0 พบ                                  | น้ำ    |
|                 |                |                                                        |        |
| • •             |                |                                                        |        |
|                 |                |                                                        |        |
| - H-            |                | เลือกเครื่อง Scanner                                   |        |
|                 |                | FUJITSU fi-6230Zdj                                     |        |
| <u>o</u>        |                | ี่ <mark>กำหนดรูปแบบไฟล์ที่สแกน</mark>                 | _      |
|                 |                | (● เอกสารหน้าเดียว C เอกสารหลายหน่<br>ชนิดไฟล์: .PDF ▼ | n<br>7 |
|                 |                | ✓ สแกนโดยใช้ช่อง Feed                                  | -      |
|                 |                | 🗖 สแกนแบบ Duplex                                       |        |
|                 |                | 🗖 สแกนตัดหน้าว่าง                                      |        |
|                 |                | เครื่องสแกนแบบ มาตรฐาน3 💌                              | i      |

#### ให้ผู้ใช้ป้อนรายละเอียดต่าง ๆ ดังนี้

| ชื่อฟิลด์          | คำอธิบาย             | ข้อมูลที่ต้องป้อน                    |
|--------------------|----------------------|--------------------------------------|
| 49. คำอธิบายเอกสาร | คำอธิบายเพิ่มเติมของ | ป้อนเป็นตัวอักษรไม่เกิน 250 ตัวอักษร |
|                    | เอกสาร               |                                      |

เลือกเครื่อง Scanner คลิกปุ่ม

เพื่อเลือกเครื่องสแกน จากรูปตัวอย่างคือ Fujitsu จากนั้นกด

ปุ่ม "Select"

| Select Source                                                                                                    | ×      |
|----------------------------------------------------------------------------------------------------|--------|
| Sources:<br>EPSON Perfection V39 3.94 (32-32)<br>FUJITSU fi-6230Zdj 10.21 (32-32)<br>TW-Brother ADS-2400N 5.0 (32-32)<br>WIAfi-6230Zdj 1.0 (32-32) | Select |

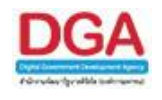

## กำหนดรูปแบบไฟล์ที่สแกน

| <mark>กำหนดรูปแบบไฟล์ที่สแกน</mark> |  |  |  |  |
|-------------------------------------|--|--|--|--|
| • เอกสารหน้าเดียว C เอกสารหลายหน้า  |  |  |  |  |
| ชนิดไฟล์ : 🛛 .PDF 🗨                 |  |  |  |  |
| 🔽 สแกนโดยใช้ช่อง Feed               |  |  |  |  |
| 🔲 สแกนแบบ Duplex                    |  |  |  |  |
| 🔲 สแกนตัดหน้าว่าง                   |  |  |  |  |
| เครื่องสแกนแบบ มาตรฐาน3 💌 🧵         |  |  |  |  |

| ชื่อฟิลด์               | คำอธิบาย                 | ข้อมูลที่ต้องป้อน                       |
|-------------------------|--------------------------|-----------------------------------------|
| 50. เอกสารหน้าเดียว     | สแกนเอกสารหน้าเดียว      | คลิกที่ช่องว่าง 🔘 เพื่อให้แสดงสัญลักษณ์ |
|                         |                          | $\odot$                                 |
| 51. เอกสารหลายหน้า      | สแกนเอกสารหลายหน้า       | คลิกที่ช่องว่าง 🔘 เพื่อให้แสดงสัญลักษณ์ |
|                         |                          | $\odot$                                 |
| 52. ชนิดไฟล์            | ชนิดไฟล์ที่ได้จากการสแกน | คลิกปุ่ม 🔽 เพื่อเลือกรายการที่ต้องการ   |
|                         | เอกสาร                   |                                         |
| 53. สแกนโดยใช้ช่อง Feed | สแกนเอกสารแบบต่อเนื่อง   | คลิกที่ช่องว่าง 🔲 เพื่อให้แสดงสัญลักษณ์ |
|                         |                          |                                         |
| 54. สแกนแบบ Duplex      | สแกนเอกสารสองหน้า        | คลิกที่ช่องว่าง 🔲 เพื่อให้แสดงสัญลักษณ์ |
|                         | พร้อมกัน                 |                                         |
| 55. สแกนดีดหน้าว่าง     | สแกนตัดหน้าว่าง          | คลิกที่ช่องว่าง 🔲 เพื่อให้แสดงสัญลักษณ์ |
|                         |                          |                                         |
| 56. เครื่องสแกนแบบ      | เวอร์ชั่นของเครื่องสแกน  | คลิกปุ่ม 🔽 เพื่อเลือกรายการที่ต้องการ   |

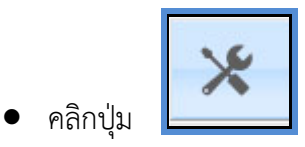

เพื่อตั้งค่าเครื่องสแกน จะปรากฏหน้าจอ ดังรูป

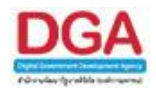

## **ตั้งค่าข้อมูลสแกน** เมื่อต้องการตั้งค่าข้อมูลสแกน

| ตั้งค่าข้อมูลสแกน                                                                                                    |
|----------------------------------------------------------------------------------------------------|
| คลิกปุ่ม 🔯 🔹 เพื่อสร้างการตั้งค่าข้อมูลสแกน<br>คลิกปุ่ม 🗖 แก้ไข<br>คลิกปุ่ม 📴 เพื่อแก้ไขการตั้งค่าข้อมูลสแกน<br>คลิกปุ่ม 📴 เพื่อลบการตั้งค่าข้อมูลสแกน                  |
| เมื่อผู้ใช้คลิกปุ่ม 📧 🖏 เพื่อสร้างการตั้งค่าข้อมูลสแกน จะปรากฏหน้าจอ ดังรูป                                                                                             |
| - ตั้งค่าข้อมูลสแกน<br>Xิยกเลิก 🖬 บันทึก 📑ลบ                                                                                                    |
| ให้ผู้ใช้งาน ป้อนค่าข้อมูลสแกน จากนั้น<br>คลิกปุ่ม <sup>โฏบัน</sup> ทึก เพื่อบันทึกการตั้งค่าข้อมูลสแกน<br>คลิกปุ่ม <sup>ัXยกเลิก</sup> เพื่อยกเลิกการตั้งค่าข้อมูลสแกน |
| <b>ตั้งค่าการสแกน</b> เมื่อต้องการตั้งค่าการสแกนเอกสาร                                                                                                    |
| - ตั้งค่าการสแกน<br>ชนิดภาพ Black & Whi ▼ ความละเอียด 300 ▼ dpi<br>ชนาดกระดาษ A4 ▼<br>ความมืด/สว่าง0<br>ความอ่อน/เข้มแสง0                                               |
| ผู้ใช้งานสามารถตั้งค่า ชนิดภาพ , ความละเอียดของภาพ , ขนาดกระดาษ , ความมืด/สว่าง หรือ<br>ความอ่อน/เข้มแสงได้                                                             |

คลิกปุ่ม **บิด** เพื่อออกจากหน้าจอการตั้งค่าเครื่องสแกน

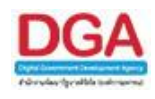

คลิกปุ่ม เพื่อเริ่มสแกนภาพ ระบบจะทำการโหลด Software ของเครื่อง Scan
 เมื่อ Scan เอกสารเรียบร้อยแล้ว จะปรากฏหน้าจอตัวอย่าง ดังรูป

| บันทึกเข้าระบบ                    |                  | ยกเลิกการส                                                                                                    | นเกน                                                                                                  |                                                           |
|-----------------------------------|------------------|----------------------------------------------------------------------------------------------------|----------------------------------------------------------------------------------------------------|-----------------------------------------------------------|
| <u>บันทึกเข้าระบบ</u><br>หน้<br>เ | <br>             | ยกเลิกการส<br>มูลหนังสือ<br>เมืองรรม<br>เมือง<br>เมือง<br>เม<br>เม<br>เม<br>เม<br>เม<br>เม<br>เม<br>เ<br>เม<br>เม<br>เม<br>เม<br>เม<br>เ | <b>รายละเอียดเอก</b><br>ชื่อ 20<br>ศาอธับาย<br>ไปที่หน้า 1<br>ขนาดภาพ 1<br>กว้าง 1656<br>FUJITSU №622 | lans<br>D171019-04-17-38<br>                              |
|                                   | <del>ye</del> ti | ાર છ<br>સારાજીત્વી<br>પંડાયત્વર્ટ-ક્રિસ<br>સ્વાપ્તર પંડાય<br>માન સ્વાપ્ત કેટ પંડાય પંડાય સ્વાપ્ત કરે છે.                                                                                                    | <ul> <li>สแกนโดยใ</li> <li>สแกนแบบ</li> <li>สแกนตัดหา</li> <li>เครื่องสแกนแบ</li> </ul>               | ซ์ช่อง Feed<br>Duplex<br>นำว่าง<br>เบ <b>มาตรฐาน3 v i</b> |

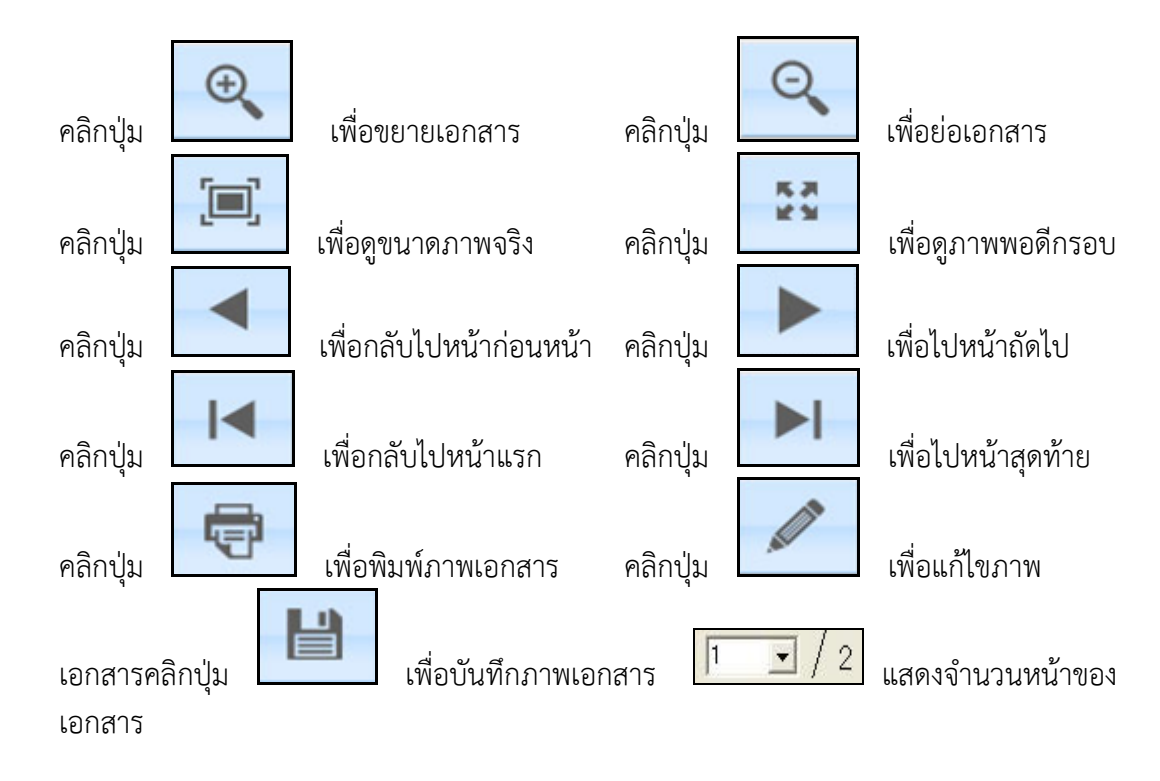

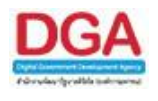

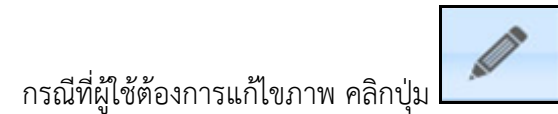

จะปรากฏหน้าจอ ดังรูป

| บันทึกเข้าระบบ ยกเล็กการสแกน                                                                                                    |   |
|----------------------------------------------------------------------------------------------------|---|
| Serie ânîuşu     Sure Liber Liber | i |

ผู้ใช้สามารถแก้ไขรายละเอียดต่าง ๆ ดังนี้

คลิกปุ่ม

เพื่อลดขนาดภาพเอกสาร จะปรากฏหน้าจอ ดังรูป

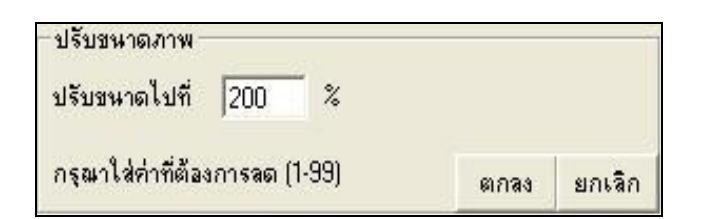

ป้อนขนา<u>ดภาพที่ต้</u>องการเป็นตัวเลข ตั้งแต่ 1 – 99

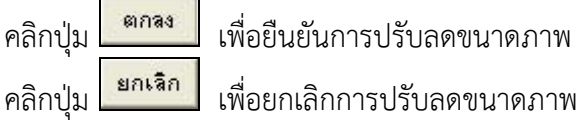

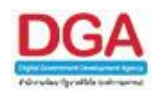

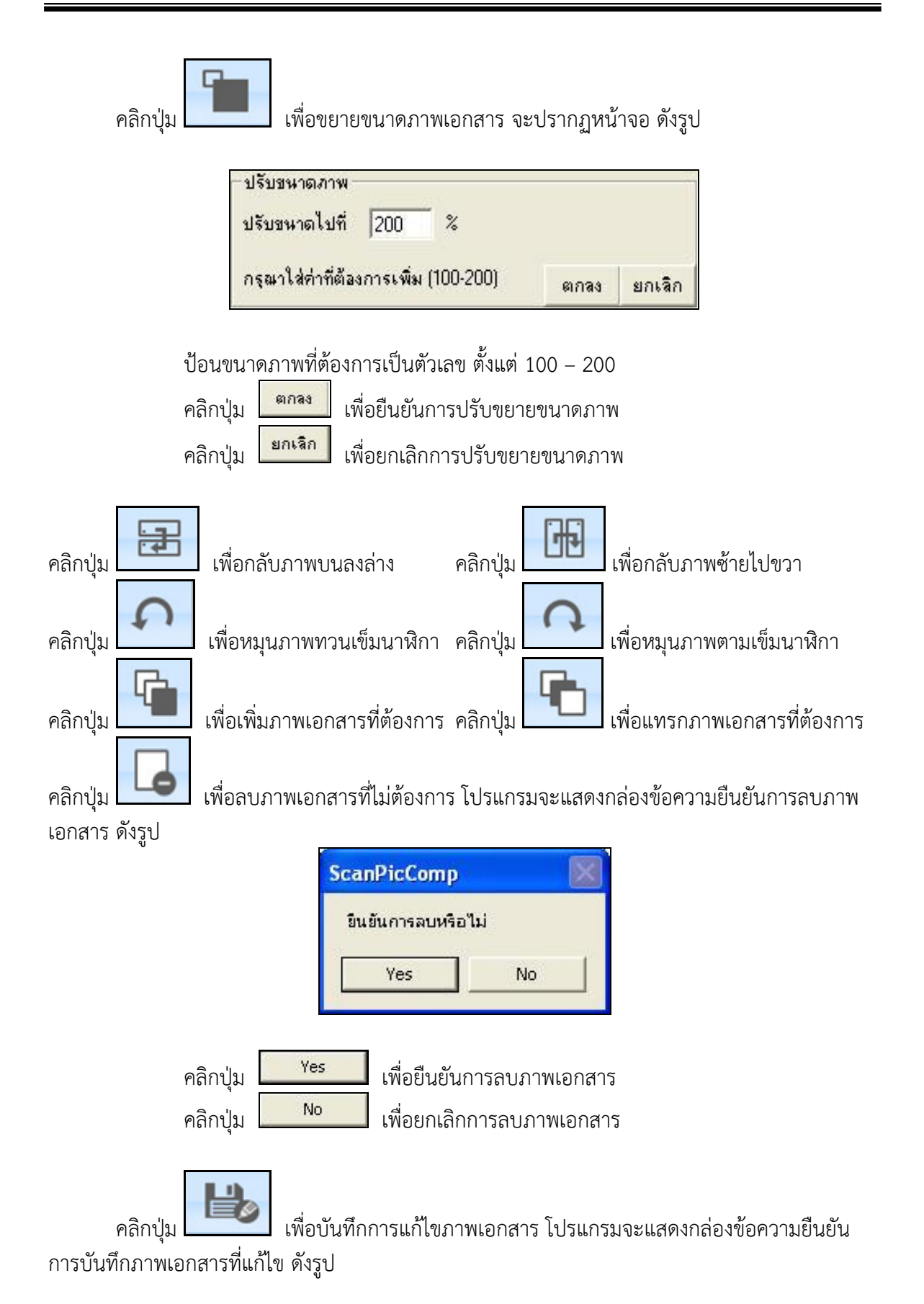

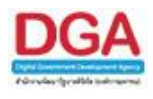

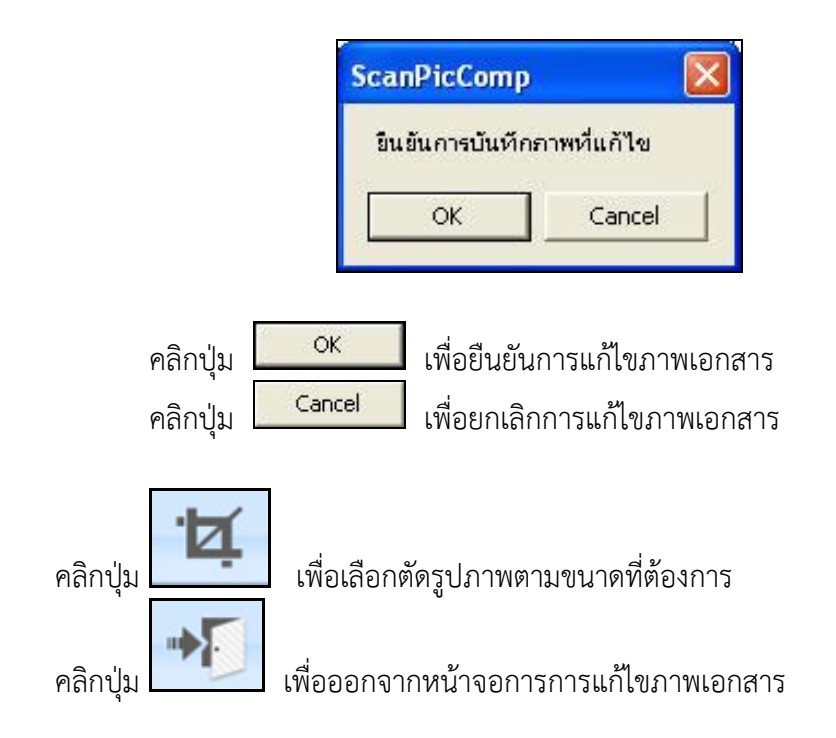

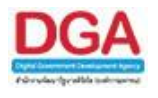

| กรณี | ที่ผ้ใช้ต้องก | ารแก้ไขหนังสือ | ให้คลิกป่ม |
|------|---------------|----------------|------------|
|      | ข             |                | 9          |

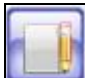

# โปรแกรมจะแสดงหน้าจอดังรูป

| ไปรแกรม: บันทึกหนังสอรับจากภายนอก                     |                                                       |                  |                   |              |            |               |                         |             |         |
|-------------------------------------------------------|-------------------------------------------------------|------------------|-------------------|--------------|------------|---------------|-------------------------|-------------|---------|
| FlowSoft FlowSoft FlowSoft Flows                      |                                                       |                  |                   |              |            |               |                         |             |         |
|                                                       |                                                       |                  |                   |              |            |               |                         |             |         |
|                                                       |                                                       |                  |                   |              |            | FlowSoft      | / INS                   | • 🜮 🕛       |         |
|                                                       |                                                       |                  |                   |              |            | FlowSoft C    | Contraction of the last |             |         |
| FlowSoft FlowSoft FlowSoft FlowSoft                   |                                                       |                  |                   |              | LowSoft J. | ระเภทหนังสือห | นังสือรับจากภา          | ายนอก       |         |
| ปี 2561 เป็นเอง                                       | กสารอิเล็กทรอนิกส์ (ไม่ส่งฉบับจริง)                   |                  |                   |              |            | วันที่รับ" 1  | 2/10/2561               | 1 เวลา 15:1 | 2       |
| รูปแบบเลขที่หนังสือ (0442.3/123                       |                                                       | Soft FlowSof     | ลงวันที่* 12/10/2 | 61 31        | ตรวจสอบ    | lowSoft I     |                         |             |         |
|                                                       |                                                       |                  |                   |              |            |               |                         |             | Flox    |
| FlowSoft FlowSoft FlowSoft FlowSo                     |                                                       | FlowSoft FlowSof | tFlowSoft         |              |            |               |                         |             | FlowS   |
| FlowSoft FlowSoft Bonn and FlowSoft FlowSoft BlowSoft | C Asian Legal Service CO.,Ltd.                        |                  | FlowSoft          |              |            |               |                         |             | Floy    |
| FlowSoft FlowSoft ถึง - ควรเลือกหน่วยงาน              | ลามหน้าหนังสือที่ระบุเรียน Sofe _ FlowSofe _ FlowSofe | FlowSoft FlowSof |                   |              |            |               |                         |             | FlowS   |
| FlowSoft Floyถึงอีก 06003 🔣 เกรมเ                     | วัฒนาสังคมและสวัสดิการ                                | vS               | ผู้รับผิดชอบ      |              |            |               |                         |             | Flov    |
| เรื่อง" ขอสู่งรายชื่อผู้เข้าอบรม                      |                                                       | ElowSoft ElowSof | ตรวจสอบ           |              |            |               |                         |             | FlowE   |
| FlowSoft FlowSoft                                     | ร้างติดาะ                                             |                  |                   |              |            |               |                         |             |         |
|                                                       |                                                       |                  |                   |              |            |               |                         |             | FROME   |
| หมวดหมู่หนึ่งสอ 012 พนังสืออื                         | un                                                    | ElowSoft ElowSof |                   |              |            |               |                         |             |         |
| ความเร่งด่วน ปกติ 💌                                   |                                                       |                  |                   |              |            |               |                         |             |         |
| สิ่งที่ส่งมาด้วย                                      |                                                       |                  |                   |              |            |               |                         |             |         |
|                                                       | ft                                                    |                  |                   |              |            |               |                         |             | Flov    |
| FlowSoft FlowSoft FlowSoft FlowSo                     |                                                       |                  |                   |              |            |               |                         |             | Flows   |
| รายละเอียด/เนื้อหาสาคิญ                               | ift                                                   |                  |                   |              |            |               |                         |             | Floy    |
| FlowSoft FlowSoft                                     |                                                       |                  |                   |              |            |               |                         |             | FlowS   |
| FlowSoft FlowSoft FlowSoft FlowS                      | Soft FlowSoft FlowSoft FlowSoft FlowSoft              | FlowSoft FlowS   |                   |              |            |               |                         |             | Floy    |
| FlowSoft (ADAUWLAD                                    |                                                       | นหาแบบคาพองเสยง  |                   |              |            |               |                         |             |         |
| FlowSoft FlowSoft Aumateneuwiege                      | วยเครองหมาย / ft FlowSoft FlowSoft FlowSoft           |                  |                   |              |            |               |                         |             |         |
|                                                       |                                                       |                  |                   |              |            |               |                         |             |         |
| หมายเหตุ                                              | 3                                                     | นครบกำหนด        | 31                |              |            |               |                         |             |         |
|                                                       |                                                       | •ElowSoft        |                   | FlowSoft     |            |               |                         |             |         |
|                                                       | ft FlowSoft FlowSoft FlowSoft FlowSoft                | วนหมดอายุ        | 31 ดิดตา          | มผลการท่างาน |            |               |                         |             | Flows * |

 โปรแกรมจะแสดงหน้าจอบันทึกหนังสือรับจากภายนอก ผู้ใช้สามารถแก้ไขข้อมูลในบางส่วนหรือ ทั้งหมด

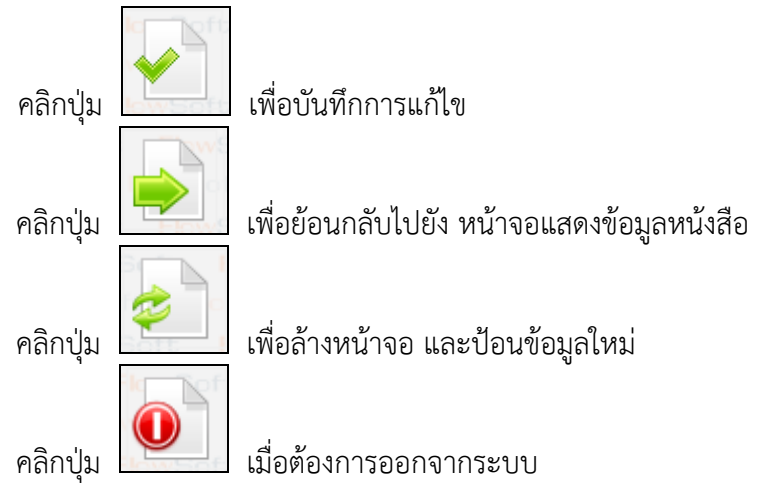

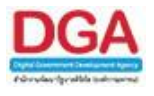

<u>กรณี</u>ที่ผู้ใช้ต้องการยกเลิกหนังสือ (สามารถดำเนินการยกเลิกหนังสือเฉพาะหนังสือที่ผู้ใช้นำเข้าสู่

# ระบบเท่านั้น) ให้คลิกปุ่ม

โปรแกรมจะแสดงหน้าจอดังรูป

| FlowSoft FlowSoft FlowSoft FlowSoft Flow                                                                                                    | Soft FlowSoft FlowSoft FlowSoft Flow                     |
|----------------------------------------------------------------------------------------------------|----------------------------------------------------------|
| HowSoft HowSoft HowSoft HowSoft Hi                                                                                                    | wSoft HowSoft HowSoft HowSoft H                          |
| lowSoft FlowSoft FlowSoft FlowSoft Flow                                                                                                    | Soft FlowSoft FlowSoft FlowSoft Flow                     |
| FlowSoft FlowSoft FlowFlowFlowFlowFlowFlowFlowFlowFlowFlow                                                                                                    | swSoft Flow <mark>รูปแบบค่าสั่งการ/การปฏิบัติ</mark> C F |
| หมายเหต*                                                                                                    | โปรดดำเนินการ                                            |
| Flov (500 ตัวอักษร)                                                                                                    | 🔨 เพื่อหราบ 💴 🦻 🗧                                        |
| RowSoft FlowSr                                                                                                    | Soft FlowSoft FlowSoft Flow                              |
| FlowSoft Flow                                                                                                    | wSoft FlowSoft FlowSoft F                                |
| lowSoft FlowSoft FlowSoft FlowS ana ana                                                                                                    | a oft FlowSoft FlowSoft FlowSoft Flow                    |
| FlowSoft FlowSoft FlowFlowFlowFlowFlowFlowFlowFlowFlowFlow                                                                                                    |                                                          |
| NowSoft FlowSoft FlowSoft FlowSoft Flow                                                                                                    |                                                          |
| FlowSoft FlowSoft FlowFlowFlowFlowFlowFlowFlowFlowFlowFlow | wSoft FlowSoft FlowSoft FlowSoft F                       |

## ให้ผู้ใช้ป้อนรายละเอียดต่าง ๆ ดังนี้

8

| ชื่อฟิลด์                          | คำอธิบาย                          | ข้อมูลที่ต้องป้อน               |
|------------------------------------|-----------------------------------|---------------------------------|
| 57. หมายเหตุ                       | บันทึกหมายเหตุการยกเลิก           | ป้อนเป็นตัวอักษรไม่เกิน 500 ตัว |
| 58. รูปแบบคำสั่งการ/การ<br>ปลิบัติ | ค่าเริ่มต้นสำหรับเลือกหมาย<br>เหต | คลิกรูปแบบที่ต้องการ            |

คลิกปุ่ม

กลง เพื่อทำการยกเลิกหนังสือ

คลิกปุ่ม 📠 เพื่อยกเลิก การยกเลิกหนังสือ

<u>กรณี</u> ที่ผู้ใช้ต้องการปิดเรื่อง ให้คลิกปุ่ม 🛄

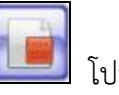

### 🗾 โปรแกรมจะแสดงหน้าจอดังรูป

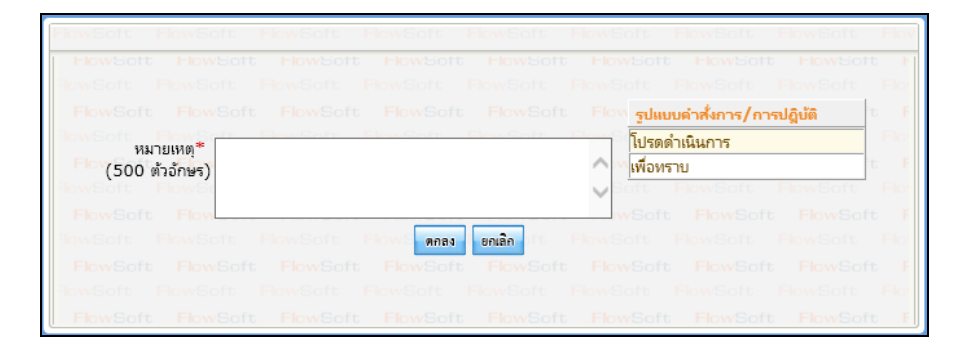

ให้ผู้ใช้ป้อนรายละเอียดต่าง ๆ ดังนี้

| ชื่อฟิลด์    | คำอธิบาย                   | ข้อมูลที่ต้องป้อน                    |
|--------------|----------------------------|--------------------------------------|
| 59. หมายเหตุ | บันทึกหมายเหตุการปิดเรื่อง | ป้อนเป็นตัวอักษรไม่เกิน 500 ตัวอักษร |

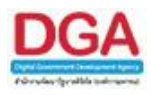

| ชื่อฟิลด์                          | คำอธิบาย                       | ข้อมูลที่ต้องป้อน    |
|------------------------------------|--------------------------------|----------------------|
| 60. รูปแบบคำสั่งการ/การ<br>ปฏิบัติ | ค่าเริ่มต้นสำหรับเลือกหมายเหตุ | คลิกรูปแบบที่ต้องการ |

คลิกปุ่ม 🌆 เพื่อทำการปิดเรื่อง

คลิกปุ่ม

<u>กรณี</u> ที่ผู้ใช้ต้องการบันทึกคำสั่งการ/การปฏิบัติ ให้คลิกปุ่ม 🌅 โปรแกรมจะแสดงหน้าจอดังรูป

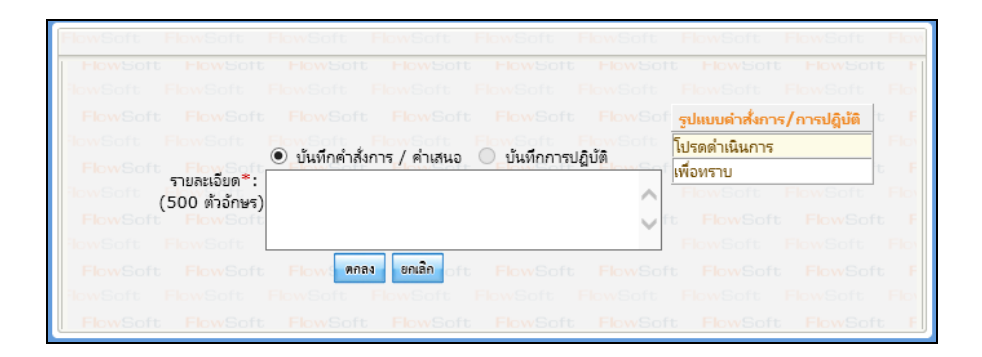

ให้ผู้ใช้ป้อนรายละเอียดต่าง ๆ ดังนี้

|     | ชื่อฟิลด์                      | คำอธิบาย                       | ข้อมูลที่ต้องป้อน                                     |
|-----|--------------------------------|--------------------------------|-------------------------------------------------------|
| 61. | บันทึกคำสั่งการ /<br>คำเสนอ    | เลือกหัวข้อการป้อนรายละเอียด   | คลิกที่ช่องว่าง 🔘 เพื่อให้แสดงสัญลักษณ์<br>💽          |
| 62. | บันทึกการปฏิบัติ               | เลือกหัวข้อการป้อนรายละเอียด   | คลิกที่ช่องว่าง 🔘 เพื่อให้แสดงสัญลักษณ์<br><li> </li> |
| 63. | รายละเอียด (500<br>ตัวอักษร)   | ป้อนรายละเอียดที่ต้องการ       | ป้อนเป็นตัวอักษรไม่เกิน 500 ตัวอักษร                  |
| 64. | รูปแบบคำสั่งการ/<br>การปฏิบัติ | ค่าเริ่มต้นสำหรับเลือกหมายเหตุ | คลิกรูปแบบที่ต้องการ                                  |

คลิกปุ่ม คลิกปุ่ม ตกลง

เพื่อบันทึกคำสั่งการ/การปฏิบัติงาน

เพื่อยกเลิกการบันทึกคำสั่งการ/การปฏิบัติงาน

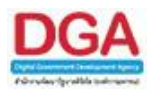

| <u>กรณี</u> | ที่ผู้ใช้ต้องก | าารส่งหนังสือ | ให้คลิกปุ่ม |
|-------------|----------------|---------------|-------------|
|             | ข              |               | 9           |

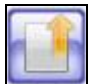

โปรแกรมจะแสดงหน้าจอดังรูป

| ประกรม: ส่งหนังสือ                                                                                                    |                                                                                                    |
|----------------------------------------------------------------------------------------------------|----------------------------------------------------------------------------------------------------|
| Thematic Fernale Fernale Fernale Fernale Fernale Fernale Fernale Fernale Fernale Fernale Fernale Fernale Fernal<br>Renalet Fernalet Fernalet Fernalet Fernalet Fernalet Fernalet Fernalet Fernalet Fernalet Fernalet Fernalet Ferna<br>Fernalet Fernalet Fernalet Fernalet Fernalet Fernalet Fernalet Fernalet Fernalet Fernalet Fernalet Fernalet Fernalet<br>Fernalet Fernalet Fernalet Fernalet Fernalet Fernalet Fernalet Fernalet Fernalet Fernalet Fernalet Fernalet Fernalet Fernalet Fernalet                                                                                                     |                                                                                                    |
| ปี : 2561 ประเภทหนังสือ : รับจากภายนอก<br>เลขที่หนังสือ : 0442.3/123 ลงวันที่ : 12/10/2561                                                                                                    | oft FlowSoft FlowSoft FlowS<br>t FlowSoft FlowSoft FlowS<br>oft FlowSoft FlowSoft Flow                                                                                                    |
| จาก : ABC Asian Legal Service CO.,Ltd. ขึ้นความดับ : ปกติ<br>6 : กรมทัฒนาสังคมและสรัสดิการ ความเร่งส่วน : ปกติ<br>หมวดหมู่หนังสื่อ : หนังสื่ออื่นๆ<br>เรื่อง : ของสราชยื่อผู้เข้าอารม<br>เรื่อน : อธิบดีกรมทัฒนาสังคมและสรัสติการ<br>สิ่งที่ส่งมาด้วย :<br>รายละเอียง(นี้ยมาสำคัญ :<br>มามายเหตุ :<br>ผู้สร้าง : saraban3 Bewty วินหมดอายุ :                                                                                                    | off Plawfort Plawfort Play<br>provides Plawfort Play<br>of Plawfort Plawfort Play<br>off Plawfort Plawfort Play<br>off Plawfort Plawfort Play<br>off Plawfort Plawfort Play<br>off Plawfort Plawfort Play<br>off Plawfort Plawfort Play<br>off Plawfort Plawfort Play<br>of Plawfort Plawfort Play<br>of Plawfort Playfort Play<br>of Plawfort Playfort Play                                                                                                    |
| Sector Provident Per<br>Provident Provident Prov | Powflort Powflort Powf<br>Powflort Powflort Powflort<br>Powflort Powflort Powflort<br>Powflort Powflort Powflort<br>Powflort Powflort Powflort<br>Powflort Powflort Powflort                                                                                                    |
| FlowBork FlowBork Flow Anniant FlowBork Flow FlowBork FlowBork Flow FlowBork FlowBork Flow FlowBork FlowBork Flow FlowBork FlowBork Flow FlowBork FlowBork Flow FlowBork FlowBork FlowB   | PowSoft PowSoft Pov     PowSoft PowSoft P |

## ให้ผู้ใช้ระบุเงื่อนไขต่าง ๆ ดังนี้

| ชื่อฟิลด์           | คำอธิบาย                                                 | ข้อมูลที่ต้องป้อน                                                                             |
|---------------------|----------------------------------------------------------|-----------------------------------------------------------------------------------------------|
| 65. แจกจ่ายหน่วยงาน | หน่วยงานปลายทางที่ต้องการส่ง<br>หนังสือ                  | คลิกปุ่ม 🔯 เพื่อเลือกหน่วยงานจาก<br>ตาราง หรือ คลิกปุ่ม 🔯 เพื่อเลือกกลุ่ม<br>หน่วยงานจากตาราง |
| 66. ส่ง E-mail แจ้ง | ส่ง E-mail ไปยังเจ้าหน้าที่ของ<br>หน่วยงานแจกจ่ายหนังสือ | คลิกที่ช่องว่าง 🔲 เพื่อให้แสดงสัญลักษณ์<br>💽                                                  |

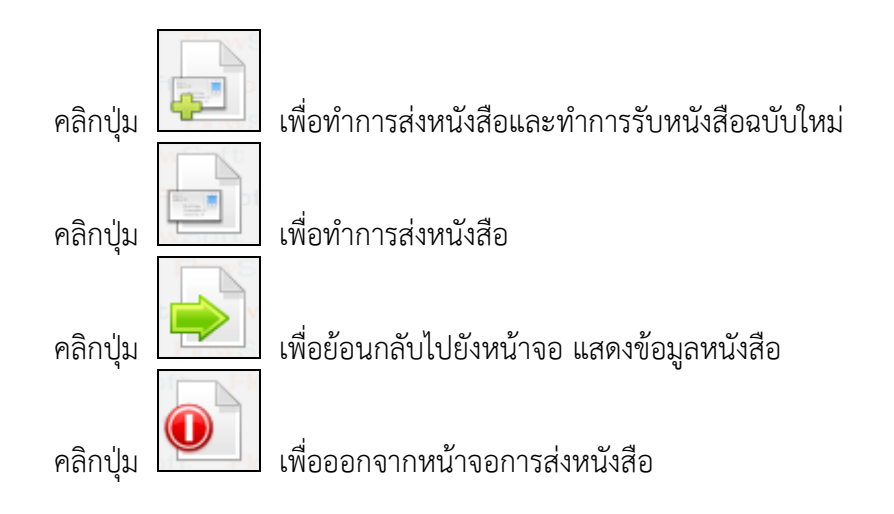

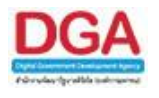

| <u>กรณี</u> ที่ผู้ใช้ต้องการสำเนาหนังสือ ให้คลิกปุ่ม | โปรแกรมจะแสดงหน้าจอดังรูป |
|------------------------------------------------------|---------------------------|
|------------------------------------------------------|---------------------------|

| โปรแกรม: มันทึกหนังสือรับ                 | กลายการการการการการการการการการการการการการก                                                                                                    |                                                                                                    |
|-------------------------------------------|----------------------------------------------------------------------------------------------------|----------------------------------------------------------------------------------------------------|
| (Auton Destal)                            |                                                                                                    |                                                                                                    |
|                                           |                                                                                                    | Sen Forden Fordet Fordet Fordet Fordet Fordet Fordet -                                                                                                    |
|                                           |                                                                                                    | in feedan reader feedalt feedalt feedalt feedalt feedalt feedalt                                                                                                    |
| Pareline Pareline                         | an re-lan re-lan re-lan re-lan re-lan re-lan                                                                                                    | 1                                                                                                    |
| Training training                         | นี้ 2561 🔲 เป็นเอกสารอิเล็กพรอนิกส์ (ไม่ส่งฉมับจริง)                                                                                                    | 201950 16/10/2561 19 1301 10:07                                                                                                    |
| รูปแบบเลขที่หนังสือ                       | a 0442.3/123                                                                                                    | ไปเลยรับ-D พ.ศ. ลงวันที่* 12/10/2561 11 สรรมสะยบ                                                                                                    |
|                                           | the result of the state of the state of the state of the                                                                                                    | ten nersen re-ten re-ten re-ten re-ten re-ten re-ten re-ten re-ten re-                                                                                                    |
| จาก"                                      | 9012 ABC Asian Legal Service COLtd.                                                                                                    | The feet material material mat |
|                                           | ถึง - ดวรเดือกหน่วยงานตามหน้าหนึ่งสือพี่ระบุเรียน                                                                                                    |                                                                                                    |
| 6°-                                       | * 06003 🔝 กระเพิ่มหาสังคมและสาสถึการ                                                                                                    | ຢູ່ໃນທີ່ສະອນ                                                                                                    |
| เรื่อง"                                   | ารสมรายชีวมังร่าวยรม                                                                                                    | ADMIN Con the for the for the for the for the for the for the for the                                                                                                    |
| Products Proteine                         | * วรับอักระบุจักมาร์ เอะและสุโลลิการ                                                                                                    | porticit models models realist models models models realist it                                                                                                    |
| in an an an an an an an an an an an an an |                                                                                                    | the second the best of the second the bar for the second the second the secon |
| nerengesses                               | 012 03200000000                                                                                                    | which notes notes readed notes notes notes horizon horizon h                                                                                                    |
| ความเรงควบ<br>จึงสีส่งเหตุดัน             | 1 gma 1 (Costill Collett Collett Costill Cost                                                                                                    |                                                                                                    |
| activities                                |                                                                                                    |                                                                                                    |
|                                           | of Person Person Person Person Person Person Person                                                                                                    |                                                                                                    |
| รายสะเอียด/เนื้อหาสำคัญ                   | 1 Control of Control of Control o |                                                                                                    |
| Pas-Sell Tay-Sel                          | in Post                                                                                                    |                                                                                                    |
| PLANDON PLANDON                           | Pretor reality reality reality reality reality reality                                                                                                    | it haven traden fraden fraden fraden fraden fraden fraden fra                                                                                                    |
| สาคมพเสช                                  | 5 สามหายบนทาง<br>สิ.สิมน์การรับเปลี่ยนของไป                                                                                                    | Nexado reacon readon neston readon readon readon readon readon readon r                                                                                                    |
|                                           |                                                                                                    |                                                                                                    |
|                                           |                                                                                                    |                                                                                                    |
| หมายเหตุ                                  | ศ วันครบทำพ                                                                                                    | rua (17)                                                                                                    |
|                                           | 10000                                                                                                    | อายุ 🕅 🗧 อิดอานหลดารทำงาน                                                                                                    |
| หม่ายงาน/มออลที่เอี้ยาข้อ                 | N                                                                                                    | in participation in the second state of the second state of the second state of the                                                                                                    |
| Provident's Provident                     | winauna /gees geudenau E-mail                                                                                                    | and an and the second readers readers readers from the second readers from the                                                                                                    |
|                                           | restail restail restail restail restail restail in                                                                                                    | a norder traden traden traden traden traden traden traden traden tra-                                                                                                    |
|                                           | of Portion Rostan Portion Portion Portion Portion                                                                                                    | ben Fersion Fersion Fersion Fersion Fersion Fersion Fersion Fersion Fersion F                                                                                                    |
|                                           | PLANE PLANE PLANE PLANE PLANE PLANE                                                                                                    |                                                                                                    |
|                                           | and the second second s |                                                                                                    |
|                                           |                                                                                                    | ten meden meden meden meden meden meden meden meden meden re-                                                                                                    |
|                                           |                                                                                                    |                                                                                                    |
|                                           |                                                                                                    |                                                                                                    |
|                                           |                                                                                                    |                                                                                                    |
|                                           |                                                                                                    |                                                                                                    |
|                                           |                                                                                                    |                                                                                                    |

 โปรแกรมจะแสดงหน้าจอบันทึกหนังสือรับจากภายนอก ฉบับที่ทำการลงทะเบียนก่อนหน้านี้ โดย การดึงรายละเอียดของหนังสือ เพื่อทำการลงทะเบียนรับหนังสือฉบับถัดไป ผู้ใช้สามารถป้อน รายละเอียดบางส่วน หรือทั้งหมดได้ ซึ่งรายละเอียดการป้อนข้อมูลจะคล้ายคลึงกับการบันทึก หนังสือรับจากภายนอก

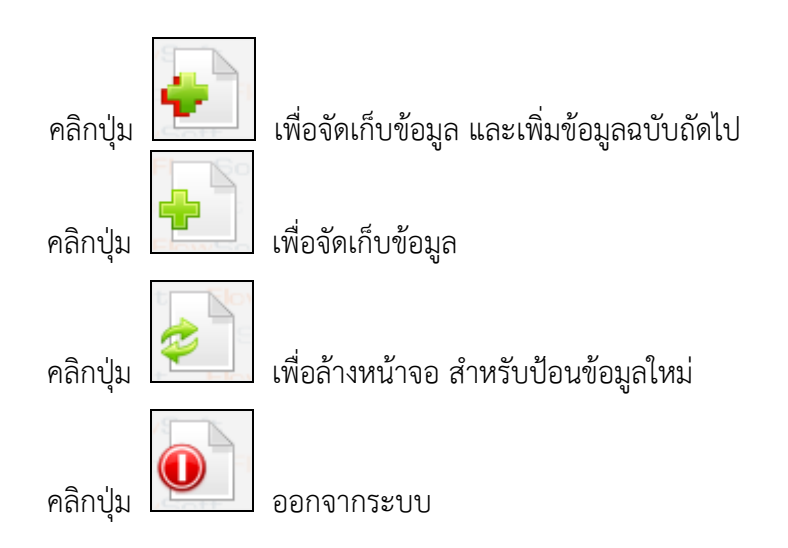

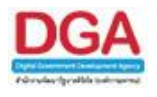

| <u>กรณี</u> | ที่ผู้ใช้ต้องก | ารนำหนังสือ | มข้าแฟ้ม | ให้คลิกปุ่ม |
|-------------|----------------|-------------|----------|-------------|
|             | 91             |             |          | 9           |

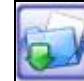

# โปรแกรมจะแสดงหน้าจอดังรูป

| FlowSoft |                             |          |          |          |           |            | FlowSoft F   |
|----------|-----------------------------|----------|----------|----------|-----------|------------|--------------|
| HowSoft  | HowSoft                     | HowSoft  | HowSoft  | HowSoft  | HowSoft   | HowSoft    | HowSoft      |
|          |                             |          |          |          | FlowSoft  | FlowSoft   | FlowSoft I   |
|          |                             |          |          |          | เพิ่มแฟ้ม | นำเข้าแฟ้ม | ยกเลิก vSoft |
| RowSoft  | FlowSoft                    |          |          |          | FlowSoft  | FlowSoft   | FlowSoft F   |
| Flow     | <b>มสารสนเทศ</b>            |          |          |          |           |            |              |
| flowSoft | <mark>หนังสือรับจากภ</mark> | ายนอก    |          |          |           |            |              |
|          |                             |          |          |          |           |            |              |
|          |                             |          |          |          |           |            |              |
|          |                             |          |          |          |           |            |              |
|          |                             |          |          |          |           |            |              |
|          |                             |          |          |          |           |            |              |
|          |                             |          |          |          |           |            |              |
| FlowSoft | FlowSoft                    | FlowSoft | FlowSoft | FlowSoft | FlowSoft  | FlowSoft   | FlowSoft     |

ผู้ใช้สามารถคลิกเลือกแฟ้ม 🛅 ที่ต้องการนำหนังสือเข้าแฟ้ม

- คลิกปุ่ม
   เพื่อทำการเพิ่มแฟ้มสำหรับนำหนังสือเข้าแฟ้ม
   คลิกปุ่ม
   เพื่อทำการบันทึกการนำหนังสือเข้าแฟ้ม
   คลิกปุ่ม
   เพื่อปิดหน้าจอ และกลับหน้าจอ แสดงข้อมูลหนังสือ
- กรณีที่ผู้ใช้ต้องการเพิ่มแฟ้มใหม่ ให้ผู้ใช้คลิกที่ชื่อหน่วยงานหรือชื่อแฟ้มที่ต้องการเพิ่มแฟ้ม และ คลิกปุ่ม

| FlowSoft | FlowSoft               | FlowSoft                | FlowSoft                                     | FlowSoft   | FlowSoft | Flo |
|----------|------------------------|-------------------------|----------------------------------------------|------------|----------|-----|
| HowSoft  |                        | บันทึก 🕇                | บันทึก ปิดหน้า                               | wSoft      |          |     |
|          | : FlowSoft<br>Floyชื่อ | t <mark>FlowSo</mark> t | ft FlowSof                                   | t FlowSoft |          |     |
|          | Flow                   | สดงแฟ้มในหน้า           | าแรกของระบบ of                               | t FlowSoft |          |     |
|          | FlowSdf                | ำหนดให้เผยแพ<br>FlowSol | เร่ประชาสัมพันธ์<br>ft <mark>Flow</mark> Sof |            |          |     |
| lowSoft  |                        |                         |                                              |            |          |     |

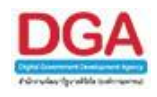

## ให้ผู้ใช้ป้อนรายละเอียดต่าง ๆ ดังนี้

| ชื่อฟิลด์             | คำอธิบาย                   | ข้อมูลที่ต้องป้อน                       |
|-----------------------|----------------------------|-----------------------------------------|
| 67. ชื่อ              | ชื่อของแฟ้มที่ต้องการสร้าง | ป้อนเป็นตัวอักษรไม่เกิน 255 ตัวอักษร    |
| 68. แสดงแฟ้มในหน้าแรก | ตั้งให้แฟ้มนี้แสดงในหน้า   | คลิกที่ช่องว่าง 🔲 เพื่อให้แสดงสัญลักษณ์ |
| ของระบบ               | แรกของระบบ                 | 💽                                       |
| 69. กำหนดให้เผยแพร่   | ตั้งให้แฟ้มนี้ให้เผยแพร่   | คลิกที่ช่องว่าง 🔲 เพื่อให้แสดงสัญลักษณ์ |
| ประชาสัมพันธ์         | ประชาสัมพันธ์              | 💽                                       |

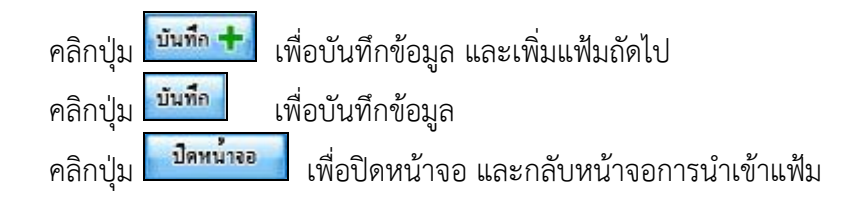

## 🕨 ดูประวัติการแก้ไข

คลิกที่ (ดูประวัติการแก้ไข) เพื่อดูประวัติการแก้ไขรายละเอียดของหนังสือที่ต้องการ โปรแกรม จะแสดงหน้าจอดังรูป

| FlowSoft    |              |                    | nt Pe              | ดามวันที่แก  | เป็ญ จากวันที่               |               | 31 owSoft     | ถึงวันที่    | 31                    | FlowSoft         | ค้นหา ยกเลิก               | ปิดหน้าจอ    |             |              | FlowSoft F  |
|-------------|--------------|--------------------|--------------------|--------------|------------------------------|---------------|---------------|--------------|-----------------------|------------------|----------------------------|--------------|-------------|--------------|-------------|
|             |              |                    | Soft               | FlowSoft     | FlowSoft                     | FlowSof       | FlowSoft      | FlowSoft     | FlowSoft              | FlowSoft         | FlowSoft                   | FlowSoft     |             |              |             |
|             |              |                    | ดารางปร            | ะวัติการแก้ไ | ขหนังสือ                     |               |               |              |                       |                  | - 1 จาก 1 ราย              | การ 1/1 หน้า | De la 🖌     |              |             |
|             |              | Flov               | ລຳຕັບ              |              | วันเวลาที่แล้ไข              | U             |               |              | หน่วยงา               | าน/บุดดลที่แก้ไข |                            |              | Soft        |              |             |
|             |              | FlowS              | 1                  | 16 9         | .e. 2561 15                  | 5:23 u.       | saraban3 B    | ewty (กรมพัฒ | านาสังคมและสว่        | วัสดิการ)        |                            |              | oft         |              |             |
|             |              | Flov               |                    |              |                              |               |               |              |                       | ,                |                            |              | Soft        |              |             |
|             |              | FlowS              |                    |              |                              |               |               |              |                       |                  |                            |              | oft         |              |             |
|             |              | Flov               |                    |              |                              |               |               |              |                       |                  |                            |              | Soft        |              |             |
|             |              | FlowS              |                    |              |                              |               |               |              |                       |                  |                            |              | oft         |              |             |
|             |              | Flov               | 4                  |              |                              |               |               |              |                       |                  |                            |              | ▶ Soft      |              |             |
| FlowSoft    | FlowSoft     | FlowSo             | oft Flo            | wSoft        | FlowSoft                     | FlowSoft      | FlowSoft      | FlowSoft     | FlowSoft              | FlowSoft         | FlowSoft                   | FlowSoft     | FlowSoft    |              |             |
| _รายละเอยดา | หนงสอกอนการ  | แก่ไข              | Soft               | FlowSoft     | FlowSoft                     | FlowSof       | t FlowSoft    | : FlowSoft   | FlowSoft              | FlowSoft         | : FlowSoft                 | FlowSoft     | FlowSoft    | FlowSoft     | FlowSoft    |
| Flo         |              |                    |                    |              |                              |               |               | 1            | <b>นเวลาที่แก้</b> ไข | 16/10/2561       | 15:23, ผู้แก้              | ไข saraban3  | Bewty (กรมา | พัฒนาสังคมแล | ะสวัสดิการ) |
| FlowSoft    | FlowSoft     | Flow               | Soft               | FlowSoft     | FlowSoft                     | FlowSof       | t FlowSoft    | : FlowSoft   | FlowSoft              | FlowSoft         | FlowSoft                   | FlowSoft     | FlowSoft    | FlowSoft     | FlowSoft    |
| FlowSoft    |              |                    | oft Fl             | 🔶 แสด        | งตารางหน่วยง                 | าน/บคคลที่รับ | เทราบการแก้ไข | FlowSoft     |                       |                  |                            |              |             |              | FlowSoft F  |
| FlowSoft    |              | Flow               | Soft               |              |                              |               |               |              |                       |                  | FlowSoft                   |              |             |              | FlowSoft    |
| FlowSoft    |              | เลขที              | หนังสือ :          | 0442.3/1     | 123                          | FlowSoft      | FlowSoft      |              |                       | FlowSorta        | ววันที่: 12/10             | 0/2561       |             |              | FlowSoft F  |
| FlowSoft    |              |                    | <u>ിന</u> :<br>പ്പ | ABC ASIa     | in Legal Ser<br>สังคมและสาัส | vice CO.,Lt   | FlowSoft      |              |                       | Flogung          | າມລຸບ: ນາດ<br>າດວນ : ນາດຄື |              |             |              | FlowSoft    |
| FlowSoft    | FlowSoft y   | มวดหม่า            | หนังสือ :          | หนังสืออื่น  | 10 NSOID                     | FlowSoft      |               |              |                       | FlowSoft         | HowSoft                    |              |             |              | FlowSoft F  |
| FlowSoft    |              | Flow               | ⊜เรื่อง :∣         | ขอส่งรายขึ   | อผู้เข้าอบรม                 |               |               |              |                       |                  |                            |              |             |              | FlowSoft    |
| FlowSoft    |              | FloyS              | เรียน :            | อธิบดีกรมา   | พัฒนาสังคมแล                 | ะสวัสดิการ    |               |              |                       |                  |                            |              |             |              | FlowSoft F  |
| FlowSoft    | รายอะเอีย    | สงทสง<br>อ/เพื่อหว | มาดวย:<br>เส่าดัญ: |              |                              |               |               |              |                       |                  |                            |              |             |              | FlowSoft    |
| FlowSoft    | FlowSoft     | หม                 | ายเหตุ:            |              |                              |               |               |              |                       | วันครบกำ         | หนด :                      |              |             |              | FlowSoft F  |
| FlowSoft    |              | Flow               | Soft               |              |                              |               |               |              |                       | Floงวันหม        | <mark>ลอายุไ:</mark> wSoft |              |             |              | FlowSoft    |
| FlowSoft    | FlowSo Nij28 | เงานที่เกี         | ยวข้อง :           |              |                              |               |               |              |                       |                  |                            |              |             |              | FlowSoft F  |
| FlowSoft    |              |                    | อางถง :            |              |                              |               |               |              |                       |                  |                            |              |             |              | FlowSoft    |
|             |              |                    |                    |              |                              |               |               |              |                       |                  |                            |              |             |              |             |

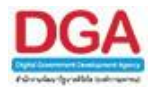

#### ≽ ตารางไฟล์แนบ/Scan

|    |            | ŕ        | าลิกที่                    | ตารางไท                 | √ล์แนบ          | /Scan <u>(ดุประวัติไฟล์)</u>                      | พื่อแสดงตาร              | รางไฟล์แนบ / Sca       | an                   |
|----|------------|----------|----------------------------|-------------------------|-----------------|---------------------------------------------------|--------------------------|------------------------|----------------------|
| ดา | กงไฟล่     | เ์แนบ∕   | Scan ( <u>ດຸປຣະວັດີໄ</u> ນ | <u>ช่อ)</u> ดารางหน่วยง | านที่เกี่ยวข้อง | ์ ตารางความเคลื่อนใหว(ข้อมูลคำสั่งการ/คำเสนอ/การเ | Jฏิบัติ) ตารางอ้างอิงถึง |                        |                      |
|    | การางไฟ    | ໄລ້ແນນ , | / Scan                     |                         |                 |                                                   |                          | 📕 🔫 1 - 1 จาก 1 รายการ | <u>1</u> /1 หน้า 🍽 🕨 |
|    | 0 <b>i</b> | ำดับ     | รายละเอียด                 | ประเภทไฟล์              | ขนาดไฟล์        | หน่วยงาน/บุตคลแนบไฟล์                             |                          | วันที่นำเข้า           | Link 🔳               |
|    |            | 1        | 12                         | pdf                     | 9 KB            | กรมพัฒนาสังคมและสวัสดิการ(saraban3                | Bewty)                   | 12/10/2561 14:44       | ดูไฟล์               |
|    |            |          |                            |                         |                 |                                                   |                          |                        |                      |
| -  |            |          |                            |                         |                 |                                                   |                          |                        |                      |
|    |            |          |                            |                         |                 |                                                   |                          |                        |                      |
|    |            |          |                            |                         |                 |                                                   |                          | จำนวนรายการที่ต้องการแ | เสดง 📑 รายการ        |

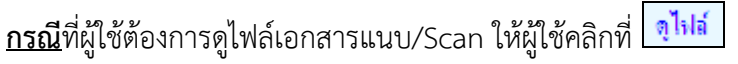

<u>กรณ</u>ีที่ผู้ใช้ต้องการดูประวัติการแก้ไขไฟล์เอกสารแนบ/Scan ให้ผู้ใช้คลิกที่ <u>(ดประวัติไฟล์)</u> โปรแกรมจะแสดงหน้าจอดังรูป

|               |             |        |        |                 |                    |            |                 |                | FlowSoft        | ปิดหน้าจอ       |              |               |              |          |           |
|---------------|-------------|--------|--------|-----------------|--------------------|------------|-----------------|----------------|-----------------|-----------------|--------------|---------------|--------------|----------|-----------|
|               |             |        |        |                 | FlowSoft           |            |                 |                | FlowSoft        | FlowSoft        |              | FlowSoft      | FlowSoft     |          |           |
|               |             |        | ตาราง  | ประวัติการแก้ใจ | เไฟล์เอกสาร        |            |                 |                |                 | · II -          | 1 จาก 1 รายก | าร 🔟 / 1 หน้า | H Internet   |          |           |
|               |             | t Flo  | ล่ำตับ | J               | วันแวลาที่แก้ไข    |            |                 |                | หน่วยงาเ        | แ/บุดดลที่แก้ไข |              |               | wSoft        |          |           |
|               |             | Flow!  | 1      | 16 ต.           | ค. 2561 15:2       | 6u. 9      | saraban3 Be     | wty (กรมพัฒา   | เาสังคมและสวัเ  | สดิการ)         |              |               | Soft         |          |           |
|               |             | Flo    |        |                 |                    |            |                 |                |                 |                 |              |               | wSoft        |          |           |
|               |             | Flows  |        |                 |                    |            |                 |                |                 |                 |              |               | Soft         |          |           |
|               |             | E Flo  |        |                 |                    |            |                 |                |                 |                 |              |               | wSoft        |          |           |
|               |             | Flow   |        |                 |                    |            |                 |                |                 |                 |              |               | Soft         |          |           |
|               |             | t Flo  | 4      |                 |                    |            |                 |                |                 |                 |              |               | ▶ wSoft      |          |           |
| - รวยอะเวียดไ | ไฟล์เวอสวร— | FlowS  | loft   | FlowSoft        | FlowSoft           | lowSoft    | FlowSoft        | FlowSoft       | FlowSoft        | FlowSoft        | FlowSoft     | FlowSoft      | FlowSoft     | FlowSoft | FlowSoft  |
| FlowSoft      | FlowSoft    |        |        |                 |                    |            |                 |                |                 |                 |              |               |              |          | : FlowSol |
| Blo           |             |        |        |                 |                    |            | วันเวลาที่แก้ไข | 16/10/2561     | . 15:26, ผู้แก้ | ไข saraban3     | Bewty (กรม   | พัฒนาสังคมแล  | เะสวัสดิการ) |          | FlowSoft  |
| FlowSoft      |             |        |        |                 |                    | FlowSoft   |                 |                |                 |                 |              |               |              |          | FlowSot   |
| FlowSoft      |             |        |        |                 |                    | io 😌 💡     | การางหน่วยงาน   | /บุคคลที่รับทร | าบการแก้ไข      |                 |              |               |              |          | FlowSoft  |
| FlowSoft      |             |        |        |                 | FlowSoft           | FlowSoft   |                 |                |                 |                 |              |               |              |          | FlowSot   |
| FlowSoft      |             |        |        |                 | รายละเอย<br>ชื่อไฟ | · · 20180  | 104-10-18-0     | 1 ndf [el      | ฟล์ไ            |                 |              |               |              |          | FlowSoft  |
| FlowSoft      |             |        |        |                 | ขนาดไฟ             | : 9 KB     | FlowSoft        | FlowSoft       | FlowSoft        |                 |              |               |              |          | FlowSol   |
| FlowSoft      |             |        |        |                 | Flow ผู้แนบไฟ      | ล์: กรมพัฒ | นาสังคมและสวั   | สดิการ (sarab  | an3 Bewty)      |                 |              |               |              |          | FlowSoft  |
| FlowSoft      |             |        |        |                 |                    |            |                 |                |                 |                 |              |               |              |          | FlowSof   |
| FlowSoft      |             |        |        |                 |                    |            |                 |                |                 |                 |              |               |              |          | FlowSoft  |
| FlowSoft      |             |        |        |                 |                    |            |                 |                |                 |                 |              |               |              |          | FlowSol   |
| FlowSoft      |             |        |        |                 |                    |            |                 |                |                 |                 |              |               |              |          | FlowSoft  |
| FlowSoft      |             |        |        |                 |                    |            |                 |                |                 |                 |              |               |              |          | FlowSol   |
| FlowSoft      |             |        |        |                 |                    |            |                 |                |                 |                 |              |               |              |          | FlowSoft  |
| FlowSoft      |             |        |        |                 |                    |            |                 |                |                 |                 |              |               |              |          | FlowSot   |
| FlowSoft      |             |        |        |                 |                    |            |                 |                |                 |                 |              |               |              |          | FlowSoft  |
| FlowSoft      | FlowSoft    | t Flov |        | FlowSoft        | FlowSoft           | FlowSoft   | t FlowSoft      | FlowSoft       | FlowSoft        | FlowSoft        | FlowSoft     | FlowSoft      | FlowSoft     | FlowSoft | FlowSol   |

<u>กรณ</u>ีที่ผู้ใช้ต้องการลบข้อมูลในตารางไฟล์แนบ / Scan ให้ผู้ใช้ทำตามขั้นตอนต่อไปนี้

คลิก 🗹 หน้ารายการที่ต้องการ คลิกปุ่ม 💷 เพื่อลบรายการไฟล์แนบ / Scan ที่ต้องการ โปรแกรมจะแสดงกล่องข้อความ ยืนยันการลบข้อมูล

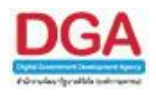

|                                                                                      | Message from webpage 🔀<br>ข้องการลบข้อมูลหรือไม่<br>OK Cancel                                               |
|--------------------------------------------------------------------------------------|----------------------------------------------------------------------------------------------------|
| คลิกปุ่ม <mark>Cancel</mark><br>คลิกปุ่ม <b>OK</b><br>ทางด้านล่างของตารางไฟล์แนบ / S | เมื่อไม่ต้องการลบข้อมูล<br>เพื่อยืนยันการลบข้อมูล โปรแกรมแสดงข้อความ <mark>ลบข้อมุลเรียบร้อย</mark><br>Scan |
| ≻ ตารางหน่วยงานที่เกี่ยวข้อ                                                          | ٥٩                                                                                                    |
| คลิกที่ ตารางหน่วยงาน                                                                | <mark>นที่เกี่ยวข้อง</mark> เพื่อแสดงตารางหน่วยงานที่เกี่ยวข้อง                                             |

| ตารางไฟล์แนบ/Scan <u>(อประวัติไฟล</u> ) | ดารางหน่วยงานที่เกี่ยวข้อง | ตารางความเคลื่อนไหว(ข้อมูลคำสั่งการ/คำเสนอ/การปฏิบัติ) | ตารางอ้างอิงกึง |                                 |
|-----------------------------------------|----------------------------|--------------------------------------------------------|-----------------|---------------------------------|
| ตารางหน่วยงานที่เกี่ยวข้อง              |                            |                                                        |                 | 🛋 1 - 2 จาก 2 รายการ 🔟/ไ หน้า 🍽 |
|                                         |                            | หน่วยงาน/บุคคล                                         |                 | ผู้รับผิดชอบ                    |
| กลุ่มตรวจสอบภายใน                       |                            |                                                        |                 |                                 |
| กลุ่มพัฒนาระบบบริหาร                    |                            |                                                        |                 |                                 |
|                                         |                            |                                                        |                 |                                 |
|                                         |                            |                                                        |                 |                                 |
|                                         |                            |                                                        |                 |                                 |
|                                         |                            |                                                        |                 |                                 |

≽ ตารางความเคลื่อนไหว(ข้อมูลคำสั่งการ/คำเสนอ/การปฏิบัติ)

คลิกที่ **ตารางความเคลือนใหว(ข้อมูลคำสั่งการ/คำเสนอ/การปฏิบัติ)** เพื่อแสดงตาราง ความเคลื่อนไหวของหนังสือ รวมถึง คำสั่งการ/คำเสนอ/การปฏิบัติ

| ดารางไฟล่ | ันนบ/:                                                                                                    | Scan <u>(ดประวัติไฟล์)</u> | ตารางหน่วยงานที่เกี่ยวข้อง ด        | ารางความเคลื่อน   | เใหว(ข้อมูลคำสั่งศ | การ/คำ     | แสนอ/การปฏิบัติ)    | ตารางอ้างอิงถึง               |                   |                   |                |    |
|-----------|----------------------------------------------------------------------------------------------------|----------------------------|-------------------------------------|-------------------|--------------------|------------|---------------------|-------------------------------|-------------------|-------------------|----------------|----|
| ดารางคว   | เล้า<br>(ลู <u>ประวัติการสังการ/กรมได้บิดี)</u><br>ดารางความเคลื่อนไหว(ข้อมูลค่าถึงการ , ค่าเสนอ, การปฏิบัติการ) เฟ้า)ไป หน้าได้ได้ |                            |                                     |                   |                    |            |                     |                               |                   |                   |                |    |
| ลำดับ     | san<br>sia                                                                                                    | วันเวลาส่ง 🌲               | skann 🂲                             | ığda 👶            | สำสังการ / สำเสนอ  | เตข<br>รับ | วันเวลารับ 🍦        | หน่วยงานรับ/บุลดลรับ 💲        | ម៉ឺទ័ររ 🍐         | การปฏิบัติการ     | สถานะ          | 28 |
| 1         |                                                                                                    | -                          | ABC Asian Legal Service<br>CO.,Ltd. |                   |                    | 1          | 12/10/2561<br>15:12 | กรมพัฒนาสังคมและ<br>สวัสดิการ | saraban3<br>Bewty | 12                | รับ<br>หนังสือ | ]  |
| 2         | 1                                                                                                    | 12/10/2561<br>15:13        | กรมพัฒนาสังคมและสวัสดิการ           | saraban3<br>Bewty | 퉳 เพื่อทราบ        | 1          | 12/10/2561<br>15:13 | สำนักงานเลขานุการกรม          | saraban3<br>Bewty | โปรดดำเนิน<br>การ | รับ<br>หนังสือ |    |
| 3         | 1                                                                                                    | 12/10/2561<br>15:18        | สำนักงานเลขานุการกรม                | saraban3<br>Bewty | คืนเรื่องกลับไป    |            | -                   | กรมพัฒนาสังคมและ<br>สวัสดิการ |                   | (2                | เรื่องคืน      |    |
| 4         |                                                                                                    | -                          | ABC Asian Legal Service<br>CO.,Ltd. |                   |                    | 1          | 16/10/2561<br>15:08 | กรมพัฒนาสังคมและ<br>สวัสดิการ | saraban3<br>Bewty | 12                | รับ<br>หนังสือ |    |
| 5         |                                                                                                    | -                          | กรมพัฒนาสังคมและสวัสดิการ           |                   | 12                 |            | -                   | -                             |                   |                   | ด้างส่ง        |    |

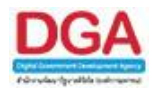

เพื่อแสดงความเคลื่อนไหวของหนังสือ รวมถึง คำสั่งการ/คำเสนอ/การปฏิบัติ ใน คลิกที่ 🛄 รูปแบบของแผนภูมิรูปภาพ โปรแกรมจะแสดงหน้าจอดังรูป

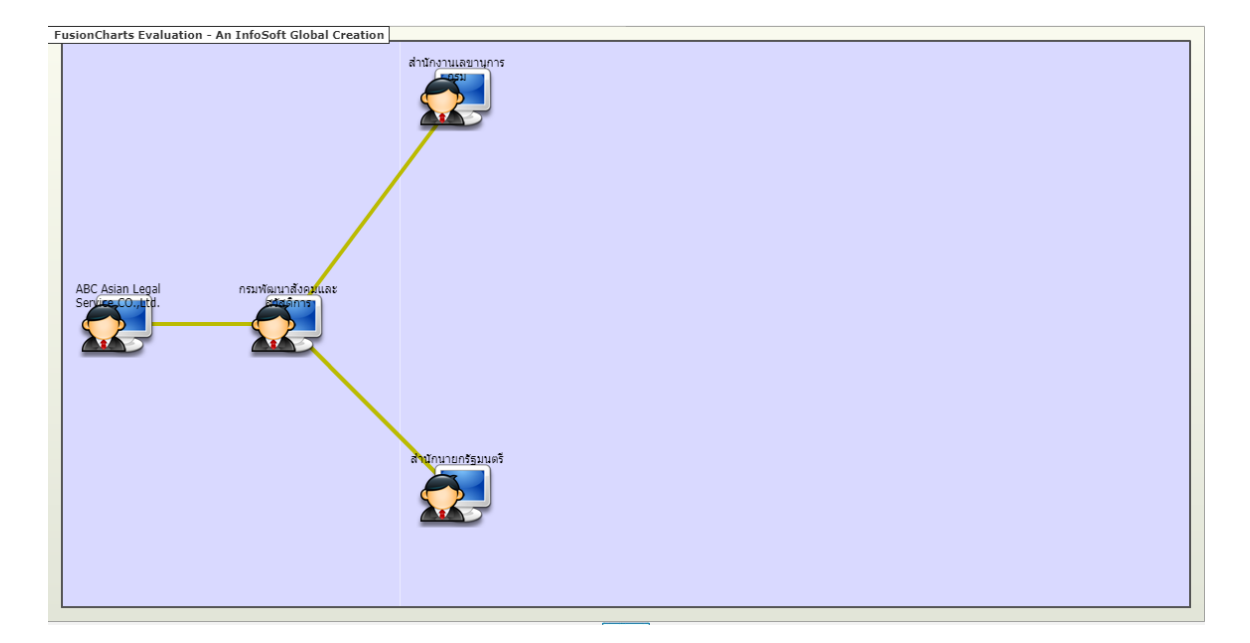

คลิกที่ **โด<u>ประวัติการส่งการ/การปฏิบัติ</u> เพื่อดูประวัติการสั่งการ/การปฏิบัติ โปรแกรมจะแสดงหน้าจอดังรูป** 

| โกทSoft FlowSoft FlowSoft Fl |                      |                                       |                |                |                |                        |  |  |  |
|----------------------------------------------------------------------------------------------------|----------------------|---------------------------------------|----------------|----------------|----------------|------------------------|--|--|--|
| ลำดับ                                                                                                    | ประเภท               | ส่งจาก/ผู้รับ                         | รายละเอียดเดิม | รายละเอียดใหม่ | ผู้แก้ไข       | วันเวลาที่แก้ไข 🔺      |  |  |  |
| 1                                                                                                    | การปฏิบัติ           | สำนักงาน<br>เลขานุการ<br>กรม          |                | โปรดดำเนินการ  | saraban3 Bewty | 12/10/2561<br>15:13:31 |  |  |  |
| 2                                                                                                    | คำสั่งการ/คำ<br>เสนอ | กรม<br>พัฒนา<br>สังคมและ<br>สวัสดิการ |                | เพื่อทราบ      | saraban3 Bewty | 12/10/2561<br>15:12:54 |  |  |  |
|                                                                                                    |                      |                                       |                |                |                |                        |  |  |  |

คลิกปุ่ม 🖅 เพื่อคัดลอกข้อมูลเป็น Microsoft Excel โปรแกรมจะแสดงหน้าจอดังรูป

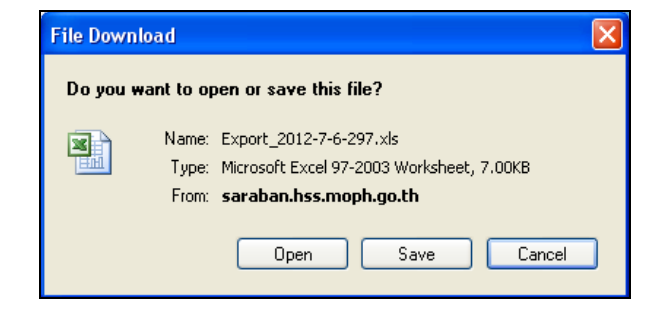

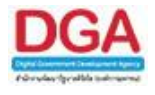

| คลิกปุ่ม <b>Open</b> เพื่อเปิดการคัดลอกข้อมูลผ่านทางโปรแกรม Microsoft Excel<br>คลิกปุ่ม <b>Save</b> เพื่อบันทึกการคัดลอกข้อมูลลงในเครื่องคอมพิวเตอร์                                          |                                            |                                                   |                                                |                       |  |  |  |  |  |  |  |
|----------------------------------------------------------------------------------------------------|--------------------------------------------|---------------------------------------------------|------------------------------------------------|-----------------------|--|--|--|--|--|--|--|
| ≻ ตารางอ้างถึง                                                                                                    |                                            |                                                   |                                                |                       |  |  |  |  |  |  |  |
| คลิกที่ <b>ตารางอ้างอิงถึง</b>                                                                                                    | ] เพื่อแสดงต                               | ารางอ้างถึง                                       |                                                |                       |  |  |  |  |  |  |  |
| ิตารางไฟด์แนบ/Scan ( <u>คประวั£ไปยิ)</u> ตารางหน่วยงานที่เคียวข้อง ) ตา<br>ิตารางอ่างอิงถึง                                                                                                   | เรางความเคลื่อนใหว(ข้อมูล                  | คำสั่งการ/คำเสนอ/การปฏิบัติ) <mark>คาราง</mark> ส | ว้างอิงถึง<br>เช <b>ิเช</b> ิ1 - 1 จาก 1 รายกา | ร 🔟 1 หน้า 🍽 🗎        |  |  |  |  |  |  |  |
| iññu         senfini-ida           1         0603.37/1818(21/08/2560)                                                                                                    | <mark>จาก</mark><br>นิคมฯโพนพิสัย การเลื่อ | เรื่อง<br>มเงินเดือนลูกจ้างประจำฯ                 | <b>ผู้อ้างอิง</b><br>กรมพัฒนาสังคมและสวัสดิการ | Link - 🗐<br>ดูหนังสือ |  |  |  |  |  |  |  |
|                                                                                                    |                                            |                                                   |                                                |                       |  |  |  |  |  |  |  |
| <u>กรณ</u> ีที่ผู้ใช้ต้องการดูรายการหนังสืออ้างอิงถึง ให้ผู้ใช้คลิกที่ <u>จุทนังลือ</u><br><u>กรณ</u> ีที่ผู้ใช้ต้องการลบข้อมูลในรายการหนังสืออ้างอิงถึง ให้ผู้ใช้ทำตามขั้นตอนต่อไปนี<br>คลิก |                                            |                                                   |                                                |                       |  |  |  |  |  |  |  |
| คลิกปุ่ม <b>Cancel</b> เมื่อไม่ต้องการลบข้อมูล<br>คลิกปุ่ม <b>OK</b> เพื่อยืนยันการลบข้อมูล โปรแกรมแสดงข้อความ <mark>ลบข้อมูลเรียบร้อย</mark><br>ทางด้านล่างของตารางรายการหนังสืออ้างอิงถึง   |                                            |                                                   |                                                |                       |  |  |  |  |  |  |  |
| ทางหานถางของหาวางวายการทนงสออางองถง<br>การออกจากโปรแกรม<br>คลิกง่าน โม้อต้องการออกจากโปรแกรม                                                                                                  |                                            |                                                   |                                                |                       |  |  |  |  |  |  |  |

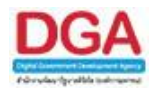

## โปรแกรมสร้างหนังสือภายใน

เพื่อทำการสร้างหนังสือภายใน ออกเลขที่หนังสือหรือยังไม่ออกเลขที่หนังสือ สร้างหนังสือเวียน ภายในหน่วยงาน

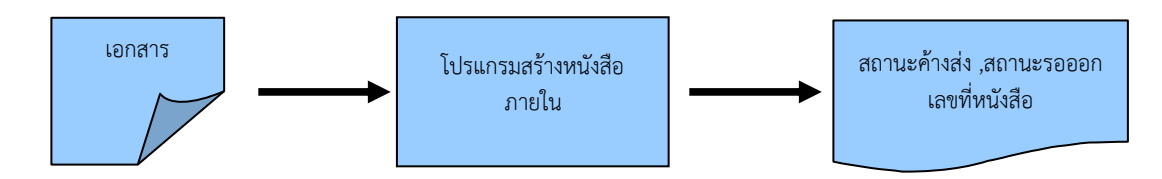

#### ขั้นตอนการบันทึกข้อมูล

- เมื่อต้องการสร้างหนังสือภายใน เพื่อทำการออกเลขที่หนังสือหรือยังไม่ออกเลขที่หนังสือของ หน่วยงานและส่งไปยังหน่วยงานภายในเดียวกัน ให้บันทึกข้อมูลที่ "โปรแกรมสร้างหนังสือ ภายใน"
- โดยป้อนข้อมูลที่จำเป็นดังนี้ รูปแบบเลขที่หนังสือ (กรณีเป็นหนังสือเวียนป้อน ว ในช่องที่ 2 ) จาก, ถึง, หมวดหมู่หนังสือ,เรื่อง,เรียน
- หลังจากป้อนข้อมูลเรียบร้อยแล้ว ทำการจัดเก็บข้อมูลโดยคลิกปุ่ม จัดเก็บ
- สามารถเลือกเงื่อนไขในการออกเลขที่หนังสือว่า
  - ออกเลขที่หนังสือ โดยหนังสือจะถูกส่งไปรอที่สถานะ ค้างส่ง หรือ
  - ยังไม่ออกเลขที่หนังสือ หนังสือจะถูกส่งไปรอที่สถานะ รอออกเลขที่หนังสือ
- หลังจากจัดเก็บข้อมูลเรียบร้อยแล้ว สามารถ อ้างถึงหนังสือ แนบเอกสาร สแกนเอกสาร แก้ไข เอกสาร

เลือกหนังสือภายในเป็นหนังสือส่งออก ส่งหนังสือ เป็นต้น

หากมีการส่งหนังสือไปยังหน่วยงานอื่นและหน่วยงานนั้นยังไม่ได้ลงชื่อรับหนังสือ หนังสือจะถูก ส่งไปรอที่สถานะ ดึงกลับ
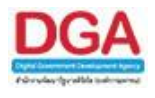

#### การเรียกใช้โปรแกรม

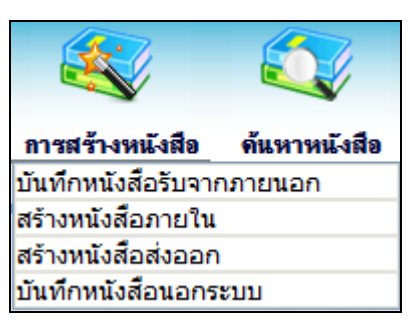

การสร้างหนังสือ >> สร้างหนังสือภายใน

#### การทำงานของโปรแกรม

|                             |                                                                                                    |                                                |                                   |                   |                        |                      |                               | _                                                                                                    |
|-----------------------------|----------------------------------------------------------------------------------------------------|------------------------------------------------|-----------------------------------|-------------------|------------------------|----------------------|-------------------------------|----------------------------------------------------------------------------------------------------|
| โปรแกรม: สร้างหนังสือออกเ   | นกระเทศเล                                                                                                    |                                                |                                   |                   |                        |                      |                               |                                                                                                    |
|                             |                                                                                                    |                                                |                                   |                   |                        |                      |                               |                                                                                                    |
|                             |                                                                                                    |                                                |                                   |                   |                        |                      | Planters Party                | - A A                                                                                                    |
|                             |                                                                                                    |                                                |                                   |                   |                        |                      | Antonia Parson                | Y 9                                                                                                    |
| n                           | 2561                                                                                                    | เป็นเอกสารอิเล็กทรอนิกส์ (ไม่ส่งฉบับจริง)      |                                   |                   |                        | ประเภทหนังสือ :พ     | นังสือภายใน                   | FROM THE PARTY                                                                                                    |
| รูปแบบเลขทีหนึ่งสือ"        | HH 0600/                                                                                                    | นร0107/(สำเนา) เลษที่                          | 999 🗉 ทับบิพ.ศ.                   |                   | ลงวันที่" 16/10/2561 🛐 |                      |                               | colority 7 h v                                                                                                    |
|                             |                                                                                                    |                                                |                                   |                   |                        |                      |                               | Paper Deck P                                                                                                    |
| 210"                        | 06003                                                                                                    | โกรมพัฒนาอังอมและอวัดอีการ                     |                                   |                   |                        |                      |                               | and the second                                                                                                    |
| Destate Destate             |                                                                                                    |                                                |                                   |                   |                        |                      |                               | statt the                                                                                                    |
|                             | aantamid                                                                                                    | ແກກນ ອອກເລທຄ່ານກັນ                             |                                   |                   |                        |                      |                               | Parallella P                                                                                                    |
|                             |                                                                                                    | ถึง - ควรเลือกหน่วยงามคระหน่าหนังสือที่สะหรับน |                                   |                   |                        |                      |                               | infants the                                                                                                    |
|                             | 63-                                                                                                    | minere have                                    |                                   | dista             |                        | 20                   | พน่วยงานอื่นๆ/ไม่ระบ          | Passion P.                                                                                                    |
|                             |                                                                                                    | and the set offeren                            |                                   | d many            |                        | 193                  |                               | subsett. This                                                                                                    |
|                             |                                                                                                    |                                                |                                   |                   |                        |                      |                               | Parallella Parallella                                                                                                    |
|                             |                                                                                                    |                                                |                                   |                   |                        |                      |                               | Contraction of the local division of the local division of the loc |
|                             |                                                                                                    |                                                |                                   |                   |                        |                      |                               | referre Part                                                                                                    |
|                             |                                                                                                    |                                                |                                   |                   |                        |                      |                               | Parton P                                                                                                    |
|                             | descaration       issues in the second second |                                                |                                   |                   |                        |                      |                               |                                                                                                    |
|                             |                                                                                                    |                                                |                                   |                   |                        |                      |                               |                                                                                                    |
|                             |                                                                                                    |                                                |                                   |                   |                        |                      |                               |                                                                                                    |
|                             | เรื่อง"                                                                                                    |                                                |                                   |                   |                        |                      |                               |                                                                                                    |
|                             | dou"                                                                                                    |                                                |                                   |                   | ຈຳນວນ 1 ລນັນ           |                      |                               |                                                                                                    |
|                             |                                                                                                    |                                                |                                   |                   |                        |                      |                               |                                                                                                    |
| หมวดหมู่หนังสือ"            | 012                                                                                                    | ใหน้เสียอินา                                   |                                   | (0 74)            |                        |                      |                               |                                                                                                    |
| ความเรื่อด่วน               | unā                                                                                                    | •                                              | Areas areas and                   | The state of the  |                        |                      |                               |                                                                                                    |
| สังที่ส่งมาด้วย             |                                                                                                    | the nation mation family                       |                                   |                   |                        |                      |                               |                                                                                                    |
|                             |                                                                                                    |                                                |                                   |                   |                        |                      |                               |                                                                                                    |
|                             |                                                                                                    |                                                | T. Pasters Prestant               |                   |                        |                      |                               |                                                                                                    |
| รายละเอียด/เนื้อหาสำคัญ     |                                                                                                    |                                                | Familiett                         |                   |                        |                      |                               |                                                                                                    |
|                             |                                                                                                    |                                                | rt Plotadar                       |                   |                        |                      |                               |                                                                                                    |
| Paulant Paulant             | Hosfield.                                                                                                    |                                                |                                   | theild r. the     |                        |                      |                               |                                                                                                    |
| RIRUNURS                    | = drugingedad                                                                                                    | หนึ่งสุขสายเสร็จพระการไว้                      | 🤹 คนหาแบบคาหองเส                  | 03                |                        |                      |                               |                                                                                                    |
|                             | Plantinger IP                                                                                                    | and Brickick and ,                             |                                   |                   |                        |                      |                               |                                                                                                    |
| PARTIES PROVIDE             | ALC: NO.                                                                                                    | a second date date                             | manufactory ( ) and ( )           | al and the law    |                        |                      |                               |                                                                                                    |
| NA IDENS                    |                                                                                                    |                                                | วันครบกำหนด                       | (34)              |                        |                      |                               |                                                                                                    |
|                             |                                                                                                    |                                                | วันหมดอายุ                        | 21                | 🗟 ดิดตามผลการทำงาน     |                      |                               |                                                                                                    |
| หน่วยงาน/บุคคลที่เกี่ยวข้อง | winners (mag                                                                                                    |                                                | E-mail Ex 0 a                     | a E-mail usa      |                        |                      |                               |                                                                                                    |
|                             | กรมพัฒนาสังคม                                                                                                    | กและสวัสลิการ                                  |                                   |                   |                        |                      |                               |                                                                                                    |
|                             |                                                                                                    |                                                | Parenteren Pro Million            |                   |                        |                      |                               | state aks                                                                                                    |
|                             | Po-dets.                                                                                                    |                                                | A Parent Parent                   |                   |                        |                      |                               |                                                                                                    |
|                             |                                                                                                    |                                                | The Berr Photostr                 |                   |                        |                      |                               |                                                                                                    |
| Product Provide             | Phone Barrie                                                                                                    | Prototo Prototo Prototo Produ                  | the Private Private               |                   |                        |                      |                               |                                                                                                    |
| แสดงตัวอย่าง template       | 13/15                                                                                                    | ·                                              |                                   |                   |                        |                      |                               |                                                                                                    |
|                             |                                                                                                    |                                                |                                   |                   |                        |                      |                               | and the second                                                                                                    |
|                             |                                                                                                    |                                                |                                   |                   |                        |                      |                               |                                                                                                    |
|                             |                                                                                                    |                                                |                                   |                   |                        |                      |                               |                                                                                                    |
|                             |                                                                                                    |                                                |                                   |                   |                        |                      |                               | Forma For                                                                                                    |
| Chevelanth, Chevelants,     | A fear and included                                                                                                    | Destroy (Destroy) Destroy, Destroy             | Construction of the second second | Occasional Albert | part Destroy (Destroy) | Overlage Developed 1 | Contractor of Soundhards, 198 | contracts of the second                                                                                                    |

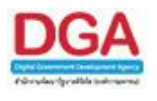

# วิธีการใช้โปรแกรม

# <u>การเพิ่มข้อมูล</u>

• เมื่อเข้าสู่หน้าจอโปรแกรมการสร้างหนังสือภายใน ให้ผู้ใช้ป้อนรายละเอียดต่าง ๆ ดังนี้

|     | ชื่อฟิลด์                                        | คำอธิบาย                                                                       | ข้อมูลที่ต้องป้อน                                                                                             |
|-----|--------------------------------------------------|--------------------------------------------------------------------------------|----------------------------------------------------------------------------------------------------|
| 1.  | ปี                                               | ปี พ.ศ. หรือปีงบประมาณ                                                         | โปรแกรมจะแสดงโดยอัตโนมัติ                                                                                     |
| 2.  | เป็นเอกสาร<br>อิเล็กทรอนิกส์(ไม่ส่ง<br>ฉบับจริง) | เมื่อไม่ต้องการส่งหนังสือฉบับ<br>จริง                                          | คลิกที่ช่องว่าง 🔲 เพื่อให้แสดงสัญลักษณ์<br>💌                                                                  |
| 3.  | รูปแบบเลขที่หนังสือ                              | รูปแบบเลขที่หนังสือของ<br>หน่วยงาน                                             | โปรแกรมจะแสดงโดยอัตโนมัติ สามารถ<br>แก้ไขได้ โดยป้อนเป็นตัวอักษรไม่เกิน 120<br>ตัวอักษร                       |
| 4.  | เลขที่                                           | เลขที่หนังสือของหน่วยงาน                                                       | โปรแกรมจะแสดงโดยอัตโนมัติ เมื่อทำการ<br>ออกเลขที่หนังสือ                                                      |
| 5.  | ทับปี พ.ศ.                                       | รูปแบบเลขที่หนังสือ / ปี พ.ศ.                                                  | คลิกที่ช่องว่าง 🔲 เพื่อให้แสดงสัญลักษณ์<br>💌 เมื่อต้องการออกเลขที่หนังสือ ทับ ปี<br>พ.ศ.                      |
| 6.  | ลงวันที่                                         | วันที่ที่ระบุในหนังสือ                                                         | คลิกปุ่ม 🛐 เพื่อเลือกวันที่จากปฏิทิน<br>หรือป้อนวัน เดือน ปี พ.ศ.เช่น<br>01/01/2561                           |
| 7.  | จาก                                              | หน่วยงานที่ส่งหนังสือ                                                          | โปรแกรมจะแสดงโดยอัตโนมัติ และ<br>สามารถคลิกปุ่ม 🜇 เพื่อเลือก<br>หน่วยงานจากตาราง                              |
| 8.  | ออกเลขเดียวกัน                                   | เมื่อต้องการสร้างหนังสือส่งไป<br>หาหลายหน่วยงานโดยใช้เลขที่<br>หนังสือเดียวกัน | คลิกปุ่ม <mark>ออกเฉขเดียวกัน</mark> กรณีต้องการ<br>ส่งหนังสือไปหาหลายหน่วยงานโดยใช้<br>เลขที่หนังสือเดียวกัน |
| 9.  | ออกเลขต่างกัน                                    | เมื่อต้องการสร้างหนังสือส่งไป<br>หาหลายหน่วยงานโดยใช้เลขที่<br>หนังสือต่างกัน  | คลิกปุ่ม <u>ออกเลขต่างกัน</u> กรณีต้องการ<br>ส่งหนังสือไปหาหลายหน่วยงานโดยใช้<br>เลขที่หนังสือต่างกัน         |
| 10. | ถึง                                              | หน่วยงานปลายทางที่รับ<br>หนังสือ                                               | คลิกปุ่ม 🔯 เพื่อเลือกหน่วยงานจาก<br>ตาราง หรือ คลิกปุ่ม 🔯 เพื่อเลือกกลุ่ม<br>หน่วยงานจากตาราง                 |

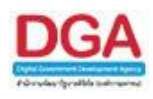

| ชื่อฟิลด์                           | คำอธิบาย                                                                        | ข้อมูลที่ต้องป้อน                                                                                                    |
|-------------------------------------|---------------------------------------------------------------------------------|----------------------------------------------------------------------------------------------------|
| 11. เรื่อง                          | ชื่อเรื่องของหนังสือ                                                            | ป้อนเป็นตัวอักษรไม่เกิน 1000 ตัวอักษร                                                                                                    |
| 12. เรียน                           | ชื่อตำแหน่งผู้บริหารหน่วยงาน                                                    | ป้อนเป็นตัวอักษรไม่เกิน 5000 ตัวอักษร                                                                                                    |
| 13. จำนวน                           | จำนวนสำเนาที่ต้องการ                                                            | ป้อนเป็นตัวเลขไม่เกิน 7 หลัก                                                                                                    |
| 14. หมวดหมู่หนังสือ                 | ชื่อหมวดหมู่หนังสือ                                                             | คลิกปุ่ม 🕵 เพื่อเลือกข้อมูลจากตาราง<br>หรือ ป้อนตัวเลข 3 หลัก                                                                             |
| 15. ความเร่งด่วน                    | ชั้นความเร่งด่วน                                                                | คลิกปุ่ม 🔽 เพื่อเลือกรายการที่ต้องการ                                                                                                    |
| 16. สิ่งที่ส่งมาด้วย                | เอกสารที่มีการส่งพร้อมกับ<br>หนังสือ                                            | ป้อนเป็นตัวอักษรไม่เกิน 1500 ตัวอักษร                                                                                                    |
| 17. รายละเอียด/เนื้อหา<br>สำคัญ     | รายละเอียดของหนังสือที่<br>สำคัญ                                                | ป้อนเป็นตัวอักษรไม่เกิน 5000 ตัวอักษร                                                                                                    |
| 18. คำค้นพิเศษ                      | คำที่ต้องการใช้ในการค้นหา<br>เป็นพิเศษ                                          | ป้อนเป็นตัวอักษรไม่เกิน 200 ตัวอักษร                                                                                                    |
| 19. ค้นหาแบบคำพ้องเสียง<br>ด้วย     | หากต้องการให้โปรแกรม<br>ค้นหาคำพ้องเสียงจากคำค้น<br>พิเศษ                       | คลิกที่ช่องว่าง 🔲 เพื่อให้แสดงสัญลักษณ์<br>💽                                                                                              |
| 20. หมายเหตุ                        | หากต้องการบันทึก<br>รายละเอียดต่าง ๆ เพิ่มเติม                                  | ป้อนเป็นตัวอักษรไม่เกิน 1500 ตัวอักษร                                                                                                    |
| 21. วันครบกำหนด                     | วันที่ครบกำหนดของหนังสือ                                                        | โปรแกรมจะแสดงโดยอัตโนมัติ ตาม<br>หมวดหมู่หนังสือ หรือคลิกปุ่ม 🛐 เพื่อ<br>เลือกวันที่จากปฏิทิน หรือป้อนวัน เดือน<br>ปี พ.ศ.เช่น 01/01/2561 |
| 22. วันหมดอายุ                      | วันที่หมดอายุของหนังสือ                                                         | โปรแกรมจะแสดงโดยอัตโนมัติ ตาม<br>หมวดหมู่หนังสือ หรือคลิกปุ่ม 🛐 เพื่อ<br>เลือกวันที่จากปฏิทิน หรือป้อนวัน เดือน<br>ปี พ.ศ.เช่น 01/01/2561 |
| 23. ติดตามผลการทำงาน                | มีการแจ้งการดำเนินการของ<br>เอกสาร                                              | คลิกที่ช่องว่าง 🔲 เพื่อให้แสดงสัญลักษณ์<br>💽                                                                                              |
| 24. หน่วยงาน/บุคคล<br>ที่เกี่ยวข้อง | หน่วยงานหรือบุคคล ที่มี<br>หน้าที่ดำเนินการ หรือ<br>เกี่ยวข้องกับหนังสือฉบับนี้ | คลิกปุ่ม 🖾 เพื่อเลือกหน่วยงานจาก<br>ตาราง หรือ คลิกปุ่ม 🔯 เพื่อเลือก<br>กลุ่มหน่วยงานจากตาราง                                             |

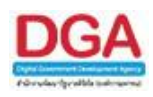

| ชื่อฟิลด์                            | คำอธิบาย                                                                                                    | ข้อมูลที่ต้องป้อน                                                                                    |
|--------------------------------------|----------------------------------------------------------------------------------------------------|----------------------------------------------------------------------------------------------------|
| 25. ส่ง E-mail แจ้ง                  | ส่ง E-mail ไปยังเจ้าหน้าที่<br>ของ หน่วยงานที่เกี่ยวข้อง                                                         | คลิกที่ช่องว่าง 🔲 เพื่อให้แสดงสัญลักษณ์<br>💌                                                         |
| 26. Template ร่าง                    | รูปแบบเอกสารทางราชการ<br>เช่น แบบร่างบันทึกข้อความ                                                               | คลิกปุ่ม 💟 เพื่อเลือกรูปแบบเอกสาร<br>ที่ต้องการ                                                      |
| 27. รักษาการแทน/ปฏิบัติ<br>ราชการแทน | หน่วยงานที่เป็นผู้รักษาการ<br>แทน/ปฏิบัติราชการแทน ส่วน<br>นี้นำไปใส่ไว้ในส่วนลงนามของ<br>หนังสือร่างที่เลือกไว้ | คลิกที่ช่องว่าง 🔲 เพื่อให้แสดงสัญลักษณ์<br>🗹 แล้วคลิกปุ่ม 📧 เพื่อเลือก<br>หน่วยงาน หรือบุคคลจากตาราง |

ในส่วนของฟิลด์ ที่มีสัญลักษณ์ \* กำกับอยู่เป็นข้อมูลจำเป็นที่ต้องป้อน

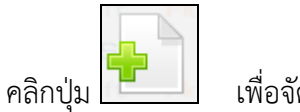

เพื่อจัดเก็บข้อมูล

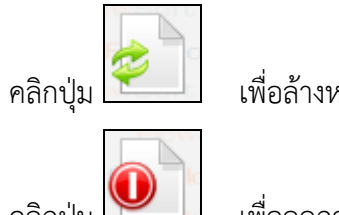

เพื่อล้างหน้าจอ และป้อนข้อมูลใหม่

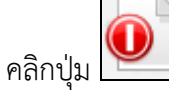

เพื่อออกจากโปรแกรม

เมื่อผู้ใช้ป้อนรายละเอียดเรียบร้อยแล้ว ต้องการจัดเก็บข้อมูล ให้คลิกปุ่ม • จะแสดงหน้าจอดังรูป

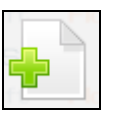

โปรแกรม

|                              |                                |                          |                |             |          | FlowSoft |
|------------------------------|--------------------------------|--------------------------|----------------|-------------|----------|----------|
|                              |                                |                          |                |             |          | HowSot   |
|                              |                                |                          |                |             |          |          |
| vSoft <mark>ต้องการออ</mark> | กเลขที่หนังสือ                 | พม 0600/                 | ลงวันที่ ∋16/  | 10/2561 ··· |          |          |
| oft FlowSof                  | ออกเลขที่หนังสื                | alowSoft                 |                |             |          |          |
|                              | เลือ <mark>กเล่มทะเบี</mark> ย | u ElowSoft               | ElowSoft       |             | FlowSoft |          |
|                              |                                | Ferreroro                |                |             | FlowSoft |          |
|                              | 🔵 ออกเลขตา                     | เมล่าดับ <sub>Soft</sub> |                |             |          |          |
|                              | 🔵 ใช้เลขจอง                    | 1                        | 31 010         |             |          |          |
| vSoft FlowSoft               | นั้งให้ออกเองที่               | FlowSoft                 |                |             |          |          |
| oft FlowSoft                 |                                | HowSoft                  | FlowSoft       | FlowSoft    |          |          |
|                              |                                |                          | P ดำเนินการต่อ | ยกเลิก oft  |          |          |
|                              |                                |                          |                |             |          |          |
|                              |                                |                          |                |             |          | FlowSof  |

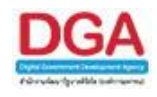

# ให้ผู้ใช้ระบุเงื่อนไขต่าง ๆ ดังนี้

| ชื่อฟิลด์                  | คำอธิบาย                                             | ข้อมูลที่ต้องป้อน                                              |
|----------------------------|------------------------------------------------------|----------------------------------------------------------------|
| 28. ออกเลขที่หนังสือ       | เมื่อต้องการออกเลขที่                                | คลิกที่ช่องว่าง 🔘 เพื่อให้แสดงสัญลักษณ์                        |
| - เลือกเล่มทะเบียน         | หนังสือ<br>เลือกเล่มทะเบียนในการ<br>ออกเลขที่หนังสือ | 💿<br>คลิกปุ่ม <mark> </mark> เพื่อเลือกเล่มทะเบียนจาก<br>ตาราง |
| 29. ยังไม่ออกเลขที่หนังสือ | เมื่อยังไม่ต้องการออกเลขที่<br>หนังสือ               | คลิกที่ช่องว่าง 🔘 เพื่อให้แสดงสัญลักษณ์<br>💿                   |

คลิกปุ่ม

<u>สำเนินการต่อ</u> เพื่อบันทึกข้อมูล และดำเนินการต่อ

คลิกปุ่ม เพื่อยกเลิก และกลับหน้าจอการสร้างหนังสือภายใน

เมื่อผู้ใช้ป้อนรายละเอียดเรียบร้อยแล้ว ให้คลิกปุ่ม
 หนังสือ , ลงวันที่ ของหนังสือให้ผู้ใช้ทราบ ดังรูป

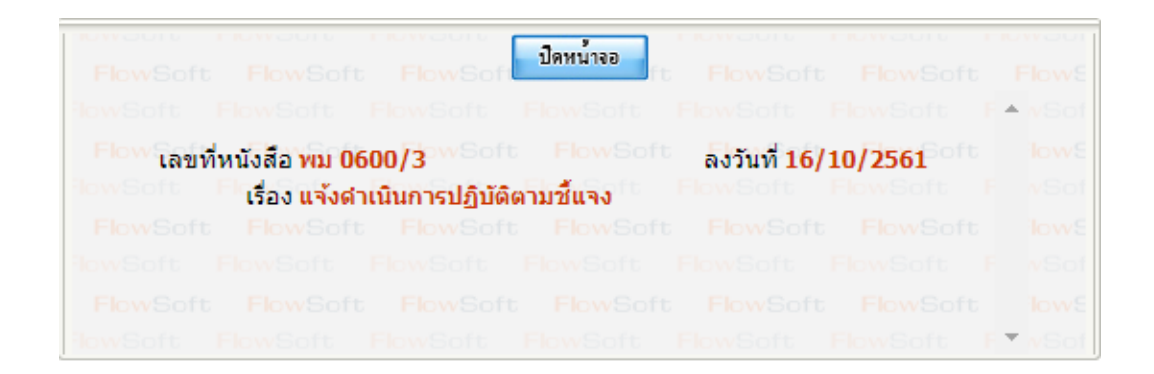

คลิกปุ่ม **โปดหน้าจอ** เพื่อปิดหน้าจอ โปรแกรมจะแสดงข้อมูลหนังสือ และ รายละเอียดต่าง ๆ ขั้นตอนต่อไป เป็นการอธิบายการใช้งานปุ่มเครื่องมือต่าง ๆ

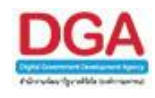

| กรม: แสดงข้อมูลหนังสื                                                                  | a                                                                                                  |                                                                                                    | FIGHT-OFF FIGHTS                                                                                      |                                                                          | FIONSOIL                                                 |                                                                                                    | Howesoft                                                             | Howson                                                   | FlowSoff                                                       | Elosadoro                                                | _             |
|----------------------------------------------------------------------------------------|----------------------------------------------------------------------------------------------------|----------------------------------------------------------------------------------------------------|----------------------------------------------------------------------------------------------------|--------------------------------------------------------------------------|----------------------------------------------------------|----------------------------------------------------------------------------------------------------|----------------------------------------------------------------------|----------------------------------------------------------|----------------------------------------------------------------|----------------------------------------------------------|---------------|
| Soft PlaySoft                                                                          | RewSoft RewS<br>t FlowSoft<br>RewSoft<br>t FlowSoft Flo                                            | Reference in Production Provident of Provident of Provide | FlowSoft FlowSoft                                                                                     | FlowSoft<br>Soft<br>oft FlowSoft                                         | FlowSoft<br>FlowSoft<br>FlowSoft                         |                                                                                                    | FlowSoft                                                             |                                                          |                                                                | FlowSoft<br>FlowSoft<br>FlowSoft                         |               |
| <b>lowSoft FlowSof</b> t<br>vSoft <b>FlowSo</b> ft                                     | r FlowSoft ปี:<br>Flow เลขที่หนังสือ :                                                             | 2561                                                                                                    | <b>FlowSoft FlowSo</b><br>TlowSoft FlowSoft                                                           | FlowSoft<br>oft FlowSoft<br>FlowSoft                                     | FlowSoft<br>FlowSoft                                     | Edst.inทหนังสือ : ภายใ<br>ลงวันที่ : 16/3                                                           | ม <mark>Plow</mark> Soft<br>10/2561                                  | FlowSoft                                                 | FlowSoft                                                       | FlowSoft                                                 | ft I<br>Flo   |
| owSoft PlowSoft<br>Soft PlowSoft<br>Soft PlowSoft<br>Soft PlowSoft<br>IowSoft PlowSoft | จาก:<br>ถึง:<br>หมวดหมู่หนังสือ:<br>เรื่อง:<br>เรียน:<br>สิ่งที่ส่งมาด้วย:<br>ะเอียด/เนื้อหาสำคัญ: | กรมพัฒนาสังคมและสวัสด์การ<br>หน่วยงานอื่นๆ(หน่วยงานอื่นๆ)<br>หนังสืออื่นๆ<br>สงดำเนินการปฏิบัติตามขึ้แจง<br>ผู้อำนวยการ                                                                                                    | FlowSoft FlowSoft<br>FlowSoft FlowSoft<br>FlowSoft FlowSoft<br>FlowSoft FlowSoft<br>FlowSoft FlowSoft | oft FlowSoft<br>FlowSoft<br>FlowSoft<br>FlowSoft<br>FlowSoft<br>FlowSoft | FlowSoft<br>FlowSoft<br>FlowSoft<br>FlowSoft<br>FlowSoft | <sup>IIIII</sup> ขึ้นความลับ : ปกติ<br>ความเริ่งด้วน : ปกติ<br>IIIIIIIIIIIIIIIIIIIIIIIIIIIIIIIIIIII | FlowSoft<br>FlowSoft<br>FlowSoft<br>FlowSoft<br>FlowSoft<br>FlowSoft | FlowSoft<br>FlowSoft<br>FlowSoft<br>FlowSoft<br>FlowSoft | FlowSoft FlowSoft FlowSoft FlowSoft FlowSoft FlowSoft FlowSoft | FlowSoft<br>FlowSoft<br>FlowSoft<br>FlowSoft<br>FlowSoft | t<br>Fk<br>Fk |
| wSoft FlowSoft<br>Soft FlowSoft                                                        | หมายเหตุ :<br>ผู้สร้าง :                                                                           | saraban3 Bewty                                                                                                    | FlowSoft FlowSoft<br>FlowSoft FlowSoft<br>FlowSoft FlowSoft                                           | flowSoft<br>FlowSoft                                                     | FlowSoft<br>FlowSoft                                     | วันครบกำหนด :<br>วันหมดอายุ :                                                                       | FlowSoft                                                             | FlowSoft                                                 | FlowSoft<br>FlowSoft                                           | FlowSoft                                                 | it<br>Fl      |
| พSetr DewSet<br>รางไฟล์แนบ/Scan<br>ตารางไฟล์แนบ / Scan                                 | <u>(ดูประวัติไฟล์)</u> ดา                                                                          | ารางหน่วยงานที่เกี่ยวข้อง )∫ ตารา                                                                                                    | _ Chau©atr _ Chau©a<br>เงความเคถื่อนไหว(ข้อ                                                           | งหา ElowCott<br>เมูลคำสั่งการ/ค่                                         | ⊟อม⊆อ∩<br>าเสนอ/การเ                                     | ElemCott ElemCott                                                                                   |                                                                      |                                                          | ี ElewSoft                                                     | in <b>PP</b>                                             | -             |
| 🗌 ลำทับ                                                                                | รายฉะเอียด                                                                                         | ประเภทไฟล์                                                                                                    | ขนาดไฟล์                                                                                              |                                                                          | หน่วยงาน/                                                | ับุคคลแนบไฟล์                                                                                       |                                                                      | วันที่นำเข้า                                             | L                                                              | nk                                                       |               |
|                                                                                        |                                                                                                    |                                                                                                    |                                                                                                    |                                                                          |                                                          |                                                                                                    |                                                                      |                                                          |                                                                |                                                          |               |
|                                                                                        |                                                                                                    |                                                                                                    |                                                                                                    |                                                                          |                                                          |                                                                                                    | จำเ                                                                  | เวนรายการที่ด                                            | เ้องการแสดง                                                    | 5 รายการ                                                 |               |

<u>กรณี</u> ที่ผู้ใช้ต้องการบันทึกการอ้างถึงหนังสือ ให้คลิกปุ่ม **เวลา โดยขั้นตอนการทำงานของโปรแกรม** ผู้ใช้สามารถศึกษาได้จากโปรแกรม "บันทึกหนังสือรับจากภายนอก"

<u>กรณี</u> ที่ผู้ใช้ต้องการบันทึกไฟล์แนบ ให้คลิกปุ่ม **โดยขั้นตอนการทำงานของโปรแกรมผู้ใช้** สามารถศึกษาได้จากโปรแกรม "บันทึกหนังสือรับจากภายนอก"

กรณี ที่ผู้ใช้ต้องการบันทึกไฟล์ Scan ให้คลิกปุ่ม **โดยขั้นตอนการทำงานของโปรแกรมผู้ใช้** สามารถศึกษาได้จากโปรแกรม "บันทึกหนังสือรับจากภายนอก"

<u>กรณี</u> ที่ผู้ใช้ต้องการแก้ไขหนังสือ ให้คลิกปุ่ม **เรียน** โดยขั้นตอนการทำงานของโปรแกรมผู้ใช้ สามารถศึกษาได้จากโปรแกรม "บันทึกหนังสือรับจากภายนอก"

**กรณี** ที่ผู้ใช้ต้องการลบหนังสือ ให้คลิกปุ่ม **เมือง** โปรแกรมจะแสดงกล่องข้อความ ยืนยันการบันทึก ข้อมูล (ส<sup>้</sup>ามารถดำเนินการลบหนังสือเฉพาะหนังสือที่ผู้ใช้นำเข้าสู่ระบบและ<u>ยังไม่ออกเลขที่หนังสือ</u> เท่านั้น)

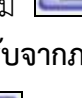

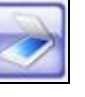

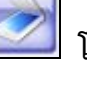

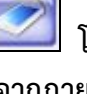

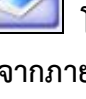

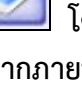

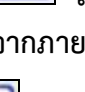

โปรแกรมจะ

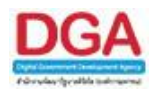

|          |    | Messag     | e from webpage    | × |
|----------|----|------------|-------------------|---|
|          |    | ♪          | ลบข้อมูลเรียบร้อย |   |
|          |    |            | ОК                |   |
| คลิกปุ่ม | ОК | เพื่อยืนยั | นการลบหนังสือ     |   |

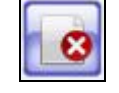

<u>กรณี</u>ที่ผู้ใช้ต้องการยกเลิกหนังสือ ให้คลิกปุ่ม **(สามารถดำเนินการยกเลิกหนังสือเฉพาะ** หนังสือที่ผู้ใช้นำเข้าสู่ระบบเท่านั้น) โดยขั้นตอนการทำงานของโปรแกรมผู้ใช้สามารถศึกษาได้จาก โปรแกรม "บันทึกหนังสือรับจากภายนอก"

**กรณี** ที่ผู้ใช้ต้องการสร้างหนังสือภายในเป็นหนังสือส่งออกภายนอก ให้คลิกปุ่ม แสดงหน้าจอดังรูป

โปรแกรม: สร้างหนังสือส่งออก หนังสือต้นฉบับ 🔍 บันทึกและอ่างถึงหนังสือต้นฉบับ + 2 0 2561 ปี เป็นเอกสารอิเล็กทรอนิกส์ (ไม่ส่วนบันจริง) รูปแบบเลขที่หนังสือ\* (พ. 0600/ พ. 1007//2010) ประเภทหนึ่งสือ เหนือสือส่งออก นร0107/(สำเนา) เลขที่ \_\_\_\_\_ 999 🕮 ทับบิพ.ศ. astuf = 16/10/2561 BA น ออกเอขต่างกัน ถึง – ควรเดือกหน่วยงานตามหน้าหนังสือที่ระบุเรียน 80wineru /yees หน่วยงานอื่นค/ไม่สาร เรื่อง" แจ้งสำเนินการปฏิบัติตามขึ้แจง เรียน" ຈຳນວນ 1 ຈະປັນ หมวดหมู่หนังสือ" 012 🛞 เหน้อสืออีนๆ (0 fu) ความเร่งค่วน สิ่งที่ส่งมาตัวย . รายละเอียด/เนื้อหาสำคัญ สำคัญพิเศษ 🕅 คำเหาแบบศาพ์องเสียง \* สิ่นแต่ละสำคันพิเศษตัวยเครื่องหมาย ',' MUTRICHE 139 วันครบกำหนด วันหมดอาย 🔟 💷 ติดตามผลการทำงาน หน่วยงาน/นุคคลที่เกี่ยวข้อง do E-mail uso แสดงสวออ่าง template เป็นไป -

้โดยขั้นตอนการทำงานของโปรแกรมผู้ใช้สามารถศึกษาได้จากโปรแกรม **การสร้างหนังสือส่งออก** ภายนอก

โดยขั้นตอนการทำงานของโปรแกรมผู้ใช้สามารถ <u>กรณี</u> ที่ผู้ใช้ต้องการปิดเรื่อง ให้คลิกปุ่ม ศึกษาได้จากโปรแกรม "บันทึกหนังสือรับจากภายนอก"

โดยขั้นตอนการทำงานของโปรแกรม <u>กรณี</u> ที่ผู้ใช้ต้องการบันทึกการปฏิบัติงาน ให้คลิกปุ่ม 빌 ผู้ใช้สามารถศึกษาได้จากโปรแกรม "บันทึกหนังสือรับจากภายนอก"

<u>กรณี</u>ที่ผู้ใช้ต้องการส่งหนังสือ ให้คลิกปุ่ม **เมือง โดยขั้นตอนการทำงานของโปรแกรมผู้ใช้สามารถ** ศึกษาได้จากโปรแกรม "บันทึกหนังสือรับจากภายนอก"

**กรณี** ที่ผู้ใช้ต้องการออกเลขที่หนังสือ ให้คลิกปุ่ม **เพร**์ ในโปรแกรมการสร้างหนังสือภายใน สามารถ ใช้งานได้ในกรณีที่ขั้นตอนการสร้างหนังสือ ผู้ใช้งานเลือกเงื่อนไข **ยังไม่ออกเลขที่หนังสือ** ปุ่มออกเลขที่ หนังสือจึงสามารถใช้งานได้ โปรแกรมจะแสดงหน้าจอดังรูป

| FlowSoft FlowSoft FlowSoft Fl                                              |                      |                 |                        |          | Flows |
|----------------------------------------------------------------------------|----------------------|-----------------|------------------------|----------|-------|
| HOWSOIT HOWSOIT HOWSOIT                                                    | FIOWSOTT FIOWSOT     | TIOCWOIT 3      | FRWSOTT                | FIOWSOIL | I-IC  |
|                                                                            |                      |                 |                        |          | Flow  |
| <sup>Flo</sup> ต้องการออ <mark>กเลขที่หนังสือ <sup>Fl</sup>พม 0600/</mark> | ้ลงวันที่ 17/10/256: | 1 🔍 ทับปีพ.ศ.   |                        |          | Flo   |
| เลือกเล่นทะเบียน                                                           |                      | FlowSoft Fk     |                        |          | Flow  |
| FlowSoft FlowSoft                                                          |                      |                 |                        |          | Flo   |
| lowSol 🔘 เออกเลขตามลำดับ Solic เค                                          | ewSoft FlowSoft      |                 |                        |          | Flow  |
| FlowSO เช้เลขจอง 📑                                                         | elowSoft FlowSof     |                 |                        |          | Flc   |
| Template ร่าง ไม่ใช้                                                       | 🔻 🗆 สร้าง Templa     | te ใหม่         |                        |          | Flow  |
| FlowSoft Manual Soft                                                       | FlowSoft FlowSof     |                 |                        |          | Flc   |
| NowSoft Poweort Ploweoft P                                                 |                      | ElowSoft El     | wSoft                  |          | Flow  |
|                                                                            |                      | ดำเนินการต่อ ยก | <mark>ân w</mark> Soft |          | Flc   |
|                                                                            |                      |                 |                        |          | Flow  |
|                                                                            |                      |                 |                        |          | Fic   |
| Bendente Elendente Elendente E                                             |                      |                 |                        |          | Elman |

ให้ผู้ใช้ป้อนรายละเอียดต่าง ๆ ดังนี้

| ชื่อฟิลด์       | คำอธิบาย                         | ข้อมูลที่ต้องป้อน                                                                        |
|-----------------|----------------------------------|------------------------------------------------------------------------------------------|
| 30. ทับ ปี พ.ศ. | รูปแบบเลขที่หนังสือ / ปี<br>พ.ศ. | คลิกที่ช่องว่าง 🔲 เพื่อให้แสดงสัญลักษณ์<br>📝 เมื่อต้องการออกเลขที่หนังสือ ทับ ปี<br>พ.ศ. |

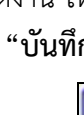

สามารถศึกษาได้จากโปรแกรม "บันทึกหนังสือรับจากภายนอก"

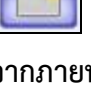

<u>กรณี</u>ที่ผู้ใช้ต้องการสำเนาหนังสือ ให้คลิกปุ่ม **โดยขั้นตอนการทำงานของโปรแกรมผู้ใช้** 

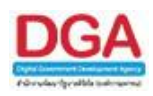

| ชื่อฟิลด์               | คำอธิบาย                         | ข้อมูลที่ต้องป้อน                                      |
|-------------------------|----------------------------------|--------------------------------------------------------|
| 31. ออกเลขที่หนังสือ    | เมื่อต้องการออกเลขที่            | คลิกที่ช่องว่าง 🔘 เพื่อให้แสดงสัญลักษณ์                |
| - เลือกเล่มทะเบียน      | หนังสือ<br>เลือกเล่มทะเบียนในการ | <ul> <li>ดลิกป่น 🛞 เพื่อเลือกเล่นทะเบียบจาก</li> </ul> |
|                         | ออกเลขที่หนังสือ                 | ตาราง                                                  |
| 32. Template ร่าง       | รูปแบบเอกสารทางราชการ            | คลิกปุ่ม 🔽 เพื่อเลือกรูปแบบเอกสาร                      |
|                         | เช่น แบบร่างบันทึกข้อความ        | ที่ต้องการ                                             |
| 33. สร้าง Template ใหม่ | ต้องการสร้าง Template            | คลิกที่ช่องว่าง 🔲 เพื่อให้แสดงสัญลักษณ์                |
|                         | ใหม่                             |                                                        |
| 34. รักษาการแทน/ปฏิบัติ | หน่วยงานที่เป็นผู้รักษาการ       | คลิกที่ช่องว่าง 🔲 เพื่อให้แสดงสัญลักษณ์                |
| ราชการแทน               | แทน/ปฏิบัติราชการแทน             | 团 แล้วคลิกปุ่ม ፟ 🔣 เพื่อเลือกหน่วยงาน                  |
|                         | ส่วนนี้นำไปใส่ไว้ในส่วนลง        | หรือบุคคลจากตาราง                                      |
|                         | นามของหนังสือร่างที่เลือก        |                                                        |
|                         | ຳວ້                              |                                                        |

คลิกปุ่ม คลิกปุ่ม

ดำเนินการต่อ อกเลิก เพื่อ เพื่อบันทึกข้อมูล และดำเนินการต่อ

ม เพื่อยกเลิก และกลับหน้าจอการสร้างหนังสือภายใน

เมื่อผู้ใช้ป้อนรายละเอียดเรียบร้อยแล้ว ให้คลิกปุ่ม
 ท้อความแจ้ง เลขที่หนังสือ ลงวันที่ เพื่อให้ผู้ใช้ทราบ

|               |               |            | ตกลง      |               |          |       |        |
|---------------|---------------|------------|-----------|---------------|----------|-------|--------|
|               |               |            |           |               |          | Flo - | - Soft |
| Flo เสขที่หนั | งสื่อ พม 0600 | /3FlowSoft | Flowลงวัน | ที่ 17/10/256 | FlowSoft |       |        |
|               |               |            |           |               |          |       |        |
|               |               |            |           |               |          |       |        |
|               |               |            |           |               |          |       |        |
|               |               |            |           |               |          |       |        |
|               |               |            |           |               |          |       |        |
|               |               |            |           |               |          | 1     | . wSc  |

คลิกปุ่ม

เพื่อปิดหน้าจอ และกลับหน้าจอแสดงข้อมูลหนังสือ

<u>กรณี</u> ที่ผู้ใช้ต้องการเวียนหนังสือ ให้คลิกปุ่ม **โดยขั้นตอนการทำงานของโปรแกรมผู้ใช้** สามารถศึกษาได้จากโปรแกรม "บันทึกหนังสือรับจากภายนอก"

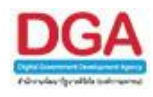

<u>กรณี</u>ที่ผู้ใช้ต้องการนำหนังสือเข้าแฟ้ม ให้คลิกปุ่ม **เอียว์นตอนการทำงานของโปรแกรมผู้ใช้** 

สามารถศึกษาได้จากโปรแกรม "บันทึกหนังสือรับจากภายนอก"

🕨 ดูประวัติการแก้ไข

คลิกที่ (<u>ดูประวัติการแก้ไข</u>) เพื่อดูประวัติการแก้ไขรายละเอียดของหนังสือที่ต้องการ **โดย** ขั้นตอนการทำงานของโปรแกรมผู้ใช้สามารถศึกษาได้จากโปรแกรม "บันทึกหนังสือรับจากภายนอก"

🕨 ตารางไฟล์แนบ/Scan

คลิกที่ ดารางไฟล์แนบ/Scan <u>(ดประวัติไฟล์)</u> เพื่อแสดงตารางไฟล์แนบ / Scan โดย ขั้นตอนการทำงานของโปรแกรมผู้ใช้สามารถศึกษาได้จากโปรแกรม "บันทึกหนังสือรับจากภายนอก"

> ตารางหน่วยงานที่เกี่ยวข้อง

คลิกที่ **ตารางหน่วยงานที่เกี่ยวข้อง** เพื่อแสดงตารางหน่วยงานที่เกี่ยวข้อง **โดยขั้นตอน** การทำงานของโปรแกรมผู้ใช้สามารถศึกษาได้จากโปรแกรม "บันทึกหนังสือรับจากภายนอก"

🕨 ตารางความเคลื่อนไหว(ข้อมูลคำสั่งการ/คำเสนอ/การปฏิบัติ)

คลิกที่ **ตารางความเคลื่อนไหว(ข้อมูลคำสั่งการ/คำเสนอ/การปฏิบัติ)** เพื่อแสดงตาราง ้ความเคลื่อนไหวของหนังสือ รวมถึง คำสั่งการ/คำเสนอ/การปฏิบัติ **โดยขั้นตอนการทำงานของโปรแกรม** ผู้ใช้สามารถศึกษาได้จากโปรแกรม "บันทึกหนังสือรับจากภายนอก"

🕨 ตารางอ้างถึง

คลิกที่ **ตารางอ้างอิงถึง** เพื่อแสดงตารางอ้างถึง **โดยขั้นตอนการทำงานของโปรแกรม** ผู้ใช้สามารถศึกษาได้จากโปรแกรม "บันทึกหนังสือรับจากภายนอก"

การออกจากโปรแกรม

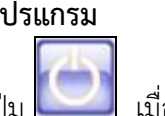

🔰 เมื่อต้องการออกจากโปรแกรม

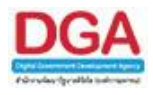

# โปรแกรมสร้างหนังสือส่งออก

เพื่อทำการสร้างหนังสือส่งออกภายนอก ออกเลขที่หนังสือหรือยังไม่ออกเลขที่หนังสือ สร้าง หนังสือเวียนนอกหน่วยงาน

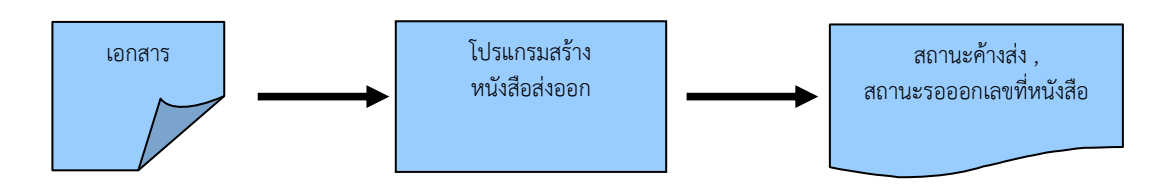

## ขั้นตอนการบันทึกข้อมูล

- เมื่อต้องการสร้างหนังสือส่งของหน่วยงานตนเอง เพื่อส่งออกไปยังหน่วยงานภายนอก ทำการออก เลขที่หนังสือหรือยังไม่ออกเลขที่หนังสือ ให้บันทึกข้อมูลที่ "โปรแกรมสร้างหนังสือส่งออก"
- โดยป้อนข้อมูลที่จำเป็นดังนี้ รูปแบบเลขที่หนังสือ (กรณีเป็นหนังสือเวียนป้อน ว ในช่องที่ 2 ) , จาก , ถึง , หมวดหมู่หนังสือ , เรื่อง , เรียน
- หลังจากป้อนข้อมูลเรียบร้อยแล้ว ทำการจัดเก็บข้อมูลโดยคลิกปุ่ม จัดเก็บ
- สามารถเลือกเงื่อนไขในการออกเลขที่หนังสือว่า
  - ออกเลขที่หนังสือ โดยหนังสือจะถูกส่งไปรอที่สถานะ **ค้างส่ง** หรือ
  - ยังไม่ออกเลขที่หนังสือ หนังสือจะถูกส่งไปรอที่สถานะ รอออกเลขที่หนังสือ
- หลังจากจัดเก็บข้อมูลเรียบร้อยแล้ว สามารถ อ้างถึงหนังสือ แนบเอกสาร สแกนเอกสาร แก้ไข เอกสาร ส่งหนังสือ เป็นต้น

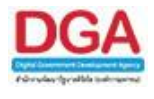

#### การเรียกใช้โปรแกรม

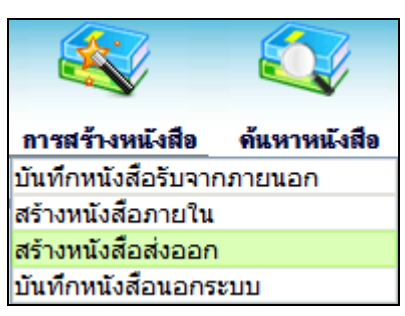

การสร้างหนังสือ >> สร้างหนังสือส่งออก

#### การทำงานของโปรแกรม

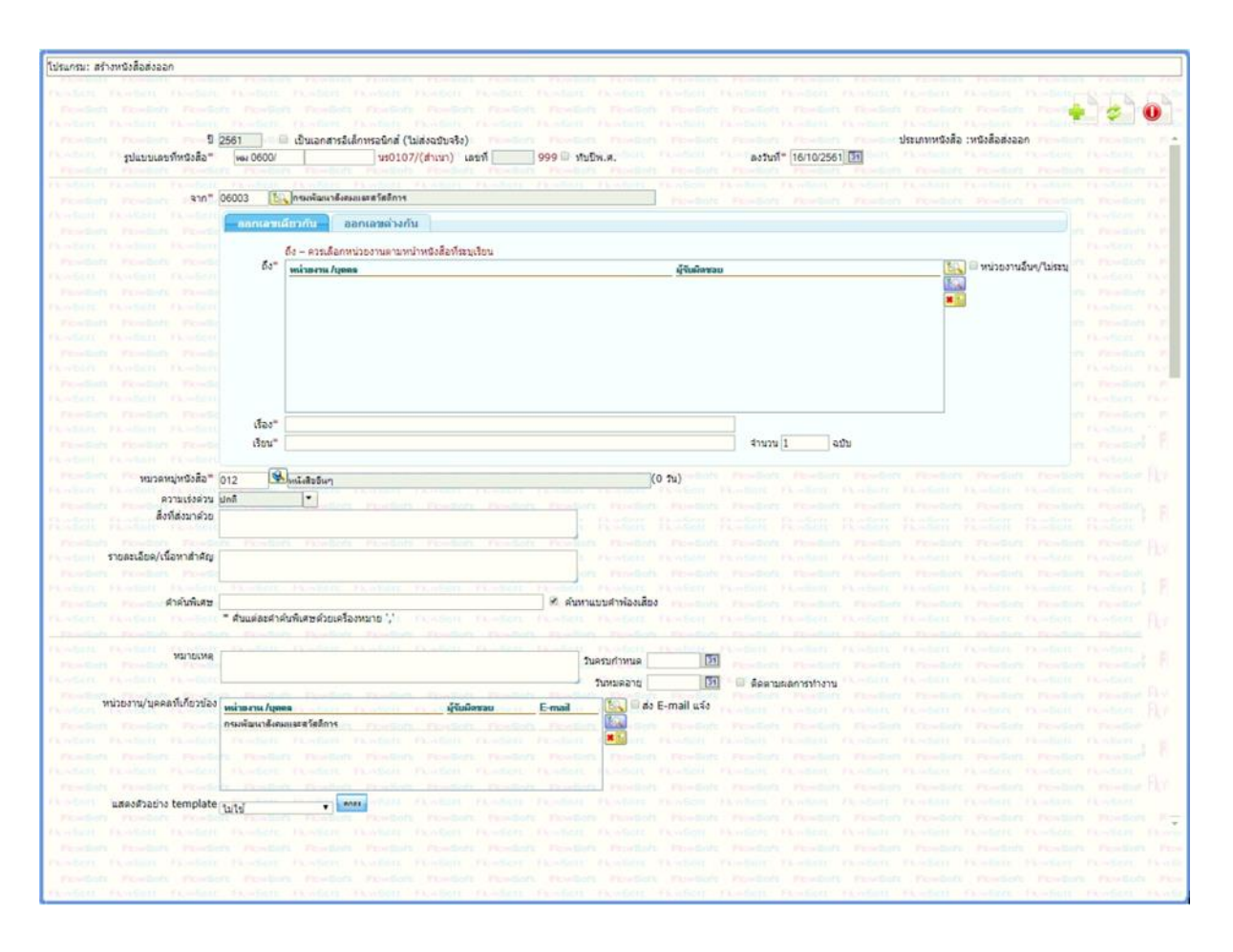

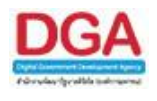

# วิธีการใช้โปรแกรม

# <u>การเพิ่มข้อมูล</u>

เมื่อเข้าสู่หน้าจอโปรแกรมสร้างหนังสือส่งออก ให้ผู้ใช้ป้อนรายละเอียดต่าง ๆ ดังนี้

|     | ชื่อฟิลด์                                        | คำอธิบาย                                                                       | ข้อมูลที่ต้องป้อน                                                                                             |
|-----|--------------------------------------------------|--------------------------------------------------------------------------------|----------------------------------------------------------------------------------------------------|
| 1.  | ปี                                               | ปี พ.ศ. หรือปีงบประมาณ                                                         | โปรแกรมจะแสดงโดยอัตโนมัติ                                                                                     |
| 2.  | เป็นเอกสาร<br>อิเล็กทรอนิกส์(ไม่ส่ง<br>ฉบับจริง) | เมื่อไม่ต้องการส่งหนังสือฉบับ<br>จริง                                          | คลิกที่ช่องว่าง 🔲 เพื่อให้แสดงสัญลักษณ์<br>💌                                                                  |
| 3.  | รูปแบบเลขที่หนังสือ                              | รูปแบบเลขที่หนังสือของ<br>หน่วยงาน                                             | โปรแกรมจะแสดงโดยอัตโนมัติ สามารถ<br>แก้ไขได้ โดยป้อนเป็นตัวอักษรไม่เกิน 120<br>ตัวอักษร                       |
| 4.  | เลขที่                                           | เลขที่หนังสือของหน่วยงาน                                                       | โปรแกรมจะแสดงโดยอัตโนมัติ เมื่อทำการ<br>ออกเลขที่หนังสือ                                                      |
| 5.  | ทับปี พ.ศ.                                       | รูปแบบเลขที่หนังสือ / ปี พ.ศ.                                                  | คลิกที่ช่องว่าง 🔲 เพื่อให้แสดงสัญลักษณ์<br>🗹 เมื่อต้องการออกเลขที่หนังสือ ทับ ปี<br>พ.ศ.                      |
| 6.  | ลงวันที่                                         | วันที่ที่ระบุในหนังสือ                                                         | คลิกปุ่ม 🛐 เพื่อเลือกวันที่จากปฏิทิน<br>หรือป้อนวัน เดือน ปี พ.ศ.เช่น<br>01/01/2561                           |
| 7.  | จาก                                              | หน่วยงานที่ส่งหนังสือ                                                          | โปรแกรมจะแสดงโดยอัตโนมัติ และ<br>สามารถคลิกปุ่ม 🔛 เพื่อเลือก<br>หน่วยงานจากตาราง                              |
| 8.  | ออกเลขเดียวกัน                                   | เมื่อต้องการสร้างหนังสือส่งไป<br>หาหลายหน่วยงานโดยใช้เลขที่<br>หนังสือเดียวกัน | คลิกปุ่ม <mark>ออกเฉขเดียวกัน</mark> กรณีต้องการ<br>ส่งหนังสือไปหาหลายหน่วยงานโดยใช้<br>เลขที่หนังสือเดียวกัน |
| 9.  | ออกเลขต่างกัน                                    | เมื่อต้องการสร้างหนังสือส่งไป<br>หาหลายหน่วยงานโดยใช้เลขที่<br>หนังสือต่างกัน  | คลิกปุ่ม <mark>ออกเลขต่างกัน</mark> กรณีต้องการ<br>ส่งหนังสือไปหาหลายหน่วยงานโดยใช้<br>เลขที่หนังสือต่างกัน   |
| 10. | ถึง                                              | หน่วยงานปลายทางที่รับ<br>หนังสือ                                               | คลิกปุ่ม 💽 เพื่อเลือกหน่วยงานจาก<br>ตาราง หรือ คลิกปุ่ม 🔝 เพื่อเลือกกลุ่ม<br>หน่วยงานจากตาราง                 |

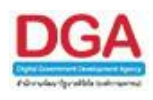

|     | ชื่อฟิลด์                       | คำอธิบาย                                                              | ข้อมูลที่ต้องป้อน                                                                                                    |
|-----|---------------------------------|-----------------------------------------------------------------------|----------------------------------------------------------------------------------------------------|
| 11. | เรื่อง                          | ชื่อเรื่องของหนังสือ                                                  | ป้อนเป็นตัวอักษรไม่เกิน 1000 ตัวอักษร                                                                                                    |
| 12. | เรียน                           | ชื่อตำแหน่งผู้บริหารหน่วยงาน                                          | ป้อนเป็นตัวอักษรไม่เกิน 5000 ตัวอักษร                                                                                                    |
| 13. | จำนวน                           | จำนวนสำเนาที่ต้องการ                                                  | ป้อนเป็นตัวเลขไม่เกิน 7 หลัก                                                                                                    |
| 14. | หมวดหมู่หนังสือ                 | ชื่อหมวดหมู่หนังสือ                                                   | คลิกปุ่ม   เพื่อเลือกข้อมูลจากตาราง<br>หรือ ป้อนตัวเลข 3 หลัก                                                                             |
| 15. | ความเร่งด่วน                    | ชั้นความเร่งด่วน                                                      | คลิกปุ่ม 🔽 เพื่อเลือกรายการที่ต้องการ                                                                                                    |
| 16. | สิ่งที่ส่งมาด้วย                | เอกสารที่มีการส่งพร้อมกับ<br>หนังสือ                                  | ป้อนเป็นตัวอักษรไม่เกิน 1500 ตัวอักษร                                                                                                    |
| 17. | รายละเอียด/เนื้อหา<br>สำคัญ     | รายละเอียดของหนังสือที่<br>สำคัญ                                      | ป้อนเป็นตัวอักษรไม่เกิน 5000 ตัวอักษร                                                                                                    |
| 18. | คำค้นพิเศษ                      | คำที่ต้องการใช้ในการค้นหา<br>เป็นพิเศษ                                | ป้อนเป็นตัวอักษรไม่เกิน 200 ตัวอักษร                                                                                                    |
| 19. | ค้นหาแบบคำพ้องเสียง<br>ด้วย     | หากต้องการให้โปรแกรม<br>ค้นหาคำพ้องเสียงจากคำค้น<br>พิเศษ             | คลิกที่ช่องว่าง 🔲 เพื่อให้แสดงสัญลักษณ์<br>💌                                                                                              |
| 20. | หมายเหตุ                        | หากต้องการบันทึก<br>รายละเอียดต่าง ๆ เพิ่มเติม                        | ป้อนเป็นตัวอักษรไม่เกิน 1500 ตัวอักษร                                                                                                    |
| 21. | วันครบกำหนด                     | วันที่ครบกำหนดของหนังสือ                                              | โปรแกรมจะแสดงโดยอัตโนมัติ ตาม<br>หมวดหมู่หนังสือ หรือคลิกปุ่ม 🛐 เพื่อ<br>เลือกวันที่จากปฏิทิน หรือป้อนวัน เดือน<br>ปี พ.ศ.เช่น 01/01/2561 |
| 22. | วันหมดอายุ                      | วันที่หมดอายุของหนังสือ                                               | โปรแกรมจะแสดงโดยอัตโนมัติ ตาม<br>หมวดหมู่หนังสือ หรือคลิกปุ่ม 🛐 เพื่อ<br>เลือกวันที่จากปฏิทิน หรือป้อนวัน เดือน<br>ปี พ.ศ.เช่น 01/01/2561 |
| 23. | ติดตามผลการทำงาน                | มีการแจ้งการดำเนินการของ<br>เอกสาร                                    | คลิกที่ช่องว่าง 🔲 เพื่อให้แสดงสัญลักษณ์<br>🗹                                                                                              |
| 24. | หน่วยงาน/บุคคลที่<br>เกี่ยวข้อง | หน่วยงานที่มีหน้าที่ดำเนินการ<br>หรือ เกี่ยวข้องกับหนังสือฉบับ<br>นี้ | คลิกปุ่ม 🔍 เพื่อเลือกหน่วยงานจาก<br>ตาราง หรือ คลิกปุ่ม 🖳 เพื่อเลือกกลุ่ม<br>หน่วยงานจากตาราง                                             |

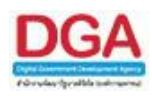

| ชื่อฟิลด์                            | คำอธิบาย                                                                                                    | ข้อมูลที่ต้องป้อน                                                                                    |
|--------------------------------------|----------------------------------------------------------------------------------------------------|----------------------------------------------------------------------------------------------------|
| 25. ส่ง E-mail แจ้ง                  | ส่ง E-mail ไปยังเจ้าหน้าที่<br>ของ หน่วยงานที่เกี่ยวข้อง                                                         | คลิกที่ช่องว่าง 🔲 เพื่อให้แสดงสัญลักษณ์<br>💌                                                         |
| 26. Template ร่าง                    | รูปแบบเอกสารทางราชการ<br>เช่น แบบร่างบันทึกข้อความ                                                               | คลิกปุ่ม 💌 เพื่อเลือกรูปแบบเอกสาร<br>ที่ต้องการ                                                      |
| 27. รักษาการแทน/ปฏิบัติ<br>ราชการแทน | หน่วยงานที่เป็นผู้รักษาการ<br>แทน/ปฏิบัติราชการแทน ส่วน<br>นี้นำไปใส่ไว้ในส่วนลงนามของ<br>หนังสือร่างที่เลือกไว้ | คลิกที่ช่องว่าง 🔲 เพื่อให้แสดงสัญลักษณ์<br>🗹 แล้วคลิกปุ่ม 📧 เพื่อเลือก<br>หน่วยงาน หรือบุคคลจากตาราง |

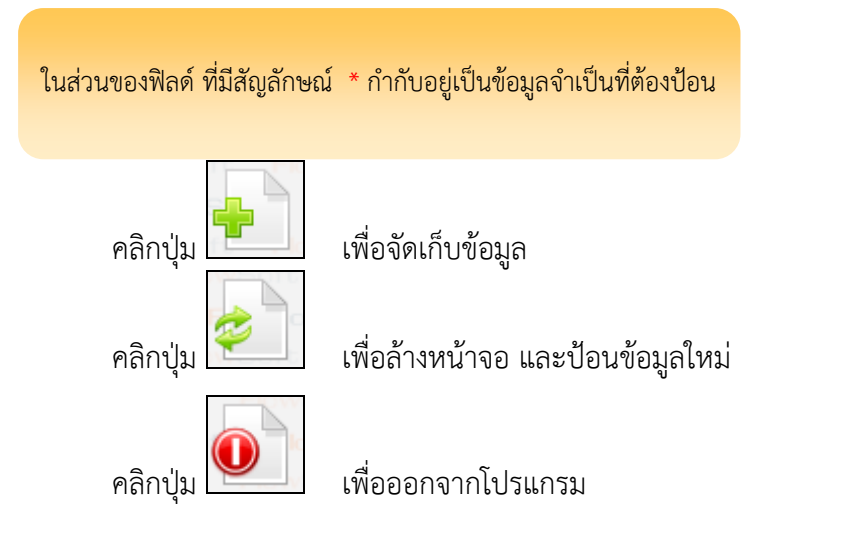

 เมื่อผู้ใช้ป้อนรายละเอียดเรียบร้อยแล้ว ต้องการจัดเก็บข้อมูล ให้คลิกปุ่ม ไ จะแสดงหน้าจอดังรูป

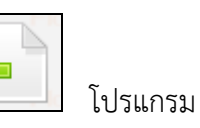

|  | ต้องก        | ารออกเลขที่หนังสือ             | พม 0600/ 🛛 ลงวั <mark>น</mark> ที่ | 16/10/25      | 61 61      |  |
|--|--------------|--------------------------------|------------------------------------|---------------|------------|--|
|  | 0            | อ <mark>อกเลขที่หนังสือ</mark> |                                    |               |            |  |
|  |              | เลือกเล่มทะเบียน               | The second                         | 8             | maisweiter |  |
|  |              |                                |                                    |               |            |  |
|  |              | 🔘 ออกเลขตามลำ                  | ดับ                                |               |            |  |
|  |              | 🔘 ใช้เลขจอง                    | 31                                 |               |            |  |
|  | PROVERSION ( | ยังใน่ออกเลขที่หนังส่          | a resultion                        |               |            |  |
|  |              |                                |                                    |               |            |  |
|  |              |                                | anti Persan 🕈                      | ยเม่นนการตอ ย | าเลือ      |  |
|  |              |                                |                                    |               |            |  |
|  |              |                                |                                    |               |            |  |
|  |              |                                |                                    |               |            |  |
|  |              |                                |                                    |               |            |  |
|  |              |                                |                                    |               |            |  |

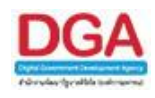

# ให้ผู้ใช้ระบุเงื่อนไขต่าง ๆ ดังนี้

|     | ชื่อฟิลด์              | คำอธิบาย                                             | ข้อมูลที่ต้องป้อน                                 |
|-----|------------------------|------------------------------------------------------|---------------------------------------------------|
| 28. | ออกเลขที่หนังสือ       | เมื่อต้องการออกเลขที่                                | คลิกที่ช่องว่าง 🔘 เพื่อให้แสดงสัญลักษณ์           |
|     | - เลือกเล่มทะเบียน     | หนังสือ<br>เลือกเล่มทะเบียนในการ<br>ออกเลขที่หนังสือ | 💽<br>คลิกปุ่ม 🕵 เพื่อเลือกเล่มทะเบียนจาก<br>ตาราง |
| 29. | ยังไม่ออกเลขที่หนังสือ | เมื่อยังไม่ต้องการออกเลขที่<br>หนังสือ               | คลิกที่ช่องว่าง 🔘 เพื่อให้แสดงสัญลักษณ์<br>💽      |

คลิกปุ่ม

คลิกปุ่ม เพื่อยกเลิก และกลับหน้าจอการสร้างหนังสือภายใน

เมื่อผู้ใช้ป้อนรายละเอียดเรียบร้อยแล้ว ให้คลิกปุ่ม
 หนังสือ , ลงวันที่ ของหนังสือให้ผู้ใช้ทราบ ดังรูป

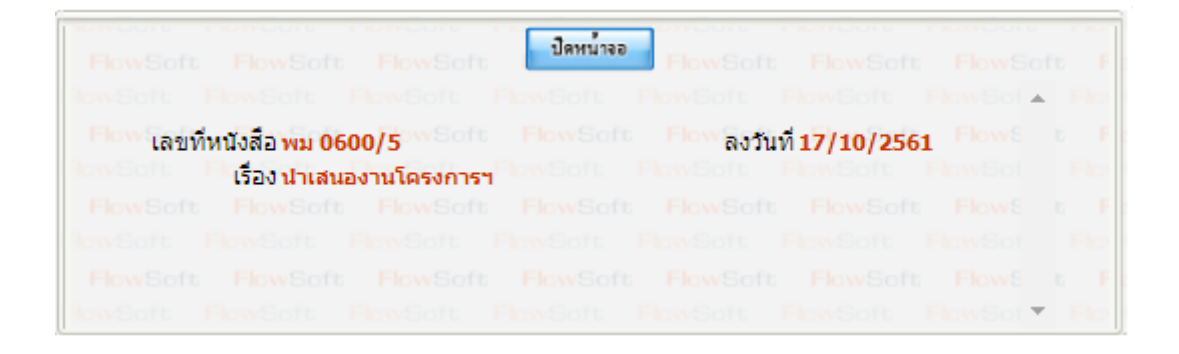

คลิกปุ่ม **ปิดหน้าจอ** เพื่อปิดหน้าจอ โปรแกรมจะแสดงข้อมูลหนังสือ และ รายละเอียดต่าง ๆ ขั้นตอนต่อไป เป็นการอธิบายการใช้งานปุ่มเครื่องมือต่าง ๆ

| FlowSoft FlowSo                                                                                                    | t FlowSoft FlowS                                                                       | Soft FlowSoft FlowSoft                                                                                                    | FlowSoft FlowSof                                                                                                    | t FlowSoft FlowSo                                                                                                    | ft FlowSoft FlowSoft                                                                    | FlowSoft FlowSoft                                                             | FlowSoft FlowSoft                                                                                                    | t FlowSoft FlowSoft I                                                                                                    |
|----------------------------------------------------------------------------------------------------|----------------------------------------------------------------------------------------|----------------------------------------------------------------------------------------------------|----------------------------------------------------------------------------------------------------|----------------------------------------------------------------------------------------------------|-----------------------------------------------------------------------------------------|-------------------------------------------------------------------------------|----------------------------------------------------------------------------------------------------|----------------------------------------------------------------------------------------------------|
| FlowSoft FlowSo<br>FlowSoft FlowSoft                                                                                       | โลยที่หนังสือ                                                                          | : 2561<br>: พม 0600/5 (ดูประวัติการแก้ไข                                                                                      | FlowSoft FlowSof<br>DewSoft FlowSoft                                                                                                    | t FlowSoft FlowSo<br>FlowSoft FlowSoft                                                                                        | ft FlewSoft Flewsประเภท<br>FlewSoft FlewSoft Fl                                         | เหนังสือ : ส่งออก<br>ลงวันที่ : 17/10/2561                                    | <b>FlowSoft FlowSo</b> ft<br>FlowSoft FlowSoft                                                                                                  | t FlowSoft FlowSoft I<br>FlowSoft FlowSoft Flo                                                                                                    |
| PlowSoft PlowSoft<br>PlowSoft PlowSoft<br>PlowSoft PlowSoft<br>PlowSoft PlowSoft<br>PlowSoft PlowSoft<br>PlowSoft PlowSoft | จาก<br>ถึง<br>หมวดหมู่หนังสือ<br>เรื่อน<br>สิ่งที่ส่งมาด้วย<br>รายละเอียด/เนื้อหาสำคัญ | : กรมพัฒนาสังคมและสวัสดีการ<br>: หน่วยงานอื่นๆ(หน่วยงานอื่นๆ)<br>: หนังสืออื่นๆ<br>: น่าเสนองานโครงการๆ<br>: ผู้อำนวยการ<br>: | HowSoft FlowSoft<br>NowSoft FlowSoft<br>FlowSoft FlowSoft<br>NowSoft FlowSoft<br>FlowSoft FlowSoft<br>NowSoft FlowSoft<br>DowSoft FlowSoft | E PlavBolt PlavBo<br>PavBolt PlavBolt<br>E PlavBolt PlavBolt<br>FlavBolt PlavBolt<br>E PlavBolt PlavBolt<br>PlavBolt PlavBolt | <ul> <li>Revelant Revelant ขึ้นมา</li></ul>                                             | าวามสับ : ปกติ<br>แร่งด่วน : ปกติ<br>Playeen<br>Playeen<br>Playeen<br>Playeen | FlowSoft FlowSoft<br>FlowSoft FlowSoft<br>FlowSoft FlowSoft<br>FlowSoft FlowSoft<br>FlowSoft FlowSoft<br>FlowSoft FlowSoft<br>FlowSoft FlowSoft | t FlowBott FlowBott flowBott FlowBott F |
| FlowSoft FlowSoft<br>FlowSoft FlowSoft<br>FlowSoft FlowSoft<br>RowSoft FlowSoft                                            | t PlowSoft หมายเหตุ<br>Production ผู้สร้าง<br>PlowSoft Plows                           | : production provident<br>: saraban3 Bewty<br>Provident Provident                                                             | FlowSoft FlowSof<br>โดงSoft FlowSoft<br>FlowSoft FlowSoft<br>งความเคลื่อนไหว(ข้อมู                                                         | t FlowSoft FlowSo<br>FlowSoft FlowSoft<br>t FlowSoft FlowSo<br>ลคำสั่งการ/คำเสนอ/กา                                           | n Revolut Revolution<br>Revolut Revolution<br>(Revolut Revolution)<br>(การางอ้างอิงถึง) | เก๋าหนด : n: PlowSoft<br>เมดอายุ : PlowSoft<br>PlowSoft PlowSoft              | RevSoft RevSoft<br>FlowSoft RevSoft<br>FlowSoft RevSoft<br>FlowSoft RevSo                                                                       | HawSoft BacKoft H<br>t RowSoft RowSoft I<br>RowSoft RowSoft Ro<br>t RowSoft RowSoft I                                                                                                    |
| ตารางไฟล์แนบ / Sca                                                                                                    | n<br>รายจะเอียด                                                                        | ประเภทไฟล์                                                                                                    | ขนาลไฟล์                                                                                                    |                                                                                                    | หน่วยงาน/บุตคละแนบไฟล์                                                                  |                                                                               | 🛋 🕶 0 - 0 จาก 0 รายกา<br>วันที่นำเข้า                                                                                                    | i 🖾 /0 min 🕨 🕨<br>Link 💻                                                                                                    |
|                                                                                                    |                                                                                        |                                                                                                    |                                                                                                    |                                                                                                    |                                                                                         |                                                                               | จำนวนรายการที่ต้องก                                                                                                    | ารแสดง ี รายการ                                                                                                    |

<u>กรณี</u> ที่ผู้ใช้ต้องการบันทึกการอ้างถึงหนังสือ ให้คลิกปุ่ม **เวลา โดยขั้นตอนการทำงานของโปรแกรม** ผู้ใช้สามารถศึกษาได้จากโปรแกรม "บันทึกหนังสือรับจากภายนอก"

<u>กรณี</u> ที่ผู้ใช้ต้องการบันทึกไฟล์แนบ ให้คลิกปุ่ม **โดยขั้นตอนการทำงานของโปรแกรมผู้ใช้** สามารถศึกษาได้จากโปรแกรม "บันทึกหนังสือรับจากภายนอก"

โดยขั้นตอนการทำงานของโปรแกรมผู้ใช้ <u>กรณี</u> ที่ผู้ใช้ต้องการบันทึกไฟล์ Scan ให้คลิกปุ่ม สามารถศึกษาได้จากโปรแกรม "บันทึกหนังสือรับจากภายนอก"

<u>กรณี</u> ที่ผู้ใช้ต้องการแก้ไขหนังสือ ให้คลิกปุ่ม **โดยขั้นตอนการทำงานของโปรแกรมผู้ใช้** สามารถศึกษาได้จากโปรแกรม "บันทึกหนังสือรับจากภายนอก"

📕 (สามารถดำเนินการลบหนังสือเฉพาะหนังสือที่ <u>กรณี</u> ที่ผู้ใช้ต้องการลบหนังสือ ให้คลิกปุ่ม 빌 ้ผู้ใช้นำเข<sup>้</sup>าสู่ระบบและ<u>ยังไม่ออกเลขที่ห<sup>ู่</sup>นังสือเท่านั้น</u>) โดยขั้นตอนการทำงานของโปรแกรมผู้ใช้ สามารถศึกษาได้จากโปรแกรม "การสร้างหนังสือภายใน"

<u>กรณี</u> ที่ผู้ใช้ต้องการยกเลิกหนังสือ ให้คลิกปุ่ม 🖳 (สามารถดำเนินการยกเลิกหนังสือเฉพาะ หนังสือที่ผู้ใช้นำเข้าสู่ระบบเท่านั้น) โดยขั้นตอนการทำงานของโปรแกรมผู้ใช้สามารถศึกษาได้จาก โปรแกรม "บันทึกหนังสือรับจากภายนอก"

โปรแกรม: แสดงข้อมูลหนังสือ

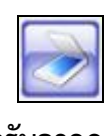

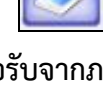

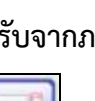

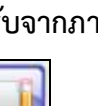

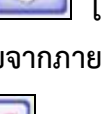

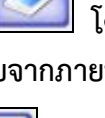

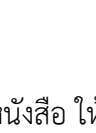

85

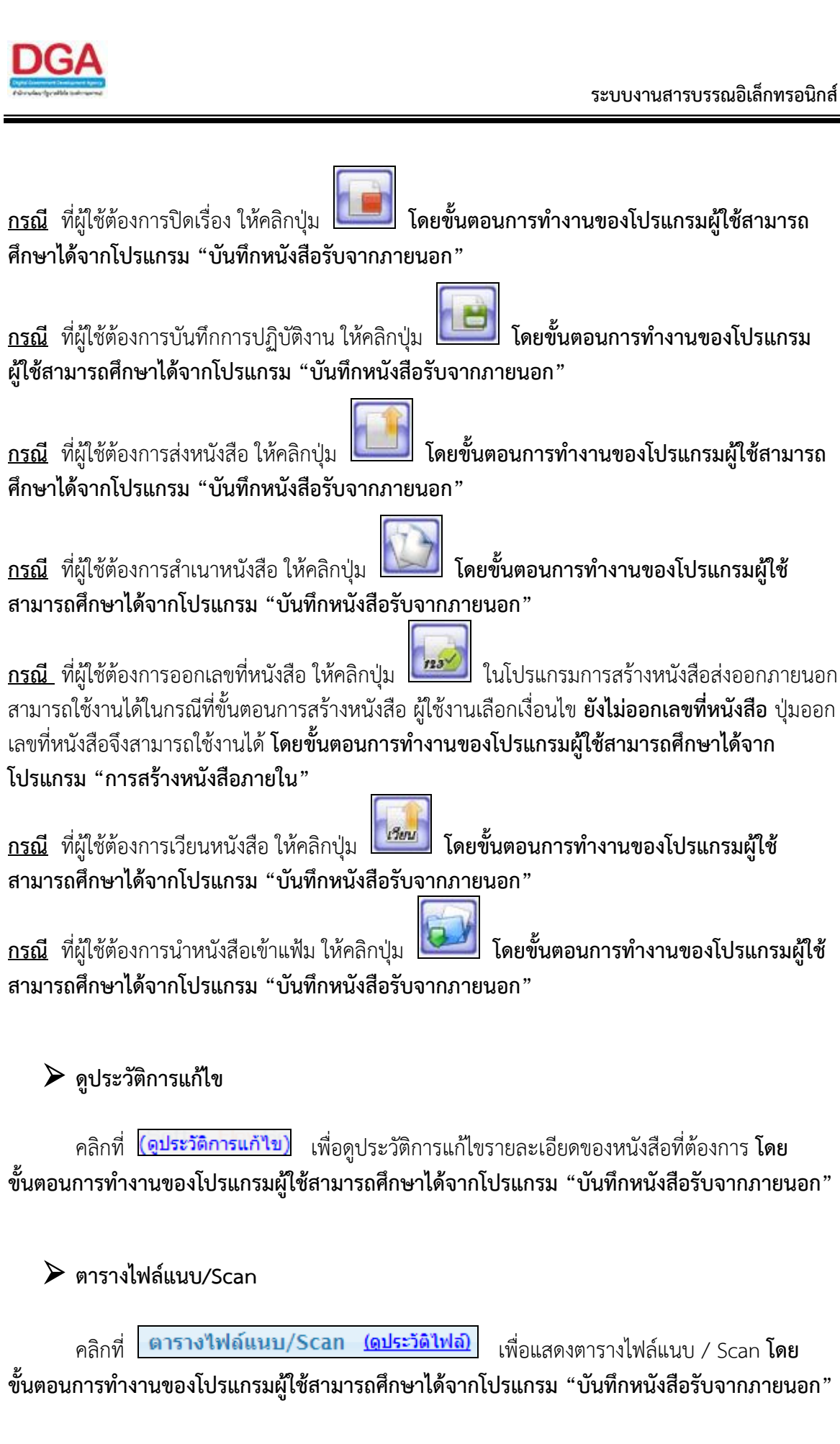

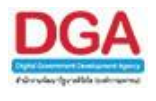

# 🕨 ตารางหน่วยงานที่เกี่ยวข้อง

คลิกที่ **ตารางหน่วยงานที่เกี่ยวข้อง** เพื่อแสดงตารางหน่วยงานที่เกี่ยวข้อง **โดยขั้นตอน** การทำงานของโปรแกรมผู้ใช้สามารถศึกษาได้จากโปรแกรม "บันทึกหนังสือรับจากภายนอก"

🕨 ตารางความเคลื่อนไหว(ข้อมูลคำสั่งการ/คำเสนอ/การปฏิบัติ)

คลิกที่ **ตารางความเคลื่อนไหว(ข้อมูลคำสั่งการ/คำเสนอ/การปฏิบัติ)** เพื่อแสดงตาราง ความเคลื่อนไหวของหนังสือ รวมถึง คำสั่งการ/คำเสนอ/การปฏิบัติ **โดยขั้นตอนการทำงานของโปรแกรม** ผู้ใช้สามารถศึกษาได้จากโปรแกรม "บันทึกหนังสือรับจากภายนอก"

🕨 ตารางอ้างถึง

คลิกที่ **ตารางอ้างอิงถึง** เพื่อแสดงตารางอ้างถึง โดยขั้นตอนการทำงานของโปรแกรม ผู้ใช้สามารถศึกษาได้จากโปรแกรม "บันทึกหนังสือรับจากภายนอก"

การออกจากโปรแกรม

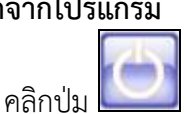

มี่อต้องการออกจากโปรแกรม

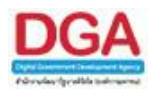

## โปรแกรมบันทึกหนังสือนอกระบบ

เพื่อทำการรับหนังสือทั้งภายในและภายนอก ที่ถูกส่งมายังหน่วยงาน ก่อนเริ่มใช้ระบบงานสาร บรรณอิเล็กทรอนิกส์หรือเป็นหนังสือยังมีการดำเนินการค้างอยู่ ก่อนเริ่มใช้ระบบงานสารบรรณ อิเล็กทรอนิกส์ หรือกรณีเป็นหนังสือที่มีอยู่ในระบบแล้ว แต่ต้องการรับหนังสือซ้ำ

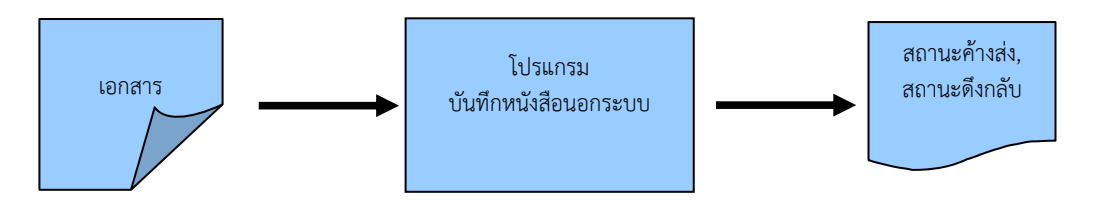

# ขั้นตอนการบันทึกข้อมูล

- ได้รับหนังสือที่หน่วยงานภายในและภายนอกส่งเข้ามา ให้บันทึกข้อมูลที่ "โปรแกรมบันทึก หนังสือนอกระบบ"
- โดยป้อนข้อมูลที่จำเป็นดังนี้ ประเภทหนังสือ, เลขที่หนังสือ, ลงวันที่, จาก, ถึง, หมวดหมู่ หนังสือ, เรื่อง, เรียน
- หลังจากป้อนข้อมูลเรียบร้อยแล้ว ทำการจัดเก็บข้อมูลโดยคลิกปุ่ม จัดเก็บ หรือต้องการจัดเก็บข้อมูลอย่างต่อเนื่อง โดยคลิกปุ่ม เพิ่ม
- สามารถเลือกเงื่อนไขในการลงชื่อรับหนังสือว่า
  - เป็นเลขรับก่อนใช้ระบบงานสารบรรณอิเล็กทรอนิกส์ หรือ
  - เป็นเลขรับตามลำดับในสมุดทะเบียน ณ วันปัจจุบัน
- หลังจากจัดเก็บข้อมูลเรียบร้อยแล้ว สามารถ อ้างถึงหนังสือ แนบเอกสาร สแกนเอกสาร แก้ไข เอกสาร บันทึกการปฏิบัติ ส่งหนังสือ เป็นต้น
- หากไม่มีการส่งหนังสือไปยังหน่วยงานอื่น หนังสือจะถูกส่งไปรอที่สถานะ ค้างส่ง
- หากมีการส่งหนังสือไปยังหน่วยงานอื่นและหน่วยงานนั้นยังไม่ได้ลงชื่อรับ หนังสือจะถูกส่งไปรอที่ สถานะ ดึงกลับ

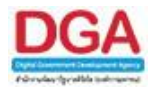

#### การเรียกใช้โปรแกรม

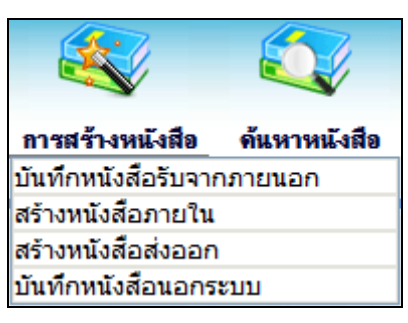

การสร้างหนังสือ >> บันทึกหนังสือนอกระบบ

#### การทำงานของโปรแกรม

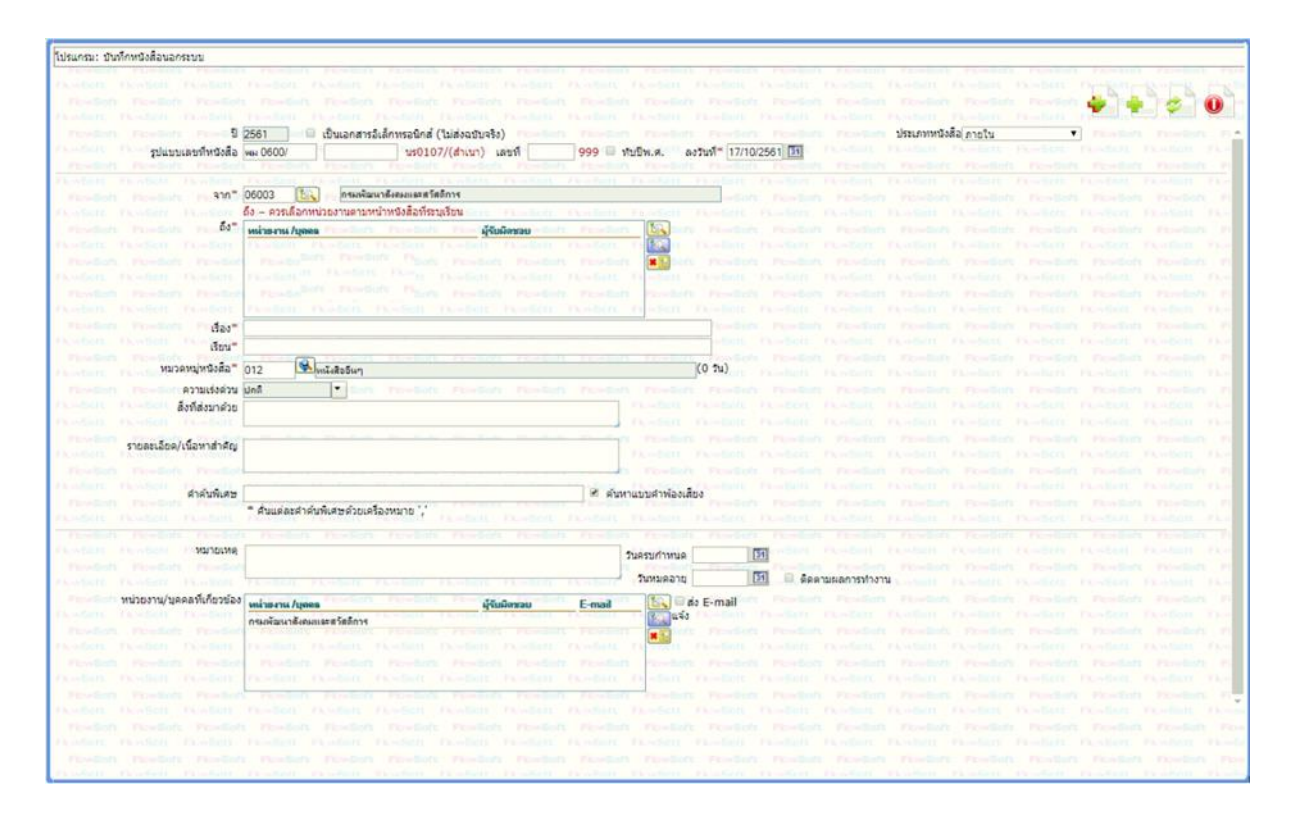

# วิธีการใช้โปรแกรม

<u>การเพิ่มข้อมูล</u>
 เมื่อเข้าสู่หน้าจอโปรแกรมบันทึกหนังสือนอกระบบ ให้ผู้ใช้ป้อนรายละเอียดต่าง ๆ ดังนี้

|     | ชื่อฟิลด์                                        | คำอธิบาย                                              | ข้อมูลที่ต้องป้อน                                                                             |
|-----|--------------------------------------------------|-------------------------------------------------------|-----------------------------------------------------------------------------------------------|
| 1.  | ٩                                                | ปี พ.ศ. หรือปีงบประมาณ                                | โปรแกรมจะแสดงโดยอัตโนมัติ                                                                     |
| 2.  | เป็นเอกสาร<br>อิเล็กทรอนิกส์(ไม่ส่ง<br>ฉบับจริง) | เมื่อไม่ต้องการส่งหนังสือ<br>ฉบับจริง                 | คลิกที่ช่องว่าง 🔲 เพื่อให้แสดงสัญลักษณ์<br>💌                                                  |
| 3.  | ประเภทหนังสือ                                    | เลือกประเภทหนังสือที่<br>ต้องการ ภายใน หรือ<br>ภายนอก | คลิกปุ่ม 💟 เพื่อเลือกรายการที่ต้องการ                                                         |
| 4.  | รูปแบบเลขที่หนังสือ                              | เลขที่หนังสือของหน่วยงาน                              | ป้อนเป็นตัวอักษรไม่เกิน 20 ตัวอักษร                                                           |
| 5.  | เลขที่                                           | เลขที่ของหนังสือที่ส่งมา                              | ป้อนเลขที่ของหนังสือที่ส่งมา                                                                  |
| 6.  | ทับปี พ.ศ.                                       | รูปแบบเลขที่หนังสือ / ปี<br>พ.ศ.                      | คลิกที่ช่องว่าง 🔲 เพื่อให้แสดงสัญลักษณ์<br>🗹 เมื่อต้องการออกเลขที่หนังสือ ทับ ปี<br>พ.ศ.      |
| 7.  | ลงวันที่                                         | วันที่ที่ระบุในหนังสือ                                | คลิกปุ่ม 🔟 เพื่อเลือกวันที่จากปฏิทิน<br>หรือ ป้อนวัน เดือน ปี พ.ศ.เช่น<br>01/01/2561          |
| 8.  | จาก                                              | หน่วยงานที่ส่งหนังสือมา                               | โปรแกรมจะแสดงโดยอัตโนมัติ และ<br>สามารถคลิกปุ่ม 📧 เพื่อเลือก<br>หน่วยงานจากตาราง              |
| 9.  | ถึง                                              | หน่วยงานปลายทางที่ระบุใน<br>หนังสือ                   | คลิกปุ่ม 🖾 เพื่อเลือกหน่วยงานจาก<br>ตาราง หรือ คลิกปุ่ม 🔯 เพื่อเลือกกลุ่ม<br>หน่วยงานจากตาราง |
| 10. | เรื่อง                                           | ชื่อเรื่องของหนังสือ                                  | ป้อนเป็นตัวอักษรไม่เกิน 1000 ตัวอักษร                                                         |
| 11. | เรียน                                            | ชื่อตำแหน่งผู้บริหาร<br>หน่วยงาน                      | ป้อนเป็นตัวอักษรไม่เกิน 5000 ตัวอักษร                                                         |
| 12. | หมวดหมู่หนังสือ                                  | ชื่อหมวดหมู่หนังสือ                                   | คลิกปุ่ม 🕵 เพื่อเลือกข้อมูลจากตาราง<br>หรือ ป้อนตัวเลข 3 หลัก                                 |
| 13. | ความเร่งด่วน                                     | ชั้นความเร่งด่วน                                      | คลิกปุ่ม 🔽 เพื่อเลือกรายการที่ต้องการ                                                         |

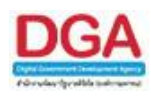

| ชื่อฟิลด์                           | คำอธิบาย                                                                     | ข้อมูลที่ต้องป้อน                                                                             |
|-------------------------------------|------------------------------------------------------------------------------|-----------------------------------------------------------------------------------------------|
| 14. สิ่งที่ส่งมาด้วย                | เอกสารที่มีการส่งมาพร้อม<br>กับหนังสือ                                       | ป้อนเป็นตัวอักษรไม่เกิน 1500 ตัวอักษร                                                         |
| 15. รายละเอียด/เนื้อหา<br>สำคัญ     | รายละเอียดของหนังสือที่<br>สำคัญ                                             | ป้อนเป็นตัวอักษรไม่เกิน 5000 ตัวอักษร                                                         |
| 16. คำค้นพิเศษ                      | คำที่ต้องการใช้ในการค้นหา<br>เป็นพิเศษ                                       | ป้อนเป็นตัวอักษรไม่เกิน 200 ตัวอักษร                                                          |
| 17. ค้นหาแบบคำพ้องเสียง<br>ด้วย     | หากต้องการให้โปรแกรม<br>ค้นหาคำพ้องเสียงจากคำค้น<br>พิเศษ                    | คลิกที่ช่องว่าง 🔲 เพื่อให้แสดงสัญลักษณ์<br>💌                                                  |
| 18. หมายเหตุ                        | บันทึกรายละเอียดต่าง ๆ<br>เพิ่มเติม                                          | ป้อนเป็นตัวอักษรไม่เกิน 1500 ตัวอักษร                                                         |
| 19. วันครบกำหนด                     | วันที่ครบกำหนดตาม<br>หมวดหมู่หนังสือ                                         | คลิกปุ่ม 🛐 เพื่อเลือกวันที่จากปฏิทิน<br>หรือ ป้อนวัน เดือน ปี พ.ศ.เช่น<br>01/01/2561          |
| 20. วันหมดอายุ                      | วันที่หมดอายุตามหมวดหมู่<br>หนังสือ                                          | คลิกปุ่ม 🛐 เพื่อเลือกวันที่จากปฏิทิน<br>หรือ ป้อนวัน เดือน ปี พ.ศ.เช่น<br>01/01/2561          |
| 21. ติดตามผลการทำงาน                | มีการแจ้งการดำเนินการของ<br>เอกสาร                                           | คลิกที่ช่องว่าง 🔲 เพื่อให้แสดงสัญลักษณ์<br>💽                                                  |
| 22. หน่วยงาน/บุคคลที่<br>เกี่ยวข้อง | หน่วยงาน/บุคคลที่มีหน้าที่<br>ดำเนินการ หรือ เกี่ยวข้องกับ<br>หนังสือฉบับนี้ | คลิกปุ่ม 🖾 เพื่อเลือกหน่วยงานจาก<br>ตาราง หรือ คลิกปุ่ม 🔯 เพื่อเลือกกลุ่ม<br>หน่วยงานจากตาราง |
| 23. ส่ง E-mail แจ้ง                 | ส่ง E-mail ไปยังเจ้าหน้าที่<br>ของ หน่วยงานที่เกี่ยวข้อง                     | คลิกที่ช่องว่าง 🔲 เพื่อให้แสดงสัญลักษณ์<br>💽                                                  |

ในส่วนของฟิลด์ ที่มีสัญลักษณ์ \* กำกับอยู่เป็นข้อมูลจำเป็นที่ต้องป้อน

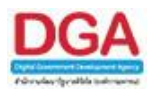

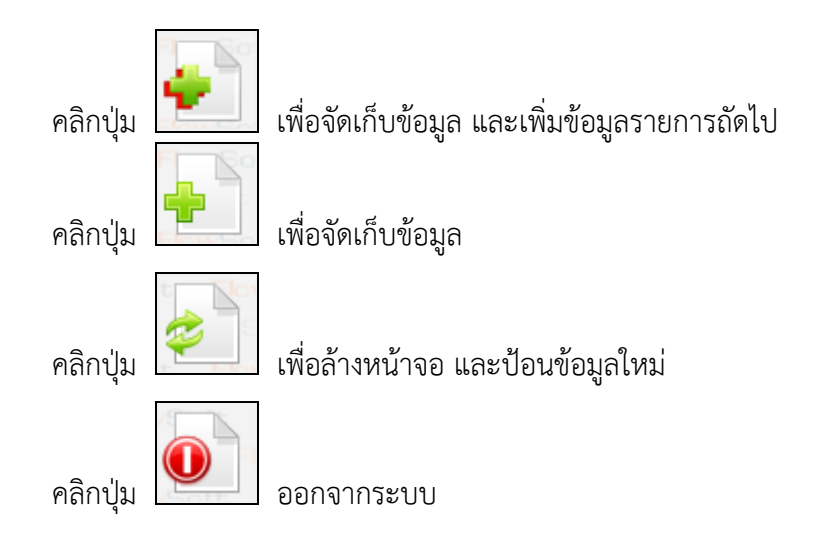

 เมื่อผู้ใช้ป้อนรายละเอียดเรียบร้อยแล้ว ต้องการจัดเก็บข้อมูลให้คลิกปุ่ม แสดงหน้าจอดังรูป

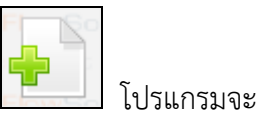

|           |               | FlowSoft      | FlowSoft         |                            |          |         |              |      |  |
|-----------|---------------|---------------|------------------|----------------------------|----------|---------|--------------|------|--|
|           |               | รับจาก        | 2                | 2                          |          |         |              | Soft |  |
|           |               | วันที่รับ 17/ | 10/2561 31       |                            |          |         |              |      |  |
|           | เงื่อนไขการลง | รับหนังสือ 💿  | ออกเลขรับหนัง    | สือ <sup>FlowSoft</sup>    |          |         |              |      |  |
|           |               | FlowSoft      | ເລນຮັ            | บ                          | WSoft    | 🕑 ລວກເອ | ขรับตามสำดับ |      |  |
|           |               | FlowSoft      | ลือกเล่มทะเบีย   | Howson                     | FlowSoft |         |              |      |  |
|           |               |               | HowSoft          |                            |          |         |              |      |  |
|           |               | FlowSc        | ไม่ออกเลขรับห    | เน้งสือ <sub>อพ</sub> Soft |          |         |              |      |  |
| lowSoft 5 | ายละเอียดการเ | ไฏ้บัติการ    |                  |                            |          |         |              |      |  |
|           | Flov (500     | ตัวอักษร)     |                  |                            |          |         |              | oft  |  |
|           |               | FlowSol       |                  | _                          |          |         |              | /    |  |
|           |               | Flows n       | เนินการต่อ ยกเลื | FlowSoft                   |          |         |              |      |  |
|           |               |               |                  |                            |          |         |              |      |  |
|           |               |               |                  |                            |          |         |              |      |  |
|           |               |               |                  |                            |          |         |              |      |  |
|           |               |               |                  |                            |          |         |              |      |  |
|           |               |               |                  |                            |          |         |              |      |  |

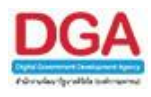

# ให้ผู้ใช้ป้อนรายละเอียดต่าง ๆ ดังนี้

| ชื่อฟิลด์                                         | คำอธิบาย                                                          | ข้อมูลที่ต้องป้อน                                                                |
|---------------------------------------------------|-------------------------------------------------------------------|----------------------------------------------------------------------------------|
| 24. รับจาก                                        | หน่วยงานต้นทางที่ส่ง<br>หนังสือมาให้                              | คลิกปุ่ม 📉 เพื่อเลือกหน่วยงานจาก<br>ตาราง                                        |
| 25. วันที่รับ                                     | วันที่รับหนังสือ                                                  | คลิกปุ่ม 🛐 เพื่อเลือกวันที่จากปฏิทิน<br>หรือ ป้อนวัน เดือน ปีพ.ศ.เช่น 01/01/2561 |
| 26. ออกเลขรับหนังสือ                              | เมื่อต้องการออกเลขรับ<br>หนังสือ                                  | คลิกที่ช่องว่าง 🔘 เพื่อให้แสดงสัญลักษณ์<br>💽                                     |
| - เลือกเล่มทะเบียน                                | เลือกเล่มทะเบียนในการ<br>ออกเลขที่หนังสือ                         | คลิกปุ่ม 🛸 เพื่อเลือกเล่มทะเบียนจาก<br>ตาราง                                     |
| 27. เลขรับ                                        | เลขรับหนังสือก่อนเริ่มใช้<br>ระบบ งานสารบรรณ<br>อิเล็กทรอนิกส์    | ป้อนเป็นตัวอักษรไม่เกิน 5 ตัว                                                    |
| 28. ออกเลขรับตามลำดับ                             | ออกเลขรับตามลำดับของ<br>หน่วยงาน                                  | คลิกที่ช่องว่าง 🔲 เพื่อให้แสดงสัญลักษณ์<br>💽                                     |
| 29. ไม่ออกเลขรับหนังสือ                           | เมื่อต้องการลงชื่อรับหนังสือ<br>แต่ไม่ต้องการออกเลขรับ<br>หนังสือ | คลิกที่ช่องว่าง 🔘 เพื่อให้แสดงสัญลักษณ์<br>💿                                     |
| 30. รายละเอียดการ<br>ปฏิบัติการ (500<br>ตัวอักษร) | รายละเอียดการปฏิบัติของ<br>หนังสือ                                | ป้อนเป็นตัวอักษรไม่เกิน 500 ตัวอักษร                                             |

คลิกปุ่ม

<mark>ดำเนินการต่อ</mark> เพื่อบันทึกข้อมูล และดำเนินการต่อ

คลิกปุ่ม 🛄 เพื่อยกเลิก และกลับหน้าบันทึกหนังสือนอกระบบ

เมื่อผู้ใช้ป้อนรายละเอียดเรียบร้อยแล้ว ให้คลิกปุ่ม **คำเนินการค่อ** เลขที่หนังสือ ลงวันที่ เลขรับ วันที่รับ และเวลารับ เพื่อให้ผู้ใช้ทราบ •

โปรแกรมจะแสดงข้อมูล

| FlowSoft FlowSoft FlowSoft Flow:                                 | Soft FlowSoft FlowSoft FlowSoft                                             |
|------------------------------------------------------------------|-----------------------------------------------------------------------------|
| โดยที่หนังสือ พม 0600/987<br>FlowSoft FlowSoft FlowSoft FlowSoft | ลงวันที่ 10/10/2561<br>วันที่รับ 17/10/2561 เวลารับ 11:31                   |
|                                                                  |                                                                             |
|                                                                  | FlowSoft FlowSoft FlowSoft Flow oft<br>NowSoft FlowSoft FlowSoft FlowS ▼ Fl |

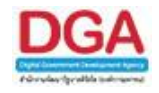

ปิดหน้าจอ โปรแกรมจะแสดงหน้าจอ แสดงข้อมูลหนังสือ และรายละเอียด ให้ผู้ใช้คลิกปุ่ม ต่าง ๆ

ขั้นตอนต่อไป เป็นการอธิบายวิธีการใช้งานปุ่มเครื่องมือต่างๆ

| รแกรม: แสดงข้อมูลหนังสือ              | HowSoft                   | HowSof                 | t PlowSo                        | It How                    | Int Howse                 | nt NewSon                                    | HowSoft       | HowSoft                                    | HowSort                          | FlowSof              | t HowSoft                      | HowSoft                                 | NowSoft          | t PloySoft     | HowSoft     | Howson                    |
|---------------------------------------|---------------------------|------------------------|---------------------------------|---------------------------|---------------------------|----------------------------------------------|---------------|--------------------------------------------|----------------------------------|----------------------|--------------------------------|-----------------------------------------|------------------|----------------|-------------|---------------------------|
| North PowSoft P                       |                           | ewSoft                 |                                 | Flow                      |                           | FlowSoft<br>FlowSoft<br>FlowSoft<br>FlowSoft | PloySoft      | FlowSoft<br>NewSoft<br>NewSoft<br>FlowSoft | FlowSoft<br>FlowSoft<br>FlowSoft |                      | FlowSoft                       | FlowSoft                                |                  |                |             |                           |
| FlowSoft FlowSoft<br>wSoft FlowSoft F | FlowSoliaยที่เ            | ปี:2<br>หนังสือ:ท      | !561<br>ານ 0600/98              | 7 (ดูประวัติ              | การแก้ไข)                 | ft FlowSoft<br>FlowSoft                      | FlowSoft      | FlowSoft<br>FlowSoft                       | FlowSoft<br>FlowSoft             | Flow Use             | เภทหนังสือ : ภ<br>ลงวันที่ : 1 | ายใน <mark>(หนังสี่</mark><br>0/10/2561 | อนอกระบบ)        | t FlowSoft     | FlowSoft    | : FlowSoft<br>FlowSoft Fl |
| FlowSoft FlowSoft                     | FlowSoft                  | จาก : ก                | รมพัฒนาสังคะ                    | มและสวัสดิก               | ns PlowCo                 | ft FlowSoft                                  | FlowSoft      | FlowSoft                                   | FlowSoft                         | FlowSof              | ชั้นความสับ:ป                  | ng PlowSoft                             | FlowSoft         | FlowSoft       | FlowSoft    | FlowSoft                  |
|                                       | E พบวดหม่า                | ถง:คุ<br>หนังสือ:บ     | านยบฏบตการก<br>หนังสื่อบันทึกต่ | ารมพฒนาสง<br>่างๆ (10 วัน | เคมและสวสดการ<br>.)       |                                              |               |                                            |                                  | FlowSof              | เวามเรงดวน:บ                   | ng<br>FlowSoft                          |                  |                |             |                           |
|                                       | lowSoft Fi                | เรื่อง : ร             | ายงานโครงกา                     | 151                       | t FlowSoft                |                                              |               |                                            |                                  |                      |                                |                                         |                  |                |             |                           |
|                                       | FlowSafa                  | เรียน : ค              | ไอ้านวยการ                      |                           |                           |                                              |               |                                            |                                  |                      |                                |                                         |                  |                |             |                           |
| Soft FlowSoft                         | สงทสง<br>ขละเอียด/เนื้อหา | เมาดวย:<br>าสำคัญ:     |                                 |                           |                           |                                              |               |                                            |                                  |                      |                                |                                         |                  |                |             |                           |
| lowSoft FlowSoft                      | FlowSoft                  | FlowSof                | t FlowSol                       | ft. Flows                 | oft FlowSo                | ft FlowSoft                                  | ElowSoft      | FlowSoft                                   | FlowSoft                         | FlowSof              | t FlowSoft                     | FlowSoft                                | FlowSoft         | ElowSoft       | ElewSoft    | FlowSoft                  |
| lowSoft FlowSoft<br>wSoft FlowSoft F  | FlowSoft Mu               | มายเหตุ:<br>ผู้สร้าง:s | araban3 Be                      | ewty                      | ioft FlowSc<br>t FlowSoft | ft FlowSoft                                  | FlowSoft      | FlowSoft<br>FlowSoft                       | FlowSoft                         | FlowSวัน<br>FlowSoft | ครบกำหนด :<br>วันหมดอายุ :     | FlowSoft                                | FlowSoft         | t FlowSoft     | t FlowSoft  | FlowSoft                  |
| lowSoft FlowSoft                      | FlowSoft                  | FlowSof                | t FlowSo                        | ft FlowS                  | oft FlowSc                | ft FlowSoft                                  | FlowSoft      | FlowSoft                                   | FlowSoft                         | FlowSof              | t FlowSoft                     | FlowSoft                                | FlowSoft         | t FlowSoft     | FlowSoft    | FlowSoft                  |
| ารางไฟล์แนบ/Scan                      | (ดูประวัติไฟล์)           | ตารางห                 | เน่วยงานที่เกี                  | <b>นวข้อง</b>             | ตารางความเค               | ลื่อนไหว(ข้อมเ                               | ลคำสั่งการ/ค่ | ำเสนอ/การเ                                 | ໄກ້ນັດີ) ດາງ                     | รางอ้างอิงถึ         | 3                              |                                         |                  |                |             |                           |
|                                       |                           |                        |                                 |                           |                           |                                              |               |                                            |                                  |                      |                                |                                         |                  |                |             | _                         |
| ตารางไฟล์แนบ / Scan                   |                           |                        |                                 |                           |                           |                                              |               |                                            |                                  |                      |                                |                                         | <b>■ ●</b> 0 - 0 | จาก 0 รายการ   | 🔟 /0 หน้า 📂 |                           |
| 🗌 ลำดับ                               | รายละเอียด                |                        | t) t                            | ระเภทไฟล์                 |                           | ขนาดไฟล์                                     |               |                                            | หน่วยงาน/                        | /บุคคลแนบไฟล์        |                                |                                         | วันที่น่าย       | ข้า            | Link        | -=                        |
|                                       |                           |                        |                                 |                           |                           |                                              |               |                                            |                                  |                      |                                |                                         |                  |                |             |                           |
|                                       |                           |                        |                                 |                           |                           |                                              |               |                                            |                                  |                      |                                |                                         |                  |                |             |                           |
|                                       |                           |                        |                                 |                           |                           |                                              |               |                                            |                                  |                      |                                |                                         | สำนวนร           | ายการที่ต้องกา | รแสดง 📑 ราย | เการ                      |
|                                       |                           |                        |                                 |                           |                           |                                              |               |                                            |                                  |                      |                                |                                         |                  |                |             |                           |

โดยขั้นตอนการทำงานของโปรแกรม **กรณี** ที่ผู้ใช้ต้องการบันทึกการอ้างถึงหนังสือ ให้คลิกปุ่ม ผู้ใช้สามารถศึกษาได้จากโปรแกรม "บันทึกหนังสือรับจากภายนอก"

<u>กรณี</u> ที่ผู้ใช้ต้องการบันทึกไฟล์แนบ ให้คลิกปุ่ม **โดยขั้นตอนการทำงานของโปรแกรมผู้ใช้** 

สามารถศึกษาได้จากโปรแกรม "บันทึกหนังสือรับจากภายนอก"

กรณี ที่ผู้ใช้ต้องการบันทึกไฟล์ Scan ให้คลิกปุ่ม 🦾 โดยขั้นตอนการทำงานของโปรแกรมผู้ใช้ สามารถศึกษาได้จากโปรแกรม "บันทึกหนังสือรับจากภายนอก"

<u>กรณี</u> ที่ผู้ใช้ต้องการแก้ไขหนังสือ ให้คลิกปุ่ม **โดยขั้นตอนการทำงานของโปรแกรมผู้ใช้** สามารถศึ้กษาได้จากโปรแกรม "บันทึกหนังสือรับจากภายนอก"

(สามารถดำเนินการยกเลิกหนังสือเฉพาะ <u>กรณี</u> ที่ผู้ใช้ต้องการยกเลิกหนังสือ ให้คลิกปุ่ม หนังสือที่ผู้ใช้นำเข้าสู่ระบบเท่านั้น) โดยขั้นตอนการทำงานของโปรแกรมผู้ใช้สามารถศึกษาได้จาก

โปรแกรม "บันทึกหนังสือรับจากภายนอก"

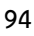

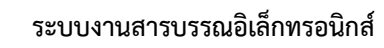

<u>กรณี</u> ที่ผู้ใช้ต้องการปิดเรื่อง ให้คลิกปุ่ม **โดยขั้นตอนการทำงานของโปรแกรมผู้ใช้สามารถ** ศึกษาได้จากโปรแกรม "บันทึกหนังสือรับจากภายนอก"

<u>กรณี</u> ที่ผู้ใช้ต้องการบันทึกการปฏิบัติงาน ให้คลิกปุ่ม **โดยขั้นตอนการทำงานของโปรแกรม** ผู้ใช้สามารถศึกษาได้จากโปรแกรม "บันทึกหนังสือรับจากภายนอก"

โดยขั้นตอนการทำงานของโปรแกรมผู้ใช้สามารถ **กรณี** ที่ผู้ใช้ต้องการส่งหนังสือ ให้คลิกปุ่ม ศึกษาได้จากโปรแกรม "บันทึกหนังสือรับจากภายนอก"

<u>กรณี</u>ที่ผู้ใช้ต้องการสำเนาหนังสือ ให้คลิกปุ่ม **โดยขั้นตอนการทำงานของโปรแกรมผู้ใช้** สามารถศึกษาได้จากโปรแกรม "บันทึกหนังสือรับจากภายนอก"

<u>กรณี</u> ที่ผู้ใช้ต้องการเวียนหนังสือ ให้คลิกปุ่ม **เอียว์นตอนการทำงานของโปรแกรมผู้ใช้** สามารถศึ้กษาได้จากโปรแกรม "บันทึกหนังสือรับจากภายนอก"

🕘 โดยขั้นตอนการทำงานของโปรแกรมผู้ใช้ <u>กรณี</u> ที่ผู้ใช้ต้องการนำหนังสือเข้าแฟ้ม ให้คลิกปุ่ม 🛄 สามารถศึกษาได้จากโปรแกรม "บันทึกหนังสือรับจากภายนอก"

🕨 ดูประวัติการแก้ไข

คลิกที่ (ดุประวัติการแก้ไข) เพื่อดูประวัติการแก้ไขรายละเอียดของหนังสือที่ต้องการ โดย ้ขั้นตอนการทำงานของโปรแกรมผู้ใช้สามารถศึกษาได้จากโปรแกรม "บันทึกหนังสือรับจากภายนอก"

ตารางไฟล์แนบ/Scan

คลิกที่ ดารางไฟล์แนบ/Scan (ดุประวัดิไฟล์) เพื่อแสดงตารางไฟล์แนบ / Scan โดย ขั้นตอนการทำงานของโปรแกรมผู้ใช้สามารถศึกษาได้จากโปรแกรม "บันทึกหนังสือรับจากภายนอก"

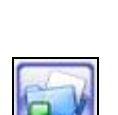

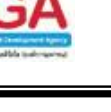

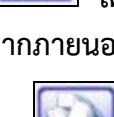

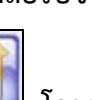

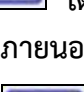

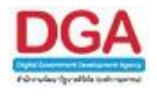

# 🕨 ตารางหน่วยงานที่เกี่ยวข้อง

คลิกที่ **ตารางหน่วยงานที่เกี่ยวข้อง** เพื่อแสดงตารางหน่วยงานที่เกี่ยวข้อง **โดยขั้นตอน** การทำงานของโปรแกรมผู้ใช้สามารถศึกษาได้จากโปรแกรม "บันทึกหนังสือรับจากภายนอก"

🕨 ตารางความเคลื่อนไหว(ข้อมูลคำสั่งการ/คำเสนอ/การปฏิบัติ)

คลิกที่ **ตารางความเคลื่อนไหว(ข้อมูลคำสั่งการ/คำเสนอ/การปฏิบัติ)** เพื่อแสดงตาราง ความเคลื่อนไหวของหนังสือ รวมถึง คำสั่งการ/คำเสนอ/การปฏิบัติ **โดยขั้นตอนการทำงานของโปรแกรม** ผู้ใช้สามารถศึกษาได้จากโปรแกรม "บันทึกหนังสือรับจากภายนอก"

🕨 ตารางอ้างถึง

คลิกที่ **ตารางอ้างอิงถึง** เพื่อแสดงตารางอ้างถึง โดยขั้นตอนการทำงานของโปรแกรม ผู้ใช้สามารถศึกษาได้จากโปรแกรม "บันทึกหนังสือรับจากภายนอก"

การออกจากโปรแกรม

คลิกปุ่ม

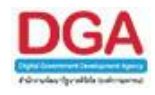

## โปรแกรมค้นหาตามรายละเอียดหนังสือ

เพื่อทำการค้นหาหนังสือทั้งหมดที่หน่วยงานได้มีการเกี่ยวข้องกับหนังสือ สามารถระบุเงื่อนไขการ ค้นหาตามที่ต้องการ โดยแสดงผลเป็นรายละเอียดของหนังสือ

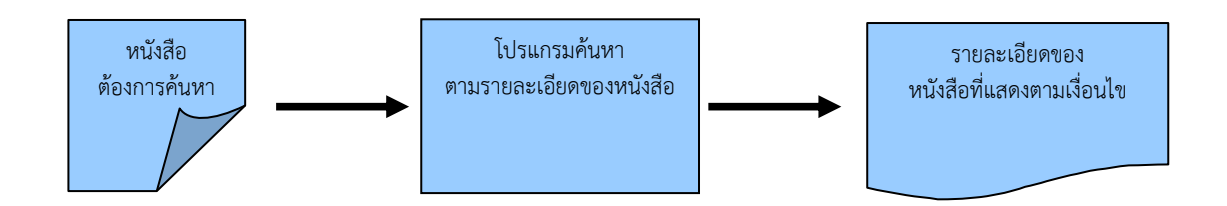

## ขั้นตอนการค้นหาข้อมูล

- ทราบรายละเอียดของหนังสือที่ต้องการค้นหา ให้ค้นหาข้อมูลที่ " โปรแกรมค้นหาตาม รายละเอียดของหนังสือ "
- โดยป้อนเงื่อนไขที่จำเป็นดังนี้ เลขที่หนังสือทั้งหมดหรือบางส่วน
- กรณีไม่ทราบเลขที่หนังสือ สามารถค้นหาจากเงื่อนไขอื่นๆได้ โดยคลิกปุ่ม ค้นหาแบบละเอียด แล้วทำการระบุเงื่อนไขในการค้นหาอย่างน้อย 1 เงื่อนไข เช่น ชื่อเรื่อง รายละเอียด/เนื้อหาที่ สำคัญ เป็นต้น
- หลังจากป้อนเงื่อนไขในการค้นหาหนังสือเรียบร้อยแล้ว ทำการค้นหาข้อมูลโดยคลิกปุ่ม ค้นหา
- > โปรแกรมจะแสดงหนังสือตามเงื่อนไขที่ได้ทำการค้นหา
- สามารถคลิก เลขที่หนังสือ ที่ต้องการทราบรายละเอียด จะปรากฏหน้าจอ แสดงข้อมูลหนังสือ
- > สามารถ อ้างถึงหนังสือ แนบเอกสาร สแกนเอกสาร ส่งหนังสือ สำเนาหนังสือ
- สามารถ ดูรายละเอียดของหนังสือ หน่วยงานที่เกี่ยวข้อง ความเคลื่อนไหว หนังสือที่อ้างถึง ไฟล์แนบ/Scan

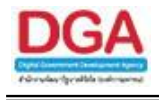

#### การเรียกใช้โปรแกรม

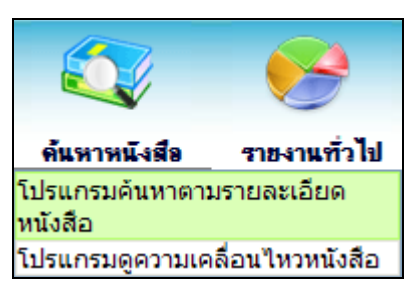

ค้นหาหนังสือ >> โปรแกรมค้นหาตามรายละเอียดหนังสือ

#### การทำงานของโปรแกรม

| โปรแกรม: โปรแกรมคันหาตามรายละเอียดหนังสือ    |                          |                             |                                |                                      |                         |
|----------------------------------------------|--------------------------|-----------------------------|--------------------------------|--------------------------------------|-------------------------|
| Howselt Howselt Howselt Howselt Howselt      | oft ElewSoft ElewSoft    | oft HowSoft HowSo           | It HowSoft HowSoft             | Howsoft Howsoft Howsoft E            | HowSoft HowSoft HowS    |
| 12561<br>FlowSoft FlowSoft Flow              |                          |                             | ft FlowSoft FlowSoft           |                                      | FlowSoft FlowSoft Flow  |
| PlowSoft เลขที่หนังสือ                       | (%                       | 6) 🗹 ค้นหาคำบางส่วน 📃       | เฉพาะหนังสือภายในหน่วยงาน      | ค้มหา ค้มหาแบบละเอียด ปิดหน่าจอ      | owSoft FlowSoft FlowS   |
|                                              |                          |                             | ft FlowSoft FlowSoft           |                                      | FlowSoft FlowSoft Flov  |
| FlowSoft FlowSoft FlowSoft FlowSoft FlowSoft | oft FlowCจำกัดการแสดงข้อ | มูลในตาราง 2000 รายการ กรุย | นาระบุเงือนไขการค้นหาเพิ่มเติม | HowSoft HowSoft HowSoft H            | owSoft FlowSoft FlowS   |
| FlowSoft FlowSoft ตารางคนหาดามรายสะเอยคหนงสอ | vSoft FlowSoft FlowS     | oft FlowSoft FlowSo         | ft FlowSoft FlowSo             | 💶   0 - 0 จาก 0 รายการ 🛄 / 0 พนา 💌 💌 | FlowSoft FlowSoft Flow  |
| HowSort HowSort ลำดับ                        | เลขที่หนังสือ            | ดะวันที่ 🛞                  | <b>918</b>                     | เรื่อง 🍦                             |                         |
| EbwSoft EbwSoft                              |                          |                             |                                |                                      | wSoft FlowSoft FlowS    |
| FlowSoft FlowSoft                            |                          |                             |                                |                                      | FlowSoft FlowSoft Flow  |
| FlowSoft FlowSoft                            |                          |                             |                                |                                      | wSoft FlowSoft FlowS    |
| FlowSoft FlowSof                             |                          |                             |                                |                                      | FlowSoft FlowSoft Flow  |
| FlowSoft FlowSoft                            |                          |                             |                                |                                      | swSoft FlowSoft FlowS   |
| FlowSoft FlowSof                             |                          |                             |                                |                                      | FlowSoft FlowSoft Flow  |
| FlewSoft FlewSoft                            |                          |                             |                                |                                      | wSoft FlowSoft FlowS    |
| FlowSoft FlowSof                             |                          |                             |                                |                                      | FlowSoft FlowSoft Flov  |
| FlowSoft FlowSoft                            |                          |                             |                                |                                      | swSoft FlowSoft FlowE   |
| FlowSoft FlowSoft                            |                          |                             |                                |                                      | FlowSoft FlowSoft Flow  |
| Shuffelt Shuffel                             |                          |                             |                                |                                      | Dev Cafe Dev Cafe Dev   |
| FlowSoft FlowSoft                            |                          |                             |                                |                                      | wSoft FlowSoft FlowS    |
| FlowSoft FlowSoft                            |                          |                             |                                |                                      | FlowSoft FlowSoft Flow  |
| FlowSoft FlowSoft                            |                          |                             |                                |                                      | wSoft FlowSoft FlowE    |
| FlowSoft FlowSof                             |                          |                             |                                |                                      | FlowSoft FlowSoft Flo   |
| FlewSoft FlewSoft                            |                          |                             |                                |                                      | wSoft FlowSoft FlowS    |
| FlowSoft FlowSof                             |                          |                             |                                |                                      | FlowSoft FlowSoft Flow  |
| FlowSoft FlowSoft                            |                          |                             |                                |                                      | wSoft FlowSoft FlowS    |
| FlowSoft FlowSof                             |                          |                             |                                |                                      | FlowSoft FlowSoft Flov  |
|                                              |                          |                             |                                | อ่ามามรายการที่ต้องการแสดง 🦳 รายการ  | owSoft FlowSoft FlowS   |
|                                              |                          |                             |                                |                                      |                         |
| Howaut Howaut Howaut Howaut Howa             | on Howautt Howson        | Plowburt PlowSuit           | Howson Howson I                | rimault rimault Howsont H            | Gwaurt Flowautt Flowaut |

#### วิธีการใช้โปรแกรม

#### <u>ค้นหาตามรายละเอียดหนังสือ</u>

## เมื่อเข้าสู่หน้าจอ โปรแกรมค้นหาตามรายละเอียดหนังสือ ให้ผู้ใช้ป้อนรายละเอียดต่าง ๆ ดังนี้

|    | ชื่อฟิลด์      | คำอธิบาย                                     | ข้อมูลที่ต้องป้อน                                                                              |
|----|----------------|----------------------------------------------|------------------------------------------------------------------------------------------------|
| 1. | ป              | ปีพุทธศักราชที่ต้องการค้นหา                  | โปรแกรมจะแสดงโดยอัตโนมัติ สามารถ<br>แก้ไขได้ โดยป้อนเป็นตัวเลขไม่เกิน 4<br>ตัวเลข              |
| 2. | เลขที่หนังสือ  | เลขที่ของหนังสือที่ต้องการ<br>ค้นหา          | ป้อนเป็นตัวอักษร/ตัวเลข และสามารถใส่<br>(,) คั่นเลขที่หนังสือ เพื่อค้นหาได้มากกว่า<br>1 รายการ |
| 3. | ค้นหาคำบางส่วน | ต้องการใช้เลขที่หนังสือในการ<br>ค้นหาบางส่วน | คลิกที่ช่องว่าง 🔲 เพื่อให้แสดงสัญลักษณ์<br>💌                                                   |

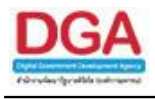

|    | ชื่อฟิลด์         | คำอธิบาย               | ข้อมูลที่ต้องป้อน                       |
|----|-------------------|------------------------|-----------------------------------------|
| 4. | เฉพาะหนังสือภายใน | ต้องการค้นหาหนังสือของ | คลิกที่ช่องว่าง 🔲 เพื่อให้แสดงสัญลักษณ์ |
|    | หน่วยงาน          | หน่วยงานเท่านั้น       | 💽                                       |

เมื่อผู้ใช้ต้องการค้นหาข้อมูลให้คลิกที่ปุ่ม 🖬 เพื่อค้นหาข้อมูลต้องการ หน้าจอแสดงดังรูป

| โปรแกรม: โป                      | รแกรมค้นหาตา               | มรายละเอียดหนังสือ    |                                                                                         |                                                                  |                                                                                         |                   |                               |                                                                                                    |               |
|----------------------------------|----------------------------|-----------------------|-----------------------------------------------------------------------------------------|------------------------------------------------------------------|-----------------------------------------------------------------------------------------|-------------------|-------------------------------|----------------------------------------------------------------------------------------------------|---------------|
| FlowSoft<br>FlowSoft<br>FlowSoft | FlowSol<br>Flow<br>FlowSol | 2561                  | soft HowSoft HowSoft HowSoft Ho<br>It FlowSoft FlowSoft Flo<br>Soft FlowSoft FlowSoft I | Nort Flowsoft Flowsoft Flowsoft Flowsoft Flowsoft Flowsoft Flows | soft Howsoft Howsoft Howsoft<br>It NowSoft HowSoft HowSoft<br>Soft HowSoft HowSoft HowS | oft Flow<br>FlowS | oft FlowSoft FlowSoft F       |                                                                                                    | FlowS         |
| FlowSoft<br>FlowSoft             | เลขทหนงสอบ<br>: FlowSoft   | t FlowSoft Flows      | Soft <b>FlowSoft FlowSoft</b>                                                           | (%) C AUN                                                        | ดาบางสวน ⊡เฉพาะหนงสอภายเนหนวยงา<br>Soft FlowSoft FlowSoft FlowS                         | u мин<br>oft Flov | vSoft FlowSoft FlowSoft       |                                                                                                    | Flow5         |
| FlowSoft<br>FlowSoft             |                            | ดารางค้นหาตามรายละเล่ | อียดหนังสือ Soft PlowSoft                                                               | สดงข้อมูลในดาราง 2<br>FlowSoft Flow                              | 2000 รายการ กรุณาระบุเงื่อนไขการค้นหาเพิ่ม<br>Soft FlowSoft FlowSoft FlowS              | ดิม<br>[4] •••] 1 | - 1 จาก 1 รายการ 🗍/1 หน้า 🍽 🕅 | lowSoft<br>FlowSoft                                                                                                    | FlowS         |
| FlowSoft<br>FlowSoft             | FlowSoft<br>FlowSoft       | ลำดับ                 | เลขที่หนังสือ                                                                           | รงวันที่ 🌲                                                       | จาก                                                                                     | *<br>*<br>*       | เรื่อง                        | All of the second second secon | FlowS         |
| FlowSoft<br>FlowSoft             | FlowSoft                   | 1                     | 0442.3/123                                                                              | 12/10/2561                                                       | ABC Asian Legal Service CO.,Ltd.                                                        |                   | ขอส่งรายชื่อผู้เข้าอบรม       | pwSoft<br>FlowSoft                                                                                                    | FlowS         |
| FlowSoft                         | FlowSoft                   |                       |                                                                                         |                                                                  |                                                                                         |                   |                               | owSoft                                                                                                    | Flows         |
| FlowSoft                         | FlowSoft                   |                       |                                                                                         |                                                                  |                                                                                         |                   |                               | pwSoft                                                                                                    | PlowE         |
| FlowSoft                         | FlowSoft                   |                       |                                                                                         |                                                                  |                                                                                         |                   |                               | FlowSoft                                                                                                    | FlovE         |
| FlowSoft<br>FlowSoft             | FlowSoft                   |                       |                                                                                         |                                                                  |                                                                                         |                   |                               | FlowSoft<br>pwSoft                                                                                                    | Flox<br>FlowS |
| FlowSoft                         | FlowSoft                   |                       |                                                                                         |                                                                  |                                                                                         |                   |                               | FlowSoft                                                                                                    | Flov          |

คลิกปุ่ม <a>D</a>
 เพื่อคัดลอกข้อมูลเป็น Microsoft Excel โปรแกรมจะแสดงหน้าจอดังรูป

| File Down | load 🛛 🛛                                                                                                    |
|-----------|----------------------------------------------------------------------------------------------------|
| Do you e  | want to open or save this file?                                                                                         |
| ×         | Name: Export_2012-7-6-297.xls<br>Type: Microsoft Excel 97-2003 Worksheet, 7.00KB<br>From: <b>saraban.hss.moph.go.th</b> |
|           | Open Save Cancel                                                                                                    |

| คลิกปุ่ม | Open | เพื่อเปิดการคัดลอกข้อมูลผ่านทางโปรแกรม Microsoft Excel |
|----------|------|--------------------------------------------------------|
| คลิกปุ่ม | Save | เพื่อบันทึกการคัดลอกข้อมูลลงในเครื่องคอมพิวเตอร์       |

กรณีผู้ใช้ต้องการค้นหาข้อมูลแบบละเอียดให้คลิกที่ปุ่ม
 ทน้าจอดังรูป

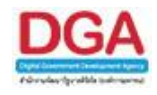

| โปรแกรม: โปรแกรมคันหาตามรายละเอียดหนังสือ                 |                                                                               |                            |                                                                                                    |                    |                             |
|-----------------------------------------------------------|-------------------------------------------------------------------------------|----------------------------|----------------------------------------------------------------------------------------------------|--------------------|-----------------------------|
| Howsoft Howsoft Howsoft Howsoft How                       |                                                                               |                            |                                                                                                    |                    | soft HowSoft HowSoft HowS   |
| 12561                                                     |                                                                               |                            |                                                                                                    |                    | It HowSoft HowSoft HowE     |
| FlowSoft FlowSoft FlowSoft                                | vSoft ElewSoft ElewSoft ElewSof                                               | (%) 🖉 ດັນນາດ້ານານສ່ານ      | FlowSoft FlowSoft | งวน ค้นหา ค้นหาแบบ | ละเอียด ปิดหน้างอ           |
| FlowSoft FlowSoft FlowBoft Ploy                           | 0.1 0.4                                                                       | (10)                       |                                                                                                    |                    | vSoft FlowS                 |
| FlowSoft FlowSoft บระเภทหน่งสอ O ภายใน O รบจ              | ากภายนอก Casoon Onงหมด: FlowSor                                               | t FlowSoft FlowSof         | t FlowSoft FlowSoft                                                                                                    |                    | Soft FlowSoft FlowSoft Flov |
| FlowSoft FlowSoft FlowSwaterrum                           | of: Fluttun                                                                   | 🗆 🔾 วนทสราง 🔍 เอกสารส      | Noun Soft HowSoft                                                                                                    |                    | ft FlowSoft FlowSoft FlowS  |
| FlowSoft FlowSof R10                                      |                                                                               | FD คนหาคำบางสวน            |                                                                                                    |                    | Soft FlowSoft FlowSoft Flov |
| FlowSoft FlowSoft RowSoft Ro                              |                                                                               | 🦳 ค้นหาคำบางส่วน           |                                                                                                    |                    | ft FlowSoft FlowSoft FlowS  |
| FlowSoft                                                  |                                                                               | 📃 ค้นหาคำบางส่วน 🕬         |                                                                                                    |                    | Soft FlowSoft FlowSoft Flov |
| FlowSoft FlowSoft หมวดหมู่หนังสือ                         |                                                                               | lowSoft FlowSoft           |                                                                                                    |                    | ft FlowSaft FlowSaft FlowS  |
| FlowSoft FlowSoft FlowSoft                                | ▼ ความเร่งด่วน                                                                | FlowSoft FlowSof           |                                                                                                    |                    | Soft FlowSoft FlowSoft Flov |
| FlowSoft FlowSoft FlowSoft FlowSoft                       |                                                                               | (%) 🗍 ด้นหาด่าบางส่วน      |                                                                                                    |                    | ft FlowSoft FlowSoft FlowS  |
| FlowSoft FlowSoft                                         |                                                                               |                            |                                                                                                    |                    | Soft FlowSoft FlowSoft Flov |
| FlowSoft FlowSoft FlowSoft 198                            |                                                                               | (%) aunadauardau           |                                                                                                    |                    | ft FlowSoft FlowSoft FlowS  |
| FlowSoft Flotterstate/(uawiatiety                         |                                                                               | (%) 💭 คนหาคาบางสวน         |                                                                                                    |                    | Soft FlowSoft FlowSoft Flor |
| RewSoft RewSoft RewAnAuWIAM                               |                                                                               | (%) 💷 ดันหาดำพ่องเสียง     |                                                                                                    |                    | ft FlowSoft FlowSoft FlowS  |
| FlowSoft FlowSoft วันครบกำหนด 31                          | vSorวันหมดอายุ31 ะ FlowSol                                                    | ดิดตามผลการทำงาน Sol       |                                                                                                    |                    | Boft FlowSoft FlowSoft Flov |
| FlowSoft FlowSoft FlowSoft Flo <b>O</b> _หนังสือที่ยังไม่ | ครบกำหนด vSoft PlowSoft PlowSoft                                              | NO หนังสือที่ครบกำหนด      | แต่ยังใม่หมดอายุ <mark>โ</mark> ดฟSoff                                                                                                    |                    | ft FlowSaft FlowSaft FlowS  |
| FlowSoft FlowSoft FlowSoft เ⊈ิหนังสือที่เกินวัน           | เหมดอายุแล้ว <sub>ี่</sub> wSoft <mark>Flow</mark> Soft <mark>Flow</mark> Sof | t 🔍 ทั้งหมด FlowSof        |                                                                                                    |                    | Soft FlowSoft FlowSoft Flov |
|                                                           | oft FlewSoft FlewSoft FlewSoft                                                | FlowSoft FlowSoft          | FlowSoft FlowSoft                                                                                                    |                    | ft FlowSoft FlowSoft FlowS  |
| FlowSoft FlowSoft FlowSoft FlowSoft Flow                  | Soft Flo.จำกัดการแสดงข้อมูลในดาราง 200                                        | 0 รายการ กรุณาระบุเงือนไขก | ารค่นหาเพิ่มเดิม PowSoft                                                                                                    | t FlowSoft Flows   | Soft FlowSoft FlowSoft Flow |
| PlowSoft PlowSoft ดารางคนหาตามรายละเอยดหนังสอ             | oft FlowSoft FlowSoft FlowSoft                                                | FlowSoft FlowSoft          | ElowSoft [4] 44]0 - 0 a                                                                                                    | าก 0 รายการ/0 หน้า | PPP WSoft RowSoft RowSo     |
| FlowSoft FlowSof ลำดับ                                    | เลขที่หนังสือ 👶 ดงวันที่                                                      | * enn                      | *                                                                                                    | เรื่อง             | Soft FlowSoft Flow          |
| FlowSoft FlowSoft                                         | V                                                                             | V                          | ×                                                                                                    |                    | owSoft FlowSoft FlowS       |
| FlowSoft FlowSof                                          |                                                                               |                            |                                                                                                    |                    | FlowSoft FlowSoft Flow      |
| FlowSoft FlowSoft                                         |                                                                               |                            |                                                                                                    |                    | wSoft FlowSoft FlowS        |
| FlowSoft FlowSof                                          |                                                                               |                            |                                                                                                    |                    | FlowSoft FlowSoft Flow      |
| FlowSoft FlowSoft                                         |                                                                               |                            |                                                                                                    |                    | pwSoft FlowSoft FlowS       |
| FlowSoft FlowSof                                          |                                                                               |                            |                                                                                                    |                    | FlowSoft FlowSoft Flov      |
| ElswSoft ElswSoft                                         |                                                                               |                            |                                                                                                    |                    | wSoft ElswSoft ElswS        |

# ให้ผู้ใช้ป้อนรายละเอียดต่าง ๆ ดังนี้

|     | ชื่อฟิลด์                       | คำอธิบาย                                       | ข้อมูลที่ต้องป้อน                                                                              |
|-----|---------------------------------|------------------------------------------------|------------------------------------------------------------------------------------------------|
| 5.  | ป                               | ปีพุทธศักราชที่ต้องการ<br>ค้นหา                | โปรแกรมจะแสดงโดยอัตโนมัติ สามารถ<br>แก้ไขได้ โดยป้อนเป็นตัวเลขไม่เกิน 4 ตัวเลข                 |
| 6.  | เลขที่หนังสือ                   | เลขที่ของหนังสือที่ต้องการ<br>ค้นหา            | ป้อนเป็นตัวอักษร/ตัวเลข และสามารถใส่ (,)<br>คั่นเลขที่หนังสือ เพื่อค้นหาได้มากกว่า 1<br>รายการ |
| 7.  | ค้นหาคำบางส่วน                  | เมื่อต้องการค้นหาคำ<br>บางส่วนของเลขที่หนังสือ | คลิกที่ช่องว่าง 🔲 เพื่อให้แสดงสัญลักษณ์<br>🗹                                                   |
| 8.  | เฉพาะหนังสือภายใน<br>หน่วยงาน   | ต้องการค้นหาหนังสือของ<br>หน่วยงานเท่านั้น     | คลิกที่ช่องว่าง 🔲 เพื่อให้แสดงสัญลักษณ์<br>🗹                                                   |
| 9.  | ประเภทหนังสือ                   | เลือกหัวข้อประเภทหนังสือ                       | คลิกที่ช่องว่าง 🔘 เพื่อให้แสดงสัญลักษณ์<br>💽                                                   |
| 10. | ตั้งแต่วันที่ - ถึงวันที่       | วันที่ที่ต้องการค้นหาหนังสือ                   | คลิกปุ่ม 🛐 เพื่อเลือกวันที่จากปฏิทิน หรือ<br>ป้อนวัน เดือน ปี พ.ศ. เช่น 01/01/2555             |
| 11. | วันที่สร้าง, เอกสารลง<br>วันที่ | วันที่สร้าง, เอกสารลงวันที่                    | คลิกที่ช่องว่าง 🔘 เพื่อให้แสดงสัญลักษณ์<br><li> </li>                                          |
| 12. | จาก                             | หน่วยงานที่ส่งหนังสือ                          | คลิกปุ่ม 📖 เพื่อเลือกหน่วยงานจาก<br>ตาราง หรือป้อนเป็นตัวเลข 10 หลัก                           |
| 13. | ค้นหาคำบางส่วน                  | ต้องการค้นหาคำบางส่วน                          | คลิกที่ช่องว่าง 🔲 เพื่อให้แสดงสัญลักษณ์<br>🗹                                                   |

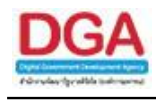

| ชื่อฟิลด์                           | คำอธิบาย                                  | ข้อมูลที่ต้องป้อน                                                                     |
|-------------------------------------|-------------------------------------------|---------------------------------------------------------------------------------------|
| 14. ถึง                             | หน่วยงานปลายทางที่รับ<br>หนังสือ          | คลิกปุ่ม 📧 เพื่อเลือกหน่วยงานจาก<br>ตาราง หรือป้อนเป็นตัวเลข 10 หลัก                  |
| 15. ค้นหาคำบางส่วน                  | ต้องการค้นหาคำบางส่วน                     | คลิกที่ช่องว่าง 🔲 เพื่อให้แสดงสัญลักษณ์<br>🗹                                          |
| 16. หน่วยงาน/บุคคลที่<br>เกี่ยวข้อง | หน่วยงาน/บุคคลที่เกี่ยวข้อง<br>ของหนังสือ | คลิกปุ่ม 🔟 เพื่อเลือกหน่วยงานจาก<br>ตาราง หรือป้อนเป็นตัวเลข 10 หลัก                  |
| 17. ค้นหาคำบางส่วน                  | ต้องการค้นหาคำบางส่วน                     | คลิกที่ช่องว่าง 🔲 เพื่อให้แสดงสัญลักษณ์<br>💽                                          |
| 18. หมวดหมู่หนังสือ                 | ชื่อหมวดหมู่หนังสือ                       | คลิกปุ่ม   เพื่อเลือกข้อมูลจากตาราง<br>หรือ ป้อนเป็นตัวเลข 3 หลัก                     |
| 19. ชั้นความลับ                     | ชั้นความลับ                               | คลิกปุ่ม 🔽 เพื่อเลือกรายการที่ต้องการ                                                 |
| 20. ความเร่งด่วน                    | ชั้นความเร่งด่วน                          | คลิกปุ่ม 🔽 เพื่อเลือกรายการที่ต้องการ                                                 |
| 21. เรื่อง                          | ชื่อเรื่องของหนังสือ                      | ป้อนเป็นตัวอักษรไม่เกิน 1000 ตัวอักษร                                                 |
| 22. ค้นหาคำบางส่วน                  | ต้องการค้นหาคำบางส่วน                     | คลิกที่ช่องว่าง 🔲 เพื่อให้แสดงสัญลักษณ์<br>💽                                          |
| 23. เรียน                           | ชื่อตำแหน่งผู้บริหาร<br>หน่วยงาน          | ป้อนเป็นตัวอักษรไม่เกิน 5000 ตัวอักษร                                                 |
| 24. ค้นหาคำบางส่วน                  | ต้องการค้นหาคำบางส่วน                     | คลิกที่ช่องว่าง 🔲 เพื่อให้แสดงสัญลักษณ์<br>💽                                          |
| 25. รายละเอียด/เนื้อหา<br>สำคัญ     | รายละเอียดของหนังสือที่<br>สำคัญ          | ป้อนเป็นตัวอักษรไม่เกิน 5000 ตัวอักษร                                                 |
| 26. ค้นหาคำบางส่วน                  | ต้องการค้นหาคำบางส่วน                     | คลิกที่ช่องว่าง 🔲 เพื่อให้แสดงสัญลักษณ์<br>🗹                                          |
| 27. คำค้นพิเศษ                      | คำที่ต้องการค้นเป็นพิเศษ                  | ป้อนเป็นตัวอักษรไม่เกิน 200 ตัวอักษร                                                  |
| 28. ค้นหาคำพ้องเสียง                | ต้องการเรื่อง ค้นหาคำพ้อง<br>เสียง        | คลิกที่ช่องว่าง 🔲 เพื่อให้แสดงสัญลักษณ์<br>💽                                          |
| 29. วันครบกำหนด                     | วันที่ครบกำหนดตาม<br>หมวดหมู่หนังสือ      | คลิกปุ่ม 🛐 เพื่อเลือกวันที่จากปฏิทิน<br>หรือ ป้อนวัน เดือน ปี พ.ศ. เช่น<br>01/01/2555 |

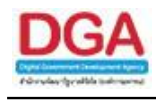

| ชื่อฟิลด์                                  | คำอธิบาย                                                     | ข้อมูลที่ต้องป้อน                                                                                                    |
|--------------------------------------------|--------------------------------------------------------------|----------------------------------------------------------------------------------------------------|
| 30. วันหมดอายุ                             | วันที่หมดอายุตามหมวดหมู่<br>หนังสือ                          | คลิกปุ่ม 🛐 เพื่อเลือกวันที่จากปฏิทิน<br>หรือ ป้อนวัน เดือน ปี พ.ศ. เช่น<br>01/01/2555                                                                                                    |
| 31. ติดตามผลการทำงาน                       | มีการแจ้งการดำเนินการ<br>ของเอกสาร                           | คลิกที่ช่องว่าง 🔲 เพื่อให้แสดงสัญลักษณ์<br>💽                                                                                                    |
| 32. หนังสือที่ยังไม่ครบ<br>กำหนด           | หนังสือที่ยังไม่ครบกำหนด<br>ตามหมวดหมู่หนังสือ               | คลิกที่ช่องว่าง 🔘 เพื่อให้แสดงสัญลักษณ์<br>💽                                                                                                    |
| 33. หนังสือที่ครบกำหนด<br>แต่ยังไม่หมดอายุ | หนังสือที่ครบกำหนดแต่ยัง<br>ไม่หมดอายุตามหมวดหมู่<br>หนังสือ | คลิกที่ช่องว่าง 🔘 เพื่อให้แสดงสัญลักษณ์<br>💽                                                                                                    |
| 34. หนังสือที่เกินวัน<br>หมดอายุแล้ว       | หนังสือที่เกินวันที่หมดอายุ<br>แล้วตามหมวดหมู่หนังสือ        | คลิกที่ช่องว่าง 🔘 เพื่อให้แสดงสัญลักษณ์<br><li>Image: State State Sta</li> |
| 35. ทั้งหมด                                | เลือกหนังสือทุกประเภท                                        | คลิกที่ช่องว่าง 🔘 เพื่อให้แสดงสัญลักษณ์<br>💽                                                                                                    |

คลิกปุ่ม
 คลิกปุ่ม
 คลิกปุ่ม
 คลิกปุ่ม
 เพื่อซ่อนเงื่อนไขของการค้นหาแบบละเอียด

 เมื่อผู้ใช้ต้องการดูรายละเอียด ให้คลิก <u>เลขที่หนังสือ</u> เพื่อดูรายละเอียด โปรแกรมจะแสดงข้อมูล หนังสือ และรายละเอียดต่าง ๆ ดังรูป

| ມີ: 2561<br>ມີ: 2561<br>ເອສາທິານິຈສິລ: 0442.3/123 (ອູປະເຈັດການແຕ່ນ) (ເອສານຄານແລກ 1) ຂອງໃນທີ່: 12/10/2561<br>ຈາກ: ABC Asian Legal Service CO.,Ltd. ອັ້ນລານເຫັນ : 10A<br>ອ້ວງແຫ້ລະການທີ່ລອມແລະສຽກສິກາງ<br>ທີ່ເລື້ອງ ແຫ່ນຈາກເຮັດຂຶ້ນທີ່<br>ທີ່ເລື້ອງ ແຫ່ນຈາກເຮັດຂຶ້ນທີ່ມີເຫັນ<br>ທີ່ເລື້ອງ ແຫ່ນຈາກເຮັດຂຶ້ນທີ່ມີເຫັນ<br>ທີ່ເລື້ອງ ແຫ່ນຈາກເຮັດຂຶ້ນທີ່ມີເຫັນ<br>ທີ່ເລື້ອງ ແຫ່ນຈາກເຮັດຂຶ້ນທີ່ມີເຫັນ<br>ທີ່ເລື້ອງ ແຫ່ນຈາກເຮັດຂຶ້ນທີ່ມີເຫັນ<br>ທີ່ເລື້ອງ ແຫ່ນຈາກເຮັດຂຶ້ນທີ່ມີເຫັນການ<br>ເຫັນ ເອຍີ່ມີຄວາມທີ່ແມ່ນຈີ່ມີເຫັນແລະສູງສິສິກາງ<br>ເຫັນ ເອຍີ່ມີຄວາມທີ່ແມ່ນຈີ່ມີເຫັນ                                                                                                    |
|----------------------------------------------------------------------------------------------------|
|                                                                                                    |
|                                                                                                    |
| D : 2551           ประเภทหนังสือ : รับจากภายนอก           เลขที่หนังสือ : 0442.3/123 (อุประวัติการแก้น) (เลขรับภายนอก 1)           จาก : ABC Asian Legal Service CO.,Ltd.           ชั่ง : กรมพัฒนาส่วยและสวิสลิการ           หมวดหมู่หนังสือบนุสะรัสลิการ           หน่างหนังเรื่อง           หน่างหนังเรื่อง           เข้า           เข้า                                                                                                    |
| <ul> <li>ปี: 2561</li> <li>ประเภทหนังสือ: รับจากกายนอก</li> <li>เลขที่หนังสือ: 0442.3/123 (ดูประวัติกรแกไข) (เลขรับภายนอก 1)</li> <li>คงรับที่: 12/10/2561</li> <li>คงรับที่: 12/10/2561</li></ul>                                                                                                    |
| มะบาทแหน่งสะเวลาแก่งออก<br>โคยชาย์ เลขที่หนังสี่ง: 0442.3/123 (อุปหรริสิกรแกไป) (เลขรับภายนอก 1) เออก โคยชาย์ โคยชาย์ โคยช<br>เกยชาย์ โคยชาย์ โคยชาย์ โคยชาย์ โคยชาย์ โคยชาย์ โคยชาย์ โคยชาย์ โคยชาย์ โคยชาย์ โคยชาย์ โคยชาย์ โคยชาย์ โคยชาย์ โ                                                                                                    |
| จาก : ABC Aslan Legal Service CO.,Ltd. ขึ้นความสับ : ปกตี<br>63 : กรมพัฒนาสิงคมและสวัสติการ<br>พบวดหนู้หนังสีง : หนังสองและสวัสติการ<br>เรื่อง : ของสรายนี้อยู่เข้าอยรม<br>เรื่อน : อยู่อยักรมพัฒนาสังดมและสวัสติการ<br>สิ่งที่ด้อยราด้วย :<br>รายละเปลี่ยง(น้อมราสำคัญ :                                                                                                    |
| 6 3 กรรมพัฒนาสองสมและสิวสตการ<br>หมวดหมู่หนังสือ: "แน้งสือใหญ่<br>ได้แก่ เรื่อง : ของสรรมข้อสู่ผู้ก่านหม<br>เรื่อน : อธิบัตภาพโดนมาสังคมและสวิสตการ<br>สังที่ส่งมาก่ารับ :<br>รายและปฏิสามาร์กับ :                                                                                                    |
| PRAGOT FRAGOT FRAGOT Sais ขอสังรายชื่อผู้เข้าอยรม FRAGOT FRAGOT FRAG     |
| เรียน : อธิบดิกรมพัฒนาสังสมและสวัสดิการ<br>สิ่งที่ส่งมาด้วย :<br>รายละเมือง(น้อหาสำคัญ :                                                                                                    |
| តហាត់សារការារៈ<br>ទាយតរដើលក្រើសារតាំកិញ :                                                                                                    |
| The second second second second second second second second second second second second second second second se                                                                                                    |
| weat huser huser huser huser huser huser huser huser huser huser huser huser huser huser huser huser huser                                                                                                    |
| RewSelt RewSelt RewSelt RewSelt RewSelt RewSelt RewSelt RewSelt RewSelt RewSelt RewSelt RewSelt RewSelt RewSelt                                                                                                    |
| มันกับพระ รสวสิภสวิ Beety                                                                                                    |
| Person Person Pe |
| Awson Puwson Puwson Puwson Puwson Puwson Puwson Puwson Puwson Puwson Puwson Puwson Puwson Puwson Puwson Puwson                                                                                                    |
| <mark>ดารางไฟล์แหบ/Scan (ดูประวัติไฟย์)</mark> ตารางหน่วยงานที่เกี่ยวข้อง ตารางความเคลื่อนไหว(ข้อมูลคำสังการ/ตำเสนอ/การปฏิบัติ) ตารางอ้างอิงถึง                                                                                                    |
| ตารางไฟล์แนบ / Scan                                                                                                    |
| 🗆 สำคับ รายจะเมือด ประเภทไฟล์ ขนาลไฟล์ พน่ายงาน/บุตถอนนไฟล์ วันที่ประวั                                                                                                    |
|                                                                                                    |
|                                                                                                    |
|                                                                                                    |
|                                                                                                    |
|                                                                                                    |

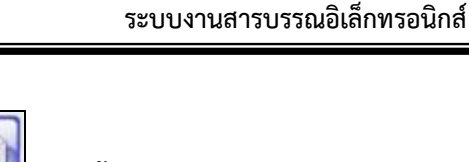

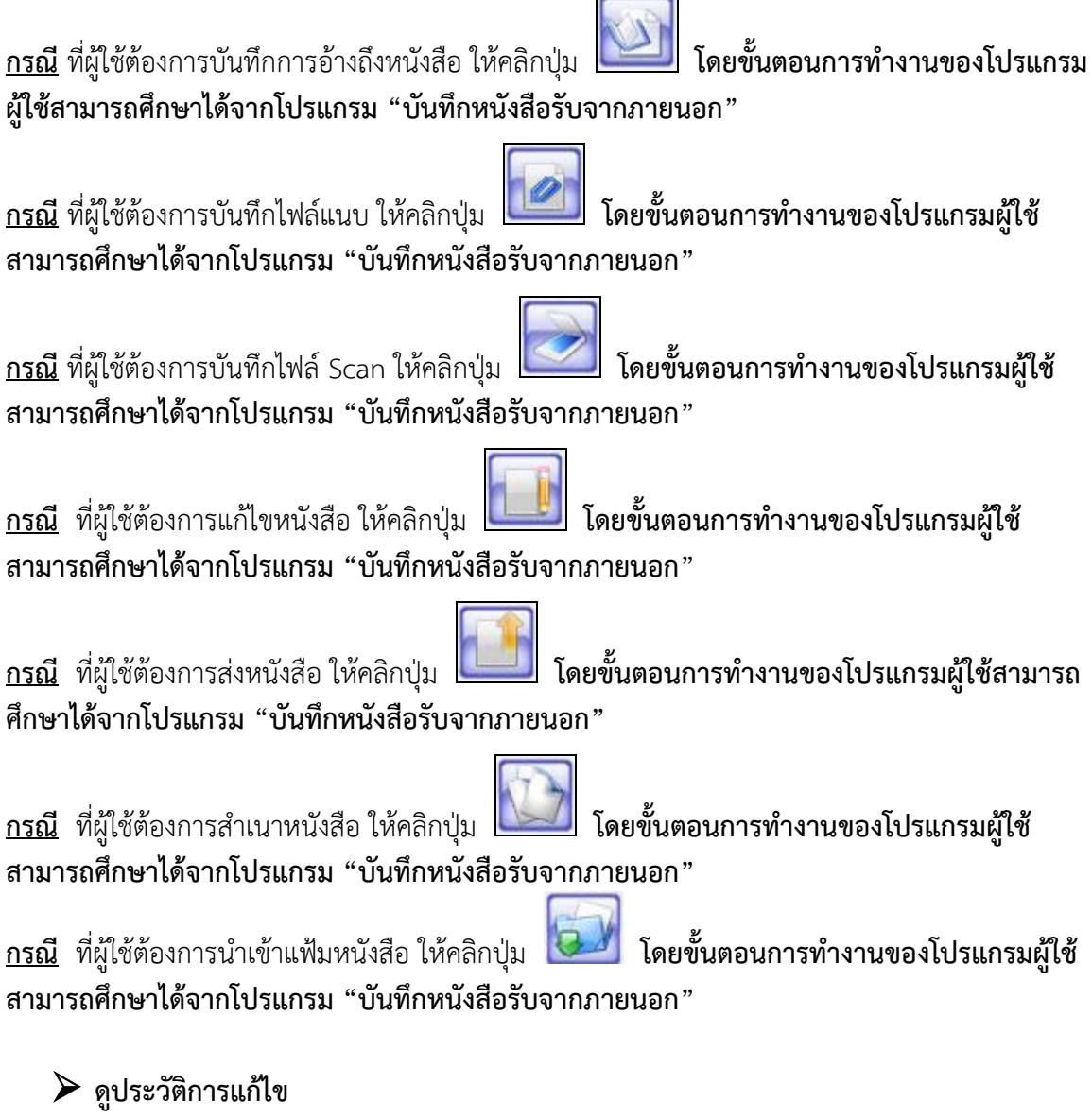

คลิกที่ (ดุประวัติการแก้ไข) เพื่อดูประวัติการแก้ไขรายละเอียดของหนังสือที่ต้องการ โดย ขั้นตอนการทำงานของโปรแกรมผู้ใช้สามารถศึกษาได้จากโปรแกรม "บันทึกหนังสือรับจากภายนอก"

# ≽ ตารางไฟล์แนบ/Scan

คลิกที่ **ดารางไฟล์แนบ/Scan <u>(ดประวัดิไฟล์)</u>** เพื่อแสดงตารางไฟล์แนบ / Scan โดย ขั้นตอนการทำงานของโปรแกรมผู้ใช้สามารถศึกษาได้จากโปรแกรม "บันทึกหนังสือรับจากภายนอก"

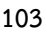

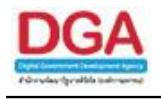

# 🕨 ตารางหน่วยงานที่เกี่ยวข้อง

คลิกที่ **ตารางหน่วยงานที่เกี่ยวข้อง** เพื่อแสดงตารางหน่วยงานที่เกี่ยวข้อง **โดยขั้นตอน** การทำงานของโปรแกรมผู้ใช้สามารถศึกษาได้จากโปรแกรม "บันทึกหนังสือรับจากภายนอก"

≻ ตารางความเคลื่อนไหว(ข้อมูลคำสั่งการ/คำเสนอ/การปฏิบัติ

คลิกที่ **ตารางความเคลื่อนไหว(ข้อมูลคำสั่งการ/คำเสนอ/การปฏิบัติ)** เพื่อแสดงตาราง ความเคลื่อนไหวของหนังสือ รวมถึง คำสั่งการ/คำเสนอ/การปฏิบัติ **โดยขั้นตอนการทำงานของโปรแกรม** ผู้ใช้สามารถศึกษาได้จากโปรแกรม "บันทึกหนังสือรับจากภายนอก"

ตารางอ้างถึง

คลิกที่ **ตารางอ้างอิงถึง** เพื่อแสดงตารางอ้างถึง โดยขั้นตอนการทำงานของโปรแกรม ผู้ใช้สามารถศึกษาได้จากโปรแกรม "บันทึกหนังสือรับจากภายนอก"

การออกจากโปรแกรม

คลิกปุ่ม
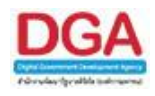

## โปรแกรมดูความเคลื่อนไหวของหนังสือ

เพื่อทำการค้นหาหนังสือทั้งหมดที่หน่วยงานได้มีการเกี่ยวข้องกับหนังสือ สามารถระบุเงื่อนไขการ ค้นหาตามที่ต้องการ โดยแสดงผลเป็นความเคลื่อนไหวของหนังสือ

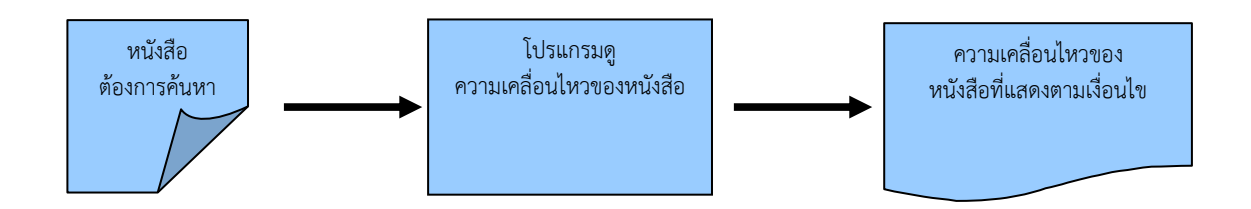

## ขั้นตอนการค้นหาข้อมูล

- ทราบรายละเอียดของหนังสือที่ต้องการค้นหา ให้ค้นหาข้อมูลที่ "โปรแกรมดูความเคลื่อนไหว ของหนังสือ"
- โดยป้อนเงื่อนไขที่จำเป็นดังนี้ เลขที่หนังสือทั้งหมดหรือบางส่วน
- เมื่อไม่ทราบเลขที่หนังสือ สามารถค้นหาจากเงื่อนไขอื่นๆได้ โดยคลิกปุ่ม ค้นหาแบบละเอียด แล้วทำการระบุเงื่อนไขในการค้นหาอย่างน้อย 1 เงื่อนไข เช่น ตั้งแต่เลขทะเบียน ถึงเลขทะเบียน เป็นต้น
- หลังจากป้อนเงื่อนไขในการค้นหาหนังสือเรียบร้อยแล้ว ทำการค้นหาข้อมูลโดยคลิกปุ่ม ค้นหา
- > โปรแกรมจะแสดงหนังสือตามเงื่อนไขที่ได้ทำการค้นหา
- สามารถคลิก <u>เลขที่หนังสือ</u> ที่ต้องการทราบรายละเอียด จะปรากฏหน้าจอ แสดงข้อมูลหนังสือ
- > สามารถ อ้างถึงหนังสือ แนบเอกสาร สแกนเอกสาร ส่งหนังสือ สำเนาหนังสือ
- สามารถ ดูรายละเอียดของหนังสือ หน่วยงานที่เกี่ยวข้อง ความเคลื่อนไหว หนังสือที่อ้างถึง ไฟล์แนบ/Scan

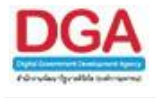

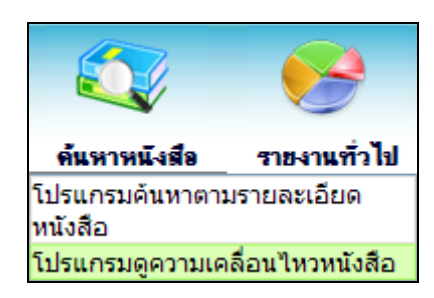

ค้นหาหนังสือ >> โปรแกรมดูความเคลื่อนไหวของหนังสือ

### การทำงานของโปรแกรม

| Francisco de la composición de la composición de la composicinde la composición de la composición de la composición de l |                       |                    |                                         |                          |                     | ]                                   |
|----------------------------------------------------------------------------------------------------|-----------------------|--------------------|-----------------------------------------|--------------------------|---------------------|-------------------------------------|
| ไปรแกรม: โปรแกรมดูความเคลื่อนไหวหนังสือ                                                                                                    |                       |                    |                                         |                          |                     |                                     |
| FlowSaft FlowSaft FlowSaft FlowSaft                                                                                                    |                       |                    |                                         |                          |                     | lowSoft ElewSoft ElewS.             |
| 12561                                                                                                    |                       |                    | oft Elevent                             |                          |                     | ElouSoft ElouSoft Elou              |
| เลขที่หนังสือ                                                                                                    |                       | (%) 🗹 e            | <b>ในหาคำบางส่วน</b> <mark>ค้มหา</mark> | ค้นหาแบบละเอียด ปิดห     | น้ำจอ               | invSoft ElevSoft ElevS              |
| FlowSoft FlowSoft FlowSoft FlowSoft                                                                                                    |                       |                    | oft ElewSoft Elev                       | wSoft ElowSoft El        | owSoft RowSoft      | ElowSoft ElowSoft Eloy              |
| HowSoft HowSoft HowSoft HowSoft HowSoft                                                                                                    | จำกัดการแสดงข้อมลในต  | กราง 2000 รายการ ก | รณาระบเงื่อนไขการคันหาเ                 | พื่มเดิม Providence Prov |                     | lowSoft FlowSoft FlowS              |
| FlowSoft FlowSof ตารางความเคลื่อนไหว                                                                                                    | FlowSoft FlowSoft     |                    | oft FlowSoft Flo                        |                          | รายการ 🔍 🤈 หน้า 🕨 🕨 | ElewSoft ElewSoft Elev              |
| FlowSoft FlowSoft                                                                                                    |                       | . วันเวอา 🔿        | . 🔬 สำสังการ/                           | 2000 A                   | ลารปกิบัติ          | 7 and FlowSoft FlowS                |
| สำตับ รับ ♦ เลขทีหนังสือ ♦                                                                                                    | ณาวันที่ 🔶 เรื่อง 🔶   | sausia 🔹 👶         | ส่งจาก 🔹 ดำเสนอ                         | รับ 👶 ช่งถึง 🔅           | การ สถานะ           | FlowSoft FlowSoft Floy              |
| FlowSoft FlowSoft                                                                                                    |                       |                    |                                         |                          | ,,                  | wSoft FlowSoft FlowE                |
| FlowSoft FlowSof                                                                                                    |                       |                    |                                         |                          |                     | FlowSoft FlowSoft Flow              |
| FlowSoft FlowSoft                                                                                                    |                       |                    |                                         |                          |                     | swSoft FlowSoft FlowS               |
| FlowSoft FlowSof                                                                                                    |                       |                    |                                         |                          |                     | FlowSoft FlowSoft Flow              |
| FlowSoft FlowSoft                                                                                                    |                       |                    |                                         |                          |                     | pwSoft FlowSoft FlowS               |
| FlowSoft FlowSoft                                                                                                    |                       |                    |                                         |                          |                     | FlowSoft FlowSoft Flow              |
| FlowSoft FlowSoft                                                                                                    |                       |                    |                                         |                          |                     | pwSoft FlowSoft FlowS               |
| FlowSoft FlowSoft                                                                                                    |                       |                    |                                         |                          |                     | FlowSoft FlowSoft Flov              |
| FlowSoft FlowSoft                                                                                                    |                       |                    |                                         |                          |                     | swSoft FlowSoft FlowS               |
| FlowSoft FlowSof                                                                                                    |                       |                    |                                         |                          |                     | FlowSoft FlowSoft Flov              |
| FlowSoft FlowSoft                                                                                                    |                       |                    |                                         |                          |                     | wSoft FlowSoft FlowS                |
| FlowSoft FlowSof                                                                                                    |                       |                    |                                         |                          |                     | FlowSoft FlowSoft Flov              |
| FlowSoft FlowSoft                                                                                                    |                       |                    |                                         |                          |                     | pwSoft FlowSoft FlowS               |
| FlowSoft FlowSoft                                                                                                    |                       |                    |                                         |                          |                     | FlowSoft FlowSoft Flov              |
| FlowSoft FlowSoft                                                                                                    |                       |                    |                                         |                          |                     | pwSoft FlowSoft FlowS               |
| FlowSoft FlowSoft                                                                                                    |                       |                    |                                         |                          |                     | FlowSoft FlowSoft Flov              |
| FlowSoft FlowSoft                                                                                                    |                       |                    |                                         |                          |                     |                                     |
| FlowSoft FlowSoft                                                                                                    |                       |                    |                                         |                          |                     | FlowSoft FlowSoft Flow              |
|                                                                                                    |                       |                    |                                         |                          |                     | - Cheve Darfe - Cheve Darfe - Cheve |
| Howsort Howson                                                                                                    | Chan Cafe Chan Cafe D | Sector Change Cont | h Device the Device                     | and the Carlo Carlo      | Conta Chan Conta I  | HowSoft HowSoft Flor                |
| Rev Sate Rev Sate Rev Sate Rev S to Star                                                                                                    |                       |                    |                                         | จำนานรายการน์            | ต้องการแสดง 🥅 รายกา |                                     |
| Howson, Howson, Howson, Howson, Howson, HowSon,                                                                                                    |                       |                    |                                         |                          |                     | Howsont Howsont Howson              |
| HAMSON HEMSON HEMSON HEMSON HEMSON                                                                                                    | HUWBURL POWSUIL P     | Swedit Plowedi     | C HOWSOIL HOWS                          | NIT FIGHSOIT FIGH        | SULL FUNSUL I       | Emount remsolt Howsol               |

# วิธีการใช้โปรแกรม

# <u>ความเคลื่อนไหวของหนังสือ</u>

เมื่อเข้าสู่หน้าจอ โปรแกรมดูความเคลื่อนไหวของหนังสือ ให้ผู้ใช้ป้อนรายละเอียดต่าง ๆ ดังนี้

|    | ชื่อฟิลด์     | คำอธิบาย                            | ข้อมูลที่ต้องป้อน                                                                              |
|----|---------------|-------------------------------------|------------------------------------------------------------------------------------------------|
| 1. | ปี            | ปีพุทธศักราชที่ต้องการค้นหา         | โปรแกรมจะแสดงโดยอัตโนมัติ สามารถ<br>แก้ไขได้ โดยป้อนเป็นตัวเลขไม่เกิน 4<br>ตัวเลข              |
| 2. | เลขที่หนังสือ | เลขที่ของหนังสือที่ต้องการ<br>ค้นหา | ป้อนเป็นตัวอักษร/ตัวเลข และสามารถใส่<br>(,) คั่นเลขที่หนังสือ เพื่อค้นหาได้มากกว่า<br>1 รายการ |

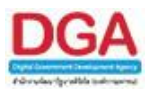

| ชื่อฟิลด์             | คำอธิบาย                     | ข้อมูลที่ต้องป้อน              |
|-----------------------|------------------------------|--------------------------------|
| <br>3. ค้นหาคำบางส่วน | ต้องการใช้เลขที่หนังสือในการ | คลิกที่ช่องว่าง 🔲 เพื่อให้แสดง |
|                       | ค้นหาบางส่วน                 | สัญลักษณ์ 💌                    |

เมื่อผู้ใช้ต้องการค้นหาข้อมูลให้คลิกที่ปุ่ม

| โปรแกรม: โปรแก |               | อส์อนให | าหนังสือ |            |                 |                |               |        |                           |                |                       |                |                    |            |             |                |                |              |
|----------------|---------------|---------|----------|------------|-----------------|----------------|---------------|--------|---------------------------|----------------|-----------------------|----------------|--------------------|------------|-------------|----------------|----------------|--------------|
| Howson         | 12 TO A COLOR |         | VOOID    | HowSo      | It MowSoft      | FlowSoft       | HowSoft       | Howe   | SOIT HOWSO                | TC Flow        | SOIL H                | owsont Ho      | wSoft F            | owSolt     | HowSort     | HowSoft        | HowSor         | C Hows       |
| FlowSoft Fl    |               |         |          | 12561      | Goft            |                |               |        |                           |                |                       |                |                    |            |             |                |                | FlowS 🔺      |
| FlowSoft       |               | Flo     | wSoft    | - 0440.00  | 100             | ElowSoft.      | ElowSoft.     | Flows  | Coft FlowSo               | ft Flow        |                       |                | - Jos              | 1000       |             |                |                | t Flox       |
| FlowSoft Fl    |               | Flow    | าขทหนงส  | Na 0442.3/ | 123             |                |               |        | (%) 🖲 คน                  | หาคาบางสว      | น คมทา                | HUH ILD DIELOS | IN DAY             | F          |             |                |                | FlowE        |
|                |               |         |          |            |                 | FlowSoft       | FlowSoft      |        |                           | ft Flow!       | Boft Fl               | lowSoft Flo    |                    |            |             |                |                | t Flox       |
| FlowSoft Fl    |               | Flows   | Soft F   | lowSoft.   |                 | BlowEจากัดการแ | สดงขอมูลในต   | าราง 2 | 000 รายการ กรุเ           | ແກ່ระบุเงื่อน" | เขการค่นห             | าเพิ่มเติม     | oft Flov           | vSoft F    | lowSoft     | FlowSoft I     |                | FlowE        |
| FlowSoft       | FlowSoft      | ดาราง   | ความเคละ | อนเหว      | ft FlowSoft     | FlowSoft       | FlowSoft      | Flows  | Soft <mark>FlowS</mark> o | ft Flows       | Soft Fl               |                | -3 จาก 3           | รายการ 🛄   | /1 หนา 💌    | FlowSoft       |                | t Flox       |
| HowSoft H      | owSoft        | ສຳອັນ   |          | 1971 A     | เลขที่หนังสือ 💲 | รงวันที่ 🗳     | เรื่อง 🗘      | เตบ    | วันเวลาส่ง 💲              | ร่งจาก 🧘       | ดำลังการ<br>1 ส่วนสมว | วันเวลาจับ 💲   | slaña 🗘            | การปฏิบัติ | สถานะ       |                |                | Flowb        |
| HowSoft        | HowSoft       |         |          |            | ~               | \              | ~             | Nº4    | ~                         |                | 7 4 1843              | V              | V                  |            |             |                |                | t Hon        |
| FlowSoft Fr    | Dime Card     |         | -        |            |                 |                | ขอสังราย      |        |                           | ABC            |                       |                | กรม                |            |             |                |                |              |
| FlowSoft Fl    | - wSoft       | 1       |          | 1          | 0442.3/123      | 12/10/2561     | ชื่อผู้เข้า   |        | -                         | Legal          |                       | 12/10/2561     | พัฒนา<br>สังวามาระ |            | รับหนังสือ  |                |                | E CLOS       |
| FlowSoft       | ElowSoft      |         |          |            |                 |                | อบรม          |        |                           | Service        |                       | 15.12          | สวัสดิการ          |            |             |                |                | t Elos       |
| FlowSoft Fl    | owSoft        |         |          |            |                 |                |               |        |                           | CO.,Ltd.       |                       |                |                    |            |             |                |                | FlowS        |
| FlowSoft       | FlowSoft      |         |          |            |                 |                | ขอส่งราย      |        | 12/10/2561                | กรม<br>พัฒนา   | เพื่อ                 | 12/10/2561     | ส่านักงาน          | โปรด       |             |                |                | t Flox       |
| FlowSoft Fl    | owSoft        | 2       | ă        | 1          | 0442.3/123      | 12/10/2561     | ชื่อผู้เข้า   | 1      | 15:13                     | สังคมและ       | ทราบ                  | 15:13          | เลขานุการ          | ด่าเนิน    | รับหนังสือ  |                |                | FlowS        |
| FlowSoft       | FlowSoft      |         |          |            |                 |                | สกวท          |        |                           | สวัสดิการ      |                       |                | עכוז               | 11.13      |             |                |                | t Flox       |
| FlowSoft Fl    | owSoft        |         | <b>a</b> |            |                 |                | ขอส่งราย      |        |                           | ส่านักงาน      |                       |                | กรม                |            |             |                |                | FlowS        |
| FlowSoft       | FlowSoft      | 3       |          |            | 0442.3/123      | 12/10/2561     | ชื่อผู้เข้า   | 1      | 12/10/2561                | เลขานุการ      | คนเรอง<br>ถลับไป      | -              | พฒนา<br>ส้งอบและ   |            | เรื่องคืน   |                |                | t Flox       |
| FlowSoft Fl    | owSoft        |         |          |            |                 |                | ວນรม          |        | 10.10                     | กรม            |                       |                | สวัสดิการ          |            |             |                |                | FlowS        |
| FlowSoft       | FlowSoft      |         |          |            |                 |                |               |        |                           |                |                       |                |                    |            |             |                |                | t Flox       |
| FlowSoft Fl    | owSoft        |         |          |            |                 |                |               |        |                           |                |                       |                |                    |            |             |                |                | FlowE        |
| FlowSoft       | FlowSoft      |         |          |            |                 |                |               |        |                           |                |                       |                |                    |            |             |                |                | t Flox       |
| FlowSoft Fl    | owSoft        |         |          |            |                 |                |               |        |                           |                |                       |                |                    |            |             | owSoft         |                | FlowE        |
| FlowSoft       | FlowSoft      |         |          |            |                 |                |               |        |                           |                |                       |                |                    |            |             |                |                | t Flor       |
| FlowSoft Fl    | owSoft        |         |          |            |                 |                |               |        |                           |                |                       |                |                    |            |             |                |                | FlowE        |
| FlowSoft       | FlowSoft      |         |          |            |                 |                |               |        |                           |                |                       |                |                    |            |             |                |                | t Flor       |
| Howsoft H      | owsoft        |         |          |            |                 |                |               |        |                           |                |                       |                |                    |            |             |                |                | - FROM S     |
| FlowSoft Fl    | HowSoft       |         |          |            |                 |                |               |        |                           |                |                       |                |                    |            |             | TiowSoft       |                | C HO         |
| Elew Soft      | Elow Colo     |         |          |            |                 |                |               |        |                           |                |                       | d'a            | นานรายการร่        | ด้องการแส  | 10.1 - saun | ns<br>DowColle |                | -            |
| FlowSoft Fl    |               |         |          |            |                 |                |               |        |                           |                |                       |                |                    |            |             |                |                | FlowSof      |
|                |               |         |          |            | 1 KANSOLU       |                | THURSDAY I'R. |        | to rewacht                | 1 2010-00      | 1 1 1 1 1             |                | and then           |            | 00000       |                | - and a circle | 1.0000000000 |

คลิกปุ่ม <sup>2</sup>โป เพื่อคัดลอกข้อมูลเป็น Microsoft Excel โปรแกรมจะแสดงหน้าจอดังรูป

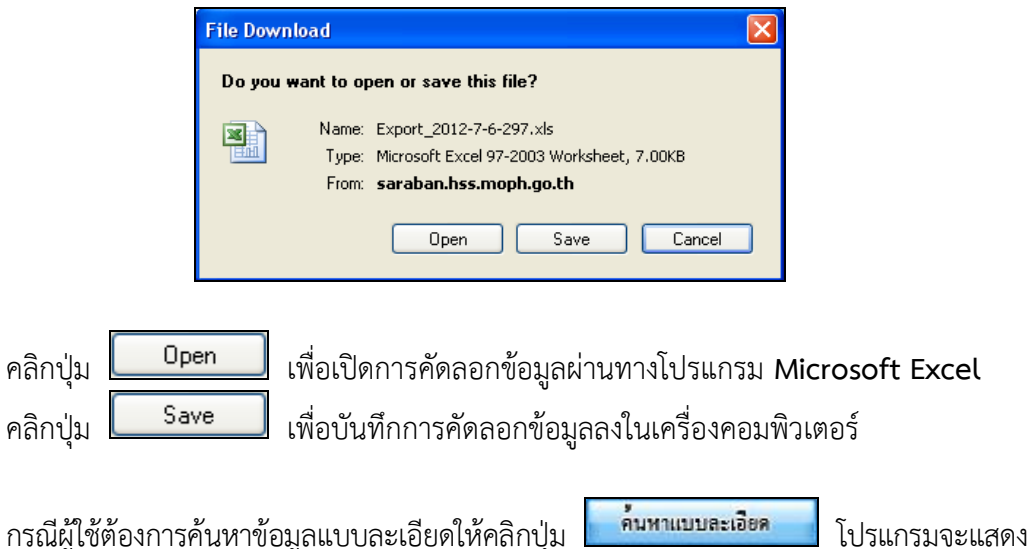

กรณีผู้ใช้ต้องการค้นหาข้อมูลแบบละเอียดให้คลิกปุ่ม
 หน้าจอดังรูป

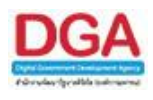

| โปรแกรม: โปรแกรมดูความเคลื่อนไหวหนังสือ                                                                                                    |                       |                        |                    |                                             |                        |                        |                   |                  |
|----------------------------------------------------------------------------------------------------|-----------------------|------------------------|--------------------|---------------------------------------------|------------------------|------------------------|-------------------|------------------|
|                                                                                                    |                       |                        |                    |                                             |                        |                        |                   | ElewSoft FlowS   |
| ElewSoft ElewSoft ElewSoft                                                                                                    | 2561                  |                        |                    | Soft FlowSoft                               | Cotto Device           | Charlen ft             |                   | t FlowSoft Floy  |
| PlowSoft PlowSoft Ploy เลขที่หนังสือ                                                                                                    |                       |                        | (%) 🗹              | ด้นหาดำบางส่วน ค้มหา                        | ด้มหาแบบละเอียด        | ปิดหน้าจอ              |                   | FlowSoft FlowS   |
| FlowSoft FlowSoft ประเภทหนังสือ                                                                                                    | ⊙ภายในรับจากภายเ      | แอก 🔍 ส่งออก 🔍 ทั้งหมด |                    |                                             |                        |                        |                   | t FlowSoft Floy  |
| FlowSoft FlowSoft โหมวดหมู่หนังสือ                                                                                                    | <u>&amp;</u>          |                        | owSo               |                                             |                        |                        |                   | FlowSoft FlowS   |
| FlowSoft FlowSoft FlowSoft F                                                                                                    | ข่วงเลขตั้งแต่        | FlowSoft FlowSoft      | ElewSoft Flow      | Soft FlowSoft Flo                           | wSoft FlowSo           | ft FlowSoft I          | FlowSoft FlowSof  | t FlowSoft Flov  |
| FlowSoft FlowSoft Flow Cubricibil                                                                                                    | Soft                  | FlowSoft Hours         |                    | CODUMO O NECODUSD @                         |                        | IO(LAW ISHILONISTI     | (infiliation)     | FlowSoft FlowS   |
| FlowSoft FlowSoft FlowSoft F                                                                                                    | ระบุเลข               |                        | คั่นด้ว            | ยเครื่องหมาย ','                            |                        |                        |                   | ElewSoft ElewS   |
| ดังแต่วันที่<br>ElevSoft ElevSoft ElevSoft                                                                                                    | 31                    | ถึงวันที 31            | 🔍 วันที่ส่ง        | ้ วันที่รับ                                 | wSoft FlowSo           |                        |                   | ElewSoft Elev    |
| RevSoft FlowSoft FlowSoft                                                                                                    | 8                     |                        | lowSo              | คันหาคำ:                                    | บางส่วน                |                        |                   | FlowSoft FlowS   |
| FlowSoft FlowSoft FlowSoft                                                                                                    |                       |                        | In Por             | คนหาคา:<br>คนหาคา:<br>คือ<br>คนหาคา:<br>คือ | บางสวน<br>wSoft FlowSo |                        |                   | t FlowSoft Flov  |
| FlowSoft FlowSoft FlowSoft                                                                                                    |                       |                        | (%)                | ด้มหาดำบางส่วน                              |                        |                        |                   | FlowSoft FlowS   |
| FlowSoft FlowSoft FlowSoft                                                                                                    |                       |                        | (%)                | ด้มหาด่านางส่วน ด้องสื่                     | NSoft Flowso           | rt FlowSoft            | FlowSoft FlowSof  | t FlowSoft Flov  |
| Please Please and the second second s | 🗌 ຄົດຄານຜູລກາຣທຳນານ   |                        | ( 70 )             |                                             | 01113/ W 144 125 0     | In a subsection of the | FlowSoft          | FlowSoft FlowS   |
|                                                                                                    | CARGONIC PLANE        |                        |                    |                                             |                        |                        |                   | ElewSoft ElewS   |
| FlowSoft FlowSoft FlowSoft                                                                                                    | Healt FlowSoft        | จำกัดการแสดงข้อมูลใน   | เตาราง 2000 รายการ | กรุณาระบุเงื่อนใขการค้นหาเ                  | พิ่มเดิม               |                        | FlowSeft FlowSoft | E BowSoft Flor   |
| FreeSole Fleessole คารางความเคลื่อน                                                                                                    | ไหว                   | FlowSoft FlowSoft F    | JowSoft FlowSo     | ft ElowSoft Elows                           | <b>■ ■ 0</b> - 0       | จาก 0 รายการ 🔟/(       | 0 หน้า 🍽 📕        | FlowSoft FlowS   |
| FlowSoft FlowSof สำคัญ                                                                                                    | เลข 🔶 เลขที่หนังสือ 🗘 | ดงวันที่ 🗘 เรื่อง 🗘    | เลขส่ง วันเวลา 🕎   | สงจาก 🗘 สำสังการ/                           | วันแวลา \land          | ถึง 💲 การปฏิบัติ       | stanuz 28 Sof     | t FlowSoft Floy  |
| FlowSoft FlowSoft                                                                                                    | <b>10</b> W           | V V                    | <b>N</b> V         | 🗸 พาเสนอ                                    | <u>₩</u> ₩             | ~ ms                   | owSoft            |                  |
| FlowSoft FlowSof                                                                                                    |                       |                        |                    |                                             |                        |                        | FlowSof           |                  |
| FlowSoft FlowSoft                                                                                                    |                       |                        |                    |                                             |                        |                        | owSoft            |                  |
| FlowSoft FlowSoft                                                                                                    |                       |                        |                    |                                             |                        |                        |                   |                  |
| FlowSoft FlowSoft                                                                                                    |                       |                        |                    |                                             |                        |                        | FlowSof           |                  |
| FlowSoft FlowSoft                                                                                                    |                       |                        |                    |                                             |                        |                        | owSoft            |                  |
| FlowSoft FlowSof                                                                                                    |                       |                        |                    |                                             |                        |                        | FlowSof           |                  |
| FlowSoft FlowSoft                                                                                                    |                       |                        |                    |                                             |                        |                        | owSoft            | FlowSoft FlowS   |
|                                                                                                    |                       |                        |                    |                                             |                        |                        |                   |                  |
| Howsont FlowSoft FlowSoft Flo                                                                                                    | wSoft FlowSoft I      | FlowSoft FlowSoft F    | -lowSoft FlowSo    | ft FlowSoft FlowS                           | soft FlowSoft          | FlowSoft Flo           | wSoft FlowSoft    | FlowSoft FlowSof |

# ให้ผู้ใช้ป้อนรายละเอียดต่าง ๆ ดังนี้

|     | ชื่อฟิลด์                                                                       | คำอธิบาย                                                                                                    | ข้อมูลที่ต้องป้อน                                                                              |
|-----|---------------------------------------------------------------------------------|----------------------------------------------------------------------------------------------------|------------------------------------------------------------------------------------------------|
| 4.  | ปี                                                                              | ปีพุทธศักราชที่ต้องการค้นหา<br>                                                                                   | โปรแกรมจะแสดงโดยอัตโนมัติ สามารถ<br>แก้ไขได้ โดยป้อนเป็นตัวเลขไม่เกิน 4<br>ตัวเลข              |
| 5.  | เลขที่หนังสือ                                                                   | เลขที่ของหนังสือที่ต้องการ<br>ค้นหา                                                                               | ป้อนเป็นตัวอักษร/ตัวเลข และสามารถใส่<br>(,) คั่นเลขที่หนังสือ เพื่อค้นหาได้มากกว่า 1<br>รายการ |
| 6.  | ค้นหาคำบางส่วน                                                                  | เมื่อต้องการค้นหาคำบางส่วน                                                                                        | คลิกที่ช่องว่าง 🔲 เพื่อให้แสดง<br>สัญลักษณ์ 💽                                                  |
| 7.  | ประเภทหนังสือ                                                                   | เลือกหัวข้อประเภทหนังสือ                                                                                          | คลิกที่ช่องว่าง 🔘 เพื่อให้แสดง<br>สัญลักษณ์ 💽                                                  |
| 8.  | หมวดหมู่หนังสือ                                                                 | ชื่อหมวดหมู่หนังสือ                                                                                               | คลิกปุ่ม 🐼 เพื่อเลือกข้อมูลจากตาราง<br>หรือ ป้อนเป็นตัวเลข 3 หลัก                              |
| 9.  | เลขทะเบียน                                                                      | เลขตามสมุดทะเบียน โดย<br>สามารถระบุเป็นช่วงเลขตั้งแต่<br>– ถึงเลข หรือระบุเลข                                     | ป้อนเป็นตัวเลขไม่เกิน 6 ตัวเลข และคลิกที่<br>ช่องว่าง 🔘 เพื่อให้แสดงสัญลักษณ์ 💽                |
| 10. | ทะเบียนส่ง, ทะเบียน<br>รับ, เลขรับสารบรรณ<br>กลาง (เฉพาะหนังสือ<br>รับจากภายนอก | เลขทะเบียนที่ต้องการค้นหา<br>ตาม เลขทะเบียนส่ง, ทะเบียน<br>รับ หรือเลขรับสารบรรณกลาง<br>(เฉพาะหนังสือรับจากภายนอก | คลิกที่ช่องว่าง 🔘 เพื่อให้แสดง<br>สัญลักษณ์ 💽                                                  |

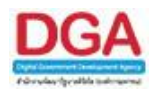

| ชื่อฟิลด์                                    | คำอธิบาย                                                                  | ข้อมูลที่ต้องป้อน                                                                     |
|----------------------------------------------|---------------------------------------------------------------------------|---------------------------------------------------------------------------------------|
| 11. ตั้งแต่วันที่ - ถึงวันที่                | วันที่ที่ต้องการค้นหาหนังสือ                                              | คลิกปุ่ม 🛐 เพื่อเลือกวันที่จากปฏิทิน<br>หรือ ป้อนวัน เดือน ปี พ.ศ. เช่น<br>01/01/2555 |
| 12. วันที่ส่ง, วันที่รับ                     | วันที่ส่ง,วันที่รับหนังสือ                                                | คลิกที่ช่องว่าง 🔘 เพื่อให้แสดง<br>สัญลักษณ์ 💿                                         |
| 13. ส่งจาก                                   | หน่วยงานที่ส่งหนังสือ                                                     | คลิกปุ่ม 🔟 เพื่อเลือกหน่วยงานจาก<br>ตาราง หรือป้อนเป็นตัวเลข 10 หลัก                  |
| 14. ค้นหาคำบางส่วน                           | ต้องการใช้คำในการค้นหา<br>บางส่วน                                         | คลิกที่ช่องว่าง 🔲 เพื่อให้แสดง<br>สัญลักษณ์ 🗹                                         |
| 15. ส่งถึง                                   | หน่วยงานปลายทางที่รับ<br>หนังสือ                                          | คลิกปุ่ม 🖾 เพื่อเลือกหน่วยงานจาก<br>ตาราง หรือป้อนเป็นตัวเลข 10 หลัก                  |
| 16. ค้นหาคำบางส่วน                           | ต้องการใช้คำในการค้นหา<br>บางส่วน                                         | คลิกที่ช่องว่าง 🔲 เพื่อให้แสดง<br>สัญลักษณ์ 🗹                                         |
| 17. เรื่อง                                   | ชื่อเรื่องของหนังสือ                                                      | ป้อนเป็นตัวอักษรไม่เกิน 1000 ตัวอักษร                                                 |
| 18. ค้นหาคำบางส่วน                           | ต้องการใช้คำในการค้นหา<br>บางส่วน                                         | คลิกที่ช่องว่าง 🔲 เพื่อให้แสดง<br>สัญลักษณ์ 🗹                                         |
| 19. เรียน                                    | ชื่อเรื่องของหนังสือ                                                      | ป้อนเป็นตัวอักษรไม่เกิน 5000 ตัวอักษร                                                 |
| 20. ค้นหาคำบางส่วน                           | ต้องการใช้คำในการค้นหา<br>บางส่วน                                         | คลิกที่ช่องว่าง 🔲 เพื่อให้แสดง<br>สัญลักษณ์ 🗹                                         |
| 21. รายละเอียดคำสั่ง<br>/ การปฏิบัติ         | รายละเอียดหรือการปฏิบัติของ<br>หนังสือ                                    | ป้อนเป็นตัวอักษรไม่เกิน 500 ตัวอักษร                                                  |
| 22. ค้นหาคำบางส่วน                           | ต้องการใช้คำในการค้นหา<br>บางส่วน                                         | คลิกที่ช่องว่าง 🔲 เพื่อให้แสดง<br>สัญลักษณ์ 🗹                                         |
| 23. คำสั่งการ/คำเสนอ,<br>การปฏิบัติ, ทั้งหมด | เงื่อนไขค้นหาจาก คำสั่งการ/<br>คำเสนอ, การปฏิบัติ หรือ ทั้ง<br>2 เงื่อนไข | คลิกที่ช่องว่าง 🔘 เพื่อให้แสดง<br>สัญลักษณ์ 💽                                         |
| 24. ติดตามผลการทำงาน                         | ติดตามผลการทำงาน                                                          | คลิกที่ช่องว่าง 🔲 เพื่อให้แสดง<br>สัญลักษณ์ 🗹                                         |

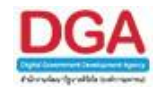

ค่มหา เพื่อค้นหาข้อมูลต้องการ คลิกปุ่ม คมหาแบบละเอียด เพื่อซ่อนเงื่อนไขของการค้นหาแบบละเอียด คลิกป่ม

้เมื่อผู้ใช้ต้องการดูรายละเอียด ให้คลิก <u>เลขที่หนังสือ</u> เพื่อดูรายละเอียด โปรแกรมจะแสดงข้อมูล หนังสือ และรายละเอียดต่าง ๆ ดังรูป

| โปรแกรม: โปร | สแกรมดูความเค | ลื่อนใหวหนังสื  | อ              | TE Howson                    | HowSoft      | Howson                             | - KOW      | SOLE FRANCISC          | II. How               | Soft H                | owson Ho                 | vsott -          | ewson.                    | Howson     | Howsort   | Howson | t How  |
|--------------|---------------|-----------------|----------------|------------------------------|--------------|------------------------------------|------------|------------------------|-----------------------|-----------------------|--------------------------|------------------|---------------------------|------------|-----------|--------|--------|
|              |               |                 | ปี 2561        | Soft                         |              |                                    |            |                        |                       |                       |                          |                  |                           |            |           |        | Flow:  |
|              |               | เลขที่หนั       | งสือ 0442.3    | /123                         | FlowSoft     | ElowSoft.                          | Flow       | (%) 🗹 ค้น              | หาคำบางส่ว            | น ด้มหา               | ด้นหาแบบละเอีย           | เต ปีคร          | เน้าจอ                    |            |           |        |        |
|              |               | ประเภทหนั       | งสือ 🔾 ภาย     | ใน 🤍 รับจากภาย               | นอก 💭 ส่งออก | 🖲 ทั้งหมด                          |            | Soft FlowSc            |                       | Boft FI               | owSoft Flo               | wSoft F          | lowSoft                   |            |           |        |        |
|              |               | หมวดหมู่หนั     | <b>ນ</b> ສົ່ວ  | <u> </u>                     |              |                                    |            | owSoft                 |                       |                       |                          |                  |                           |            |           |        |        |
|              |               | FlowSoft        | . ข่ว          | งเลขตั้งแต่                  | FlowSoft     | FlowSoft                           |            | Soft FlowSo            | ft Flow               | Soft Pl               | owSoft Flo               | wSoft F          | lowSoft<br>อหมาไม่สื่อค้า | FlowSoft   | FlowSoft  |        |        |
|              |               | Flow            |                | Soft                         | FlowSoft 19  |                                    |            | in the second          |                       |                       |                          | and lo(tan       | TIC PILOUE 2.             |            | DowSoft I |        |        |
|              |               | FlowScz         | 581            | เเลข                         | der.         | 24                                 | wSo        | ค้นด้วยเค              | เรื่องหมาย ',         | ft Flow               |                          |                  |                           |            |           |        |        |
|              |               | Flow Sala       | จาก            | 1901<br>1901                 | แงวนท        | 31                                 |            | ี่⊖วนหล่ง ⊛ว<br>FlowSo | นทรบ<br>ft Flow       | - damad               | Flo                      |                  |                           |            |           |        |        |
|              |               | FlowSoft        | งถึง           |                              |              |                                    |            | owSoft                 |                       | ค้านหาด์              | าบางส่วน                 |                  |                           |            |           |        |        |
|              |               | FlowSoft        | รื่อง          |                              |              |                                    |            | (%)                    | <b>กันหาค่าบาง</b> ส  | ร่วน                  |                          |                  |                           |            |           |        |        |
|              |               | i i             | รียน           |                              |              |                                    |            | (%) 🗆 e                | <b>นหา</b> คำบางส     | าวน                   |                          |                  |                           |            |           |        |        |
|              | รายละเอีย     | ดคำสั่ง/การปรุ่ | ) บัติ         |                              |              |                                    |            | (%) 🗆 e                | <b>ในหา</b> คำบางส    | ส่วน ⊂ิดำ             | สั่งการ/คำเสนอ           | 🔘 การปฏิบั       | เดิการ 🔍                  | ทั้งหมด    |           |        |        |
|              |               |                 | 🔍 คิดศ         | ามผลก <mark>ารท่</mark> างาน |              |                                    |            |                        |                       |                       |                          |                  |                           |            |           |        |        |
|              |               |                 |                |                              | RowSoft Re   | wSolt Pi                           |            | PlowSoft               | Ployed<br>North South | fo Flow               | /Soft RowS<br>วเพิ่มเดิม |                  |                           |            |           |        |        |
|              | FlowSoft      | ดารางความเค     | ลื่อนใหว       |                              | FlowSoft     | ANO DE LA COM                      | 110 2      |                        | a meneral             | . Dill I waard        | H 41                     | - 3 จาก 3        | รายการ 🚺                  | /1 win 🍽   | FlowSoft  |        |        |
|              | FlowSoft      | ลำดับ           | เตข 🏠<br>รับ 👶 | เลขที่หนังสือ 💲              | รงวันที่ 🗘   | เรื่อง 🔅                           | iau<br>sla | วันเวลาส่ง 💲           | ร่งจาก 💲              | ตำสั่งการ<br>/ ตำเสนอ | วันเวลาจับ 🔅             | <b>1465</b> 4 🔶  | การปฏิบัติ<br>การ         | สถานะ      | A Rest    |        | t Flor |
|              | FlowSoft      |                 |                |                              |              |                                    |            |                        | ABC                   |                       |                          |                  |                           |            |           |        |        |
|              | FlowSoft      | 1               |                | 0442 2/122                   | 10/10/0561   | ขอส่งราย<br>ชื่อง <sup>แ</sup> ล้ว |            |                        | Asian                 |                       | 12/10/2561               | ทรม<br>พัฒนา     |                           |            |           |        |        |
|              | FlowSoft      | ' 🖾             | 1              | 0442.3/123                   | 12/10/2301   | อบรม                               |            |                        | Service               |                       | 15:12                    | สังคมและ         |                           | 2010/07019 |           |        |        |
|              | FlowSoft      |                 |                |                              |              |                                    |            |                        | CO.,Ltd.              |                       |                          | a 1001115        |                           |            |           |        |        |
|              | FlowSoft      |                 |                |                              |              | ขอส่งราย                           |            | 12/10/2561             | กรม<br>พัฒนา          | เพื่อ                 | 12/10/2561               | ส่านักงาน        | โปรด                      |            |           |        |        |
|              | FlowSoft      | 2               | 1              | 0442.3/123                   | 12/10/2561   | ชื่อผู้เข้า<br>อบรบ                | 1          | 15:13                  | สังคมและ              | ทราบ                  | 15:13                    | เลขานุการ<br>กรม | ดำเนิน<br>การ             | รับหนังสือ |           |        |        |
|              | FlowSoft      |                 |                |                              |              |                                    |            |                        | สวัสดิการ             |                       |                          |                  |                           |            |           |        | FlowE  |
|              | FlowSoft      | FlowSoft        |                |                              |              |                                    |            |                        |                       |                       |                          | wSoft F          |                           | FlowSoft   | FlowSoft  |        |        |
|              |               |                 |                |                              |              |                                    |            |                        |                       |                       |                          |                  |                           |            |           |        |        |

โดยขั้นตอนการทำงานของโปรแกรม <u>กรณี</u> ที่ผู้ใช้ต้องการบันทึกการอ้างถึงหนังสือ ให้คลิกปุ่ม ผู้ใช้สามารถศึกษาได้จากโปรแกรม "บันทึกหนังสือรับจากภายนอก"

<u>กรณี</u> ที่ผู้ใช้ต้องการบันทึกไฟล์แนบ ให้คลิกปุ่ม **โดยขั้นตอนการทำงานของโปรแกรมผู้ใช้** สามารถศึกษาได้จากโปรแกรม "บันทึกหนังสือรับจากภายนอก"

กรณี ที่ผู้ใช้ต้องการบันทึกไฟล์ Scan ให้คลิกปุ่ม 🦾 โดยขั้นตอนการทำงานของโปรแกรมผู้ใช้ สามารถศึกษาได้จากโปรแกรม "บันทึกหนังสือรับจากภายนอก"

<u>กรณี</u> ที่ผู้ใช้ต้องการแก้ไขหนังสือ ให้คลิกปุ่ม **เมาะว่า โดยขั้นตอนการทำงานของโปรแกรมผู้ใช้** สามารถศึกษาได้จากโปรแกรม "บันทึกหนังสือรับจากภายนอก"

โดยขั้นตอนการทำงานของโปรแกรมผู้ใช้สามารถ **<u>กรณี</u>** ที่ผู้ใช้ต้องการส่งหนังสือ ให้คลิกปุ่ม ศึกษาได้จากโปรแกรม "บันทึกหนังสือรับจากภายนอก"

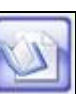

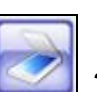

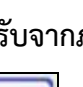

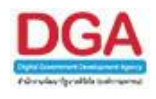

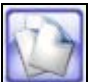

<u>กรณี</u> ที่ผู้ใช้ต้องการสำเนาหนังสือ ให้คลิกปุ่ม **โดยขั้นตอนการทำงานของโปรแกรมผู้ใช้** สามารถศึกษาได้จากโปรแกรม "บันทึกหนังสือรับจากภายนอก"

🕨 ดูประวัติการแก้ไข

คลิกที่ (ดูประวัติการแก้ไข) เพื่อดูประวัติการแก้ไขรายละเอียดของหนังสือที่ต้องการ โดย ้ขั้นตอนการทำงานของโปรแกรมผู้ใช้สามารถศึกษาได้จากโปรแกรม "บันทึกหนังสือรับจากภายนอก"

ตารางไฟล์แนบ/Scan

คลิกที่ ดารางไฟล์แนบ/Scan <u>(ดประวัติไฟล์)</u> เพื่อแสดงตารางไฟล์แนบ / Scan โดย ขั้นตอนการทำงานของโปรแกรมผู้ใช้สามารถศึกษาได้จากโปรแกรม "บันทึกหนังสือรับจากภายนอก"

🕨 ตารางหน่วยงานที่เกี่ยวข้อง

ตารางหน่วยงานที่เกี่ยวข้อง เพื่อแสดงตารางหน่วยงานที่เกี่ยวข้อง โดยขั้นตอน คลิกที่ การทำงานของโปรแกรมผู้ใช้สามารถศึกษาได้จากโปรแกรม "บันทึกหนังสือรับจากภายนอก"

🕨 ตารางความเคลื่อนไหว(ข้อมูลคำสั่งการ/คำเสนอ/การปฏิบัติ)

คลิกที่ **ตารางความเคลื่อนไหว(ข้อมูลคำสั่งการ/คำเสนอ/การปฏิบัติ)** เพื่อแสดงตาราง ้ความเคลื่อนไหวของหนังสือ รวมถึง คำสั่งการ/คำเสนอ/การปฏิบัติ **โดยขั้นตอนการทำงานของโปรแกรม** ผู้ใช้สามารถศึกษาได้จากโปรแกรม "บันทึกหนังสือรับจากภายนอก"

🕨 ตารางอ้างถึง

คลิกที่ **ดารางอ้างอิงถึง** เพื่อแสดงตารางอ้างถึง **โดยขั้นตอนการทำงานของโปรแกรม** ผู้ใช้สามารถศึกษาได้จากโปรแกรม "บันทึกหนังสือรับจากภายนอก"

การออกจากโปรแกรม

เมื่อต้องการออกจากโปรแกรม

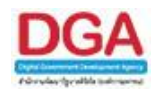

#### โปรแกรมรายงานสมุดทะเบียนรับ

เพื่อทำการแสดงผลรายงานสมุดทะเบียนรับหนังสือที่หน่วยงานได้ลงทะเบียนรับหนังสือจาก หน่วยงานภายใน และภายนอก ตามเงื่อนไขที่ต้องการ สามารถเลือกรูปแบบการแสดงผลรายงานได้ เช่น Acrobat Reader, Microsoft Word, Microsoft Excel, HTML เป็นต้น

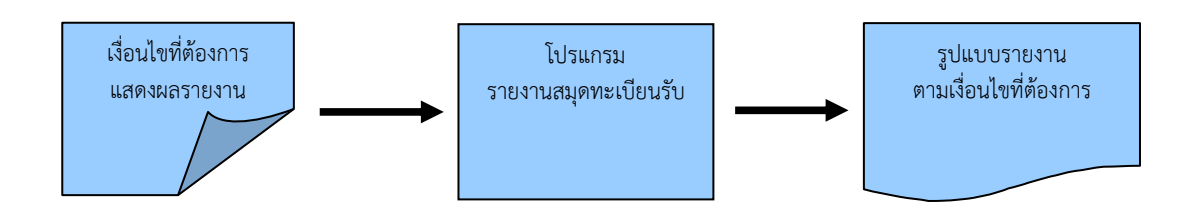

## ขั้นตอนการแสดงผลรายงาน

- เมื่อทราบรายละเอียดของรายงานที่ต้องการค้นหา ให้แสดงผลรายงานที่ "โปรแกรมรายงาน สมุดทะเบียนรับ"
- เลือกรูปแบบการแสดงผลรายงาน เช่น PDF, RTF, XLS, HTML เป็นต้น
- สามารถค้นหาจากเงื่อนไขการแสดงผลรายงาน โดยทำการระบุเงื่อนไขในการค้นหาอย่างน้อย 1
   เงื่อนไข เช่น ตั้งแต่เลขทะเบียน ถึงเลขทะเบียน เป็นต้น
- หลังจากป้อนเงื่อนไขในการแสดงผลรายงานเรียบร้อยแล้ว ทำการแสดงผลรายงานโดยคลิกปุ่ม
   พิมพ์
- > โปรแกรมจะแสดงผลรายงาน ตามเงื่อนไขและรูปแบบที่ได้เลือก
- สามารถบันทึกเก็บรายงานไว้ในเครื่องคอมพิวเตอร์หรือทำการพิมพ์รายงานในรูปแบบของ เอกสารเพื่อเก็บไว้ได้

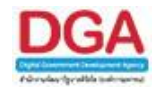

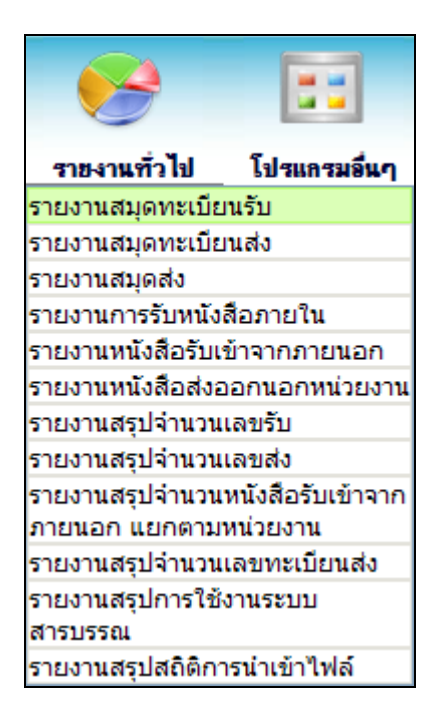

รายงานทั่วไป >> รายงานสมุดทะเบียนรับ

| 11/10003: 3103104/0       11/20003: 3103104/0       11/20003: 3103104/0       11/20003: 3103104/0       11/20003: 3103104/0       11/20003: 3103104/0       11/20003: 3103104/0       11/20003: 3103104/0       11/20003: 3103104/0       11/20003: 3103104/0       11/20003: 3103104/0       11/20003: 3103104/0       11/20003: 3103104/0       11/20003: 3103104/0       11/20003: 3103104/0       11/20003: 3103104/0       11/20003: 3103104/0       11/20003: 3103104/0       11/20003: 3103104/0       11/20003: 3103104/0       11/20003: 3103104/0       11/20003: 3103104/0       11/20003: 3103104/0       11/20003: 3103104/0       11/20003: 3103104/0       11/20003: 3103104/0       11/20003: 3103104/0       11/20003: 3103104/0       11/20003: 3100104/0       11/20003: 3100104/0       11/20003: 3100104/0       11/20003: 3100104/0       11/20003: 3100104/0       11/20003: 3100104/0       11/20003: 3100104/0       11/20003: 3100104/0       11/20003: 3100104/0       11/20003: 3100104/0       11/20003: 3100104/0       11/20003: 3100104/0       11/20003: 3100104/0       11/20003: 3100104/0       11/20003: 3100104/0       11/20003: 3100104/0       11/20003: 3100104/0       11/20003: 3100104/0       11/20003: 3100104/0       11/20003: 3100104/0       11/20003: 3100104/0       11/20003: 3100104/0       11/20003: 3100104/0       11/20003: 3100104/0       11/20003: 3100104/0       11/20003: 3100104/0       11/20003: 3100104/0       11/20003: 3100104/0       11/20003: 3100000       11/20003: 31000000 <th></th> <th>Sofr FlowSofr FlowSofr</th> <th></th> <th></th> <th></th> <th></th>                                                                                                    |                                                                                                    | Sofr FlowSofr FlowSofr                     |                                         |                       |                         |                        |
|----------------------------------------------------------------------------------------------------|----------------------------------------------------------------------------------------------------|--------------------------------------------|-----------------------------------------|-----------------------|-------------------------|------------------------|
| Instantantantanta       Instantantantanta       Instantantantanta       Instantantantanta       Instantantantantanta       Instantantantantanta       Instantantantantanta       Instantantantantanta       Instantantantantantantantantantantantantant                                                                                                    | wSoft FlowSoft FlowSoft F                                                                                                    | โปรแกรม: <mark>รายงานสมุดทะเบียนรับ</mark> |                                         |                       |                         |                        |
| <ul> <li>PDF</li> <li>PDF</li> <li>RTF</li> <li>RTF</li></ul>                                                                                                    | Rev Solto Ploy                                                                                                    | oft FlowSoft FlowSoft                      |                                         |                       |                         |                        |
| Image: State       Image: State       Frankers       Frankers                                                                                                    | The soft FlowSoft FlowSoft FlowFlowFlowFlowFlowFlowFlowFlowFlowFlow |                                            |                                         |                       |                         | 🛛 F 🤳 oft 🛨 🔤 🖓 Sc 🎧 🗍 |
| Image: Strip       Image: Strip       Strip       Strip<                                                                                                    | Sol FlowSoft FlowSoft Flow                                                                                                    |                                            |                                         |                       |                         | Flo - Conte -          |
| <ul> <li>▲ XLS</li> <li>▲ XLS</li> <li>▲ HTML</li> <li>▲ HTML</li> <li>A ALS</li> <li>A ALS<td>RIFewSoft FlowSoft F</td><th></th><td></td><td></td><td></td><td></td></li></ul> | RIFewSoft FlowSoft F                                                                                                    |                                            |                                         |                       |                         |                        |
| Attract Powder Powder Pow                                                                                     | )                                                                                                    |                                            | HowSoft ประจำปี* 2561 CowSoft FlowSo    |                       |                         |                        |
| Provident Provident Pro                                                                                   | Main HTML/Soft FlowSoft F                                                                                                    |                                            | FlowSoft FlowSoft FlowSoft FlowS        | oft FlowSoft FlowSoft |                         |                        |
| Mislassinasuusingen augustentiere en en en en en en en en en en en en en                                                                                                    | Soft FlowSoft FlowSoft Flow                                                                                                    |                                            | ทมวดหมูหนังสอ                           | Soft                  |                         |                        |
| C LEUTUL C LEUTUL C LEUTUL C C CONTRACT PLANSER PLANSER PLA                                                                                   | ารแสดงตวเลขบนรายงาน <sub>FlowSoft</sub> Fl                                                                                                    |                                            | สมดทะเบียนรับ                           | t FlowSoft            |                         |                        |
| nnauðu funder ferster fræðer ferster ferster f                                                                                | © เลขไทย ⊂ิเลขอารบิก «Soft: Plov                                                                                                    |                                            | FlowSoft FlowS                          | 4. S. A               |                         |                        |
| e uzuláv o uzuláv prosta prosta povšat povšat povš                                                                                 | ารแสดงชื่อหน่วยงาน FlowSoft Fl                                                                                                    |                                            | Flow 200000101                          | Soft Soft             |                         |                        |
| RewSoft RewSoft RewSoft RevSoft RewSoft RewSof                                                                                | 🖲 แบบเต็ม 🔍 แบบย่อ                                                                                                    |                                            | เลขทะเบียน 🖲 ช่วงเลขตั้งแต่             | <b>ถึงเ</b> ลข        |                         |                        |
| nesten Rowlort Rowlort Rowlor                                                                                 |                                                                                                    |                                            | FlowSoft FlowSoft FlowSoft              | Finite Finite Conte   | ดั่นด้วยเครื่องหมาย ',' |                        |
| RewBort RewBort RewBor                                                                                |                                                                                                    |                                            | ประเภทหนังสือ 🦳 อายุใน 💭 อายุบออ 🔍 นั้ง | MIQ                   |                         |                        |
|                                                                                                    |                                                                                                    |                                            | Flandon PEwee and PEwee Person Person   | Hen FlowSoft FlowSoft |                         |                        |
|                                                                                                    |                                                                                                    |                                            |                                         |                       |                         |                        |
|                                                                                                    |                                                                                                    |                                            |                                         |                       |                         |                        |
|                                                                                                    |                                                                                                    |                                            |                                         |                       |                         |                        |
|                                                                                                    |                                                                                                    |                                            |                                         |                       |                         |                        |
|                                                                                                    |                                                                                                    |                                            |                                         |                       |                         |                        |
|                                                                                                    |                                                                                                    |                                            |                                         |                       |                         |                        |
|                                                                                                    |                                                                                                    |                                            |                                         |                       |                         |                        |
|                                                                                                    |                                                                                                    |                                            |                                         |                       |                         |                        |
|                                                                                                    |                                                                                                    |                                            |                                         |                       |                         |                        |
|                                                                                                    |                                                                                                    |                                            |                                         |                       |                         |                        |
|                                                                                                    |                                                                                                    |                                            |                                         |                       |                         |                        |
|                                                                                                    |                                                                                                    |                                            |                                         |                       |                         |                        |
|                                                                                                    |                                                                                                    |                                            |                                         |                       |                         |                        |
|                                                                                                    |                                                                                                    |                                            |                                         |                       |                         |                        |
|                                                                                                    |                                                                                                    |                                            |                                         |                       |                         |                        |

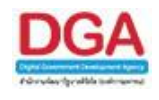

ระบุเงื่อนไขการออกรายงานอย่างน้อย 1 เงื่อนไข ดังนี้

|    | ชื่อฟิลด์                                    | คำอธิบาย                                                                      | ข้อมูลที่ต้องป้อน                                                                                                    |
|----|----------------------------------------------|-------------------------------------------------------------------------------|----------------------------------------------------------------------------------------------------|
| 1. | ประจำปี                                      | ปี พ.ศ. ของสมุดทะเบียน                                                        | ป้อนเป็นตัวเลข 4 ตัวเลข                                                                                                    |
| 2. | หมวดหมู่หนังสือ                              | หมวดหมู่ของเอกสาร                                                             | คลิกปุ่ม 🐼 เพื่อเลือกหมวดหมู่หนังสือ<br>จากตาราง                                                                                  |
| 3. | สมุดทะเบียนรับ                               | ประเภทสมุดทะเบียนรับ                                                          | คลิกปุ่ม 🕵 เพื่อเลือกสมุดทะเบียน<br>จากตาราง                                                                                      |
| 4. | ช่วงวันที่รับ - ถึง                          | วันที่ที่รับหนังสือ                                                           | คลิกปุ่ม 🛐 เพื่อเลือกวันที่จากปฏิทิน<br>หรือ ป้อนวัน เดือน ปี พ.ศ. เช่น<br>01/01/2555                                             |
| 5. | เลขทะเบียน                                   | ระบุช่วงเลขทะเบียนรับของ<br>หนังสือ หรือระบุเลขทะเบียน<br>รับหนังสือ          | ป้อนเลขทะเบียนส่งเป็นตัวเลขไม่เกิน 8<br>หลัก หรือ ระบุเลขทะเบียน สามารถใส่ (,)<br>คั่นเลขที่หนังสือ เพื่อค้นหาได้มากกว่า 1<br>เลข |
| 6. | ประเภทหนังสือ                                | เลือกหัวข้อประเภทหนังสือ                                                      | คลิกที่ช่องว่าง 🔘 เพื่อให้แสดง<br>สัญลักษณ์ 💿                                                                                     |
| 7. | การแสดงผลรายงาน<br>PDF<br>RTF<br>XLS<br>HTML | รูปแบบการแสดงผล<br>Acrobat Reader<br>Microsoft Word<br>Microsoft Excel<br>Web | คลิกที่ซ่องว่าง 🔘 เพื่อให้แสดง<br>สัญลักษณ์ 💿 สำหรับการแสดงผล<br>รายงาน                                                           |
| 8. | การแสดงตัวเลขบน<br>รายงาน                    | เลือกการแสดงรูปแบบการ<br>แสดงตัวเลขบนรายงาน เลข<br>ไทย, เลขอารบิก             | คลิกที่ช่องว่าง 🔘 เพื่อให้แสดง<br>สัญลักษณ์ 💽 สำหรับการเลือกรูปแบบ<br>การแสดงตัวเลขบนรายงาน                                       |

ในส่วนของฟิลด์ ที่มีสัญลักษณ์ \* กำกับอยู่เป็นข้อมูลจำเป็นที่ต้องป้อน

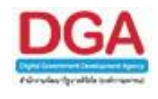

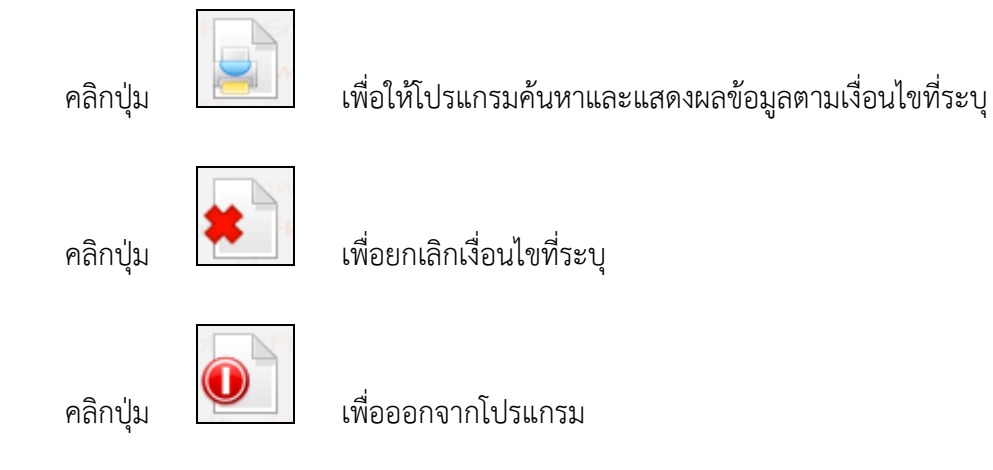

• ตัวอย่าง การออกรายงานในรูปแบบ PDF

|                    | ประจำปี ๒๕๖๏   ชวงวันที่รับ os/eo/๒๕๖๏ ถึง eb/eo/๒๕๖๏ |          |      |     |        |            |            |  |  |  |
|--------------------|-------------------------------------------------------|----------|------|-----|--------|------------|------------|--|--|--|
| เลขรับ             | เลขที่/เรื่อง                                         | องวันที่ | การ  | ពី៖ | ผู้รับ | วันเวลารับ | การปฏิบัติ |  |  |  |
| <b>มุดทะเบี</b> ยา | นรับ-ภายนอก                                           |          |      |     |        |            |            |  |  |  |
| -                  | ขอสงรายข้อผู้เข้าอบรม                                 |          | Ltd. |     |        | e£ab       |            |  |  |  |
|                    |                                                       |          |      |     |        |            |            |  |  |  |

#### การออกจากโปรแกรม

คลิกปุ่ม

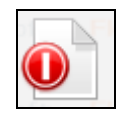

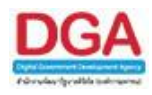

#### โปรแกรมรายงานสมุดทะเบียนส่ง

เพื่อทำการแสดงผลรายงานสมุดทะเบียนส่ง ที่หน่วยงานได้ลงเลขส่งหนังสือถึงหน่วยงานต่างๆ ตามเงื่อนไขที่ต้องการ สามารถเลือกรูปแบบการแสดงผลรายงานได้ เช่น Acrobat Reader, Microsoft Word, Microsoft Excel, HTML เป็นต้น

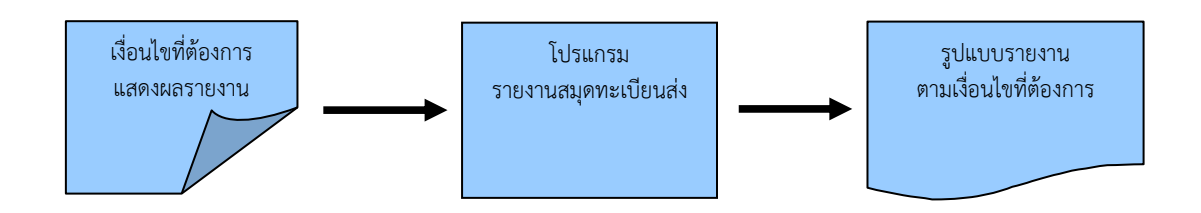

#### ขั้นตอนการแสดงผลรายงาน

- > เมื่อทราบรายละเอียดของรายงานที่ต้องการค้นหา ให้แสดงผลรายงานที่ "โปรแกรมรายงาน สมุดทะเบียนส่ง"
- เลือกรูปแบบการแสดงผลรายงาน เช่น PDF, RTF, XLS, HTML เป็นต้น
- สามารถค้นหาจากเงื่อนไขการแสดงผลรายงาน โดยทำการระบุเงื่อนไขในการค้นหาอย่างน้อย 1 เงื่อนไข เช่น ตั้งแต่เลขทะเบียน ถึงเลขทะเบียน, ช่วงวันที่ เป็นต้น
- หลังจากป้อนเงื่อนไขในการแสดงผลรายงานเรียบร้อยแล้ว ทำการแสดงผลรายงานโดยคลิกปุ่ม
   พิมพ์
- > โปรแกรมจะแสดงผลรายงาน ตามเงื่อนไขและรูปแบบที่ได้เลือก
- สามารถบันทึกเก็บรายงานไว้ในเครื่องคอมพิวเตอร์หรือทำการพิมพ์รายงานในรูปแบบของ เอกสารเพื่อเก็บไว้ได้

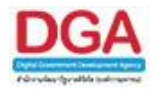

| <b>6</b>                 |                               |  |  |  |  |  |  |
|--------------------------|-------------------------------|--|--|--|--|--|--|
| รายงานทั่วไป             | โปรแกรมอื่นๆ                  |  |  |  |  |  |  |
| รายงานสมุดทะเบีย         | นรับ                          |  |  |  |  |  |  |
| รายงานสมุดทะเบีย         | นส่ง                          |  |  |  |  |  |  |
| รายงานสมุดส่ง            |                               |  |  |  |  |  |  |
| รายงานการรับหนังสือภายใน |                               |  |  |  |  |  |  |
| รายงานหนังสือรับเร       | รายงานหนังสือรับเข้าจากภายนอก |  |  |  |  |  |  |
| รายงานหนังสือส่งอ        | อกนอกหน่วยงาน                 |  |  |  |  |  |  |
| รายงานสรุปจำนวน          | เลขรับ                        |  |  |  |  |  |  |
| รายงานสรุปจำนวน          | เลขส่ง                        |  |  |  |  |  |  |
| รายงานสรุปจำนวน          | หนังสือรับเข้าจาก             |  |  |  |  |  |  |
| ภายนอก แยกตาม            | หน่วยงาน                      |  |  |  |  |  |  |
| รายงานสรุปจำนวน          | เลขทะเบียนส่ง                 |  |  |  |  |  |  |
| รายงานสรุปการใช้         | งานระบบ                       |  |  |  |  |  |  |
| สารบรรณ                  |                               |  |  |  |  |  |  |
| รายงานสรุปสถิติกา        | รนำเข้าไฟล์                   |  |  |  |  |  |  |

รายงานทั่วไป >> รายงานสมุดทะเบียนส่ง

|   | owSoft                  | . FL       | wSoft.  | Flo  | wSoft | Flow | Sett  | - 1  | -InvSoft   | ElowSoft.             | Flo | wSoft    | FlowSc   | oft   | ElowSoft     | ElowSoft     | ElowSoft.      | ElowSoft.  | ElowSoft      | FlowSoft   | ElowSoft | ElowSoft | FlowSpl     |
|---|-------------------------|------------|---------|------|-------|------|-------|------|------------|-----------------------|-----|----------|----------|-------|--------------|--------------|----------------|------------|---------------|------------|----------|----------|-------------|
|   |                         |            |         |      |       |      | า โปร | รแกร | ม: รายงานส | <b>มุดทะเบียนส่</b> ง |     |          |          |       |              |              |                |            |               |            |          |          |             |
|   | การแส                   | ลงผลร      | ายงาน   |      |       |      |       |      |            |                       |     |          |          |       |              |              |                |            |               |            |          |          |             |
|   | Flows                   | e P        | DE      |      |       |      |       |      |            |                       |     |          |          |       |              |              |                |            |               |            | E FIC    | : 🛨 Dor( | Contraction |
|   | low Sol                 |            | wSoft   |      |       |      |       |      |            |                       |     |          |          |       |              |              |                |            |               |            | Flow     | FILL (c. | e pi        |
|   | FRWS                    | l K        | rlowSof |      |       |      |       |      |            |                       |     |          |          |       |              |              |                |            |               |            |          |          |             |
|   | • • <b>●</b> • <b>₽</b> | 1 X        | LSSoft  |      |       |      |       |      |            |                       |     | wSoft ป  | ระจำปิ*  | 2561  | wSoft        |              |                |            |               |            |          |          |             |
|   | FOVE                    | <u>е</u> н | TML Sof |      |       |      |       |      |            |                       |     | FlowSoft | Flow     | Soft  | - Coft       | FlowSoft     | FlowSoft       | : FlowSoft |               |            |          |          |             |
|   | COST IN                 | - Fi       | wSoft   | Flo  |       |      |       |      |            |                       |     | พมวดห    | มูหนงสอ  |       |              |              |                | oft        |               |            |          |          |             |
|   | 11344                   |            | 0.000   | 14 F |       |      |       |      |            |                       |     | Flow     | ทะเบียน  | Coff  | ElowSoft     | ElowSoft     |                | FlowSoft   |               |            |          |          |             |
|   | . C. LA                 | ขเทย       | ∪ เลขอ  | ารบก |       |      |       |      |            |                       |     |          | Howse    |       | 24           | đ.           | and .          | 24         |               |            |          |          |             |
|   | การแส                   | ลงชื่อห    | น่วยงาน |      |       |      |       |      |            |                       |     | 233340   | 0071600  |       |              | FlowSoft     |                | Soft       |               |            |          |          |             |
|   | • u1                    | บเต็ม      | 🔍 แบบย  | ja   |       |      |       |      |            |                       |     | ເລາ      | เทะเบียน | • 1   | วงเลขตั้งแต่ | Claux C = 6  | ถึงเลข         | reord      |               |            |          |          |             |
|   |                         |            |         |      |       |      |       |      |            |                       |     |          |          | 0 5:  | ะบุเลข       |              |                |            | ดั่นด้วยเครื่ | องหมาย ',' |          |          |             |
|   |                         |            |         |      |       |      |       |      |            |                       |     |          | ถึง      |       | 20           |              |                |            |               |            |          |          |             |
|   |                         |            |         |      |       |      |       |      |            |                       |     | wSoft .  | 000100   |       | <b>P</b> 6   |              |                |            |               |            |          |          |             |
|   |                         |            |         |      |       |      |       |      |            |                       |     | FlowSoft | Flow     | Soft  | FlowSoft     | NowSoft      | : FlowSoft     | : FlowSoft | t FlowSof     |            |          |          |             |
|   |                         |            |         |      |       |      |       |      |            |                       |     |          |          | ି ଜୁନ | ามสมุดทะเบีย | เน 🔍 ดูเฉพาะ | เลขทะเบียนที่ส | ออกเอง     |               |            |          |          |             |
|   |                         |            |         |      |       |      |       |      |            |                       |     |          |          |       |              |              |                |            |               |            |          |          |             |
| F |                         |            |         |      |       |      |       |      |            |                       |     |          |          |       |              |              |                |            |               |            |          |          |             |
|   |                         |            |         |      |       |      |       |      |            |                       |     |          |          |       |              |              |                |            |               |            |          |          |             |
|   |                         |            |         |      |       |      |       |      |            |                       |     |          |          |       |              |              |                |            |               |            |          |          |             |
|   |                         |            |         |      |       |      |       |      |            |                       |     |          |          |       |              |              |                |            |               |            |          |          |             |
|   |                         |            |         |      |       |      |       |      |            |                       |     |          |          |       |              |              |                |            |               |            |          |          |             |
|   |                         |            |         |      |       |      |       |      |            |                       |     |          |          |       |              |              |                |            |               |            |          |          |             |
|   |                         |            |         |      |       |      |       |      |            |                       |     |          |          |       |              |              |                |            |               |            |          |          |             |
|   |                         |            |         |      |       |      |       |      |            |                       |     |          |          |       |              |              |                |            |               |            |          |          |             |
|   |                         |            |         |      |       |      |       |      |            |                       |     |          |          |       |              |              |                |            |               |            |          |          |             |
|   |                         |            |         |      |       |      |       |      |            |                       |     |          |          |       |              |              |                |            |               |            |          |          |             |
|   |                         |            |         |      |       |      |       |      |            |                       |     |          |          |       |              |              |                |            |               |            |          |          |             |
|   |                         |            |         |      |       |      |       |      |            |                       |     |          |          |       |              |              |                |            |               |            |          |          |             |

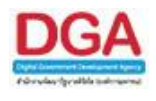

ระบุเงื่อนไขการออกรายงานอย่างน้อย 1 เงื่อนไข ดังนี้

|     | ชื่อฟิลด์                                    | คำอธิบาย                                                                      | ข้อมูลที่ต้องป้อน                                                                                                    |
|-----|----------------------------------------------|-------------------------------------------------------------------------------|----------------------------------------------------------------------------------------------------|
| 1.  | ประจำปี                                      | ปี พ.ศ. ของสมุดทะเบียน                                                        | ป้อนเป็นตัวเลข 4 ตัวเลข                                                                                                    |
| 2.  | หมวดหมู่หนังสือ                              | เพื่อเลือกหมวดหมู่หนังสือ                                                     | คลิกปุ่ม   เพื่อเลือกหมวดหมู่หนังสือ<br>จากตาราง                                                                                  |
| 3.  | เลือกทะเบียนระดับ                            | ระดับทะเบียนออกเลขที่<br>หนังสือ                                              | คลิกที่ช่องว่าง 🔘 เพื่อให้แสดงสัญลักษณ์<br>💿 สำหรับการแสดงผลรายงาน                                                                |
| 4.  | สมุดทะเบียน                                  | ประเภทสมุดทะเบียน                                                             | คลิกปุ่ม ଊ เพื่อเลือกสมุดทะเบียน<br>จากตาราง                                                                                      |
| 5.  | ช่วงวันที่ออกเลข - ถึง                       | วันที่ที่ออกเลขที่หนังสือ                                                     | คลิกปุ่ม 🛐 เพื่อเลือกวันที่จากปฏิทิน<br>หรือ ป้อนวัน เดือน ปี พ.ศ. เช่น<br>01/01/2555                                             |
| 6.  | เลขทะเบียน                                   | ระบุช่วงเลขทะเบียนรับของ<br>หนังสือ หรือระบุเลขทะเบียน<br>รับหนังสือ          | ป้อนเลขทะเบียนส่งเป็นตัวเลขไม่เกิน 8<br>หลัก หรือ ระบุเลขทะเบียน สามารถใส่ (,)<br>คั่นเลขที่หนังสือ เพื่อค้นหาได้มากกว่า 1<br>เลข |
| 7.  | ถึง                                          | ชื่อหน่วยงานที่ส่งหนังสือถึง                                                  | คลิกปุ่ม 📴 เพื่อเลือกหน่วยงานจาก<br>ตาราง                                                                                         |
| 8.  | การออกรายงาน<br>ประเภท                       | ดูตามสมุดทะเบียนสำนัก/<br>กอง หรือ ดูเฉพาะเลข<br>ทะเบียนที่ออกเอง             | คลิกที่ช่องว่าง 🔘 เพื่อให้แสดงสัญลักษณ์<br>💿 สำหรับการออกรายงานประเภทต่างๆ                                                        |
| 9.  | การแสดงผลรายงาน<br>PDF<br>RTF<br>XLS<br>HTML | รูปแบบการแสดงผล<br>Acrobat Reader<br>Microsoft Word<br>Microsoft Excel<br>Web | คลิกที่ช่องว่าง 🔘 เพื่อให้แสดงสัญลักษณ์<br>💿 สำหรับการแสดงผลรายงาน                                                                |
| 10. | การแสดงตัวเลขบน<br>รายงาน                    | เลือกการแสดงรูปแบบการ<br>แสดงตัวเลขบนรายงาน เลข<br>ไทย, เลขอารบิก             | คลิกที่ช่องว่าง 🔘 เพื่อให้แสดงสัญลักษณ์<br>💿 สำหรับการเลือกรูปแบบการแสดง<br>ตัวเลขบนรายงาน                                        |

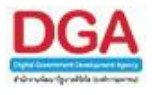

#### ในส่วนของฟิลด์ ที่มีสัญลักษณ์ \* กำกับอยู่เป็นข้อมูลจำเป็นที่ต้องป้อน

คลิกปุ่ม

เพื่อให้โปรแกรมค้นหาและแสดงผลข้อมูลตามเงื่อนไขที่ระบุ

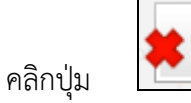

เพื่อยกเลิกเงื่อนไขที่ระบุ

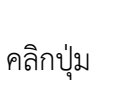

- เพื่อออกจากโปรแกรม
- ตัวอย่าง การออกรายงานในรูปแบบ PDF

| ประจำปี ๒๕๖๑    ชั่วงวันที่ออกเลข ๑๒/๑๐/๒๕๖๑ ถึง ๑๒/๑๐/๒๕๖๑ |            |                |                           |                           |                                     |                                                                 |                |
|-------------------------------------------------------------|------------|----------------|---------------------------|---------------------------|-------------------------------------|-----------------------------------------------------------------|----------------|
| ทะเบียนส่ง                                                  | เลขที่     | องวันที่       | จาก                       | ពី៖                       | เรียน                               | เรื่อง                                                          | ผู้ปฏิบัติ     |
| สมุดทะเบียนส                                                | ะ.ภายนอก   |                |                           |                           |                                     |                                                                 |                |
|                                                             | W1 obco/e  | ଜାନ/ଜ୦/୨୦୦ନ    | กรมพัฒนาสังคมและสวัสดิการ | กรมการท่องเที่ยว          | อธิบดีกรมการท่องเที่ยว              | ขอเชิญรวมงานพิธีมอบเครื่องหมาย<br>รับรองมาตรฐานการท่องเที่ยวไทย | sarabane Bewty |
| ю                                                           | ୩୩୩ ୦୦୦୦/୭ | ଜାନ/ଜ୦/ଚଣ୍ଟିତନ | กรมพัฒนาสังคมและสวัสดีการ | กรมพัฒนาสังคมและสวัสดีการ | อธิบดีกรมพัฒนาสังคมและ<br>สวัสดิการ | ทดสอบทับปีพ.ศ.                                                  | sarabane Bewty |
| เมุดทะเบียนส                                                | ง-ภายใน    |                |                           |                           |                                     |                                                                 |                |
|                                                             | nu oudora  | 1997 BULL BULL |                           | ขึ้งสู่ขางเข              |                                     | ของสุขามมา เป็นสมของมาย่างสาย<br>รับรอนาครฐานการท่องเพี้ยวไทย   | sarauann bevry |
|                                                             |            |                |                           |                           |                                     |                                                                 |                |

#### การออกจากโปรแกรม

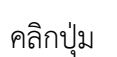

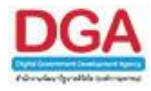

#### โปรแกรมรายงานสมุดส่ง

เพื่อทำการแสดงผลรายงานสมุดส่ง ที่หน่วยงานได้ทำการส่งหนังสือถึงหน่วยงานต่างๆ ตาม เงื่อนไขที่ต้องการ สามารถเลือกรูปแบบการแสดงผลรายงานได้ เช่น Acrobat Reader, Microsoft Word, Microsoft Excel, HTML เป็นต้น

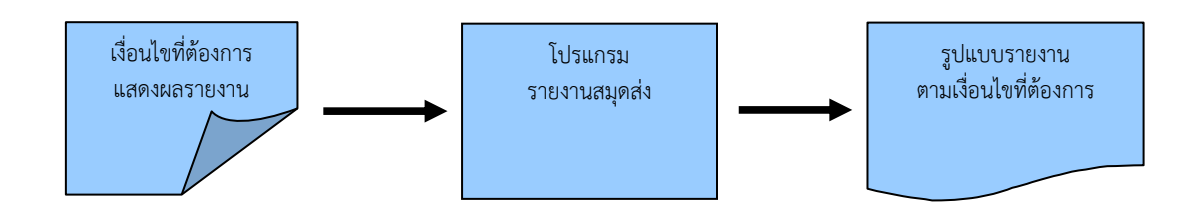

#### ขั้นตอนการแสดงผลรายงาน

- > เมื่อทราบรายละเอียดของรายงานที่ต้องการค้นหา ให้แสดงผลรายงานที่ "โปรแกรมรายงาน สมุดส่ง"
- เลือกรูปแบบการแสดงผลรายงาน เช่น PDF, RTF, XLS, HTML เป็นต้น
- สามารถค้นหาจากเงื่อนไขการแสดงผลรายงาน โดยทำการระบุเงื่อนไขในการค้นหาอย่างน้อย 1 เงื่อนไข เช่น ตั้งแต่เลขทะเบียน ถึงเลขทะเบียน, วันครบกำหนด เป็นต้น
- หลังจากป้อนเงื่อนไขในการแสดงผลรายงานเรียบร้อยแล้ว ทำการแสดงผลรายงานโดยคลิกปุ่ม
   พิมพ์
- > โปรแกรมจะแสดงผลรายงาน ตามเงื่อนไขและรูปแบบที่ได้เลือก
- สามารถบันทึกเก็บรายงานไว้ในเครื่องคอมพิวเตอร์หรือทำการพิมพ์รายงานในรูปแบบของ เอกสารเพื่อเก็บไว้ได้

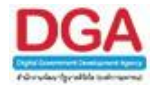

| <b>6</b>                |                   |  |  |  |  |  |
|-------------------------|-------------------|--|--|--|--|--|
| รายงานทั่วไป            | โปรแกรมอื่นๆ      |  |  |  |  |  |
| รายงานสมุดทะเบีย        | มนรับ             |  |  |  |  |  |
| รายงานสมุดทะเบีย        | านส่ง             |  |  |  |  |  |
| รายงานสมุดส่ง           |                   |  |  |  |  |  |
| รายงานการรับหนัง        | สื่อภายใน         |  |  |  |  |  |
| รายงานหนังสือรับเ       | ข้าจากภายนอก      |  |  |  |  |  |
| รายงานหนังสือส่งอ       | ออกนอกหน่วยงาน    |  |  |  |  |  |
| รายงานสรุปจำนวน         | เลขรับ            |  |  |  |  |  |
| รายงานสรุปจำนวน         | เลขส่ง            |  |  |  |  |  |
| รายงานสรุปจำนวน         | หนังสือรับเข้าจาก |  |  |  |  |  |
| ภายนอก แยกตาม           | หน่วยงาน          |  |  |  |  |  |
| รายงานสรุปจำนวน         | เลขทะเบียนส่ง     |  |  |  |  |  |
| รายงานสรุปการใช้งานระบบ |                   |  |  |  |  |  |
| สารบรรณ                 |                   |  |  |  |  |  |
| รายงานสรุปสถิติกา       | ารนำเข้าไฟล์      |  |  |  |  |  |

รายงานทั่วไป >> รายงานสมุดส่ง

|                                              | aft NewSoft NewSoft NewSoft NewSoft NewSoft NewSoft NewSoft NewSoft I                                                                                                    | lowSoft FlowSoft FlowSoft FlowSoft FlowS             |
|----------------------------------------------|----------------------------------------------------------------------------------------------------|------------------------------------------------------|
| ElowSoft ElowSoft ElowSoft El                | โปรแกรม: รายงานสมุดสั่ง lowSoft FlowSoft FlowSoft FlowSoft FlowSoft FlowSoft FlowSoft                                                                                                    |                                                      |
| การแสดงผลรายงาน FlowColton Flow              |                                                                                                    |                                                      |
| Flowingt PDF                                 |                                                                                                    | FlowSoft FlowSoft F                                  |
| FowSoft FlowSoft FlowSoft Flow               |                                                                                                    | HowSoft FlowSoft Flov                                |
| FlowSoft FlowSoft FlowSoft FlowSoft FlowSoft |                                                                                                    |                                                      |
| No. Orden XLS Soft Flow Soft Flow            | ประจำปี* 2561                                                                                                    |                                                      |
| FOW OT HTML Soft FlowSoft Fl                 | NSoft HowSoft HowSoft HowSoft HowSoft HowSoft HowSoft HowSoft HowSoft                                                                                                    |                                                      |
| การแสดงตัวเลขบนรายงาน                        | vent Revent Revent Revent Et Elevent Revent Revent Revent                                                                                                    |                                                      |
| 🖲 เลขไทย 🔍 เลขอารบิก                         | ลาดบการสงดงแต                                                                                                    | The Sett HowSoft FlowSoft FlowSoft FlowSoft FlowSoft |
| FlowSoft FlowSoft FlowSoft FlowSoft          | vSoft BowSoft BowSoft BowSoft BowSoft BowSoft                                                                                                    | FlowSoft FlowSoft FlowSoft Flow                      |
| การแสดงขอหนวยงาน                             | oft FlowSoft FlowSoft FlowFlowFlowFlowFlowFlowFlowFlowFlowFlow |                                                      |
| FlowSoft FlowSoft FlowSoft FlowSoft          | vSoft FlowSoft FlowSoft available Revision                                                                                                    | oft FlowSoft FlowSoft FlowSoft FlowSoft Flow         |
|                                              | oft FlowSoft FlowSoft FlowSoft FlowSoft FlowSoft                                                                                                    | Angeneration Soft Soft FlowSoft Flowler              |
|                                              | vSoft FlowSoft FlowSoft FlowSoft FlowSoft FlowSoft FlowSoft FlowSoft FlowSoft                                                                                                    | FlowSoft FlowSoft FlowSoft FlowSoft Flow             |
|                                              | ont PlowSont PlowSont PlowC เลขทะเบยน 🖲 ช่วงเลขดังแต่ 👘 ถึงเลข เรื่องเลข                                                                                                    |                                                      |
|                                              | vSoft FlowSoft FlowSoft Flo@ระบุเลข่                                                                                                    | ค้นด้วยเครื่องหมาย ',' Soft FlowSoft FlowSoft Flow   |
|                                              | ประเภทหนังสือ 🔘 ภายใน 🔘 ภายนอก 🖲 ทั้งหมด                                                                                                    |                                                      |
|                                              | แสดงผล Column แรกเป็น 🔘 เลขรับ 🖲 ลำดับรายการ                                                                                                    |                                                      |
|                                              | Soft Boy Soft Boy Soft การแสดงค่าสั่งการ 🖲 แสดง 🔘 ไม่แสดง Eby Soft Boy Soft Boy Soft                                                                                                    |                                                      |
|                                              |                                                                                                    |                                                      |
|                                              |                                                                                                    |                                                      |
|                                              |                                                                                                    |                                                      |
|                                              |                                                                                                    |                                                      |
|                                              |                                                                                                    |                                                      |
|                                              |                                                                                                    |                                                      |
|                                              |                                                                                                    |                                                      |
|                                              |                                                                                                    |                                                      |
|                                              |                                                                                                    |                                                      |
|                                              |                                                                                                    |                                                      |

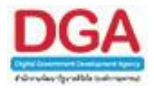

ระบุเงื่อนไขการออกรายงานอย่างน้อย 1 เงื่อนไข ดังนี้

|     | ชื่อฟิลด์                                       | คำอธิบาย                                                              | ข้อมูลที่ต้องป้อน                                                                                                    |
|-----|-------------------------------------------------|-----------------------------------------------------------------------|----------------------------------------------------------------------------------------------------|
| 1.  | ประจำปี                                         | ปี พ.ศ. ของสมุดทะเบียน                                                | ป้อนเป็นตัวเลข 4 ตัวเลข                                                                                                    |
| 2.  | หมวดหมู่หนังสือ                                 | เพื่อเลือกหมวดหมู่หนังสือ                                             | คลิกปุ่ม 🕵 เพื่อเลือกหมวดหมู่หนังสือ<br>จากตาราง                                                                                  |
| 3.  | ลำดับการส่งตั้งแต่ -<br>ถึง                     | ลำดับการส่งที่ส่งไปยังแต่ละ<br>หน่วยงานปลายทาง                        | ป้อนเลขลำดับการส่งเป็นตัวเลขไม่เกิน 8<br>หลัก                                                                                     |
| 4.  | ช่วงวันที่ส่ง - ถึง                             | วันและเวลาที่ส่งหนังสือ                                               | คลิกปุ่ม 🛐 เพื่อเลือกวันที่จากปฏิทิน<br>หรือป้อนวัน เดือน ปี พ.ศ. เช่น<br>01/01/2555 และคลิกปุ่ม 💽 เพื่อเลือก<br>ช่วงเวลาจากตาราง |
| 5.  | วันครบกำหนด                                     | วันที่ครบกำหนดที่หนังสือถูก<br>ติดตามผล                               | คลิกปุ่ม 🛐 เพื่อเลือกวันที่จากปฏิทิน<br>หรือป้อนวัน เดือน ปี พ.ศ. เช่น<br>01/01/2555                                              |
| 6.  | ส่งถึง                                          | ชื่อหน่วยงานที่ส่งหนังสือถึง                                          | คลิกปุ่ม 🖾 เพื่อเลือกหน่วยงานจาก<br>ตาราง หรือป้อนเป็นตัวเลข 10 หลัก                                                              |
| 7.  | เลขที่หนังสือ                                   | เลขที่หนังสือที่ส่งหนังสือถึงคั่น<br>โดยใส่เครื่องหมาย (,)            | ป้อนเป็นตัวอักษรหรือตัวเลข ไม่เกิน 20<br>ตัวอักษรหรือตัวเลข                                                                       |
| 8.  | เลขทะเบียน                                      | ใส่ช่วงเลขทะเบียน หรือระบุ<br>เลขทะเบียนคั่นโดยใส่<br>เครื่องหมาย (,) | ใส่ช่วงเลขทะเบียน หรือระบุเลขทะเบียน                                                                                              |
| 9.  | ประเภทหนังสือ                                   | ประเภทหนังสือเป็น ภายใน<br>ภายนอก หรือทั้งหมด                         | คลิกที่ช่องว่าง 🔘 เพื่อให้แสดง<br>สัญลักษณ์ 횐 สำหรับการเลือกประเภท<br>หนังสือ                                                     |
| 10. | แสดงผล Column<br>แรกเป็น เลขรับ,<br>ลำดับรายการ | เลือกการแสดงผลในคอลัมน์<br>แรก                                        | คลิกที่ช่องว่าง 🔘 เพื่อให้แสดง<br>สัญลักษณ์ 💿                                                                                     |
| 11. | การแสดงคำสั่งการ<br>แสดง, ไม่แสดง               | เลือกการแสดงผลคำสั่งการ                                               | คลิกที่ช่องว่าง 🔘 เพื่อให้แสดง<br>สัญลักษณ์ 💽                                                                                     |

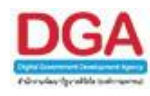

| ชื่อฟิลด์           | คำอธิบาย               | ข้อมูลที่ต้องป้อน                |
|---------------------|------------------------|----------------------------------|
| 12. การแสดงผลรายงาน | รูปแบบการแสดงผล        | คลิกที่ช่องว่าง 🔘 เพื่อให้แสดง   |
| PDF                 | Acrobat Reader         | สัญลักษณ์ 💿 สำหรับการแสดงผล      |
| RTF                 | Microsoft Word         | รายงาน                           |
| XLS                 | Microsoft Excel        |                                  |
| HTML                | Web                    |                                  |
| 13. การแสดงตัวเลขบน | เลือกการแสดงรูปแบบการ  | คลิกที่ช่องว่าง 🔘 เพื่อให้แสดง   |
| รายงาน              | แสดงตัวเลขบนรายงาน เลข | สัญลักษณ์ 💿 สำหรับการเลือกรูปแบบ |
|                     | ไทย, เลขอารบิก         | การแสดงตัวเลขบนรายงาน            |

ในส่วนของฟิลด์ ที่มีสัญลักษณ์ \* กำกับอยู่เป็นข้อมูลจำเป็นที่ต้องป้อน

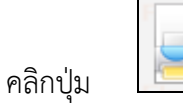

เพื่อให้โปรแกรมค้นหาและแสดงผลข้อมูลตามเงื่อนไขที่ระบุ

คลิกปุ่ม

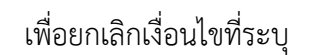

คลิกปุ่ม

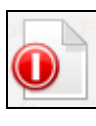

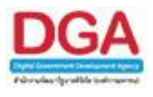

## • ตัวอย่าง การออกรายงานในรูปแบบ PDF

|       |                                                                             | ประจำปี ๒๕๖๏ ซั่วงวันที่ส่ง ๑๒/๑๐/๒๕๖๑ ถึง ๑๙/๑๐/๒๕๖๑ ทั |                 |                         |                      |                 | พิมพ์ ณ วันที่ ดส/ดฉ/๒๕๖๑<br>หนังสือทั้งหมด ๔ ฉบับ |           |
|-------|-----------------------------------------------------------------------------|----------------------------------------------------------|-----------------|-------------------------|----------------------|-----------------|----------------------------------------------------|-----------|
| สำดับ | เลชที่/เรื่อง                                                               | ลงวันที่                                                 | ผู้ส่ง          | วันเวลาส่ง              | ส่งถึง               | ผู้วับ          | วันเวลารับ                                         | คำสั่งการ |
| บุตสง | •                                                                           |                                                          | •               |                         | •                    | •               | •                                                  |           |
| a     | ⊂สสาย.ส√ด อล<br>ขอสงรายชื่อผู้เข้าอบรม (ครั้งที่ 1)                         | න්ෂ/ටෛ/සේටන                                              | sarabanın Bewty | බහ්/ගර/හස්ටන<br>ශුද්දාන | สำนักงานเลขานุการกรม | sarabanın Bewty | න්ත/ගය/මස්්ටන<br>ඉස්:ඉත                            | เพื่อทราบ |
| le:   | พม ๐๖๐๐/๑<br>ขอเชิญรวมงานพิธีมอบเครื่องหมาย<br>รับรองมาตรฐานการทองเที่ยวไทย | ශ්භ/ගං/භ්ෂ්ටන                                            | sarabanın Bewty | බේ/ගෙ/මජීවන<br>රෝජීග    | สำนักงานเลขานุการกรม |                 |                                                    |           |
| en    | พม ๐๖๐๐/๒<br>ทดสอบทับบีพ.ศ.                                                 | ශ්ෂ/යො/සේටය                                              | sarabann Bewty  | බේ/බෝ/මර්ධින<br>බර්ගීර  | สำนักงานเลขานุการกรม |                 |                                                    |           |
| ¢     | พม 0500/ต<br>ขอเชิญรวมงานพิธีมอบเครื่องหมาย<br>รับรองมาตรฐานการทองเที่ยวไทย | ශ්ෂ/ගෙ/්භස්ටින                                           | sarabanın Bewty | බේ/බට/මස්ටින<br>බෝස්ට   | สำนักงานเลขานุการกรม |                 |                                                    |           |
|       |                                                                             |                                                          |                 |                         |                      |                 |                                                    |           |
|       |                                                                             |                                                          |                 |                         |                      |                 |                                                    |           |
|       |                                                                             |                                                          |                 |                         |                      |                 |                                                    |           |
|       |                                                                             |                                                          |                 |                         |                      |                 |                                                    |           |
|       |                                                                             |                                                          |                 |                         |                      |                 |                                                    |           |
|       |                                                                             |                                                          |                 |                         |                      |                 |                                                    |           |

## การออกจากโปรแกรม

คลิกปุ่ม

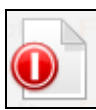

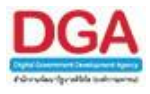

#### โปรแกรมรายงานการรับหนังสือภายใน

เพื่อทำการแสดงผลรายงานหนังสือที่หน่วยงานได้รับหนังสือจากหน่วยงานภายใน ตามเงื่อนไขที่ ต้องการ สามารถเลือกรูปแบบการแสดงผลรายงานได้ เช่น Acrobat Reader, Microsoft Word, Microsoft Excel, HTML เป็นต้น

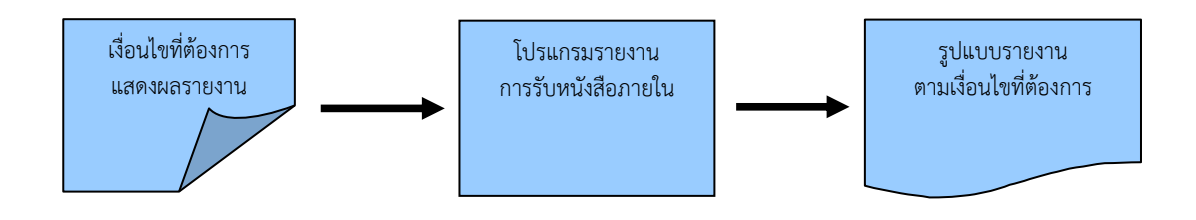

### ขั้นตอนการแสดงผลรายงาน

- เมื่อทราบรายละเอียดของรายงานที่ต้องการค้นหา ให้แสดงผลรายงานที่ "โปรแกรมรายงานการ รับหนังสือภายใน"
- เลือกรูปแบบการแสดงผลรายงาน เช่น PDF, RTF, XLS, HTML เป็นต้น
- สามารถค้นหาจากเงื่อนไขการแสดงผลรายงาน โดยทำการระบุเงื่อนไขในการค้นหาอย่างน้อย 1
   เงื่อนไข เช่น ส่งจาก เป็นต้น
- หลังจากป้อนเงื่อนไขในการแสดงผลรายงานเรียบร้อยแล้ว ทำการแสดงผลรายงานโดยคลิกปุ่ม
   พิมพ์
- > โปรแกรมจะแสดงผลรายงาน ตามเงื่อนไขและรูปแบบที่ได้เลือก
- สามารถบันทึกเก็บรายงานไว้ในเครื่องคอมพิวเตอร์หรือทำการพิมพ์รายงานในรูปแบบของ เอกสารเพื่อเก็บไว้ได้

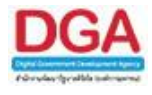

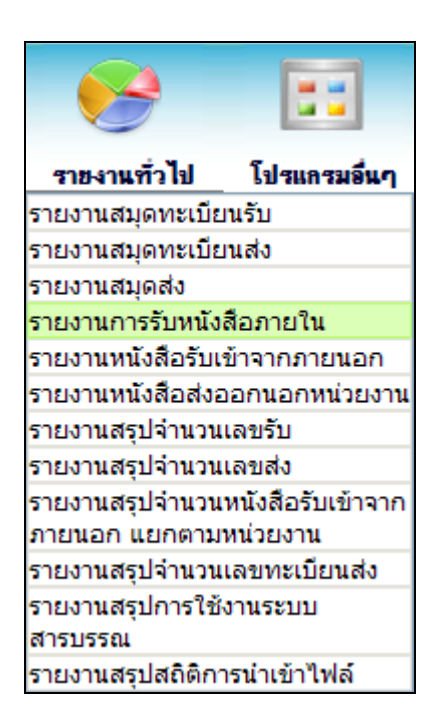

## รายงานทั่วไป >> รายงานการรับหนังสือภายใน

| hadoff FlowSoft FlowSoft Flow                  | Colt Eleveratt Eleveratt Elev                             | Soft EkwSoft EkwSoft I       | RewSoft ElewSoft ElewSoft       | ElewSoft ElewSof       | Element Element Element   |
|------------------------------------------------|-----------------------------------------------------------|------------------------------|---------------------------------|------------------------|---------------------------|
|                                                | <ul> <li>โปรแกรม: เรายงานการรับหนังสือภายใน pp</li> </ul> |                              |                                 |                        |                           |
| การแสดงผลรายงาน                                |                                                           |                              |                                 |                        | t FlowSoft FlowSoft FlowS |
| FlowSoft FlowSoft FlowSoft FlowSoft FlowSoft   |                                                           |                              |                                 |                        | ioft F 🔄 oft 🗰 🗍 🖉 🕕 👘    |
| BTF                                            |                                                           |                              |                                 |                        | Flotters in oft           |
| FewSet MowSoft FlowSoft Fl                     |                                                           |                              |                                 |                        |                           |
| Fox Strutters Soft                             |                                                           | ประจำปี* 2561                |                                 |                        |                           |
| lowSoft FlowSoft FlowSoft Flow                 | Soft FlowSoft FlowSoft Flow                               | หมวดหมู่หนังสือ 🕓            | Boff                            |                        |                           |
| การแสดงตัวเล <mark>ขบนรายงาน</mark> FlowSoft F |                                                           | wSoft Elevent                | Eleverant Elever                |                        |                           |
|                                                |                                                           | สมุดทะเบอน                   |                                 |                        |                           |
| การแสดงชื่อหน่วยงาน FlowSoft F                 |                                                           | เลขทะเบียน 🖲 ช่วงเลขตั้งแต่  | ู่ถึงเลข                        |                        |                           |
| 🖲 แบบแล้ม 🔘 แบบต่อ                             |                                                           | Soft FlowS 🔘 ระบุเลข         |                                 | ดันด้วยเครื่องหมาย ',' |                           |
| FlowSoft FlowSoft FlowSoft F                   |                                                           | ช่วงวันที่รับ 31             | <sup>FlowS</sup> ถึงวันที่ 31   |                        |                           |
|                                                |                                                           | วันครบกำหนด 31               | FlowSoft Flowcort FlowSoft      |                        |                           |
|                                                |                                                           | č                            | HowSoft HowSoft HowS            | oft HowSoft HowS       |                           |
|                                                |                                                           |                              | RossSoft FlowSoft FlowS         | oft FlowSoft FlowS     |                           |
|                                                |                                                           | บระเภทหนงสอ 🔾 ภายใน 🔾 ภายนอก | ก ® ท้งหมด<br>FlowSoft PlowSoft |                        |                           |
|                                                |                                                           |                              |                                 |                        |                           |
|                                                |                                                           |                              |                                 |                        |                           |
|                                                |                                                           |                              |                                 |                        |                           |
|                                                |                                                           |                              |                                 |                        |                           |
|                                                |                                                           |                              |                                 |                        |                           |
|                                                |                                                           |                              |                                 |                        |                           |
|                                                |                                                           |                              |                                 |                        |                           |
|                                                |                                                           |                              |                                 |                        |                           |
|                                                |                                                           |                              |                                 |                        |                           |
|                                                |                                                           |                              |                                 |                        |                           |
|                                                |                                                           |                              |                                 |                        |                           |
|                                                |                                                           |                              |                                 |                        |                           |

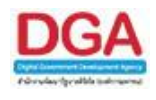

ระบุเงื่อนไขการออกรายงานอย่างน้อย 1 เงื่อนไข ดังนี้

|     | ชื่อฟิลด์                                    | คำอธิบาย                                                                      | ข้อมูลที่ต้องป้อน                                                                           |
|-----|----------------------------------------------|-------------------------------------------------------------------------------|---------------------------------------------------------------------------------------------|
| 1.  | ประจำปี                                      | ปี พ.ศ. ของสมุดทะเบียน                                                        | ป้อนเป็นตัวเลข 4 ตัวเลข                                                                     |
| 2.  | หมวดหมู่หนังสือ                              | หมวดหมู่หนังสือ                                                               | คลิกปุ่ม 🕵 เพื่อเลือกหมวดหมู่หนังสือ<br>จากตาราง                                            |
| 3.  | สมุดทะเบียน                                  | ประเภทสมุดทะเบียน                                                             | คลิกปุ่ม 🕵 เพื่อเลือกสมุดทะเบียน<br>จากตาราง                                                |
| 4.  | เลขทะเบียน                                   | ระบุช่วงเลขทะเบียนส่งของ<br>หนังสือ หรือระบุเลขทะเบียน<br>ส่งหนังสือ          | ป้อนเลขทะเบียนส่งเป็นตัวเลขไม่เกิน 8<br>หลัก หรือ ระบุเลขทะเบียน                            |
| 5.  | ช่วงวันที่รับ - ถึง                          | วันที่ที่รับหนังสือ                                                           | คลิกปุ่ม 🛐 เพื่อเลือกวันที่จากปฏิทิน<br>หรือป้อนวัน เดือน ปี พ.ศ. เช่น<br>01/01/2555        |
| 6.  | วันครบกำหนด                                  | วันที่ที่ครบกำหนดของหนังสือ                                                   | คลิกปุ่ม 🛐 เพื่อเลือกวันที่จากปฏิทิน<br>หรือป้อนวัน เดือน ปี พ.ศ. เช่น<br>01/01/2555        |
| 7.  | รับจาก                                       | ชื่อหน่วยงานที่ส่งหนังสือมา                                                   | คลิกปุ่ม 📧 เพื่อเลือกหน่วยงานจาก<br>ตาราง                                                   |
| 8.  | ประเภทหนังสือ                                | ประเภทหนังสือเป็น ภายใน<br>ภายนอก หรือทั้งหมด                                 | คลิกที่ช่องว่าง 🔘 เพื่อให้แสดง<br>สัญลักษณ์ 💽                                               |
| 9.  | การแสดงผลรายงาน<br>PDF<br>RTF<br>XLS<br>HTML | รูปแบบการแสดงผล<br>Acrobat Reader<br>Microsoft Word<br>Microsoft Excel<br>Web | คลิกที่ช่องว่าง 🔘 เพื่อเลือกการแสดงผล<br>รายงาน                                             |
| 10. | การแสดงตัวเลขบน<br>รายงาน                    | เลือกการแสดงรูปแบบการ<br>แสดงตัวเลขบนรายงาน เลข<br>ไทย, เลขอารบิก             | คลิกที่ช่องว่าง 🔘 เพื่อให้แสดง<br>สัญลักษณ์ 💽 สำหรับการเลือกรูปแบบ<br>การแสดงตัวเลขบนรายงาน |

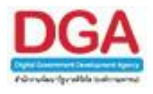

## ในส่วนของฟิลด์ ที่มีสัญลักษณ์ \* กำกับอยู่เป็นข้อมูลจำเป็นที่ต้องป้อน

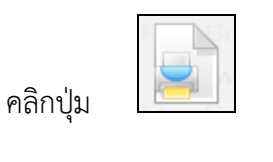

คลิกปุ่ม

เพื่อยกเลิกเงื่อนไขที่ระบุ

เพื่อให้โปรแกรมค้นหาและแสดงผลข้อมูลตามเงื่อนไขที่ระบุ

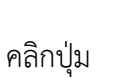

.

- เพื่อออกจากโปรแกรม
- ตัวอย่าง การออกรายงานในรูปแบบ PDF

|          | รายงานการรับหนังสือสำนักงานเลขาบุการกรม<br>ประจำปี ๒๕๖๑ พิม |               |                                |                |                    |                |                    | หบ้าที่ ด / ด<br>มท์ ณ วับที่ ดศ/ตc/เอ£>ด<br>หบังสือทั้งหมด ฉ อบับ |  |
|----------|-------------------------------------------------------------|---------------|--------------------------------|----------------|--------------------|----------------|--------------------|--------------------------------------------------------------------|--|
| เลขรับ   | เลขที่/เรื่อง                                               | ลงวันที่      | รับจาก                         | ผู้สัง         | วันเวลาต่ง         | ผู้รับ         | วันเวลารับ         | การปฏิบัติ                                                         |  |
| â        |                                                             | ete/ec/tettba | กรรมพัฒนาสังคมและ<br>สวัสดิการ | sarabane Bewty | ek/ac/ktba<br>aten | sarabane Bewty | ek/ec/k£ba<br>e£en | โปรดดำเนินการ                                                      |  |
| ARC1R001 |                                                             |               |                                |                |                    |                |                    | saraban3 Bewty                                                     |  |

### การออกจากโปรแกรม

คลิกปุ่ม

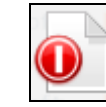

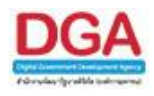

### โปรแกรมรายงานหนังสือรับเข้าจากภายนอก

เพื่อทำการแสดงผลรายงานหนังสือ ที่หน่วยงานได้รับจากหน่วยงานภายนอก ตามเงื่อนไขที่ ต้องการ สามารถเลือกรูปแบบการแสดงผลรายงานได้ เช่น Acrobat Reader, Microsoft Word, Microsoft Excel, HTML เป็นต้น

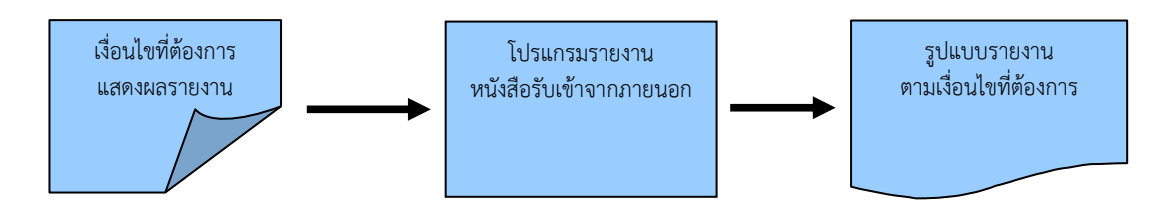

#### ขั้นตอนการแสดงผลรายงาน

- เมื่อทราบรายละเอียดของรายงานที่ต้องการค้นหา ให้แสดงผลรายงานที่ " โปรแกรมรายงาน หนังสือรับเข้าจากภายนอก "
- เลือกรูปแบบการแสดงผลรายงาน เช่น PDF, RTF, XLS, HTML เป็นต้น
- สามารถค้นหาจากเงื่อนไขการแสดงผลรายงาน โดยทำการระบุเงื่อนไขในการค้นหาอย่างน้อย 1 เงื่อนไข เช่น ตั้งแต่เลขทะเบียน ถึงเลขทะเบียน , จากหน่วยงาน เป็นต้น
- หลังจากป้อนเงื่อนไขในการแสดงผลรายงานเรียบร้อยแล้ว ทำการแสดงผลรายงานโดยคลิกปุ่ม
   พิมพ์
- โปรแกรมจะแสดงผลรายงาน ตามเงื่อนไขและรูปแบบที่ได้เลือก
- สามารถบันทึกเก็บรายงานไว้ในเครื่องคอมพิวเตอร์หรือทำการพิมพ์รายงานในรูปแบบของ เอกสารเพื่อเก็บไว้ได้

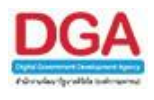

| <b>6</b>                |                          |  |  |  |  |  |
|-------------------------|--------------------------|--|--|--|--|--|
| รายงานทั่วไป            | โปรแกรมอื่นๆ             |  |  |  |  |  |
| รายงานสมุดทะเบีย        | มนรับ                    |  |  |  |  |  |
| รายงานสมุดทะเบีย        | านส่ง                    |  |  |  |  |  |
| รายงานสมุดส่ง           |                          |  |  |  |  |  |
| รายงานการรับหนัง        | รายงานการรับหนังสือภายใน |  |  |  |  |  |
| รายงานหนังสือรับเ       | ข้าจากภายนอก             |  |  |  |  |  |
| รายงานหนังสือส่งอ       | ออกนอกหน่วยงาน           |  |  |  |  |  |
| รายงานสรุปจำนวน         | เลขรับ                   |  |  |  |  |  |
| รายงานสรุปจำนวน         | เลขส่ง                   |  |  |  |  |  |
| รายงานสรุปจำนวน         | หนังสือรับเข้าจาก        |  |  |  |  |  |
| ภายนอก แยกตาม           | หน่วยงาน                 |  |  |  |  |  |
| รายงานสรุปจำนวน         | เลขทะเบียนส่ง            |  |  |  |  |  |
| รายงานสรุปการใช้งานระบบ |                          |  |  |  |  |  |
| สารบรรณ์                |                          |  |  |  |  |  |
| รายงานสรุปสถิติกา       | ารนำเข้าไฟล์             |  |  |  |  |  |

รายงานทั่วไป >> รายงานหนังสือรับเข้าจากภายนอก

| PlaySoft FlaySoft FlaySoft Flay               | Soft EbwSoft EbwSoft EbwSoft F                                                                                                    | lowSoft FlowSoft FlowSoft FlowSoft FlowSoft  | RowSoft RowSoft RowSoft RowSoft RowSo           |
|-----------------------------------------------|----------------------------------------------------------------------------------------------------|----------------------------------------------|-------------------------------------------------|
|                                               | โปรแกรม: รายงานหนังสือรับเข้าจากภายนอก                                                                                                    |                                              |                                                 |
| การแสดงหลรายงาน                               |                                                                                                    |                                              | FlowSoft FlowSoft FlowSoft FlowSoft FlowSoft    |
| Flowent BowSoft FlowSoft Fo                   |                                                                                                    |                                              | ft FlowSoft FlowSoft Fk 📑 ft 🛨 Sof 🎧 ov 🕫       |
| FlowSoft FlowSoft FlowSoft FlowS              |                                                                                                    |                                              | FlowSoft FlowSoft Flow                          |
| FewSet FlowSoft FlowSoft Fp                   |                                                                                                    |                                              |                                                 |
| Flor@cell IXLSSoft FlowSoft Flov S            | oft FlowSoft FlowSoft FlowSoft                                                                                                    | * 2561 FlowSoft FlowSoft FlowSoft FlowSoft   |                                                 |
| FOr at HTML Soft FlowSoft Fo                  | vSoft FlowSoft FlowSoft FlowSoft                                                                                                    | FlowSoft FlowSoft FlowSoft FlowSoft          |                                                 |
| FlowSoft FlowSoft FlowSoft Flov               | Soft FlowSoft FlowSoft FLNมวดหมู่หนัง                                                                                                    | aa Soft                                      |                                                 |
| Infiliana an an an an an an an an an an an an | AvSoft FlowSoft FlowSoft FlowSoft                                                                                                    | Ban Colt - Elever the Colt - RewSo           |                                                 |
| 🤍 เลขาทย 🔍 เลขอารบก                           | oft FlowSoft FlowSoft FlowSoft F                                                                                                    | 51 51 51                                     |                                                 |
| การแสดงชื่อหน่วยงาน                           | IvSoft FlowSoft FlowSoft FlowSoft                                                                                                    | Soft FlowNam                                 |                                                 |
| 🖲 แบบเด็ม 🔍 แบบย่อ                            | Howson Howson Howson                                                                                                    | ยน 🖲 ช่วงเลขดังแต่ ถึงเลข                    |                                                 |
|                                               |                                                                                                    | ระบุเลข                                      | ค้นด้วยเครื่องหมาย ','                          |
|                                               | weat EbuSatt EbuSatt EbuSatt                                                                                                    | าก 🕄                                         | Coft ElewSoft ElewSoft ElewSoft ElewSoft        |
|                                               | For the second second s<br>Second second s | fa 1901                                      | : FlowSoft FlowSoft FlowSoft FlowSoft FlowSoft  |
|                                               | wSoft FlowSoft FlowSoft FlowSoft                                                                                                    | FlowSoft FlowSoft FlowSoft FlowSoft FlowSoft | It FlowSoft FlowSoft FlowSoft FlowSoft FlowSoft |
|                                               |                                                                                                    |                                              |                                                 |
|                                               |                                                                                                    |                                              |                                                 |
|                                               |                                                                                                    |                                              |                                                 |
|                                               |                                                                                                    |                                              |                                                 |
|                                               |                                                                                                    |                                              |                                                 |
|                                               |                                                                                                    |                                              |                                                 |
|                                               |                                                                                                    |                                              |                                                 |
|                                               |                                                                                                    |                                              |                                                 |
|                                               |                                                                                                    |                                              |                                                 |
|                                               |                                                                                                    |                                              |                                                 |
|                                               |                                                                                                    |                                              |                                                 |
|                                               |                                                                                                    |                                              |                                                 |
|                                               |                                                                                                    |                                              |                                                 |
|                                               |                                                                                                    |                                              |                                                 |

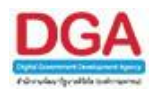

ระบุเงื่อนไขการออกรายงานอย่างน้อย 1 เงื่อนไข ดังนี้

|    | ชื่อฟิลด์                       | คำอธิบาย                                                              | ข้อมูลที่ต้องป้อน                                                                     |
|----|---------------------------------|-----------------------------------------------------------------------|---------------------------------------------------------------------------------------|
| 1. | ประจำปี                         | ปี พ.ศ. ของสมุดทะเบียน                                                | ป้อนเป็นตัวเลข 4 ตัวเลข                                                               |
| 2. | หมวดหมู่หนังสือ                 | ชื่อหมวดหมู่หนังสือ                                                   | คลิกปุ่ม  เพื่อเลือกข้อมูลจากตาราง<br>หรือ ป้อนตัวเลข 3 หลัก                          |
| 3. | สมุดทะเบียน                     | ประเภทสมุดทะเบียน                                                     | คลิกปุ่ม 🕵 เพื่อเลือกสมุดทะเบียนจาก<br>ตาราง                                          |
| 4. | ช่วงวันที่รับ - ถึงวันที่       | วันที่ที่รับหนังสือ                                                   | คลิกปุ่ม 🛐 เพื่อเลือกวันที่จากปฏิทิน<br>หรือ ป้อนวัน เดือน ปี พ.ศ. เช่น<br>01/01/2555 |
| 5. | เลขทะเบียน                      | ใส่ช่วงเลขทะเบียน หรือระบุ<br>เลขทะเบียนคั่นโดยใส่<br>เครื่องหมาย (,) | ใส่ช่วงเลขทะเบียน หรือระบุเลขทะเบียน                                                  |
| 6. | จาก                             | ชื่อหน่วยงานที่ส่งหนังสือ                                             | คลิกปุ่ม 🔯 เพื่อเลือกหน่วยงานจาก<br>ตาราง หรือป้อนเป็นตัวเลข 10 หลัก                  |
| 7. | หน่วยงาน/บุคคลที่รับ<br>หนังสือ | ชื่อหน่วยงานหรือชื่อบุคคลที่<br>รับหนังสือ                            | คลิกปุ่ม 🙉 เพื่อเลือกหน่วยงาน/<br>บุคคลจากตาราง หรือป้อนเป็นตัวเลข 10<br>หลัก         |
| 8. | การแสดงผลรายงาน                 | รูปแบบการแสดงผล                                                       | คลิกที่ช่องว่าง 🔘 เพื่อเลือกการแสดงผล                                                 |
|    | PDF                             | Acrobat Reader                                                        | รายงาน                                                                                |
|    | RTF                             | Microsoft Word                                                        |                                                                                       |
|    | XLS                             | Microsoft Excel                                                       |                                                                                       |
|    | HTML                            | Web                                                                   |                                                                                       |
| 9. | การแสดงตัวเลขบน                 | เลือกการแสดงรูปแบบการ                                                 | คลิกที่ช่องว่าง 🔘 เพื่อให้แสดง                                                        |
|    | รายงาน                          | แสดงตัวเลขบนรายงาน เลข                                                | สัญลักษณ์ 💽 สำหรับการเลือกรูปแบบ                                                      |
|    |                                 | ไทย, เลขอารบิก                                                        | ้าการแสดงตัวเลขบนรายงาน                                                               |

ในส่วนของฟิลด์ ที่มีสัญลักษณ์ \* กำกับอยู่เป็นข้อมูลจำเป็นที่ต้องป้อน

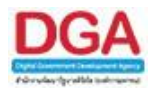

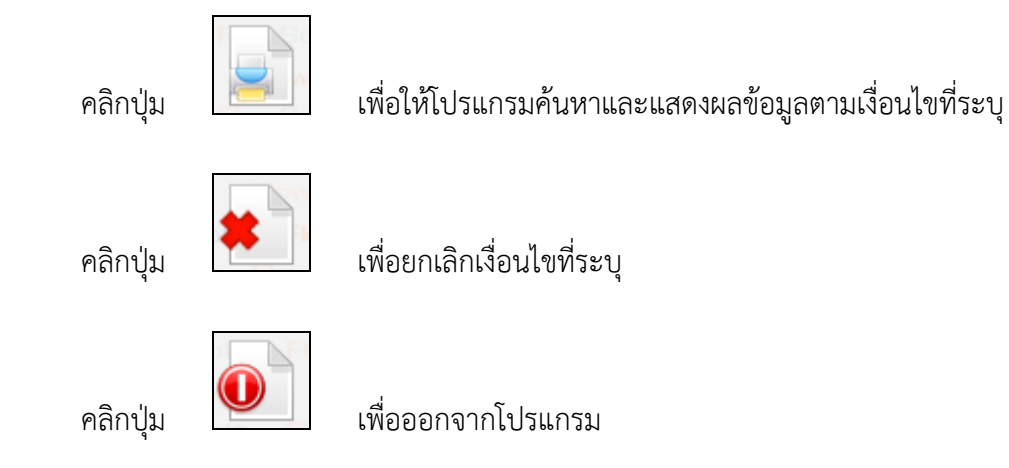

• ตัวอย่าง การออกรายงานในรูปแบบ PDF

| ประจำปี ๒๕๖๏ ข่วงวันที่รับ ๐๏∕๏๐/๒๕๖๏ ถึง ๏๓/๏๐/๒๕๖๏ |                                                      |              |                                      |                                                          |                |                     |                 |  |
|------------------------------------------------------|------------------------------------------------------|--------------|--------------------------------------|----------------------------------------------------------|----------------|---------------------|-----------------|--|
| ເລຍວັນ                                               | เลขที่/เรื่อง                                        | ลงวันที่     | จาก                                  | តី៖                                                      | ผู้รับ         | วันเวลารับ          | การปฏิบัติ      |  |
| สมุดทะเบียน                                          | รับ-ภายนอก                                           |              |                                      |                                                          |                |                     |                 |  |
| ۵                                                    | α⊊ส่ง.∞/«ben<br>ขอล่งรายชื่อผู้เข้าอบรม (ครั้งที่ ๑) | elo/ec/lo£ba | ABC Asian Legal Service CO.,<br>Ltd. | กรมกัดบาลังคมและสวัดดีการ, กรม<br>พัฒนาสังคมและสวัดดีการ | sarabana Bewty | adfo/oa/da<br>bo:3a |                 |  |
| ARC1R004                                             |                                                      |              |                                      |                                                          |                |                     | saraban.3 Bewty |  |

## การออกจากโปรแกรม

คลิกปุ่ม

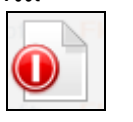

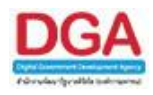

### โปรแกรมรายงานหนังสือส่งออกนอกหน่วยงาน

เพื่อทำการแสดงผลรายงานหนังสือ ที่หน่วยงานได้ส่งออกไปยังหน่วยงานภายนอก ตามเงื่อนไขที่ ต้องการ สามารถเลือกรูปแบบการแสดงผลรายงานได้ เช่น Acrobat Reader, Microsoft Word, Microsoft Excel, HTML เป็นต้น

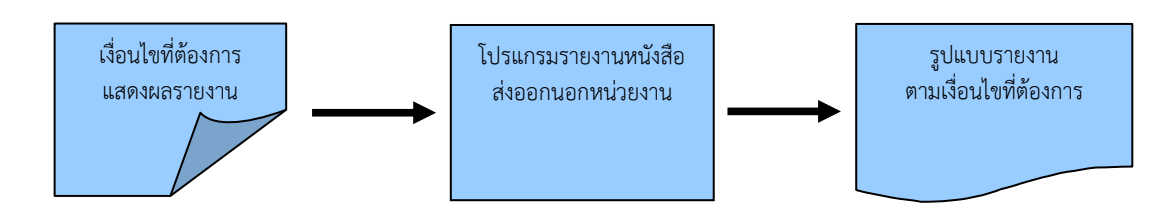

#### ขั้นตอนการแสดงผลรายงาน

- เมื่อทราบรายละเอียดของรายงานที่ต้องการค้นหา ให้แสดงผลรายงานที่ "โปรแกรมรายงานหนังสือส่งออกนอกหน่วยงาน"
- เลือกรูปแบบการแสดงผลรายงาน เช่น PDF, RTF, XLS, HTML เป็นต้น
- สามารถค้นหาจากเงื่อนไขการแสดงผลรายงาน โดยทำการระบุเงื่อนไขในการค้นหาอย่างน้อย 1
   เงื่อนไข เช่น ตั้งแต่เลขทะเบียน ถึงเลขทะเบียน , ถึงหน่วยงาน เป็นต้น
- หลังจากป้อนเงื่อนไขในการแสดงผลรายงานเรียบร้อยแล้ว ทำการแสดงผลรายงานโดยคลิกปุ่ม
   พิมพ์
- > โปรแกรมจะแสดงผลรายงาน ตามเงื่อนไขและรูปแบบที่ได้เลือก
- สามารถบันทึกเก็บรายงานไว้ในเครื่องคอมพิวเตอร์หรือทำการพิมพ์รายงานในรูปแบบของ เอกสารเพื่อเก็บไว้ได้

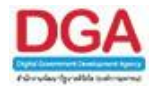

| <b>6</b>          |                   |
|-------------------|-------------------|
| รายงานทั่วไป      | โปรแกรมอื่นๆ      |
| รายงานสมุดทะเบีย  | มนรับ             |
| รายงานสมุดทะเบีย  | มนส่ง             |
| รายงานสมุดส่ง     |                   |
| รายงานการรับหนัง  | สือภายใน          |
| รายงานหนังสือรับเ | ข้าจากภายนอก      |
| รายงานหนังสือส่งอ | ออกนอกหน่วยงาน    |
| รายงานสรุปจำนวน   | แลขรับ            |
| รายงานสรุปจำนวน   | แลขส่ง            |
| รายงานสรุปจำนวน   | หนังสือรับเข้าจาก |
| ภายนอก แยกตาม     | หน่วยงาน          |
| รายงานสรุปจ่านวน  | แลขทะเบียนส่ง     |
| รายงานสรุปการใช้  | งานระบบ           |
| สารบรรณ           |                   |
| รายงานสรุปสถิติก  | ารนำเข้าไฟล์      |

รายงานทั่วไป >> รายงานหนังสือส่งออกนอกหน่วยงาน

| t | lewSoft BlewSoft BlewSoft Blew         | art Brusart Brusart Brusart Brusart Reusart Brusart Brusart Brusart Brusart B                                                                                                    | JowSoft FlowSoft FlowSoft FlowSo |
|---|----------------------------------------|----------------------------------------------------------------------------------------------------|----------------------------------|
|   |                                        | โปรแกรม: รายงานหนังสือส่งออกนอกหน่วยงาน tr FlowSoft FlowSoft FlowSoft FlowSoft FlowSoft FlowSoft                                                                                                    |                                  |
|   | การแสดงผลรายงาน Plow Solico Ploy       |                                                                                                    |                                  |
|   | Flow PDF                               |                                                                                                    | FlowSoft Flog It 🛨 Scr Tows      |
|   | InvSoft FlowSoft FlowSoft Flow         |                                                                                                    | HowSoft Flow                     |
|   | FlowSoft FlowSoft FlowSoft Ft          |                                                                                                    |                                  |
| F | lev⊙e≝ (XLSSoft FlowSoft Flov          | at FlowSoft FlowSoft FlowFlowFlowFlowFlowFlowFlowFlowFlowFlow                                                                                       |                                  |
|   | FOVET HTMLVSoft FlowSoft Fo            | Soft FlowSoft FlowSoft FlowSoft FlowSoft FlowSoft FlowSoft FlowSoft FlowSoft FlowSoft FlowSoft FlowSoft FlowSoft                                                                                                    |                                  |
|   | ewSoft FlowSoft FlowSoft Flow          | oft RevSoft FlowSoft Flow number and the FlowSoft FlowSoft FlowSof |                                  |
|   | • upathur Ouparante of the FlowSoft Fi | Soft FlowSoft FlowSoft FlowSoft FlowSoft FlowSoft FlowSoft Star                                                                                                    |                                  |
|   |                                        | And Reveale Reveale Reveale Reveale Reveale Revealer Revealer Re                                                                                                    |                                  |
|   | การแสดงชื่อหน่วยงาน                    |                                                                                                    |                                  |
|   | 🖲 แบบเด็ม 🔍 แบบย่อ                     | weat Boweat Boweat Boweat Boweat Boweat Boweat Boweat Boweat Boweat                                                                                                    |                                  |
|   |                                        |                                                                                                    |                                  |
|   |                                        |                                                                                                    |                                  |
|   |                                        |                                                                                                    |                                  |
|   |                                        |                                                                                                    |                                  |
| F |                                        |                                                                                                    |                                  |
|   |                                        |                                                                                                    |                                  |
| F |                                        |                                                                                                    |                                  |
|   |                                        |                                                                                                    |                                  |
|   |                                        |                                                                                                    |                                  |
|   |                                        |                                                                                                    |                                  |
|   |                                        |                                                                                                    |                                  |
|   |                                        |                                                                                                    |                                  |
|   |                                        |                                                                                                    |                                  |
|   |                                        |                                                                                                    |                                  |
|   |                                        |                                                                                                    |                                  |
|   |                                        |                                                                                                    |                                  |
|   |                                        |                                                                                                    |                                  |
|   |                                        |                                                                                                    |                                  |

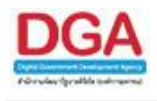

ระบุเงื่อนไขการออกรายงานอย่างน้อย 1 เงื่อนไข ดังนี้

|    | ชื่อฟิลด์           | คำอธิบาย                                | ข้อมูลที่ต้องป้อน                                                                     |
|----|---------------------|-----------------------------------------|---------------------------------------------------------------------------------------|
| 1. | ประจำปี             | ปี พ.ศ. ของสมุดทะเบียน                  | ป้อนเป็นตัวเลข 4 ตัวเลข                                                               |
| 2. | หมวดหมู่หนังสือ     | หมวดหมู่หนังสือ                         | คลิกปุ่ม 🐼 เพื่อเลือกหมวดหมู่หนังสือ<br>จากตาราง                                      |
| 3. | ช่วงวันที่ส่ง - ถึง | วันที่ที่ส่งหนังสือ                     | คลิกปุ่ม 🗊 เพื่อเลือกวันที่จากปฏิทิน<br>หรือ ป้อนวัน เดือน ปี พ.ศ. เช่น<br>01/01/2555 |
| 4. | จาก                 | ชื่อหน่วยงานที่ส่งหนังสือ               | คลิกปุ่ม 🔟 เพื่อเลือกหน่วยงานจาก<br>ตาราง หรือป้อนเป็นตัวเลข 10 หลัก                  |
| 5. | ถึง                 | ชื่อหน่วยงานปลายทาง                     | คลิกปุ่ม 🔟 เพื่อเลือกหน่วยงานจาก<br>ตาราง หรือป้อนเป็นตัวเลข 10 หลัก                  |
| 6. | การแสดงผลรายงาน     | รูปแบบการแสดงผล                         | คลิกที่ช่องว่าง 🔘 เพื่อให้แสดง                                                        |
|    | PDF                 | Acrobat Reader                          | สัญลักษณ์ 💽 สำหรับการแสดงผล                                                           |
|    | RTF                 | Microsoft Word                          | รายงาน                                                                                |
|    | XLS                 | Microsoft Excel                         |                                                                                       |
|    | HTML                | Web                                     |                                                                                       |
| 7. | การแสดงตัวเลขบน     | เลือกการแสดงรูปแบบการ                   | คลิกที่ช่องว่าง 🔘 เพื่อให้แสดง                                                        |
|    | วายงาน              | แสดงตวเลขบนรายงาน เลข<br>ไทย, เลขอารบิก | สัญล์กษณ์ 🖾 สำหรับการเลือกรูปแบบ<br>การแสดงตัวเลขบนรายงาน                             |

ในส่วนของฟิลด์ ที่มีสัญลักษณ์ \* กำกับอยู่เป็นข้อมูลจำเป็นที่ต้องป้อน

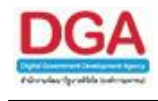

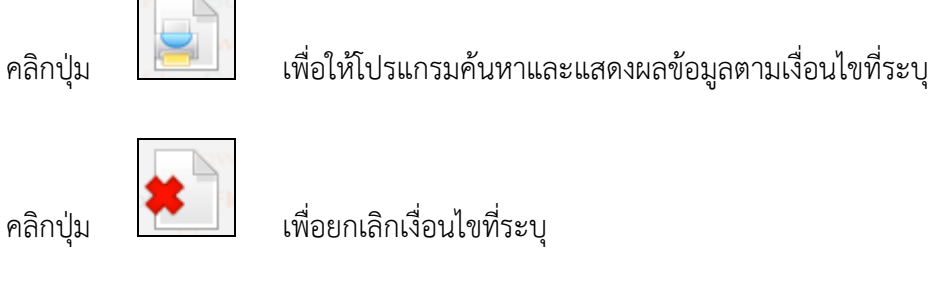

เพื่อยกเลิกเงื่อนไขที่ระบุ

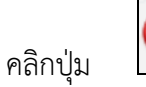

เพื่อออกจากโปรแกรม

ตัวอย่าง การออกรายงานในรูปแบบ PDF •

|       | ประจำปี ๒๕๖๑ - ช่วงวันที่สัง ๐๑/๑๐/๒๕๖๑ ถึง ๑๙/๑๐/๒๕๖๑                                                |                     |                       |                                                                 |                 |                         |  |
|-------|----------------------------------------------------------------------------------------------------|---------------------|-----------------------|-----------------------------------------------------------------|-----------------|-------------------------|--|
| ลำดับ | เลขที่/เรื่อง                                                                                         | ลงวันที่            | ผู้เกี่ยวข้อง         | ពី៖                                                             | Hay             | วันเวลาต่อ              |  |
| a     | ชช ดออฟ/สตออ<br>แจ้งผลการครวจพิสูจน์                                                                  | ○≈/≈○/ම⊄ට≈          | สถาบันนิดิวิทยาศาสตร์ | ผู้อำนวยการศูนย์ฝึกและอบรมเด็กและ<br>เยาวชนเขต ≪ จังหวัดขอนแก่น | อาภรณ์ กลิ่นหอม | රඹ/බෙ/මරේඛ<br>බැම්මර    |  |
| lo    | 85 ดooด/วิธัตจงด<br>ขอเรียนเชิญรวมเป็นเกียรดีในงาน "วันสถาปนา<br>สถาบันนิดิวิทยาศาสคร์ ประจำปี ๒๕๖๑"  | ੦≈/≈੦/∞≴℃≈          | กลุ่มพัฒนาบุคลากร     | ผู้อำนวยการสำนักงานกิจการยุคิธรรม                               | พัทธพล n่อเกิด  | ටබ/බට/මර්ඛ<br>බට:මර     |  |
| en    | 85 ดออด/วิธีตอด<br>ขอเรียนเชิญร่วมเป็นเกียรดีในงาน "วันสถาปนา<br>สถาบันนิดิวิทยาศาสคร์ ประจำปี ๒๕๖๑"  | ୦ନ/ନ୦/୭୫୦ନ          | กลุ่มพัฒนาบุคลากร     | อชิบศึกรมคุมประพฤหิ                                             | พัทธพล ก่อเกิด  | റം/റെ/ഉദ്ധ<br>വെ)ഉട്    |  |
| ¢     | 55 ๑๐๐๑/ว๕ต๖๒<br>ขอเรียนเชิญร่วมเป็นเกียรดีในงาน "วันสถาปนา<br>สถาบันนิดีวิทยาศาสตร์ ประจำปี ๒๕๖๑"    | <u>යක්ෂය/කිරීවන</u> | กลุ่มพัฒนาบุคลากร     | ผู้อำนวยการสำนักงานสอิดิแห่งขาติ                                | พัทธพล ก่อเกิด  | വല/ലെ/ലെ/ലെ<br>ലാല്ക്ക് |  |
| æ     | 85 ดดดด/วิมัตร์ต<br>ขอเรียนเชิญร่วมเป็นเกียรดีในงาน "วันสถาปนา<br>สถาบันนิดิวิทยาศาสคร์ ประจำปี ๒๕๖๑" | ∩≈/≈∩/ම⊄ට≈          | กลุ่มพัฒนาบุคลากร     | อชิบดีกรมพัฒนาชุมชน                                             | พัทธพล ก่อเกิด  | വമ/മെ/മെ/മെ<br>മാ:ഇജ്   |  |
| ď     | 85 ดออด/วะตอย<br>ขอเรียนเชิญร่วมเป็นเกียรดีในงาน "วันสถาปนา<br>สถาบันนิดิวิทยาศาสตร์ ประจำปี ๒๕๖๑"    | ∩≈/≈∩/ම⊄ට≈          | กลุ่มพัฒนาบุคลากร     | อซิบดีกรมที่ดิน                                                 | พัทธพล ก่อเกิด  | റം/റെ/ജോ<br>റെ:ഇജ്      |  |
| ei    | 85 ดออด/วิมัตอได<br>ขอเรียนเชิญรวมเป็นเกียรดีในงาน "วันสถาปนา<br>สถาบันนิดิวิทยาศาสคร ประจำปี ๒๕๖๑"   | ○බ/බ○/ම⊄්ටබ         | กลุ่มพัฒนาบุคลากร     | อชิบดีกรมสอบสวนคดีพิเศษ                                         | พัทธพล ก่อเกิด  | റം/റെ/ഉദ്ദേ<br>റെ)ഉട്   |  |
| G     | 55 ๑๐๐๑/ว๕ต๖๒<br>ขอเรียนเชิญร่วมเป็นเกียรดีในงาน "วันสถาปนา<br>สถาบันนิดีวิทยาศาสตร์ ประจำปี ๒๕๖๑"    | ∩බ/බ∩/ම⊄ීටබ         | กลุ่มพัฒนาบุคลากร     | อซิบดีกรมพินิจและคุ้มครองเด็กและ<br>เยาวชน                      | พัทธพล ก่อเกิด  | රඹ/බර/මරීම<br>බෝමක්     |  |

#### การออกจากโปรแกรม

คลิกปุ่ม

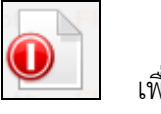

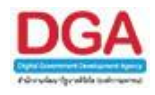

### โปรแกรมรายงานหนังสือค้างรับ

เพื่อทำการแสดงผลรายงานหนังสือที่หน่วยงานได้ค้างรับหนังสือจากหน่วยงานภายใน ตาม เงื่อนไขที่ต้องการ สามารถเลือกรูปแบบการแสดงผลรายงานได้ เช่น Acrobat Reader, Microsoft Word, Microsoft Excel, HTML เป็นต้น

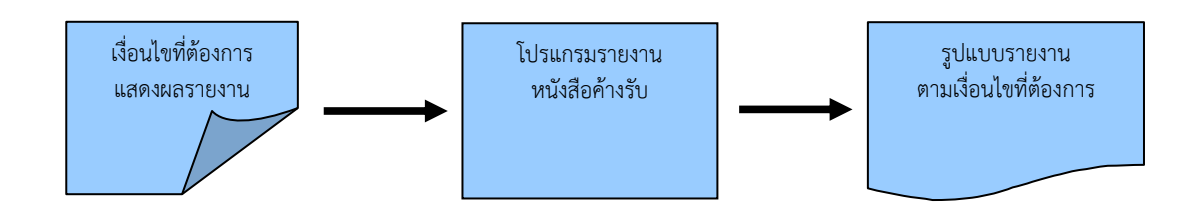

## ขั้นตอนการแสดงผลรายงาน

- เมื่อทราบรายละเอียดของรายงานที่ต้องการค้นหา ให้แสดงผลรายงานที่ " โปรแกรมรายงาน หนังสือค้างรับ "
- เลือกรูปแบบการแสดงผลรายงาน เช่น PDF, RTF, XLS, HTML เป็นต้น
- สามารถค้นหาจากเงื่อนไขการแสดงผลรายงาน โดยทำการระบุเงื่อนไขในการค้นหาอย่างน้อย 1 เงื่อนไข

เช่น ส่งจาก เป็นต้น

- หลังจากป้อนเงื่อนไขในการแสดงผลรายงานเรียบร้อยแล้ว ทำการแสดงผลรายงานโดยคลิกปุ่ม
   พิมพ์
- > โปรแกรมจะแสดงผลรายงาน ตามเงื่อนไขและรูปแบบที่ได้เลือก
- สามารถบันทึกเก็บรายงานไว้ในเครื่องคอมพิวเตอร์หรือทำการพิมพ์รายงานในรูปแบบของ เอกสารเพื่อเก็บไว้ได้

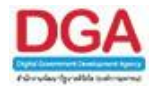

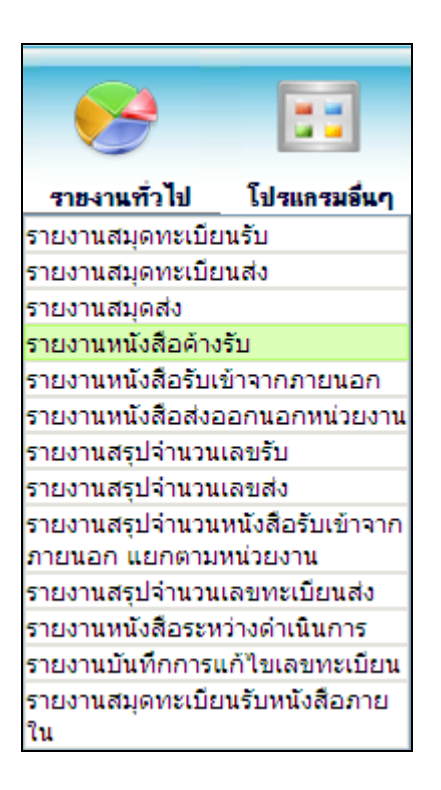

## รายงานทั่วไป >> รายงานหนังสือค้างรับ

| FlowSof | r ElowSoft         | ElowSoft.  | Elo | โปรแก | รม: รายงานห | นังสือค้างรับ |             |              |               |            |         |    |       |         |      |
|---------|--------------------|------------|-----|-------|-------------|---------------|-------------|--------------|---------------|------------|---------|----|-------|---------|------|
| การแสดง | ผลรายงาน           |            |     |       |             |               |             |              |               |            |         |    |       |         |      |
| Flow    | PDF                |            |     |       |             |               |             |              |               |            |         |    | F oft | 🛨 🗖 🖉 🤤 | Tele |
|         | RowSoft            |            |     |       |             |               |             |              |               |            |         |    | Flo   | - oft   |      |
| FRw     | t <b>Flow</b> Soft |            |     |       |             |               |             |              |               |            |         |    |       |         |      |
| lo () 🖄 | XLS                |            |     |       |             |               | FlowSoft    | ะจ่าปี* 2561 | owSoft        |            |         |    |       |         |      |
| Fore    | t HTML Soft        |            |     |       |             |               | FlowSoft    | FlowSoft     | Soft          |            | FlowSof |    |       |         |      |
| lowSoft | FlowSoft           |            |     |       |             |               | 🗠 หมวดหมูา  | หนงสอ        |               |            | Boft    |    |       |         |      |
| การแสดง | ดวเลขบนรายงา       | FlowSoft   |     |       |             |               |             | จาก          | <b>E</b>      |            |         | ft |       |         |      |
| ขา      | เทย 💛 เลขอา        | รบิก vSoft |     |       |             |               | FlowSoft    | กินกว่า      | วัน           |            |         |    |       |         |      |
| การแสดง | ชื่อหน่วยงาน       |            |     |       |             |               | : FlowSoft  | Flohener     | - FlowSoft    | FlowSoft   |         |    |       |         |      |
| 🖲 แบบ   | เด็ม 🔍 แบบย่อ      | FlowSoft   |     |       |             |               | PION DECIMI | หนงสอ 🔾 ภาเ  | ยนั้น 🔾 ภายนอ | บก ⊚ ทงหมด |         |    |       |         |      |
|         |                    |            |     |       |             |               |             |              |               |            |         |    |       |         |      |
|         |                    |            |     |       |             |               |             |              |               |            |         |    |       |         |      |
|         |                    |            |     |       |             |               |             |              |               |            |         |    |       |         |      |
|         |                    |            |     |       |             |               |             |              |               |            |         |    |       |         |      |
|         |                    |            |     |       |             |               |             |              |               |            |         |    |       |         |      |
|         |                    |            |     |       |             |               |             |              |               |            |         |    |       |         |      |
|         |                    |            |     |       |             |               |             |              |               |            |         |    |       |         |      |
|         |                    |            |     |       |             |               |             |              |               |            |         |    |       |         |      |
|         |                    |            |     |       |             |               |             |              |               |            |         |    |       |         |      |
|         |                    |            |     |       |             |               |             |              |               |            |         |    |       |         |      |
|         |                    |            |     |       |             |               |             |              |               |            |         |    |       |         |      |
|         |                    |            |     |       |             |               |             |              |               |            |         |    |       |         |      |
|         |                    |            |     |       |             |               |             |              |               |            |         |    |       |         |      |
|         |                    |            |     |       |             |               |             |              |               |            |         |    |       |         |      |
|         |                    |            |     |       |             |               |             |              |               |            |         |    |       |         |      |
|         |                    |            |     |       |             |               |             |              |               |            |         |    |       |         |      |
|         |                    |            |     |       |             |               |             |              |               |            |         |    |       |         |      |
|         |                    |            |     |       |             |               |             |              |               |            |         |    |       |         |      |
|         |                    |            |     |       |             |               |             |              |               |            |         |    |       |         |      |

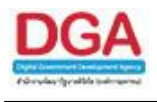

ระบุเงื่อนไขการออกรายงานอย่างน้อย 1 เงื่อนไข ดังนี้

| ชื่อฟิลด์                                                            | คำอธิบาย                                                                      | ข้อมูลที่ต้องป้อน                                                                           |
|----------------------------------------------------------------------|-------------------------------------------------------------------------------|---------------------------------------------------------------------------------------------|
| 1. ประจำปี                                                           | ปี พ.ศ. ของสมุดทะเบียน                                                        | ป้อนเป็นตัวเลข 4 ตัวเลข                                                                     |
| 2. หมวดหมู่หนังสือ                                                   | หมวดหมู่หนังสือของเอกสาร                                                      | คลิกปุ่ม   เพื่อเลือกหมวดหมู่หนังสือ<br>จากตาราง                                            |
| 3. จาก                                                               | ชื่อหน่วยงานที่ส่งหนังสือ                                                     | คลิกปุ่ม 📧 เพื่อเลือกหน่วยงานจาก<br>ตาราง หรือป้อนเป็นตัวเลข 10 หลัก                        |
| 4. ค้างเกินกว่า                                                      | จำนวนวันของหนังสือค้างรับ                                                     | ป้อนจำนวนวันเป็นตัวเลขไม่เกิน 4 หลัก                                                        |
| 5. ประเภทหนังสือ                                                     | ประเภทหนังสือเป็น ภายใน<br>ภายนอก หรือทั้งหมด                                 | คลิกที่ช่องว่าง 🔘 เพื่อให้แสดง<br>สัญลักษณ์ 💿 สำหรับการเลือกประเภท<br>หนังสือ               |
| <ol> <li>การแสดงผลรายงาน<br/>PDF<br/>RTF<br/>XLS<br/>HTML</li> </ol> | รูปแบบการแสดงผล<br>Acrobat Reader<br>Microsoft Word<br>Microsoft Excel<br>Web | คลิกที่ช่องว่าง 🔘 เพื่อให้แสดง<br>สัญลักษณ์ 💿 สำหรับการแสดงผล<br>รายงาน                     |
| <ol> <li>การแสดงตัวเลขบน<br/>รายงาน</li> </ol>                       | เลือกการแสดงรูปแบบการ<br>แสดงตัวเลขบนรายงาน เลข<br>ไทย, เลขอารบิก             | คลิกที่ช่องว่าง 🔘 เพื่อให้แสดง<br>สัญลักษณ์ 💿 สำหรับการเลือกรูปแบบ<br>การแสดงตัวเลขบนรายงาน |

ในส่วนของฟิลด์ ที่มีสัญลักษณ์ \* กำกับอยู่เป็นข้อมูลจำเป็นที่ต้องป้อน

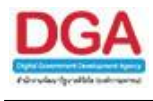

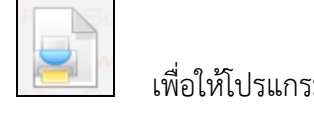

เพื่อให้โปรแกรมค้นหาและแสดงผลข้อมูลตามเงื่อนไขที่ระบุ

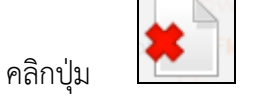

เพื่อยกเลิกเงื่อนไขที่ระบุ

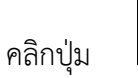

คลิกปุ่ม

เพื่อออกจากโปรแกรม

• ตัวอย่าง การออกรายงานในรูปแบบ PDF

|        | ประจำปี ๒๕๖๑                         |             |                              |                |            |                 |              |  |
|--------|--------------------------------------|-------------|------------------------------|----------------|------------|-----------------|--------------|--|
| ล่ำดับ | เลขที่/เรื่อง                        | ลงวันที่    | ຈາກ                          | ម្ព័ត់៖        | วันเวลาส่ง | คำสั่งการ       | ค้างรับ(วัน) |  |
| ۵      | ୍ରଣ୍ଟେଇ.୩/ଜାରଣ                       | බහ/බො/හරිටබ | ABC Asian Legal Service CO., | sarabane Bewty | ab/eo/b&ba | คืนเรื่องกลับไป | ¢            |  |
|        | ขอส่งรายชื่อผู้เข้าอบรม (ครั้งที่ ๑) |             |                              |                | କଣ୍ଟାଳନ    |                 |              |  |
|        |                                      |             |                              |                |            |                 |              |  |
|        |                                      |             |                              |                |            |                 |              |  |
|        |                                      |             |                              |                |            |                 |              |  |
|        |                                      |             |                              |                |            |                 |              |  |
|        |                                      |             |                              |                |            |                 |              |  |
|        |                                      |             |                              |                |            |                 |              |  |
|        |                                      |             |                              |                |            |                 |              |  |
|        |                                      |             |                              |                |            |                 |              |  |
|        |                                      |             |                              |                |            |                 |              |  |
|        |                                      |             |                              |                |            |                 |              |  |
|        |                                      |             |                              |                |            |                 |              |  |
|        |                                      |             |                              |                |            |                 |              |  |
|        |                                      |             |                              |                |            |                 |              |  |
|        |                                      |             |                              |                |            |                 |              |  |
|        |                                      |             |                              |                |            |                 |              |  |
|        |                                      |             |                              |                |            |                 |              |  |
|        |                                      |             |                              |                |            |                 |              |  |
|        |                                      |             |                              |                |            |                 |              |  |

## การออกจากโปรแกรม

คลิกปุ่ม

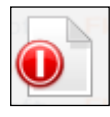
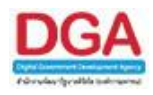

## โปรแกรมรายงานหนังสือระหว่างดำเนินการ

เพื่อทำการแสดงผลรายงานหนังสือที่หน่วยงานอยู่ในระหว่างดำเนินการ ตามเงื่อนไขที่ต้องการ สามารถเลือกรูปแบบการแสดงผลรายงานได้ เช่น Acrobat Reader, Microsoft Word, Microsoft Excel, HTML เป็นต้น

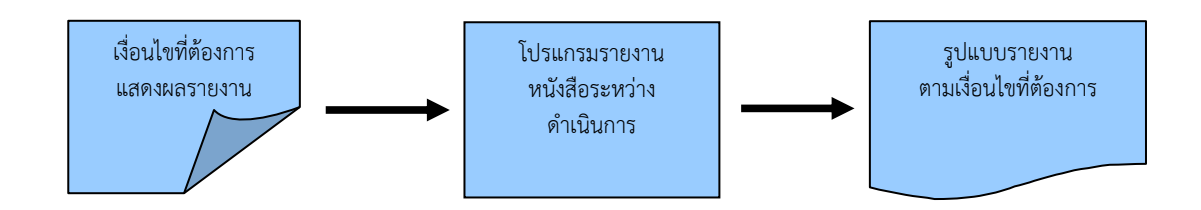

#### ขั้นตอนการแสดงผลรายงาน

- เมื่อทราบรายละเอียดของรายงานที่ต้องการค้นหา ให้แสดงผลรายงานที่
   "โปรแกรมรายงานหนังสือระหว่างดำเนินการ"
- เลือกรูปแบบการแสดงผลรายงาน เช่น PDF, RTF, XLS, HTML เป็นต้น
- สามารถค้นหาจากเงื่อนไขการแสดงผลรายงาน โดยทำการระบุเงื่อนไขในการค้นหาอย่างน้อย 1 เงื่อนไข

เช่น ส่งจาก เป็นต้น

- หลังจากป้อนเงื่อนไขในการแสดงผลรายงานเรียบร้อยแล้ว ทำการแสดงผลรายงานโดยคลิกปุ่ม
   พิมพ์
- > โปรแกรมจะแสดงผลรายงาน ตามเงื่อนไขและรูปแบบที่ได้เลือก
- สามารถบันทึกเก็บรายงานไว้ในเครื่องคอมพิวเตอร์หรือทำการพิมพ์รายงานในรูปแบบของ เอกสารเพื่อเก็บไว้ได้

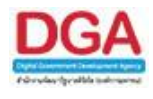

| <b>\$</b>          |                   |
|--------------------|-------------------|
| รายงานทั่วไป       | โปรแกรมอื่นๆ      |
| รายงานสมุดทะเบีย   | นรับ              |
| รายงานสมุดทะเบีย   | นส่ง              |
| รายงานสมุดส่ง      |                   |
| รายงานหนังสือค้าง  | รับ               |
| รายงานหนังสือรับเร | ข้าจากภายนอก      |
| รายงานหนังสือส่งอ  | อกนอกหน่วยงาน     |
| รายงานสรุปจำนวน    | เลขรับ            |
| รายงานสรุปจำนวน    | เลขส่ง            |
| รายงานสรุปจำนวน    | หนังสือรับเข้าจาก |
| ภายนอก แยกตาม      | หน่วยงาน          |
| รายงานสรุปจำนวน    | เลขทะเบียนส่ง     |
| รายงานหนังสือระห   | ว่างดำเนินการ     |
| รายงานบันทึกการเ   | เก้ไขเลขทะเบียน   |
| รายงานสมุดทะเบีย   | นรับหนังสือภาย    |
| ใน                 |                   |

รายงานทั่วไป >> รายงานหนังสือระหว่างดำเนินการ

|            | ElowSoft       | ElowSoft.              | Flow | Soft   | FlowSoft    | FlowSoft        |                          | FlowSoft     | FlowSoft    |              |        | FlowSoft | FlowSoft | FlowSoft    | FlowSoft        | ElewSoft.                                                                                                    | Flow     |
|------------|----------------|------------------------|------|--------|-------------|-----------------|--------------------------|--------------|-------------|--------------|--------|----------|----------|-------------|-----------------|----------------------------------------------------------------------------------------------------|----------|
| FlowSof    |                |                        |      | โปรแกร | ณ: รายงานหา | นังสือระหว่างดำ | เนินการ <sub>ค</sub> รอก |              |             |              |        |          |          |             |                 |                                                                                                    |          |
| การแสดง    | 1053113331     |                        |      |        |             |                 |                          |              |             |              |        |          |          |             |                 | FlowSoft                                                                                                    |          |
| Flow and   | t ppewSoft     |                        |      |        |             |                 |                          |              |             |              |        |          |          |             | F foft          | : 🛨 🖣 🛛 S 🌾                                                                                                    |          |
| FlowSol    | FlowSoft       |                        |      |        |             |                 |                          |              |             |              |        |          |          |             | Flo             | The lot of the lot of the lot of | <b>9</b> |
| FRW        | t RTFowSoft    |                        |      |        |             |                 |                          |              |             |              |        |          |          |             |                 |                                                                                                    |          |
| Flov 🔘 🖻 📲 | XLS            |                        |      |        |             |                 | FlowSoft                 | stanii* 2561 | owSoft      |              |        |          |          |             |                 |                                                                                                    |          |
| FOVE       | HTML/Soft      |                        |      |        |             |                 | t FlowSof                | FlowSort     | Soft        |              |        |          |          |             |                 |                                                                                                    |          |
| FlowSoft   | FlowSoft       |                        |      |        |             |                 | ทมวดหมู่                 | หนังสือ      | <u> </u>    |              |        | Soft     |          |             |                 |                                                                                                    |          |
| การแสดง    | ด้วเลขบนรายงาเ | II FlowSoft            |      |        |             |                 |                          | ส่งจาก       | 20          |              |        |          | ft       |             |                 |                                                                                                    |          |
| - ©ิเลขไ   | เทย 🤍 เลขอาร   | របិក <sub>N</sub> Soft |      |        |             |                 | ด้วงด่วยขึ้นควร          | เดิมเคร่า    | 51          | FlowSoft     |        |          | FlowSoft |             |                 |                                                                                                    |          |
| การแสดง    | ชื่อหน่วยงาน   |                        |      |        |             |                 | Ployson                  | Ho           | FlowSoft    | FlowSoft     |        |          |          |             |                 |                                                                                                    |          |
| • щана     | เต็ม 🔍 แบบข่อ  | FlowSoft               |      |        |             |                 | ประเภท                   | หนังสอ 🔘 ภา  | ยใน 🔍 ภายนอ | เก 🖲 ทั้งหมด |        |          |          |             |                 |                                                                                                    |          |
| FlowSof    | t FlowSoft     |                        |      |        |             |                 |                          |              |             |              |        |          |          |             |                 |                                                                                                    |          |
|            |                |                        |      |        |             |                 |                          |              |             |              |        |          |          |             |                 |                                                                                                    |          |
|            |                |                        |      |        |             |                 |                          |              |             |              |        |          |          |             |                 |                                                                                                    |          |
|            |                |                        |      |        |             |                 |                          |              |             |              |        |          |          |             |                 |                                                                                                    |          |
|            |                |                        |      |        |             |                 |                          |              |             |              |        |          |          |             |                 |                                                                                                    |          |
|            |                |                        |      |        |             |                 |                          |              |             |              |        |          |          |             |                 |                                                                                                    |          |
|            |                |                        |      |        |             |                 |                          |              |             |              |        |          |          |             |                 |                                                                                                    |          |
|            |                |                        |      |        |             |                 |                          |              |             |              |        |          |          |             |                 |                                                                                                    |          |
|            |                |                        |      |        |             |                 |                          |              |             |              |        |          |          |             |                 |                                                                                                    |          |
|            |                |                        |      |        |             |                 |                          |              |             |              |        |          |          |             |                 |                                                                                                    |          |
|            |                |                        |      |        |             |                 |                          |              |             |              |        |          |          |             |                 |                                                                                                    |          |
|            |                |                        |      |        |             |                 |                          |              |             |              |        |          |          |             |                 |                                                                                                    |          |
|            |                |                        |      |        |             |                 |                          |              |             |              |        |          |          |             |                 |                                                                                                    |          |
|            |                |                        |      |        |             |                 |                          |              |             |              |        |          |          |             |                 |                                                                                                    |          |
|            |                |                        |      |        |             |                 |                          |              |             |              |        |          |          |             |                 |                                                                                                    |          |
|            |                |                        |      |        |             |                 |                          |              |             |              |        |          |          |             |                 |                                                                                                    |          |
|            |                |                        |      |        |             |                 |                          |              |             |              |        |          |          |             |                 |                                                                                                    |          |
|            |                |                        |      |        |             |                 |                          |              |             |              |        |          |          |             |                 |                                                                                                    |          |
|            |                |                        |      |        |             |                 |                          |              |             |              |        |          |          |             |                 |                                                                                                    |          |
|            |                |                        |      |        |             |                 |                          |              |             |              | · ···· |          |          | I REFERENCE | a mare conserve |                                                                                                    |          |

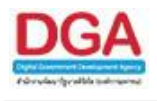

ระบุเงื่อนไขการออกรายงานอย่างน้อย 1 เงื่อนไข ดังนี้

| ชื่อฟิลด์                                         | คำอธิบาย                                                                      | ข้อมูลที่ต้องป้อน                                                                           |
|---------------------------------------------------|-------------------------------------------------------------------------------|---------------------------------------------------------------------------------------------|
| 1. ประจำปี                                        | ปี พ.ศ. ของสมุดทะเบียน                                                        | ป้อนเป็นตัวเลข 4 ตัวเลข                                                                     |
| 2. หมวดหมู่หนังสือ                                | หมวดหมู่หนังสือของเอกสาร                                                      | คลิกปุ่ม 🕵 เพื่อเลือกหมวดหมู่หนังสือ<br>จากตาราง                                            |
| 3. ส่งจาก                                         | ชื่อหน่วยงานที่ส่งหนังสือ                                                     | คลิกปุ่ม 📧 เพื่อเลือกหน่วยงานจาก<br>ตาราง หรือป้อนเป็นตัวเลข 10 หลัก                        |
| <ol> <li>4. ค้างดำเนินการเกิน<br/>กว่า</li> </ol> | จำนวนวันของหนังสือค้าง<br>ดำเนินการ                                           | ป้อนจำนวนวันเป็นตัวเลขไม่เกิน 4 หลัก                                                        |
| 5. ประเภทหนังสือ                                  | ประเภทหนังสือเป็น ภายใน<br>ภายนอก หรือทั้งหมด                                 | คลิกที่ช่องว่าง 🔘 เพื่อให้แสดง<br>สัญลักษณ์ 💽 สำหรับการเลือกประเภท<br>หนังสือ               |
| 6. การแสดงผลรายงาน<br>PDF<br>RTF<br>XLS<br>HTML   | รูปแบบการแสดงผล<br>Acrobat Reader<br>Microsoft Word<br>Microsoft Excel<br>Web | คลิกที่ช่องว่าง 🔘 เพื่อให้แสดง<br>สัญลักษณ์ 횐 สำหรับการแสดงผล<br>รายงาน                     |
| <ol> <li>การแสดงตัวเลขบน<br/>รายงาน</li> </ol>    | เลือกการแสดงรูปแบบการ<br>แสดงตัวเลขบนรายงาน เลข<br>ไทย, เลขอารบิก             | คลิกที่ช่องว่าง 🔘 เพื่อให้แสดง<br>สัญลักษณ์ 💽 สำหรับการเลือกรูปแบบ<br>การแสดงตัวเลขบนรายงาน |

ในส่วนของฟิลด์ ที่มีสัญลักษณ์ \* กำกับอยู่เป็นข้อมูลจำเป็นที่ต้องป้อน

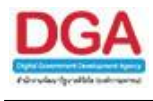

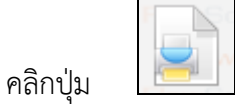

เพื่อให้โปรแกรมค้นหาและแสดงผลข้อมูลตามเงื่อนไขที่ระบุ

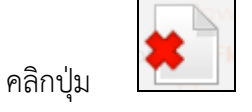

เพื่อยกเลิกเงื่อนไขที่ระบุ

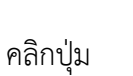

\_\_\_\_ เพื่อออกจากโปรแกรม

• ตัวอย่าง การออกรายงานในรูปแบบ PDF

|       |                                                                        |                | รายงานหนังสอระหวางดำเนิ<br>ประจำปี | นการ กรมพัฒนาสังคมและสวัสง<br>๒๕๖๑ | ints        |           | หน้าที่ ๑ / ๑<br>พิมพ์ ณ วันที่ ๑๗/๑๐/๒๕๖๐<br>หนังสือทั้งหมด ๒ ฉบัง |
|-------|------------------------------------------------------------------------|----------------|------------------------------------|------------------------------------|-------------|-----------|---------------------------------------------------------------------|
| ลำดับ | เลขที่/เรื่อง                                                          | ลงวันที่       | ส่งจาก                             | ผู้รับ                             | วันเวลาส่ง  | คำสั่งการ | จำนวนวันด้างดำเนินการ                                               |
| 9     | 111 ດຽວສ/ສ                                                             | କାଚ/କର/ଚଣ୍ଟିଦକ | สำนักงานเลขานุการกรม               | sarabana Bewty                     | නෝ/බො/මරීටන |           | -                                                                   |
|       | ขอเชิญรวมงานพิธีมอบเครื่องหมาย<br>รับรองมาครฐานการทองเที่ยวไทย         |                |                                    |                                    | 80:84       |           |                                                                     |
| ю     | 111 oboa/76                                                            | බහ/බො/හඬ්ටබ    | สำนักงานเลขานุการกรม               | sarabana Bewty                     | ଇଖ/ର୦/୭୫୦ର  |           | -                                                                   |
|       | ขอเชิญรวมงานพิธีมอบเครื่องหมาย<br>รับรองมาครฐานการทองเที่ยวไทย<br>๒๕๖๒ |                |                                    |                                    | ൈജ          |           |                                                                     |
|       |                                                                        |                |                                    |                                    |             |           |                                                                     |
|       |                                                                        |                |                                    |                                    |             |           |                                                                     |
|       |                                                                        |                |                                    |                                    |             |           |                                                                     |
|       |                                                                        |                |                                    |                                    |             |           |                                                                     |
|       |                                                                        |                |                                    |                                    |             |           |                                                                     |
|       |                                                                        |                |                                    |                                    |             |           |                                                                     |
|       |                                                                        |                |                                    |                                    |             |           |                                                                     |
|       |                                                                        |                |                                    |                                    |             |           |                                                                     |
|       |                                                                        |                |                                    |                                    |             |           |                                                                     |
|       |                                                                        |                |                                    |                                    |             |           |                                                                     |
|       |                                                                        |                |                                    |                                    |             |           |                                                                     |
|       |                                                                        |                |                                    |                                    |             |           | cataban3 Bout                                                       |

#### การออกจากโปรแกรม

คลิกปุ่ม

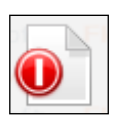

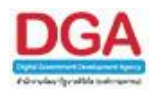

## โปรแกรมรายงานสรุปจำนวนเลขรับ

เพื่อทำการแสดงผลรายงานสรุปจำนวนเลขรับของสมุดทะเบียนรับของแต่ละหน่วยงาน ที่ได้ ลงทะเบียนรับหนังสือ ตามเงื่อนไขที่ต้องการ สามารถเลือกรูปแบบการแสดงผลรายงานได้ เช่น Acrobat Reader, Microsoft Word, Microsoft Excel, HTML เป็นต้น

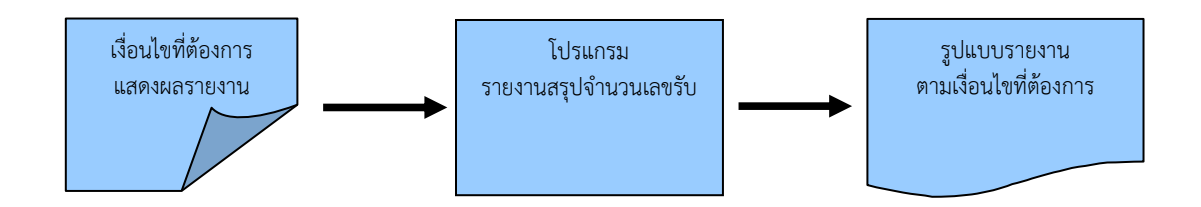

#### ขั้นตอนการแสดงผลรายงาน

- เมื่อทราบรายละเอียดของรายงานที่ต้องการค้นหาให้แสดงผลรายงานที่ "โปรแกรมรายงานสรุป จำนวนเลขรับ"
- เลือกรูปแบบการแสดงผลรายงาน เช่น PDF, RTF, XLS, HTML เป็นต้น
- สามารถค้นหาจากเงื่อนไขการแสดงผลรายงาน โดยทำการระบุเงื่อนไขในการค้นหา ประจำปี,
   หน่วยงาน
- หลังจากป้อนเงื่อนไขในการแสดงผลรายงานเรียบร้อยแล้ว ทำการแสดงผลรายงานโดยคลิกปุ่ม
   พิมพ์
- > โปรแกรมจะแสดงผลรายงาน ตามเงื่อนไขและรูปแบบที่ได้เลือก
- สามารถบันทึกเก็บรายงานไว้ในเครื่องคอมพิวเตอร์หรือทำการพิมพ์รายงานในรูปแบบของ เอกสารเพื่อเก็บไว้ได้

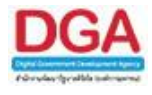

| 6                 |                    |        |
|-------------------|--------------------|--------|
| รายงานทั่วไป      | โปรแกรมอื่นๆ       |        |
| รายงานสมุดทะเบีย  | บนรับ              |        |
| รายงานสมุดทะเบีย  | บนส่ง              |        |
| รายงานสมุดส่ง     |                    |        |
| รายงานการรับหนัง  | สือภายใน           |        |
| รายงานหนังสือรับเ | ข้าจากภายนอก       |        |
| รายงานหนังสือส่งอ | ออกนอกหน่วยงาน     |        |
| รายงานสรุปจำนวน   | แลขรับ             | รายงาเ |
| รายงานสรุปจำนวน   | แลขส่ง             |        |
| รายงานสรุปจำนวน   | เหนังสือรับเข้าจาก |        |
| ภายนอก แยกตาม     | หน่วยงาน           |        |
| รายงานสรุปจำนวน   | แลขทะเบียนส่ง      |        |
| รายงานสรุปการใช้  | งานระบบ            |        |
| สารบรรณ           |                    |        |
| รายงานสรุปสถิติกา | ารนำเข้าไฟล์       |        |

รายงานทั่วไป >> รายงานสรุปจำนวนเลขรับ

| - | FlowSoft  | FlowSoft     | ElowSo                 | ft. F | ิ โปรแก | กรม: รายงานส | รุปจำนวนเลขรับ | FlowSoft |            |         |         |          |          |          |          |       |          |          |
|---|-----------|--------------|------------------------|-------|---------|--------------|----------------|----------|------------|---------|---------|----------|----------|----------|----------|-------|----------|----------|
|   | การแสดงผ  | เลรายงาน     |                        |       |         |              |                |          |            |         |         |          |          |          |          |       |          |          |
|   | Flow      | PDE          |                        |       |         |              |                |          |            |         |         |          |          |          |          | Fk Tt | 🗶 🗋 Sor( |          |
|   |           | FlowSoft     |                        |       |         |              |                |          |            |         |         |          |          |          |          | Flow  | Filmeric | Se la co |
|   | FRACE     | HowSoft      |                        |       |         |              |                |          |            |         |         |          |          |          |          |       |          |          |
|   | o () () 🚇 | XLS          |                        |       |         |              |                |          | ประจำปี* 2 | 561     |         |          |          |          |          |       |          |          |
|   | Forê      | HTML Soft    |                        |       |         |              |                |          | FlowSo     | HowSoft | Rolling | ElowSoft | ElowSoft | FlowSoft | FlowSoft |       |          |          |
|   | owSoft    | FlowSoft     | FlowSoft               |       |         |              |                |          | ицинати    |         |         |          |          |          | owSoft   |       |          |          |
|   | การแสดงต  | าวเลขบนรายงา | FlowSo                 |       |         |              |                |          |            |         |         |          |          |          |          |       |          |          |
|   | 🤍 ເລຍໃນ   | ทย ∪ เลขอา   | เรมก <sub>างSoft</sub> |       |         |              |                |          |            |         |         |          |          |          |          |       |          |          |
|   | การแสดงข์ | อหน่วยงาน    |                        |       |         |              |                |          |            |         |         |          |          |          |          |       |          |          |
|   | 🖲 ແນນແ    | ด็ม 🔍 แบบย่อ | a                      |       |         |              |                |          |            |         |         |          |          |          |          |       |          |          |
|   |           |              |                        |       |         |              |                |          |            |         |         |          |          |          |          |       |          |          |
|   |           |              |                        |       |         |              |                |          |            |         |         |          |          |          |          |       |          |          |
|   |           |              |                        |       |         |              |                |          |            |         |         |          |          |          |          |       |          |          |
|   |           |              |                        |       |         |              |                |          |            |         |         |          |          |          |          |       |          |          |
|   |           |              |                        |       |         |              |                |          |            |         |         |          |          |          |          |       |          |          |
|   |           |              |                        |       |         |              |                |          |            |         |         |          |          |          |          |       |          |          |
|   |           |              |                        |       |         |              |                |          |            |         |         |          |          |          |          |       |          |          |
|   |           |              |                        |       |         |              |                |          |            |         |         |          |          |          |          |       |          |          |
|   |           |              |                        |       |         |              |                |          |            |         |         |          |          |          |          |       |          |          |
|   |           |              |                        |       |         |              |                |          |            |         |         |          |          |          |          |       |          |          |
|   |           |              |                        |       |         |              |                |          |            |         |         |          |          |          |          |       |          |          |
|   |           |              |                        |       |         |              |                |          |            |         |         |          |          |          |          |       |          |          |
|   |           |              |                        |       |         |              |                |          |            |         |         |          |          |          |          |       |          |          |
|   |           |              |                        |       |         |              |                |          |            |         |         |          |          |          |          |       |          |          |
|   |           |              |                        |       |         |              |                |          |            |         |         |          |          |          |          |       |          |          |
|   |           |              |                        |       |         |              |                |          |            |         |         |          |          |          |          |       |          |          |
|   |           |              |                        |       |         |              |                |          |            |         |         |          |          |          |          |       |          |          |
|   |           |              |                        |       |         |              |                |          |            |         |         |          |          |          |          |       |          |          |
|   |           |              |                        |       |         |              |                |          |            |         |         |          |          |          |          |       |          |          |

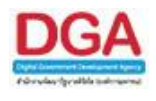

ระบุเงื่อนไขการออกรายงานอย่างน้อย 1 เงื่อนไข ดังนี้

|    | ชื่อฟิลด์                                    | คำอธิบาย                                                                      | ข้อมูลที่ต้องป้อน                                                                           |
|----|----------------------------------------------|-------------------------------------------------------------------------------|---------------------------------------------------------------------------------------------|
| 1. | ประจำปี                                      | ปี พ.ศ ของรายงาน                                                              | ป้อนเป็นตัวเลข 4 ตัวเลข                                                                     |
| 2. | หน่วยงาน                                     | ชื่อหน่วยงานที่ต้องการสรุป<br>จำนวนเลขรับ                                     | คลิกปุ่ม 🖾 เพื่อเลือกหน่วยงานจาก<br>ตาราง หรือป้อนเป็นตัวเลข 10 หลัก                        |
| 3. | การแสดงผลรายงาน<br>PDF<br>RTF<br>XLS<br>HTML | รูปแบบการแสดงผล<br>Acrobat Reader<br>Microsoft Word<br>Microsoft Excel<br>Web | คลิกที่ช่องว่าง 🔘 เพื่อให้แสดง<br>สัญลักษณ์ 💽 สำหรับการแสดงผล<br>รายงาน                     |
| 4. | การแสดงตัวเลขบน<br>รายงาน                    | เลือกการแสดงรูปแบบการ<br>แสดงตัวเลขบนรายงาน เลข<br>ไทย, เลขอารบิก             | คลิกที่ซ่องว่าง 🔘 เพื่อให้แสดง<br>สัญลักษณ์ 💽 สำหรับการเลือกรูปแบบ<br>การแสดงตัวเลขบนรายงาน |

ในส่วนของฟิลด์ ที่มีสัญลักษณ์ \* กำกับอยู่เป็นข้อมูลจำเป็นที่ต้องป้อน

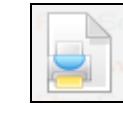

เพื่อให้โปรแกรมค้นหาและแสดงผลข้อมูลตามเงื่อนไขที่ระบุ

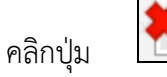

เพื่อยกเลิกเงื่อนไขที่ระบุ

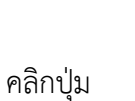

คลิกปุ่ม

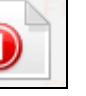

เพื่อออกจากโปรแกรม

• ตัวอย่าง การออกรายงานในรูปแบบ PDF

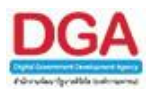

|                       | เมพัฒนาสังคมและสวัสดิการ(สารบรรณกลาง) | พิมพ์ ณ วันที่ ดศ/ดด/๒๕๖<br>รวมทั้งหมด ๒ รายก |
|-----------------------|---------------------------------------|-----------------------------------------------|
| ชื่อสมุดทะเบียน       | หน่วยงาน                              | ทะเบียนรับ                                    |
| สมุดทะเบียนรับ-ภายนอก | กรมพัฒนาสังคมและสวัสดิการ             | b                                             |
| สมุดทะเบียนรับ-ภายใน  | กรมพัฒนาสังคมและสวัสดิการ             | a                                             |
|                       |                                       |                                               |
|                       |                                       |                                               |

การออกจากโปรแกรม

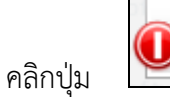

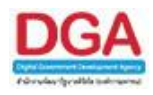

# โปรแกรมรายงานสรุปจำนวนเลขส่ง

เพื่อทำการแสดงผลรายงานสรุปจำนวนเลขส่ง ของแต่ละหน่วยงานได้ทำการส่งหนังสือ ตาม เงื่อนไขที่ต้องการ สามารถเลือกรูปแบบการแสดงผลรายงานได้ เช่น Acrobat Reader, Microsoft Word, Microsoft Excel, HTML เป็นต้น

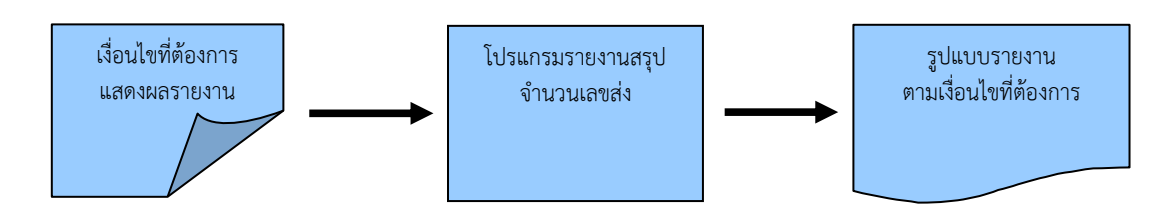

#### ขั้นตอนการแสดงผลรายงาน

- เมื่อทราบรายละเอียดของรายงานที่ต้องการค้นหา ให้แสดงผลรายงานที่ "โปรแกรมรายงาน สรุปจำนวนเลขส่ง "
- เลือกรูปแบบการแสดงผลรายงาน เช่น PDF, RTF, XLS, HTML เป็นต้น
- สามารถค้นหาจากเงื่อนไขการแสดงผลรายงาน โดยทำการระบุเงื่อนไขในการค้นหา ประจำปี,
   หน่วยงาน
- หลังจากป้อนเงื่อนไขในการแสดงผลรายงานเรียบร้อยแล้ว ทำการแสดงผลรายงานโดยคลิกปุ่ม
   พิมพ์
- > โปรแกรมจะแสดงผลรายงาน ตามเงื่อนไขและรูปแบบที่ได้เลือก
- สามารถบันทึกเก็บรายงานไว้ในเครื่องคอมพิวเตอร์หรือทำการพิมพ์รายงานในรูปแบบของ เอกสารเพื่อเก็บไว้ได้

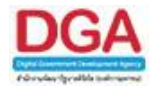

| <b>6</b>          |                   |
|-------------------|-------------------|
| รายงานทั่วไป      | โปรแกรมอื่นๆ      |
| รายงานสมุดทะเบีย  | านรับ             |
| รายงานสมุดทะเบีย  | านส่ง             |
| รายงานสมุดส่ง     |                   |
| รายงานการรับหนัง  | สื่อภายใน         |
| รายงานหนังสือรับเ | ข้าจากภายนอก      |
| รายงานหนังสือส่งอ | ออกนอกหน่วยงาน    |
| รายงานสรุปจำนวน   | เลขรับ            |
| รายงานสรุปจำนวน   | เลขส่ง            |
| รายงานสรุปจำนวน   | หนังสือรับเข้าจาก |
| ภายนอก แยกตาม     | หน่วยงาน          |
| รายงานสรุปจำนวน   | เลขทะเบียนส่ง     |
| รายงานสรุปการใช้  | งานระบบ           |
| สารบรรณ           |                   |
| รายงานสรุปสถิติกา | ารนำเข้าไฟล์      |

| lowSoft FlowSoft FlowSoft      | 🔄 โปรแกรม: รายงานสรุปจำนวนเลขส่ง PlowSoft PlowSoft Plow  |
|--------------------------------|----------------------------------------------------------------------------------------------------|
| ารแสดงผลรายงาน                 |                                                                                                    |
| PDF                            | Forsoft RowSoft RowSoft RowSoft RowSoft RowSoft RowSoft RowSoft RowSoft RowSoft RowSoft RowSoft RowSoft RowSoft                                                                                                    |
| Soff FlowSoft FlowSoft Flo     | a 🔤 oft. NowSoft. NowSoft. No.Soft. No.Soft. No |
| Swellt FlowSoft FlowSoft       |                                                                                                    |
| C 💾 XLS Soft RowSoft Ric       | uiseinu Parkat Parkat Parkat Parkat Parkat Parkat Parkat Parkat Parkat Parkat Parkat Parkat                                                                                                    |
| Mat HTML Soft Flow Soft        | 10-001 Physical Physical Physical Physical 12009 (20 ในประชาชาตรรมได้แก้สามารายได้เกิดสามารายได้เกิดสามาราย                                                                                                    |
| Soft FlowSoft FlowSoft Flo     |                                                                                                    |
| Humon Hamburs Ing In Flow Soft |                                                                                                    |
| 🥙 เลขไทย 💛 เลขอารบัก Sono Pic  |                                                                                                    |
| ารแสดงชื่อหน่วยงาน Flow Soft   |                                                                                                    |
| 🖲 แบบเด็ม 🔍 แบบย่อ             |                                                                                                    |
|                                |                                                                                                    |
|                                |                                                                                                    |
|                                |                                                                                                    |
|                                |                                                                                                    |
|                                |                                                                                                    |
|                                |                                                                                                    |
|                                |                                                                                                    |
|                                |                                                                                                    |
|                                |                                                                                                    |
|                                |                                                                                                    |
|                                |                                                                                                    |
|                                |                                                                                                    |
|                                |                                                                                                    |
|                                |                                                                                                    |
|                                |                                                                                                    |
|                                |                                                                                                    |
|                                |                                                                                                    |
|                                |                                                                                                    |
|                                |                                                                                                    |

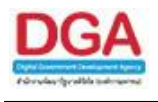

ระบุเงื่อนไขการออกรายงานอย่างน้อย 1 เงื่อนไข ดังนี้

|    | ชื่อฟิลด์                                    | คำอธิบาย                                                                      | ข้อมูลที่ต้องป้อน                                                                           |
|----|----------------------------------------------|-------------------------------------------------------------------------------|---------------------------------------------------------------------------------------------|
| 1. | ประจำปี                                      | ปี พ.ศ. ของรายงาน                                                             | ป้อนเป็นตัวเลข 4 ตัวเลข                                                                     |
| 2. | หน่วยงาน                                     | ชื่อหน่วยงานที่ต้องการสรุป<br>จำนวนเลขส่ง                                     | คลิกปุ่ม 🔝 เพื่อเลือกหน่วยงานจาก<br>ตาราง หรือป้อนเป็นตัวเลข 10 หลัก                        |
| 3. | การแสดงผลรายงาน<br>PDF<br>RTF<br>XLS<br>HTML | รูปแบบการแสดงผล<br>Acrobat Reader<br>Microsoft Word<br>Microsoft Excel<br>Web | คลิกที่ช่องว่าง 🔘 เพื่อให้แสดง<br>สัญลักษณ์ 횐 สำหรับการแสดงผล<br>รายงาน                     |
| 4. | การแสดงตัวเลขบน<br>รายงาน                    | เลือกการแสดงรูปแบบการ<br>แสดงตัวเลขบนรายงาน เลข<br>ไทย, เลขอารบิก             | คลิกที่ซ่องว่าง 🔘 เพื่อให้แสดง<br>สัญลักษณ์ 💽 สำหรับการเลือกรูปแบบ<br>การแสดงตัวเลขบนรายงาน |

ในส่วนของฟิลด์ ที่มีสัญลักษณ์ \* กำกับอยู่เป็นข้อมูลจำเป็นที่ต้องป้อน

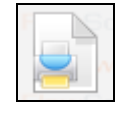

เพื่อให้โปรแกรมค้นหาและแสดงผลข้อมูลตามเงื่อนไขที่ระบุ

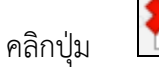

คลิกปุ่ม

เพื่อยกเลิกเงื่อนไขที่ระบุ

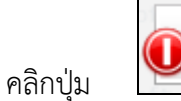

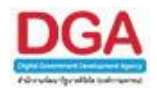

# • ตัวอย่าง การออกรายงานในรูปแบบ PDF

|       | ประจำปี ๒๕๖๑ องค์การสงเค | หน้าที่ ๑ / ๑<br>พิมพ์ ณ วันที่ ๑๘/๑๔/๑๕๖ง<br>รวมทั้งหมด ๑ รายกา |          |
|-------|--------------------------|------------------------------------------------------------------|----------|
| ลำดับ | ชื่อสมุดทะเบียน          | หน่วยงาน                                                         | ลำดับส่ง |
| G     | สมุดส่ง                  | องค์การสงเคราะห์ทหารผ่านศึกในพระบรมราชูปถัมภ์                    | ਹਕ       |
|       |                          |                                                                  |          |

#### การออกจากโปรแกรม

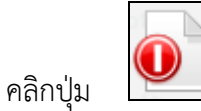

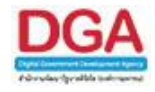

# โปรแกรมรายงานสรุปจำนวนหนังสือรับเข้าจากภายนอก แยกตามหน่วยงาน

เพื่อทำการแสดงผลรายงานจำนวนหนังสือรับเข้าจากภายนอก ที่หน่วยงานได้ลงทะเบียนรับ หนังสือ โดยแยกตามหน่วยงานที่ส่งหนังสือ ตามเงื่อนไขที่ต้องการ สามารถเลือกรูปแบบการแสดงผล รายงานได้ เช่น Acrobat Reader, Microsoft Word, Microsoft Excel, HTML เป็นต้น

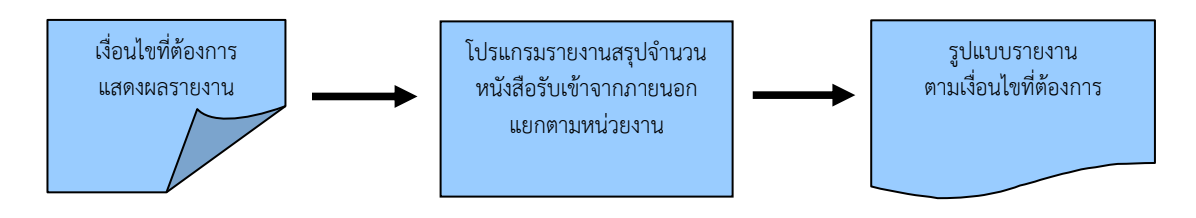

# ขั้นตอนการแสดงผลรายงาน

- เมื่อทราบรายละเอียดของรายงานที่ต้องการค้นหา ให้แสดงผลรายงานที่ "โปรแกรมรายงานสรุป จำนวนหนังสือรับเข้าจากภายนอก แยกตามหน่วยงาน"
- เลือกรูปแบบการแสดงผลรายงาน เช่น PDF, RTF, XLS, HTML เป็นต้น
- สามารถค้นหาจากเงื่อนไขการแสดงผลรายงาน โดยทำการระบุเงื่อนไขในการค้นหา ประจำปี, ช่วงวันที่รับเข้าหน่วยงาน
- หลังจากป้อนเงื่อนไขในการแสดงผลรายงานเรียบร้อยแล้ว ทำการแสดงผลรายงานโดยคลิกปุ่ม
   พิมพ์
- > โปรแกรมจะแสดงผลรายงาน ตามเงื่อนไขและรูปแบบที่ได้เลือก
- สามารถบันทึกเก็บรายงานไว้ในเครื่องคอมพิวเตอร์หรือทำการพิมพ์รายงานในรูปแบบของ เอกสารเพื่อเก็บไว้ได้

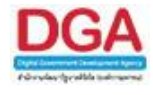

| <b>6</b>                      |                   |  |  |  |  |  |  |
|-------------------------------|-------------------|--|--|--|--|--|--|
| รายงานทั่วไป                  | โปรแกรมอื่นๆ      |  |  |  |  |  |  |
| รายงานสมุดทะเบีย              | นรับ              |  |  |  |  |  |  |
| รายงานสมุดทะเบียนส่ง          |                   |  |  |  |  |  |  |
| รายงานสมุดส่ง                 |                   |  |  |  |  |  |  |
| รายงานการรับหนังสือภายใน      |                   |  |  |  |  |  |  |
| รายงานหนังสือรับเข้าจากภายนอก |                   |  |  |  |  |  |  |
| รายงานหนังสือส่งอ             | ออกนอกหน่วยงาน    |  |  |  |  |  |  |
| รายงานสรุปจำนวน               | เลขรับ            |  |  |  |  |  |  |
| รายงานสรุปจำนวน               | เลขส่ง            |  |  |  |  |  |  |
| รายงานสรุปจำนวน               | หนังสือรับเข้าจาก |  |  |  |  |  |  |
| ภายนอก แยกตาม                 | หน่วยงาน          |  |  |  |  |  |  |
| รายงานสรุปจำนวน               | เลขทะเบียนส่ง     |  |  |  |  |  |  |
| รายงานสรุปการใช้              | งานระบบ           |  |  |  |  |  |  |
| สารบรรณ                       |                   |  |  |  |  |  |  |
| รายงานสรุปสถิติกา             | ารนำเข้าไฟล์      |  |  |  |  |  |  |

# รายงานทั่วไป >> รายงานสรุปจำนวนหนังสือรับเข้าจากภายนอก แยกตามหน่วยงาน

| ElowSot    | ft ElowSoft    | ElowSoft | Ep | โปรแก | รม: รายงานสรุ | ปจ่านวนหนังสือ | รับเข้าจากภาย | เนอก <mark>แยกตาม</mark> า | แน่วยงาน⊝oft |          |            |         |           |            |  |
|------------|----------------|----------|----|-------|---------------|----------------|---------------|----------------------------|--------------|----------|------------|---------|-----------|------------|--|
| การแสดง    | เผลรายงาน      |          |    |       |               |                |               |                            |              |          |            |         |           |            |  |
| Flow       | PDF            |          |    |       |               |                |               |                            |              |          |            |         | E FRET (t | : 🗶 🗋 Sor( |  |
|            | FlowSoft F     |          |    |       |               |                |               |                            |              |          |            |         | Flow      | FL. ft     |  |
| FRW        | t HowSoft      |          |    |       |               |                |               |                            |              |          |            |         |           |            |  |
| Flox 🔘 🖻 💾 | XLS            |          |    |       |               |                |               | FlowSoft                   | ร่าปี* 2561  | lowSoft  |            |         |           |            |  |
| Fore       | t HTML Soft    |          |    |       |               |                | FlowSoft      | FlowSoft                   | Flow         | acci Ini | F. 10/10/0 | Col Int |           |            |  |
|            | FlowSoft F     |          |    |       |               |                | FlowSoft      | งวนทรบเขาหน                | 101/10/      | 2001 31  | ng 10/10/2 | 001 01  |           |            |  |
| การแสดง    | าดวเลขบนรายงาน |          |    |       |               |                |               |                            |              |          |            |         |           |            |  |
| ค          | ใทย 🔍 เลขอารบิ | in wSoft |    |       |               |                |               |                            |              |          |            |         |           |            |  |
| การแสดง    | บชื่อหน่วยงาน  |          |    |       |               |                |               |                            |              |          |            |         |           |            |  |
| • u111     | แต้ม 🔍 แบบย่อ  |          |    |       |               |                |               |                            |              |          |            |         |           |            |  |
| FlowSo     | ft FlowSoft    |          |    |       |               |                |               |                            |              |          |            |         |           |            |  |
|            |                |          |    |       |               |                |               |                            |              |          |            |         |           |            |  |
|            |                |          |    |       |               |                |               |                            |              |          |            |         |           |            |  |
|            |                |          |    |       |               |                |               |                            |              |          |            |         |           |            |  |
|            |                |          |    |       |               |                |               |                            |              |          |            |         |           |            |  |
|            |                |          |    |       |               |                |               |                            |              |          |            |         |           |            |  |
|            |                |          |    |       |               |                |               |                            |              |          |            |         |           |            |  |
|            |                |          |    |       |               |                |               |                            |              |          |            |         |           |            |  |
|            |                |          |    |       |               |                |               |                            |              |          |            |         |           |            |  |
|            |                |          |    |       |               |                |               |                            |              |          |            |         |           |            |  |
|            |                |          |    |       |               |                |               |                            |              |          |            |         |           |            |  |
|            |                |          |    |       |               |                |               |                            |              |          |            |         |           |            |  |
|            |                |          |    |       |               |                |               |                            |              |          |            |         |           |            |  |
|            |                |          |    |       |               |                |               |                            |              |          |            |         |           |            |  |
|            |                |          |    |       |               |                |               |                            |              |          |            |         |           |            |  |
|            |                |          |    |       |               |                |               |                            |              |          |            |         |           |            |  |
|            |                |          |    |       |               |                |               |                            |              |          |            |         |           |            |  |
|            |                |          |    |       |               |                |               |                            |              |          |            |         |           |            |  |
|            |                |          |    |       |               |                |               |                            |              |          |            |         |           |            |  |

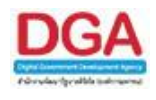

ระบุเงื่อนไขการออกรายงานอย่างน้อย 1 เงื่อนไข ดังนี้

|    | ชื่อฟิลด์                                    | คำอธิบาย                                                                      | ข้อมูลที่ต้องป้อน                                                                           |
|----|----------------------------------------------|-------------------------------------------------------------------------------|---------------------------------------------------------------------------------------------|
| 1. | ประจำปี                                      | ปี พ.ศ. ของรายงาน                                                             | ป้อนเป็นตัวเลข 4 ตัวเลข                                                                     |
| 2. | ช่วงวันที่รับเข้า<br>หน่วยงาน - ถึง          | วันที่ที่ต้องการออกรายงาน                                                     | คลิกปุ่ม 🛐 เพื่อเลือกวันที่จากปฏิทิน<br>หรือ ป้อนวัน เดือน ปี พ.ศ. เช่น<br>01/01/2555       |
| 3. | การแสดงผลรายงาน<br>PDF<br>RTF<br>XLS<br>HTML | รูปแบบการแสดงผล<br>Acrobat Reader<br>Microsoft Word<br>Microsoft Excel<br>Web | คลิกที่ช่องว่าง 🔘 เพื่อให้แสดง<br>สัญลักษณ์ 💽 สำหรับการแสดงผล<br>รายงาน                     |
| 4. | การแสดงตัวเลขบน<br>รายงาน                    | เลือกการแสดงรูปแบบการ<br>แสดงตัวเลขบนรายงาน เลข<br>ไทย, เลขอารบิก             | คลิกที่ช่องว่าง 🔘 เพื่อให้แสดง<br>สัญลักษณ์ 💽 สำหรับการเลือกรูปแบบ<br>การแสดงตัวเลขบนรายงาน |

ในส่วนของฟิลด์ ที่มีสัญลักษณ์ \* กำกับอยู่เป็นข้อมูลจำเป็นที่ต้องป้อน

คลิกปุ่ม

คลิกปุ่ม

คลิกปุ่ม

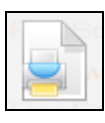

เพื่อให้โปรแกรมค้นหาและแสดงผลข้อมูลตามเงื่อนไขที่ระบุ

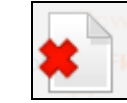

เพื่อยกเลิกเงื่อนไขที่ระบุ

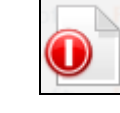

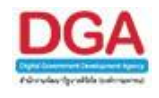

# • ตัวอย่าง การออกรายงานในรูปแบบ PDF

|       | องคการสงเคราะททหา<br>รายงานสรุปจำนวนหนังสือรับ<br>ประจำปี ๒๕๖๑ ช่วงวันที่รับเข่ | หนาที ๑ / ๑<br>พิมพ์ ณ วันที่ ๑๘/๑๐/๒๕๖๏<br>รวมทั้งหมด ๒ รายการ |                    |                       |
|-------|---------------------------------------------------------------------------------|-----------------------------------------------------------------|--------------------|-----------------------|
| ลำดับ | หน่วยงาน                                                                        | จำนวนทั้งสิ้น                                                   | จำนวนหนังสือทั่วไป | จำนวนหนังสือที่ติดตาม |
| ത     | สำนักงานทรัพยากรน้ำแห่งชาติ                                                     | Ø                                                               | <b>a</b>           | 0                     |
| Ь     | สำนักงานปลัดกระทรวงกลาโหม                                                       | <b>a</b>                                                        | ത                  | 0                     |
|       |                                                                                 |                                                                 |                    |                       |

การออกจากโปรแกรม

คลิกปุ่ม

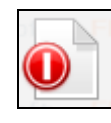

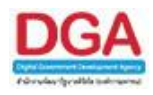

## โปรแกรมรายงานสรุปจำนวนเลขทะเบียนส่ง

เพื่อทำการแสดงผลรายงานสรุปจำนวนเลขทะเบียนส่ง ของแต่ละหน่วยงานได้ออกเลขทะเบียน ส่ง ตามเงื่อนไขที่ต้องการ สามารถเลือกรูปแบบการแสดงผลรายงานได้ เช่น Acrobat Reader, Microsoft Word, Microsoft Excel, HTML เป็นต้น

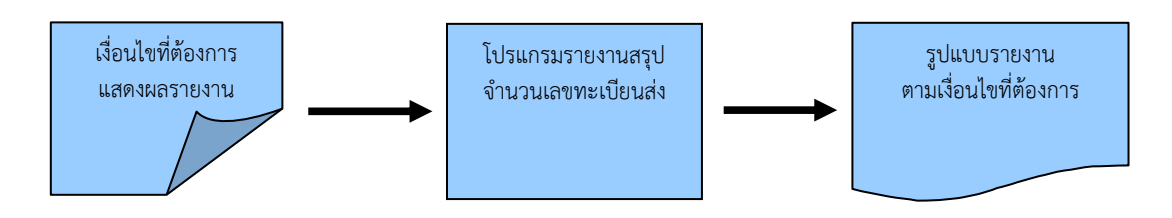

#### ขั้นตอนการแสดงผลรายงาน

- เมื่อทราบรายละเอียดของรายงานที่ต้องการค้นหา ให้แสดงผลรายงานที่ " โปรแกรมรายงาน สรุปจำนวนเลขทะเบียนส่ง "
- เลือกรูปแบบการแสดงผลรายงาน เช่น PDF, RTF, XLS, HTML เป็นต้น
- สามารถค้นหาจากเงื่อนไขการแสดงผลรายงาน โดยทำการระบุเงื่อนไขในการค้นหา ประจำปี,
   หน่วยงาน
- หลังจากป้อนเงื่อนไขในการแสดงผลรายงานเรียบร้อยแล้ว ทำการแสดงผลรายงานโดยคลิกปุ่ม
   พิมพ์
- > โปรแกรมจะแสดงผลรายงาน ตามเงื่อนไขและรูปแบบที่ได้เลือก
- สามารถบันทึกเก็บรายงานไว้ในเครื่องคอมพิวเตอร์หรือทำการพิมพ์รายงานในรูปแบบของ เอกสารเพื่อเก็บไว้ได้

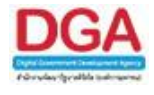

| <b>6</b>                      |                     |  |  |  |  |  |  |
|-------------------------------|---------------------|--|--|--|--|--|--|
| รายงานทั่วไป                  | <b>โปรแกรมอื่นๆ</b> |  |  |  |  |  |  |
| รายงานสมุดทะเบีย              | นรับ                |  |  |  |  |  |  |
| รายงานสมุดทะเบียนส่ง          |                     |  |  |  |  |  |  |
| รายงานสมุดส่ง                 |                     |  |  |  |  |  |  |
| รายงานการรับหนังสือภายใน      |                     |  |  |  |  |  |  |
| รายงานหนังสือรับเข้าจากภายนอก |                     |  |  |  |  |  |  |
| รายงานหนังสือส่งอ             | ออกนอกหน่วยงาน      |  |  |  |  |  |  |
| รายงานสรุปจำนวน               | เลขรับ              |  |  |  |  |  |  |
| รายงานสรุปจำนวน               | เลขส่ง              |  |  |  |  |  |  |
| รายงานสรุปจำนวน               | หนังสือรับเข้าจาก   |  |  |  |  |  |  |
| ภายนอก แยกตาม                 | หน่วยงาน            |  |  |  |  |  |  |
| รายงานสรุปจำนวน               | เลขทะเบียนส่ง       |  |  |  |  |  |  |
| รายงานสรุปการใช้              | งานระบบ             |  |  |  |  |  |  |
| สารบรรณ                       |                     |  |  |  |  |  |  |
| รายงานสรุปสถิติกา             | ารนำเข้าไฟล์        |  |  |  |  |  |  |

รายงานทั่วไป >> รายงานสรุปจำนวนเลขทะเบียนส่ง

| FlowSoft         | ElowSoft             | FlowSoft              | E | โปรแก | ารม: รายงานสร | ปจำนวนเลขทะ | ุณบียนส่ง <sub>. Soft</sub> |             |         |          |            |          |          |           |            |          |
|------------------|----------------------|-----------------------|---|-------|---------------|-------------|-----------------------------|-------------|---------|----------|------------|----------|----------|-----------|------------|----------|
| การแสดงค         | เอรายงาน             |                       |   |       |               |             |                             |             |         |          |            |          |          |           |            |          |
| Flow             | PDF                  |                       |   |       |               |             |                             |             |         |          |            |          |          | - Fk - ft | : 🗶 🗋 Sor( |          |
| Flow Contraction | FlowSoft I           |                       |   |       |               |             |                             |             |         |          |            |          |          | Flow      | Filmoft    | <b>-</b> |
| FRWS             | - RIFlowSoft         |                       |   |       |               |             |                             |             |         |          |            |          |          |           |            |          |
| Flov 🔘 🖓 💆       | XLS                  |                       |   |       |               |             |                             | ประจำปี* 25 | 61      |          |            |          |          |           |            |          |
| Fore             | HTMLVSoft            |                       |   |       |               |             |                             | FlowSoff    | HowSoft | ElowSoft | : ElowSoft | ElowSoft | ElowSoft | FlowSoft  |            |          |
| FlowSoft         | FlowSoft I           |                       |   |       |               |             |                             | หน่วยจาน    |         |          |            |          |          | lowSoft   |            |          |
| การแสดงต         | าวเลขบนรายงาน        |                       |   |       |               |             |                             |             |         |          |            |          |          |           |            |          |
| ິ ເລນໄາ          | ทย 🔍 เลขอารร         | มึก <sub>พ</sub> Soft |   |       |               |             |                             |             |         |          |            |          |          |           |            |          |
| การแสดงช์        | ื้อห <u>น่วย</u> งาน |                       |   |       |               |             |                             |             |         |          |            |          |          |           |            |          |
| • <b>"</b>       | ต้ม 🔍 แบบเย่อ        |                       |   |       |               |             |                             |             |         |          |            |          |          |           |            |          |
|                  |                      |                       |   |       |               |             |                             |             |         |          |            |          |          |           |            |          |
|                  |                      |                       |   |       |               |             |                             |             |         |          |            |          |          |           |            |          |
|                  |                      |                       |   |       |               |             |                             |             |         |          |            |          |          |           |            |          |
|                  |                      |                       |   |       |               |             |                             |             |         |          |            |          |          |           |            |          |
|                  |                      |                       |   |       |               |             |                             |             |         |          |            |          |          |           |            |          |
|                  |                      |                       |   |       |               |             |                             |             |         |          |            |          |          |           |            |          |
|                  |                      |                       |   |       |               |             |                             |             |         |          |            |          |          |           |            |          |
|                  |                      |                       |   |       |               |             |                             |             |         |          |            |          |          |           |            |          |
|                  |                      |                       |   |       |               |             |                             |             |         |          |            |          |          |           |            |          |
|                  |                      |                       |   |       |               |             |                             |             |         |          |            |          |          |           |            |          |
|                  |                      |                       |   |       |               |             |                             |             |         |          |            |          |          |           |            |          |
|                  |                      |                       |   |       |               |             |                             |             |         |          |            |          |          |           |            |          |
|                  |                      |                       |   |       |               |             |                             |             |         |          |            |          |          |           |            |          |
|                  |                      |                       |   |       |               |             |                             |             |         |          |            |          |          |           |            |          |
|                  |                      |                       |   |       |               |             |                             |             |         |          |            |          |          |           |            |          |
|                  |                      |                       |   |       |               |             |                             |             |         |          |            |          |          |           |            |          |
|                  |                      |                       |   |       |               |             |                             |             |         |          |            |          |          |           |            |          |
|                  |                      |                       |   |       |               |             |                             |             |         |          |            |          |          |           |            |          |
|                  |                      |                       |   |       |               |             |                             |             |         |          |            |          |          |           |            |          |
|                  |                      |                       |   |       |               |             |                             |             |         |          |            |          |          |           |            |          |

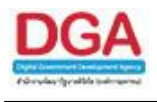

ระบุเงื่อนไขการออกรายงานอย่างน้อย 1 เงื่อนไข ดังนี้

|    | ชื่อฟิลด์                                    | คำอธิบาย                                                                      | ข้อมูลที่ต้องป้อน                                                                           |
|----|----------------------------------------------|-------------------------------------------------------------------------------|---------------------------------------------------------------------------------------------|
| 1. | ประจำปี                                      | ปี พ.ศ. ของรายงาน                                                             | ป้อนเป็นตัวเลข 4 ตัวเลข                                                                     |
| 2. | หน่วยงาน                                     | ชื่อหน่วยงานที่ต้องการสรุป<br>จำนวนเลขทะเบียนส่ง                              | คลิกปุ่ม 🔝 เพื่อเลือกหน่วยงานจาก<br>ตาราง หรือป้อนเป็นตัวเลข 10 หลัก                        |
| 3. | การแสดงผลรายงาน<br>PDF<br>RTF<br>XLS<br>HTML | รูปแบบการแสดงผล<br>Acrobat Reader<br>Microsoft Word<br>Microsoft Excel<br>Web | คลิกที่ช่องว่าง 🔘 เพื่อให้แสดง<br>สัญลักษณ์ 횐 สำหรับการแสดงผล<br>รายงาน                     |
| 4. | การแสดงตัวเลขบน<br>รายงาน                    | เลือกการแสดงรูปแบบการ<br>แสดงตัวเลขบนรายงาน เลข<br>ไทย, เลขอารบิก             | คลิกที่ช่องว่าง 🔘 เพื่อให้แสดง<br>สัญลักษณ์ 횐 สำหรับการเลือกรูปแบบ<br>การแสดงตัวเลขบนรายงาน |

ในส่วนของฟิลด์ ที่มีสัญลักษณ์ \* กำกับอยู่เป็นข้อมูลจำเป็นที่ต้องป้อน

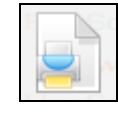

เพื่อให้โปรแกรมค้นหาและแสดงผลข้อมูลตามเงื่อนไขที่ระบุ

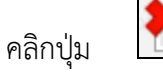

คลิกปุ่ม

เพื่อยกเลิกเงื่อนไขที่ระบุ

คลิกปุ่ม

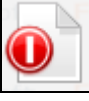

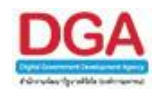

# • ตัวอย่าง การออกรายงานในรูปแบบ PDF

|       | ประจำปี ๒๕๖๑ องค์การสงเคราะ  | รายงานสรุปจานวนเลขทะเบยนสง<br>ห์ทหารผ่านศึกในพระบรมราชูปถัมภ์(สารบรรณกลาง) | หนาที ๑ / ๑<br>พิมพ์ ณ วันที่ ๑๘/๑๐/๒๕๖๐<br>รวมทั้งหมด ๒ รายกา |
|-------|------------------------------|----------------------------------------------------------------------------|----------------------------------------------------------------|
| ลำดับ | ชื่อสมุดทะเบียน              | หน่วยงาน                                                                   | ทะเบียนส่ง                                                     |
| ത     | ทะเบียนส่ง-ส่งภายนอกหน่วยงาน | องค์การสงเคราะห์ทหารผ่านศึกในพระบรมราชูปถัมภ์                              | ଡଣ                                                             |
| ю     | ทะเบียนส่ง-ส่งภายในหน่วยงาน  | องค์การสงเคราะห์ทหารผ่านศึกในพระบรมราชูปถัมภ์                              | ගෙටළහ                                                          |
|       |                              |                                                                            |                                                                |
|       |                              |                                                                            |                                                                |

# การออกจากโปรแกรม

คลิกปุ่ม

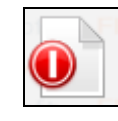

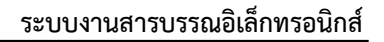

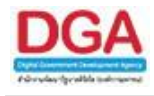

# โปรแกรมรายงานสรุปการใช้งานระบบสารบรรณ

เพื่อทำการแสดงผลรายงานสรุปการใช้งานของผู้ใช้งานในระบบสารบรรณอิเล็กทรอนิกส์ ตาม เงื่อนไขที่ต้องการ สามารถเลือกรูปแบบการแสดงผลรายงานได้ เช่น Microsoft Excel

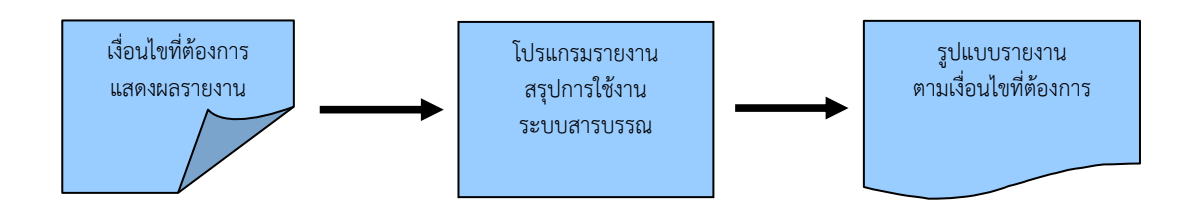

## ขั้นตอนการแสดงผลรายงาน

- เมื่อทราบรายละเอียดของรายงานที่ต้องการค้นหา ให้แสดงผลรายงานที่ "โปรแกรมรายงานสรุปการใช้งานระบบสารบรรณ"
- เลือกรูปแบบการแสดงผลรายงาน เช่น XLS
- > โปรแกรมจะแสดงผลรายงาน ตามเงื่อนไขและรูปแบบที่ได้เลือก
- สามารถบันทึกเก็บรายงานไว้ในเครื่องคอมพิวเตอร์หรือทำการพิมพ์รายงานในรูปแบบของ เอกสารเพื่อเก็บไว้ได้

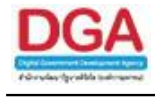

| •                             |               |  |  |  |  |  |  |
|-------------------------------|---------------|--|--|--|--|--|--|
| รายงานทั่วไป โง               | ไรแกรมอื่นๆ   |  |  |  |  |  |  |
| รายงานสมุดทะเบียนรับ          |               |  |  |  |  |  |  |
| รายงานสมุดทะเบียนส่ง          |               |  |  |  |  |  |  |
| รายงานสมุดส่ง                 |               |  |  |  |  |  |  |
| รายงานการรับหนังสือภายใน      |               |  |  |  |  |  |  |
| รายงานหนังสือรับเข้าจากภายนอก |               |  |  |  |  |  |  |
| รายงานหนังสือส่งออกเ          | เอกหน่วยงาน   |  |  |  |  |  |  |
| รายงานสรุปจำนวนเลขร           | วับ           |  |  |  |  |  |  |
| รายงานสรุปจำนวนเลขส           | ৰ্বত          |  |  |  |  |  |  |
| รายงานสรุปจำนวนหนังเ          | สือรับเข้าจาก |  |  |  |  |  |  |
| ภายนอก แยกตามหน่วย            | ยงาน          |  |  |  |  |  |  |
| รายงานสรุปจำนวนเลขเ           | กะเบียนส่ง    |  |  |  |  |  |  |
| รายงานสรุปการใช้งานร          | ะบบ           |  |  |  |  |  |  |
| สารบรรณ                       |               |  |  |  |  |  |  |
| รายงานสรุปสถิติการนำ          | เข้าไฟล์      |  |  |  |  |  |  |

รายงานทั่วไป >> รายงานสรุปการใช้งานระบบสารบรรณ

| 5.1                        |            |                             |                 |             |            |            |            |          |             |           |                 |             |           |            |          |         |     |
|----------------------------|------------|-----------------------------|-----------------|-------------|------------|------------|------------|----------|-------------|-----------|-----------------|-------------|-----------|------------|----------|---------|-----|
| เบรแทรม: รายงานสรุบการเซงา | ารรบบสารบร | FlowSoft FlowSoft           | lowSoft         | Hows        | oft Hov    | VSoft      | HowSoft    | Hov      | Soft        | owSoft    | HowSo           | E How       | Soft Fi   | owSoft     | HowSolt  | HowBott | How |
| FlowSoft FlowSoft Fl       |            |                             | wSphale F       | lest -      | 101        | pft Fi     |            |          | Flov        |           |                 |             |           |            |          |         |     |
| FlowSoft FlowSoft          |            |                             | วนทดงแต<br>Flow | a:<br>Flows | 31         | vSoft      | ถงวนท :    |          | <u>31</u>   |           |                 |             |           |            |          |         |     |
| FlowSoft FlowSoft Fl       |            |                             |                 |             |            |            |            |          |             | Poft F    |                 |             |           |            |          |         |     |
| FlowSoft FlowSoft          |            |                             |                 | ค่มหา       | ยกเลิก     | ปิดหนางอ   | ส่งออก(    | excel)   | แสดงกราพ    | wSoft     |                 |             |           |            |          |         |     |
| FlowSoft FlowSoft Fl       |            | Coverence ** ปริมาณด้างรับ  | ล้างดำเนินการ   | ร เป็นการ   | แสดงหนังสื | อด้างทั้งห | เมดของแต่ส | ละหน่วยง | าน ใม่ได้กร | องตามช่วง | วันที่ที่ระบุดา | ามเงื่อนใข* | * Flow    |            |          |         |     |
| FlowSoft FlowSoft          | ดารางราย   | งานสรุปการใช้งานระบบสารบรรณ | owSoft          |             |            |            |            |          |             |           |                 | - 0 ann 0 : | รายการ 🤇  | /0 หน้า Þ  | Noft     |         |     |
| FlowSoft FlowSoft Fl       |            |                             |                 |             |            | บันทึก     | ตั้งเรื่อง |          | ิกา         | รรับ      | กา              | sid-a       | ¢         | ักง        | ▲ Soft F |         |     |
| FlowSoft FlowSoft          | ลำดับ      | หน่วยงาน                    | รับภายนอก       | ไฟล์        | dana       | Test       |            | Test     | งำนวน       | ง่านวน    | งำนวน           | งำนวน       | õ.        | สำเนิน     | wSoft    |         |     |
| FlowSoft FlowSoft Fl       |            |                             |                 |             | R-108H     | 57450      | 11121576   | 5945     | ดรั้งที่รับ | หนังสือ   | ดรั้งที่ส่ง     | หนังสือ     |           | การ        | Soft F   |         |     |
| FlowSoft FlowSoft          |            |                             |                 |             |            |            |            |          |             |           |                 |             |           |            | wSoft    |         |     |
| FlowSoft FlowSoft Fl       |            |                             |                 |             |            |            |            |          |             |           |                 |             |           |            | Soft F   |         |     |
| FlowSoft FlowSoft          |            |                             |                 |             |            |            |            |          |             |           |                 |             |           |            | wSoft    |         |     |
| FlowSoft FlowSoft Fl       |            |                             |                 |             |            |            |            |          |             |           |                 |             |           |            | Soft F   |         |     |
| FlowSoft FlowSoft          |            |                             |                 |             |            |            |            |          |             |           |                 |             |           |            | wSoft    |         |     |
| FlowSoft FlowSoft Fl       |            |                             |                 |             |            |            |            |          |             |           |                 |             |           |            | Soft F   |         |     |
| FlowSoft FlowSoft          |            |                             |                 |             |            |            |            |          |             |           |                 |             |           |            | wSoft    |         |     |
| FlowSoft FlowSoft Fl       |            |                             |                 |             |            |            |            |          |             |           |                 |             |           |            | Soft F   |         |     |
| FlowSoft FlowSoft          |            |                             |                 |             |            |            |            |          |             |           |                 |             |           |            | wSoft    |         |     |
| FlowSoft FlowSoft Fl       |            |                             |                 |             |            |            |            |          |             |           |                 |             |           |            | Soft F   |         |     |
| FlowSoft FlowSoft          |            |                             |                 |             |            |            |            |          |             |           |                 |             |           |            | wSoft    |         |     |
| FlowSoft FlowSoft Fl       |            |                             |                 |             |            |            |            |          |             |           |                 |             |           |            | Soft F   |         |     |
| FlowSoft FlowSoft          |            |                             |                 |             |            |            |            |          |             |           |                 |             |           |            | wSoft    |         |     |
| FlowSoft FlowSoft Fl       |            |                             |                 |             |            |            |            |          |             |           |                 |             |           |            | Boft F   |         |     |
| FlowSoft FlowSoft          |            |                             |                 |             |            |            |            |          |             |           |                 |             |           |            | wSoft    |         |     |
| FlowSoft FlowSoft Fl       |            |                             |                 |             |            |            |            |          |             |           |                 |             |           |            | Soft F   |         |     |
| FlowSoft FlowSoft          |            |                             |                 |             |            |            |            |          |             |           |                 |             |           |            | wSoft    |         |     |
| FlowSoft FlowSoft Fl       |            |                             |                 |             |            |            |            |          |             |           |                 |             |           |            |          |         |     |
| FlowSoft FlowSoft          |            |                             |                 |             |            |            |            |          |             |           |                 |             |           |            | ▼ wSoft  |         |     |
| FlowSoft FlowSoft Fl       | 4          |                             |                 |             |            |            |            |          |             |           |                 |             |           |            |          |         |     |
| FlowSoft FlowSoft          |            |                             |                 |             |            |            |            |          |             |           | Flow            | วนรายการที  | เตองการแล | เดง 20 ราเ | Soft     |         |     |
| FlowSoft FlowSoft Fl       |            |                             |                 |             |            |            |            |          |             |           |                 |             |           |            |          |         |     |

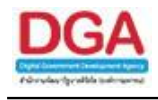

| 1                                      |          |    |            | Ŷ             |
|----------------------------------------|----------|----|------------|---------------|
| a 1                                    | י ש i    |    | ন প        | 2 ส           |
| ระเบงลงปขการออกรายงาง                  | แลยางขอย | 1  | เงลาปฑ     | ର.୩୩ ।        |
| 10 0 0 0 0 0 0 0 0 0 0 0 0 0 0 0 0 0 0 |          | T. | 610 18 6 U | <b>NIN IS</b> |

|    | ชื่อฟิลด์                 | คำอธิบาย                  | ข้อมูลที่ต้องป้อน                                                                    |
|----|---------------------------|---------------------------|--------------------------------------------------------------------------------------|
| 1. | วันที่ตั้งแต่ - ถึงวันที่ | วันที่ที่ต้องการออกรายงาน | คลิกปุ่ม 🛐 เพื่อเลือกวันที่จากปฏิทิน<br>หรือป้อนวัน เดือน ปี พ.ศ. เช่น<br>01/01/2555 |

กรณีระบุช่วงวันที่ จะไม่สามารถสรุปจำนวนค้างรับ ค้างดำเนินการ ของแต่ละหน่วยงานได้

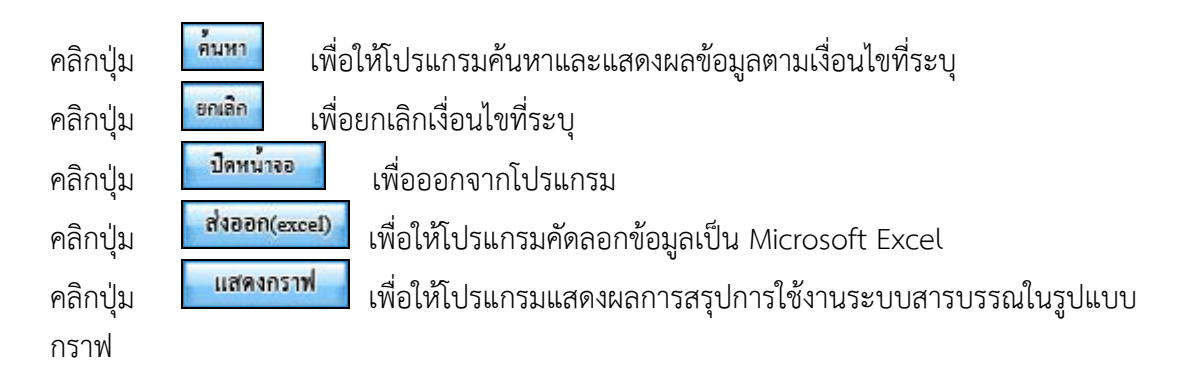

• เมื่อผู้ใช้คลิกปุ่ม [ โปรแกรมจะทำการค้นหาและแสดงผลการค้นหา แสดงหน้าจอดังรูป

| เบรแกรม: รายงานสรุบการเชงาน | เระบบสา                                                                                                    | ารบรรณ                                           | lowSoft       | How     | the How     | Soft       | HowSoft     | How       | Soft                 | owSoft           | Howhol                | E How             | Soft H          | owSoft        | FlowBoll, FlowBoll, FlowB                     |
|-----------------------------|----------------------------------------------------------------------------------------------------|--------------------------------------------------|---------------|---------|-------------|------------|-------------|-----------|----------------------|------------------|-----------------------|-------------------|-----------------|---------------|-----------------------------------------------|
|                             |                                                                                                    |                                                  | Selus Fl      |         |             |            |             |           |                      |                  |                       |                   |                 |               | lowSoft FlowSoft FlowSof                      |
|                             |                                                                                                    |                                                  | วันที่ดังแต   | FlowSt  | 31          |            | ถึงวันที่ : | How       | 31                   |                  |                       |                   |                 |               | FlowSoft FlowSoft FlowS                       |
|                             |                                                                                                    |                                                  |               |         |             |            |             |           |                      | fort F           |                       |                   |                 |               | lowSoft FlowSoft FlowSof                      |
|                             |                                                                                                    |                                                  |               | ค่มหา   | ยกเลิก      | ปดหนางอ    | alabou(     | excel)    | แสดงกราท             | Soft             |                       |                   |                 |               | FlowSoft FlowSoft FlowS                       |
|                             |                                                                                                    | Bowelson ** ปริมาณด้างรับ ด                      | ้างด่าเนินการ | เป็นการ | แสดงหนังสือ | อด้างทั้งห | ນດของแต่ส   | เขหน่วยงา | าน ใม่ได้กระ         | องตามช่วงว่      | <b>ันที่ที่ระบุ</b> ด | ามเงื่อนไข*       | C Flow          |               | lowSoft FlowSoft FlowSof                      |
| FlowSoft FlowSoft           | ตาราง                                                                                                    | รายงานสรุปการใช้งานระบบสารบรรณ                   | owSoft        | FlowS   | oft Flow    | Soft       | FlowSoft    | Flow      | Soft F               | owSof            | <b>4</b> 1 - 2        | 0 จาก 64          | รายการ 🚺        | /4 หน้า 🕨     | Nort FlowSoft FlowS                           |
|                             |                                                                                                    |                                                  |               |         |             | บันทึก     | ทั้งเรื่อง  |           | กา                   | เริ่ม            | กา                    | 584a              | 4               | ก่ง           | ▲Soft FlowSoft FlowSof                        |
|                             | ล่าดับ                                                                                                    | หน่วยงาน                                         | รับภายนอก     | ไฟล์    | ส่งออก      | ไฟล์       | ภายใน       | ไฟล์      | จำนวน<br>ครั้งที่รับ | จำนวน<br>หนังสือ | จำนวน<br>ครั้งที่ส่ง  | จำนวน<br>หนังชื่อ | รับ             | สำเนิน<br>การ | wSoft FlowSoft FlowS<br>Soft FlowSoft FlowSof |
|                             | 1                                                                                                    | องค์การสงเคราะทัทหารผ่านศึกใน<br>พระบรมราชปถัมภ์ | 13            | 6       | 13          | 9          | 16          | 5         | 48                   | 45               | 69                    | 55                | 37              | 28            | wSoft FlowSoft FlowS                          |
|                             | 2                                                                                                    | สำนักผู้อำนวยการองค์การ<br>สงเคราะห์ทหารผ่านศึก  |               |         |             |            | 1           |           | 9                    | 9                | 12                    | 9                 | 84              | 1             | wSoft FlowSoft FlowS                          |
|                             | 3                                                                                                    | กองตรวจสอบภายใน                                  | 1             |         |             |            | 1           |           | 8                    | 7                | 14                    | 5                 | 20              | 3             | Soft Revisort Revisor                         |
|                             | 4                                                                                                    | ส่านักงานเลขานุการ                               | 9             | 2       | 46          |            | 64          | 25        | 92                   | 86               | 207                   | 113               | 8               | 84            | Soft PlaySoft PlaySoft                        |
|                             | 5                                                                                                    | กองกลาง                                          | 1             |         |             |            | 1           |           | 1                    | 1                |                       |                   | 7               | 1             | wSoft RowSoft RowS                            |
|                             | 6                                                                                                    | กองกฎหมาย                                        |               |         | 26          |            | 26          |           |                      |                  | 49                    | 49                | 5               | 2             | Boft FlowSoft FlowSof                         |
|                             | 7                                                                                                    | กองการประชุมและพิธีการ                           |               |         |             |            |             |           |                      |                  |                       |                   | 3               |               | wSoft FlowSoft FlowS                          |
|                             | 8                                                                                                    | ฝ่ายกำลังพล                                      | 1             | 1       | 2           | 1          | 13          | 6         | 20                   | 19               | 27                    | 13                | 43              | 24            | Soft FlowSoft FlowSof                         |
|                             | 9                                                                                                    | กองจัดการกำลังพล                                 | 1             |         |             |            | 1           |           | 3                    | 2                | 2                     | 2                 | 2               | 1             | wSoft FlowSoft FlowS                          |
|                             | 10                                                                                                    | กองพัฒนาและสวัสดิการ<br>กำลังพล                  |               |         |             |            |             |           |                      |                  |                       |                   | 4               |               | Soft FlowSoft FlowSoft                        |
|                             | 11                                                                                                    | ศูนย์อบรมและนันทนาการ                            | 1             | 1       |             |            | 2           | 2         | 1                    | 1                | 1                     | 1                 | 5               | 2             | Soft FlowSoft FlowSof                         |
|                             | 12                                                                                                    | ฝ่ายนโยบายและแผน                                 | 3             |         |             |            | 6           |           | 13                   | 13               | 21                    | 9                 | 50              | 12            | wSoft FlowSoft FlowS                          |
|                             | 13                                                                                                    | กองประชาสัมพันธ์                                 |               |         |             |            |             |           |                      |                  |                       |                   | 1               |               | Soft FlowSoft FlowSof                         |
|                             | 14                                                                                                    | กองนโยบายและแผน                                  |               |         |             |            | 1           |           |                      |                  | 1                     | 1                 | 1               |               | wSoft FlowSoft FlowS                          |
|                             | 15                                                                                                    | กองเทคโนโลยีและ                                  |               |         |             |            | 1           |           |                      |                  |                       |                   |                 | 1             | Soft FlowSoft FlowSof                         |
| FlowSoft FlowSoft           |                                                                                                    | สารสนเทศ                                         |               |         |             |            | -           |           |                      |                  |                       |                   |                 | · ·           | ▼wSoft FlowSoft FlowS                         |
|                             | Resource Resource Res |                                                  |               |         |             |            |             |           |                      |                  |                       |                   |                 |               |                                               |
|                             |                                                                                                    |                                                  |               |         |             |            |             |           |                      |                  | FlowSo                | AP3 (01) (3)      | in a di la la c | 20 51         | HowSoft FlowSoft FlowS                        |
| FlowSoft FlowSoft Flo       |                                                                                                    | t FlowSoft FlowSoft Flo                          |               |         |             |            |             |           | oft Flow             |                  |                       |                   |                 |               | lowSoft FlowSoft FlowSof                      |

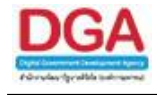

|   |                                  | File Download         |                                                                                                    | ×               |                     |
|---|----------------------------------|-----------------------|----------------------------------------------------------------------------------------------------|-----------------|---------------------|
|   |                                  | Do you want t         | to open or save this file?                                                                                   |                 |                     |
|   |                                  | Na<br>Ty<br>F         | ame: Export_2012-7-6-297.xls<br>ype: Microsoft Excel 97-2003 Worksheet<br>rom: <b>saraban.hss.moph.go.th</b> | :, 7.00KB       |                     |
|   |                                  |                       | Open Save                                                                                                    | Cancel          |                     |
|   | คลิกปุ่ม                         | Open เพื่อ<br>Save ส่ | อเปิดการคัดลอกข้อมูลผ่านท                                                                                    | างโปรแกรม Mid   | crosoft Excel       |
|   | คลกบุม 느                         | <u> </u>              | อบนทกการคดลอกขอมูลลงเ                                                                                        | นเครองคอมพวเ    | ตอร                 |
| • | เมื่อผู้ใช้คลิกปุ่<br>รูปแบบกราฟ | แสดงกราช              | 📃 โปรแกรมจะแสดงผลกา                                                                                          | ารสรุปการใช้งาน | เระบบสารบรรณใน      |
|   | 🕨 คลิกที                         | แสดงกรา               | <b>เฟแท่ง</b> โปรแกรมจะแสดงเ                                                                                 | ผลในรูปแบบกร    | าฟแท่ง ตามหน้าจอดัง |

|           |             |                          | บันที                      | กตั้งเรื่อง   |        | กา                   | ຮຈັນ         | กา                   | รส่ง          |          | ล้าง |   |              |           |    |
|-----------|-------------|--------------------------|----------------------------|---------------|--------|----------------------|--------------|----------------------|---------------|----------|------|---|--------------|-----------|----|
|           | ไฟล์        |                          | ไฟล์                       |               | ไฟล์   | จำนวนครั้งที่<br>รับ | จำนวนหนังสือ | จำนวนครั้งที่<br>ส่ง | จำนวนหนังสือ  |          |      |   | คืนเรื่อง    | ปิดเรื่อง |    |
| Θ         | •           | •                        | •                          | •             | •      | •                    | •            | •                    | •             | •        | •    | • | •            | •         | •  |
| 114040533 | مر مرد ال   | เองอราฟางง               |                            | aosad sau     | ร้านมอ |                      |              |                      |               |          |      |   |              |           |    |
| GUNUTIST  |             | 1010113111301            | 16124 666104               | 101171111733  | ТОИМИ  |                      |              |                      |               |          |      |   |              |           |    |
|           |             |                          |                            |               |        |                      |              |                      |               |          |      |   | <u> K</u> «/ | 1<br>4    | н  |
|           |             |                          |                            |               |        |                      |              | รายงาา               | เสราโการให้งา | นระทบสาร | การณ |   |              |           |    |
|           |             |                          |                            |               |        |                      |              |                      | ุ (รับภายเ    | เอก)     |      |   |              |           |    |
|           | าร์การสาเว  |                          | เสื้อในพระบ                | การสารสาร     |        |                      |              |                      |               |          |      |   |              | 12        | 1  |
|           | สำนักผู้สำน | มวยการองด์ก <sup>ะ</sup> | เลยารถหระบ<br>ารสงเคราะห์เ | ทหารผ่านศึก   |        |                      |              |                      |               |          |      |   |              | 15        |    |
|           |             |                          | กองตรว                     | จสอบภายใน     | 1      |                      |              |                      |               |          |      |   |              |           |    |
|           |             |                          | สำนักงา                    | านเลขานการ    |        |                      |              |                      |               |          | 9    |   |              |           |    |
|           |             |                          |                            | กองกลาง       | 1      |                      |              |                      |               |          |      |   |              |           |    |
|           |             |                          | ť                          | กองกฎหมาย     |        |                      |              |                      |               |          |      |   |              |           |    |
|           |             | ť                        | าองการประชุ                | มและพิธีการ   |        |                      |              |                      |               |          |      |   |              |           |    |
|           |             |                          |                            | ฝ่ายกำลังพล   | 1      |                      |              |                      |               |          |      |   |              |           |    |
|           |             |                          | กองจัด                     | การกำลังพล    | 1      |                      |              |                      |               |          |      |   |              |           |    |
|           |             | กองพัฒ                   | นาและสวัสด์                | ่การกำลังพล   |        |                      |              |                      |               |          |      |   |              |           |    |
|           |             |                          | สูนย้อบรมแล                | ะนันทนาการ    | 1      |                      |              |                      |               |          |      |   |              |           |    |
|           |             |                          | ฝ่ายนโยร                   | บายและแผน     |        |                      | 3            |                      |               |          |      |   |              |           |    |
|           |             |                          | กองป                       | ระชาสัมพันธ์  |        |                      |              |                      |               |          |      |   |              |           |    |
|           |             |                          | กองนโย                     | บายและแผน     |        |                      |              |                      |               |          |      |   |              |           |    |
|           |             | กองเ                     | ทคโนโลยีแล                 | จะสารสนเทศ    |        |                      |              |                      |               |          |      |   |              |           |    |
|           |             |                          | 6                          | ายปลัดบัญชี   | 1      |                      |              |                      |               |          |      |   |              |           |    |
|           |             |                          |                            | กองการเงิน    |        |                      |              |                      |               |          |      |   |              |           |    |
|           |             |                          |                            | กองบัญชี      |        | 2                    |              |                      |               |          |      |   |              |           |    |
|           |             |                          | กองบริหา                   | รและควบคุม    |        |                      |              |                      |               |          |      |   |              |           |    |
|           |             |                          | ฝ่ายส                      | ส่งกำลังบำรุง |        | 2                    |              |                      |               |          |      |   |              |           |    |
|           |             |                          |                            | 0             |        |                      |              |                      |               |          |      |   |              |           | 14 |
|           |             |                          |                            |               |        |                      |              |                      | จำนว          | น        |      |   |              |           |    |
|           |             |                          |                            |               |        |                      |              |                      |               |          |      |   |              |           |    |
|           |             |                          |                            |               |        |                      |              |                      |               |          |      |   |              |           |    |

ູລູປ

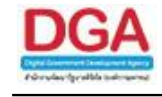

คลิกที่ แสดงกราฟวงกลม โปรแกรมจะแสดงผลในรูปแบบกราฟวงกลม ตาม หน้าจอดังรูป

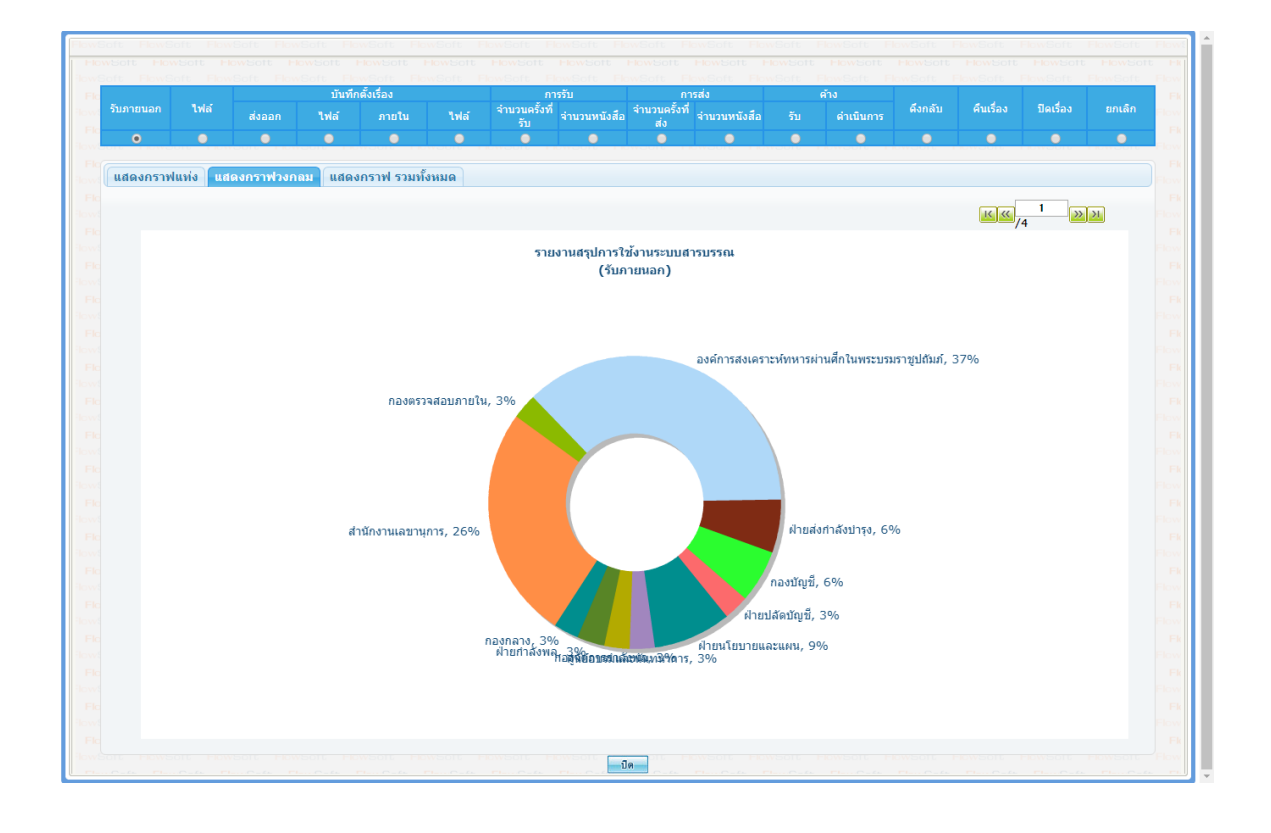

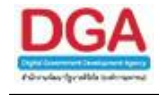

คลิกที่ แสดงกราฟ รวมทั้งหมด โปรแกรมจะแสดงผลในรูปแบบกราฟรวมทั้งหมด ตามหน้าจอดังรูป

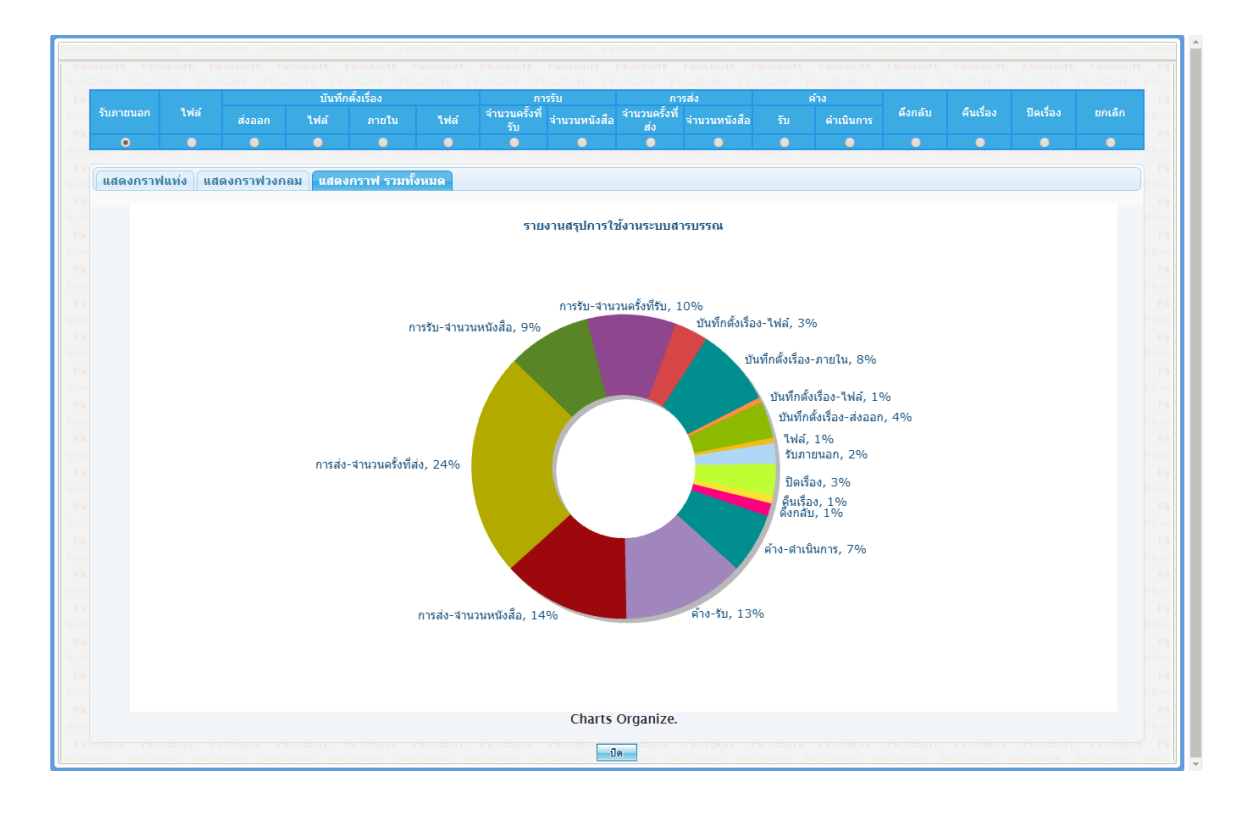

การออกจากโปรแกรม

คลิกปุ่ม

ปิดหน้าจอ

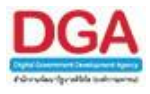

# โปรแกรมรายงานสรุปสถิติการนำเข้าไฟล์

เพื่อทำการแสดงผลรายงานสรุปการนำเข้าไฟล์เอกสารกับรายการหนังสือของแต่ละหน่วยงาน ตามเงื่อนไขที่ต้องการ สามารถเลือกรูปแบบการแสดงผลรายงานได้ เช่น Microsoft Excel

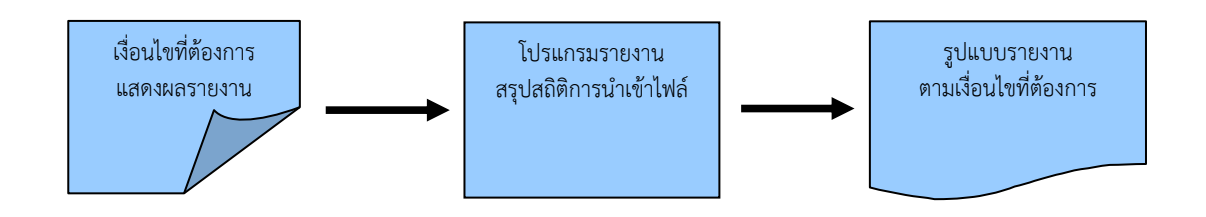

# ขั้นตอนการแสดงผลรายงาน

- เมื่อทราบรายละเอียดของรายงานที่ต้องการค้นหา ให้แสดงผลรายงานที่
   "โปรแกรมรายงานสรุปสถิติการนำเข้าไฟล์"
- เลือกรูปแบบการแสดงผลรายงาน เช่น XLS
- > โปรแกรมจะแสดงผลรายงาน ตามเงื่อนไขและรูปแบบที่ได้เลือก
- สามารถบันทึกเก็บรายงานไว้ในเครื่องคอมพิวเตอร์หรือทำการพิมพ์รายงานในรูปแบบของ เอกสารเพื่อเก็บไว้ได้

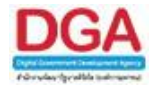

| 🤗 📰                              |  |  |  |  |  |  |
|----------------------------------|--|--|--|--|--|--|
| รายงานทั่วไป โปรแกรมอื่นๆ        |  |  |  |  |  |  |
| รายงานสมุดทะเบียนรับ             |  |  |  |  |  |  |
| รายงานสมุดทะเบียนส่ง             |  |  |  |  |  |  |
| รายงานสมุดส่ง                    |  |  |  |  |  |  |
| รายงานการรับหนังสือภายใน         |  |  |  |  |  |  |
| รายงานหนังสือรับเข้าจากภายนอก    |  |  |  |  |  |  |
| รายงานหนังสือส่งออกนอกหน่วยงาน   |  |  |  |  |  |  |
| รายงานสรุปจำนวนเลขรับ            |  |  |  |  |  |  |
| รายงานสรุปจำนวนเลขส่ง            |  |  |  |  |  |  |
| รายงานสรุปจำนวนหนังสือรับเข้าจาก |  |  |  |  |  |  |
| ภายนอก แยกตามหน่วยงาน            |  |  |  |  |  |  |
| รายงานสรุปจำนวนเลขทะเบียนส่ง     |  |  |  |  |  |  |
| รายงานสรุปการใช้งานระบบ          |  |  |  |  |  |  |
| สารบรรณ                          |  |  |  |  |  |  |
| รายงานสรุปสถิติการนำเข้าไฟล์     |  |  |  |  |  |  |

รายงานทั่วไป >> รายงานสรุปสถิติการนำเข้าไฟล์

| โปรแกรม: รายงานสรุปสติดีการนำเข้าไฟส์ |                       |                   |                |                |                   |                |                    |                    |              |              |              |
|---------------------------------------|-----------------------|-------------------|----------------|----------------|-------------------|----------------|--------------------|--------------------|--------------|--------------|--------------|
| HowSoft HowSoft                       |                       |                   | HowSoft Ho     | WSOIL HOWSON   | Howsont Howson    | E Howsolt Ho   |                    |                    |              |              | NowE<br>wSof |
| FlowSoft FlowSoft                     |                       |                   | FlowSoft Flo   | ASOTO FlowSoft | FlowSoft FlowSof  | t FlowSoft Flo |                    |                    |              |              | HowS         |
| FlowSoft FlowSoft                     |                       |                   |                | oft Flov       | Soft              |                |                    |                    |              |              | wSof         |
| FlowSoft FlowSoft                     | ElewSoft ElewS        | oft. FlowSoft     |                | NSoft FLOWSON  | อกเลก บททนางอ     | t FlowSoftEle  |                    | ft FlowSeft        | FlowSoft     |              | FlowS        |
| FlowSoft FlowSoft                     | ตารางสรุปสถิติการนำเข | ภ้าไฟล์           | RowSoft FlowS  | oft FlowSoft   | FlowSoft FlowSoft | FlowSoft       | 0 - 0 จาก 0 รายกา  | is 🖸 /0 หน้า 🍽 🕨   | <u>vSoft</u> |              | wSof         |
| FlowSoft FlowSoft                     | ลำดับ                 | หน่วยงานที่สังกัด |                | ชื่อ-สกุด      | รพัสมุ้ใช้งาน     | ไฟล์กังหมด     | ไฟล์แหม            | ไฟล์สแกน           | 28 Bort      |              | HowS         |
| FlowSoft FlowSoft                     |                       |                   |                |                |                   |                |                    |                    | vSoft        |              | wSof         |
| FlowSoft FlowSoft                     |                       |                   |                |                |                   |                |                    |                    | lowSoft      |              | lowS         |
| FlewSoft FlewSoft                     |                       |                   |                |                |                   |                |                    |                    | vSoft        |              | wSof         |
| FlowSoft FlowSoft                     |                       |                   |                |                |                   |                |                    |                    | lowSoft      |              | flowS        |
| FlowSoft FlowSoft                     |                       |                   |                |                |                   |                |                    |                    | vSoft        |              | wSof         |
| FlowSoft FlowSoft                     |                       |                   |                |                |                   |                |                    |                    | lowSoft      |              | flowS        |
| FlowSoft FlowSoft                     |                       |                   |                |                |                   |                |                    |                    | vSoft        |              | wSof         |
| FlowSoft FlowSoft                     |                       |                   |                |                |                   |                |                    |                    | lowSoft      |              | łowS         |
| FlowSoft FlowSoft                     |                       |                   |                |                |                   |                |                    |                    | wSoft        |              | wSof         |
| FlowSoft FlowSoft                     |                       |                   |                |                |                   |                |                    |                    | NowSoft      |              | NowE         |
| HowSoft HowSoft                       |                       |                   |                |                |                   |                |                    |                    | VSoft        |              | V Sot        |
| HowSoft HowSoft                       |                       |                   |                |                |                   |                |                    |                    | lowSoft      |              | Now B        |
| Flowed to Flowed to                   |                       |                   |                |                |                   |                |                    |                    | Neont        |              |              |
| FlowSoft FlowSoft                     |                       |                   |                |                |                   |                |                    |                    | - Soft       |              | - KOWE       |
| ElewSoft ElewSoft                     |                       |                   |                |                |                   |                |                    |                    | low Soft     |              | - Court      |
| FlowSoft FlowSoft                     |                       |                   |                |                |                   |                |                    |                    | Soft         |              | - Cont       |
| FlowSoft FlowSoft                     |                       |                   |                |                |                   |                |                    |                    | -<br>lowSoft |              | -            |
| FlowSoft FlowSoft                     |                       |                   |                |                |                   |                |                    |                    | vSoft        |              | wSof         |
| FlowSoft FlowSoft                     |                       |                   |                |                |                   |                |                    |                    | -<br>lowSoft |              | HowS         |
| FlowSoft FlowSoft                     |                       |                   |                |                |                   | รวม            |                    |                    | vSoft        |              | wSof         |
| FlowSoft FlowSoft                     |                       |                   |                |                |                   |                |                    |                    |              |              | FlowS        |
| FlowSoft FlowSoft                     |                       |                   |                |                |                   |                |                    |                    |              |              | wSof         |
| FlowSoft FlowSoft                     |                       |                   |                |                |                   |                | wSoft FlowSo       | ft FlowSoft        |              |              | lowS         |
| FlowSoft FlowSoft                     | FlowSoft FlowSof      | t FlowSoft P      | FlowSoft FlowS | oft FlowSoft   | FlowSoft FlowSoft | FlowSoft Flows | ำนวนรายการที่ต้องก | าารแสดง [20] รายกา | wSoft        | FlowSoft Flo | wSof         |

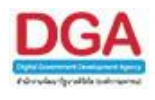

ระบุเงื่อนไขการออกรายงานอย่างน้อย 1 เงื่อนไข ดังนี้

|    | ชื่อฟิลด์                                | คำอธิบาย                  | ข้อมูลที่ต้องป้อน                                                                     |
|----|------------------------------------------|---------------------------|---------------------------------------------------------------------------------------|
| 1. | วันที่นำเข้าตั้งแต่วันที่<br>- ถึงวันที่ | วันที่ที่ต้องการออกรายงาน | คลิกปุ่ม 🛐 เพื่อเลือกวันที่จากปฏิทิน<br>หรือ ป้อนวัน เดือน ปี พ.ศ. เช่น<br>01/01/2555 |

| คลิกปุ่ม | ค้มหา     | เพื่อให้โปรแกรมค้นหาและแสดงผลข้อมูลตามเงื่อนไขที่ระบุ |
|----------|-----------|-------------------------------------------------------|
| คลิกปุ่ม | ยกเลิก    | เพื่อยกเลิกเงื่อนไขที่ระบุ                            |
| คลิกปุ่ม | ปิดหน้าจอ | เพื่อออกจากโปรแกรม                                    |

 เมื่อผู้ใช้คลิกปุ่ม
 เปรแกรมจะทำการค้นหาและแสดงผลข้อมูลตามเงื่อนไขที่ระบุ แสดงหน้าจอดังรูป

| โปรแกรม: รายงานสรุปสถิติการนำเข้าไฟด์                                                                                                    |                                                                                                    |                                               |                             |                     |              |               |               |          |  |            |  |
|----------------------------------------------------------------------------------------------------|----------------------------------------------------------------------------------------------------|-----------------------------------------------|-----------------------------|---------------------|--------------|---------------|---------------|----------|--|------------|--|
| HowSolt HowSolt                                                                                                    |                                                                                                    | oft Howsoft Howsoft Howsoft Ho                | WSolt HewSolt HewS          | oft HowSoft HowSo   |              |               |               |          |  | Flow2      |  |
| วบบานาเขา ดงแผวนท :31 (31)                                                                                                    |                                                                                                    |                                               |                             |                     |              |               |               |          |  |            |  |
| Redict, Resider, Resider, Re |                                                                                                    |                                               |                             |                     |              |               |               |          |  |            |  |
| FlowSoft FlowSoft                                                                                                    | FewSoft FlewSoft Flew |                                               |                             |                     |              |               |               |          |  |            |  |
| FlowSoft FlowSoft                                                                                                    | ตารางสรุ                                                                                                    | ปสถิติการนำเข้าไฟล์                           |                             | t FlowSoft FlowSoft | 📕 📢 1 - 20 a | าก 84 รายการ  | 1/5 หน้า 🍽 🍽  | vSoft    |  | FlowSof    |  |
| FlowSoft FlowSoft                                                                                                    | ລຳດັບ                                                                                                    | หน่วยงานที่สังกัด                             | ชื่อ-สกุด                   | รพัฒนุไข้งาน        | ไฟล์ทั้งหมด  | ไฟล์แนบ       | ไฟล์สแกน      | all soft |  | FlowS      |  |
| FlowSoft FlowSoft                                                                                                    | 1                                                                                                    | องค์การสงเคราะห์ทหารผ่านศึกในพระบรมราชูปถัมภ์ | อำนาจ นิยม                  | amnag.n@wvo         | 7            | 7             |               |          |  | FlowSof    |  |
| FlowSoft FlowSoft                                                                                                    | 2                                                                                                    | องค์การสงเคราะห์ทหารผ่านศึกในพระบรมราชูปถัมภ์ | อนัญญา สกุลเพ็ชร            | ananya.s@wvo        | 3            | 3             |               |          |  | FlowS      |  |
| FlowSoft FlowSoft                                                                                                    | 3                                                                                                    | องค์การสงเคราะห์ทหารผ่านศึกในพระบรมราชูปถัมภ์ | อารยา นิลพฤกษ์              | araya.n@wvo         | 1            | 1             |               |          |  | FlowSof    |  |
| FlowSoft FlowSoft                                                                                                    | 4                                                                                                    | องค์การสงเคราะห์ทหารผ่านศึกในพระบรมราชูปถัมภ์ | อารพี ผดุงชีพ               | arerapee.p@wvo      | 20           | 20            |               |          |  | FlowS      |  |
| FlowSoft FlowSoft                                                                                                    | 5                                                                                                    | องค์การสงเคราะห์ทหารผ่านศึกในพระบรมราชูปถัมภ์ | อัญชนา สมบูรณ์ศิลป์         | aunchana.s@wvo      |              |               |               |          |  | FlowSof    |  |
| FlowSoft FlowSoft                                                                                                    | 6                                                                                                    | องค์การสงเคราะห์ทหารผ่านศึกในพระบรมราชูปถัมภ์ | นางชัชฎาภรณ์ เจริญพานิชเสรี | chachadaporn.c@wvo  | 4            | 4             |               |          |  | FlowS      |  |
| FlowSoft FlowSoft                                                                                                    | 7                                                                                                    | องค์การสงเคราะห์ทหารผ่านศึกในพระบรมราชูปถัมภ์ | ชลินทรา วรรณทวี             | chalintara.w@wvo    | 2            | 2             |               |          |  | FlowSof    |  |
| FlowSoft FlowSoft                                                                                                    | 8                                                                                                    | องค์การสงเคราะห์ทหารผ่านศึกในพระบรมราชูปถัมภ์ | จุฑาทิพย์ พรหมมา            | chutathip.p@wvo     | 3            | 3             |               |          |  | FlowS      |  |
| Howson Howson                                                                                                    | 9                                                                                                    | องค์การสงเคราะห์ทหารผ่านศึกในพระบรมราชูปถัมภ์ | จุดิพร สารภี                | chutiphorn.s@wvo    |              |               |               |          |  | HOWSOI     |  |
| HowSoft HowSoft                                                                                                    | 10                                                                                                    | องค์การสงเคราะห์ทหารผ่านศึกในพระบรมราชูปถัมภ์ | จี ทองรักษ์                 | gee.t@wvo           |              |               |               |          |  | Hows       |  |
| FlowSoft FlowSoft                                                                                                    | 11                                                                                                    | องค์การสงเคราะห์ทหารผ่านศึกในพระบรมราชูปถัมภ์ | จินตนา ไชยฤทธิ์             | jintana.c@wvo       |              |               |               |          |  | There      |  |
| HowSoft HowSoft                                                                                                    | 12                                                                                                    | องค์การสงเคราะห์ทหารผ่านศึกในพระบรมราชูปถัมภ์ | จิราพัชร วงษ์ประกอบ         | jirapat.w@wvo       |              |               |               |          |  | - Flow Got |  |
| EbwSoft EbwSoft                                                                                                    | 13                                                                                                    | องค์การสงเคราะห์ทหารผ่านศึกในพระบรมราชูปถัมภ์ | จุฑาทิพย์ สวนมาลา           | jutatip.s@wvo       |              |               |               |          |  | FlowS      |  |
| FlowSoft FlowSoft                                                                                                    | 14                                                                                                    | องค์การสงเคราะห์ทหารผ่านศึกในพระบรมราชูปถัมภ์ | จุดิมา ส่งธนู               | jutima.s@wvo        |              |               |               |          |  | FlowSof    |  |
| FlowSoft FlowSoft                                                                                                    | 15                                                                                                    | องค์การสงเคราะห์ทหารผ่านศึกในพระบรมราชูปถัมภ์ | ขวัญญานันท์ สอนสืบธนภา      | khwanyanan.s@wvo    | 1            | 1             |               |          |  | FlowS      |  |
| FlowSoft FlowSoft                                                                                                    | 16                                                                                                    | องค์การสงเคราะห์ทหารผ่านศึกในพระบรมราชูปถัมภ์ | กุลวรา สีผ่อง               | kulwara.s@wvo       |              |               |               |          |  | FlowSof    |  |
| FlowSoft FlowSoft                                                                                                    | 17                                                                                                    | องค์การสงเคราะห์ทหารผ่านศึกในพระบรมราชูปถัมภ์ | กุลรดา หนูเงิน              | kunlada.n@wvo       | 2            | 2             |               |          |  | FlowS      |  |
| FlowSoft FlowSoft                                                                                                    | 18                                                                                                    | องค์การสงเคราะห์ทหารผ่านศึกในพระบรมราชูปถัมภ์ | นางเมพินี เขาเงิน           | matinee.k@wvo       |              |               |               |          |  | FlowSof    |  |
| FlowSoft FlowSoft                                                                                                    | 19                                                                                                    | องค์การสงเคราะห์ทหารผ่านศึกในพระบรมราชูปถัมภ์ | มนที่ยา กำจาย               | monthiya.k@wvo      |              |               |               |          |  | FlowS      |  |
| FlowSoft FlowSoft                                                                                                    | 20                                                                                                    | องค์การสงเคราะห์ทหารผ่านศึกในพระบรมราชูปถัมภ์ | นฤมล บุญเครือพันธุ์         | nareumol.b@wvo      |              |               |               |          |  | FlowSof    |  |
| FlowSoft FlowSoft                                                                                                    |                                                                                                    |                                               |                             | รวม                 | 166          | 166           | 0             | lowSoft  |  | FlowS      |  |
| FlowSoft FlowSoft                                                                                                    |                                                                                                    |                                               |                             |                     |              |               |               |          |  | FlowSof    |  |
| FlowSoft FlowSoft                                                                                                    |                                                                                                    |                                               |                             |                     | oft FlowSoft | FlowSoft      | FlowSoft I    |          |  | FlowS      |  |
| FlowSoft FlowSoft                                                                                                    |                                                                                                    |                                               |                             |                     | ค จานวนร     | ายการจาดองการ | แสดง 🖂 รายการ |          |  | FlowSof    |  |

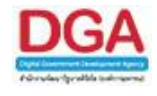

 คลิกปุ่ม
 เพื่อให้โปรแกรมคัดลอกข้อมูลเป็น Microsoft Excel โปรแกรมจะแสดง หน้าจอดังรูป

|          | File Down |                                                                                                    |               |
|----------|-----------|----------------------------------------------------------------------------------------------------|---------------|
|          | Do you w  |                                                                                                    |               |
|          |           | Name: Export_2012-7-6-297.xls<br>Type: Microsoft Excel 97-2003 Worksheet, 7.00KB<br>From: <b>saraban.hss.moph.go.th</b><br>Open Save Cancel |               |
| คลิกปุ่ม | Open      | เพื่อเปิดการคัดลอกข้อมูลผ่านทางโปรแกรม Mic                                                                                                  | crosoft Excel |
| คลิกปุ่ม | Save      | เพื่อบันทึกการคัดลอกข้อมูลลงในเครื่องคอมพิวเ                                                                                                | ตอร์          |

#### การออกจากโปรแกรม

คลิกปุ่ม

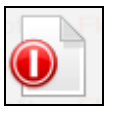

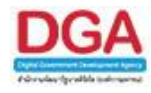

#### โปรแกรมรายงานการลงนามหนังสือ

เพื่อทำการแสดงผลรายงานการลงนามในหนังสือ เช่น การปฏิบัติราชการแทน , รักษาราชการ แทน ตามเงื่อนไขที่ต้องการ และสามารถเลือกรูปแบบการแสดงผลรายงานได้ เช่น Acrobat Reader, Microsoft Word, Microsoft Excel, HTML เป็นต้น

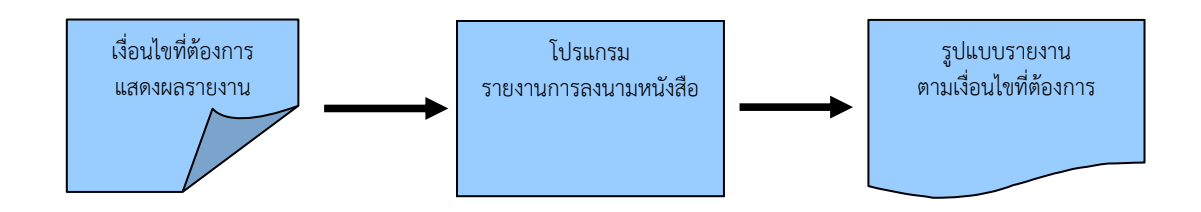

#### ขั้นตอนการแสดงผลรายงาน

- เมื่อทราบรายละเอียดของรายงานที่ต้องการค้นหาให้แสดงผลรายงานที่ "โปรแกรมรายงานการ ลงนามหนังสือ"
- เลือกรูปแบบการแสดงผลรายงาน เช่น PDF, RTF, XLS, HTML เป็นต้น
- สามารถค้นหาจากเงื่อนไขการแสดงผลรายงาน โดยทำการระบุเงื่อนไขในการค้นหา ช่วงหนังสือ ลงวันที่ , ผู้ลงนาม
- หลังจากป้อนเงื่อนไขในการแสดงผลรายงานเรียบร้อยแล้ว ทำการแสดงผลรายงานโดยคลิกปุ่ม
   พิมพ์
- > โปรแกรมจะแสดงผลรายงาน ตามเงื่อนไขและรูปแบบที่ได้เลือก
- สามารถบันทึกเก็บรายงานไว้ในเครื่องคอมพิวเตอร์หรือทำการพิมพ์รายงานในรูปแบบของ เอกสารเพื่อเก็บไว้ได้

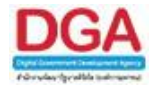

| รายงานทั่วไป                     |  |  |  |  |  |  |
|----------------------------------|--|--|--|--|--|--|
| รายงานสมุดทะเบียนรับ             |  |  |  |  |  |  |
| รายงานสมุดทะเบียนส่ง             |  |  |  |  |  |  |
| รายงานสมุดส่ง                    |  |  |  |  |  |  |
| รายงานการรับหนังสือภายใน         |  |  |  |  |  |  |
| รายงานหนังสือรับเข้าจากภายนอก    |  |  |  |  |  |  |
| รายงานหนังสือส่งออกนอกหน่วยงาน   |  |  |  |  |  |  |
| รายงานสรุปจำนวนเลขรับ            |  |  |  |  |  |  |
| รายงานสรุปจำนวนเลขส่ง            |  |  |  |  |  |  |
| รายงานสรุปจำนวนหนังสือรับเข้าจาก |  |  |  |  |  |  |
| ภายนอก แยกตามหน่วยงาน            |  |  |  |  |  |  |
| รายงานสรุปจำนวนเลขทะเบียนส่ง     |  |  |  |  |  |  |
| รายงานสรุปการใช้งานระบบ          |  |  |  |  |  |  |
| สารบรรณ                          |  |  |  |  |  |  |
| รายงานสรุปสถิติการนำเข้าไฟล์     |  |  |  |  |  |  |
| รายงานการลงนามหนังสือ            |  |  |  |  |  |  |

รายงานทั่วไป >> รายงานการลงนามหนังสือ

| ElewSoft ElewSoft ElewSoft El                | โปรแกรม: รายงานการลงนามหนังสือ Flow Soft  |                              |                            |                             |
|----------------------------------------------|-------------------------------------------|------------------------------|----------------------------|-----------------------------|
| การแสดงผลรายงาน                              |                                           |                              |                            |                             |
| Flow t PDF                                   |                                           |                              |                            | : FlowSoft F 🛃 oft 🛣 AS 🎧 🗍 |
| owSoft FlowSoft FlowSoft Flow                |                                           |                              |                            | FlowSoft Flot               |
| FlowSoft FlowSoft FlowSoft FlowSoft FlowSoft |                                           |                              |                            |                             |
| oo⊙o≝) XLSSoft PlewSoft Plev                 | oft FlowSoft FlowSoft FlowSoft            | 8                            | Soft                       |                             |
| Forset HTML Soft FlowSoft F                  | vSoft FlowSoft FlowSoft FlowSoft          | FlowSolt FlowSol             | t HowSoft HowSoft HowSof   |                             |
| lowSoft FlowSoft FlowSoft Flow               | Coft FlowSoft FlowSoft ทมาตกมูทนงสอ       |                              | FlowSoft FlowSoft          |                             |
| FlowSoft F                                   | e vSoft FlowSoft Flow ช่วงหนังสือลงวันที่ | FlowSoft FlowSoft            | t ถึง 🚮 Soft FlowSof       |                             |
| 🔍 เลขาทย 💛 เลขอารบก                          | How Soll Ploy Soll ผู้ลงบาม               |                              | ElowSoft ElowSoft ElowSoft |                             |
| การแสดงชื่อหน่วยงาน                          | WSoft FlowSoft FlowSoft FlowSoft          | 🧶 เรื่อนเกล 🗋 เอพอะ เลืองบอบ | T                          |                             |
| 🖲 แบบเด็ม 🔍 แบบย่อ                           |                                           | C NORTH C MARIE GUOLIA       |                            |                             |
|                                              |                                           |                              |                            |                             |
|                                              |                                           |                              |                            |                             |
|                                              |                                           |                              |                            |                             |
|                                              |                                           |                              |                            |                             |
|                                              |                                           |                              |                            |                             |
|                                              |                                           |                              |                            |                             |
|                                              |                                           |                              |                            |                             |
|                                              |                                           |                              |                            |                             |
|                                              |                                           |                              |                            |                             |
|                                              |                                           |                              |                            |                             |
|                                              |                                           |                              |                            |                             |
|                                              |                                           |                              |                            |                             |
|                                              |                                           |                              |                            |                             |
|                                              |                                           |                              |                            |                             |
|                                              |                                           |                              |                            |                             |
|                                              |                                           |                              |                            |                             |
|                                              |                                           |                              |                            |                             |
|                                              |                                           |                              |                            |                             |
|                                              |                                           |                              |                            |                             |

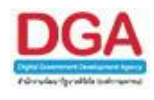

ระบุเงื่อนไขการออกรายงานอย่างน้อย 1 เงื่อนไข ดังนี้

|    | ชื่อฟิลด์                                    | คำอธิบาย                                                                      | ข้อมูลที่ต้องป้อน                                                                           |
|----|----------------------------------------------|-------------------------------------------------------------------------------|---------------------------------------------------------------------------------------------|
| 1. | จาก                                          | หน่วยงานที่ส่งหนังสือมา                                                       | คลิกปุ่ม 🙉 เพื่อเลือกหน่วยงานจาก<br>ตาราง                                                   |
| 2. | หมวดหมู่หนังสือ                              | ชื่อหมวดหมู่หนังสือ                                                           | คลิกปุ่ม   เพื่อเลือกข้อมูลจากตาราง<br>หรือ ป้อนตัวเลข 3 หลัก                               |
| 3. | ช่วงหนังสือลงวันที่                          | ลงวันที่ในหนังสือ                                                             | คลิกปุ่ม 💷 เพื่อเลือกวันที่จากปฏิทิน<br>หรือป้อนวัน เดือน ปี พ.ศ. เช่น<br>01/01/2555        |
| 4. | ผู้ลงนาม                                     | เลือกผู้ลงนามในหนังสือ                                                        | คลิกปุ่ม 📉 เพื่อเลือกหน่วยงานจาก<br>ตาราง                                                   |
| 5. | รูปแบบการลงนาม                               | เลือกรูปแบบการลงนาม เช่น<br>รักษาราชการแทน , ปฏิบัติ<br>ราชการแทน             | คลิกที่ช่องว่าง 🔘 เพื่อให้แสดง<br>สัญลักษณ์ 💽 สำหรับการเลือกรูปแบบ<br>การลงนาม              |
| 6. | การแสดงผลรายงาน<br>PDF<br>RTF<br>XLS<br>HTML | รูปแบบการแสดงผล<br>Acrobat Reader<br>Microsoft Word<br>Microsoft Excel<br>Web | คลิกที่ช่องว่าง 🔘 เพื่อให้แสดง<br>สัญลักษณ์ 횐 สำหรับการแสดงผล<br>รายงาน                     |
| 7. | การแสดงตัวเลขบน<br>รายงาน                    | เลือกการแสดงรูปแบบการ<br>แสดงตัวเลขบนรายงาน เลข<br>ไทย, เลขอารบิก             | คลิกที่ช่องว่าง 🔘 เพื่อให้แสดง<br>สัญลักษณ์ 💽 สำหรับการเลือกรูปแบบ<br>การแสดงตัวเลขบนรายงาน |

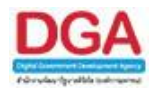

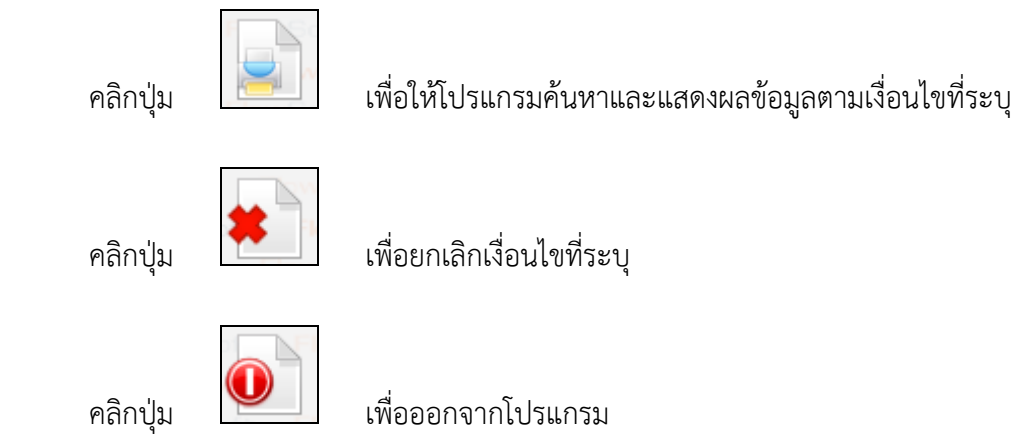

• ตัวอย่าง การออกรายงานในรูปแบบ PDF

|                                 | หน้าที่ ๑ / ๑<br>พิมพ์ ณ วันที่ ๑๘/๑๐/๑๕๖๑<br>หนังสือทั้งหมด ๓ ฉบับ |                         |                   |                   |          |
|---------------------------------|---------------------------------------------------------------------|-------------------------|-------------------|-------------------|----------|
| ลงวันที่/เลขที่หนังสือ          | เรื่อง                                                              | รายละเอียด/เนื้อหาสำคัญ | ពី៖               | เจ้าของเรื่อง     | ผู้ลงนาม |
| ශත∕ාඤ/තර්ධන<br>වµී¶ රැශකරු/ගො   | เรียนเชิญประชุมหารือโครงงานส่งแบบ<br>อิเล็กทรอนิกส์                 |                         | สำนักงานเลขานุการ | ผ่่ายกำลังพล      |          |
| හත්/පත්/පත්වන<br>ඩම්බ ක්රෝප/පත් | ระบบสารบรรณ(จุติมา ส่งอนู)                                          |                         | หน่วยงานอื่นๆ     | สำนักงานเลขานุการ |          |
| ඉත/ංස/ඉණිටඉ                     | ขอความอนุเคราะห์                                                    |                         | สำนักนายกรัฐมนตรี | สำนักงานเลขานุการ |          |
|                                 |                                                                     |                         |                   |                   |          |

การออกจากโปรแกรม

คลิกปุ่ม

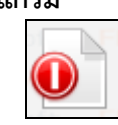

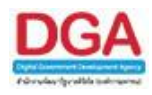

### โปรแกรมบันทึกข้อมูลหมวดหมู่หนังสือ

เพื่อบันทึกข้อมูลหมวดหมู่หนังสือตามที่ต้องการ ซึ่งข้อมูลหมวดหมู่หนังสือจะมีผลผูกพันกับวัน เดือนปีครบกำหนดหรือวันอายุของหนังสือ เมื่อเลือกจากติดตามผลทำงานในขั้นตอนการรับหนังสือ ภายนอก , รับหนังสือนอกระบบ , สร้างหนังสือภายใน หรือ สร้างหนังสือส่งออกภายนอก โดยผู้ใช้ สามารถเพิ่ม ค้นหา แก้ไข และทำการลบข้อมูลหมวดหมู่หนังสือ (เฉพาะข้อมูลที่ไม่เคยมีการเลือกใช้กับ การรับหรือสร้างหนังสือ) ตามความต้องการ

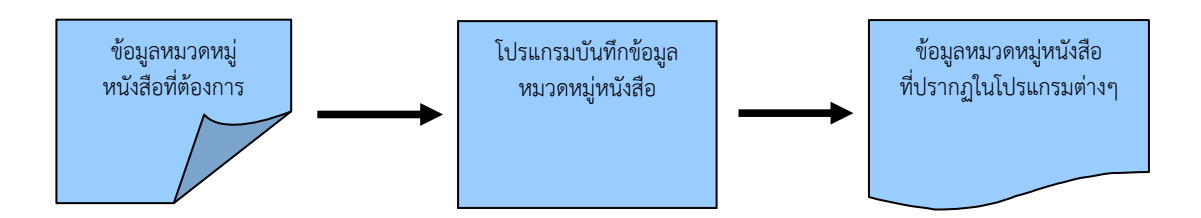

## ขั้นตอนการบันทึกข้อมูล

- > เมื่อต้องการบันทึกข้อมูลหมวดหมู่หนังสือ ให้บันทึกข้อมูลที่ "โปรแกรมบันทึกข้อมูลหมวดหมู่ หนังสือ"
- ทำการค้นหาข้อมูลหมวดหมู่หนังสือที่มีอยู่แล้วในระบบ เพื่อทำการตรวจสอบ
- เมื่อต้องการเพิ่มข้อมูลหมวดหมู่หนังสือให้คลิกที่ โอยป้อนข้อมูลที่จำเป็นดังนี้ หน่วยงาน หมวดหมู่หนังสือ ชื่อหมวดหมู่หนังสือ จำนวนวันดำเนินการ การใช้งานหมวดหมู่หนังสือ หลังจากป้อนข้อมูลเรียบร้อยแล้ว ทำการจัดเก็บข้อมูลโดยคลิกปุ่ม จัดเก็บ หรือต้องการจัดเก็บ ข้อมูลอย่างต่อเนื่อง โดยคลิกปุ่ม เพิ่ม
- เมื่อหน่วยงานที่ระบุในการเพิ่มข้อมูลหมวดหมู่หนังสือ ทำการรับหนังสือภายนอก, รับหนังสือ นอกระบบ, สร้างหนังสือภายใน หรือ สร้างหนังสือส่งออกภายนอก จะมีข้อมูลหมวดหมู่หนังสือ ให้เลือก

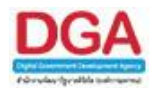

| โปรแกรมอื่นๆ                |                  |                             |
|-----------------------------|------------------|-----------------------------|
| บันทึกข้อมูลหมวดหมู่หนังสือ | โปรแกรมอื่น ๆ >> | บันทึกข้อมูลหมวดหมู่หนังสือ |
| บันทึกข้อมูลแฟ้มหนังสือ     |                  | U U                         |
|                             |                  |                             |

| แกรม: บัเ | เท็กข้อมูลหมวดหมู่หนังสือ |   |                                    |                            |                   |                        |            |                                                                  |                      |  |
|-----------|---------------------------|---|------------------------------------|----------------------------|-------------------|------------------------|------------|------------------------------------------------------------------|----------------------|--|
|           |                           |   |                                    |                            |                   |                        |            |                                                                  |                      |  |
|           |                           |   | หน่วยงาน/ลูกค้                     | า องค์การสงเคราะห์ทหารผ่าน | ศึก ในพระบรมราชุป | ถัมก์ (ทลสอบการใช้     | งาน)(      |                                                                  |                      |  |
|           |                           |   | FlowSoft หน่วยงาก                  |                            | t ElewSoft C      |                        | wSoft Elow | oft FlowSoft FlowSoft                                            |                      |  |
|           |                           |   | หมวดหมู่หนงส.<br>ชื่อหมวดหม่หนังสี | ขึ้มาตรฐาน                 | wSoft             | /"กำหนดเอง<br>FlowSoft |            |                                                                  |                      |  |
|           |                           |   | การใช้งา                           | . • ใช้งาน                 | 🤍 ยกเลิก          | FlowSoft Fk            | า้งหมด     |                                                                  |                      |  |
|           |                           |   |                                    |                            | ค้มหา ยกเลิก      |                        |            |                                                                  |                      |  |
| ารางรหัสห | มวดหมู่หนังสือ            |   |                                    |                            |                   |                        |            | Soft FlowSoft FlowSof<br>Soft Flow <mark>I ≪1</mark> 0 - 0 จาก 0 | รายการ 🚺 /0 หน้า 🕨 🕨 |  |
|           | รหัสหมวดหมู่หนังสือ       | * | หน่วยงาน 🔶                         | ชื่อหมวดหมู่หนัง           | เสือ              | ประเภท                 | *          | จำนวนวันดำเนินการ(วัน)                                           | การใช้งาน 🛨          |  |
|           |                           |   |                                    |                            |                   |                        |            |                                                                  |                      |  |
|           |                           |   |                                    |                            |                   |                        |            |                                                                  |                      |  |
|           |                           |   |                                    |                            |                   |                        |            |                                                                  |                      |  |
|           |                           |   |                                    |                            |                   |                        |            |                                                                  | pft                  |  |
|           |                           |   |                                    |                            |                   |                        |            |                                                                  | off                  |  |
|           |                           |   |                                    |                            |                   |                        |            |                                                                  | off                  |  |
|           |                           |   |                                    |                            |                   |                        |            |                                                                  |                      |  |
|           |                           |   |                                    |                            |                   |                        |            |                                                                  |                      |  |
|           |                           |   |                                    |                            |                   |                        |            |                                                                  | oft                  |  |
|           |                           |   |                                    |                            |                   |                        |            |                                                                  | ofr                  |  |
|           |                           |   |                                    |                            |                   |                        |            |                                                                  | of                   |  |
|           |                           |   |                                    |                            |                   |                        |            |                                                                  |                      |  |
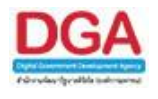

#### วิธีการใช้โปรแกรม

## <u>การเพิ่มข้อมูล</u>

| FlowSoft FlowSoft FlowSoft                           | FlowSoft FlowSoft FlowSoft I                | FlowSoft FlowSoft FlowSoft                              |
|------------------------------------------------------|---------------------------------------------|---------------------------------------------------------|
| HowSoft HowSoft HowSoft<br>HowSoft FlowSoft FlowSoft | บันทึก 🕂 บันทึก ปิดหน้างอ                   | HowSoft HowSoft HowS<br>TowSoft FlowSoft FlowSof        |
| FlowSoft FlowSoft FlowSoft                           |                                             |                                                         |
| lowSoft ⊟owSoftหน่วยงาน/ลูกค้า                       | องค์การสงเคราะห์ทหารผ่านศึก ในพระบรมราชุปถั | มภ์ (ทดสอบการใช้งาน)( <sup>115</sup> <sup>ElowSol</sup> |
| FlowSoft                                             | Soft FlowSoft FlowSoft                      | FlowSoft FlowSoft FlowS                                 |
| HowSoft FlowSoft FlowSoft                            | FlowSoft FlowSoft FlowSoft I                |                                                         |
| FlowSoft FlowSoft FlowSoft                           | มาตรฐาน กาหนดเอง Revealed                   |                                                         |
| llowSoft ⊟ow⊴ชื่อหมวดหมู่หนังสือ*                    | Soft                                        |                                                         |
| FlowSoft Floงจำนวนวันดำเนินการ                       | ) /Soft FlowSoft                            |                                                         |
| การใช้งานหมวดหม่หนังสือ                              | Paring Paring FlowSoft                      |                                                         |
| FlowSoft FlowSoft FlowSoft                           | FlowSoft FlowSoft FlowSoft                  |                                                         |
| RewSoft FlowSoft FlowSoft                            |                                             |                                                         |
| FlowSoft FlowSoft FlowSoft                           |                                             |                                                         |
| HowSoft FlowSoft FlowSoft                            |                                             |                                                         |
| FlowSoft FlowSoft FlowSoft                           |                                             | FlowSoft FlowSoft FlowS                                 |

# ให้ผู้ใช้ป้อนรายละเอียดต่าง ๆ ดังนี้

|    | ชื่อฟิลด์                    | คำอธิบาย                                                         | ข้อมูลที่ต้องป้อน                                                                         |
|----|------------------------------|------------------------------------------------------------------|-------------------------------------------------------------------------------------------|
| 1. | หน่วยงาน / ลูกค้า            | ชื่อหน่วยงาน                                                     | โปรแกรมแสดงโดยอัตโนมัติ                                                                   |
| 2. | รหัสหมวดหมู่หนังสือ          | ลำดับที่ของหมวดหมู่หนังสือ                                       | โปรแกรมแสดงโดยอัตโนมัติ                                                                   |
| 3. | หมวดหมู่หนังสือ              | เลือกหมวดหมู่หนังสือ                                             | คลิกที่ช่องว่าง 🔘 เพื่อให้แสดงสัญลักษณ์<br>💽                                              |
| 4. | ชื่อหมวดหมู่หนังสือ          | ชื่อของประเภทหมวดหมู่<br>หนังสือ                                 | ป้อนเป็นตัวอักษรไม่เกิน 100 ตัวอักษร                                                      |
| 5. | จำนวนวันดำเนินการ            | จำนวนวันที่ในการดำเนินการ                                        | ป้อนเป็นตัวเลขไม่เกิน 3 หลัก                                                              |
| 6. | กำหนดเป็นค่าเริ่มต้น         | หมวดหมู่หนังสือนี้เป็นค่า<br>เริ่มต้นในการสร้างและรับ<br>หนังสือ | โปรแกรมแสดงโดยอัตโนมัติ สามารถ<br>ยกเลิกได้ คลิกที่ช่องว่าง 🗹 เพื่อให้แสดง<br>สัญลักษณ์ 🔲 |
| 7. | การใช้งานหมวดหมู่<br>หนังสือ | สถานะการใช้งานของ<br>หมวดหมู่หนังสือ                             | คลิกที่ช่องว่าง 🔘 เพื่อให้แสดงสัญลักษณ์<br>💿                                              |

ในส่วนของฟิลด์ ที่มีสัญลักษณ์ \* กำกับอยู่เป็นข้อมูลจำเป็นที่ต้องป้อน

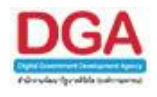

บันที่ก เพื่อจัดเก็บข้อมูล และเพิ่มข้อมูลฉบับถัดไป คลิกปุ่ม บันที่ค เพื่อจัดเก็บข้อมูล

คลิกปุ่ม

ปิดหน้าจอ เพื่อปิดหน้าจอ และกลับหน้าจอบันทึกข้อมูลหมวดหมู่หนังสือ คลิกปุ่ม

เมื่อผู้ใช้ป้อนรายละเอียดเรียบร้อยแล้ว ให้คลิกปุ่ม โปรแกรมจะแสดงกล่องข้อความ บันทึกข้อมูลเรียบร้อย

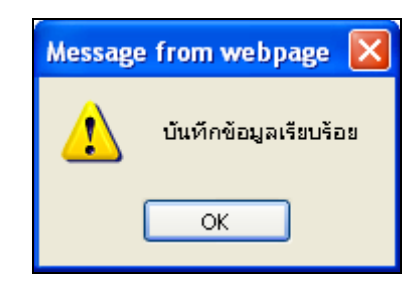

OK เพื่อยืนยันการบันทึกข้อมูล และกลับหน้าจอการบันทึกข้อมูลหมวดหมู่ คลิกปุ่ม

หนังสือ

#### <u>การค้นหาข้อมูล</u>

กรณีพบข้อผิดพลาดในการบันทึกข้อมูลหมวดหมู่หนังสือ ผู้ใช้สามารถทำการแก้ไขหรือลบ หมวดหมู่หนังสือฉบับดังกล่าวได้ โดยขั้นตอนการค้นหาข้อมูล ให้ผู้ใช้ป้อนรายละเอียดต่าง ๆ ดังนี้

|     | ชื่อฟิลด์           | คำอธิบาย                             | ข้อมูลที่ต้องป้อน                                                                         |
|-----|---------------------|--------------------------------------|-------------------------------------------------------------------------------------------|
| 8.  | หน่วยงาน / ลูกค้า   | ชื่อหน่วยงาน                         | โปรแกรมแสดงโดยอัตโนมัติ                                                                   |
| 9.  | หน่วยงาน            | ชื่อหน่วยงาน                         | คลิกปุ่ม 🔃 เพื่อเลือกหน่วยงานจาก<br>ตาราง หรือป้อนเป็นตัวเลข 10 หลัก                      |
| 10. | หมวดหมู่หนังสือ     | เลือกหมวดหมู่หนังสือ                 | คลิกที่ช่องว่าง 🔘 เพื่อให้แสดงสัญลักษณ์<br>💽                                              |
| 11. | ชื่อหมวดหมู่หนังสือ | ชื่อของประเภทหมวดหมู่<br>หนังสือ     | ป้อนเป็นตัวอักษรไม่เกิน 100 ตัวอักษร                                                      |
| 12. | การใช้งาน           | สถานะการใช้งานของ<br>หมวดหมู่หนังสือ | โปรแกรมแสดงโดยอัตโนมัติ สามารถ<br>ยกเลิกได้ คลิกที่ช่องว่าง 🗹 เพื่อให้แสดง<br>สัญลักษณ์ 🔲 |

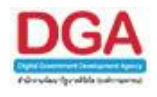

คลิกปุ่ม <sup>เพลิก</sup> เพื่อยกเลิก และล้างค่ารายละเอียดเป็นหน้าจอว่าง คลิกปุ่ม <sup>เพื่</sup>อค้นหาข้อมูล โปรแกรมจะแสดงหน้าจอดังรูป

| Jenoeur  | างับเนื้อต้อนอนบออนปุ่นขับสือ |                                          |                                              |                                |                                     |                  |
|----------|-------------------------------|------------------------------------------|----------------------------------------------|--------------------------------|-------------------------------------|------------------|
| Dominon: | . การแบลขมัดหาวุตหมั่งกรุงเร  | Soft HowSoft HowSof                      | t Howsoft Howsoft Howsoft                    | HowSoft HowSof                 | t Howsoft Howsoft Howsoft           | HowSoft HowSof   |
|          |                               |                                          |                                              |                                |                                     |                  |
|          |                               | Soft FlowSoft FlowSof                    | ElewSoft ElewSoft ElewSoft                   | EleveSoft EleveSof             |                                     |                  |
|          |                               | Flow Son Mu 200 Tu/ en Mi                | זאוינעט בארעכניאאי ווויאו ארו אויאטע         | (1010001113104114)(            | FlowSoft FlowSoft FlowSoft FlowSoft |                  |
|          |                               | Soft FlowSoft Wulleville                 | AbwSaft, ElawSaft, ElawSaft o F              | wSoft ElewSoft                 | FlowSoft FlowSoft FlowSoft FlowSoft |                  |
|          |                               | หมวดหมู่หนงสอ<br>Soft Flow-Soft Flow-Sof | มาตรฐาน กั<br>เพSoft                         | าหนดเอง<br>FlowSoft FlowSof    |                                     |                  |
|          |                               | ช่อหมวดหมู่หนังสอ                        | Forson Forson Forson Fit                     | wSoft FlowSoft                 |                                     |                  |
|          |                               | Soft FlowSoft การใช่งาน                  | .● ใช้งานoft FlowSoft ยกเลิก <sub>Soft</sub> | FlowSor ทั้งหมด <sub>Sof</sub> |                                     |                  |
|          |                               |                                          | RowSoft RowSof คนทา ยอเลือ Re                |                                |                                     |                  |
| Elow9    | ioft FlowSoft FlowSoft Flow   |                                          |                                              |                                | FlowSoft FlowSoft FlowSoft          | FlowSoft FlowSof |
|          |                               |                                          |                                              |                                |                                     |                  |
|          | รหสหมวดหมูหนงสอ 🔹 🔹           | หนวยงาน 🔹                                | ช่อหมวดหมู่หนงสอ 🔶 📎                         | ประเภท 🔹                       | ี<br>จำนวนวนดำเนนการ(วน)            | การ เช่งาน       |
|          | 001                           | หน่วยงานราชการ                           | หนังสือครุฑ                                  | มาตรฐาน                        | 0                                   | ใช้งาน 🧧         |
|          | 002                           | หน่วยงานราชการ                           | หนังสือเวียน                                 | มาตรฐาน                        | 0                                   | ใช้งาน           |
|          | 003                           | หน่วยงานราชการ                           | หนังสือคำสั่ง                                | มาตรฐาน                        | 0                                   | ใช้งาน           |
|          | 004                           | หน่วยงานราชการ                           | หนังสือประกาศ                                | มาตรฐาน                        | 0                                   | ใช้งาน           |
|          | 005                           | หน่วยงานราชการ                           | หนังสือประชาสัมพันธ์                         | มาตรฐาน                        | 0                                   | ใช้งาน           |
|          | 006                           | หน่วยงานราชการ                           | หนังสือบันทึกต่างๆ                           | มาตรฐาน                        | 10                                  | ใช้งาน           |
|          | 007                           | หน่วยงานราชการ                           | หนังสือรับรอง                                | มาตรธาน                        | 0                                   | ใช้งาน           |
|          | 008                           | หน่วยงานราชการ                           | หนังสือประทับตรา                             | มาตรธาน                        | 30                                  | ให้งาน           |
|          | 008                           | 111211211226025                          | านนั้นสื่อเชื้อเปลี่ยงชน                     | 1005501                        | 0                                   | 100100           |
| 0        | 010                           |                                          | หนังสอบปฏิบายปุ่ม                            |                                | 0                                   | 9-7              |
|          | 010                           | พนวยงานราชการ                            | หนงสอรายงานการบระชุม                         | มาดรฐาน                        | 0                                   | เของาน pf        |
|          | 011                           | หนวยงานราชการ                            | มดคณะรฐมนตร                                  | มาตรฐาน                        | 30                                  | เชงาน            |
|          | 012                           | หน่วยงานราชการ                           | หนังสืออื่นๆ                                 | มาตรฐาน                        | 0                                   | ใช้งาน           |
|          | 013                           | หน่วยงานราชการ                           | ใบรับรองเงินเดือน                            | มาตรฐาน                        | 0                                   | ใช้งาน           |
|          |                               |                                          |                                              |                                |                                     |                  |

#### <u>การแก้ไข/การลบข้อมูล</u>

ให้ผู้ใช้คลิกเลื<sup>ื</sup>อกรายการที่ต้องการแก้ไขหลังจากค้นหาจากตารางรหัสหมวดหมู่หนังสือ โปรแกรมจะแสดงหน้าจอดังรูป

| FlowSoft FlowSoft FlowSoft       |                      |                |            |            | FlowSt |
|----------------------------------|----------------------|----------------|------------|------------|--------|
| HowSoft HowSoft HowS             | บันทึก 🕂 บันทึก ลบจ่ | ้อมล ปิดหน้าจอ |            |            | E IO)  |
| PowSoft FlowSoft FlowSof         |                      | •              |            |            |        |
| FlowSoft FlowSoft FlowSo         |                      |                |            |            |        |
| ∃owSoft FlowSo′หน่วยงาน/ลูกค้า   |                      |                |            | oft        |        |
| FlowSoft รหัสหมวดหม่หนังสือ*     | 001 Soft Flo         | wSoft FlowSoft | FlowSoft   | FlowSoft   |        |
| lowSoft FlowSoft FlowSoft        | HowSoft Flows        |                |            |            |        |
| FlowSoft FlowSoft HowSo          | 🔍 มาตรฐาน 🔍 กาเ      | HONSOft        |            |            |        |
| lowSoft Flowชื่อหมวดหมู่หนังสือ* | หนังสือครุฑ          | /Soft          |            |            |        |
| FlowSoft Floจำนวนวันดำเนินการ    | 0                    | wSoft FlowSoft |            |            |        |
| การใช้งานหมวดหม่หนังสือ          | . ใจผู้งาน           | Soft FlowSoft  |            |            |        |
| FlowSoft FlowSoft FlowSo         | ft FlowSoft Flo      | wSoft FlowSoft |            |            |        |
| RewSoft FlowSoft FlowSoft        |                      |                |            |            |        |
| FlowSoft FlowSoft FlowSo         |                      |                |            |            |        |
| Shou Cafe Blow Cafe Blow Cafe    | ClauriCafe Clauri    | Coff ClaurCoff | ClassiCafe | Classicate | Cloud  |

การแก้ไขข้อมูล

ทำการแก้ไขข้้อมูล หมวดหมู่หนังสือ ชื่อหมวดหมู่หนังสือ เป็นต้น

คลิกปุ่ม

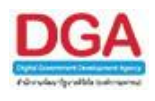

|                  | คลิกปุ่ม <b>มันทึ่ว</b> เพื่อจัดเก็บข้อมูล<br>คลิกปุ่ม <b>คนว่อมูล</b> เพื่อลบข้อมูลรายการนั้น<br>คลิกปุ่ม <b>ปิคหน้าจอ</b> เพื่อปิดหน้าจอ และกลับหน้าจอบันทึกข้อมูลหมวดหมู่หนังสือ |
|------------------|----------------------------------------------------------------------------------------------------|
| <b>ປ</b> ຈັບປຈຸ< | เมื่อผู้ใช้แก้ไขข้อมูลเรียบร้อยแล้ว ให้คลิกปุ่ม<br>งข้อมูล<br>Message from webpage<br>ปรับปรุงข้อมูลเรียบร้อย<br>CK                                                                 |
|                  | คลิกปุ่ม 🔽 เพื่อยืนยันการปรับปรุงข้อมูล                                                                                                    |
| •<br>میرفین      | <b>การลบข้อมูล</b> (เฉพาะข้อมูลที่ไม่เคยมีการเลือกใช้กับการรับหรือสร้างหนังสือ)<br>หลังจากทำการค้นหาข้อมูลเรียบร้อยแล้ว ให้ผู้ใช้คลิกเลือกข้อมูลที่ได้จากการค้นหา เพื่อทำการ        |
| 61 UPIN LA       | คลิกเลือกที่ช่อง 🔲 เพื่อให้แสดงสัญลักษณ์ 🗹 เฉพาะรายการที่ผู้ใช้ต้องการลบ หรือ<br>คลิกเลือกที่ช่อง 🔲 เพื่อให้แสดงสัญลักษณ์ 🗹 มากกว่า 1 รายการที่ผู้ใช้ต้องการลบ                      |
|                  | คลิกปุ่ม 💷 เพื่อลบข้อมูล โปรแกมจะแสดงกล่องข้อมูล ต้องการลบข้อมูลหรือไม่<br>Windows Internet Explorer 🔀                                                                              |
|                  | ต้องการลบข้อมูลหรือไม่<br>OK Cancel                                                                                                    |
|                  | คลิกปุ่ม <mark>(K)</mark> เพื่อยืนยันการลบข้อมูลที่ระบุ<br>คลิกปุ่ม <mark>(Cancel)</mark> เพื่อยกเลิกการลบข้อมูล                                                                    |

เมื่อลบข้อมูลเรียบร้อยแล้วจะมี ข้อความสีแดงทางด้านล่างหน้าจอว่า **ลบข้อมุลเรียบร้อย** 

ในกรณีที่หมวดหมู่หนังสือเคยมีการเลือกใช้กับการรับหรือสร้างหนังสือ จะไม่สามารถทำการลบได้ เมื่อทำการลบจะมี ข้อความสีแดงทางด้านล่างหน้าจอว่า <mark>ไม่สามารถลบข้อมุลได้ เนื่องจากมีการเชื่อมโยงข้อมุล</mark>

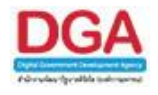

## <u>การคัดลอกข้อมูลเป็น Microsoft Excel</u>

 คลิกปุ่ม
 เพื่อให้โปรแกรมคัดลอกข้อมูลเป็น Microsoft Excel โปรแกรมจะแสดง หน้าจอดังรูป

| File Download                                                                                                    |  |  |  |
|----------------------------------------------------------------------------------------------------|--|--|--|
| Do you want to open or save this file?                                                                           |  |  |  |
| Name: Export_2012-7-6-297.xls<br>Type: Microsoft Excel 97-2003 Worksheet, 7.00KB<br>From: saraban.hss.moph.go.th |  |  |  |
| Open Save Cancel                                                                                                 |  |  |  |

| คลิกปุ่ม | Open | เพื่อเปิดการคัดลอกข้อมูลผ่านทางโปรแกรม Microsoft Excel |
|----------|------|--------------------------------------------------------|
| คลิกปุ่ม | Save | เพื่อบันทึกการคัดลอกข้อมูลลงในเครื่องคอมพิวเตอร์       |

#### การออกจากโปรแกรม

คลิกปุ่ม 🗵 เพื่อออกจากโปรแกรม

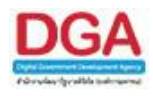

## โปรแกรมบันทึกข้อมูลแฟ้มหนังสือ

เพื่อบันทึกข้อมูลแฟ้มหนังสือตามที่ต้องการและสามารถนำรายการหนังสือของหน่วยงานที่มีอยู่ใน ระบบจัดเก็บเข้าแฟ้มหนังสือตามที่ต้องการ โดยผู้ใช้สามารถเพิ่ม ค้นหา แก้ไข และทำการลบข้อมูลแฟ้ม หนังสือ รวมถึงรายการหนังสือที่มีอยู่ในแฟ้ม

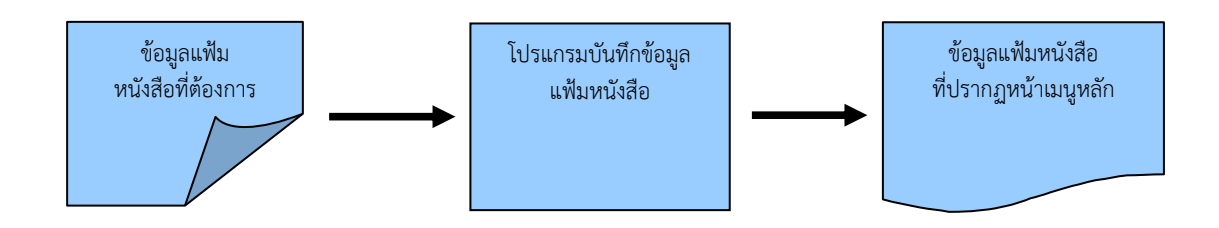

#### ขั้นตอนการบันทึกข้อมูล

- เมื่อต้องการบันทึกข้อมูลแฟ้มหนังสือ ให้บันทึกข้อมูลที่ "โปรแกรมบันทึกข้อมูลแฟ้มหนังสือ"
- เมื่อต้องการเพิ่มข้อมูลแฟ้มหนังสือ ให้คลิกเพิ่ม โดยป้อนข้อมูลที่จำเป็นดังนี้ ชื่อแฟ้มหนังสือ แล้วทำการเลือกว่าแฟ้มหนังสือนี้ต้องการแสดงที่หน้าจอเมนูหลักหรือไม่
- หลังจากป้อนข้อมูลเรียบร้อยแล้ว ทำการจัดเก็บข้อมูลโดยคลิกปุ่ม จัดเก็บ หรือต้องการจัดเก็บข้อมูลอย่างต่อเนื่อง โดยคลิกปุ่ม เพิ่ม
- เมื่อเข้าสู่หน้าเมนูหลักจะเห็นจำนวนรายการหนังสือที่มีอยู่ในแฟ้มหนังสือ

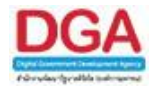

#### การเรียกใช้โปรแกรม

| โปรแกรมอื่นๆ                |                 |    |                         |
|-----------------------------|-----------------|----|-------------------------|
| บันทึกข้อมูลหมวดหมู่หนังสือ |                 |    |                         |
| บันทึกข้อมูลแฟ้มหนังสือ     | 📕 โปรแกรมอื่น ๆ | >> | บันทึกข้อมูลแฟ้มหนังสือ |

#### การทำงานของโปรแกรม

| โปรแกรม: บันทึกข้อมูลแฟ้มหนังสือ                                                                                                    |
|----------------------------------------------------------------------------------------------------|
|                                                                                                    |
| Neil New Y North HowSolt, HeilfewSolt, Revision, Revision, Revisio |
| 🕒 🖞 🖁 🕱 🕛 🕕 NSaft RewSaft F RewSaft RewSaft RewS       |
|                                                                                                    |
| F RowSoft RowSoft RowS |
| <u>ใช้สงค์การสงเตราะทำทหารผ่านสิกในทระบรมราชุปถับก์</u> การหรือก่าง ที่สงอีกการที่สุดการสงเตราะทำทหารผ่านสิกในทระบรมราชุปถับก์ การหรือก่าง ที่สงอีกการที่สุดการสงเตราะทำทหารผ่านสิกในทระบรมราชุปถับก์                                                                                                    |
| Regimm_test work PlewSork PlewSork Plew |
| HewSolt NewSolt NewSolt NewSolt PowSolt NewSolt Ne                                                                                                    |
| RowSoft RowSoft RowSof |
| HewSolt NewSolt Ne                                                                                                    |
| RowSoft RowSoft RowSof |
| NewSoft RewSoft RewSoft RewSoft RewSoft RewSoft RewSoft RewSoft RewSoft RewSoft RewSoft RewSoft RewSoft RewSoft                                                                                                    |
| PlowSaft PlowSaft Plo |
| NewSoft NewSoft NewSoft NewSoft NewSoft NewSoft NewSoft NewSoft NewSoft NewSoft NewSoft NewSoft NewSoft NewSoft                                                                                                    |
| PlowSaft PlowSaft Plo |
| NewSoft NewSoft NewSoft NewSoft NewSoft NewSoft NewSoft NewSoft NewSoft NewSoft NewSoft NewSoft NewSoft NewSoft                                                                                                    |
| PlowSaft PlowSaft Plo |
| NewSoft NewSoft NewSoft NewSoft NewSoft NewSoft NewSoft NewSoft NewSoft NewSoft NewSoft NewSoft NewSoft NewSoft                                                                                                    |
| PlowSoft PlowSoft Plo |
| NewSoft RewSoft RewSoft RewSoft PewSoft RewSoft RewSoft RewSoft RewSoft RewSoft RewSoft RewSoft RewSoft RewSoft                                                                                                    |
| PlowSoft PlowSoft Plo |
| Lingfort DevEnt DevEnt DevEnt PervSort PervSort  |
| ProvSett PlowSett PlowSett Plot Plot Plot Plot Plot Plot Plot Pl                              |
| towSoft I a RewSoft RewSoft Re |
| ten Selt RewSelt RewSe |
| twBoft I A RewSoft RewSoft                                                                                                    |
| RewSoft RewSoft RewSof |
| JewSoft Translat RewSoft RewSoft PewSoft RewSoft RewSo |
| PlowSoft FlowSoft FlowSoft FlowSoft F FlowSoft FlowSoft F |
|                                                                                                    |
|                                                                                                    |
| RewSoft RewSoft RewSof |

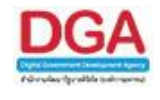

#### วิธีการใช้โปรแกรม

## <u>การเพิ่มข้อมูลแฟ้มหนังสือ</u>

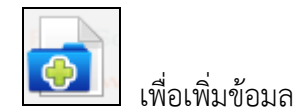

 เมื่อเข้าสู่หน้าจอโปรแกรมบันทึกข้อมูลแฟ้มหนังสือ ให้ผู้ใช้ คลิกปุ่ม แฟ้มหนังสือ โปรแกรมจะแสดงหน้าจอดังรูป

| FlowSoft | FlowSoft  | FlowSoft                    | FlowSoft      | FlowSoft               | FlowS        |
|----------|-----------|-----------------------------|---------------|------------------------|--------------|
| HowSoft  | FlowSo    | ทึก 🕂 บันทึก                | ปิดหน้าจอ     |                        | Flow!        |
| FlowSoft | t FlowSof | t FlowSof                   | t FlowSoft    | <mark>FlowS</mark> oft | Flc<br>Flow! |
|          | Flo_Bua   | ดงแฟ <mark>้มในหน้าเ</mark> | เรกของระบบ    |                        | Flc          |
|          | Flow 🗌 กำ | หนดให้เผยแพร่               | ประชาสัมพันธ์ |                        | Flow!        |
| FlowSoft | t FlowSof | t FlowSof                   | t FlowSoft    | FlowSoft               | Flc          |

## ให้ผู้ใช้ป้อนรายละเอียดต่าง ๆ ดังนี้

|    | ชื่อฟิลด์                        | คำอธิบาย                                                      | ข้อมูลที่ต้องป้อน                            |
|----|----------------------------------|---------------------------------------------------------------|----------------------------------------------|
| 1. |                                  | ชื่อแฟ้ม                                                      | ป้อนเป็นตัวอักษรไม่เกิน 250 ตัวอักษร         |
| 2. | แสดงแฟ้มในหน้าแรก<br>ของระบบ     | ตั้งให้แฟ้มนี้แสดงหน้าแรก<br>ของระบบ                          | คลิกที่ช่องว่าง 🔲 เพื่อให้แสดงสัญลักษณ์<br>💽 |
| 3. | กำหนดให้เผยแพร่<br>ประชาสัมพันธ์ | ตั้งให้แฟ้มนี้ให้เผยแพร่<br>ประชาสัมพันธ์ผ่านช่องทาง<br>ต่างๆ | คลิกที่ช่องว่าง 🔲 เพื่อให้แสดงสัญลักษณ์<br>💽 |

- คลิกปุ่ม 🍱 🕂 เพื่อบันทึกข้อมูล และเพิ่มแฟ้มถัดไป
- คลิกปุ่ม 🍱 เพื่อบันทึกข้อมูล และเพิ่มแฟ้มถัดไป
  - **ป<sub>ดหน่างอ</mark>**เพื่อปิดหน้าจอ และกลับหน้าจอการนำเข้าแฟ้ม</sub>
- เมื่อผู้ป้อนรายละเอียดเรียบร้อยแล้ว ให้คลิกปุ่ม
   เป็นที่อาโปรแกรมจะทำการบันทึกข้อมูล และ กลับหน้าจอการบันทึกข้อมูลแฟ้มหนังสือ

คลิกปุ่ม

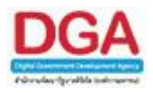

#### <u>การจัดเก็บหนังสือเข้าแฟ้ม</u>

เมื่อทำการเพิ่มแฟ้มหนังสือเรียบร้อยแล้ว ขั้นตอนต่อไปเป็นจัดเก็บหนังสือเข้าแฟ้ม ที่ผู้ใช้ได้ทำ การสร้างแฟ้มหนังสือไว้หรือเลือกจากแฟ้มหนังสือ ที่มีอยู่แล้วตามความต้องการ เมื่อคลิกเลือกที่ **ชื่อแฟ้ม** แล้ว ให้คลิกปุ่ม **โ**ปรแกรมจะแสดงหน้าจอดังรูป

|      |           |             |              | Howson Howson       |                 |                 | (%) 🗹 ອັນນາອ່ານາະສ່ານ | ค้นหา ค้นหาแบบละเอี | A Satt BowSatt BowSatt       |      |
|------|-----------|-------------|--------------|---------------------|-----------------|-----------------|-----------------------|---------------------|------------------------------|------|
|      |           |             |              | - การ์เสืออาร์เหรือ | อส ถึงวันชื่    | and oft FlowSol | t FlowSoft FlowSoft   | FlowSoft FlowSo     | ft FlowSoft FlowSoft FlowSof |      |
|      |           |             |              | เรื่อง              | 10 10 J 11 VI . | 1418            |                       |                     |                              |      |
|      |           |             |              | FlowSoft FlowSoft   | Bolt HowSolt    | HowSoft HowSo   | ElowSoft FlowSoft     |                     |                              |      |
|      |           |             |              | หมาดหมู่หน่วสอ      |                 |                 | vSoft FlowSoft I      |                     |                              |      |
| Flow | จารางดับเ | หาดามรายละเ | เวียดหนังสือ |                     |                 |                 |                       |                     | H 40 - 0 and 0 satisas       |      |
| EN . | <u> </u>  | ລຳອັນ       |              |                     | เอาที่เ         | านังสิน         | 918                   |                     |                              |      |
| -we  |           |             |              |                     |                 |                 |                       |                     |                              |      |
| Flo  |           |             |              |                     |                 |                 |                       |                     |                              | Flov |
| ow   |           |             |              |                     |                 |                 |                       |                     |                              | ws   |
| Flo  |           |             |              |                     |                 |                 |                       |                     |                              | Flor |
| ow:  |           |             |              |                     |                 |                 |                       |                     |                              |      |
|      |           |             |              |                     |                 |                 |                       |                     |                              |      |
| Flo  |           |             |              |                     |                 |                 |                       |                     |                              | Flo  |
| ow   |           |             |              |                     |                 |                 |                       |                     |                              | we   |
| Flo  |           |             |              |                     |                 |                 |                       |                     |                              | Flo  |
| ow!  |           |             |              |                     |                 |                 |                       |                     |                              | wS   |
| Flo  |           |             |              |                     |                 |                 |                       |                     |                              | Flor |
| EL-  |           |             |              |                     |                 |                 |                       |                     |                              |      |
| ow.  |           |             |              |                     |                 |                 |                       |                     |                              | ws   |
| Flo  |           |             |              |                     |                 |                 |                       |                     |                              | Floy |
| low: |           |             |              |                     |                 |                 |                       |                     |                              | we   |
| Flo  |           |             |              |                     |                 |                 |                       |                     |                              | Floy |
| lowi |           |             |              |                     |                 |                 |                       |                     |                              | wS   |
| Flo  |           |             |              |                     |                 |                 |                       |                     |                              | Floy |

• ค้นหาหนังสือที่ต้องการ ให้ผู้ใช้ป้อนรายละเอียดต่าง ๆ ดังนี้

|    | ชื่อฟิลด์                       | คำอธิบาย                                  | ข้อมูลที่ต้องป้อน                                                                    |
|----|---------------------------------|-------------------------------------------|--------------------------------------------------------------------------------------|
| 4. | เลขที่หนังสือ                   | เลขที่หนังสือที่ต้องการนำเข้า<br>แฟ้ม     | ป้อนเป็นตัวอักษร/ตัวเลข                                                              |
| 5. | ค้นหาคำบางส่วน                  | ต้องการค้นหาคำบางส่วนของ<br>เลขที่หนังสือ | คลิกที่ช่องว่าง 🔲 เพื่อให้แสดง<br>สัญลักษณ์ 💽                                        |
| 6. | หนังสือลงวันที่ - ถึง<br>วันที่ | ลงวันที่ของหนังสือ                        | คลิกปุ่ม 🛐 เพื่อเลือกวันที่จากปฏิทิน<br>หรือป้อนวัน เดือน ปี พ.ศ. เช่น<br>01/01/2555 |
| 7. | เรื่อง                          | เรื่องที่ต้องการนำเข้าแฟ้ม                | ป้อนเป็นตัวอักษรไม่เกิน 1000 ตัวอักษร                                                |
| 8. | ค้นหาคำบางส่วน                  | ต้องการค้นหาคำบางส่วนของ<br>เลขที่หนังสือ | คลิกที่ช่องว่าง 🔲 เพื่อให้แสดง<br>สัญลักษณ์ 💽                                        |
|    | ชื่อฟิลด์                       | คำอธิบาย                                  | ข้อมูลที่ต้องป้อน                                                                    |

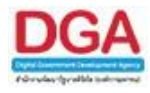

| 9.                               | 9. หมวดหมู่หนังสือ                              |                                   |                                                        | ชื่อหมวดหมู่หนังสือ                                                                                             | )                      | คลิกปุ่ม<br>หรือ ป้อ                                    | เพื่อเลือกข้อมูลจากตาร<br>วนตัวเลข 3 หลัก                                                                                                    | ร้าง                                     |
|----------------------------------|-------------------------------------------------|-----------------------------------|--------------------------------------------------------|----------------------------------------------------------------------------------------------------|------------------------|---------------------------------------------------------|----------------------------------------------------------------------------------------------------|------------------------------------------|
|                                  | P                                               | าลิกปุ่                           | ม                                                      | พื่อค้นหาข้อมูล โปรแ                                                                                            | กรมจะแสดง              | เหน้าจอด์                                               | จังรูป                                                                                                    |                                          |
| Flows<br>Flows<br>Flows<br>Flows | Soft<br>wSoft<br>wSoft<br>Soft<br>wSoft<br>Soft | Flow<br>Flow<br>Flow<br>เลขที่หนั | มี<br>                                                 | HowSoft PloySoft Ploy<br>HowSoft PloySoft Ploy<br>RewSoft PloySoft เป็นที่ก<br>NewSoft PloySoft เป็นที่ก<br>106 | ปิดหน้างอ<br>(%)       | PkwSoft<br>FlowSoft<br>FlowSoft<br>FlowSoft<br>FlowSoft | Transate Provident Provident Provid       | Flo<br>Flo<br>Flo<br>kows<br>Flo<br>kows |
|                                  | wSoff<br>Soft<br>wSc <b>и</b><br>Soft           | นงสอดง <i>ว</i><br>มวดหมู่ห       | นท : <u>เร</u> ือง<br>เรื่อง<br>นังสือ <mark>โร</mark> | kwSoft FlowSoft FlowS                                                                                           | vSoft FlowSof<br>(%)   | t FlowSof<br>r □ ค้นหาคำ<br>t FlowSoft<br>FlowSoft      | t FlowSoft FlowSoft FlowSoft PowSoft F<br>เบางส่วน at FlowSoft FlowSoft F<br>t FlowSoft FlowSoft F |                                          |
| Rows                             |                                                 | งคนหาดา<br>ลำดับ                  | มรายสะเอยตหนุงสอ                                       | เลขที่หนังสือ                                                                                                   | 3                      | 110                                                     | 1 - 2 จาก 2 รายการ 1/1 หนา                                                                                                    |                                          |
| Flo                              |                                                 | 1                                 |                                                        | กพ 0200/1505/1016<br>(05/07/2561)                                                                               | สำนักงานปลัง<br>กลาโหม | ดกระทรวง                                                | ขอเชิญอบรมการใช้งานระบบสารบรรณ<br>(เชื่อมโยง)                                                                                                    |                                          |
| Flo<br>Flows<br>Flo              |                                                 | 2                                 | <b>8</b>                                               | กพ 0200/1505/1016<br>(05/07/2561)                                                                               | สำนักงานปลัด<br>กลาโหม | จกระทรวง                                                | ขอเชิญอบรมการใช้งานระบบสารบรรณ<br>(เชื่อมโยง)                                                                                                    |                                          |
| Flow                             |                                                 |                                   |                                                        |                                                                                                    |                        |                                                         |                                                                                                    | Flo                                      |
| Flo                              |                                                 |                                   |                                                        |                                                                                                    |                        |                                                         |                                                                                                    |                                          |
| Flo                              |                                                 |                                   |                                                        |                                                                                                    |                        |                                                         |                                                                                                    |                                          |
| Flo                              |                                                 |                                   |                                                        |                                                                                                    |                        |                                                         |                                                                                                    |                                          |
| Flo                              |                                                 |                                   |                                                        |                                                                                                    |                        |                                                         |                                                                                                    |                                          |
| Flo                              |                                                 |                                   |                                                        |                                                                                                    |                        |                                                         |                                                                                                    | Flo                                      |

หลังจากทำการค้นหาข้อมูลเรียบร้อยแล้ว ให้ผู้ใช้คลิกเลือกข้อมูลที่ต้องการจัดเก็บเข้าแฟ้ม ดังนี้

| คลิกเลือกที่ช่อง | เพื่อให้แสดงสัญลักษณ์ | $\checkmark$ | เฉพาะรายการที่ผู้ใช้ต้องการจัดเก็บเข้าแฟ้ม  |
|------------------|-----------------------|--------------|---------------------------------------------|
| หรือ             |                       |              |                                             |
| คลิกเลือกที่ช่อง | เพื่อให้แสดงสัญลักษณ์ | $\checkmark$ | มากกว่า 1 รายการที่ผู้ใช้ต้องการจัดเก็บเข้า |
| แฟ้ม             |                       |              |                                             |

 เมื่อผู้ใช้คลิกเลือกหนังสือเรียบร้อย ให้คลิกปุ่ม
 เป็รแกรมจะทำการบันทึกข้อมูล และ กลับหน้าจอบันทึกข้อมูลแฟ้มหนังสือ ดังรูป

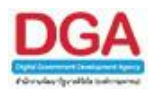

| WSoft FlowSoft Flow Flow   |           | FlowSoft | เขที่หนังสือ :<br>FlowSoft FlowSoft | FlowSoft FlowSoft Flo                             | (%) 🗹 ค้นหาล่า                                 | าบางส่วน ค้นหา ค้นหาแ<br>FlowSoft Flows | บบละเอียด            |
|----------------------------|-----------|----------|-------------------------------------|---------------------------------------------------|------------------------------------------------|-----------------------------------------|----------------------|
| ElowSoft ElowSoft ElowSoft | งหนังสือใ | นแฟม     | FlowSoft FlowSoft F                 | lowSoft FlowSoft FlowS                            | Soft FlowSoft FlowSoft                         | ll ≪1 - 3 ann 3 snar                    | กร 🗐/1 หน่           |
| ะผ่านศึกในพระบรมราชูปถัมภ์ | ລຳທັນ     |          | เลขที่หนังสือ                       | <b>SUB</b>                                        | เรื่อง                                         | แพื่ม                                   | วันเวลาที่นำ<br>เข้า |
| FlowSoft Flov              | 1         | 8        | กพ 0200/1004<br>(22/06/2561)        | สำนักงานปลัดกระทรวงกลาโหม                         | ทดสอบการส่งecms                                | กทท_test                                | 28/06/25<br>09:23:5  |
| Soft Flore                 | 2         | 8        | пи 0200/1505/1016<br>(05/07/2561)   | ส่านักงานปลัดกระทรวงกลาโหม                        | ขอเชิญอบรมการใช้งานระบบ<br>สารบรรณ (เชื่อมโยง) | กทท_test                                | 18/10/25<br>11:33:1  |
| Noft Flov 0                | 3         | 8        | пи 5102/10002<br>(27/06/2561)       | องค์การสงเคราะท์ทหารผ่านศึก<br>ในพระบรมราชูปถัมภ์ | ทดสอบการส่งภายใน                               | กทท_test                                | 27/06/25<br>08:46:4  |
| vSoft Flor                 |           |          |                                     |                                                   |                                                |                                         |                      |
| VSOTC FIOVIS               |           |          |                                     |                                                   |                                                |                                         |                      |
| oft Floy S                 |           |          |                                     |                                                   |                                                |                                         |                      |
| lowSoft Eby                |           |          |                                     |                                                   |                                                |                                         |                      |
| RowSoft Flow S             |           |          |                                     |                                                   |                                                |                                         |                      |
| FlowSoft Flow              |           |          |                                     |                                                   |                                                |                                         |                      |
| wSoft Flov S               |           |          |                                     |                                                   |                                                |                                         |                      |
| owSoft Flox                |           |          |                                     |                                                   |                                                |                                         |                      |
| lowSoft Eloy               |           |          |                                     |                                                   |                                                |                                         |                      |
| oft Floy S                 |           |          |                                     |                                                   |                                                |                                         |                      |
| Soft Fby                   |           |          |                                     |                                                   |                                                |                                         |                      |
| oft Floy S                 |           |          |                                     |                                                   |                                                |                                         |                      |
|                            |           |          |                                     |                                                   |                                                |                                         |                      |
| NewSoft Play               |           |          |                                     |                                                   |                                                |                                         |                      |

## <u>การแก้ไข/การลบข้อมูล</u>

ให้ผู้ใช้คลิกเลือกแฟ้มที่ต้องการแก้ไข จากรายการแฟ้มที่ต้องการทางด้านซ้าย และคลิกปุ่ม

-

โปรแกรมจะแสดงหน้าจอดังรูป

| FlowSoft            | FlowSoft                         | FlowSoft                                         | FlowSoft                         | FlowSoft                          | FlowSoft                         |
|---------------------|----------------------------------|--------------------------------------------------|----------------------------------|-----------------------------------|----------------------------------|
| FlowSoft            | FlowSoft                         | วันทึก 🕇 บันทึก                                  | ปิดหน้าจอ                        | FlowSoft                          | t HowSel                         |
| FlowSoft            | FlowSoft<br>Floชื่อ รายงาน       | <mark>: FlowSoft</mark><br>การประชุม             | FlowSoft                         | : FlowSof                         | t FlowSc<br>FlowSoft             |
| FlowSoft            | Flov <b>⊘</b> แล<br>Flows⊡่กำ    | ี่ถึงแฟ้มในหน้าเ<br>ห <mark>น</mark> ดให้เผยแพร่ | เรกของระบบ<br>ประชาสัมพันธ์      |                                   | t FlowSc<br>FlowSoft             |
| FlowSoft            |                                  |                                                  |                                  |                                   |                                  |
| lowSoft<br>FlowSoft | FlowSoft<br>FlowSoft<br>FlowSoft | FlowSoft<br>: FlowSoft<br>FlowSoft               | FlowSoft<br>FlowSoft<br>FlowSoft | FlowSoft<br>: FlowSof<br>FlowSoft | FlowSoft<br>t FlowSc<br>FlowSoft |

การแก้ไขข้อมูล

ทำการแก้ไขข้อมูล เช่น ชื่อ เงื่อนไขต่างๆ เป็นต้น

คลิกปุ่ม **มันที่ +** เพื่อบันทึกข้อมูล และเพิ่มแฟ้มถัดไป คลิกปุ่ม **มันที่** เพื่อบันทึกข้อมูล

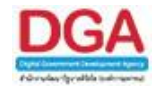

คลิกปุ่ม **เ**พื่อปิดหน้าจอ และกลับหน้าจอการนำเข้าแฟ้ม

- เมื่อผู้ใช้แก้ไขรายละเอียดเรียบร้อย ให้คลิกปุ่ม
   กลับหน้าจอบันทึกข้อมูลแฟ้มหนังสือปรับปรุงข้อมูลเรียบร้อย
- การลบข้อมูล

การลบข้อมูลจะมีอยู่ 2 ส่วน คือ การลบหนังสือที่จัดเก็บออกจากแฟ้มข้อมูล และการลบ แฟ้มข้อมูล

## การลบหนังสือที่จัดเก็บออกจากแฟ้มข้อมูล มีขั้นตอนดังนี้

ให้ผู้ใช้คลิกเลือกแฟ้มที่ต้องการจากทางด้านซ้<sup>้</sup>ายมือ (แฟ้มที่ต้องการลบหนังสือออกจากแฟ้ม) โปรแกรมจะหน้าจอดังรูป

| t HowSoft HowSoft FlowSoft Flow                      | ๆ ดารา | งหนังสือใ | นแฟม |                                   |                                                   |                                                | 📕 📢 1 - 3 ann 3 snan | าร 🚺/1 หน้           |
|------------------------------------------------------|--------|-----------|------|-----------------------------------|---------------------------------------------------|------------------------------------------------|----------------------|----------------------|
| าารสงเคราะห์ทหารผ่านศึกในพระบรมราชูปถัมภ์<br>ทห test |        | ລຳຕັບ     |      | เลขที่หนังสือ                     | าก *                                              | เรื่อง *                                       | มพื้ม                | วันเวลาที่นำ<br>เข้า |
| t RewSoft RewSoft RewSoft Re                         |        | 1         | 8    | กห 0200/1004<br>(22/06/2561)      | สำนักงานปลัดกระทรวงกลาโหม                         | ทดสอบการส่งecms                                | กทท_test             | 28/06/25             |
|                                                      |        | 2         | 8    | пи 0200/1505/1016<br>(05/07/2561) | สำนักงานปลัดกระทรวงกลาโหม                         | ขอเชิญอบรมการใช้งานระบบ<br>สารบรรณ (เชื่อมโยง) | กทท_test             | 18/10/25<br>11:33:1  |
|                                                      |        | 3         | 8    | пм 5102/10002<br>(27/06/2561)     | องค์การสงเคราะท์ทหารผ่านศึก<br>ในพระบรมราชูปถัมภ์ | ทดสอบการส่งภายใน                               | กทท_test             | 27/06/2<br>08:46:    |
|                                                      | - S    |           |      |                                   |                                                   |                                                |                      |                      |
|                                                      |        |           |      |                                   |                                                   |                                                |                      |                      |
|                                                      | aps.   |           |      |                                   |                                                   |                                                |                      |                      |
|                                                      | 4 S    |           |      |                                   |                                                   |                                                |                      |                      |
|                                                      | 9bv    |           |      |                                   |                                                   |                                                |                      |                      |
|                                                      | 19     |           |      |                                   |                                                   |                                                |                      |                      |
| ft FlowSoft FlowSoft FlowSoft F                      | 10x    |           |      |                                   |                                                   |                                                |                      |                      |
| a : FlowSoft FlowSoft FlowSoft F                     |        |           |      |                                   |                                                   |                                                |                      |                      |
| HowSoft Flow                                         |        |           |      |                                   |                                                   |                                                |                      |                      |
| ft FlowSoft FlowSoft FlowSoft F                      | apv.   |           |      |                                   |                                                   |                                                |                      |                      |
| lowSoft Flo                                          | 4 3    |           |      |                                   |                                                   |                                                |                      |                      |
|                                                      |        |           |      |                                   |                                                   |                                                |                      |                      |

| เลกเลอกทชอง 🛄 เพ        | อเหแสดงสญลกษณ ไ     | 🖾 เฉพาะราย          | การทผูเชตองการลบ หรอ     |
|-------------------------|---------------------|---------------------|--------------------------|
| าลิกเลือกที่ช่อง 🔲 เพื่ | อให้แสดงสัญลักษณ์ [ | 🗹 ມາกกว่า 1         | รายการที่ผู้ใช้ต้องการลบ |
| าลิกปุ่ม 📃 โปรแกระ      | มจะแสดงกล่องข้อมูล  | ต้องการลบข้อมู      | ลหรือไม่                 |
|                         | <i></i>             |                     | 1                        |
|                         | Windows Internet    | Explorer 🔀          |                          |
|                         | 🤹 ต้องการลบข้       | <b>อมู</b> ลหรือไม่ |                          |
|                         | ок                  | Cancel              |                          |

P

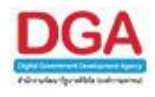

| คลิกปุ่ม 🔼 🔍    | เพื่อยืนยันการลบข้อมูล |
|-----------------|------------------------|
| คลิกปุ่ม Cancel | เพื่อยกเลิกการลบข้อมูล |

## การลบแฟ้มข้อมูล ซึ่งมีขั้นตอนดังต่อไปนี้

ให้ผู้ใช้คลิกเลือกแฟ้ม<sup>ี่</sup>ที่ต้องการจากทางด้านซ้ายมือ ( <u>โดยที่แฟ้มนั้นจะต้องไม่มีหนังสืออยู่</u> ) โปรแกรมจะแสดงหน้าจอดังรูป

| มูลแฟ้มหนังสือ                              |        |                              |                                     | NOTE PROVIDE I                        |             |         |                 |         |                                     |
|---------------------------------------------|--------|------------------------------|-------------------------------------|---------------------------------------|-------------|---------|-----------------|---------|-------------------------------------|
|                                             |        | ft FlowSoft<br>Soft FlowSoft | ขที่หนังสือ :<br>Howe of the second | Howsont Howso                         | oft HowSoft | (%)     | 🗹 ค้นหาคำบางส่ว | 1 คืนหา | ค้มหาแบบละเอียด<br>FlowSoft FlowSof |
| FlowSoft FlowSoft FlowS                     | ดารางเ | านังสือในแฟ้ม                |                                     |                                       |             |         |                 | 0 - 0 - | ก 0 รายการ 🔲/0 หน้า 🕨               |
| หาร <mark>ผ่านศึกในพระบรมร</mark> าชูปถัมภ์ |        | ลำดับ                        | เฉขที่หนังสือ 🗳                     | าล                                    | เรื่อง      | *       | แพื่ม           | *       | วันแวลาที่นำเข้า                    |
| oft FlowSoft Flow                           |        |                              |                                     | · · · · · · · · · · · · · · · · · · · | /           | ~       |                 | ~       |                                     |
| FlowSoft FlowS                              |        |                              |                                     |                                       |             |         |                 |         |                                     |
| Soft FlowSoft Flow                          |        |                              |                                     |                                       |             |         |                 |         |                                     |
| FlowSoft FlowS                              |        |                              |                                     |                                       |             |         |                 |         |                                     |
| owSoft FlowSoft Flow                        |        |                              |                                     |                                       |             |         |                 |         |                                     |
| Soft FlowSoft FlowS                         |        |                              |                                     |                                       |             |         |                 |         |                                     |
| Soft FlowSoft Flow                          |        |                              |                                     |                                       |             |         |                 |         |                                     |
| FlowSoft FlowS                              |        |                              |                                     |                                       |             |         |                 |         |                                     |
| FlowSoft Flow                               |        |                              |                                     |                                       |             |         |                 |         |                                     |
| HOWSOTT HOVE                                |        |                              |                                     |                                       |             |         |                 |         |                                     |
| WSOTT HON                                   |        |                              |                                     |                                       |             |         |                 |         |                                     |
| ShowCaft Day                                |        |                              |                                     |                                       |             |         |                 |         |                                     |
| owSoft FloyIS                               |        |                              |                                     |                                       |             |         |                 |         |                                     |
| t ElevSoft Elev                             |        |                              |                                     |                                       |             |         |                 |         |                                     |
| The Elevent Elevent                         |        |                              |                                     |                                       |             |         |                 |         |                                     |
| ft FlowSoft Flow                            |        |                              |                                     |                                       |             |         |                 |         |                                     |
| HowSoft FlowS                               |        |                              |                                     |                                       |             |         |                 |         |                                     |
| Soft, FlowSoft Flow                         |        |                              |                                     |                                       |             |         |                 |         |                                     |
| RowSoft Flov                                |        |                              |                                     |                                       |             |         |                 |         |                                     |
| ft FlowSoft Flow                            | FROM   | SOIL PROVSOIL                | FlowSort FlowSort                   | FlowSoft FlowSo                       | TE POWSOIL  | Howsort | FlowSolt F      | owsore  | HOWSOIL HOWSO                       |
| FlowCoft FlowS                              |        |                              |                                     |                                       |             |         |                 |         |                                     |
|                                             |        |                              |                                     |                                       |             |         |                 |         |                                     |
|                                             |        |                              |                                     |                                       |             |         |                 |         |                                     |
|                                             |        |                              |                                     |                                       |             |         |                 |         |                                     |
|                                             |        |                              |                                     |                                       |             |         |                 |         |                                     |

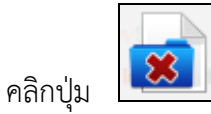

เพื่อลบข้อมูล โปรแกรมจะแสดงกล่องข้อความต้องการลบข้อมูลหรือไม่

|          |        | Windows Internet Explorer 🔀 |
|----------|--------|-----------------------------|
|          |        | 🤹 ต้องการลบข้อมูลหรือไม่    |
|          |        | OK Cancel                   |
|          |        |                             |
| คลิกปุ่ม | ОК     | เพื่อยืนยันการลบข้อมูล      |
| คลิกปุ่ม | Cancel | เพื่อยกเลิกการลบข้อมูล      |

<u>กรณ</u>ีที่แฟ้มหนังสือมีรายการหนังสืออยู่ในแฟ้มหนังสือ จะไม่สามารถทำการลบได้ เมื่อทำการลบโปรแกรม จะแสดงกล่องข้อความแจ้งเตือนให้ทราบ

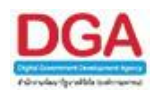

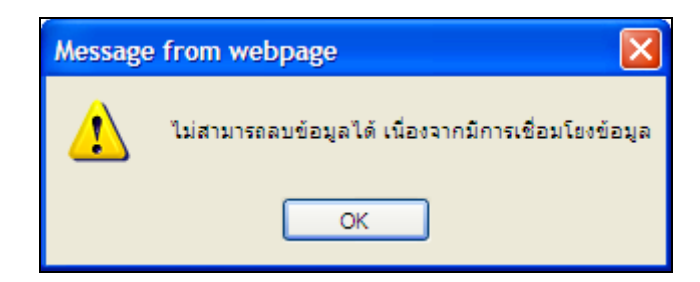

#### <u>การค้นหารายละเอียดหนังสือ</u>

เมื่อเข้าสู่หน้าจอโปรแกรมบันทึกข้อมูลแฟ้มหนังสือ ให้ผู้ใช้ป้อนรายละเอียดต่าง ๆ ดังต่อไป

| ชื่อฟิลด์         | คำอธิบาย                                | ข้อมูลที่ต้องป้อน       |
|-------------------|-----------------------------------------|-------------------------|
| 10. เลขที่หนังสือ | เลขที่ของหนังสือที่ต้องการ<br>ค้นหา     | ป้อนเป็นตัวอักษร/ตัวเลข |
| 11. เรื่อง        | ชื่อเรื่องของหนังสือที่ต้องการ<br>ค้นหา | ป้อนเป็นตัวอักษร/ตัวเลข |

เมื่อผู้ใช้ต้องการค้นหาข้อมูลให้คลิกปุ่ม <sup>เดิมหา</sup> เพื่อค้นหาข้อมูลต้องการ โปรแกรมจะแสดง หน้าจอดังรูป

| ะแกรม: บันทึกข้อมูลแฟ้มหนังสือ                                                                                                    |              |                 |                       |                                          |                               |                                                              |                         |                            |                        |
|----------------------------------------------------------------------------------------------------|--------------|-----------------|-----------------------|------------------------------------------|-------------------------------|--------------------------------------------------------------|-------------------------|----------------------------|------------------------|
| Not New Solt Howsolt Howsolt H    |              |                 | FlowSoft              | เท่หนังสือ : กห 0200/1506                | FIGWSOIT FIGWSOI              | (%) 🗹 คันเ                                                   | หาคำบางส่วน             | ค้นหา ค้นหาแบบ             | aziãon Howe            |
|                                                                                                    | ดาราง        | าหนังสือใ       | แเฟ้ม                 |                                          |                               |                                                              | <b>I</b>                | - 1 จาก 1 รายกา            | เ_]/1 หน้า <b>▶▶</b> ▶ |
| ชื่องค์การสงเคราะห์ทหารผ่านศึกในพระบรมราชูปถัมภ์                                                                                                    |              | ลำดับ           |                       | เลขที่หนังสือ                            | จาก 🍦                         | เรื่อง                                                       |                         | เพีย                       | วันเวลาที่ปาเข้า 🌲     |
| Re <u>Bnini test</u> wSoft FlowSoft FlowSoft Flow<br>และ <mark>⊡รับนอก1</mark> oft FlowSoft FlowSoft FlowS                                                                                                    |              | 1               | 8                     | กพ 0200/1506/1015<br>(05/07/2561)        | สำนักงานปลัด<br>กระทรวงกลาโหม | เชิญประชุมการใช้งานระบบสารบรรณ<br>อิเล็กทรอนิกส์ (e-Saraban) | · .                     | รับนอก1                    | 05/07/2561<br>12:30:05 |
| lowSoft FlowSoft FlowSoft FlowSoft Flow<br>wSoft FlowSoft FlowSoft FlowSoft FlowSoft FlowS                                                                                                    |              |                 |                       |                                          |                               |                                                              |                         |                            |                        |
| HowSoft HowSoft HowSoft FlowSoft Flow<br>wSoft FlowSoft Flow |              |                 |                       |                                          |                               |                                                              |                         |                            |                        |
| wsoft Flowsoft Flowsoft Flowsoft Flow<br>wSoft FlowSoft Flow |              |                 |                       |                                          |                               |                                                              |                         |                            |                        |
| wsoft Flowsoft Flowsoft Flowsoft Flow<br>wSoft FlowSoft Flow |              |                 |                       |                                          |                               |                                                              |                         |                            |                        |
| wSoft FlowSoft FlowFlowFlowFlowFlowFlowFlowFlowFlowFlow                                 |              |                 |                       |                                          |                               |                                                              |                         |                            |                        |
| wSaft FlowSaft FlowSaft FlowSaft FlowSaft FlowSaft FlowSaft FlowSaft FlowSaft FlowSaft FlowSaft FlowSaft FlowSaft FlowSaft                                                                                                    |              |                 |                       |                                          |                               |                                                              |                         |                            |                        |
| เลขพึ่งนังสือ : FlowSoft - FlowSoft - FlowSoft - Flow                                                                                                    |              |                 |                       |                                          |                               |                                                              |                         |                            |                        |
| av Soft ElevSoft ElevSoft Flores                                                                                                    |              |                 |                       |                                          |                               |                                                              |                         |                            |                        |
| HowSoft Aun Baile FlowSoft FlowSoft Flow                                                                                                    |              |                 |                       |                                          |                               |                                                              |                         |                            |                        |
| FlowSoft FlowSoft FlowFlowFlowFlowFlowFlowFlowFlowFlowFlow                              | Flows        | soft F<br>wSoft | IowSoft F<br>FlowSoft | lowSoft HowSoft Fit<br>FlowSoft FlowSoft | NewSoft FlowSoft              | oft FlowSoft FlowSoft FlowS                                  | oft HowSo<br>vSoft Flow | nt FlowSoft<br>Soft FlowSo | HowSoft H              |
|                                                                                                    | •Soft<br>oft |                 |                       |                                          |                               |                                                              |                         |                            | wSoft FlowS            |

 เมื่อผู้ใช้ต้องการดูรายละเอียด ให้คลิกที่ เลขที่หนังสือ เพื่อดูรายละเอียด โปรแกรมจะแสดง ข้อมูลหนังสือ และรายละเอียดต่าง ๆ ซึ่งผู้ใช้สามารถศึกษาวิธีการใช้ของปุ่มต่าง ๆ ได้จาก โปรแกรมรับหนังสือจากภายนอก

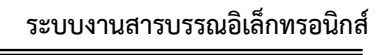

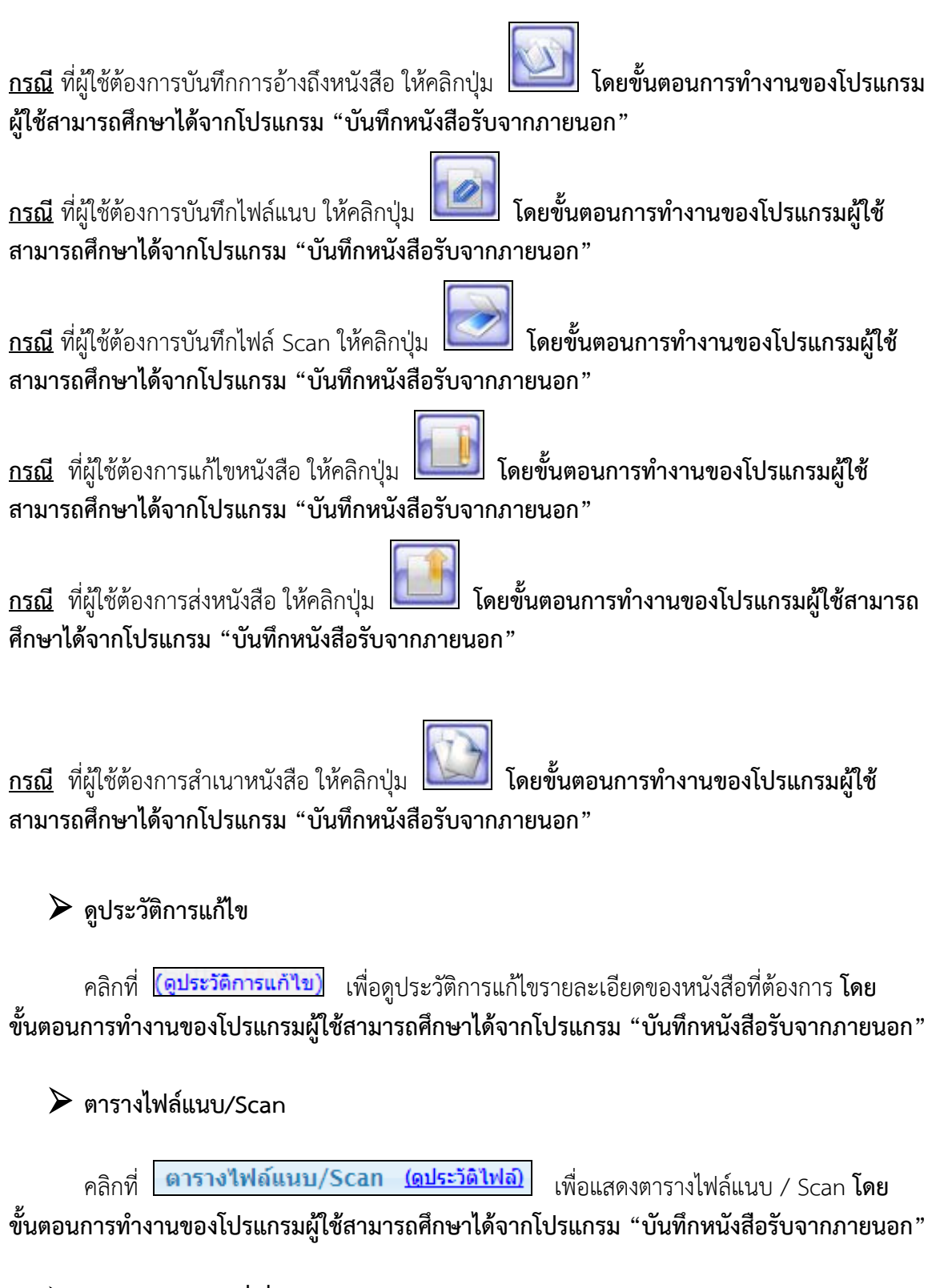

≻ ตารางหน่วยงานที่เกี่ยวข้อง

คลิกที่ **ตารางหน่วยงานที่เกี่ยวข้อง** เพื่อแสดงตารางหน่วยงานที่เกี่ยวข้อง **โดยขั้นตอน** การทำงานของโปรแกรมผู้ใช้สามารถศึกษาได้จากโปรแกรม "บันทึกหนังสือรับจากภายนอก"

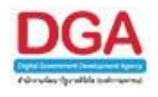

# ≻ ตารางความเคลื่อนไหว(ข้อมูลคำสั่งการ/คำเสนอ/การปฏิบัติ)

คลิกที่ **ตารางความเคลื่อนไหว(ข้อมูลคำสั่งการ/คำเสนอ/การปฏิบัติ)** เพื่อแสดงตาราง ความเคลื่อนไหวของหนังสือ รวมถึง คำสั่งการ/คำเสนอ/การปฏิบัติ **โดยขั้นตอนการทำงานของโปรแกรม** ผู้ใช้สามารถศึกษาได้จากโปรแกรม "บันทึกหนังสือรับจากภายนอก"

## 🕨 ตารางอ้างถึง

คลิกที่ **ตารางอ้างอิงถึง** เพื่อแสดงตารางอ้างถึง **โดยขั้นตอนการทำงานของโปรแกรม** ผู้ใช้สามารถศึกษาได้จากโปรแกรม "บันทึกหนังสือรับจากภายนอก"

การออกจากโปรแกรม

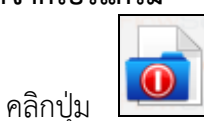

เมื่อต้องการออกจากโปรแกรม

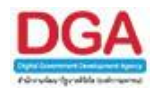

## สถานะหนังสือ ค้างรับ

เพื่อทำการค้นหาหนังสือที่หน่วยงานได้ค้างรับทั้งหมดเป็นจำนวนเท่าไร โดยตัวเลขด้านหลัง หมายถึงจำนวนที่ค้างรับทั้งหมด ผู้ใช้สามารถดูรายละเอียดของหนังสือที่ต้องการได้

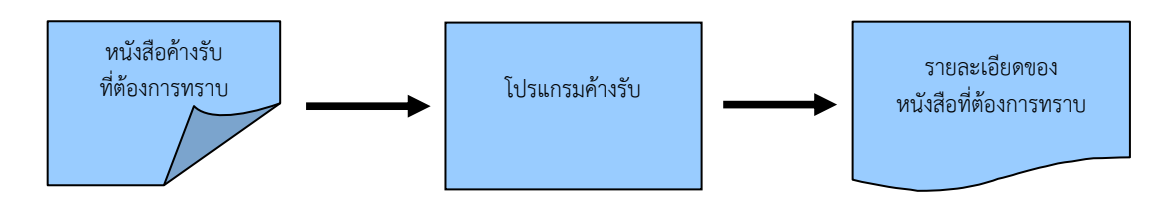

#### ขั้นตอนการค้นหาข้อมูล

- ทราบรายละเอียดของหนังสือค้างรับที่ต้องการค้นหา ให้ค้นหาข้อมูลที่ "โปรแกรมค้างรับ"
- โดยป้อนเงื่อนไขที่จำเป็นดังนี้ เลขที่หนังสือทั้งหมดหรือบางส่วน
- เมื่อไม่ทราบเลขที่หนังสือ สามารถค้นหาจากเงื่อนไขอื่นๆได้ โดยคลิกปุ่ม ค้นหาแบบละเอียด แล้วทำการระบุเงื่อนไขในการค้นหาอย่างน้อย 1 เงื่อนไข เช่น ชื่อเรื่อง ลงวันที่ของหนังสือ ส่งจาก หน่วยงาน
- หลังจากป้อนเงื่อนไขในการค้นหาหนังสือเรียบร้อยแล้ว ทำการค้นหาข้อมูลโดยคลิกปุ่ม ค้นหา
- สามารถคลิก <u>เลขที่หนังสือ</u> ที่ต้องการทราบรายละเอียด จะปรากฏหน้าจ<sup>ื</sup>้อ แสดงข้อมูลหนังสือ
- > สามารถ อ้างถึงหนังสือ แนบเอกสาร สแกนเอกสาร ส่งหนังสือ สำเนาหนังสือ
- สามารถ ดูรายละเอียดของหนังสือ หน่วยงานที่เกี่ยวข้อง ความเคลื่อนไหว หนังสือที่อ้างถึง ไฟล์แนบ/Scan

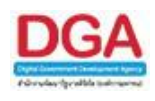

<u>สำหรับขั้นตอนการทำงานในส่วนของ **ค้างรับ** สามารถแบ่งได้เป็น 3 สถานะของหนังสือ ดังนี้</u>

 สถานะ รอรับ เมื่อมีรายการหนังสือถูกส่งมาในระบบถึงหน่วยงานของผู้ใช้ สามารถลงรับ หนังสือในขั้นตอนต่างๆได้ เช่น ลงชื่อรับ/ลงสมุดรับ คืนเรื่อง ปิดเรื่อง เป็นต้น

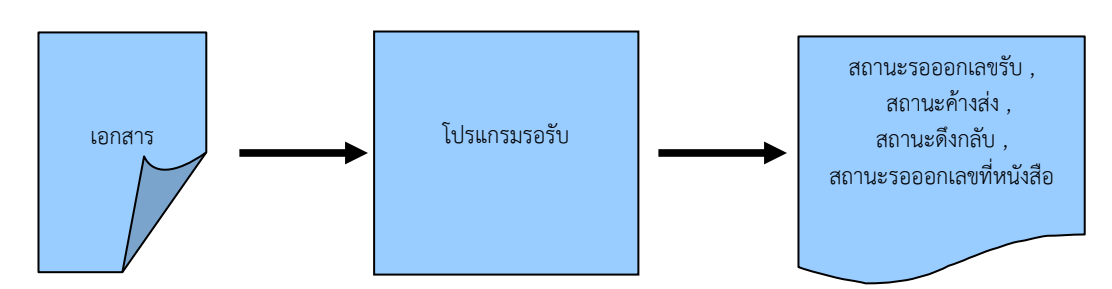

- เมื่อต้องการลงรับหนังสือที่ถูกส่งมาให้กับหน่วยงาน ให้บันทึกข้อมูลที่ "สถานะรอรับ"
- โดยป้อนเงื่อนไขที่จำเป็นดังนี้ เลขที่หนังสือทั้งหมดหรือบางส่วน
- เมื่อไม่ทราบเลขที่หนังสือ สามารถค้นหาจากเงื่อนไขอื่นๆได้ โดยคลิกปุ่ม ค้นหาแบบละเอียด แล้วทำการระบุเงื่อนไขในการค้นหาอย่างน้อย 1 เงื่อนไข เช่น ชื่อเรื่อง ลงวันที่ของหนังสือ เป็น ต้น แล้วทำการค้นหาข้อมูลโดยคลิกปุ่ม ค้นหา
- สามารถ ลงชื่อรับ/ลงสมุดรับ , คืนเรื่อง , ปิดเรื่อง ในหน้าจอโปรแกรมรอรับได้ หรือ
- สามารถคลิก <u>เลขที่หนังสือ</u> ที่ต้องการจะปรากฏหน้าจอ แสดงข้อมูลหนังสือ จากนั้นสามารถ ลงชื่อรับ/ลงสมุดรับ, คืนเรื่อง, ปิดเรื่อง อีกทั้งสามารถ อ้างถึงหนังสือ แนบเอกสาร สแกน เอกสาร และนำเข้าแฟ้ม รวมถึงดูรายละเอียดของหนังสือ หน่วยงานที่เกี่ยวข้อง ความ เคลื่อนไหว หนังสือที่อ้างถึง ไฟล์แนบ/Scan
- เมื่อ ลงชื่อรับ/ลงสมุดรับหนังสือโดยเลือกเงื่อนไข ลงชื่อรับ/ไม่ลงทะเบียนรับหนังสือ หนังสือจะถูกส่งไปรอที่สถานะ รอออกเลขรับ
- เมื่อ ลงชื่อรับ/ลงสมุดรับหนังสือโดยเลือกเงื่อนไข ลงทะเบียนรับหนังสือ หนังสือจะถูกส่งไปรอที่สถานะ ค้างส่ง
- เมื่อ ลงชื่อรับ/ลงสมุดรับหนังสือโดยเลือกเงื่อนไข ลงทะเบียนรับหนังสือและทำการส่งหนังสือ แล้ว หนังสือจะถูกส่งไปรอที่สถานะ ดึงกลับ
- เมื่อ ลงชื่อรับ/ลงสมุดรับหนังสือที่หน่วยงานอื่นๆ ส่งมาให้หน่วยงานผู้ใช้ทำการ ออกเลขที่ หนังสือ หนังสือจะถูกส่งไปรอที่สถานะ รอออกเลขที่หนังสือ

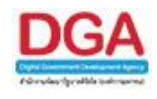

 สถานะ รอออกเลขรับ เมื่อลงชื่อรับ/ลงสมุดรับหนังสือโดยเลือกเงื่อนไข ยังไม่ออกเลขรับ หนังสือ หนังสือจะมารอที่สถานะ รอออกเลขรับ ผู้ใช้สามารถลงรับหนังสือในขั้นตอนต่างๆได้ เช่น ลงชื่อรับ/ลงสมุดรับ คืนเรื่อง ปิดเรื่อง เป็นต้น

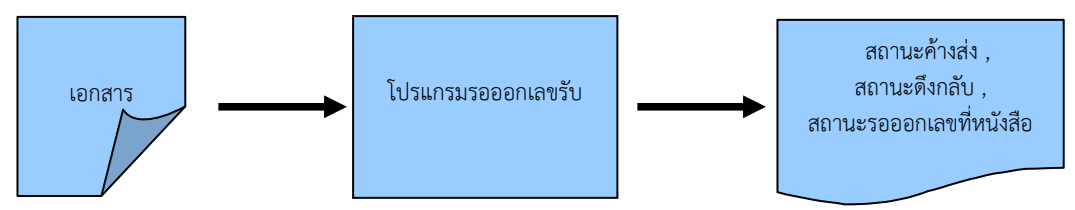

- เมื่อต้องการลงรับหนังสือที่ถูกส่งมาให้กับหน่วยงาน ให้บันทึกข้อมูลที่ "โปรแกรมรอออกเลขรับ"
- โดยป้อนเงื่อนไขที่จำเป็นดังนี้ เลขที่หนังสือทั้งหมดหรือบางส่วน
- เมื่อไม่ทราบเลขที่หนังสือ สามารถค้นหาจากเงื่อนไขอื่นๆได้ โดยคลิกปุ่ม ค้นหาแบบละเอียด แล้วทำการระบุเงื่อนไขในการค้นหาอย่างน้อย 1 เงื่อนไข เช่น ชื่อเรื่อง ลงวันที่ของหนังสือ เป็น ต้นแล้วทำการค้นหาข้อมูลโดยคลิกปุ่ม ค้นหา
- > สามารถ ลงชื่อรับ/ลงสมุดรับ , คืนเรื่อง , ปิดเรื่อง ในหน้าจอโปรแกรมรอออกเลขรับได้ หรือ
- สามารถคลิก <u>เลขที่หนังสือ</u> ที่ต้องการจะปรากฏหน้าจอ แสดงข้อมูลหนังสือ จากนั้นสามารถ ลงชื่อรับ/ลงสมุดรับ, คืนเรื่อง, ปิดเรื่อง อีกทั้งสามารถ อ้างถึงหนังสือ แนบเอกสาร สแกน เอกสาร และนำเข้าแฟ้ม รวมถึงดูรายละเอียดของหนังสือ หน่วยงานที่เกี่ยวข้อง ความ เคลื่อนไหว หนังสือที่อ้างถึง ไฟล์แนบ/Scan
- เมื่อ ลงชื่อรับ/ลงสมุดรับหนังสือโดยเลือกเงื่อนไข ลงทะเบียนรับหนังสือ หนังสือจะถูกส่งไปรอที่สถานะ ค้างส่ง
- เมื่อ ลงชื่อรับ/ลงสมุดรับหนังสือโดยเลือกเงื่อนไข ลงทะเบียนรับหนังสือและทำการส่งหนังสือ แล้ว หนังสือจะถูกส่งไปรอที่สถานะ ดึงกลับ
- เมื่อ ลงชื่อรับ/ลงสมุดรับหนังสือที่หน่วยงานอื่นๆ ส่งมาให้หน่วยงานผู้ใช้ทำการ ออกเลขที่ หนังสือหนังสือจะถูกส่งไปรอที่สถานะ รอออกเลขที่หนังสือ

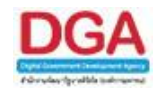

 สถานะ เรื่องคืน เมื่อหน่วยงานปลายทางทำการคืนเรื่องกลับมายังหน่วยงานผู้ใช้ หนังสือจะ มารอที่สถานะ เรื่องคืน ผู้ใช้สามารถลงรับหนังสือในขั้นตอนต่างๆได้ เช่น ลงชื่อรับ/ลงสมุดรับ ปิดเรื่อง เป็นต้น

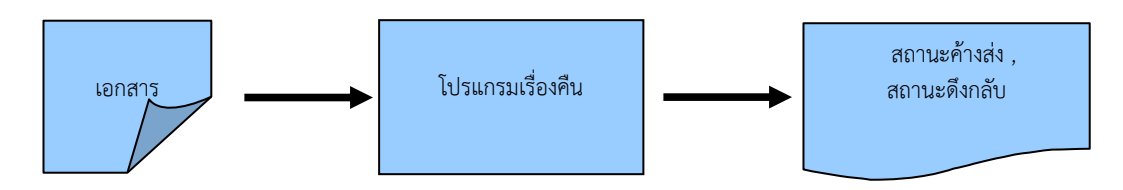

- มื่อต้องการลงรับหนังสือที่ถูกคืนเรื่องมาให้กับหน่วยงาน ให้บันทึกข้อมูลที่ "โปรแกรมเรื่องคืน"
- โดยป้อนเงื่อนไขที่จำเป็นดังนี้ เลขที่หนังสือทั้งหมดหรือบางส่วน
- เมื่อไม่ทราบเลขที่หนังสือ สามารถค้นหาจากเงื่อนไขอื่นๆได้ โดยคลิกปุ่ม ค้นหาแบบละเอียด แล้วทำการระบุเงื่อนไขในการค้นหาอย่างน้อย 1 เงื่อนไข เช่น ชื่อเรื่อง ลงวันที่ของหนังสือ เป็น ต้นแล้วทำการค้นหาข้อมูลโดยคลิกปุ่ม ค้นหา
- สามารถ ลงชื่อรับ/ลงสมุดรับ , คืนเรื่อง , ปิดเรื่อง ในหน้าจอโปรแกรมเรื่องคืนได้ หรือ
- สามารถคลิก <u>เลขที่หนังสือ</u> ที่ต้องการจะปรากฏหน้าจอ แสดงข้อมูลหนังสือ จากนั้นสามารถ ลงชื่อรับ/ลงสมุดรับ, คืนเรื่อง, ปิดเรื่อง อีกทั้งสามารถ อ้างถึงหนังสือ แนบเอกสาร สแกน เอกสาร และนำเข้าแฟ้ม รวมถึงดูรายละเอียดของหนังสือ หน่วยงานที่เกี่ยวข้อง ความ เคลื่อนไหว หนังสือที่อ้างถึง ไฟล์แนบ/Scan
- เมื่อลงชื่อรับ/ลงสมุดรับหนังสือที่ถูกคืนเรื่อง โดยเลือกเงื่อนไข ลงทะเบียนรับหนังสือ หนังสือจะถูกส่งไปรอที่สถานะ ค้างส่ง
- เมื่อลงชื่อรับ/ลงสมุดรับหนังสือที่ถูกคืนเรื่องโดยเลือกเงื่อนไข ลงทะเบียนรับหนังสือและทำการส่ง
   หนังสือแล้ว หนังสือจะถูกส่งไปรอที่สถานะ ดึงกลับ

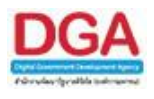

#### การทำงานของโปรแกรม

|                                                                                                    | 💐 🔍 🤧 🖬                                                                                                    | ชื่อผู้ใช้: saraban3 Bewty<br>หน่วยงาน: กรมพัฒนาสังคมและสวัสดีการ (กรมพัฒนาสังคม<br>และสวัสดีการ)                                                                                                    |
|----------------------------------------------------------------------------------------------------|----------------------------------------------------------------------------------------------------|----------------------------------------------------------------------------------------------------|
|                                                                                                    | สารสรรษณสมั จะแหรพมสมั รามรรณอังโต๊กหรอมิกส์<br>ยินดีต้อนรับสู่สารบรรณอังโต๊กหรอมิกส์<br>เหงิงสือที่ต้องสัดตาม<br>() - หริงสือที่ด้วนตรบกำหนดแต่อร่าไปกับวินหมดอายุ<br>() - หริงสือที่ด้วนตรบกำหนดแต่อร่าไปกับวินหมดอายุ<br>() - หริงสือที่ด้วนตรบกำหนดแต่อร่าไปกับวินหมดอายุ<br>() - หริงสือที่ด้วนตรบการนดเต่อร่าไปกับวินหมดอายุ                                                                                                    | Australia Construction (Construction)     Construction     Construction     Constructi |
| ເາມາາຈະກັບເລ່າມີເຕົ້າທະລຸດໃນເຄົ້ ເອົາມາເວັລເລັ້ນຕີທາຈະດີກເຕິດ) ເອົາມາເວັລເລັ້ນຕີທາຈະດີກເຕີດ) ເອົາມາເວັດເອຍນານຄົວລິດ(0) ເອົາມາເວັດເອຍນານຄົວລິດ(0) ເອົາມາເວັດເອຍກາວນານຄົວລິດ(0) ເອົາມາເວັດເອັດເອົານານຄົວເດີດ) ເອົາມາເວັດເອັດເອົານານຄົວເດີດ) ເອົາມາເວັດເອັດເອົານານຄົວເດີດ) ເອົາມາເວັດເອັດເອົານານຄົວເດີດ) ເອົາມາເວັດເອົານານຄົວເດີດ, ເອົາມາເວັດເອົານານຄົວເດີດ, ເອົາມາເວັດເອົານານຄົວເດີດ, ເອົາມາເວັດເອົານານຄົວເດີດ, ເອົາມາເວັດເອົານານຄົວເດີດ, ເອົາມາເວັດເອົານານຄົວເດີດ, ເອົາມາເວັດເອົານານຄົວເດີດ, ເອົາມາເວັດເອົານານຄົວເດີດ, ເອົາມາເວັດເອົານານຄົວເດີດ, ເອົາມາເວັດເອົາມານຄົວເດີດ, ເອົາມາເອີ້ມ, ເອົາມາເອີ້ມ, ເອົາມານອີກຄົວເອົາມີຄົດ, ເອົາມານອີກຄົວເອົາມີຄົວເອົາມີຄົດ, ເອົາມານອີກຄົວເອົາມີຄົວເອົາມີຄົດ, ເອົາມານອີກຄົວເອົາມີຄົດ, ເອົາມີຄົວເອົາມີຄົວເອົາມີຄົດ, ເອົາມານອີກຄົວເອົາມີຄົດ, ເອົາມານອີກຄົວເອົາມີຄົດ, ເອົາມານອີກຄົວເອົາມີຄົດ, ເອົາມານອີກຄົວເອົາມີຄົດ, ເອົາມານອີກຄົວເອົາມີຄົດ, ເອົາມານອີກຄົວເອົາມີຄົດ, ເອົາມານອີກຄົວເອົາມີຄົດ, ເອົາມານອີກຄົວເອົາມີຄົດ, ເອົາມານອີກຄົວເອົາມີຄົດ, ເອົາມານອີກຄົວເອົາມີຄົດ, ເອົາມານອີກຄົວເອົາມີຄູ່, ເອົາມານອີກຄົວເອົາມີຄູ່, ເອົາມານອີກຄົວເອົາມີຄູ່, | 14 - หนังสือที่มีการแก้ไรรายสะเมียด/ไฟด์เอกสาร                                                                                                    | Teadlart Headert Postaller Postaller Frank<br>Franklart Postaller Postaller Postaller<br>Readert Postaller Postaller Postaller<br>Readert Postaller Postaller Postaller Frank<br>Readert Postaller Postaller Postaller Post<br>Readert Postaller Postaller Postaller Post<br>Readert Postaller Postaller Postaller Post<br>Readert Postaller Postaller Postaller Post<br>Readert Postaller Postaller Postaller Post                                                                                                    |
| <ul> <li>⇒ ศัมหารายการสมุดทะเบียน</li> </ul>                                                                                                    | Paulisti Paulisti Pau |                                                                                                    |

## วิธีการใช้โปรแกรม

# คลิกที่ <u>ค้างรับ</u>

| สารบรรณกลาง (กรมพัฒนาสังคม 🔻                                                                                                    | โปรแกรม                        | : ด้างรับ            |                            | 10110010 I 1011      |                       |                                                                                                    | 1010010 110                                 |                     | 1 MILLOON  |   |
|----------------------------------------------------------------------------------------------------|--------------------------------|----------------------|----------------------------|----------------------|-----------------------|----------------------------------------------------------------------------------------------------|---------------------------------------------|---------------------|------------|---|
| ค้างรัม <b>(1)</b><br>© รอรับ(0)<br>ซี ร้อออกเลขรับ(0)<br>ซี เรื่องคืน(1)                                                                                                    | PlowCool<br>PlowCool<br>ตารางห | โดยชื่อสุดานะค้างรับ | ปี :<br>เลขที่หนังสือ :    | 2561<br>จำกัดการแสดง | ม้อมูลในตาราง 2000 รา | ิภายใน ⊜รับจากภายนอก ิส<br>(%) ≋ิตันหาสำบางส่วน สี่งหา<br>เยการ กรุณาระบุเงื่อนใขการค้นหาเพิ่มเดิม | งออก®ทั้งหมด<br>ค้นหาแบบละเอียด<br>FlowSoft | ₩Soft PlewSoft      | RewSolt    |   |
| ดำเน้นการ(933)                                                                                                    | สำคับ                          |                      | เลขที่หนังสือ              | 🗿 เรื่อง             | *                     | จาก                                                                                                | วันเวลาส่ง                                  | 🕯 สำสังการ / สำเสนอ | วันเวลารับ | * |
| 🖬 ค้างส่ง(7)<br>🞯 รอออกเลขที่หนังสือ(0)<br>🞯 คึงกลับ(926)                                                                                                    | 1                              | 6 5 2                | 0442.3/123<br>(12/10/2561) | ขอส่งรายชื่อ<br>1)   | ผู้เข้าอบรม (ครั้งที่ | ABC Asian Legal Service CO.,Ltd.                                                                   | 12/10/2561 15:1                             | 8 คืนเรื่องกลับไป   |            |   |
| รายการรับส่งอิเล็กทรอนิกส์                                                                                                    |                                |                      |                            |                      |                       |                                                                                                    |                                             |                     |            |   |
| <ul> <li>ขามหวังสืออิเล็กหระมิกส์(0)</li> <li>ขามระอะปีมากส่งหวังสือ(0)</li> <li>ขามร่วมสะปันการส่งหวังสือ(0)</li> <li>ขามระวันสุขามหวังสือ(0)</li> <li>ขามกระปฏิเสธการร้ามหวังสือ(0)</li> <li>ของส่งหวังสืออิเล็กหรอบิกส์(1)</li> <li>ตะการสงหวังสืออิเล็กหรอบิกส์ไม่ผ่าน(0)</li> </ul> |                                |                      |                            |                      |                       |                                                                                                    |                                             |                     |            |   |
| เมนูสวนกลาง                                                                                                    |                                |                      |                            |                      |                       |                                                                                                    |                                             |                     |            |   |
| ต จองเลขทีทหังสือ<br>ต ค้มหารายการสมุดทะเบียน                                                                                                    |                                |                      |                            |                      |                       |                                                                                                    |                                             |                     |            | • |

เมื่อเข้าสู่หน้าจอ โปรแกรมจะแสดงรายการหนังสือที่ค้างรับทั้งหมดให้ผู้ใช้ป้อนรายละเอียดต่าง ๆ เพื่อทำการค้นหาหนังสือ ดังนี้

|    | ชื่อฟิลด์      | คำอธิบาย                                     | ข้อมูลที่ต้องป้อน                                                              |
|----|----------------|----------------------------------------------|--------------------------------------------------------------------------------|
| 1. | ป              | ปีพุทธศักราชที่ต้องการ<br>ค้นหา              | โปรแกรมจะแสดงโดยอัตโนมัติ สามารถ<br>แก้ไขได้ โดยป้อนเป็นตัวเลขไม่เกิน 4 ตัวเลข |
| 2. | ประเภทหนังสือ  | ภายใน รับภายนอก ส่งออก<br>หรือทั้งหมด        | คลิกที่ช่องว่าง 🔘 เพื่อให้แสดงสัญลักษณ์<br>💽                                   |
| 3. | เลขที่หนังสือ  | เลขที่ของหนังสือที่ต้องการ                   | ป้อนเป็นตัวอักษร/ตัวเลข                                                        |
| 4. | ค้นหาคำบางส่วน | ต้องการใช้เลขที่หนังสือใน<br>การค้นหาบางส่วน | คลิกที่ช่องว่าง 🔲 เพื่อให้แสดงสัญลักษณ์<br>💽                                   |

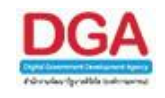

- เมื่อผู้ใช้ต้องการค้นหาข้อมูลให้คลิกที่ปุ่ม 🖬 เพื่อค้นหาข้อมูลต้องการ
- กรณีผู้ใช้ต้องการค้นหาข้อมูลแบบละเอียดให้คลิกที่ปุ่ม
   หน้าจอดังรูป

| สารบรรณกลาง (กรมพัฒนาสังคม 🔻                                                                                    | โปรแกรม: ค้างรับ                                                                                                    |                                                                         |                                            |                          |                                                                                                    |                                                                    |                                                                                                    |                                                                                                    |
|----------------------------------------------------------------------------------------------------|----------------------------------------------------------------------------------------------------|-------------------------------------------------------------------------|--------------------------------------------|--------------------------|----------------------------------------------------------------------------------------------------|--------------------------------------------------------------------|----------------------------------------------------------------------------------------------------|----------------------------------------------------------------------------------------------------|
| คำงรับ(1)<br>ชี รอรับ(0)<br>ชี รือสอกและสวับ(0)<br>ชี เรือสรับ(1)<br>สำเนินการ(933)<br>ชี รออกและชาทัทบังสือ(0) | ร้างหรือสร้างหรือสร้างหรือสร้าง<br>ร้างหรือสร้างสร้างสร้างสร้างสร้าง<br>ร้างหรือสร้างสร้างสร้างสร้างสร้าง<br>ร้างหรือสร้างสร้างสร้างสร้างสร้างสร้างสร้างสร้าง | ปี -2<br>เลขทีทนังสือ :<br>ชื่อเรือง :<br>หนังสือลงวันที่ :<br>ส่งจาก : | 561<br>โป<br>รัก<br>รักที่ดการแสดงข้อมูลใน | (%)<br>(%)<br>โงรนท์ : 💽 | <ul> <li>ภายใน ●ริบจากภายนอก </li> <li>ํ</li> <li>ํ</li> <li>ํ</li> <li>ํ</li> <li>ํ</li> <li>ํ</li> <li>ํ</li> <li>ํ</li> <li>ํ</li> <li>ํ</li> <li>ํ</li> <li>ํ</li> <li>ํ</li> <li>ํ</li> <li>ํ</li> <li>ํ</li> <li>ํ</li> <li>ํ</li> <li>ํ</li> <li></li> <li></li></ul> <li></li> <li> <li></li> <li> <li><th>ส่งออก ®าโังหมะ<br/>คืนหาแบบละเสียง<br/>ที่ได้พริอก<br/>ที่สุดชื่อกับ</th><th>RevSoft FlevSoft<br/>PevSoft PlevSoft<br/>PevSoft PlevSoft<br/>PevSoft PlevSoft<br/>PevSoft PlevSoft<br/>PevSoft PlevSoft<br/>PevSoft PlevSoft</th><th>PlowSoft Plov<br/>PlowSoft Plov<br/>PlowSoft Plov<br/>PlowSoft Plov<br/>PlowSoft Plov<br/>PlowSoft Plov<br/>PlowSoft Plov<br/>PlowSoft Plov</th></li></li></li></li></li></li></li></li></li></li></li></li></li></li></li></li></li></li></li></li></li></li></li></li></li></li></li></li></li> | ส่งออก ®าโังหมะ<br>คืนหาแบบละเสียง<br>ที่ได้พริอก<br>ที่สุดชื่อกับ | RevSoft FlevSoft<br>PevSoft PlevSoft<br>PevSoft PlevSoft<br>PevSoft PlevSoft<br>PevSoft PlevSoft<br>PevSoft PlevSoft<br>PevSoft PlevSoft | PlowSoft Plov<br>PlowSoft Plov<br>PlowSoft Plov<br>PlowSoft Plov<br>PlowSoft Plov<br>PlowSoft Plov<br>PlowSoft Plov<br>PlowSoft Plov |
| 🕲 ดึงกลับ(926)<br>รายการรับส่งมีเอ็กพรอบิตส์                                                                    | สำลับ                                                                                                    | เลขที่หนังสือ                                                           | (รื่อง                                     | *                        | จาล                                                                                                    | วันเวลาส่ง                                                         | 🛞 สำสังการ / สำเสนอ                                                                                                    | ວັນແວລາຮັບ                                                                                                    |
| <ul> <li>อาการของของสามารอบสาม<br/><ul> <li>รามารอบสงองสามารอบสาม<br/><ul></ul></li></ul></li></ul>             |                                                                                                    | 0442.3/123<br>(12/10/2561)                                              | ນລະອາເຫນີອອູ່ເຫັນອອູ                       | ( (គរិភាំ ABC Asia       | m Legal Service CO.,Ltd.                                                                                                    | 12/10/2561                                                         | 15:18 คันเรื่องกลับไป                                                                                                    | Ţ                                                                                                    |

## ให้ผู้ใช้ป้อนรายละเอียดต่าง ๆ ดังนี้

|     | ชื่อฟิลด์                       | คำอธิบาย                                     | ข้อมูลที่ต้องป้อน                                                                 |
|-----|---------------------------------|----------------------------------------------|-----------------------------------------------------------------------------------|
| 5.  | ឿ                               | ปีพุทธศักราชที่ต้องการค้นหา                  | โปรแกรมจะแสดงโดยอัตโนมัติ สามารถ<br>แก้ไขได้ โดยป้อนเป็นตัวเลขไม่เกิน 4<br>ตัวเลข |
| 6.  | ประเภทหนังสือ                   | ภายใน รับภายนอก ส่งออก<br>หรือทั้งหมด        | คลิกที่ช่องว่าง 🔘 เพื่อให้แสดงสัญลักษณ์<br>💽                                      |
| 7.  | เลขที่หนังสือ                   | เลขที่ของหนังสือที่ต้องการ                   | ป้อนเป็นตัวอักษร/ตัวเลข                                                           |
| 8.  | ค้นหาคำบางส่วน                  | ต้องการใช้เลขที่หนังสือใน<br>การค้นหาบางส่วน | คลิกที่ช่องว่าง 🔲 เพื่อให้แสดงสัญลักษณ์<br>💽                                      |
| 9.  | ชื่อเรื่อง                      | ชื่อเรื่องของหนังสือ                         | ป้อนเป็นตัวอักษรไม่เกิน 1000 ตัวอักษร                                             |
| 10. | ค้นหาคำบางส่วน                  | ต้องการใช้ชื่อเรื่องในการ<br>ค้นหาบางส่วน    | คลิกที่ช่องว่าง 🔲 เพื่อให้แสดงสัญลักษณ์<br>💽                                      |
| 11. | หนังสือลงวันที่ - ถึง<br>วันที่ | ลงวันที่ของหนังสือ                           | คลิกปุ่ม 🔟 เพื่อเลือกวันที่จากปฏิทิน<br>หรือป้อนวัน เดือน ปี พ.ศ. เช่น            |
| 12. | ส่งจาก                          | หน่วยงานที่ส่งหนังสือ                        | คลิกปุ่ม 🖾 เพื่อเลือกหน่วยงานจาก<br>ตารางหรือป้อนเป็นตัวเลขไม่เกิน 10 หลัก        |

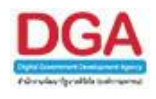

คลิกปุ่ม ค่ำหา เพื่อค้นหาข้อมูลต้องการ คลิกปุ่ม ค่ำหาแบบละเอียด เพื่อซ่อนเงื่อน

เพื่อซ่อนเงื่อนไขการค้นหาแบบละเอียด

เมื่อผู้ใช้ทำการค้นหาหนังสือเรียบร้อยแล้ว ผู้ใช้สามารถคลิก <u>เลขที่หนังสือ</u> ที่ทำการค้นหา เพื่อดู รายละเอียดของหนังสือ โดยโปรแกรมจะแสดงหน้าจอ **แสดงข้อมูลหนังสือ** ดังรูป

| รแกรม: แสดงข้อมูลหนังสือ                              |                                                                                                    |                                                                                     |                                  |                            |                                      |                                          |                                              |                          |                                |                         |                           |                      |                       |                      |
|-------------------------------------------------------|----------------------------------------------------------------------------------------------------|-------------------------------------------------------------------------------------|----------------------------------|----------------------------|--------------------------------------|------------------------------------------|----------------------------------------------|--------------------------|--------------------------------|-------------------------|---------------------------|----------------------|-----------------------|----------------------|
|                                                       | PlowSoft PlowSoft Plo |                                                                                     |                                  | FlowSoft<br>Flow<br>FlowSc | PlowSoft I                           | PlowSoft<br>lowSoft<br>wSoft<br>PlowSoft | FlowSoft<br>FlowSoft<br>FlowSoft<br>FlowSoft | Flow Soft                |                                | PlowSoft                |                           |                      |                       |                      |
| -Solt RewSolt  <br>RewSolt RewSolt  <br>wSolt RewSolt | PlowSoft Ployไ<br>เลขที่หนังสือ                                                                                                    | ปี: 2561<br>อ: 0442.3/123 (ดูประวัติกา                                              | sແก้ไข) (ເລຍรับภา                | However                    | FlowSoft<br>FlowSoft                 | FlowSoft                                 | FlowSoft<br>FlowSoft                         | Flow:ประเ                | กทหนังสือ : รั<br>ลงวันที่ : 1 | นจากภายนอก<br>2/10/2561 | FlowSoft                  | FlowSoft<br>FlowSoft | FlowSoft<br>FlowSoft  | FlowSoft<br>FlowSoft |
| lowSoft FlowSoft<br>wSoft FlowSoft                    | FlowSoft Flow                                                                                                    | n : ABC Asian Legal Servic<br>ง : กรมพัฒนาสังคมและสวัสดีกา                          | e CO.,Ltd.<br>Is                 | FlowSoft<br>FlowSoft       | FlowSoft<br>FlowSoft F               | FlowSoft<br>RewSoft                      | FlowSoft<br>FlowSoft                         | FlowSolg<br>FlowSolg     | ในความสืบ: ป<br>ามเร่งด่วน: ป  | กดี<br>กดี              | FlowSoft<br>FlowSoft      | FlowSoft<br>FlowSoft | FlowSoft<br>FlowSoft  | FlowSoft<br>FlowSoft |
|                                                       | Howหมวดหมู่หนึ่งสะ<br>NoveContro Provision<br>เรียง                                                                                                    | อ : หนงสออนๆ<br>ง : ขอส่งรายชื่อผู้เข้าอบรม (ครั้ง<br>ม : อธิบอีกรางชัดเบาสังควะตรส | เพี 1)                           |                            |                                      |                                          |                                              |                          |                                |                         |                           |                      |                       |                      |
| Soft FlowSoft                                         | สิ่งที่ส่งมาด้วย<br>ยละเอียด/เนื้อหาสำคัญ                                                                                                    | U :<br>U :                                                                          | RevSoft                          |                            |                                      |                                          |                                              |                          |                                |                         |                           |                      |                       |                      |
| Soft FlowSoft  <br>owSoft FlowSoft<br>Soft FlowSoft   |                                                                                                    | ละ Prostant Prove<br>ง: saraban3 Bewty                                              | FlowSoft<br>flowSoft<br>FlowSoft | FlowSoft<br>FlowSoft       | FlowFolt I<br>FlowSoft<br>FlowSoft F | FlowSoft<br>RowSoft                      | FlowSoft<br>FlowSoft                         | Flow (วันค<br>Flow) วันค | รบกำหนด :<br>ใหมดอายุ :        | FlowFolt<br>FlowSoft    | FlowSoft<br>FlowSoft      | FlowSoft<br>FlowSoft | FlowSoft<br>FlowSoft  | FlowSoft<br>FlowSoft |
| wSoft FlowSoft                                        | FlowSoft Flow                                                                                                    | Soft FlowSoft FlowS                                                                 | oft <mark>FlowS</mark> oft       | FlowSoft                   | FlowSoft                             | FlowSoft                                 | FlowSoft                                     | FlowSoft                 | FlowSoft                       | FlowSoft                | FlowSoft                  | FlowSoft             | FlowSoft              | FlowSof              |
| ารางไฟล์แบบ/Scan                                      | <u>(ดประวัติไฟล์)</u> ตาร                                                                                                    | รางหน่วยงานที่เกี่ยวข้อง 🦷 ด                                                        | ารางความเคลื่อ                   | นไหว(ข้อมูล                | คำสั่งการ/คำ                         | แสนอ/การป                                | ฏิบัติ) ตาร                                  | กงอ้างอิงถึง             |                                |                         |                           |                      |                       |                      |
| ดารางไฟล์แนบ / Scan                                   |                                                                                                    |                                                                                     |                                  |                            |                                      |                                          |                                              |                          |                                |                         | <b>I I 0</b> - 0 <b>7</b> | าก 0 รายการไ         | 0/0 หน้า 🕨            | M                    |
| 🛛 สำตับ                                               | รายตะเวอียด                                                                                                    | ประเภทไฟล์                                                                          |                                  | ขนาดไฟล์                   |                                      |                                          | หน่วยงาน/                                    | บุคคลแหบไฟล์             |                                |                         | วันที่น่าเข้              | <b>1</b>             | Link                  | -=                   |
|                                                       |                                                                                                    |                                                                                     |                                  |                            |                                      |                                          |                                              |                          |                                |                         |                           |                      |                       |                      |
|                                                       |                                                                                                    |                                                                                     |                                  |                            |                                      |                                          |                                              |                          |                                |                         | สานวนรา                   | ยการที่ต่องการ       | แสดง ( <u>5</u> ] ราย | การ                  |

ขั้นตอนต่อไปเป็นการดำเนินการเกี่ยวกับ รอรับ , รอออกเลขรับ และ เรื่องคืน

**กรณี** ผู้ใช้ต้องการดำเนินการกับหนังสือที่ **รอรับ** ให้ผู้ใช้คลิก 🖾 <u>รอรับ</u> กรณีที่หน้าจอมีรายการหนังสือ มาก ผู้ใช้สามารถค้นหารายการหนังสือที่ต้องการได้ โดยการค้นหาจาก เลขที่หนังสือหรือการค้นหาแบบ ละเอียด โปรแกรมจะแสดงหน้าจอดังรูป

|                                                                                                    | 🚳 🔍 🥪 🗉                                                          | ชื่อผู้ไข้: saraban3 Bewty<br>หน่วยงาน: กรมพัฒนาสังคมและสวัสติการ (กรมพัฒนาสังคม<br>และสวัสติการ) |
|----------------------------------------------------------------------------------------------------|------------------------------------------------------------------|---------------------------------------------------------------------------------------------------|
| Rudit                                                                                                    | การสร้างหนังสือ ดันหาหนังสือ รายงานทั่วไป โปรแกรมอื่นๆ           | 🛉 Horne 🚨 User Profile 🕜 Help 📁 Exit                                                              |
| สารบรรณกลาง (กรมพัฒนาสังคม 🔻                                                                                                    | โปรแกรม: รอรับ                                                   |                                                                                                   |
| ค้างรับ(1)                                                                                                    | ปี:2561 มายใน เรียจากภายนอก ได้งออก                              | ®ทั้งหมด PlantSoft PlantSoft PlantSoft PlantSoft PlantSoft                                        |
| 🖾 รอรับ(0)                                                                                                    | เลขที่หนังสือ:(%) ชีดับหาดำบางส่วน ต้มหา                         | เบบละเอียด ดเรื่อวับ/ลงสมุดวับ คืนเรื่อง ปิดเรื่อง                                                |
| 🐻 รอออกเฉขรบ(0)<br>🖾 เรื่องคืน(1)                                                                                                    | สาทัตการแสดงขอมูลในตาราง 2000 รายการ กรุณาระบุเงอนไขการค         | มหาเหมเตม                                                                                         |
| ดำเนินการ(933)                                                                                                    | 🗆 เลขรับ 🔹 เลขที่หนังสือ 🔹 เรื่อง 🔹 จา                           | in จิ์วันเวลาส่ง จิ่ศาสังการ / ศาสนอ                                                              |
| 🚰 ค้างส่ง(7)<br>🞯 รอออกเลขที่หนังสือ(0)<br>🚳 ดึงกลับ(926)                                                                                                    |                                                                  | vi vi                                                                                             |
| รายการรับส่งอิเล็กทรอนิกส์                                                                                                    |                                                                  |                                                                                                   |
| <ul> <li>รับหนังสืออิเล็กหรอนิกส์(0)</li> <li>รับการลอมรับการส่งหนังสือ(0)</li> <li>รับแจ้งสอบรับหนังสือ(0)</li> <li>รับแจ้งหนังสือคิ(0)</li> <li>รับแจ้งหนังสือคิ(0)</li> <li>รับการปฏิเสตการรับหนังสือ(0)</li> <li>ผลงหนังสืออิเล็กหรอนิกส์(0)</li> <li>ผลการส่งหนังสือโล้กหรอนิกส์ไปผ่าน(0)</li> <li>แน่งนากลาง</li> </ul> |                                                                  |                                                                                                   |
| <ul> <li>จองเลขที่หนังสือ</li> <li>ดันหารายการสมุดทะเบียน</li> </ul>                                                                                                    |                                                                  |                                                                                                   |
|                                                                                                    | welch, Rodon, Rodon, Rodon, Rodon, Rodon, Rodon, Rodon, Rodon, R | <<br>ร่านวนรายการที่ต่องการแสดง <u>[3</u> ] รายการ                                                |

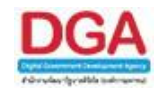

คลิกปุ่ม คงชื่อรับ/ลงสมุดรับ เพื่อลงชื่อรับ/ลงสมุดรับ โปรแกรมจะแสดงหน้าจอดังรูป

| รูปแบบการรับ 🧿 รับเพื่อ<br>รูปแบบการรับ 🥥 รับเพื่อ<br>ครายละเอียดการปฏิบัติการ<br>(500 ตัวอักษร)<br>FlowSoft PlowSoft PlowSoft                                                                                                    | PlowSoft PlowSoft Pl | Proveon<br>IowSoft<br>FlowSoft<br>เพื่อดำเนินกา | PlowSoft<br>PlowSoft | FlowSoft<br>FlowSoft<br>FlowSoft<br>FlowSoft | FlowSoft<br>FlowSoft<br>FlowSoft |  |
|----------------------------------------------------------------------------------------------------|----------------------------------------------------------------------------------------------------|-------------------------------------------------|----------------------|----------------------------------------------|----------------------------------|--|
| PlewSolt PlewSolt PlewSolt<br>รูปแบบการรับ ⊙ รับเพื่อ<br>รายละเอียดการปฏิบัติการ<br>(500 ตัวอักษร)                                                                                                    | FlowSoft                                                                                                    | FlowSoft<br>เพื่อดำเนินกา                       | PlowSoft             | FlowSoft<br>FlowSoft<br>FlowSoft             | FlowSoft<br>PlowSoft             |  |
| รูปแบบการรับ O รับเพื่อ<br>รายละเอียดการปฏิบัติการ<br>(500 ตัวอักษร)                                                                                                    | PlowSoft                                                                                                    | FlowSoft                                        | Flow Soft            | FlowSoft<br>FlowSoft                         | PlowSoft                         |  |
| รูปแบบการรับ 🧿 รับเพื่ะ<br>รายละเอียดการปฏิบัติการ<br>(500 ตัวอักษร)                                                                                                    | อทราบ 🖲 รับเ                                                                                                    | <mark>เพื่อตำเนินกา</mark>                      | isต่อ<br>Clowboth    | FlowSoft                                     |                                  |  |
| Provent Provent Provent                                                                                                    | lowSoft F                                                                                                    | lowSoft                                         | FlowSoft             | FlowSoft                                     | Flow Soft                        |  |
| FlowSoft FlowSoft F   | RowSoft F                                                                                                    | lowSoft                                         | FlowSoft             | FlowSoft                                     | / Soft                           |  |
| FlowSoft FlowSoft Flo | FlowSoft R                                                                                                    | lowSoft                                         | FlowSoft             | FlowSoft                                     | FlowSoft                         |  |
| RowSoft PlowSoft PlowSoft<br>PlowSoft PlowSoft PlowSoft<br>PlowSoft PlowSoft PlowSoft<br>PlowSoft PlowSoft PlowSoft PlowSoft                                                                                                    |                                                                                                    |                                                 |                      |                                              |                                  |  |
| FlowSoft FlowSoft FlowSoft<br>TowSoft FlowSoft FlowSoft<br>FlowSoft FlowSoft FlowSoft                                                                                                    |                                                                                                    |                                                 |                      |                                              |                                  |  |
| HowSoft FlowSoft FlowSoft<br>FlowSoft FlowSoft Flo⊛ ลงทะเป                                                                                                    |                                                                                                    |                                                 |                      |                                              |                                  |  |
| FlowSoft FlowSoft Fk® ลงทะเร                                                                                                    | ต้องการลงทะเว                                                                                                    | บียนรับ หรือไ                                   | li?owSoft            |                                              |                                  |  |
| RewSoft FlowSoft FlowSoft F                                                                                                    | บียนรับหนังสือ                                                                                                    |                                                 |                      |                                              |                                  |  |
|                                                                                                    | Register F                                                                                                    | lowSoft                                         | FlowSoft             | Soft                                         |                                  |  |
| FlowSoft FlowSoft FlowSoft                                                                                                    | เลเบอน                                                                                                    |                                                 |                      | Soft                                         |                                  |  |
| HowSoft FlowSoft Flow © ลงชื่อรั                                                                                                    | 5บ/ไม่ลงทะเบียเ                                                                                                    | นรับหนังสือ                                     |                      |                                              |                                  |  |
|                                                                                                    |                                                                                                    |                                                 | Flo                  |                                              |                                  |  |
|                                                                                                    |                                                                                                    |                                                 | Flow                 |                                              |                                  |  |
|                                                                                                    |                                                                                                    |                                                 |                      |                                              |                                  |  |
|                                                                                                    |                                                                                                    |                                                 |                      |                                              |                                  |  |
|                                                                                                    |                                                                                                    |                                                 |                      |                                              |                                  |  |

## ให้ผู้ใช้ป้อนรายละเอียดต่าง ๆ ดังนี้

| ชื่อฟิลด์                                         | คำอธิบาย                                                                                               | ข้อมูลที่ต้องป้อน                                                      |
|---------------------------------------------------|----------------------------------------------------------------------------------------------------|------------------------------------------------------------------------|
| 13. รูปแบบการรับ                                  | ต้องการรับเพื่อทราบ หรือ<br>รับเพื่อดำเนินการต่อ                                                       | คลิกที่ช่องว่าง 🔘 เพื่อให้แสดงสัญลักษณ์<br>💽                           |
| 14. รายละเอียดการ<br>ปฏิบัติการ (500<br>ตัวอักษร) | รายละเอียดการปฏิบัติของ<br>หนังสือ                                                                     | ป้อนเป็นตัวอักษรไม่เกิน 500 ตัวอักษร                                   |
| 15. ลงทะเบียนรับหนังสือ                           | เลือกเงื่อนไขในการออกเลข<br>ทะเบียนรับ                                                                 | คลิกที่ช่องว่าง 🔘 เพื่อให้แสดงสัญลักษณ์<br>💽                           |
| 16. เลือกเล่มทะเบียน                              | เลือกสมุดทะเบียนที่ต้องการ<br>ออกเลข                                                                   | คลิกปุ่ม   เพื่อเลือกสมุดทะเบียนจาก<br>ตาราง หรือป้อนเป็นตัวเลข 3 หลัก |
| 17. ลงชื่อรับ/ไม่ลงทะเบียน<br>รับหนังสือ          | เมื่อยังไม่ลงทะเบียนรับ<br>หนังสือ/ลงสมุดรับ เมื่อ<br>บันทึกหนังสือจะถูกส่งไปที่<br><b>รอออกเลขรับ</b> | คลิกที่ช่องว่าง 🔘 เพื่อให้แสดงสัญลักษณ์<br>💽                           |

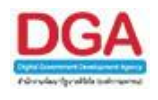

คลิกปุ่ม
 เพื่อบันทึกข้อมูล
 คลิกปุ่ม
 เพื่อยกเลิก และกลับหน้า รอรับ

เมื่อผู้ใช้ป้อนรายละเอียดเรียบร้อยแล้ว ให้คลิกปุ่ม
 แจ้ง วันที่รับ เวลารับ เลขที่หนังสือ ลงวันที่ เลขรับ เพื่อให้ผู้ใช้ทราบ

|             |            |          |                         | ตกลง        |          |          |                              |         |      |
|-------------|------------|----------|-------------------------|-------------|----------|----------|------------------------------|---------|------|
|             |            |          |                         |             |          |          |                              | Flow! ▲ |      |
| FlowSoft    | FlowSoft   | FlowSแลข | ที่หนังสือ พม (         | 0600/1×Soft |          | FlowSoft | ลงวันที่ <mark>12/10/</mark> | 2561    |      |
| Powership 1 | Flort Soft |          | ∣วันที่รับ <b>17/</b> 1 | 10/2561     |          | FlowSoft | เวลารับ <b>13:14</b>         |         |      |
|             |            |          |                         |             |          |          |                              |         |      |
|             |            |          |                         |             |          |          |                              |         |      |
|             |            |          |                         |             |          |          |                              |         |      |
|             |            |          |                         |             |          |          |                              |         |      |
|             |            |          |                         |             |          |          |                              |         |      |
|             |            |          |                         |             |          |          |                              |         |      |
|             |            |          |                         |             |          |          |                              |         |      |
|             |            |          |                         |             |          |          |                              |         |      |
| FlowSoft    | FlowSoft   | FlowSoft | FlowSoft                | FlowSoft    | FlowSoft | FlowSoft | ElowSoft                     | Flo     | Soft |

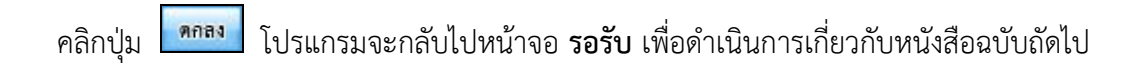

คลิกปุ่ม 🕺 เพื่อคืนเรื่อง โปรแกรมจะแสดงหน้าจอดังรูป

| FlowSoft FlowSoft FlowSoft FlowSoft FlowSoft I | FlowSoft FlowSoft FlowSoft Flow     |
|------------------------------------------------|-------------------------------------|
| HowSoft HowSoft HowSoft HowSoft HowSoft        | HowSoft HowSoft HowSoft H           |
|                                                |                                     |
|                                                | Flow รูปแบบคำสั่งการ/การปฏิบัติ 👘 F |
| New Soft                                       | โปรดดำเนินการ                       |
| (500 ตัวอักษร)                                 | 🔨 🕬 เพื่อหราบ 👘 🖻                   |
| lowSoft FlowSo                                 | Soft FlowSoft FlowSoft Flov         |
| FlowSoft Flow                                  | wSoft FlowSoft FlowSoft F           |
| HowSoft FlowSoft FlowSoft FlowS nav enan oft I |                                     |
| FlowSoft FlowSoft FlowSoft FlowSoft FlowSoft   |                                     |
|                                                |                                     |
|                                                |                                     |

ให้ผู้ใช้ป้อนรายละเอียดต่าง ๆ ดังนี้

| ชื่อฟิลด์                          | คำอธิบาย                          | ข้อมูลที่ต้องป้อน                    |
|------------------------------------|-----------------------------------|--------------------------------------|
| 18. หมายเหตุ                       | หมายเหตุในการคืนเรื่อง            | ป้อนเป็นตัวอักษรไม่เกิน 500 ตัวอักษร |
| 19. รูปแบบคำสั่งการ/การ<br>ปฏิบัติ | ค่าเริ่มต้นสำหรับเลือกหมาย<br>เหต | คลิกรูปแบบที่ต้องการ                 |

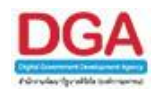

คลิกปุ่ม **ค**ลิกปุ่ม เพื่อยืนยันการคืนเรื่อง คลิกปุ่ม **ค**ลิกปุ่ม

- เมื่อผู้ใช้ป้อนรายละเอียดเรียบร้อยแล้ว ให้ผู้ใช้คลิกปุ่ม
   ทางโดยอัตโนมัติและกลับไปหน้าจอ รอรับ เพื่อดำเนินการเกี่ยวกับหนังสือฉบับ ถัดไป
- เมื่อผู้ใช้ต้องการ ปิดเรื่อง รายการหนังสือ ให้ผู้ใช้คลิกที่ Image หน้ารายการหนังสือที่ต้องการปิด เรื่อง(สามารถเลือกได้มากกว่า 1 รายการ)

คลิกปุ่ม ปิดรื่อง เพื่อปิดเรื่อง โปรแกรมจะแสดงหน้าจอดังรูป

| FlowSoft FlowSoft FlowSoft FlowSoft FlowSoft |                                                                                                    |  |
|----------------------------------------------|----------------------------------------------------------------------------------------------------|--|
|                                              |                                                                                                    |  |
|                                              |                                                                                                    |  |
| FlowSoft FlowSoft FlowSoft FlowSoft FlowSoft | Flow รูปแบบดำสั่งการ/การปฏิบัติ                                                                                                    |  |
| า <sub>low</sub> (เลือกเล่มทะเบียน           | FlowSel โปรดด่าเนินการ                                                                                                    |  |
| FlowS∈หมายเหตุ*₀                             | wSoft FlowSoft FlowSoft FlowSoft                                                                                                    |  |
| ∃ow∈ (500 ตัวอักษร)                          | ▲ Soft FlowSoft FlowFlowFlowFlowFlowFlowFlowFlowFlowFlow |  |
| FlowSoft Flow                                | YwSoft FlowSoft FlowSoft FlowSoft                                                                                                    |  |
| NowSoft FlowSoft FlowSoft FlowSoft           | FlowSoft FlowSoft FlowSoft FlowSoft F                                                                                                    |  |
| FlowSoft FlowSoft FlowSoft Flo               |                                                                                                    |  |
|                                              |                                                                                                    |  |
|                                              |                                                                                                    |  |
|                                              |                                                                                                    |  |

ให้ผู้ใช้ป้อนรายละเอียดต่าง ๆ ดังนี้

| ชื่อฟิลด์                          | คำอธิบาย                                     | ข้อมูลที่ต้องป้อน                               |
|------------------------------------|----------------------------------------------|-------------------------------------------------|
| 20. เลือกเล่มทะเบียน               | เลือกเล่มทะเบียนในการ<br>ลงทะเบียนรับหนังสือ | คลิกที่ปุ่ม 🕱 เพื่อเลือกเล่มทะเบียนจาก<br>ตาราง |
| 21. หมายเหตุ                       | หมายเหตุในการปิดเรื่อง                       | ป้อนเป็นตัวอักษรไม่เกิน 500 ตัวอักษร            |
| 22. รูปแบบคำสั่งการ/การ<br>ปฏิบัติ | ค่าเริ่มต้นสำหรับเลือกหมาย<br>เหตุ           | คลิกรูปแบบที่ต้องการ                            |

| คลิกปุ่ม | ตกลง   | เพื่อยืนยันการปิดเรื่อง |
|----------|--------|-------------------------|
| คลิกปุ่ม | ยกเลิก | เพื่อยกเลิกการปิดเรื่อง |

เมื่อผู้ใช้ป้อนรายละเอียดเรียบร้อยแล้ว ให้คลิกปุ่ม
 เมื่อผู้ใช้ป้อนรายละเอียดเรียบร้อยแล้ว ให้คลิกปุ่ม
 เจ้ง วันที่รับ เวลารับ เลขที่หนังสือ ลงวันที่ เลขรับ เพื่อให้ผู้ใช้ทราบ

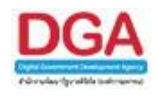

|            |                                           | FlowSoft                         | MARA wSoft         |                             |               |  |
|------------|-------------------------------------------|----------------------------------|--------------------|-----------------------------|---------------|--|
| Flora ขรับ | FlowCollo<br>Floเลขที่หา<br>FlowCollo วัน | ใงสือ พม 0600<br>เที่รับ 17/10/2 | /1FlowSoft<br>2561 | ลงวันที่ 12/<br>เวลารับ 13: | 10/2561<br>18 |  |
|            |                                           |                                  |                    |                             |               |  |
|            |                                           |                                  |                    |                             |               |  |
|            |                                           |                                  |                    |                             |               |  |
|            |                                           |                                  |                    |                             |               |  |
|            |                                           |                                  |                    |                             |               |  |
|            |                                           |                                  |                    |                             |               |  |
|            |                                           |                                  |                    |                             | FlowS -       |  |

ให้ผู้ใช้คลิกปุ่ม 🛄 โปรแกรมจะกลับไปหน้าจอ รอรับ เพื่อดำเนินการเกี่ยวกับหนังสือฉบับ ถัดไป

**กรณี** ผู้ใช้ต้องการดำเนินการกับหนังสือที่ รอออกเลขรับ ให้ผู้ใช้คลิก 🞯 <u>รอออกเลขรับ</u> กรณีที่หน้าจอมี รายการหนังสือมาก ผู้ใช้สามารถค้นหารายการหนังสือที่ต้องการได้ โดยการค้นหาจาก เลขที่หนังสือหรือ การค้นหาแบบละเอียด โปรแกรมจะแสดงหน้าจอดังรูป

| ระดับสำนัก/กอง/สูนย์/เทียบเท่า 🔻                                                                           | โปรแกรม: รอออกเลขรับ                      |                        |                                           |                                                                                                    |                                                                         |                                                                                                    |                               |
|----------------------------------------------------------------------------------------------------|-------------------------------------------|------------------------|-------------------------------------------|----------------------------------------------------------------------------------------------------|-------------------------------------------------------------------------|----------------------------------------------------------------------------------------------------|-------------------------------|
| <ul> <li>ຕ້າงรับ(3)</li> <li>ເອັ ເອລຣັນ(2)</li> <li>ເອັ ເອລອກເລຍຮັນ(0)</li> <li>ເອັ ເຮັອດອິນ(1)</li> </ul> | เลขที่หนั<br>ดารางหนังสือสถานะรอออกเลขรับ | ปี :2561<br>เสือ :<br> | ไม่เหม่อมูลในดา<br>จำกัดการแสดงข้อมูลในดา | <ul> <li>ภายใน Sบจากภายนอ</li> <li>%) ®คันหาศาบางส่วน ดีน     <li>เราง 2000 รายการ กรุณาระบุ</li> </li></ul> | ก ⊂ส่งออก ® ทั้งหมด<br>พา ดื่นหาแขม≋ะเอียด<br>เงื่อนใขการค้นหาเพิ่มเติม | Controls Provident Provident Provid | fen                           |
| พ เณิมการ(vo)<br>(ฮี คำงส่ง(0)<br>(ฮี รอออกเลขทีทนังสือ(0)<br>(ฮี ดึงกลับ(68)<br>เมนูส่วนกลาง              |                                           | เลขที่หนังสือ          | * เรื่อง<br>*                             | ं <b>ग</b> ग<br>अ                                                                                            | วันเวลาส่ง                                                              | 🔹   ศำลึงการ / ศำเสนอ                                                                                                    | วันเวลารับ                    |
| ต จองเลขทั้งหนังสือ<br>ต ตันหารายการสมุดหมะเปียน                                                           |                                           |                        |                                           |                                                                                                    |                                                                         |                                                                                                    |                               |
|                                                                                                    | FlowSoft FlowSoft FlowSof                 | t FlowSoft FlowSo      | ft FlowSoft Flow                          | Soft FlowSoft Flow                                                                                           | Soft FlowSoft I                                                         | RevBote PlevBote จำนวนราย                                                                                                    | มการที่ต้องการแสดง [20 รายการ |

- เมื่อผู้ใช้ต้องการ <u>ลงชื่อรับ/ลงสมุดรับ</u> รายการหนังสือ ให้ผู้ใช้คลิกที่ 💌 หน้ารายการหนังสือที่ ต้องการลงชื่อรับ/ลงสมุดรับ(สามารถเลือกได้มากกว่า 1 รายการ) **ดงชื่อรับ/ลงสมุดรับ** เพื่อลงชื่อรับ/ลงสมุดรับ ขั้นตอนการลงชื่อรับ/ลงสมุดรับ คลิกปุ่ม สามารถศึกษา ได้ที่ <u>รอรับ</u>
- เมื่อผู้ใช้ต้องการ คืนเรื่อง รายการหนังสือ ให้ผู้ใช้คลิกที่ 🗹 หน้ารายการหนังสือที่ต้องการคืน เรื่อง(สามารถเลือกได้มากกว่า 1 รายการ)

คลิกปุ่ม **เ**พื่อคืนเรื่อง ขั้นตอนคืนเรื่อง สามารถศึกษาได้ที่ <u>รอรับ</u>

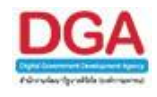

<u>กรณี</u> ผู้ใช้ต้องการดำเนินการกับหนังสือที่เป็นเรื่องคืน ให้ผู้ใช้คลิก 述 <u>เรื่องคืน</u> กรณีที่หน้าจอมีรายการ หนังสือมาก ผู้ใช้สามารถค้นหารายการหนังสือที่ต้องการได้ โดยการค้นหาจาก เลขที่หนังสือหรือการ ค้นหาแบบละเอียด โปรแกรมจะแสดงหน้าจอดังรูป

|                                                                                                    |                 |                                                           | <b>•</b>                                              |                |                                                                 |                                                                                                    | หน่วยงา                                                                                            | ชื่อผู้ใช้: saraban3 Bewty<br>น: สลก. (กรมพัฒนาสังคมและสวัสดิการ)                                                       |
|----------------------------------------------------------------------------------------------------|-----------------|-----------------------------------------------------------|-------------------------------------------------------|----------------|-----------------------------------------------------------------|----------------------------------------------------------------------------------------------------|----------------------------------------------------------------------------------------------------|----------------------------------------------------------------------------------------------------|
| berg DOA altimating c-cloud                                                                                                    | การสร้างหนังมือ | ด้นหาหนังสือ                                              | รายงานทั่วไป                                          | โปรแกรมอื่นๆ   |                                                                 |                                                                                                    |                                                                                                    | Home 👤 User Profile 🕜 Help 📁 Exit                                                                                       |
| <ul> <li>ระดับสำนัก/กอง/สุขย์/เทียบเท่า</li> <li>รังจับ(3)</li> <li>รับส่ว(2)</li> <li>รับส่ว(2)&lt;</li></ul> | nsatismää       | สังมารณัสสิม<br>(คัน<br>สถานะเรื่องคัน<br>สถานะเรื่องคัน) | รามคามทั่วไป<br>11 (2551<br>ที่การงลือ :<br>12 (1997) | ไประเทรมรับๆ   | ิภายใน(จะ) ⊘ัตโมหาส่า<br>ารแสดงข้อมูลในการาง 2000 ราย<br>เรื่อง | รับจากภายนอก ได้งออก ®าโงหมด<br>เมางสาม โคยๆ โคยๆแอนดอด<br>การ กรุณาระบุงโอนในการคับงาเหลือด<br>ชิ] จาก | <ul> <li>Infotorrangels</li> <li>Infotorrangels</li> <li>Succession</li> <li>Succession</li> </ul> | 10000 2 User Colding 🖗 Haby 🗯 Ext<br>Aufan Daffan II. Paratasis<br>(40) - 0 sin 0 sinnis (20) Haby (40)<br>(5) sarrassa |
|                                                                                                    | FlowSoft I      | RowSoft Flow                                              | «Soft Flows                                           | oft FlowSoft I | lowSoft FlowSoft Flow                                           | Soft RowSoft RowSoft                                                                                    | FlowSoft FlowSoft                                                                                  | จำนวนรายการที่ต้องการแสดง [20] รายการ                                                                                   |

- เมื่อผู้ใช้ต้องการ ปิดเรื่อง รายการหนังสือ ให้ผู้ใช้คลิกที่ I หน้ารายการหนังสือที่ต้องการปิด
   เรื่อง(สามารถเลือกได้มากกว่า 1 รายการ)
   คลิกปุ่ม โดรีง เพื่อปิดเรื่อง ขั้นตอนการลงชื่อรับ/ลงสมุดรับ เพื่อปิดเรื่อง สามารถศึกษาได้ที่
   รอรับ

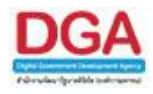

#### สถานะหนังสือ ดำเนินการ

เพื่อทำการค้นหาหนังสือที่หน่วยงานค้างการดำเนินการทั้งหมดเป็นจำนวนเท่าไร โดยตัวเลข ด้านหลังหมายถึงจำนวนที่ค้างดำเนินการทั้งหมด ผู้ใช้สามารถดูรายละเอียดของหนังสือที่ต้องการได้

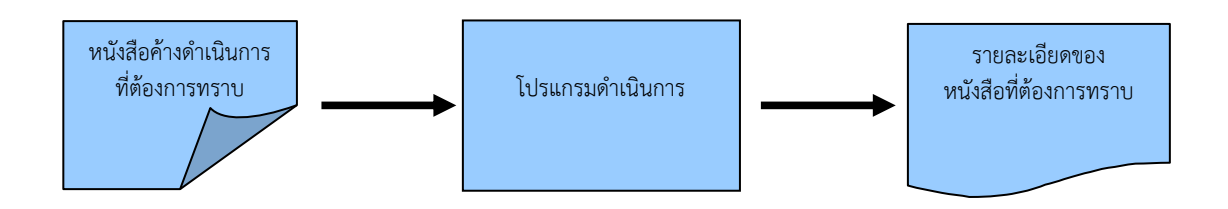

#### ขั้นตอนการค้นหาข้อมูล

- ทราบรายละเอียดของหนังสือค้างดำเนินการที่ต้องการค้นหา ให้ค้นหาข้อมูลที่ "โปรแกรม ดำเนินการ"
- โดยป้อนเงื่อนไขที่จำเป็นดังนี้ เลขที่หนังสือทั้งหมดหรือบางส่วน
- เมื่อไม่ทราบเลขที่หนังสือ สามารถค้นหาจากเงื่อนไขอื่นๆได้ โดยคลิกปุ่ม ค้นหาแบบละเอียด แล้วทำการระบุเงื่อนไขในการค้นหาอย่างน้อย 1 เงื่อนไข เช่น ชื่อเรื่อง ลงวันที่ของหนังสือ
- หลังจากป้อนเงื่อนไขในการค้นหาหนังสือเรียบร้อยแล้ว ทำการค้นหาข้อมูลโดยคลิกปุ่ม ค้นหา
- สามารถคลิก เลขที่หนังสือ ที่ต้องการทราบรายละเอียด จะปรากฏหน้าจอ แสดงข้อมูลหนังสือ
- > สามารถ อ้างถึงหนังสือ แนบเอกสาร สแกนเอกสาร ส่งหนังสือ สำเนาหนังสือ
- สามารถใส่คำสั่งการได้จากหน้าแสดงรายการค้นหา โดยคลิกปุ่ม คำสั่งการ
- สามารถ ดูรายละเอียดของหนังสือ หน่วยงานที่เกี่ยวข้อง ความเคลื่อนไหว หนังสือที่อ้างถึง ไฟล์แนบ/Scan

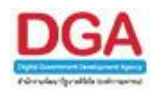

#### <u>สำหรับขั้นตอนการทำงานในส่วนของ **ดำเนินการ** สามารถแบ่งได้เป็น 3 สถานะของหนังสือ ดังนี้</u>

 สถานะ ค้างส่ง เมื่อหน่วยงานผู้ใช้ทำการบันทึกรับหนังสือภายนอก, สร้างหนังสือภายใน/นอก (ออกเลขที่หนังสือแล้ว), บันทึกหนังสือนอกระบบ, ลงชื่อรับ/ลงสมุดรับจากสถานะ รอรับ, รอ ออกเลขรับ, เรื่องคืน โดยที่ยังไม่ได้มีการส่งหนังสือจากขั้นตอนการทำงานนั้นๆ สามารถ ดำเนินการเกี่ยวกับหนังสือในสถานะค้างส่งได้ เช่น ส่งหนังสือ, คืนเรื่อง, ปิดเรื่อง เป็นต้น

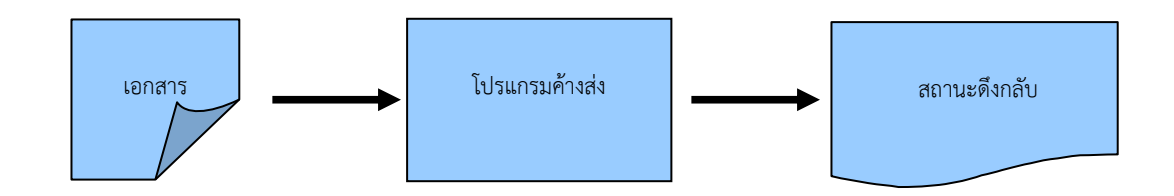

- มื่อต้องการดำเนินการเกี่ยวกับหนังสือที่มีในสถานะค้างส่ง ให้บันทึกข้อมูลที่ "โปรแกรมค้างส่ง"
- โดยป้อนเงื่อนไขที่จำเป็นดังนี้ เลขที่หนังสือทั้งหมดหรือบางส่วน
- เมื่อไม่ทราบเลขที่หนังสือ สามารถค้นหาจากเงื่อนไขอื่นๆได้ โดยคลิกปุ่ม ค้นหาแบบละเอียด แล้วทำการระบุเงื่อนไขในการค้นหาอย่างน้อย 1 เงื่อนไข เช่น ชื่อเรื่อง ลงวันที่ของหนังสือ เป็น ต้น แล้วทำการค้นหาข้อมูลโดยคลิกปุ่ม ค้นหา
- สามารถ คืนเรื่อง , ปิดเรื่อง , ส่งหนังสือ , ใส่คำสั่งการ ในหน้าจอโปรแกรมค้างส่งได้
- สามารถคลิก <u>เลขที่หนังสือ</u> ที่ต้องการจะปรากฏหน้าจอ แสดงข้อมูลหนังสือ จากนั้นสามารถ ส่งหนังสือ, คืนเรื่อง, ปิดเรื่อง อีกทั้งสามารถ อ้างถึงหนังสือ แนบเอกสาร สแกนเอกสาร และนำเข้าแฟ้ม รวมถึงดูรายละเอียดของหนังสือ หน่วยงานที่เกี่ยวข้อง ความเคลื่อนไหว หนังสือที่อ้างถึง ไฟล์แนบ/Scan
- เมื่อส่งหนังสือให้กับหน่วยงานที่ต้องการและหน่วยงานปลายทางยังไม่ได้ทำการ ลงชื่อรับ/ลงสมุด รับ หนังสือจะถูกส่งไปรอที่สถานะ ดึงกลับ (ยกเว้นหนังสือสร้างส่งออกภายนอก)

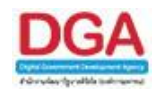

 สถานะ รอออกเลขที่หนังสือ เมื่อทำการสร้างหนังสือภายใน/นอกแล้วเลือกเงื่อนไข ยังไม่ออก เลขที่หนังสือ หนังสือจะมารอที่สถานะ รอออกเลขที่หนังสือ และกรณีเมื่อหน่วยงานอื่นๆ ทำการ สร้างหนังสือ (ยังไม่ได้ออกเลขที่หนังสือ) แล้วทำการส่งหนังสือฉบับนั้นมาเพื่อให้หน่วยงานของ ผู้ใช้ทำการออกเลขที่หนังสือ เมื่อผู้ใช้ทำการ ลงชื่อรับ/ลงสมุดรับ จากสถานะรอรับ หนังสือจะมา รอที่สถานะ รอออกเลขเลขที่หนังสือ ผู้ใช้สามารถออกเลขที่หนังสือของหน่วยงานได้

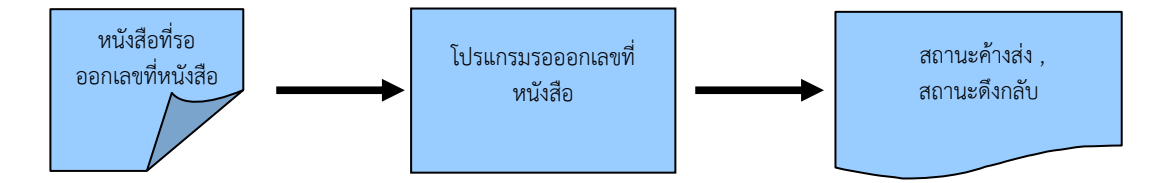

- เมื่อต้องการออกเลขที่หนังสือของหน่วยงาน ให้บันทึกข้อมูลที่ "โปรแกรมรอออกเลขที่หนังสือ"
- โดยป้อนเงื่อนไขที่จำเป็นดังนี้ เลขที่หนังสือทั้งหมดหรือบางส่วน
- เมื่อไม่ทราบเลขที่หนังสือ สามารถค้นหาจากเงื่อนไขอื่นๆ ได้ โดยคลิกปุ่ม ค้นหาแบบละเอียด แล้วทำการระบุเงื่อนไขในการค้นหาอย่างน้อย 1 เงื่อนไข เช่น ชื่อเรื่อง ลงวันที่ของหนังสือ เป็น ต้น แล้วทำการค้นหาข้อมูลโดยคลิกปุ่ม ค้นหา
- สามารถคลิก <u>เลขที่หนังสือ</u> ที่ต้องการจะปรากฏหน้าจอ แสดงข้อมูลหนังสือ จากนั้นสามารถ ออกเลขที่หนังสือ , คืนเรื่อง , ปิดเรื่อง อีกทั้งสามารถ อ้างถึงหนังสือ แนบเอกสาร สแกน เอกสาร และนำเข้าแฟ้ม รวมถึงดูรายละเอียดของหนังสือ หน่วยงานที่เกี่ยวข้อง ความ เคลื่อนไหว หนังสือที่อ้างถึง ไฟล์แนบ/Scan
- สามารถใส่คำสั่งการได้จากหน้าแสดงรายการค้นหา โดยคลิกปุ่ม คำสั่งการ
- เมื่อ ออกเลขที่หนังสือ หนังสือจะถูกส่งไปรอที่สถานะ ค้างส่ง
- เมื่อ ออกเลขที่หนังสือและทำการส่งหนังสือแล้ว(หน่วยงานปลายทางยังไม่ได้ทำการ ลงชื่อรับ/ลง สมุดรับ) หนังสือจะถูกส่งไปรอที่สถานะ ดึงกลับ (ยกเว้นหนังสือสร้างส่งออกภายนอก)

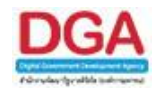

 สถานะ ดึงกลับ เมื่อหน่วยงานผู้ใช้ทำการส่งหนังสือไปยังหน่วยงานปลายทางและหน่วยงาน ปลายทางยังไม่ได้ ลงชื่อรับ/ลงสมุดรับ หนังสือจะมารอที่สถานะ ดึงกลับ ผู้ใช้สามารถดึง รายการหนังสือกลับมาเพื่อแก้ไข เพิ่มเติมรายละเอียดเกี่ยวกับหนังสือและทำการส่งใหม่ได้อีก ที่ สถานะ ค้างส่ง (ยกเว้นหนังสือสร้างส่งออกภายนอก)

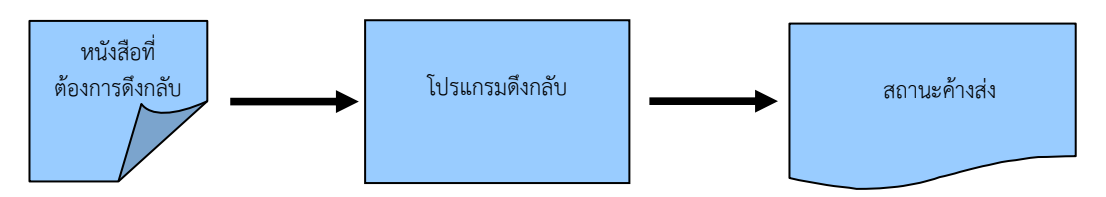

- เมื่อต้องการดึงหนังสือที่ถูกส่งไปยังหน่วยงานปลายทาง(หน่วยงานปลายทางยังไม่ได้ลงชื่อรับ/ลง สมุดรับ) ให้บันทึกข้อมูลที่ "โปรแกรมดึงกลับ"
- โดยป้อนเงื่อนไขที่จำเป็นดังนี้ เลขที่หนังสือทั้งหมดหรือบางส่วน
- เมื่อไม่ทราบเลขที่หนังสือ สามารถค้นหาจากเงื่อนไขอื่นๆ ได้ โดยคลิกปุ่ม ค้นหาแบบละเอียด แล้วทำการระบุเงื่อนไขในการค้นหาอย่างน้อย 1 เงื่อนไข เช่น ชื่อเรื่อง ลงวันที่ของหนังสือ เป็น ต้น แล้วทำการค้นหาข้อมูลโดยคลิกปุ่ม ค้นหา
- สามารถพิมพ์รายงานใบเซ็นรับหนังสือได้โดยคลิกปุ่ม พิมพ์
- สามารถใส่คำสั่งการได้จากหน้าแสดงรายการค้นหา โดยคลิกปุ่ม คำสั่งการ
- > สามารถดึงหนังสือกลับจากหน่วยงานปลายทาง ในหน้าจอโปรแกรมดึงกลับได้ หรือ
- สามารถคลิก <u>เลขที่หนังสือ</u> ที่ต้องการจะปรากฏหน้าจอ แสดงข้อมูลหนังสือ จากนั้นสามารถ ดึงหนังสือกลับจากหน่วยงานปลายทาง อีกทั้งสามารถ อ้างถึงหนังสือ แนบเอกสาร สแกน เอกสาร และนำเข้าแฟ้ม รวมถึงดูรายละเอียดของหนังสือ หน่วยงานที่เกี่ยวข้อง ความ เคลื่อนไหว หนังสือที่อ้างถึง ไฟล์แนบ/Scan
- เมื่อดึงหนังสือกลับจากหน่วยงานปลายทางแล้ว หนังสือจะมารอที่สถานะ ค้างส่ง (ยกเว้น หนังสือสร้างส่งออกภายนอก)

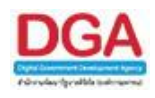

#### การทำงานของโปรแกรม

|                                                                         | 🚳 🔍 😝 🗉                                                                                                    | ชื่อผู้ใช้: saraban3 Bewty<br>หน่วยงาน: สลก. (กรมทัฒนาสังคมและสวัสดิการ)                                                                                                    |
|-------------------------------------------------------------------------|----------------------------------------------------------------------------------------------------|----------------------------------------------------------------------------------------------------|
| f                                                                       | อารสร้างหนังสือ ดันหาหนังสือ รายงานทั่วไป โปรแอรมรีมๆ                                                                                                    | 👚 Home 🔽 User Profile 🤪 Help 📁 Exit                                                                                                    |
| ระดับสำนัก/กอง/ศูนย์/เทียบเท่า 🔻                                        | ที่<br>Plenden Plenden Plenden Plenden Plenden Plend <mark>ยินดีต้อนรับสู่สารบรรณอิเล็กพรอนิกส์</mark> Plenden Plender                                                                                                    | t FlowSoft FlowSoft FlowFlowFlowFlowFlowFlowFlowFlowFlowFlow                                                                                        |
| ค้างรับ(4)<br>🖾 รอรับ(3)<br>👼 รอออกเลขรับ(0)                            | หนังสือที่ต้องคิดตาม                                                                                                    | Howsoft FlowSoft FlowSoft FlowFlowFlowFlowFlowFlowFlowFlowFlowFlow                            |
| (ร้องคืน(1)<br>ดำเนินการ(68)                                            | 🤹 🜔 - หนึ่งสือที่ถึงวันครบกำหนดแต่ยังไม่เกินวันหนดอายุ                                                                                                    | t RewSoft RewSoft RewSoft RewS<br>RewSoft RewSoft RewSoft RewSoft<br>It RewSoft RewSoft RewSoft RewS                                                                                                    |
| ได้ รออกเละที่หนังสือ(0)<br>เขี ดึงกลับ(68)                             | 💵 🦉 2 - หนึ่งสือที่เก็บวินหมดอายุแต่ว                                                                                                    | RowSoft RowSoft RowSoft RowSoft<br><b>It RowSoft RowSoft RowSoft RowSoft</b><br>RowSoft RowSoft RowSoft RowSoft                                                                                                    |
| <ul> <li>๑ จองเลขทีหนังสือ</li> <li>๑ คันหารายการสมุดทะเบียน</li> </ul> | (1) เป็นขึ้น (1) เป็นขึ้น 3 - หนึ่งสื่อที่มีการแก้ไขรายละเอียด/ไฟต์เอกสาร (1) เป็นขึ้น (1) เป็นขึ้นขึ้นขึ้นขึ้น (1) เป็นขึ้นขึ้นขึ้น (1) เป็นขึ้นขึ้นขึ้นขึ้น (1) เป็นขึ้นขึ้นขึ้นขึ้นขึ้นขึ้นขึ้นขึ้นขึ้นขึ้                                                                                                    | t RowSoft RowSoft RowS |
|                                                                         | Restort Poster Restor Restor Restor Restor Restor Restor Restor Restor Restor Restort Restort  | It FlowSoft FlowSoft  |
|                                                                         | Paulier Paulier Paulier Paulie Paulier Paulier Paulier Paulier Paulier Paulier Paulier Paulier Paulier Paulier Paulier Paulier Paulier Paulier Paulier                                                                                                    |                                                                                                    |
|                                                                         | Reader Reader Re |                                                                                                    |
|                                                                         | Revellett Revellett Revellett Revellett Revellett Revellett Revellett Revellett Revellett Revellett Revellett Revellett Revellett Revellett Revellett Revellett Revellett Revellett Revellett Revellett Revellett Revellett                                                                                                    | <b>t FlowSoft FlowSoft FlowSoft FlowSoft</b> FlowSoft FlowSoft FlowSoft                                                                                                    |

# วิธีการใช้โปรแกรม

# คลิกที่ <u>ดำเนินการ</u>

|                                                                                                    | <b>K</b>                                                                          | S 🚺                                     | 9                           |                     |                                                                    | หน่วยง                                                                                                    | ชื่อผู้ใช้: saraban3 Bewty<br>งาน: สลก. (กรมพัฒนาสังคมและสวัสดิการ) |
|----------------------------------------------------------------------------------------------------|-----------------------------------------------------------------------------------|-----------------------------------------|-----------------------------|---------------------|--------------------------------------------------------------------|----------------------------------------------------------------------------------------------------|---------------------------------------------------------------------|
| isimetral second                                                                                                    | การสร้างหนังสือ ต่                                                                | ันหาหนังสือ รายงา                       | มทั่วไป โปรแกรมอื่นๆ        |                     |                                                                    |                                                                                                    | Home 🙎 User Profile 🧿 Help 📁 Exit                                   |
| <b>รอรับอำรัติ/(no)/รูปป/(เรียบปา) ร้างรับ(4)</b> ()     ()     ()     ()     ()     ()     ()     ()     ()     ()     ()     ()     ()     ()     ()     ()     ()     ()     ()     ()     ()     ()     ()     ()     ()     ()     ()     ()     ()     ()     ()     ()     ()     ()     ()     ()     ()     ()     ()     ()     ()     ()     ()     ()     ()     ()     ()     ()     ()     ()     ()     ()     ()     ()     ()     ()     ()     ()     ()     ()     ()     ()     ()     ()     ()     ()     ()     ()     ()     ()     ()     ()     ()     ()     ()     ()     ()     ()     ()     ()     ()     ()     ()     ()     ()     ()     ()     ()     ()     ()     ()     ()     ()     ()     ()     ()     ()     ()     ()     ()     ()     ()     ()     ()     ()     ()     ()     ()     ()     ()     ()     ()     ()     ()     ()     ()     ()     ()     ()     ()     ()     ()     ()     ()     ()     ()     ()     ()     ()     ()     ()     ()     ()     ()     ()     ()     ()     ()     ()     ()     ()     ()     ()     ()     ()     ()     ()     ()     ()     ()     ()     ()     ()     ()     ()     ()     ()     ()     ()     ()     ()     ()     ()     ()     ()     ()     ()     ()     ()     ()     ()     ()     ()     ()     ()     ()     ()     ()     ()     ()     ()     ()     ()     ()     ()     ()     ()     ()     ()     ()     ()     ()     ()     ()     ()     ()     ()     ()     ()     ()     ()     ()     ()     ()     ()     ()     ()     ()     ()     ()     ()     ()     ()     ()     ()     ()     ()     ()     ()     ()     ()     ()     ()     ()     ()     ()     ()     ()     ()     ()     ()     ()     ()     ()     ()     ()     ()     ()     ()     ()     ()     ()     ()     ()     ()     ()     ()     ()     ()     ()     ()     ()     ()     ()     ()     ()     ()     ()     ()     ()     ()     ()     ()     ()     ()     ()     ()     ()     ()     ()     ()     ()     ()     ()     ()     ()     ()     ()     ()     ()     ()     ()     ()     () | การชร้างกนังสือ ข้<br>โปรแกรม: ค่าเนินก<br>คระจะหนังสือสถา<br>คระจะหนังสือสถา<br> | นหาหนังสือ รายงาร<br>าร<br>นะสาวเนินการ | <ul> <li>มี (2561</li></ul> | fanารนองปัญญาบาง 21 | _ ภายใน _ ใบจากภายมอก<br><br>(%) / เดิมหาร์หมายร่าย<br><br>ราก<br> | ได้อออก ** ทั้งหมด<br>คิงาางองคมขิดร<br>เป็า<br>10 มีเมือง<br>10 มีเมือง<br>10 มีเม<br>10 มีเมือง<br>10 มีเม<br>10 มีเม<br>10 มีเม<br>10 มีเม<br>10 มีเม<br>10 มีเม<br>10 มีเม<br>10 มีม<br>10 มีเม<br>10 มีเม<br>10 ม | a turna (2. Urver Holdine ) (2. Urve) (2. Urver)<br>                |
|                                                                                                    | RevCots Pky                                                                       | Soft FlowSoft                           | RevSoft RevSett             | FlowSoft FlowSoft   | RewSoft RewSoft RewS                                               | oft RevSoft RevS                                                                                                    | จำนวนรายการที่ต้องการแสดง [20] รายการ                               |

เมื่อเข้าสู่หน้าจอ โปรแกรมจะแสดงรายการหนังสือที่ค้างดำเนินการทั้งหมด ให้ผู้ใช้ป้อน รายละเอียดต่าง ๆ เพื่อทำการค้นหาหนังสือ ดังนี้

|    | ชื่อฟิลด์      | คำอธิบาย                                     | ข้อมูลที่ต้องป้อน                                                              |
|----|----------------|----------------------------------------------|--------------------------------------------------------------------------------|
| 1. | đ              | ปีพุทธศักราชที่ต้องการ<br>(อ้านนา            | โปรแกรมจะแสดงโดยอัตโนมัติ สามารถ<br>แก้ไขได้ โดยป้อนเป็นตัวเอขไบ่เกิน 4 ตัวเอข |
|    |                | Пан                                          |                                                                                |
| 2. | ประเภทหนังสือ  | ภายใน รับภายนอก ส่งออก<br>หรือทั้งหมด        | คลิกที่ช่องว่าง 🔘 เพื่อให้แสดงสัญลักษณ์<br>💽                                   |
| 3. | เลขที่หนังสือ  | เลขที่ของหนังสือที่ต้องการ                   | ป้อนเป็นตัวอักษร/ตัวเลข                                                        |
| 4. | ค้นหาคำบางส่วน | ต้องการใช้เลขที่หนังสือใน<br>การค้นหาบางส่วน | คลิกที่ช่องว่าง 🔲 เพื่อให้แสดงสัญลักษณ์<br>💽                                   |

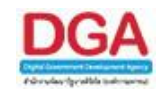

- เมื่อผู้ใช้ต้องการค้นหาข้อมูลให้คลิกที่ปุ่ม
- กรณีผู้ใช้ต้องการค้นหาข้อมูลแบบละเอียดให้คลิกที่ปุ่ม
   หน้าจอดังรูป

|                                                                                                    | 🚳 🔇 🥵 📰                                                                                                  | ชื่อผู้ใช้: saraban3 Bewty<br>หน่วยงาน: สลก. (กรมพัฒนาสังคมและสวัสดิการ) |
|----------------------------------------------------------------------------------------------------|----------------------------------------------------------------------------------------------------|--------------------------------------------------------------------------|
| Realized and a second and a second and a sec | การสร้างหนังสือ ดันหาหนังสือ รายงานทั่วไป โปรแกรมอื่นๆ                                                   | 👚 Home 🙎 User Profile 🚱 Help 🎵 Exit                                      |
| ระดับสำนัก/กอง/ศูนย์/เทียบเท่า 🔻                                                                                                    | โปรแกรม: สำเน็นการ                                                                                       |                                                                          |
| ค้างรับ(4)                                                                                                    | ปี :2561 - มายใน รับจากภายนอก ©ส่งออก ®ห้งหมด                                                            | RewSoft RewSoft RewSoft RewSoft                                          |
| 🗳 รอรม(3)                                                                                                    | เลขที่หนังสือ: (%) ®ต้นหาต่าบางส่วน ต้นหา ตื่นหาแบบละเลียด                                               | ninians Plantont Plantont Plantont                                       |
| 🞯 รอออกเลขรับ(0)<br>🕼 เรื่องคืน(1)                                                                                                    | BowSoft RewSoft RewSoft ขึ้อเรื่อง: (%) ตูดับหาศานางส่วน RewSoft RewSoft                                 | ft FlowSoft FlowSoft FlowSoft Flo                                        |
| ดำเนินการ(68)                                                                                                    | หนังสอลงวนท : เขา ถึงวนท : เขา<br>จำกัดการแสดงข้อมูลในตาราง 2000 รายการ กรณาระบเงื่อนใขการค้นหาเพิ่มเติม | PlewSoft PlewSoft PlewSoft PlewSoft                                      |
| 📑 ค้างส่ง(0)                                                                                                    | ตารางหนังสือสถานะดำเนินการ                                                                               | 📕 📢 0 - 0 จาก 0 รายการ 🚺/0 หน้า 🕨 🕨                                      |
| 🞯 รอออกเลขที่หนังสือ(0)<br>🖼 คึ่งกลับ(68)                                                                                                    | 🗆 เลขที่หนังสือ 🍦 เรื่อง 🍥 จาก 🄅 วันเวลาส่ง                                                              | 💮 ศาสังการ / ศาเสนอ                                                      |
| แบนส่วนกลาง                                                                                                    |                                                                                                    |                                                                          |
| ≡ จองเลขที่หนังสือ                                                                                                    |                                                                                                    |                                                                          |
| ต ค้นหารายการสมุดทะเบียน                                                                                                    |                                                                                                    |                                                                          |
|                                                                                                    |                                                                                                    |                                                                          |
|                                                                                                    |                                                                                                    |                                                                          |
|                                                                                                    |                                                                                                    |                                                                          |
|                                                                                                    |                                                                                                    |                                                                          |
|                                                                                                    |                                                                                                    |                                                                          |
|                                                                                                    |                                                                                                    |                                                                          |
|                                                                                                    |                                                                                                    |                                                                          |
|                                                                                                    |                                                                                                    |                                                                          |
|                                                                                                    |                                                                                                    |                                                                          |
|                                                                                                    |                                                                                                    | *                                                                        |
|                                                                                                    |                                                                                                    |                                                                          |

## ให้ผู้ใช้ป้อนรายละเอียดต่าง ๆ ดังนี้

|     | ชื่อฟิลด์                       | คำอธิบาย                                     | ข้อมูลที่ต้องป้อน                                                 |
|-----|---------------------------------|----------------------------------------------|-------------------------------------------------------------------|
| 5.  | ปี                              | ปีพุทธศักราชที่ต้องการค้นหา                  | โปรแกรมจะแสดงโดยอัตโนมัติ สามารถ<br>แก้ไขได้                      |
| 6.  | ประเภทหนังสือ                   | ภายใน รับภายนอก ส่งออก<br>หรือทั้งหมด        | คลิกที่ช่องว่าง 🔘 เพื่อให้แสดงสัญลักษณ์<br>💽                      |
| 7.  | เลขที่หนังสือ                   | เลขที่ของหนังสือที่ต้องการ                   | ป้อนเป็นตัวอักษร/ตัวเลข                                           |
| 8.  | ค้นหาคำบางส่วน                  | ต้องการใช้เลขที่หนังสือใน<br>การค้นหาบางส่วน | คลิกที่ช่องว่าง 🔲 เพื่อให้แสดงสัญลักษณ์<br>💽                      |
| 9.  | ชื่อเรื่อง                      | ชื่อเรื่องของหนังสือ                         | ป้อนเป็นตัวอักษร/ตัวเลข                                           |
| 10. | ค้นหาคำบางส่วน                  | ต้องการใช้ชื่อเรื่องในการ<br>ค้นหาบางส่วน    | คลิกที่ช่องว่าง 🔲 เพื่อให้แสดงสัญลักษณ์<br>💽                      |
| 11. | หนังสือลงวันที่ – ถึง<br>วันที่ | ลงวันที่ของหนังสือ                           | คลิกปุ่ม 🛐 เพื่อเลือกวันที่จากปฏิทิน<br>หรือป้อนวัน เดือน ปี พ.ศ. |

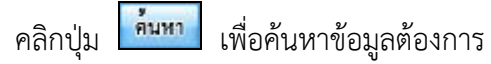

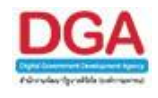

คลิกปุ่ม **ค่าหาแบบละเอียด** เพื่อซ่อนเงื่อ

เพื่อซ่อนเงื่อนไขการค้นหาแบบละเอียด

เมื่อผู้ใช้ทำการค้นหาหนังสือเรียบร้อยแล้ว ผู้ใช้สามารถคลิก <u>เลขที่หนังสือ</u> ที่ทำการค้นหา เพื่อดู รายละเอียดของหนังสือ โดยโปรแกรมจะแสดงหน้าจอ **แสดงข้อมูลหนังสือ** ดังรูป

| โปรแกรม: แสดงข้อมูลหนังสือ                                                                                                    | Ploy Soft Ploy S                                                                                |                                                                                                    |                                                                                                    |                                                                                                    |                                                                                                    | PROSTOR PROSTOR                                                                                                    | PROS OF PRO                                                                                        |                                                                                                    | PROSTORE PI                                                                                      |
|----------------------------------------------------------------------------------------------------|-------------------------------------------------------------------------------------------------|----------------------------------------------------------------------------------------------------|----------------------------------------------------------------------------------------------------|----------------------------------------------------------------------------------------------------|----------------------------------------------------------------------------------------------------|----------------------------------------------------------------------------------------------------|----------------------------------------------------------------------------------------------------|----------------------------------------------------------------------------------------------------|--------------------------------------------------------------------------------------------------|
| Filescore<br>Filescore<br>Filescore<br>Filescore                                                                                                    | RewSoft RewSoft<br>RewSoft Re<br>RewSoft Re<br>RewSoft RewS                                     |                                                                                                    | NSoft Plandont Plan<br>RewSoft Rew<br>Soft Plandon ()<br>RewSoft RewSoft Plan                                                                     |                                                                                                    | RevSolution RevSolution                                                                                                  |                                                                                                    |                                                                                                    |                                                                                                    |                                                                                                  |
| FlowSoft FlowSoft<br>FlowSoft FlowSoft                                                                                                    | ราช เลขที่หนังสือ                                                                               | : 2561<br>: พม 0600/987 (ดูประวัติการแก้ไร                                                                                    | RowSoft FlowSoft Fit                                                                                                    | owSoft FlowSoft<br>Soft FlowSoft                                                                     | RowSoft Rowประเภท<br>RowSoft RowSoft R                                                                                   | หนังสือ : ภายใน (หนังสือ<br>ลงวันที่ : 10/10/2561                                                                       | นอกระบบ) <sub>off</sub> Flow                                                                       | wSoft FlowSoft                                                                                     | FlowSoft Fl                                                                                      |
| FlowSoft FlowSoft<br>NewSoft FlowSoft F<br>FlowSoft FlowSoft Fl | Proventi Pann<br>ถึง<br>เรื่อง<br>เรื่อง<br>เรื่อน<br>สิ่งที่ส่งมาด้วย<br>ของเอียด/เนื้อหาสำคัญ | กรมพัฒนาสังคมและสวัสดีการ<br>ศูนย์ปฏิบิติการกรมพัฒนาสังคมและส<br>หนังสือบินทึกต่างๆ (10 วิน)<br>รายงานโครงการๆ<br>ผู้อำนวยการ | kwBott PloyBott Play<br>ManSott PloyBott Play<br>NowBott PloyBott Play<br>NowBott PloyBott Play<br>NowBott PlayBott Play<br>DesGett PlayBott Play | swSoft FlowSoft<br>Soft FlowSoft<br>Soft FlowSoft<br>Soft FlowSoft<br>Soft FlowSoft<br>Soft FlowSoft | PlowSoft PlowSof สัมเ<br>PlowSoft PlowSoft ความ<br>PlowSoft PlowSoft Pl<br>PlowSoft PlowSoft Pl<br>PlowSoft PlowSoft Plo | าวามสับ : ปกติ <sup> </sup> โดยชื่อไป<br>เริ่งด่วน : ปกติ<br>FlowSoft FlowSoft<br>PlowSoft FlowSoft<br>Contact FlowSoft | FlowSoft Flow<br>FlowSoft Flow<br>FlowSoft Flow<br>FlowSoft Flow<br>FlowSoft Flow<br>FlowSoft Flow | wSoft FlowSoft<br>oft FlowSoft<br>wSoft FlowSoft<br>oft FlowSoft<br>wSoft FlowSoft<br>oft FlowSoft | FlowSoft Fl<br>FlowSoft Flow<br>FlowSoft Flow<br>FlowSoft Flow<br>FlowSoft Flow<br>FlowSoft Flow |
| RevSelt RevSelt                                                                                                    | หมายเหตุ<br>ผู้สร้าง                                                                            | saraban3 Bewty                                                                                                    | -Sot Postot Pos<br>RowSoft RowSoft Ro<br>wSoft RowSoft Row<br>RowSoft RowSoft Ro                                                                  | Soft FlowSoft<br>Soft FlowSoft<br>Soft FlowSoft                                                      | Plower Plower วันครบ<br>Plower Plower วันห                                                                               | สำหนด : PlowSoft<br>เมตอายุ : PlowSoft                                                                                  | FlowSoft Flow<br>FlowSoft Flow<br>FlowSoft FlowS                                                   | wSoft FlowSoft                                                                                     | FlowSoft Fl<br>FlowSoft Flow                                                                     |
| ดารางไฟล์แนบ/Scan                                                                                                    | <u>(ดูประวัติไฟล์)</u> ดาราง                                                                    | งหน่วยงานที่เกี่ยวข้อง ดารางค                                                                                                 | งวามเคลื่อนไหว(ข้อมูลคำสั่                                                                                                    | งการ/คำเสนอ/การ                                                                                      | ปฏิบัติ) ดารางอ้างอิงถึง                                                                                                 | Plowadre Plowadre                                                                                                    |                                                                                                    |                                                                                                    |                                                                                                  |
| ดารางไฟล์แนบ / Scan                                                                                                    | รายจะเอียด                                                                                      | ประเภทไปย์                                                                                                    | ขนาลไฟล์                                                                                                    |                                                                                                    | หน่วยวน/บอออแนบไฟอ์                                                                                                    |                                                                                                    | 📕 🗺 0 - 0 จาก 0 ร<br>วันที่ปาเร็ว                                                                  | ายการ 💷 (0 หน้า 📂                                                                                  |                                                                                                  |
|                                                                                                    |                                                                                                 |                                                                                                    |                                                                                                    |                                                                                                    |                                                                                                    |                                                                                                    | สานวนรายการที่เ                                                                                    | ท่องการแสดง 🛄 ราย                                                                                  | การ                                                                                              |
|                                                                                                    |                                                                                                 |                                                                                                    |                                                                                                    |                                                                                                    |                                                                                                    |                                                                                                    |                                                                                                    |                                                                                                    | FlowSoft Fl<br>FlowSoft Flow<br>FlowSoft Flow                                                    |

ขั้นตอนต่อไปเป็นการดำเนินการเกี่ยวกับ ค้างส่ง , รอออกเลขที่หนังสือ และ การดึงกลับ

<u>กรณ</u>ี ผู้ใช้ต้องการดำเนินการกับหนังสือที่ ค้างส่ง ให้ผู้ใช้คลิก 🛅 <u>ค้างส่ง</u> กรณีที่หน้าจอมีรายการ หนังสือมาก ผู้ใช้สามารถค้นหารายการหนังสือที่ต้องการได้ โดยการค้นหาจาก เลขที่หนังสือหรือการ ค้นหาแบบละเอียด โปรแกรมจะแสดงหน้าจอดังรูป

| สารบรรณกลาง (กรมพัฒนาดังคม ▼                                                                                     | โปรแกรม: ค้างส่ง                                                                                                    |          |                                      |                                                                     |                               |                    |
|----------------------------------------------------------------------------------------------------|----------------------------------------------------------------------------------------------------|----------|--------------------------------------|---------------------------------------------------------------------|-------------------------------|--------------------|
| <ul> <li>ຄຳເຈັ<b>້ນ(1)</b></li> <li>ເພື່ອ ເລຍນ(0)</li> <li>ເພື່ອ ເລຍມາແລຍ5ນ(0)</li> <li>ເຮັ້ຍເຮົາມ(1)</li> </ul> | ปี (2561 เลยรับ ( ครับ จายใน รับจากภายนอก สิงออก *ห้รหมด<br>เลยท์หนังสือ ( (%) หิดในหาสาบางส่วน โดยที่หนังสือ สินเร็ม จินเร็ม สีพบได้ สีพบได้ ( (%)<br>ตาราะหนังสือสถานแล้วเสม<br>ตาราะหนังสือสถานแล้วเสม |          |                                      |                                                                     | มการ 1/1 หน้า ⊯⊫              |                    |
| ดำเน้นการ(933)                                                                                                   |                                                                                                    | เลขรับ 🕯 | เลขที่หนังสือ 🌍                      | เรื่อง                                                              | 🗍 ลาก                         | ดำสั่งการ / ดำเสนอ |
| 📑 ค้างส่ง(7)<br>😸 รอออกเลขที่หนังสือ(0)<br>🖼 ดึงกลับ(926)                                                        |                                                                                                    | 3        | พม 0600/987 (10/10/2561) นอก<br>ระบบ | รายงานโครงการฯ                                                      | กรมพัฒนาสังคมและ<br>สวัสดิการ |                    |
| รายการรับส่งอิเล็กทรอนิกส์                                                                                       |                                                                                                    |          | wu 0600/5 (17/10/2561)               | นำเสนองานโครงการฯ                                                   | กรมพฒนาสงคมและ<br>สวัสดิการ   |                    |
| <ul> <li>รับหนังสืออิเล็กทรอนิกส์(0)</li> <li>รับการตอบรับการส่งหนังสือ(0)</li> </ul>                            |                                                                                                    |          | พม 0600/4 (17/10/2561)               | ป่าเสนองานโครงการฯ                                                  | กรมพัฒนาสังคมและ<br>สวัสดิการ |                    |
| <ul> <li>รับแจ้งเลขรับหนังสือ(0)</li> <li>รับแจ้งหนังสือผิด(0)</li> </ul>                                        | 🗆 🗃 🗭                                                                                                    |          | พม 0600/3 (17/10/2561)               | นำเสนองานโครงการฯ                                                   | กรมพัฒนาสังคมและ<br>สวัสดิการ |                    |
| รับการปฏิเสธการรับหนังสือ(0)                                                                                     |                                                                                                    | 1        | พม 0601/1 (12/10/2561)               | ขอเชิญร่วมงานพิธีมอบเครื่องหมายรับรองมาตรฐานการท่องเที่ยวไทย        | สำนักงานเลขานุการกรม          |                    |
| <ul> <li>รอสงหนังสออเสกทรอนกส(0)</li> <li>ผลการส่งหนังสืออิเล็กทรอนิกส์ไม่ผ่าน(0)</li> </ul>                     |                                                                                                    | 2        | www.0601/p2(12/10/2561)              | ขอเชิญร่วมงานพิธีมอบเครื่องหมายรับรองมาตรฐานการท่องเทียวไทย<br>2562 | ส่านักงานเลขานุการกรม         |                    |
| เมนูส่วนกลาง                                                                                                    |                                                                                                    | 2        | -                                    | +                                                                   |                               |                    |
| <ul> <li>ของแชร์ทหังส์อื่อ</li> <li>ดันหารายการสมุดทะเบียน</li> </ul>                                            |                                                                                                    |          |                                      |                                                                     |                               | Ţ                  |

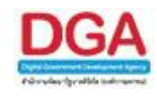

- เมื่อผู้ใช้ต้องการ ปิดเรื่อง รายการหนังสือ ให้ผู้ใช้คลิกที่ หน้ารายการหนังสือที่ต้องการปิด
   เรื่อง(สามารถเลือกได้มากกว่า 1 รายการ) คลิกปุ่ม งิ่นตอนการลงชื่อรับ/
   ลงสมุดรับ เพื่อปิดเรื่อง สามารถศึกษาได้ที่ <u>รอรับ</u>
- เมื่อผู้ใช้ต้องการ ส่งหนังสือ รายการหนังสือ ให้ผู้ใช้คลิกที่ พน้ารายการหนังสือที่ต้องการ ปิดเรื่อง(สามารถเลือกได้มากกว่า 1 รายการ) คลิกปุ่ม
   เพื่อส่งหนังสือ โปรแกรม จะแสดงหน้าจอดังรูป
- เมื่อผู้ใช้ต้องการ บันทึกคำสั่งการ ให้ผู้ใช้คลิกที่ หน้ารายการหนังสือที่ต้องการบันทึกคำสั่ง การ (สามารถเลือกได้มากกว่า 1 รายการ) คลิกปุ่ม

**กรณี** ผู้ใช้คลิกปุ่ม

| โปรแกรม: ส่งหนังสือหลายฉบับ                                                                                                    |                                   |                                      |                              |
|----------------------------------------------------------------------------------------------------|-----------------------------------|--------------------------------------|------------------------------|
| Howsoft Howsoft Howsoft Howsoft Howsoft Howsoft Howsoft How                                                                                                    | Soft HowSoft HowSoft HowSoft      | Howsolt Howsolt Howsolt Howsolt      | HowSolt HowSolt HowSolt He   |
|                                                                                                    |                                   |                                      | lowSoft FlowSoft FL oft      |
|                                                                                                    |                                   |                                      | FlowSoft FlowSoft 📰 Sa       |
|                                                                                                    |                                   |                                      |                              |
| FlowSoft FlowSoft FlowSoft ดารางส่งหนังสือที่ต้องการส่ง HowSoft FlowSoft Flow                                                                                                    |                                   | 📕 📢 1 - 1 จาก 1 รายการ 🗍/1 หน้า 🕨    | NewSoft FlowSoft FlowSoft Fk |
| FlowSoft FlowSoft FlowSoft สำคัญ                                                                                                    | 970 <u>5</u> 4                    | เรื่อง                               | Soft FlowSoft FlowSoft Flow  |
| FlowSoft FlowSoft FlowSoft 1 🙀 wu 0600/987(10/10/2561) uanstuu                                                                                                    | กรมพัฒนาสังคมและสวัสดิการ ศปก.พส. | รายงานโครงการๆ                       | wSoft FlowSoft FlowSoft Fk   |
| FlowSoft FlowSoft FlowSoft I                                                                                                    |                                   |                                      |                              |
|                                                                                                    |                                   |                                      |                              |
|                                                                                                    |                                   |                                      |                              |
|                                                                                                    |                                   |                                      |                              |
|                                                                                                    |                                   |                                      |                              |
|                                                                                                    |                                   |                                      |                              |
|                                                                                                    |                                   |                                      |                              |
|                                                                                                    |                                   |                                      |                              |
|                                                                                                    |                                   |                                      |                              |
|                                                                                                    |                                   |                                      |                              |
|                                                                                                    |                                   |                                      |                              |
| RevSoft RevSoft RevSof | E mail defines / defines          | HowSoft Ball Ball FlowSoft           |                              |
| PloySoft FloySoft FloySoft FloySoft FloySoft F                                                                                                    |                                   | 🦳 🤅 ส่งหนังสืออิเล็กทรอบิกส์         |                              |
| FlowSoft FlowSoft Flo |                                   | FlowSoft BowSoft FlowSoft            |                              |
| RewSoft RewSoft RewSof |                                   | RowSoft   🗮🔛 It FlowSoft FlowSoft    |                              |
| FlowSoft FlowSoft Flo |                                   | FlowSoft FlowSoft FlowSoft FlowSoft  |                              |
| FlowSoft FlowSoft FlowSoft FlowSoft FlowSoft FlowSoft FlowSoft FlowSoft FlowSoft                                                                                                    |                                   | RowSoft FlowSoft FlowSoft FlowSoft I |                              |
| FlowSoft FlowSoft Flo |                                   | FlowSoft FlowSoft FlowSoft FlowSoft  |                              |
| RewSoft RewSoft RewSoft RewSoft RewSoft RewSoft RewSoft RewS                                                                                                    |                                   | RowSoft RowSoft RowSoft RowSoft I    |                              |
| FlowSoft FlowSoft Flo |                                   | FlowSoft FlowSoft FlowSoft FlowSoft  |                              |
|                                                                                                    |                                   |                                      |                              |
|                                                                                                    |                                   |                                      |                              |

# ให้ผู้ใช้ระบุเงื่อนไขต่าง ๆ ดังนี้

| ชื่อฟิลด์               | คำอธิบาย                                                 | ข้อมูลที่ต้องป้อน                                                                   |
|-------------------------|----------------------------------------------------------|-------------------------------------------------------------------------------------|
| 12. แจกจ่าย<br>หน่วยงาน | หน่วยงานที่หนังสือส่งถึง                                 | คลิกปุ่ม 🔝 เพื่อเลือกหน่วยงานจากตาราง<br>คลิกปุ่ม 📉 เพื่อเลือกกลุ่มหน่วยงานจากตาราง |
| 13. ส่ง E-mail แจ้ง     | ส่ง E-mail ไปยังเจ้าหน้าที่<br>ของ หน่วยงานที่เกี่ยวข้อง | คลิกที่ช่องว่าง 🔲 เพื่อให้แสดงสัญลักษณ์ 🗹                                           |
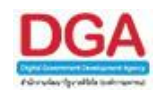

 เมื่อผู้ใช้เลือกหน่วยงานเรียบร้อยแล้ว คลิกปุ่ม
 โปรแกรมจะแสดงกล่องข้อความยืนยัน การบันทึกข้อมูล

| Windows | Internet Explorer     | X |
|---------|-----------------------|---|
| ⚠       | บันทึกข้อมูลเรียบร้อย |   |
|         | ОК                    |   |

คลิกปุ่ม 🔽 เพื่อยืนยันการบันทึกข้อมูล และกลับสู่หน้าจอแสดง ข้อมูลหนังสือ

**กรณี** ผู้ใช้ต้องการดำเนินการกับหนังสือที่ รอออกเลขที่หนังสือ ให้ผู้ใช้คลิก 🐼 <u>รอออกเลขที่หนังสือ</u> กรณีที่หน้าจอมีรายการหนังสือมาก ผู้ใช้สามารถค้นหารายการหนังสือที่ต้องการได้ โดยการค้นหาจาก เลขที่หนังสือหรือการค้นหาแบบละเอียด โปรแกรมจะแสดงหน้าจอดังรูป

|                                                                                                    | <b>K</b>           | ST 📢                                                    | 9 🖬                                                 |                                                    | หน่วยงาน: ก                                                            | ชื่อเป็นี่: saraban3 Bewty<br>เรมพัฒนาสังคมและสวัสดิการ (กรมพัฒนาสังคม<br>และสวัสดิการ) |
|----------------------------------------------------------------------------------------------------|--------------------|---------------------------------------------------------|-----------------------------------------------------|----------------------------------------------------|------------------------------------------------------------------------|-----------------------------------------------------------------------------------------|
| Nextet                                                                                                    | การสร้างหนังสือ ต่ | น์หาหนังสือ รายงาเ                                      | แท้วไป โปรแกรมอื่นๆ                                 |                                                    |                                                                        | 👚 Home 💄 User Profile 💡 Help 🗊 Exit                                                     |
| สารบรรณกลาง (กรมพัฒนาสังคม 🔻                                                                                                    | โปรแกรม: รอออกเ    | ลขที่หนังสือ                                            |                                                     |                                                    |                                                                        |                                                                                         |
| ค้างรับ(1)                                                                                                    | FlowSoft Flow      |                                                         | ປີ : 2561                                           | ุ⊂ภายใน ◯                                          | รับจากภายนอก ส่งออก ® ทั้งหมด                                          | ewSoft RewSoft RewSoft RewSoft                                                          |
| . 🖾 รอรับ(0)<br>🗭 รอออกเลขรับ(0)<br>📾 เรื่องคืน(1)                                                                                                    | (ควรวงหวังสือสถา   | <ul> <li>Soft</li> <li>ประวาณ อยู่นี้หนังสือ</li> </ul> | ลขทหนงสอ :<br>PlowSoft Plows <sup>ส</sup> ากัดการแส | (%) ©คนหาด<br>เดงข้อมูลในตาราง 2000 รายการ กรุณาระ | าบางสวน คนทา คนทาแบบละเลอด<br>เบเงื่อนใบการคันหาเพิ่มเติม<br>Pleastoon |                                                                                         |
| ดำเนินการ(932)                                                                                                    |                    | acceler and a star a star                               | เอาเท็นบังสีร                                       | * เรื่อง                                           | * 370                                                                  | <ul> <li>ผ่าสังการ / ผ่าเสนอ</li> </ul>                                                 |
| <ul> <li>รังสุงสุง/)</li> <li>รังสุงสุง/)</li> <li>ร้างสุงสุง/)</li> <li>ร้างสุงสุงสุงสายสุงที่หนังสือ(0)</li> <li>สิงกลับ(925)</li> <li>รางการจับส่งสีนี้สึงกระบบกล์(0)</li> <li>สิงการสองสาบการสุงสุงสุงสุงสุงสุงสุงสุงสุงสุงสุงสุงสุงส</li></ul> |                    |                                                         |                                                     | . <u> </u>                                         |                                                                        |                                                                                         |
|                                                                                                    | FlowSoft Flow      | vSoft FlowSoft                                          | FlowSoft FlowSoft FlowS                             | Soft FlowSoft FlowSoft Flo                         | wSoft FlowSoft FlowSoft Fl                                             | จำนวนรายการที่ต้องการแสดง [20 รายการ                                                    |

เมื่อผู้ใช้ต้องการออกเลขที่หนังสือ ให้ผู้ใช้คลิก <u>เลขที่หนังสือ</u> ที่ต้องการออกเลขที่หนังสือ โปรแกรมจะแสดงหน้าจอดังรูป

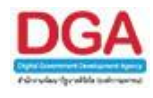

| No di Constanti della                        | Howson P                         | owsolt Howsolt                            | Howsoll              | HowSolt     | HowSoft                     | Howson               | HowSolt    | FlowSoft                       | Howson                | HowSoll                         | Howson                     | HowSoll            | HowSoft              | HowSolt              | HowSo             |
|----------------------------------------------|----------------------------------|-------------------------------------------|----------------------|-------------|-----------------------------|----------------------|------------|--------------------------------|-----------------------|---------------------------------|----------------------------|--------------------|----------------------|----------------------|-------------------|
| Sofe PlowSofe                                | FlowSoft Flow                    |                                           | wSoft I              |             | FlowSoft<br>Flow            | PlowSoft             | FlowSoft   | FlowSoft<br>FlowSo             |                       | Plow Borts                      | FlowSoft                   |                    |                      |                      | PlowSoft<br>Feesa |
| wSoft FlowSoft                               | FlowSoft Flo                     | wSoft FlowSoft                            | FlowSoft             |             | FlowSe FlowSoft             | FlowSoft             | FlowSoft   | FlowSoft                       | Flow Soft             | FlowSoft                        | Plow Soft                  |                    |                      |                      | FlowSo            |
| <mark>«Soft FlowSoft</mark><br>loft FlowSoft | FlowSoft F<br>เลขที่หนั          | ปี: 2561<br>ไงสือ: พม 0600/ (ดูประ        | ะวัติการแก้ไข)       | FlowSoft    | FlowSoft<br>FlowSoft        | FlowSoft<br>FlowSoft | FlowSoft   | FlowSoft<br>FlowSoft           | Flow ประ              | เภทหนังสือ : ส่<br>ลงวันที่ : 1 | งออก<br>7/10/2561          | flowSoft           | FlowSoft<br>FlowSoft | FlowSoft<br>FlowSoft | FlowSoft          |
| wSoft FlowSoft                               | FlowSoft Fl                      | จาก: กรมพัฒ <mark>นาสั</mark> งคมแล       | ะสวัสดิการ           | FlowSoft    | FlowSoft                    | FlowSoft             | FlowSoft   | FlowSoft                       | FlowSof               | ชั้นความสับ:ป                   | ກຫຼື <mark>FlowSoft</mark> | FlowSoft           | FlowSoft             | FlowSoft             | FlowSo            |
|                                              | Flovหมวดหมู่หน้                  | ถง:หน่วยงานอนๆ(หน่ว<br>ไงสือ:หนังสืออื่นๆ | ยงานอนๆ)<br>FlowSoft |             |                             |                      |            |                                | FlowSoft              | วามเรงดวน:บ<br>FlowSoft         | กด<br>FlowSoft             |                    |                      |                      |                   |
|                                              |                                  | เรื่อง : น่าเสนองานโครงกา                 | 151 Soft             |             |                             |                      |            |                                |                       |                                 |                            |                    |                      |                      |                   |
|                                              | Flow                             | เด้วย : ผู้อำนวยการ                       |                      |             |                             |                      |            |                                |                       |                                 |                            |                    |                      |                      |                   |
| Soft RewSoft                                 | ายละเอียด/เนื้อหาส่              | าศัญ :                                    |                      |             |                             |                      |            |                                |                       |                                 |                            |                    |                      |                      |                   |
| oft RevSoft                                  | RowSoft Rev                      | Soft FlowSoft I                           | multion (r. 1        | Tea Secto   | Flow Soft                   | FlowSoft             | SewSefr    | FlowSoft                       | Flow Soft             | FlowSoft                        | FlowPofr                   | FlowPofr           | FlowPoft             | FlowSoft             | Class Soft        |
|                                              | FlowSore หมาย<br>FlowSore คนผู้ไ | แหตุ :<br>สร้าง : saraban3 Bewty          | FlowSoft             |             |                             |                      |            |                                | Plow (วัน<br>FlowCott | ครบกำหนด :<br>วันหมดอายุ :      |                            |                    |                      |                      |                   |
| vSoft FlowSoft                               | FlowSoft Fl                      | ewSoft FlowSoft                           | FlowSoft             | FlowSoft    | FlowSoft                    | FlowSoft             | FlowSoft   | FlowSoft                       | FlowSoft              | t FlowSoft                      | FlowSoft                   | t FlowSoft         | FlowSoft             | FlowSoft             | FlowSo            |
| างไฟล์แบบ/Scan                               | <u>(ดูประวัติไฟล)</u>            | จารางหน่วยงานที่เกี่ยว                    | ข้อง ดารา            | งความเคลื่อ | ทนไหว <mark>(</mark> ข้อมูล | เค่าสั่งการ/ค่       | าเสนอ/การเ | ໄ <u>ງ</u> ິນັ <b>ຕິ) ທ</b> າຍ | างอ้างอิงถึง          | 3                               |                            |                    |                      |                      |                   |
|                                              |                                  |                                           |                      |             |                             |                      |            |                                |                       |                                 |                            | <b>III</b> 0 - 0 = | าก 0 รายการโ         | 0/0 win 🍽            |                   |
| ารางไฟล์แนบ / Scan                           |                                  |                                           |                      |             |                             |                      |            |                                |                       |                                 |                            |                    |                      |                      |                   |

<u>กรณี</u> ที่ผู้ใช้ต้องการออกเลขที่หนังสือ ให้คลิกปุ่ม

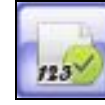

. โปรแกรมจะแสดงหน้าจอดังรูป

| wSoft FlowSoft FlowSof     | It FlowSolt FlowSolt             | FlowSoft 1     | lowSoft  | FlowSoft |
|----------------------------|----------------------------------|----------------|----------|----------|
| HOWSOIL HOWSOIL HOWS       | TOCWON TROCWON FIOWSOT           | t HowSott      | FlowSoft | Howson   |
|                            |                                  |                |          |          |
| ต้องการออกเลขที่หนังสือ พม | 0600/ ลงวันที่ 17/10/256         | 1 🗆 ทับปีพ.ศ   | FlowSoft |          |
| เลือดเล่นหะเมียน           | tu Élevénte Élévé                |                |          |          |
| NewSoft FlowSoft           |                                  |                |          |          |
| 🗠 💿 🕘 ออกเลขตามสำดับ       |                                  |                |          |          |
| lows of ใช้เลข. s          | FlowSoft FlowSof                 |                |          |          |
| <b>1</b> 20                | TE FlowSoft FlowSoft             |                |          |          |
| low Template ร่าง ไม่ใช้   | <ul> <li>ສຮ້າง Templa</li> </ul> | te ใหม่งงSoft  |          |          |
| ∾©่⊡ [ผู้ลงนาม ▼]ി         |                                  |                |          |          |
| RowSoft FlowSoft Flows     | Soft FlowSoft FlowSo             |                | HowSoft  |          |
|                            | ft FlowSoft FlowSoft             | ดาเนนการตอ ยกม | NSolt    |          |
|                            |                                  |                |          |          |
|                            |                                  |                |          |          |
|                            |                                  |                |          |          |

ให้ผู้ใช้ระบุเงื่อนไขต่าง ๆ ดังนี้

| ชื่อฟิลด์                     | คำอธิบาย                                                   | ข้อมูลที่ต้องป้อน                                                                                                    |
|-------------------------------|------------------------------------------------------------|----------------------------------------------------------------------------------------------------|
| 14. ทับปีพ.ศ.                 | รูปแบบเลขที่หนังสือ/ปี พ.ศ.                                | คลิกที่ช่องว่าง 🔲 เพื่อให้แสดงสัญลักษณ์ 🗹                                                                                    |
| 15. ออกเลขที่<br>หนังสือระดับ | ระดับของการออกเลขที่<br>หนังสือระดับ สปน. หรือ<br>หน่วยงาน | คลิกที่ช่องว่าง 🔘 เพื่อให้แสดงสัญลักษณ์ 💿                                                                                    |
| 16. Template ร่าง             | แบบฟอร์มของหนังสือ                                         | คลิกที่ 💟 เพื่อเลือกแบบฟอร์มของหนังสือ<br>คลิกที่ช่องว่าง 🔲 เพื่อให้แสดงสัญลักษณ์ 🗹<br>ในการสร้างแบบฟอร์มหนังสือใหม่อีกครั้ง |

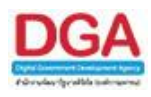

| ชื่อฟิลด์                                | คำอธิบาย                                                                                                    | ข้อมูลที่ต้องป้อน                                                                                    |
|------------------------------------------|----------------------------------------------------------------------------------------------------|----------------------------------------------------------------------------------------------------|
| 17. รักษาการแทน/<br>ปฏิบัติราชการ<br>แทน | หน่วยงานที่เป็นผู้รักษาการ<br>แทน/ปฏิบัติราชการแทน ส่วน<br>นี้นำไปใส่ไว้ในส่วนลงนามของ<br>หนังสือร่างที่เลือกไว้ | คลิกที่ช่องว่าง 🔲 เพื่อให้แสดงสัญลักษณ์ 💌<br>แล้วคลิกปุ่ม 🖾 เพื่อเลือกหน่วยงาน หรือ<br>บุคคลจากตาราง |

เมื่อผู้ใช้เลือกเงื่อนไขการออกเลขที่หนังสือเรียบร้อยแล้ว ให้คลิกปุ่ม <sup>คำเนินการต่อ</sup> โปรแกรมจะ แสดงหน้าจอดังรูป

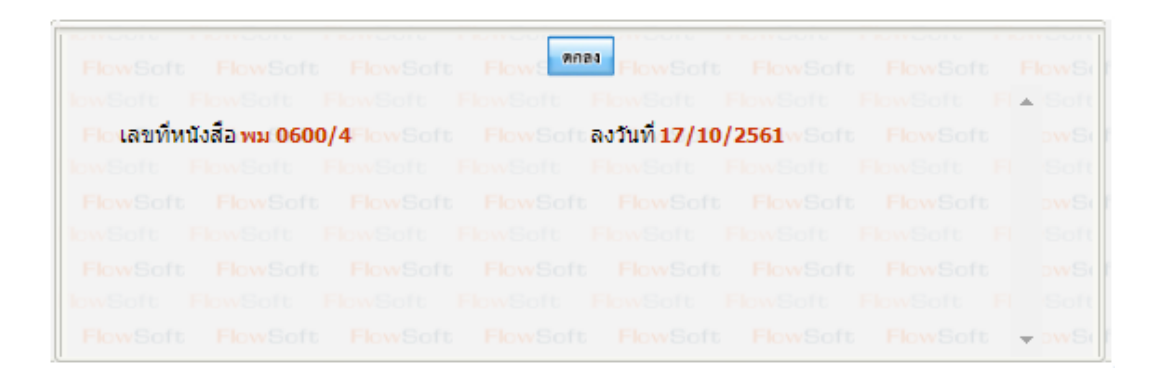

<u>กรณ</u>ี ผู้ใช้ต้องการดำเนินการกับหนังสือที่ต้องการ ดึงกลับ ให้ผู้ใช้คลิก 述 <u>ดึงกลับ</u> กรณีที่หน้าจอมี รายการหนังสือมาก ผู้ใช้สามารถค้นหารายการหนังสือที่ต้องการได้ โดยการค้นหาจาก เลขที่หนังสือหรือ การค้นหาแบบละเอียด โปรแกรมจะแสดงหน้าจอดังรูป

| สารบรรณกลาง (กรมพัฒนาสังคม 🔻                                                                                                    | โปรแกรม: ดังกลับ                                                                                                    |
|----------------------------------------------------------------------------------------------------|----------------------------------------------------------------------------------------------------|
| ດ້າງຮັນ(1) ອ້າງຮັນ(0) ອ້າງສວດແຜນນ(0) ອ້າງສວດແຜນນ(0) ອ້າງສວດແຜນນ(0) ອ້າງເນີນດາງເອງ33)                                                                                                    | ปี 2551 เลขรับ : ภายใน ปันจากภายนอก ดังออก ชีวิ่งบอด<br>เลขรัพซิงสือ : (%) ชีดนากสายนอก ส่งออก ชีวิ่งบอด<br>เลขรัพซิงสือ : (%) ชีดนากสายนางอ่วน กังกา กังการอยู่เลื้อนในการค่างการขึ้นเดิม<br>สารางหนึ่งสือสานแล้งกลับ<br>เลารางหนึ่งสือสานแล้งกลับ<br>เลารางหนึ่งสือสานแล้งกลับ<br>เลารางหนึ่งสือสานแล้งกลับ<br>เลารางหนึ่งสือสานแล้งกลับ<br>เลารางหนึ่งสือสานแล้งกลับ<br>เลารางหนึ่งสือสานแล้งกลับ<br>เลารางหนึ่งสือสานแล้งกลับ<br>เลารางหนึ่งสือสานแล้งกลับ<br>เลารางหนึ่งสือสานแล้งกลับ<br>เลารางหนึ่งสือสานแล้งกลับ<br>เลารางหนึ่งสือสานเป็นกลับ (%) (%) (%) (%) (%) (%) (%) (%) (%) (%)                                                                                                    |
| <ul> <li>ต่างส่ง(8)</li> <li>รอออกเลขที่หนังสือ(0)</li> <li>ดึงกลับ(925)</li> <li>รายการรับส่งอิเล็กทรอนิกส์</li> </ul>                                                                                                    | เมษายัง         เมษายัง         เมษายัง |
| <ul> <li>Bรุมงานจังสือได้การรวมในดัง(0)</li> <li>Bรุมงานจังสารประการส่งการปลาง(36(0))</li> <li>Bรุมงานจำงสารประการปลาง(36(0))</li> <li>Bรามงานจำงสารปลาง(36(0))</li> <li>Bรามงานประสารปลาง(36(0))</li> <li>Brantsstabafe(0)</li> <li>Brantsstabafe(0)<!--</th--><th></th></li></ul> |                                                                                                    |

 เมื่อผู้ใช้ต้องการ ดึงหนังสือกลับ ให้ผู้ใช้คลิกที่ หน้ารายการหนังสือที่ต้องการดึงกลับ (สามารถเลือกได้มากกว่า 1 รายการ)

คลิกปุ่ม คิงกลับ เพื่อดึงหนังสือกลับ โปรแกรมจะแสดงหน้าจอดังรูป

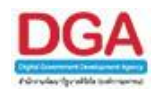

| FlowSoft             | FlowSoft                 | FlowSoft | FlowSoft    | FlowSoft | FlowSoft     | FlowSoft I |
|----------------------|--------------------------|----------|-------------|----------|--------------|------------|
| HowSoft              | HowSoft                  | HowSoft  | HowSoft     | HowSott  | t HowSoft    | HowSoft    |
|                      |                          |          |             |          |              |            |
| Flow ราย<br>ใดง (500 | ລະເວັຍດ*:<br>) ຫັງວັກນຽ) |          |             |          | <u>A</u> ift |            |
|                      | FlowSoft                 |          |             |          | v ft         |            |
|                      |                          |          | ตกลง ยกเลิง | FlowSoft |              |            |
|                      |                          |          |             |          |              |            |
|                      |                          |          |             |          |              |            |

# ให้ผู้ใช้ป้อนรายละเอียดต่าง ๆ ดังนี้

| ชื่อฟิลด์                        | คำอธิบาย                        | ข้อมูลที่ต้องป้อน                    |
|----------------------------------|---------------------------------|--------------------------------------|
| 18. รายละเอียด (500<br>ตัวอักษร) | รายละเอียดการดึงหนังสือ<br>กลับ | ป้อนเป็นตัวอักษรไม่เกิน 500 ตัวอักษร |

เมื่อผู้ใช้ป้อนรายละเอียดเรียบร้อยแล้ว ให้คลิกปุ่ม
 ใปรแกรมจะแสดงกล่องข้อความ
 ยืนยันการดึงหนังสือกลับ

| Windows | Internet Explorer     | X |
|---------|-----------------------|---|
| ⚠       | บันทึกข้อมูลเรียบร้อย |   |
|         | ОК                    |   |

คลิกปุ่ม **(พ่**อยืนยันการดึงหนังสือกลับ โปรแกรมจะกลับไปยังหน้าจอโปรแกรม ด**ึงกลับ** 

 เมื่อผู้ใช้ต้องการ พิมพ์รายงานใบเซ็นรับ จากหน้าจอสถานะ ดึงกลับ ให้ผู้ใช้คลิกที่ หน้ารายการหนังสือที่ต้องการออกรายงานใบเซ็นรับ (สามารถเลือกได้มากกว่า 1 รายการ) แล้วคลิกที่ปุ่ม
 จะแสดงรายงานใบเซ็นรับ ดังรูป

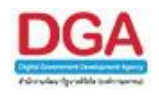

| ใบเซ็นต์รับหนังสือ กรมพัฒนาสังคมและสวัสดิการ ห<br>ประจำปี ๒๕๖๑ ทิมพ์ ณ วันที่<br>หนังสีย |           |             |                               |                      |                                                                      | หน้าที่ ๑ / ๑<br>ที่ ๑๗/๑๐/๒๕๖๏<br>ไอทั้งหมด ๒ ฉบับ |
|------------------------------------------------------------------------------------------|-----------|-------------|-------------------------------|----------------------|----------------------------------------------------------------------|-----------------------------------------------------|
| เลขรับ                                                                                   | ที่       | ลงวันที่    | จาก                           | ส่งถึง               | เรื่อง                                                               | ลายเซ็นต์                                           |
| -                                                                                        | พม ວວວວ∕໑ | බම/බ0/මඳීටබ | กรมพัฒนาสังคมและ<br>สวัสดิการ | สำนักงานเลขานุการกรม | ขอเซิญร่วมงานพิธีมอบ<br>เครื่องหมายรับรอง<br>มาตรฐานการท่องเที่ยวไทย |                                                     |
| -                                                                                        | MN ୦୦୦୦/୭ | බහ/ටෙ/හර්ටබ | กรมพัฒนาสังคมและ<br>สวัสดิการ | สำนักงานเลขานุการกรม | ทดสอบทับปีพ.ศ.                                                       |                                                     |

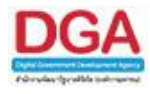

# โปรแกรมบันทึกการจองเลขที่หนังสือ

สำหรับใช้ในการบันทึกเพื่อจองเลขที่หนังสือในระบบงานสารบรรณ

#### การเรียกใช้โปรแกรม

ระบบงานสารบรรณอิเล็กทรอนิกส์ >> เมนูส่วนกลาง >> บันทึกการจองเลขที่หนังสือ

### การทำงานของโปรแกรม

| สารบรรณกลาง (กรมพัฒนาสังคม 💌                                                                                                    | โปรแกรม: จองเลขที่หนังสือ                                                                                  |                                                                                                    |                                                                         |              |                                                                                                    |                                                                                                    |
|----------------------------------------------------------------------------------------------------|----------------------------------------------------------------------------------------------------|----------------------------------------------------------------------------------------------------|-------------------------------------------------------------------------|--------------|----------------------------------------------------------------------------------------------------|----------------------------------------------------------------------------------------------------|
| ค้างรับ(1)<br>(5) รอรับ(0)<br>(6) รอออกเลขรับ(0)<br>(6) เรื่องคืน(1)<br>(5) เรื่องค์น(2)<br>(5) เรื่องค์น(2)                                                                                                    | Provident Provident<br>Francisco<br>Provident Provident<br>Provident Provident<br>คารางการจองเลขที่หนังสือ | Revision Revision Revision<br>Revision Revision Revision<br>Revision Revision Revision<br>Revision Revision Revision | หน่วยงานที่ขอจอง 😣<br>อกเลข ดั้งแต่วันที่ 🔄 ถึงวัน<br>Plane คนทา เคมลิก | N D Constant | Hereford FlowSort FlowSort<br>FlowSort FlowSort FlowSort<br>FlowSort FlowSort FlowSort<br>FlowSort FlowSort FlowSort<br>FlowSort FlowSort FlowSort | FlowSoft FlowSoft<br>FlowSoft FlowSoft<br>FlowSoft FlowSoft<br>FlowSoft FlowSoft                                                                                                    |
| <ul> <li>(a) คังส่ง(8)</li> <li>(b) ครออกเลขทัพนังสือ(0)</li> <li>(c) ครออกเลขทัพนังสือ(0)</li> <li>(c) ครื่องสม(925)</li> </ul>                                                                                                    | ประจำปี                                                                                                    | ชื่อสมุดทะเบียน                                                                                                    | เลขที่หนังสือ                                                           | วันที่ออกเลข | หน่วยงานที่จอง                                                                                                    | temperature     temperature     temperat |
| รายการรับส่งอิเล็กทรอนิกส์                                                                                                    |                                                                                                    |                                                                                                    |                                                                         |              |                                                                                                    | oft FlowSoft                                                                                                    |
| <ul> <li># รับหนังสืออิเล็กทรอบิกส์(0)</li> <li># บิการตอบริบารสงหนึ่งสือ(0)</li> <li># รับแจ้งเหนังสือดิ(0)</li> <li># รับแจ้งเหนังสือดิ(0)</li> <li># รับแจ้งหนังสือดิ(0)</li> <li># รับการปัญหลารรับหนังสือ(0)</li> <li># รองหนังสืออิเล็กทรอบิกส์(0)</li> <li># ผลงหนังสือดิ(การอบิกส์(1)</li> <li># และกระงงหนังสือดิ(การอบิกส์ไปผ่าน(0)</li> <li>แปลรับกอาง</li> </ul> |                                                                                                    |                                                                                                    |                                                                         |              |                                                                                                    | off PlowSo<br>off PlowSo<br>off PlowSo<br>off PlowSo<br>PlowSoft<br>off PlowSo                                                                                                    |
| <ul> <li>จองเลขที่หนังสือ</li> <li>คันหารายการสมุดทะเบียน</li> </ul>                                                                                                    |                                                                                                    |                                                                                                    |                                                                         |              |                                                                                                    | oft FlowSet                                                                                                    |
|                                                                                                    |                                                                                                    |                                                                                                    |                                                                         |              |                                                                                                    | oft FlowSi                                                                                                    |
|                                                                                                    |                                                                                                    |                                                                                                    |                                                                         |              |                                                                                                    | : FlowSoft                                                                                                    |
|                                                                                                    |                                                                                                    |                                                                                                    |                                                                         |              |                                                                                                    | FlowSoft                                                                                                    |
|                                                                                                    |                                                                                                    |                                                                                                    |                                                                         |              |                                                                                                    | oft FlowSe                                                                                                    |
|                                                                                                    | FlowSoft FlowSoft I                                                                                        |                                                                                                    |                                                                         |              |                                                                                                    | FlowSoft FlowSoft                                                                                                    |

#### วิธีการใช้โปรแกรม

### <u>การเพิ่มข้อมูล</u>

 เมื่อเข้าสู่หน้าจอโปรแกรมจองเลขที่หนังสือ ให้ผู้ใช้คลิกปุ่ม โปรแกรมจะแสดงหน้าจอดัง รูป

| FlowSoft F |                             |                                |               |               |              |          |          | FlowSoft |
|------------|-----------------------------|--------------------------------|---------------|---------------|--------------|----------|----------|----------|
| HowSoft    |                             |                                | บันทึก 🕂      | บันทึก ปี     | ลหน้าจอ Soft |          |          | HowSot   |
| HowSoft F  |                             |                                | low.          |               |              |          |          |          |
| FlowSoft   |                             |                                |               |               |              |          |          |          |
| RowSoft F  |                             | <sup>FlowSo</sup> ประจำปี      | * 2560        |               |              |          |          |          |
| FlowSoft   |                             | FlowSoft                       | * 25004033    | - ศนท์สารสนเท | ElowSoft.    | ElowSoft |          |          |
| HowSoft F  |                             | FlowSort                       |               |               |              |          |          |          |
| FlowSoft   |                             | สมุดทะเบียน                    | *             |               |              | × 😣      |          |          |
| PowSoft F  | lowSoft <sub>วันเ</sub>     | <sup>1</sup> ่ออกเลขที่หนังสือ | * 27/11/256   | i0 🚮 🔤        |              |          |          |          |
| FlowSoft   |                             | FlowSoft                       | FlowSoft      | FlowSoft      | FlowSoft     | FlowSoft |          |          |
| HowSoft F  |                             | หน่วยงานที่จอง                 | •*            | <u>**</u>     |              |          |          |          |
| FlowSoft   | <mark>จ่า</mark> นวนหนังสือ | ที่ต้องการจองเลข               | ı <b>*</b>  1 | lowSoft       |              |          |          |          |
| HowSoft F  |                             |                                |               |               |              |          |          |          |
| FlowSoft   | FlowSoft                    | FlowSoft                       | FlowSoft      | FlowSoft      | FlowSoft     | FlowSoft | FlowSoft | FlowSof  |

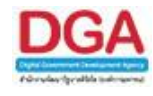

| ให้ผู้ใช้ป้อนรายละเอียดต่าง ๆ ดังเ |
|------------------------------------|
|------------------------------------|

|    | ชื่อฟิลด์                        | คำอธิบาย                    | ข้อมูลที่ต้องป้อน                                                |
|----|----------------------------------|-----------------------------|------------------------------------------------------------------|
| 1. | ประจำปี                          | ปี พ.ศ. ที่ต้องการจองเลข    | แสดงปี พ.ศ. ปัจจุบัน หรือ ป้อนเป็น<br>ตัวเลข 4 หลัก              |
| 2. | หน่วยงาน                         | หน่วยงานที่เป็นผู้จองเลขให้ | โปรแกรมแสดงโดยอัตโนมัติ                                          |
| 3. | สมุดทะเบียน                      | เลือกสมุดทะเบียนที่ต้องการ  | คลิกปุ่ม 隊 เพื่อเลือกข้อมูลจากตาราง<br>หรือป้อนเป็นตัวเลข 3 หลัก |
| 4. | วันที่ออกเลขที่<br>หนังสือ       | วันที่ออกเลขที่หนังสือ      | โปรแกรมแสดงโดยอัตโนมัติ                                          |
| 5. | หน่วยงานที่จอง                   | หน่วยงานที่ขอจองเลข         | คลิกปุ่ม 区 เพื่อเลือกข้อมูลจากตาราง<br>หรือป้อนเป็นตัวเลข 5 หลัก |
| 6. | จำนวนหนังสือที่<br>ต้องการจองเลข | จำนวนเลขที่ต้องการจอง       | ป้อนเป็นตัวเลขไม่เกิน 3 หลัก                                     |

### ในส่วนของฟิลค์ ที่มีสัญลักษณ์ \* กำกับอยู่เป็นข้อมูลจำเป็นที่ต้องป้อน

คลิกปุ่ม <mark>บันทึก (</mark> คลิกปุ่ม <mark>บันทึก</mark> เพื่อบันทึกข้อมูล และเพิ่มการจองเลขรายการถัดไป

ปุ่ม 🛄 เพื่อบันทึกข้อมูล

คลิกปุ่ม

เพื่อปิดหน้าจอ

เมื่อผู้ใช้ป้อนรายละเอียดเรียบร้อยแล้ว คลิกปุ่ม
 ข้อมูลเรียบร้อย

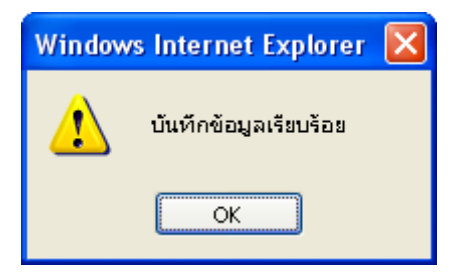

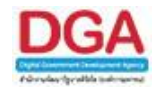

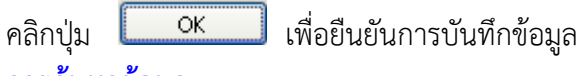

- <u>การค้นหาข้อมูล</u>
- ทำการค้นหาก่อนที่จะเพิ่มข้อมูลเพื่อตรวจสอบว่ามีการจองเลขที่หนังสือไว้แล้วหรือไม่ ให้ผู้ใช้ ป้อนรายละเอียดต่าง ๆ ดังนี้

|    | ชื่อฟิลด์               | คำอธิบาย           | ข้อมูลที่ต้องป้อน                                                                    |
|----|-------------------------|--------------------|--------------------------------------------------------------------------------------|
| 7. | หน่วยงานที่จอง          | ชื่อหน่วยงาน       | คลิกปุ่ม ଊ เพื่อเลือกข้อมูลจากตาราง<br>หรือป้อนเป็นตัวเลข 5 หลัก                     |
| 8. | ตั้งแต่วันที่ ถึงวันที่ | ลงวันที่ของหนังสือ | คลิกปุ่ม 🛐 เพื่อเลือกวันที่จากปฏิทิน<br>หรือป้อนวัน เดือน ปี พ.ศ. เช่น<br>01/01/2560 |

| คลิกปุ่ม | ด้มหา  | เพื่อค้นหาข้อมูล |
|----------|--------|------------------|
| คลิกปุ่ม | ยกเลิก | เพื่อล้างหน้าจอ  |

<u>การแก้ไข/เปลี่ยนแปลงข้อมูลเลขจอง</u>

ผู้ใช้ทำการค้นหาข้อมูลเลขจองที่ต้องการแก้ไข โดยการระบุเงื่อนไขที่ต้องการค้นหา แล้วคลิกปุ่ม
 เพื่อค้นหาข้อมูลต้องการ โปรแกรมจะแสดงหน้าจอดังรูป

| สารบรรณกลาง (กรมพัฒนาสังคม 🔻                                                                                                    | โปรแกรม: จองเล    | ยที่หนังสือ                                             |                               |                    |                                                                        |                       |
|----------------------------------------------------------------------------------------------------|-------------------|---------------------------------------------------------|-------------------------------|--------------------|------------------------------------------------------------------------|-----------------------|
| ค้างรับ(1)                                                                                                    | FlowSoft FlowSoft |                                                         | หน่วยงานที่ขอจอง              | 1 2.e.d 100        | Route FlowSoft FlowSoft FlowSoft                                       |                       |
| 🖾 รอรบ(0)<br>🗑 รอออกเลขรับ(0)<br>🖾 เรื่องคืน(1)                                                                                                    | FlowSoft FlowSoft | wSoft FlewSoft FlewSoft F<br>FlewSoft FlewSoft FlewSoft | PlowSoft PlowSoft PlowSo      | eniên FlowSofs I   | wSoft FlowSoft FlowSoft FlowSoft<br>NowSoft FlowSoft FlowSoft FlowSoft | FlowSoft FlowS        |
| ดำเนินการ(933)                                                                                                    | ตารางการจองเส     | ขทิหนังสอ                                               | towsoft PlowSoft PlowSoft Plo | WSOTE FlowSott Flo | 561 - 566 ann 566 stunts 29/29                                         | หน้า 🍽 📔              |
| 📑 ค้างส่ง(8)                                                                                                    | 15:411            | ช่อสมุดทะเบยน                                           | เลขทหนงสอ                     | วนหออกเลข          | หนวยงานหลอง                                                            | +=                    |
| 🛃 รอออกเลขที่หนังสือ(0)                                                                                                    | 2560              | สมุดทะเบยนสง-ภายนอก                                     | 453                           | 11 n.n. 2560       | กรมพฒนาสงคมและสวสตการ                                                  |                       |
| 🕲 ดึงกลับ(925)                                                                                                    | 2300              | สมุดทระบบนสง-ภายนอก                                     | 434                           | 17 0.0.2561        | กรมพัฒนาสงคมและสวสตการ                                                 | - How                 |
| รายการรับส่งอิเล็กทรอนิกส์                                                                                                    | 2501              | สมุดทระบบแสง-ภายใน                                      | 5                             | 17 0.0. 2561       | กรมพัฒนาสงคมและสวัสดิ์คอร                                              | C RONNE               |
| ต กับแข้งสื่อวังอี้องกระมือส์(0)                                                                                                    | 2501              | สมุดทระบบแลง-ภายเน                                      | 7                             | 17 0.0. 2561       | กรมพัฒนาสงคมและสงาสุดการ                                               | Flo                   |
| <ul> <li>รบทนังสอยเลกทรอนกล(0)</li> <li>รับการต่อบรับการส่งหนังสือ(0)</li> </ul>                                                                                       | 2501              | สมุดที่อย่ายเสรากายใน                                   | 2                             | 17 0.0. 2561       | กรมพัฒนาสงคมและสงาสตการ                                                | Plows                 |
| © วันแจ้งเลขร้ามหนังสือ(0)<br>© วันแจ้งหนังสือผิด(0)<br>© วันการปฏิเสธการรับหนังสือ(0)<br>© รอส่งหนังสืออิเล็กทรอนิกส์(0)<br>© ผลการส่งหนังสืออิเล็กทรอนิกส์ไม่ผ่าน(0) |                   |                                                         |                               |                    |                                                                        | Flow                  |
| เมนูส่วนกลาง                                                                                                    |                   |                                                         |                               |                    |                                                                        | Flows                 |
| E วองเอยที่หนังสือ                                                                                                    |                   |                                                         |                               |                    |                                                                        | Elev                  |
| ■ ค้นหารายการสมดทะเบียน                                                                                                    |                   |                                                         |                               |                    |                                                                        | Line 1                |
|                                                                                                    |                   |                                                         |                               |                    |                                                                        | E Los                 |
|                                                                                                    |                   |                                                         |                               |                    |                                                                        |                       |
|                                                                                                    |                   |                                                         |                               |                    |                                                                        |                       |
|                                                                                                    |                   |                                                         |                               |                    |                                                                        | Charles of the second |
|                                                                                                    |                   |                                                         |                               |                    |                                                                        |                       |
|                                                                                                    |                   |                                                         |                               |                    |                                                                        | Flo                   |

ให้ผู้ใช้คลิกเลือกรายการที่ต้องการแก้ไข โปรแกรมจะแสดงหน้าจอดังรูป

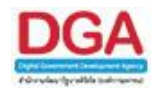

| FlowSoft I | FlowSoft | FlowSoft Flo             | wSoft                  | FlowSoft                    | FlowSoft       | FlowSoft  | FlowSoft  | FlowSoft F |
|------------|----------|--------------------------|------------------------|-----------------------------|----------------|-----------|-----------|------------|
| HowSoft    |          |                          | บันทึก 🕇               | บันทึก ปี                   | ดหน้าจอ        |           |           |            |
|            |          |                          |                        |                             |                |           |           |            |
|            |          | ประจาปี*<br>Flow         | 2561                   | FlowSoft                    | FlowSoft       | FlowSoft  |           |            |
|            |          | หนวยงาน*<br>สบุคทะเบียน* | 06003 - ก<br>สมดทะเบ็ต | รมพัฒนาสังคมแ<br>แส่ง-ภายใน | เละสวัสดีการ   |           |           |            |
|            | FlowSoft | ออกเลขที่หนังสือ*        | 17/10/250              | 51 <b>31</b>                | FlowSoft       | FlowSoft  |           |            |
|            |          | หน่วยงานที่จอง*          | 06003                  | กรมพัฒนา                    | สังถมและสวัสดิ | ัการ      | FlowSoft  |            |
|            |          | เลขที่หนังสือ            | 5                      | wSoft                       | FlowSoft       | FlowSoft  | FlowSoft  |            |
|            |          |                          |                        |                             |                |           |           |            |
|            |          |                          |                        |                             |                |           |           |            |
| Claurente  | ElauCoff | Elou.Coft I              | lou Cofe               | Element                     | ElaurCoft      | ClaurCoff | ElaurCoff | ClaurCoff  |

ทำการแก้ไขวันที่จองเลขที่หนังสือ โดยวันที่จองเลขระบบจะให้แก้ไขเป็นวันที่ย้อนหลังเท่านั้น หรือหน่วยงานที่จองกรณีที่ต้องการโอนเลขจองให้หน่วยงานอื่นนำไปใช้งาน

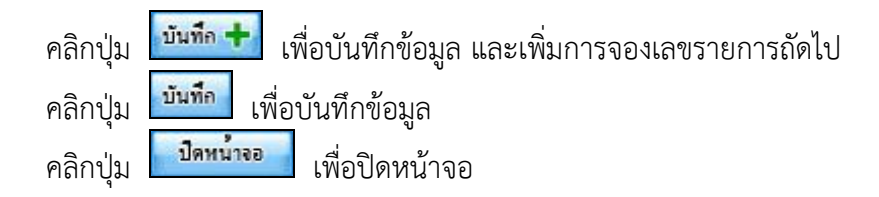

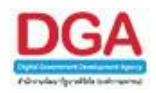

# โปรแกรมรายการสมุดทะเบียน

# สำหรับใช้ในค้นหารายการสมุดทะเบียนในระบบงานสารบรรณ

#### การเรียกใช้โปรแกรม

ระบบงานสารบรรณอิเล็กทรอนิกส์ >> เมนูส่วนกลาง >> รายการสมุดทะเบียน

#### การทำงานของโปรแกรม

| สารบรรณกลาง (กรมพัฒนาสังคม ▼                                                                                                    | โปรแกรม: คันหารายการสมุดทะเบียน                                                                                                    |                                                                                            |
|----------------------------------------------------------------------------------------------------|----------------------------------------------------------------------------------------------------|--------------------------------------------------------------------------------------------|
| ค้างรับ <b>(1)</b><br>🖾 รอรับ(0)<br>னี รอออกเลขรับ(0)<br>📾 เรื่องคืน(1)                                                                                                    | ปี :2561 ตาษะเบียงส่ว ทางเบียงส่ว สมุลส่ว <sup>ถึงจา</sup> ก็เงานองลงสัต ตลลิก<br>ประเภาพานังสือ^ภายใน วิภายนอก ชาโงหมด<br>จำกัดการแสดงข้อมูลในกราว 2000 รายการ กรุณาระบุเงื่อนในการกับทางกันเริ่ม<br>ดันการกอกรสมุดพระเบียน (สิเชา วิภาย วิภาย วิภาย วิภาย วิภาย วิภาย วิภาย วิภาย วิภาย วิภาย วิภาย วิภาย วิภาย วิภาย                                                                                                    | Soft PlowSoft Plows                                                                        |
| ดำเน้นการ(933)                                                                                                    | สำคับ ปี 🔹 ชื่อสมุดทะเบียน 🥼 ผู้ออกเลข 🌲 วันที่ออกเลข 🛊 เลขทะเบียน 🛊 เลขที่หนังสือ 🤹 เรื่อง                                                                                                    |                                                                                            |
| 📑 ค้างส่ง(8)<br>🧭 รอออกเลขที่หนังสือ(0)<br>🍱 ดึงกลับ(925)                                                                                                    | Readert<br>Pleveller                                                                                                    | FlowSoft f                                                                                 |
| รายการรับส่งอิเล็กทรอนิกส์                                                                                                    | Protection Control Control Con | Element Pieles                                                                             |
| <ul> <li>รับหนังสืออิเล็กหรอนิกส์(0)</li> <li>รับการตอบริมากสส่งหนังสือ(0)</li> <li>รับแจ้งแข่งชับหนังสือ(0)</li> <li>รับแจ้งหนังสือคิด(0)</li> <li>รับแจ้งหนังสือคิดกรอบกลี(0)</li> <li>สงหนังสืออิเล็กหรอบกลี(0)</li> <li>ผลงหนังสืออิเล็กหรอบกลี(0)</li> </ul> | Pandari<br>Pandari<br>Pandari<br>Pandari<br>Pandari                                                                                                    | Reveals F = = = = = = = = = = = = = = = = = =                                              |
| เมนูส่วนกลาง                                                                                                    | Podert                                                                                                    | owSoft Flore                                                                               |
| ต จองเลขที่หนึ่งสือ<br>ต ค้มหาราย∩ารสมุดทะเบียน                                                                                                    | PeodSri<br>ExedSri<br>PeodSri<br>ExedSri<br>PeodSri<br>PeodSri                                                                                                    | PlowBoft Plo<br>extBoft Plo<br>PlowBoft Plo<br>extBoft Plo<br>PlowBoft Plo<br>PlowBoft Plo |
|                                                                                                    | RevBott RevBott RevBott RevBott RevBott RevBott RevBott RevBott RevBott RevBott RevBott RevBott RevBott RevBott                                                                                                    | oft FlowSoft Flo                                                                           |

#### วิธีการใช้โปรแกรม

### <u>การค้นหารายการสมุดทะเบียน</u>

เมื่อเข้าสู่หน้าจอโปรแกรมรายการสมุดทะเบียน ให้ผู้ใช้ป้อนรายละเอียดต่าง ๆ ดังนี้

|    | ชื่อฟิลด์             | คำอธิบาย                                             | ข้อมูลที่ต้องป้อน                                     |
|----|-----------------------|------------------------------------------------------|-------------------------------------------------------|
| 1. | ปี                    | ปี พ.ศ. ที่ต้องการค้นหา                              | แสดงปี พ.ศ. ปัจจุบัน หรือ ป้อนเป็นตัวเลข<br>4 หลัก    |
| 2. | ประเภทสมุด<br>ทะเบียน | เลือกประเภทสมุดทะเบียนรับ<br>ทะเบียนส่ง หรือ สมุดส่ง | คลิกที่ช่องว่าง 🔘 เพื่อให้แสดงสัญลักษณ์<br>💿          |
| 3. | ประเภทหนังสือ         | เลือกหัวข้อประเภทหนังสือภายใน<br>ภายนอก หรือทั้งหมด  | คลิกที่ช่องว่าง 🔘 เพื่อให้แสดงสัญลักษณ์<br><li> </li> |

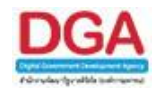

เมื่อผู้ใช้ต้องการค้นหาข้อมูลให้คลิกที่ปุ่ม 🖬 เพื่อค้นหาข้อมูลต้องการ หน้าจอแสดงดังรูป

| สารบรรณกลาง (กรมพัฒนาดังคม 🔻                                                                                             | โปรแกรม:                                     | ค้นหารา                  | ยการสมุดา          | กะเบียน                    |                                                 |                                     |                                |                                                |                                                                       |                                                                     |
|----------------------------------------------------------------------------------------------------|----------------------------------------------|--------------------------|--------------------|----------------------------|-------------------------------------------------|-------------------------------------|--------------------------------|------------------------------------------------|-----------------------------------------------------------------------|---------------------------------------------------------------------|
| ค้างรัน <b>(1)</b><br>🕲 รอรัน(0)<br>னี รอออกแลชรัน(0)<br>😅 เรื่องคืน(1)                                                  | FlowSoft<br>FlowSoft<br>FlowSoft<br>FlowSoft | Plove<br>Plove<br>คันหาร | ประเภ<br>ายการสมุร | ปี :2561<br>ทหนังสือ ภายใน | ิทะเบียนรับ ⊖ทะเบื<br>เ ®ทั้งหมด<br>รำกัดการแสด | ยนส่ง Oสมุดส่ง<br>ขข้อมูลในตาราง 2( | ต้มหา ต่มหา<br>000 รายการ กรุณ | แบบละเอียด อกเลิก<br>กระบุเงื่อนไขการคันหาเพื่ | มเต็ม<br>เป็ ◀ 1 - 6 จาก 6 รายการ ]/1 หน้า)                           | t FlowSoft Flow<br>oft FlowSoft Flo<br>t FlowSoft Flo<br>FlowSoft F |
| ดำเนินการ(933)                                                                                                    | FlowSoft<br>DevCoft                          | สำลับ                    | 1                  | ชื่อสมุดทะเบียน 💲          | ผู้ออกเลข 🌍                                     | วันที่ออกเลข 🖇                      | เลขทะเบียน 🕯                   | เลขที่หนังสือ                                  | เรื่อง                                                                | ▲ ▲                                                                 |
| 📑 ค้างส่ง(8)<br>🗑 รอออกเลขที่หนังสือ(0)                                                                                  | FlowSoft<br>FlowSoft                         | 1                        | 2561               | สมุดทะเบียนรับ-ภายนอก      | กรมพัฒนาสังคม<br>และสวัสดิการ                   | 12/10/2561                          | 1                              | 0442.3/123<br>(12/10/2561)                     | ขอส่งรายชื่อผู้เข้าอบรม (ครั้งที่ 1)                                  | ewSoft Flo<br>FlowSoft f                                            |
| รายการรับส่งอิเล็กทรอนิกส์                                                                                               | FlowSoft<br>FlowSof                          | 3                        | 2561               | -<br>สมุดทะเบียนรับ-ภายนอก | -<br>กรมพัฒนาสังคม<br>และสวัสดิการ              | 16/10/2561                          | 1                              | -<br>0442.3/123<br>(12/10/2561)                | -<br>ขอส่งรายชื่อผู้เข้าอบรม (ครั้งที่ 1)                             | FlowSoft Flo                                                        |
| <ul> <li>รับหนังสืออิเล็กทรอนิกส์(0)</li> <li>รับการตอบรับการส่งหนังสือ(0)</li> <li>รับแจ้งเลขรับหนังสือ(0)</li> </ul>   | FlowSoft<br>FlowSof                          | 4                        | 2561               | สมุดทะเบียนรับ-ภายใน       | กรมพัฒนาสังคม<br>และสวัสดิการ                   | 17/10/2561                          | 1                              | พม 0601/1<br>(12/10/2561)                      | ขอเชิญร่วมงานพิธีมอบเครื่องหมายรับรอง<br>มาตรฐานการท่องเที่ยวไทย      | FlowSoft Flo                                                        |
| <ul> <li>รับแจ้งหนังสือผิด(0)</li> <li>รับการปฏิเสธการรับหนังสือ(0)</li> </ul>                                           | FlowSoft<br>FlowSof                          | 5                        | 2561               | สมุดทะเบียนรับ-ภายใน       | กรมพัฒนาสังคม<br>และสวัสดิการ                   | 17/10/2561                          | 2                              | พม 0601/ว2<br>(12/10/2561)                     | ขอเชิญร่วมงานพิธีมอบเครื่องหมายรับรอง<br>มาตรฐานการท่องเที่ยวไทย 2562 | ewSoft Flo<br>FlowSoft F                                            |
| <ul> <li>๑ รอสงหนังสออิเล็กทรอนิกส(0)</li> <li>๑ ผลการส่งหนังสืออิเล็กทรอนิกส์ไม่ผ่าน(0)</li> <li>แบนส่วนกลาง</li> </ul> | FlowSoft<br>FlowSoft                         | 6                        | 2561               | สมุดทะเบียนรับ-ภายใน       | กรมพัฒนาสังคม<br>และสวัสดิการ                   | 17/10/2561                          | 3                              | พม 0600/987<br>(10/10/2561) นอก<br>ระบบ        | รายงานโครงการฯ                                                        | FlowSoft Flo                                                        |
| <ul> <li>จองเลขที่หนังสือ</li> <li>ค้นหารายการสมุดทะเบียน</li> </ul>                                                     | FlowSoft<br>FlowSoft                         |                          |                    |                            |                                                 |                                     |                                |                                                |                                                                       | FlowSoft Flo                                                        |
|                                                                                                    | FlowSoft<br>FlowSoft                         |                          |                    |                            |                                                 |                                     |                                |                                                |                                                                       | FlowSoft Flo                                                        |
|                                                                                                    | FlowSoft<br>FlowSoft                         |                          |                    |                            |                                                 |                                     |                                |                                                |                                                                       | FlowSoft Flo                                                        |
|                                                                                                    | PlowSoft<br>PlowSoft                         |                          |                    |                            |                                                 |                                     |                                |                                                |                                                                       | PlowSoft F                                                          |

• คลิกปุ่ม ⊡ เพื่อคัดลอกข้อมูลเป็น Microsoft Excel โปรแกรมจะแสดงหน้าจอดังรูป

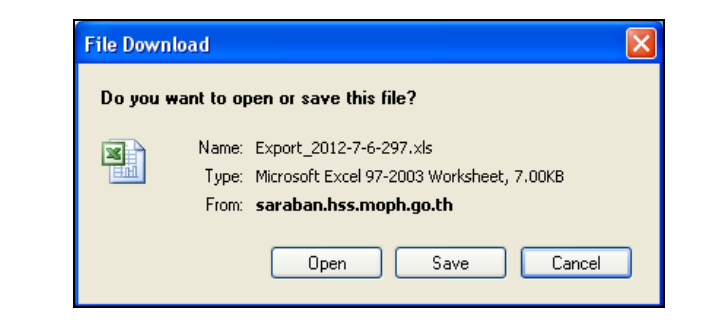

| คลิกปุ่ม | Open | เพื่อเปิดการคัดลอกข้อมูลผ่านทางโปรแกรม Microsoft Excel |
|----------|------|--------------------------------------------------------|
| คลิกปุ่ม | Save | เพื่อบันทึกการคัดลอกข้อมูลลงในเครื่องคอมพิวเตอร์       |

กรณีผู้ใช้ต้องการค้นหาข้อมูลแบบละเอียดให้คลิกที่ปุ่ม
 หน้าจอดังรูป

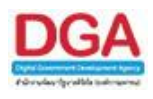

| สารบรรณกลาง (กรมพัฒนาสังคม ▼                                                                                                    | โปรแครม: คันหารายการสมุดทะเบียน                                                                                                    |  |
|----------------------------------------------------------------------------------------------------|----------------------------------------------------------------------------------------------------|--|
| ຄ້າ∿ຈີນ(1)<br>ເອົ້າຂອນ(0)<br>ເອົ້າຂອມເທຍອາມ(0)<br>ເອົ້າຂອມເທຍອາມ(1)<br>ເອົ້າຊາວເຊິ່ງ<br>ເອລະຄະແອນທີ່ຫນັດສົມ(0)<br>ເອົ້າຂອມເອນທີ່ຫນັດສົມ(0)<br>ເອລະອຸດເອັນເຫັນເປັນເອົ້າມາດໃຫຍ່                                                                                          | ปี :2551 ชานะบุ๊ยปรับ "ทระเบียนส่ง สมุดส่ง ทั้งหา ทั้งหามอนสมสัตร ตลวิต<br>ประเภาหนึ่งสือ ภายใน ภายนอก ชีวิทมด<br>สมุดหนะบัยน ภายนอก ชีวิทมด<br>เลขทิศปรริม<br>เรื่อง (%) ชีคินหาสามางส่วน<br>เรื่อง (%) ดิคนหาสามางส่วน<br>วิมท์ออกเลขสิงแต่ โป ถึงวันที่ โป<br>เลขทระบัยน ชีวิงเตอนี้แต่ ถึงเลข สำหรับแตรีลงหุนาย ''                                                                                                    |  |
| รายการจานส่งขณกหรอมันกล์<br>= ใมาหวังสิงส์เกิงรอมัดส์(0)<br>= ปันเรารอมปริหารส์งาชสิงส์(0)<br>= ปันเรารบริหรือมีล<br>= ปันเราประสิงการประสิงส์(0)<br>= รองสารประสิงส์มีลักษารอมิกส์ไปล่าน(0)<br><b>มมุส่วนกลาง</b><br>= รองสะชาที่หวิงสือ<br>= คั่นหารายการสนุคทะเปียน | รากดาารและช่อมูล เบลารร 2000 รายการ กลุ่มระเบิญน์ บรายการ และสาสติการ<br>สามารายการสมุลระเบิญน์ มี เอาการและช่อมูล เบลารร 2000 รายการ กลุ่มระบุโอน บรารรับการแบบเลยน์<br>สามารายการสมุลระเบิญน์ มี เอาการและช่อมูล เบลารร 2000 รายการ กลุ่มระบุโอน บรารรับการ<br>1 2561 สมุลทะเบิญชนิยามา กายนอก<br>กลุ่มพื้นการ้อม<br>2 - การสามารายนอง<br>1 2561 สมุลทะเบิญชนิยามา กอนอก<br>กลุ่มพื้นการ้อม<br>1 2561 สมุลทะเบิญชนิยามา กอนอก<br>กลุ่มพื้นการ้อม<br>1 2561 สมุลทะเบิญชนิยามา กอนอก<br>กลุ่มพื้นการ้อม<br>1 2561 สมุลทะเบิญชนิยามา กอนอก<br>กลุ่มพื้นการ้อม<br>1 2/10/2561 1 (12/10/2561) รอดร์รายชื่อผู้เช่าอยาม (ครั้งที่ 1)<br>1 (12/10/2561) รอดร์รายชื่อผู้เช่าอยาม (ครั้งที่ 1)<br>1 (12/10/2561) รอดร์รายชื่อผู้เช่าอยาม (ครั้งที่ 1)<br>1 กลุ่มพื้นการ้อม<br>1 (12/10/2561) การกระบบ<br>1 กลุ่มพื้นการ้อม<br>1 (12/10/2561) มากรรมเหลืองหมายรับออง<br>1 (12/10/2561) มากรรมเการ์ของเตรีลาหมายรับออง<br>1 (12/10/2561) มากรรมเหลืองหมายรับออง<br>1 (12/10/2561) มากรรมเหลืองหมายรับออง<br>1 (12/10/2561) มากรรมเลยส์สามาราห์สือเมณะสื่อหมายกรับออง<br>1 (12/10/2561) มากรรมเการ์ของเตรีลาหมายรับออง<br>1 (12/10/2561) มากรรมเการ์ของเตรีลาหมายรับออง<br>1 (12/10/2561) มากรรมเลยส์สามาราห์สองเตรีลาหมายรับออง<br>1 (12/10/2561) มากรรมเการ์ของเตรีลาหมายรับออง<br>1 (12/10/2561) มากรรมเหลืองหมายรับออง<br>1 (12/10/2561) มากรรมเหลืองหมายรับออง<br>1 (12/10/2561) มากรรมเหลืองหมายรับของ<br>1 (12/10/2561) มากรรมเหลืองหมายรับของ<br>1 (12/10/2561) มากรรมเหลืองหมายรับของ<br>1 (12/10/2561) มากรรมเหลืองหมายรับของ<br>1 (12/10/2561) มากรรมเหลืองหมายรับของ<br>1 (12/10/2561) มากรรมเหลืองหมายรับของ<br>1 (12/10/2561) มากรรมเหลืองหมายรับของ<br>1 (12/10/2561) มากรรมเหลืองหมายรับของ<br>1 (12/10/2561) มากรรมเหลืองหมายรับของ<br>1 (12/10/2561) มากรรมเหลืองหมายรับของ<br>1 (12/10/2561) มากรรมเหลืองหมายรับของ<br>1 (12/10/2561) มากรรมเหลืองหมายรับของ<br>1 (12/10/2561) มากรรมเหลืองหมายรับของ<br>1 (12/10/2561) มากรรมเหลืองหมายรับของหมายรับของ<br>1 (12/10/2561) มากรรมเหลืองหมายรับของหมายรับของ<br>1 (12/10/2561) มากรรมเหลืองหมายรับของหนายรับของ<br>1 (12/10/2561) มากรรมเหลืองหมายรับของหนายรับของ<br>1 (12/10/2561) มากรรมเหลืองหนายรับของหนายรับของหนายรับของ<br>1 (12/10/2561) มากรรมเหลีงหนายรับของ |  |

# ให้ผู้ใช้ป้อนรายละเอียดต่าง ๆ ดังนี้

|     | ชื่อฟิลด์                          | คำอธิบาย                                                              | ข้อมูลที่ต้องป้อน                                                                     |
|-----|------------------------------------|-----------------------------------------------------------------------|---------------------------------------------------------------------------------------|
| 4.  | ปี                                 | ปี พ.ศ. ที่ต้องการค้นหา                                               | แสดงปี พ.ศ. ปัจจุบัน หรือ ป้อนเป็นตัวเลข<br>4 หลัก                                    |
| 5.  | ประเภทสมุด<br>ทะเบียน              | เลือกประเภทสมุดทะเบียนรับ<br>ทะเบียนส่ง หรือ สมุดส่ง                  | คลิกที่ช่องว่าง 🔘 เพื่อให้แสดงสัญลักษณ์<br>💿                                          |
| 6.  | ประเภทหนังสือ                      | เลือกหัวข้อประเภทหนังสือภายใน<br>ภายนอก หรือทั้งหมด                   | คลิกที่ช่องว่าง 🔘 เพื่อให้แสดงสัญลักษณ์<br>💿                                          |
| 7.  | สมุดทะเบียน                        | เลือกสมุดทะเบียนที่ต้องการ<br>ค้นหา                                   | คลิกปุ่ม   เพื่อเลือกข้อมูลจากตาราง                                                   |
| 8.  | ประเภทสมุด<br>ทะเบียนรับ           | ดูตามสมุดทะเบียนรับหน่วยงาน<br>หรือ ดูเฉพาะเลขทะเบียนรับที่<br>ออกเอง | คลิกที่ช่องว่าง 🔘 เพื่อให้แสดงสัญลักษณ์<br>💿                                          |
| 9.  | เลขที่หนังสือ                      | รูปแบบเลขที่หนังสือที่จะค้นหา                                         | ใส่รูปแบบเลขที่หนังสือที่ต้องการค้นหา                                                 |
| 10. | ค้นหาคำบางส่วน                     | ต้องการใช้คำในการค้นหา<br>บางส่วน                                     | คลิกที่ช่องว่าง 🔲 เพื่อให้แสดงสัญลักษณ์<br>🗹                                          |
| 11. | เรื่อง                             | ชื่อเรื่องของหนังสือ                                                  | ใส่ชื่อเรื่องของหนังสือที่ต้องการค้นหา                                                |
| 12. | ค้นหาคำบางส่วน                     | ต้องการใช้คำในการค้นหา<br>บางส่วน                                     | คลิกที่ช่องว่าง 🔲 เพื่อให้แสดงสัญลักษณ์<br>💽                                          |
| 13. | วันที่ออกเลขตั้งแต่<br>- ถึงวันที่ | วันที่ที่ออกเลขหนังสือ                                                | คลิกปุ่ม 🛐 เพื่อเลือกวันที่จากปฏิทิน<br>หรือ ป้อนวัน เดือน ปี พ.ศ. เช่น<br>01/01/2561 |

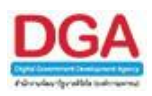

คลิกปุ่ม

คลิกปุ่ม

| ชื่อฟิลด์      | คำอธิบาย                                        | ข้อมูลที่ต้องป้อน                                                |
|----------------|-------------------------------------------------|------------------------------------------------------------------|
| 14. เลขทะเบียน | ระบุช่วงเลขหรือระบุเลขทะเบียน<br>รับ-ส่งหนังสือ | ป้อนเลขทะเบียนส่งเป็นตัวเลขไม่เกิน 8<br>หลัก หรือ ระบุเลขทะเบียน |

**เ**พื่อค้นหาข้อมูลที่ต้องการ

ด้มหาแบบละเอียด

เพื่อซ่อนเงื่อนไขของการค้นหาแบบละเอียด

 เมื่อผู้ใช้ต้องการดูรายละเอียด ให้คลิก <u>เลขที่หนังสือ</u> เพื่อดูรายละเอียด โปรแกรมจะแสดงข้อมูล หนังสือ และรายละเอียดต่าง ๆ ดังรูป

| รแกรม: แสดงข้อมูลหนังสื                                                                                                    | ia -                                                                                                    |                                                                                                    |                                                                                                    |                                                                                                    |                                                                                                    |                                                                                                    |
|----------------------------------------------------------------------------------------------------|----------------------------------------------------------------------------------------------------|----------------------------------------------------------------------------------------------------|----------------------------------------------------------------------------------------------------|----------------------------------------------------------------------------------------------------|----------------------------------------------------------------------------------------------------|----------------------------------------------------------------------------------------------------|
|                                                                                                    |                                                                                                    | Plevisit Plevisit Plev     Plevisit Plevisit Plevisi      |                                                                                                    |                                                                                                    |                                                                                                    |                                                                                                    |
| FlowSoft FlowSoft                                                                                                    | t FlowSoft FlowS                                                                                                    | oft FlowSoft FlowSoft Fl                                                                                                    | lewSoft FlewSoft FlewSoft                                                                                                    | FlawSoft FlawSoft FlawSoft FlawSoft                                                                                                    | FlowSoft FlowSoft FlowSo                                                                                                    | ft FlowSoft FlowSoft                                                                                                    |
|                                                                                                    | PloyCotto PloyC ปี<br>PloyClaยที่หนังสือ                                                                                                    | : 2561<br>: 0442.3/123 (ดูประวัติการแก้ไข)                                                                                                    | wSolt PlewSolt PlewSolt<br>(เลขรับภายนอก 1) เร PlewSolt                                                                                                    | FlowSoft FlowSoft FlowSoft ลงวันที่ : 1:<br>FlowSoft FlowSoft RewSoft ลงวันที่ : 1:                                                                                                    | uannanuuan Postiette Plentiett<br>2/10/2561 Plentiette Plentiet                                                                      |                                                                                                    |
| FlowSoft FlowSoft<br>swSoft FlowSoft<br>FlowSoft FlowSoft<br>awSoft FlowSoft                                                                                                    | จาก<br>ถึง<br>หมวดหมู่หนังสือ<br>เรื่อง<br>เรียน                                                                                                    | : ABC Asian Legal Service CO.,L<br>: กรมพัฒนาสังคมและสวัสดิการ<br>: หนังสืออื่นๆ<br>: ขอส่งรายชื่อผู้เข้าอบรม (ครั้งที่ 1)<br>: อธิบดีกรมพัฒนาสังคมและสวัสดิการ                                                                                                    | Ltd.<br>RevSoft PlowSoft PlowSoft<br>NewSoft PlowSoft PlowSoft<br>No.11 PlowSoft PlowSoft                                                                                                    | PewSon PewSon PewSon ขึ้นความสับ : ปร<br>PewSon PewSon Processon ความเร็งด่วน : ปร<br>PewSon PewSon PewSon PewSon                                                                                                    | ne PlanSoft PlanSoft PlanSo<br>Destat PlanSoft PlanSoft<br>PlanSoft PlanSoft PlanSoft<br>PlanSoft PlanSoft PlanSoft                  | fernant Friedon fe<br>ift FlowSoft FlowSoft<br>FlowSoft FlowSoft Flo<br>flowSoft FlowSoft FlowSoft                                                                                                    |
|                                                                                                    | สิ่งที่ส่งมาด้วย<br>รวยอะเอียด/เพื่อพวส่วดับ                                                                                                    | Soft FlowSoft FlowSoft Fl                                                                                                    |                                                                                                    |                                                                                                    |                                                                                                    |                                                                                                    |
| wSoft FlowSoft                                                                                                    | V ID WORDDWY CAD IN IN INCO                                                                                                    | t FlowSoft FlowSoft Flow                                                                                                    | wSoft FlowSoft FlowSoft                                                                                                    | FlowSoft FlowSoft FlowSoft FlowSoft                                                                                                    | RewSoft RewSoft RewSoft                                                                                                    | FlowSoft FlowSoft Fl                                                                                                    |
| wSoft FlowSoft                                                                                                    | Eleventic Flow                                                                                                    | Contemporation Providence Providence Provide | lowSoft FlowSoft FlowSoft                                                                                                    | Pleased Pleased Pleased Tuesudining :                                                                                                    | FlowSoft FlowSoft FlowSoft                                                                                                    | FlowSoft FlowSoft FlowFlowFlowFlowFlowFlowFlowFlowFlowFlow                                                                                                    |
| exBott PlexSoft<br>FlexSoft FlexSoft<br>คารางไฟล์แบบ/Scan                                                                                                    | 1 (คประวัติไฟยิ) คารา<br>(คประวัติไฟยิ) คารา<br>(คประวัติไฟยิ) คารา<br>(คประวัติไฟยิ) คารา<br>(คารา                                                                                                    | on Parton Parton P<br>:<br>: saraban3 Bewty<br>เงหน่วยงานที่เกี่ยวข้อง ∬ ตารางค                                                                                                    | โมสรีอก่า Rowson Rowson<br>สามารถ RowSoft RowSoft<br>RowSoft RowSoft RowSoft<br>วามเคลื่อนไหว(ข้อมูลคำสั่งการ/ต่                                                                                                    | วันครบศาหนต :<br>Physical Physical :<br>วันหมดอายุ :<br>าเสนอ/การปฏิบัติ) ดารางอ้างอิงถึง                                                                                                    | RewBott RewBott RewBott                                                                                                    | PowSote PlowSote PlowSote PlowSote PlowSote PlowSote PlowSote PlowSote PlowSote PlowSote PlaySote Play                                                                                                    |
| ครางไฟลันบบ/Scan                                                                                                    | <ul> <li>Provident Phone</li> <li>Provident หมายเหตุ</li> <li>Provident ผู้สร้าง</li> <li>(คประวัติไฟล์) ดารา</li> </ul>                                                                                                    | In Devolution Paylon Pro-<br>: saraban3 Bewty Pro-<br>เงหน่วยงานที่เกี่ยวข้อง ตารางค                                                                                                    | โพรโอก Rewton Rewton<br>เหตุอก Rewton Rewton<br>เพรือก Rewton Rewton<br>วามเคลื่อนไหว(ข้อมูลคำสั่งการ/ศ                                                                                                    | วันระบุภำหนร :<br>วันหมะคาย :<br>วันหมะคาย :<br>วันหมะคาย :                                                                                                    | Product Product Product<br>Product Product Product<br>Product Product Product                                                        | 10 Develop Develop De<br>Bastion Develop De<br>10 Powers Presson Pre-<br>10 Powers Pre-<br>10 Powers |
| องสังค์ Powersh<br>RowSoft PowSof<br>ดารางไฟล์แบบ/Scan<br>ดารางไฟล์แบบ/Scan                                                                                                    | <ul> <li>FlowSoft Flow</li> <li>PlowSoft ผู้สร้าง</li> <li>PlowSoft ผู้สร้าง</li> <li>(คประวัติไฟต์) ดารา</li> <li>รายสะเอียด</li> </ul>                                                                                                    | m: Doublen Power Pi<br>: saraban3 Bewty recome re<br>เงหน่วยงามที่เกี่ยวข้อง ( ตารางค<br>ประเทศไฟล์                                                                                                    | วามเคลื่อนไหว(ข้อมูลคำสั่งการ/ค่<br>จหาสไฟล์                                                                                                    | โกรงการ ไม่อายาก โกรงการ วันอายุกำหนอ :<br>วันหานอายุ :<br>วันหานอายุ :<br>วาเสนอ/การปฏิบัติ) ดารางอ้างอิงถึง<br>หล่ายการปฏิบัติ                                                                                                    | Teoritoria Teoritoria Teoritoria<br>Previora Previora Previora<br>International Constantina<br>International Constantina<br>Sutiking | No. 100 Min (Product) (Product) (Pro                                                                                                    |
| Provident Provident<br>สารรางไฟล์แบบ/Scan<br>คารรางไฟล์แบบ/Scan<br>คารรางไฟล์แบบ/Scan<br>คารรางไฟล์แบบ/Scan                                                                                                    | Devotion         หมายเหลุ<br>ผู้สร้าง           (เประวัฒิหลัง)         ดาระา           (เประวัฒิหลัง)         ดาระา           รายสะเลือด         (เประวัฒิหลัง)                                                                                                    | :<br>: saraban3 Bewty<br>เงหน่วยงานที่เกี่ยวข้อง ) ตารางตา<br>เช่อมทไฟม์                                                                                                    | โกรงการ (การงารงารงารงารงารงารงารงารงารงารงารงารงา                                                                                                    | Theorem Theorem Theor | Producti Producti Producti<br>Product Product Producti<br>Mediate Producti Producti<br>Reducti Product Product                       | Forderic Products     Forderic     Forderic Products                                                                                                    |
| Provident Provident<br>ดารางไฟล์แบบ/Scart<br>ดารางไฟล์แบบ/Scart<br>ดารางไฟล์แบบ/Scart<br>ดารางไฟล์แบบ/Scart<br>ดารางไฟล์แบบ/Scart<br>ดารางไฟล์แบบ/Scart<br>ดารางไฟล์แบบ/Scart<br>ดารางไฟล์แบบ/Scart<br>ดารางไฟล์แบบ/Scart | Product values, giffs     (mistifiate)     (mistifiate)     (mistifia | ระสามาริสาย (1996) (1997)<br>ระสามาร์เกี่ยวข้อง (การางค<br>งระเป็นรามที่เกี่ยวข้อง (การางค<br>งระเทไฟร์<br>)<br>)<br>)<br>)<br>)<br>)<br>)<br>)<br>)<br>)<br>)<br>)<br>)<br>)<br>)<br>)<br>)<br>)<br>)                                                                                                    | <ul> <li>โรงกับกา (Poster) (Poster)</li> <li>โรงกับกา (Poster) (Poster)</li> <li>โรงกับกา (Poster) (Poster)</li> <li>โรงกับกา (Poster) (Poster)</li> <li>โรงกับกา (Poster) (Poster)</li> <li>โรงกับกา (Poster) (Poster)</li> <li>โรงกับกา (Poster) (Poster)</li> <li>โรงกับกา (Poster) (Poster)</li> <li>โรงกับกา (Poster) (Poster)</li> <li>โรงกับกา (Poster) (Poster)</li> <li>โรงกับกา (Poster) (Poster)</li> <li>โรงกับกา (Poster) (Poster)</li> </ul> | Tester Perfor Perfor Perfor Perform                                                                                                    | Provident Provident Provident                                                                                                    | Producti Producti P     Producti P     P     Producti P     P                                                                                                    |

<u>กรณี</u> ที่ผู้ใช้ต้องการบันทึกการอ้างถึงหนังสือ ให้คลิกปุ่ม **โดยขั้นตอนการทำงานของโปรแกรม** ผู้ใช้สามารถศึกษาได้จากโปรแกรม "บันทึกหนังสือรับจากภายนอก"

| <u>กรณ</u> ี ที่ผู้ใช้ต้องการบันทึกไฟล์แนบ ให้คลิกปุ่ม | โดยขั้นตอนการทำงานของโปรแกรมผู้ใช้ |
|--------------------------------------------------------|------------------------------------|
| สามารถศึกษาได้จากโปรแกรม "บันทึกหนังสือ                | วรับจากภายนอก"                     |

P

<u>กรณี</u> ที่ผู้ใช้ต้องการบันทึกไฟล์ Scan ให้คลิกปุ่ม โดยขั้นตอนการทำงานของโปรแกรมผู้ใช้ สามารถศึกษาได้จากโปรแกรม "บันทึกหนังสือรับจากภายนอก"

1

| <u>กรณี</u> | ที่ผู้ใช้ต้องการแก้ไขหนังสือ ให้คลิกปุ่ม |        | โดยขั้นตอนการทำงานของโปรแกรมผู้ใช้สามารถ |
|-------------|------------------------------------------|--------|------------------------------------------|
| ศึกษา       | ได้จากโปรแกรม "บันทึกหนังสือรับจ         | ากภายน | อก"                                      |

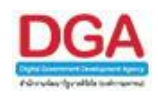

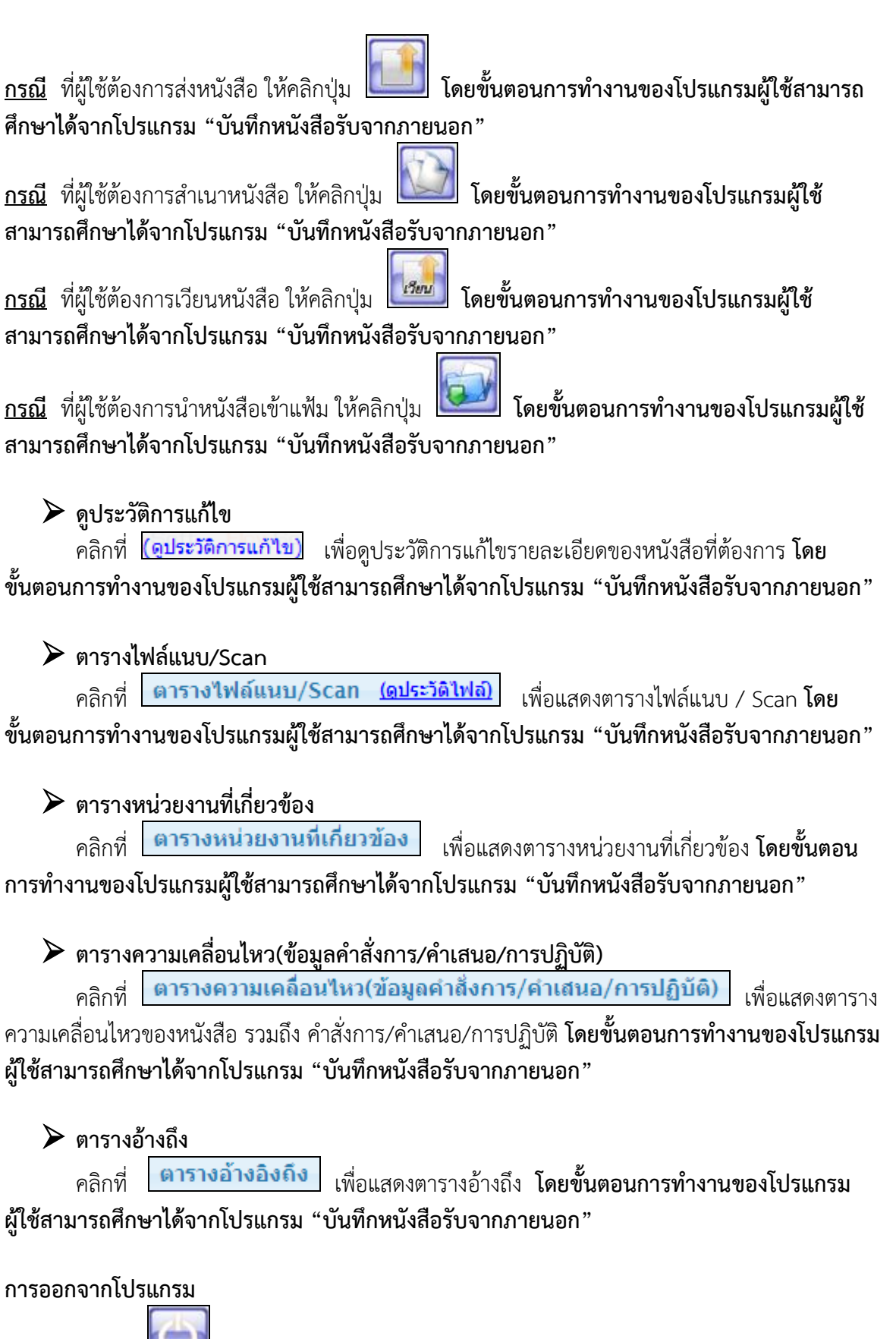

🔟 เมื่อต้องการออกจากโปรแกรม

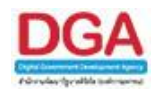

# สถานะหนังสือที่ต้องติดตาม

เพื่อทำการค้นหาหนังสือที่หน่วยงานทำการติดตามผลการทำงานไปยังหน่วยงานปลายทาง ทั้งหมดเป็นจำนวนเท่าไร โดยตัวเลขด้านหน้าหมายถึงจำนวนที่ติดตามผลการทำงาน ผู้ใช้สามารถดู รายละเอียดของหนังสือที่ต้องการได้

### การทำงานของโปรแกรม

| สารบรรณกลาง (กรมพัฒนาสังคม 🔻                                                                                                    | มีหลี่กับเสียงรู้เป็นสายและกำให้การและกำให้การการกำลัง                                                                                                    |
|----------------------------------------------------------------------------------------------------|----------------------------------------------------------------------------------------------------|
| ຄຳນະໂນ(1)<br>ເຫຼື ເວັດເມດເຮັນ(0)<br>ເຫຼື ເວັດເມດເຮັນ(0)<br>ເຫຼື ເຮັດເດັນ(1)<br>ເຫຼື ຄຳນະດັບ(2)<br>ເຫຼື ຄຳນະດັບ(2)<br>ເຫຼື ຄຳນະດັບ(2))                                     | มมังสือที่ต้องติดตาม<br>โมโงสือที่ต้องติดตาม                                                                                                    |
| รายการรับส่งอิเล็กทรอนิกส์<br>© รับหนังสืออิเล็กทรอนิกส์(0)<br>© รับการดอบรับการส่งหนังสือ(0)<br>© รับแจ้งเลขรับหนังสือ(0)                                                | โดยสาย โดยสาย โดยสาย โดยสาย โดยสาย โดยสาย โดยสาย โดยสาย โดยสาย โดยสาย โดยสาย โดยสาย โดยสาย โดยสาย โดยสาย โดยสาย<br>โดยสาย โดยสาย โดยสาย โดยสาย โดยสาย โดยสาย โดยสาย โดยสาย โดยสาย โดยสาย โดยสาย โดยสาย โดยสาย โดยสาย โดยสาย โดยสาย<br>รำนวนหนังสือที่อยู่ในแฟ้ม                                                                                                    |
| <ul> <li>รับแจ้งหนึ่งสือผิด(0)</li> <li>รับการปฏิเสธการรับหนังสือ(0)</li> <li>รอส่งหนึ่งสืออิเล็กทรอนิกส์(0)</li> <li>ผลการส่งหนึ่งสืออิเล็กทรอนิกส์ไม่ผ่าน(0)</li> </ul> | Pendedt Pendedt RevSelt RevSel |
| เมนูส่วนกลาง<br>® จองเลขทีหนังสือ<br>® ค้นหารายการสมุดทะเบียน                                                                                                    | Product Providert Provider |
|                                                                                                    | Peedlot Boellot Roellot Roello |

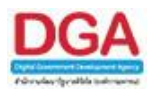

<u>สำหรับขั้นตอนการทำงานในส่วนของ **หนังสือที่ต้องติดตาม** สามารถแบ่งได้เป็น 3 สถานะของหนังสือ ดังนี้</u>

### สถานะ หนังสือที่ยังไม่ถึงวันครบกำหนด

 สถานะ หนังสือที่ยังไม่ถึงวันครบกำหนด เมื่อหน่วยงานผู้ใช้ทำการบันทึกรับหนังสือภายนอก, สร้างหนังสือภายใน/นอก(ออกเลขที่หนังสือแล้ว), บันทึกหนังสือนอกระบบ โดยระบุ วันครบ กำหนด วันหมดอายุ และเลือกเงื่อนไข ติดตามผลการทำงาน แล้วทำการส่งหนังสือไปยัง หน่วยงานปลายทาง โปรแกรมแสดงจำนวนหนังสือที่ยังไม่ถึงวันครบกำหนดให้ทราบ สามารถ ดำเนินการตรวจสอบสถานะการทำงานของหนังสือได้ เมื่อหน่วยงานปลายทางดำเนินการหนังสือ เป็นที่เรียบร้อยแล้วทำการปิดเรื่อง จำนวนหนังสือที่ยังไม่ถึงวันครบกำหนดของหน่วยงานต้นทาง ลดน้อยลงตาม

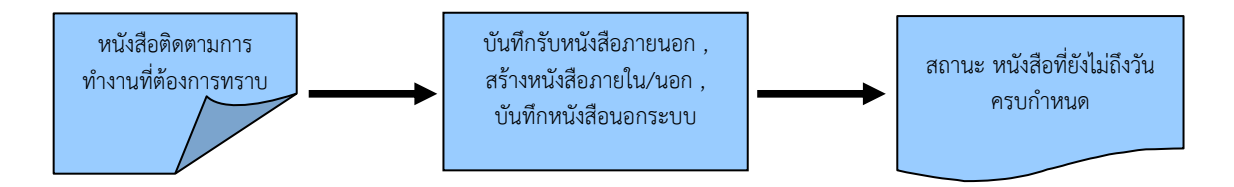

# ขั้นตอนการทำงาน

- เมื่อต้องการดำเนินการติดตามหนังสือที่มีในสถานะหนังสือที่ยังไม่ถึงวันครบกำหนด ให้ติดตาม หนังสือที่ "สถานะ หนังสือที่ยังไม่ถึงวันครบกำหนด"
- โดยป้อนเงื่อนไขที่จำเป็นดังนี้ เลขที่หนังสือทั้งหมดหรือบางส่วน
- เมื่อไม่ทราบเลขที่หนังสือ สามารถค้นหาจากเงื่อนไขอื่นๆได้ โดยคลิกปุ่ม ค้นหาแบบละเอียด แล้วทำการระบุเงื่อนไขในการค้นหาอย่างน้อย 1 เงื่อนไข เช่น ชื่อเรื่อง ลงวันที่ของหนังสือ เป็น ต้น แล้วทำการค้นหาข้อมูลโดยคลิกปุ่ม ค้นหา
- สามารถคลิก <u>เลขที่หนังสือ</u> ที่ต้องการจะปรากฏหน้าจอ แสดงข้อมูลหนังสือ จากนั้นสามารถ ส่งหนังสือ , คืนเรื่อง , ปิดเรื่อง อีกทั้งสามารถ อ้างถึงหนังสือ แนบเอกสาร สแกนเอกสาร และนำเข้าแฟ้ม รวมถึงดูรายละเอียดของหนังสือ หน่วยงานที่เกี่ยวข้อง ความเคลื่อนไหว หนังสือที่อ้างถึง ไฟล์แนบ/Scan

### การเรียกใช้สถานะ

#### <u>คลิกที่ หนังสือที่ยังไม่ถึงวันครบกำหนด</u>

| หนังสือที่ต้องติ | ดตาม     | lowSoft F | RowSoft FlowSoft                            | FlowSoft                       | FlowSoft                   | FlowSoft | FlowSoft | FlowSoft | FlowSoft | FlowSoft |
|------------------|----------|-----------|---------------------------------------------|--------------------------------|----------------------------|----------|----------|----------|----------|----------|
| FlowSoft         |          | FlowSort  | HowSoft HowSoft                             | t HowSoft                      |                            |          |          |          |          | FlowSo   |
| FlowSoft F       |          | low       | 1 - หนังสือที่ยังไม่ถึงวันครา               | มกำหนด <b>ີ</b> ∩              |                            |          |          |          |          |          |
| FlowSoft         |          | Fichter   | FlowCoft FlowCoft                           | <del>FlowS</del> oft           |                            |          |          |          |          | FlowSo   |
| FlowSoft         | 1000 F   | Rowson P  | 1 - หนังสือเสีย์เอ้าอันอรมต่อม              |                                | FlowSoft                   |          |          |          |          |          |
| Flow             | oft -    | Flow      | FlowSol FlowSol                             |                                | FlowSoft                   |          |          |          |          | FlowSo   |
| FlowSor          |          | lowSoft F |                                             |                                |                            |          |          |          |          |          |
| Flow             | NowSelt  | Flov      | <ol> <li>หนังสือที่เกินวันหมดอาย</li> </ol> | ຸ່ມແລ້ <mark>ງ low</mark> Soft |                            |          |          |          |          | FlowSo   |
| FlowSoft F       |          | lowSoft F |                                             |                                |                            |          |          |          |          | FlowSoft |
| FlowSoft         | FlowSoft | FlowSoft  | 2 - หนังสือที่มีกา <mark>รแก้ไ</mark> ขราย  | มละเ <mark>อียด/ใฟล์เอ</mark>  | กส <mark>าร์</mark> owSoft | FlowSoft | FlowSoft | FlowSoft | FlowSoft | FlowSo   |

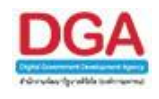

# สถานะ หนังสือที่ถึงวันครบกำหนดแต่ยังไม่เกินวันหมดอายุ

 สถานะ หนังสือที่ถึงวันครบกำหนดแต่ยังไม่เกินวันหมดอายุ เมื่อหน่วยงานผู้ใช้ทำการบันทึก รับหนังสือภายนอก, สร้างหนังสือภายใน/นอก(ออกเลขที่หนังสือแล้ว), บันทึกหนังสือนอกระบบ โดยระบุ วันครบกำหนด วันหมดอายุ และเลือกเงื่อนไข ติดตามผลการทำงาน แล้วทำการส่ง หนังสือไปยังหน่วยงานปลายทาง โปรแกรมแสดงจำนวนหนังสือที่ถึงวันครบกำหนดแต่ยังไม่เกิน วันหมดอายุให้ทราบ สามารถดำเนินการตรวจสอบสถานะการทำงานของหนังสือได้ เมื่อ หน่วยงานปลายทางดำเนินการหนังสือเป็นที่เรียบร้อยแล้วทำการปิดเรื่อง จำนวนหนังสือที่ถึงวัน ครบกำหนดแต่ยังไม่เกินวันหมดอายุของหน่วยงานต้นทางลดน้อยลงตาม

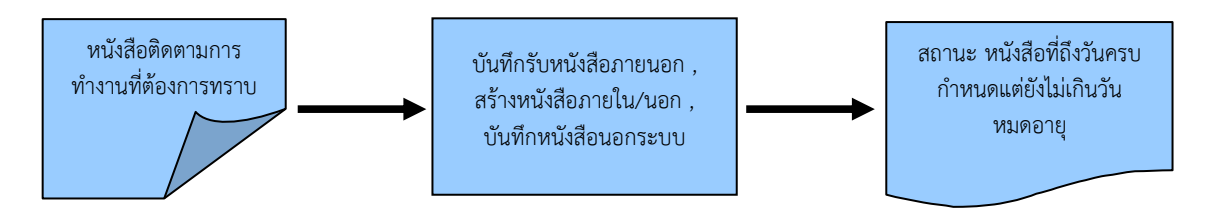

#### ขั้นตอนการทำงาน

- เมื่อต้องการดำเนินการติดตามหนังสือที่มีในสถานะหนังสือที่ถึงวันครบกำหนดแต่ยังไม่เกินวัน หมดอายุ ให้ติดตามหนังสือที่ "สถานะ หนังสือที่ถึงวันครบกำหนดแต่ยังไม่เกินวันหมดอายุ"
- โดยป้อนเงื่อนไขที่จำเป็นดังนี้ เลขที่หนังสือทั้งหมดหรือบางส่วน
- เมื่อไม่ทราบเลขที่หนังสือ สามารถค้นหาจากเงื่อนไขอื่นๆได้ โดยคลิกปุ่ม ค้นหาแบบละเอียด แล้วทำการระบุเงื่อนไขในการค้นหาอย่างน้อย 1 เงื่อนไข เช่น ชื่อเรื่อง ลงวันที่ของหนังสือ เป็น ต้น แล้วทำการค้นหาข้อมูลโดยคลิกปุ่ม ค้นหา
- สามารถคลิก <u>เลขที่หนังสือ</u> ที่ต้องการจะปรากฏหน้าจอ แสดงข้อมูลหนังสือ จากนั้นสามารถ ส่งหนังสือ, คืนเรื่อง, ปิดเรื่อง อีกทั้งสามารถ อ้างถึงหนังสือ แนบเอกสาร สแกนเอกสาร และนำเข้าแฟ้ม รวมถึงดูรายละเอียดของหนังสือ หน่วยงานที่เกี่ยวข้อง ความเคลื่อนไหว หนังสือที่อ้างถึง ไฟล์แนบ/Scan

### การเรียกใช้สถานะ

### <u>คลิกที่</u> หนังสือที่ถึงวันครบกำหนดแต่ยังไม่เกินวันหมดอายุ

| หนังสือที่ต้องติดตาม | FlowSoft | FlowSoft       | FlowSoft                     | FlowSoft                      | FlowSoft                   | FlowSoft | FlowSoft | FlowSoft | FlowSoft | FlowSoft |
|----------------------|----------|----------------|------------------------------|-------------------------------|----------------------------|----------|----------|----------|----------|----------|
| FlowSoft FlowSoft    | FlowSoft |                |                              |                               |                            |          |          |          |          |          |
| FlowSoft FlowSoft    | FlowS    | 1 - หนังสือที่ | ยังไม่ถึงวันครบ              | กำหนด                         |                            |          |          |          |          |          |
| FlowSoft FlowSoft    | FlowSoft | FlowSoft       | FlowSoft                     | FlowSoft                      | FlowSoft                   |          |          |          |          |          |
| FlowSoft             | Flow     | 1 - หนังสือที่ | ถึงวันครบค่าหม               | ດແຕ່ຍັນໃນ່ເຄົາວັ              | FlowSoft                   |          |          |          |          |          |
| Flows                | Flow     | FlowSoft       | HowSoft                      | FlowSoft                      | FlowSoft                   |          |          |          |          |          |
| FlowSo               | Flow     | FlowSoft       | FlowSoft                     | FlowSoft                      | HowSoft                    |          |          |          |          |          |
| Flow Www.Seft        | Flow     | 1 หนังสือที่   | เกินวันหมดอายุ               | ແລ້ <mark>ງ low</mark> Soft   |                            |          |          |          |          |          |
| FlowSoft FlowSoft    | FlowSoft |                |                              |                               |                            |          |          |          |          |          |
| FlowSoft FlowSoft    | FlowSoft | 2 - หนังสือที่ | มีกา <mark>รแก้</mark> ใขราย | ละเ <mark>อียด/ไฟ</mark> ล์เอ | มกส <mark>าร</mark> owSoft | FlowSoft | FlowSoft | FlowSoft | FlowSoft | FlowSo   |

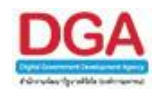

#### สถานะ หนังสือที่เกินวันหมดอายุ

 สถานะ หนังสือที่เกินวันหมดอายุแล้ว เมื่อหน่วยงานผู้ใช้ทำการบันทึกรับหนังสือภายนอก, สร้างหนังสือภายใน/นอก(ออกเลขที่หนังสือแล้ว), บันทึกหนังสือนอกระบบ โดยระบุ วันครบ กำหนด วันหมดอายุ และเลือกเงื่อนไข ติดตามผลการทำงาน แล้วทำการส่งหนังสือไปยัง หน่วยงานปลายทาง โปรแกรมแสดงจำนวนหนังสือที่เกินวันหมดอายุแล้วให้ทราบ สามารถ ดำเนินการตรวจสอบสถานะการทำงานของหนังสือได้ เมื่อหน่วยงานปลายทางดำเนินการหนังสือ เป็นที่เรียบร้อยแล้วทำการปิดเรื่อง จำนวนหนังสือที่เกินวันหมดอายุแล้วของหน่วยงานต้นทางลด น้อยลงตาม

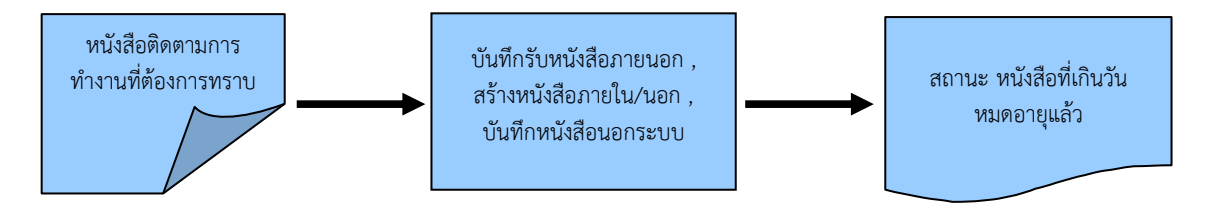

#### ขั้นตอนการทำงาน

- เมื่อต้องการดำเนินการติดตามหนังสือที่มีในสถานะหนังสือที่เกินวันหมดอายุ ให้ติดตามหนังสือที่ "สถานะ หนังสือที่เกินวันหมดอายุแล้ว"
- โดยป้อนเงื่อนไขที่จำเป็นดังนี้ เลขที่หนังสือทั้งหมดหรือบางส่วน
- เมื่อไม่ทราบเลขที่หนังสือ สามารถค้นหาจากเงื่อนไขอื่นๆได้ โดยคลิกปุ่ม ค้นหาแบบละเอียด แล้วทำการระบุเงื่อนไขในการค้นหาอย่างน้อย 1 เงื่อนไข เช่น ชื่อเรื่อง ลงวันที่ของหนังสือ เป็น ต้น แล้วทำการค้นหาข้อมูลโดยคลิกปุ่ม ค้นหา
- สามารถคลิก <u>เลขที่หนังสือ</u> ที่ต้องการจะปรากฏหน้าจอ แสดงข้อมูลหนังสือ จากนั้นสามารถ ส่งหนังสือ, คืนเรื่อง, ปิดเรื่อง อีกทั้งสามารถ อ้างถึงหนังสือ แนบเอกสาร สแกนเอกสาร และนำเข้าแฟ้ม รวมถึงดูรายละเอียดของหนังสือ หน่วยงานที่เกี่ยวข้อง ความเคลื่อนไหว หนังสือที่อ้างถึง ไฟล์แนบ/Scan

# การเรียกใช้สถานะ

### <u>คลิกที่ หนังสือที่เกินวันหมดอายุแล้ว</u>

| หนังสือที่ต้องติดตาม | FlowSoft F | lowSoft          | FlowSoft                      | FlowSoft                     | FlowSoft                  | FlowSoft | FlowSoft | FlowSoft | FlowSoft | FlowSoft |
|----------------------|------------|------------------|-------------------------------|------------------------------|---------------------------|----------|----------|----------|----------|----------|
| FlowSoft FlowSoft    | FlowSoft   |                  |                               |                              |                           |          |          |          |          |          |
| FlowSoft FlowSoft    | FlowS      | 1 - หนังสือที่ย่ | <u> </u>                      | ำหนด                         |                           |          |          |          |          |          |
| FlowSoft FlowSoft    | FlowSoft   |                  |                               |                              |                           |          |          |          |          |          |
| FlowSoft             | FlowS      | 1 - หนังสือเชื้อ | ้าวันอรมอ่วงห                 | າແຕ່ຍັນໃຈມີຄືນດັ່ນ           | FlowSoft                  |          |          |          |          |          |
| Flows oft            | Flow       | FlowSoft         | HowSoft                       | FlowSoft                     | FlowSoft                  |          |          |          |          |          |
| FlowSol              |            | lowSoft          | lowSoft                       | HowSoft                      |                           |          |          |          |          |          |
| Flow Sett            | Flow       | 1 - หนังสือที่เ  | กินวันหมดอายุเ                | เล้า lowSoft                 |                           |          |          |          |          |          |
| FlowSoft FlowSoft    | Florescent | lowSoft          | HowSoft                       | ElowSoft                     |                           |          |          |          |          |          |
| FlowSoft FlowSoft    | FlowSoft   | 2 - หนังสือที่มี | มีก <mark>ารแก้</mark> ใขรายส | ละเ <mark>อียด/ไฟล์เอ</mark> | กส <mark>าร</mark> owSoft | FlowSoft | FlowSoft | FlowSoft | FlowSoft | FlowSo   |

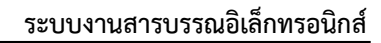

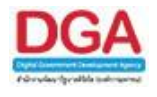

#### การทำงานของแต่ละสถานะ

เมื่อผู้ใช้งานต้องการดูรายการหนังสือที่ต้องติดตามในแต่ละสถานะ ให้คลิกที่สถานะที่ต้องการ ติดตาม โปรแกรมจะแสดงหน้าจอดังรูป

| เลขที่หนังสือ            | (%                          | It FlowSoft FlowSoft)<br>) ⊠ต้นหาคำบางส่วน √ เฉพ | Flow Soft Flow    | มหาแบบละเอียด ปิดหน้าจอ  |                                       |
|--------------------------|-----------------------------|--------------------------------------------------|-------------------|--------------------------|---------------------------------------|
| ตารางค้นหาตามรายละเอียดห | Life Soft FlowSoft FlowSoft |                                                  | FlowSoft FlowSoft | 0 - 0 จาก 0 รายการ 0/0 ห | uĭ <b>₽₽</b>                          |
| lowSoft<br>NSoft สำพับ   | เลขที่หนังสือ               | ษาวันที่ ∲                                       | ann 🔅             | เรื่อง                   | A A A A A A A A A A A A A A A A A A A |
| lowSoft                  |                             |                                                  |                   |                          | lowSoft                               |
| vSoft                    |                             |                                                  |                   |                          | vSoft Flo                             |
| lowSoft                  |                             |                                                  |                   |                          | lowSoft                               |
| NBORT                    |                             |                                                  |                   |                          | WSoft Hit                             |
| lowSoft                  |                             |                                                  |                   |                          | lowSoft                               |
| A SOL                    |                             |                                                  |                   |                          | NSUIT PR                              |
| vSoft                    |                             |                                                  |                   |                          | NSoft Ek                              |
| lowCoft                  |                             |                                                  |                   |                          | lowSoft                               |
| wSoft                    |                             |                                                  |                   |                          | vSoft Ek                              |
| lowSoft                  |                             |                                                  |                   |                          | lowSoft.                              |
| wSoft                    |                             |                                                  |                   |                          | vSoft Fk                              |
| lowSoft                  |                             |                                                  |                   |                          | lowSoft                               |
| wSoft                    |                             |                                                  |                   |                          | vSoft Flo                             |
| lowSoft                  |                             |                                                  |                   |                          | lowSoft                               |
| wSoft                    |                             |                                                  |                   |                          | vSoft Flo                             |
| lowSoft                  |                             |                                                  |                   |                          | lowSoft                               |
| wSoft                    |                             |                                                  |                   |                          | vSoft Fic                             |
| NowSoft                  |                             |                                                  |                   |                          | lowSoft                               |
| wSoft                    |                             |                                                  |                   |                          | vSoft Fic                             |

เมื่อเข้าสู่หน้าจอ โปรแกรมจะแสดงรายการหนังสือที่ต้องติดตามของแต่ละสถานะที่เลือก ให้ผู้ใช้ ป้อนรายละเอียดต่าง ๆ เพื่อทำการค้นหาหนังสือ ดังนี้

|    | ชื่อฟิลด์                     | คำอธิบาย                                     | ข้อมูลที่ต้องป้อน                                                                              |
|----|-------------------------------|----------------------------------------------|------------------------------------------------------------------------------------------------|
| 1. | ปี                            | ปีพุทธศักราชที่ต้องการ<br>ค้นหา              | โปรแกรมจะแสดงโดยอัตโนมัติ สามารถ<br>แก้ไขได้ โดยป้อนเป็นตัวเลขไม่เกิน 4 ตัวเลข                 |
| 2. | เลขที่หนังสือ                 | เลขที่ของหนังสือที่ต้องการ                   | ป้อนเป็นตัวอักษร/ตัวเลข และสามารถใส่ (,)<br>คั่นเลขที่หนังสือ เพื่อค้นหาได้มากกว่า<br>1 รายการ |
| 3. | ค้นหาคำบางส่วน                | ต้องการใช้เลขที่หนังสือใน<br>การค้นหาบางส่วน | คลิกที่ช่องว่าง 🔲 เพื่อให้แสดงสัญลักษณ์<br>💽                                                   |
| 4. | เฉพาะหนังสือภายใน<br>หน่วยงาน | ต้องการค้นหาหนังสือเฉพาะ<br>ภายในหน่วยงาน    | คลิกที่ช่องว่าง 🔲 เพื่อให้แสดงสัญลักษณ์<br>💽                                                   |

| เมื่อผู้ใช้ต้องการค้นหาข้อมูลให้คลิกที่ปุ่ม | ค้มหา         | พื่อค้นหาข้อมูลต้องการ | i                   |
|---------------------------------------------|---------------|------------------------|---------------------|
| กรณีผู้ใช้ต้องการค้นหาข้อมูลแบบละเอียดให้   | ห้คลิกที่ปุ่ม | ด้นหาแบบละเอียด        | โปรแกรมจะแสดงหน้าจอ |
| ดังรูป                                      |               |                        |                     |

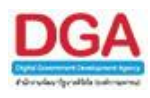

| โปรแกรม โปรแกรมดับมาตามรายรูประเทศ                                                                                                    |                                                                                                    |
|----------------------------------------------------------------------------------------------------|----------------------------------------------------------------------------------------------------|
| Of Howsoft Howsoft Howsoft Howsoft Howsoft Howsoft Howsoft Howsoft                                                                                                    | HowSolt HowSolt HowSolt HowSolt HowSolt HowSolt HowSolt HowSolt HowSolt HowSolt                                                                                                    |
| FINE PowSoft PowSoft PowSoft PowSoft PowSoft Pow                                                                                                    |                                                                                                    |
| FIC Coft FlowSoft FlowSoft FlowFlowFlowFlowFlowFlowFlowFlowFlowFlow                   | HwSoft FlowSoft Flo                                                                                                    |
| FlowSoft FlowSof เลขที่หนังสือ                                                                                                    | _(%) ⊻ ดันหาดำบางส่วน ⊻ เฉพาะหนังสือภายในหน่วยงาน คนหา คนหาแบบละเอียล ปลหน่งจอ                                                                                                    |
| FlowSoft Flow ประเภทหนังสือ 🔾 ภายใน 🔘 รับจากกายนอก 🔾 ส่งออก 💿 ทั้งหมดะ 🛛 Flo                                                                                                    |                                                                                                    |
| ProvSoft ProvSoft ตั้งแต่วันที่ 31 ครางรถึงวันที่ 31 กา                                                                                                    | wSoft PlowOว้นที่สร้าง 🖲 เอกสารสงวันที่ Soft PlowSoft PlowSoft PlowSoft PlowSoft PlowSoft PlowSoft PlowSoft                                                                                                    |
| FlowSoft FlowSoft Inn                                                                                                    | ่ <sup>†</sup> □ ดันหาด้านระบบริสาม <sup>HowSoft</sup> FlowSoft FlowSoft FlowFlowFlowFlowFlowFlowFlowFlowFlowFlow                                                                                                    |
| FlowSoft FlowSoft Flow                                                                                                    | ่   ศันหาดำบางส่วน                                                                                                    |
| Ru่วยงาน/บุคคลที่เกียวข้อง                                                                                                    | ่ไป <mark>Bow</mark> Soft BowSoft BowSof |
| หมวดหมู่หนังสือ                                                                                                    | HowSoft FlowSoft Flow           |
| Powson Powson Pro                                                                                                    | Extended The Set Howset Howset H                |
|                                                                                                    | (%)                                                                                                    |
| BowSoft BowSoft Bigu                                                                                                    | (%) development of the second provided provided            |
| RowSoft รายละเอียด/เนื้อหาสำคัญ                                                                                                    | (44) I demonstrate by Soft Boy Soft Boy           |
| FlowSoft - FlowSoft - Shard                                                                                                    | (20) Brown Burster                                                                                                    |
| FlowSoft FlowSoft FlowSoft FlowSoft FlowSoft FlowSoft                                                                                                    | [70] Inwall Investigate PlaySoft PlaySoft PlaySo           |
|                                                                                                    |                                                                                                    |
| FlowSoft FlowSoft FlowFlowFlowFlowFlowFlowFlowFlowFlowFlow | O Muabunesun Muabunesun Muabunesun Wort FlowSoft FlowSoft FlowFlowFlowFlowFlowFlowFlowFlowFlowFlow                                                                                                    |
| PlowSoft PlowSoft PlowSoft PlowSoft PlowSoft Plow                                                                                                    | wSoft O WWWW PlaySoft PlaySoft           |
| FlowSoft FlowSoft FlowFlowFlowFlowFlowFlowFlowFlowFlowFlow                                                                                                    | RewSoft RewSoft RewSoft RevSoft RewSoft RewSoft RewSoft RewSoft RewSoft RewSoft RewSoft RewSoft RewSoft RewSoft                                                                                                    |
| ตารางคนหาตามรายละเอยตหนงสอ                                                                                                    | 0 - 0 จาก 0 รายการ/0 หน้า /// // // // // /// Foreign Foreign For                        |
| FlowSoft Flo สำคับ เลขที่หนังสือ                                                                                                    | sräufi 🔅 enn 🔅 träss 🔅 🂭 FlowSoft Flow                                                                                                    |
| FlowSoft Flows                                                                                                    | Prove Prove            |
| FlowSoft Flo                                                                                                    | oft FlowSoft Flow                                                                                                    |
| FlowSoft T Flow:                                                                                                    | FlowSoft FlowSo                                                                                                    |
| FlowSoft Flo                                                                                                    | oft FlowSoft Flow                                                                                                    |
|                                                                                                    | FlowSoft HowSo                                                                                                    |
|                                                                                                    | oft HowSoft How                                                                                                    |
| FlowSort Flow                                                                                                    | Howser Howser                                                                                                    |

# ให้ผู้ใช้ป้อนรายละเอียดต่าง ๆ ดังนี้

|    | ชื่อฟิลด์                       | คำอธิบาย                                       | ข้อมูลที่ต้องป้อน                                                                              |
|----|---------------------------------|------------------------------------------------|------------------------------------------------------------------------------------------------|
|    | 1. ඒ                            | ปีพุทธศักราชที่ต้องการค้นหา                    | โปรแกรมจะแสดงโดยอัตโนมัติ สามารถ<br>แก้ไขได้ โดยป้อนเป็นตัวเลขไม่เกิน 4<br>ตัวเลข              |
| 2. | เลขที่หนังสือ                   | เลขที่ของหนังสือที่ต้องการ<br>ค้นหา            | ป้อนเป็นตัวอักษร/ตัวเลข และสามารถใส่<br>(,) คั่นเลขที่หนังสือ เพื่อค้นหาได้มากกว่า 1<br>รายการ |
| 3. | ค้นหาคำบางส่วน                  | เมื่อต้องการค้นหาคำบางส่วน<br>ของเลขที่หนังสือ | คลิกที่ช่องว่าง 🔲 เพื่อให้แสดงสัญลักษณ์<br>💽                                                   |
| 4. | เฉพาะหนังสือภายใน<br>หน่วยงาน   | ต้องการค้นหาหนังสือของ<br>หน่วยงานเท่านั้น     | คลิกที่ช่องว่าง 🔲 เพื่อให้แสดงสัญลักษณ์<br>💽                                                   |
| 5. | ประเภทหนังสือ                   | เลือกหัวข้อประเภทหนังสือ                       | คลิกที่ช่องว่าง 🔘 เพื่อให้แสดงสัญลักษณ์<br>💽                                                   |
| 6. | ตั้งแต่วันที่ - ถึงวันที่       | วันที่ที่ต้องการค้นหาหนังสือ                   | คลิกปุ่ม 💷 เพื่อเลือกวันที่จากปฏิทิน<br>หรือ ป้อนวัน เดือน ปี พ.ศ. เช่น<br>01/01/2561          |
| 7. | วันที่สร้าง, เอกสารลง<br>วันที่ | วันที่สร้าง, เอกสารลงวันที่                    | คลิกที่ช่องว่าง 🔘 เพื่อให้แสดงสัญลักษณ์<br><li></li>                                           |

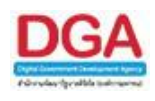

| ชื่อฟิลด์                           | คำอธิบาย                                  | ข้อมูลที่ต้องป้อน                                                    |
|-------------------------------------|-------------------------------------------|----------------------------------------------------------------------|
| 8. จาก                              | หน่วยงานที่ส่งหนังสือ                     | คลิกปุ่ม 🔝 เพื่อเลือกหน่วยงานจาก<br>ตาราง หรือป้อนเป็นตัวเลข 10 หลัก |
| 9. ค้นหาคำบางส่วน                   | ต้องการค้นหาคำบางส่วน                     | คลิกที่ช่องว่าง 🔲 เพื่อให้แสดงสัญลักษณ์<br>💽                         |
| 10. ถึง                             | หน่วยงานปลายทางที่รับ<br>หนังสือ          | คลิกปุ่ม 🔝 เพื่อเลือกหน่วยงานจาก<br>ตาราง หรือป้อนเป็นตัวเลข 10 หลัก |
| 11. ค้นหาคำบางส่วน                  | ต้องการค้นหาคำบางส่วน                     | คลิกที่ช่องว่าง 🔲 เพื่อให้แสดงสัญลักษณ์<br>💽                         |
| 12. หน่วยงาน/บุคคลที่<br>เกี่ยวข้อง | หน่วยงาน/บุคคลที่เกี่ยวข้อง<br>ของหนังสือ | คลิกปุ่ม 📖 เพื่อเลือกหน่วยงานจาก<br>ตาราง หรือป้อนเป็นตัวเลข 10 หลัก |
| 13. ค้นหาคำบางส่วน                  | ต้องการค้นหาคำบางส่วน                     | คลิกที่ช่องว่าง 🔲 เพื่อให้แสดงสัญลักษณ์<br>💌                         |
| 14. หมวดหมู่หนังสือ                 | ชื่อหมวดหมู่หนังสือ                       | คลิกปุ่ม 脉 เพื่อเลือกข้อมูลจากตาราง<br>หรือ ป้อนเป็นตัวเลข 3 หลัก    |
| 15. ชั้นความลับ                     | ชั้นความลับ                               | คลิกปุ่ม I เพื่อเลือกรายการที่ต้องการ                                |
| 16. ความเร่งด่วน                    | ชั้นความเร่งด่วน                          | คลิกปุ่ม 🔽 เพื่อเลือกรายการที่ต้องการ                                |
| 17. เรื่อง                          | ชื่อเรื่องของหนังสือ                      | ป้อนเป็นตัวอักษรไม่เกิน 1000 ตัวอักษร                                |
| 18. ค้นหาคำบางส่วน                  | ต้องการค้นหาคำบางส่วน                     | คลิกที่ช่องว่าง 🔲 เพื่อให้แสดงสัญลักษณ์<br>💽                         |
| 19. เรียน                           | ชื่อตำแหน่งผู้บริหาร<br>หน่วยงาน          | ป้อนเป็นตัวอักษรไม่เกิน 5000 ตัวอักษร                                |
| 20. ค้นหาคำบางส่วน                  | ต้องการค้นหาคำบางส่วน                     | คลิกที่ช่องว่าง 🔲 เพื่อให้แสดงสัญลักษณ์<br>💽                         |
| 21. รายละเอียด/เนื้อหา<br>สำคัญ     | รายละเอียดของหนังสือที่<br>สำคัญ          | ป้อนเป็นตัวอักษรไม่เกิน 5000 ตัวอักษร                                |
| 22. ค้นหาคำบางส่วน                  | ต้องการค้นหาคำบางส่วน                     | คลิกที่ช่องว่าง 🔲 เพื่อให้แสดงสัญลักษณ์<br>💽                         |
| 23. คำค้นพิเศษ                      | คำที่ต้องการค้นเป็นพิเศษ                  | ป้อนเป็นตัวอักษรไม่เกิน 200 ตัวอักษร                                 |

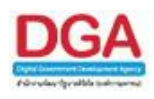

|    | ชื่อฟิลด์                                 | คำอธิบาย                                                     | ข้อมูลที่ต้องป้อน                                                                     |
|----|-------------------------------------------|--------------------------------------------------------------|---------------------------------------------------------------------------------------|
|    | <ol> <li>ค้นหาคำพ้อง<br/>เสียง</li> </ol> | ต้องการเรื่อง ค้นหาคำพ้อง<br>เสียง                           | คลิกที่ช่องว่าง 🔲 เพื่อให้แสดงสัญลักษณ์<br>💽                                          |
| 2. | วันครบกำหนด                               | วันที่ครบกำหนดตาม<br>หมวดหมู่หนังสือ                         | คลิกปุ่ม 🛐 เพื่อเลือกวันที่จากปฏิทิน<br>หรือ ป้อนวัน เดือน ปี พ.ศ. เช่น<br>01/01/2561 |
| 3. | วันหมดอายุ                                | วันที่หมดอายุตามหมวดหมู่<br>หนังสือ                          | คลิกปุ่ม 🛐 เพื่อเลือกวันที่จากปฏิทิน<br>หรือ ป้อนวัน เดือน ปี พ.ศ. เช่น<br>01/01/2561 |
| 4. | ติดตามผลการทำงาน                          | มีการแจ้งการดำเนินการของ<br>เอกสาร                           | คลิกที่ช่องว่าง 🔲 เพื่อให้แสดงสัญลักษณ์<br>💽                                          |
| 5. | หนังสือที่ยังไม่ครบ<br>กำหนด              | หนังสือที่ยังไม่ครบกำหนด<br>ตามหมวดหมู่หนังสือ               | คลิกที่ช่องว่าง 🔘 เพื่อให้แสดงสัญลักษณ์<br>💽                                          |
| 6. | หนังสือที่ครบกำหนด<br>แต่ยังไม่หมดอายุ    | หนังสือที่ครบกำหนดแต่ยังไม่<br>หมดอายุตามหมวดหมู่<br>หนังสือ | คลิกที่ช่องว่าง 🔘 เพื่อให้แสดงสัญลักษณ์<br>💽                                          |
| 7. | หนังสือที่เกินวัน<br>หมดอายุแล้ว          | หนังสือที่เกินวันที่หมดอายุ<br>แล้วตามหมวดหมู่หนังสือ        | คลิกที่ช่องว่าง 🔘 เพื่อให้แสดงสัญลักษณ์<br>💽                                          |
| 8. | ทั้งหมด                                   | เลือกหนังสือทุกประเภท                                        | คลิกที่ช่องว่าง 🔘 เพื่อให้แสดงสัญลักษณ์<br>💿                                          |

คลิกปุ่ม ค่ำหา เพื่อค้นห คลิกปุ่ม ค่ำหาแบบละเอียด

เพื่อค้นหาข้อมูลต้องการ

🗌 เพื่อซ่อนเงื่อนไขการค้นหาแบบละเอียด

 เมื่อผู้ใช้ทำการค้นหาหนังสือเรียบร้อยแล้ว ผู้ใช้สามารถคลิก <u>เลขที่หนังสือ</u> ที่ทำการค้นหา เพื่อดู รายละเอียดของหนังสือ โดยโปรแกรมจะแสดงหน้าจอ แสดงข้อมูลหนังสือ ดังรูป

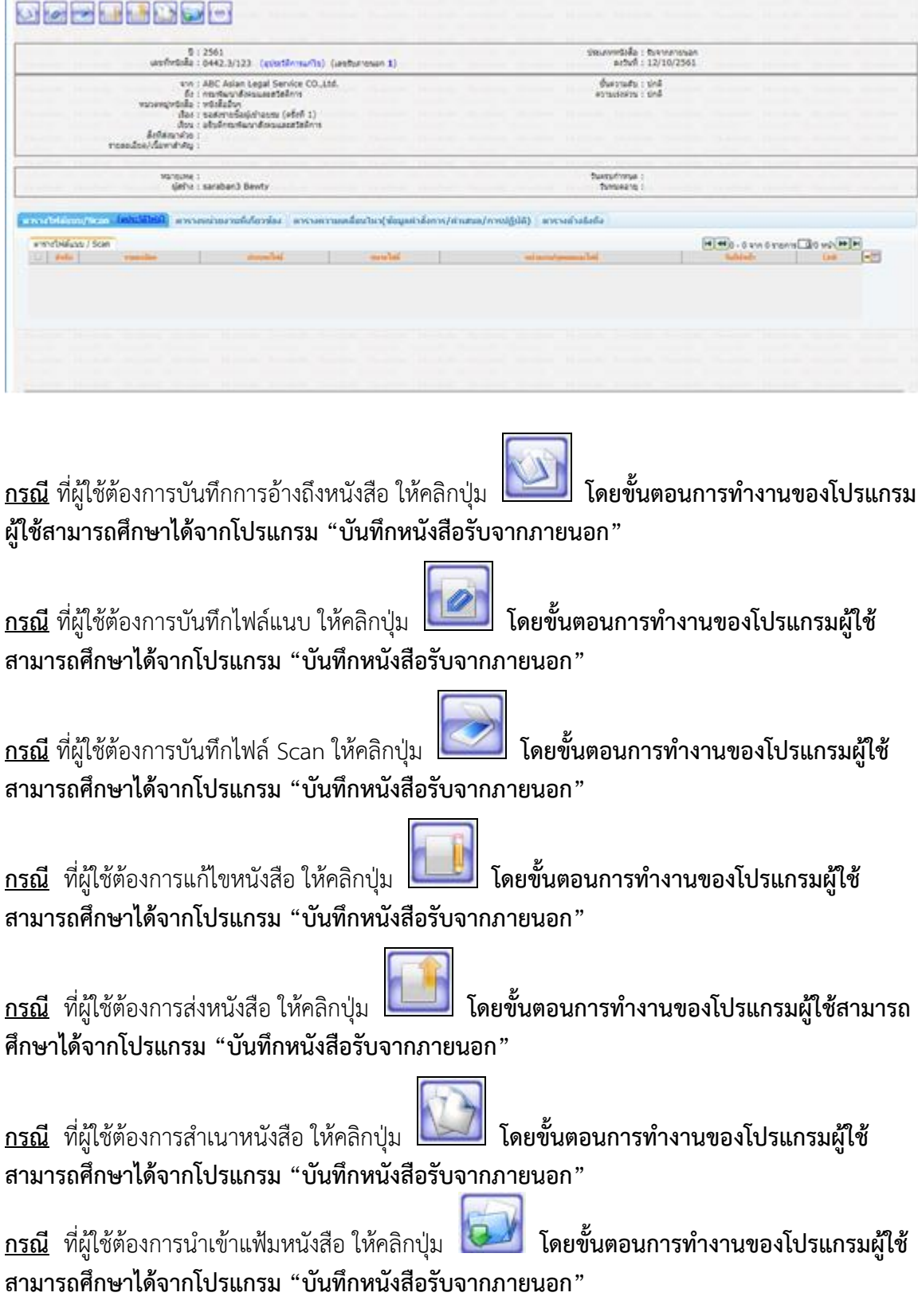

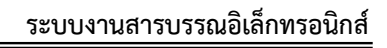

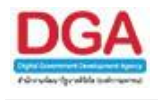

# 🕨 ดูประวัติการแก้ไข

คลิกที่ (<u>ดุประวัติการแก้ไข</u>) เพื่อดูประวัติการแก้ไขรายละเอียดของหนังสือที่ต้องการ **โดย** ขั้นตอนการทำงานของโปรแกรมผู้ใช้สามารถศึกษาได้จากโปรแกรม "บันทึกหนังสือรับจากภายนอก"

# ตารางไฟล์แนบ/Scan

คลิกที่ **ตารางไฟล์แนบ/Scan <u>(ดประวัติไฟล์)</u>** เพื่อแสดงตารางไฟล์แนบ / Scan **โดย** ขั้นตอนการทำงานของโปรแกรมผู้ใช้สามารถศึกษาได้จากโปรแกรม "บันทึกหนังสือรับจากภายนอก"

≻ ตารางหน่วยงานที่เกี่ยวข้อง

คลิกที่ **ตารางหน่วยงานที่เกี่ยวข้อง** เพื่อแสดงตารางหน่วยงานที่เกี่ยวข้อง **โดยขั้นตอน** การทำงานของโปรแกรมผู้ใช้สามารถศึกษาได้จากโปรแกรม "บันทึกหนังสือรับจากภายนอก"

🕨 ตารางความเคลื่อนไหว(ข้อมูลคำสั่งการ/คำเสนอ/การปฏิบัติ)

คลิกที่ **ตารางความเคลื่อนไหว(ข้อมูลคำสั่งการ/คำเสนอ/การปฏิบัติ)** เพื่อแสดงตาราง ความเคลื่อนไหวของหนังสือ รวมถึง คำสั่งการ/คำเสนอ/การปฏิบัติ **โดยขั้นตอนการทำงานของโปรแกรม** ผู้ใช้สามารถศึกษาได้จากโปรแกรม "บันทึกหนังสือรับจากภายนอก"

> ตารางอ้างถึง

คลิกที่ **ตารางอ้างอิงถึง** เพื่อแสดงตารางอ้างถึง โดยขั้นตอนการทำงานของโปรแกรม ผู้ใช้สามารถศึกษาได้จากโปรแกรม "บันทึกหนังสือรับจากภายนอก"

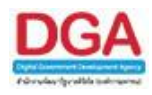

### หนังสือที่มีการแก้ไขรายละเอียด / ไฟล์เอกสาร

เพื่อแจ้งให้ทราบถึงหนังสือที่เคยทำการลงทะเบียนรับจากหน่วยงานอื่นๆ ในกรณีที่หน่วยงานที่ ส่งหนังสือมาได้มีการแก้ไข รายละเอียดหนังสือ / ไฟล์เอกสาร ผู้ใช้สามารถดูรายละเอียดของหนังสือที่ ต้องการได้

 หนังสือที่มีการแก้ไขรายละเอียด / ไฟล์เอกสาร ผู้ใช้สามารถทราบรายละเอียดได้ที่ โปรแกรม หนังสือที่มีการแก้ไขรายละเอียดหนังสือ / ไฟล์เอกสาร โดยที่เมื่อหน่วยงานส่งหนังสือแล้ว หรือ หน่วยงานทำการลงทะเบียนรับหนังสือแล้ว ปรากฏว่าหน่วยงานที่ส่งหนังสือมีการแก้ไข รายละเอียด / ไฟล์เอกสาร จำนวนตัวเลขที่ หนังสือที่มีการแก้ไขรายละเอียด / ไฟล์เอกสาร ที่ หน้าแรกของระบบ จะเพิ่มขึ้นโดยอัตโนมัติ

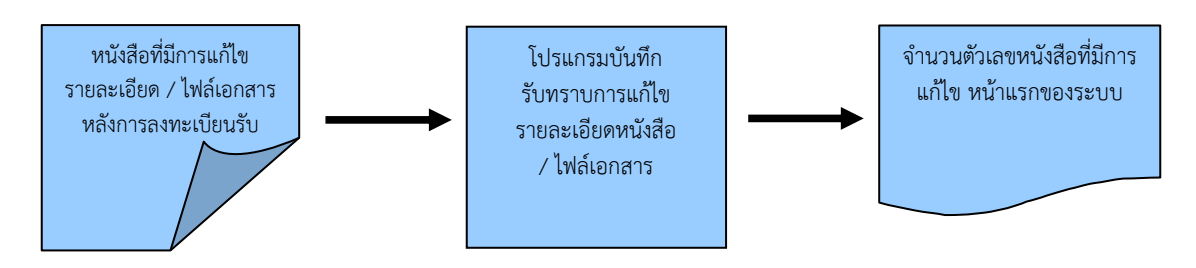

# ขั้นตอนการทำงาน

- เมื่อต้องการรับทราบหนังสือที่มีการแก้ไขรายละเอียด / ไฟล์เอกสาร ให้รับทราบที่ "หนังสือที่มี การแก้ไขรายละเอียด / ไฟล์เอกสาร"
- โดยป้อนเงื่อนไขที่จำเป็นดังนี้ วันที่หรือช่วงวันที่หนังสือที่แก้ไข หรือ รายละเอียดทั้งหมดหรือ บางส่วน แล้วทำการค้นหาข้อมูลโดยคลิกปุ่ม ค้นหา
- เมื่อค้นหาและพบรายละเอียดหนังสือ / ไฟล์เอกสารที่มีการแก้ไข แล้วต้องการรับทราบการแก้ไข ทำการคลิกที่ พน้ารายการแก้ไขที่ต้องการแล้วคลิกที่ พื่อรับทราบการแก้ไข รายละเอียดหนังสือ / ไฟล์เอกสาร

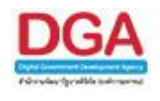

### การเรียกใช้โปรแกรม <u>คลิกที่</u> หนังสือที่มีการแก้ไขรายละเอียด / ไฟล์เอกสาร

|               |            |           |                |                    | Plow∋ยิน                    | ดีต้อนรับสู่ส              | ุ<br><del> หารบรรณอ</del> ิเ | ล็ก <mark>ท</mark> รอนิกส์ | FlowSoft |          |  |         |
|---------------|------------|-----------|----------------|--------------------|-----------------------------|----------------------------|------------------------------|----------------------------|----------|----------|--|---------|
| หนังสือที่ต้อ | າຕົດຕາມ    |           |                |                    |                             |                            |                              | FlowSoft                   |          | FlowSoft |  | FlowSo  |
| FlowSoft      | FlowSoft   | t FlowSel |                |                    |                             |                            |                              |                            |          |          |  | E Flow  |
| FlowSoft      |            | FlowS     | 🕨 - หนังสือเ   | ที่ยังไม่ถึงวันครา | ปกำหนด                      |                            |                              |                            |          |          |  | FlowSo  |
| FlowSoft      | t FlowSoft | Flowsof   | t FlowSoft     |                    |                             |                            |                              |                            |          |          |  | E Flow  |
| FlowSoft      |            | Flow      | 0 - ນາໃນສິ່ວກ  | สี่สี่งวันอระเสวน  | ແດນທີ່ຄັນໃນນໍຄົນ            | เว้าเหมือวาย               |                              |                            |          |          |  | FlowSo  |
| FlowS         |            | t Flow    |                | HowSolt            | Howson                      | Номос                      |                              |                            |          |          |  | t Flow! |
| FlowSor       |            | FlowSoll  | FlowSoft       |                    |                             |                            |                              |                            |          |          |  | FlowSo  |
| Flow          | J. Yowser  | E Flow    | 👌 0 - หนังสือา | ที่เกินวันหมดอา    | ย <mark>แล้ว.ow</mark> Soft |                            |                              |                            |          |          |  | E Flow  |
| FlowSoft      |            | FlowSoft  | FlowSoft       |                    |                             |                            |                              |                            |          |          |  | FlowSo  |
| FlowSoft      |            |           | 14 - หนังสือ   | ที่มีการแก้ไขรา    | เยละเอียด/ไฟส               | ล์เอก <mark>สาร</mark> Sof |                              |                            |          |          |  | Flow:   |

### การทำงานของโปรแกรม

| โปรแกรม: บันทึกรับทราบการแก้ไขรายละเอีย | จหนังสือ/ใเ | ไล้เอกสาร                                                  |                               |                                     |                          |                                |
|-----------------------------------------|-------------|------------------------------------------------------------|-------------------------------|-------------------------------------|--------------------------|--------------------------------|
| HowSoft HowSoft HowSoft                 |             |                                                            |                               |                                     |                          | HowSoft HowSoft HowSoft Hk     |
|                                         |             | วันที่แก้ไข จากวันที่ 🛅                                    | ถึงวันที                      | <b>31</b>                           |                          |                                |
|                                         |             | รายละเอียด                                                 |                               | 🖻 ค้นหาศาบางส่วน                    |                          |                                |
|                                         |             | t BoySoft BoySoft BoySoft BoySoft                          | บันชื่อ ปียหน่างอ             |                                     |                          |                                |
|                                         |             | Charlet Descrit, Descrit, Descrit, PowSoft, PowSoft        | E Flow Colta Flow Co          | oft FlowSoft_E-vSoft                | FlowSoft FlowSoft        | Soft FlawSoft FlawSoft Flaw    |
|                                         | ดารางหนัง   | สือที่ถูกแก้ใขรายละเอียดหนังสือ/ไฟล์เอกสาร Physics Physics | oft RowSoft Row               | M 41 - 14 an                        | ก 14 รายการ 🗍/1 หน้า 📂   | lowSoft FlowSoft FlowSoft Fk   |
|                                         | 🗌 สำด้      | บ ลับ รายละเอียด                                           | ญ้แก้ไข                       | หน่วยงาน                            | วันที่แก้ไข              | Soft FlowSoft FlowSoft Flow    |
|                                         | 0 :         | แก้ไขรายละเอียดหนังสือ พม 0600/4 (21/07/2560)              | จิตติมา เพ็ชรดำ               | รองอธิบดี (ยุพเรศ วงศ์บุญมี)        | 21 ก.ศ. 2560 16:57<br>น. |                                |
|                                         | 0           | แก้ไขรายละเอียดหนังสือ 0929/4064(ดุสิต)<br>(27/07/2560)    | โฆษิต จันทร์จุดิ              | กองพัฒนาสังคมกลุ่มเป้าหมาย<br>พิเศษ | 31 ก.ศ. 2560 13:14<br>น. |                                |
|                                         | 0 3         | แก้ไขรายละเอียดหนังสือ 0929/4064(ดุสิต)<br>(26/07/2560)    | โฆษิต จันทร์จุดิ              | กองพัฒนาสังคมกลุ่มเป้าหมาย<br>พิเศษ | 31 ก.ศ. 2560 14:54<br>น. |                                |
|                                         | 0 4         | แก้ไขรายละเอียดหนังสือ 0204/9339(ดุสิด)<br>(01/08/2560)    | โฆษิต จันทร์จุดิ              | กองพัฒนาสังคมกลุ่มเป้าหมาย<br>พิเศษ | 1 ส.ค. 2560 13:12 น.     |                                |
|                                         | 0 5         | แก้ไขรายละเอียดหนังสือ 0204/9550(ดุสิด)<br>(03/08/2560)    | โฆษิต จันทร์จุติ              | กองพัฒนาสังคมกลุ่มเป้าหมาย<br>พิเศษ | 4 ส.ค. 2560 13:38 น.     |                                |
|                                         |             | แก้ไขรายละเอียดหนังสือ 5502/8569(ดุสัด)<br>(07/08/2560)    | โฆษิต จันทร์จุติ              | กองพัฒนาสังคมกลุ่มเป้าหมาย<br>พิเศษ | 8 ส.ค. 2560 09:48 น.     |                                |
|                                         | 0 3         | , แก้ไขรายละเอียดหนังสือ 0908/395(ดุสิต)<br>(04/08/2560)   | โฆษิต จันทร์จุดิ              | กองพัฒนาสังคมกลุ่มเป้าหมาย<br>พิเศษ | 8 ส.ค. 2560 09:51 น.     |                                |
|                                         | 0 8         | แก้ไขรายละเอียดหนังสือ 0406/8368(ดุสิต)<br>(04/08/2560)    | โฆษิต จันทร์จุดิ              | กองพัฒนาสังคมกลุ่มเป้าหมาย<br>พิเศษ | 8 ส.ค. 2560 09:57 น.     |                                |
|                                         | 0 9         | แก้ไขรายละเอียดหนังสือ 0807.01/10211<br>(25/09/2560)       | โฆษิต จันทร์จุดิ              | กองพัฒนาสังคมกลุ่มเป้าหมาย<br>พิเศษ | 25 ก.ย. 2560 16:09<br>น. | lowSoft FlowSoft FlowSoft Flow |
|                                         | 0 1         | 0 แก้ไขรายละเอียดหนังสือ 0201/ว12399 (28/09/2560)          | กอบกานต์ แสงฉายศิริ<br>ศักดิ์ | ວຣິນທີ                              | 2 m.m. 2560 10:58 u.     |                                |
|                                         | 0 1         | 1 แก้ไขรายละเอียดหนังสือ 0516.14/ว1885<br>(27/09/2560)     | CDG Administrator             | ວຣິນທີ                              | 4 ค.ศ. 2560 12:08 น.     |                                |
|                                         | 0 1         | 2 เพิ่มเติม/แก้ไขไฟล์เอกสาร จ 123/456 (09/10/2560)         | Imp Admin                     | อธิบดี                              | 9 ต.ศ. 2560 15:08 น.     |                                |
|                                         | 0 1         | 3 เพิ่มเติม/แก้ไขไฟล์เอกสาร จ 123/456 (09/10/2560)         | Imp Admin                     | อธิบดี                              | 9 ต.ศ. 2560 15:09 น.     | - IowSoft FlowSoft Fk          |
|                                         |             |                                                            |                               |                                     |                          |                                |

เมื่อเข้าสู่หน้าจอ โปรแกรมจะแสดงรายการหนังสือที่อยู่ในโปรแกรม ให้ผู้ใช้ป้อนรายละเอียดต่าง ๆ เพื่อทำการค้นหาหนังสือ ดังนี้

|    | ชื่อฟิลด์                            | คำอธิบาย                                     | ข้อมูลที่ต้องป้อน                                                                    |
|----|--------------------------------------|----------------------------------------------|--------------------------------------------------------------------------------------|
| 1. | วันที่แก้ไข จากวันที่ -<br>ถึงวันที่ | วันที่หรือช่วงวันที่ของ<br>หนังสือที่ต้องการ | คลิกปุ่ม 🛐 เพื่อเลือกวันที่จากปฏิทิน<br>หรือป้อนวัน เดือน ปี พ.ศ. เช่น<br>01/01/2560 |
| 2. | รายละเอียด                           | รายละเอียดของหนังสือที่<br>ต้องการ           | ป้อนเป็นตัวอักษร/ตัวเลข                                                              |

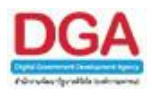

|    | ชื่อฟิลด์      | คำอธิบาย                                     | ข้อมูลที่ต้องป้อน                            |
|----|----------------|----------------------------------------------|----------------------------------------------|
| 3. | ค้นหาคำบางส่วน | ต้องการใช้รายละเอียดของ<br>หนังสือในการค้นหา | คลิกที่ช่องว่าง 🔲 เพื่อให้แสดงสัญลักษณ์<br>🔽 |

|          | 911141 | ਕੰ                      |
|----------|--------|-------------------------|
| คลิกปุ่ม | mann   | เพื่อค้นหาข้อมูลต้องกา' |

เมื่อผู้ใช้ทำการค้นหาหนังสือเรียบร้อยแล้ว ผู้ใช้สามารถดูรายละเอียดการแก้ไขของหนังสือใน ตารางหนังสือที่ถูกแก้ไขรายละเอียดหนังสือ / ไฟล์เอกสาร

เมื่อผู้ใช้ต้องการรับทราบรายละเอียดในการแก้ไขหนังสือจากหน่วยงานที่ส่งมา ทำการคลิกที่ 🗹 หน้ารายการแก้ไขที่ต้องการแล้วคลิกที่ 🚥 เพื่อรับทราบการแก้ไขรายละเอียดหนังสือ / ไฟล์เอกสาร โดยโปรแกรมจะแสดงหน้าจอการรับทราบการแก้ไขรายละเอียด / ไฟล์เอกสาร ดังรูป

| Message | from webpage 🛛          |
|---------|-------------------------|
| ♪       | ปรับปรุงข้อมูลเรียบร้อย |
|         | ОК                      |

การออกจากโปรแกรม

คลิกปุ่ม **ปีคหน้าจอ** 

เมื่อต้องการออกจากโปรแกรม

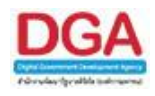

# จำนวนหนังสือที่อยู่ในแฟ้ม

เพื่อทำการค้นหาหนังสือที่อยู่ในแฟ้ม โดยตัวเลขด้านหน้า หมายถึง จำนวนหนังสือที่มีในแฟ้ม หนังสือ ผู้ใช้สามารถดูรายละเอียดของหนังสือที่ต้องการได้

 เมื่อผู้ใช้ทำการ สร้างแฟ้มหนังสือ ที่โปรแกรม บันทึกข้อมูลแฟ้มหนังสือ โดยเลือกเงื่อนไข แสดง แฟ้มในหน้าแรกของระบบ เพื่อสะดวกในการนำหนังสือเก็บเข้าแฟ้มหนังสือที่ต้องการ

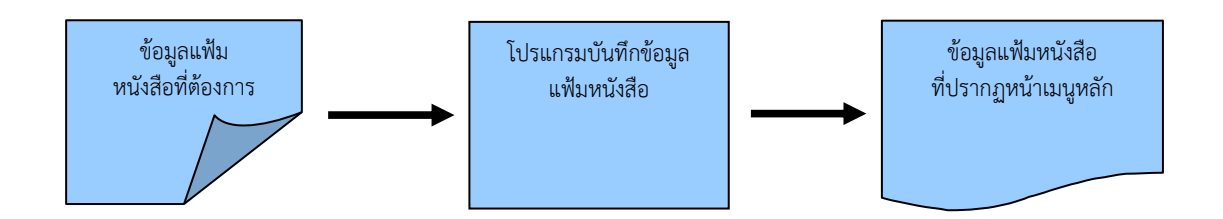

# ขั้นตอนการทำงาน

- เมื่อต้องการนำหนังสือเก็บเข้าแฟ้ม หรือ ค้นหาหนังสือในแฟ้ม ดำเนินการที่ "แฟ้มหนังสือที่ แสดงในหน้าแรกของระบบ"
- โดยป้อนเงื่อนไขที่จำเป็นดังนี้ เลขที่หนังสือทั้งหมดหรือบางส่วน แล้วทำการค้นหาข้อมูลโดย คลิกปุ่ม ค้นหา
- สามารถคลิก <u>เลขที่หนังสือ</u> ที่ต้องการจะปรากฏหน้าจอ แสดงข้อมูลหนังสือ จากนั้นสามารถ ส่งหนังสือ, คืนเรื่อง, ปิดเรื่อง อีกทั้งสามารถ อ้างถึงหนังสือ แนบเอกสาร สแกนเอกสาร และนำเข้าแฟ้ม รวมถึงดูรายละเอียดของหนังสือ หน่วยงานที่เกี่ยวข้อง ความเคลื่อนไหว หนังสือที่อ้างถึง ไฟล์แนบ/Scan
- เมื่อต้องการจัดเก็บรายการหนังสือเข้าในแฟ้มหนังสือ คลิกที่ 
   หนังสือที่ต้องการเก็บเข้าแฟ้มหนังสือ
- เมื่อต้องการลบรายการหนังสือออกจากแฟ้มหนังสือ เลือกรายการหนังสือที่ต้องการแล้วทำการ คลิกที่ 
   เพื่อลบรายการหนังสือออกจากแฟ้มหนังสือ

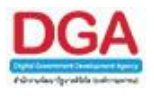

# การเรียกใช้โปรแกรม <u>คลิกที่ แฟ้มหนังสือ</u>

| Plander Plandert Plandert Plan |  |
|----------------------------------------------------------------------------------------------------|--|
| Plands The Soft Plands 1 - Jacquill 2561 Soft Plandsoft Plandsoft  |  |
| Rows Rowsoft Rowsoft R                                                                                                    |  |
|                                                                                                    |  |
| NowSoft 🖓 🛃 NowSoft NowSoft No                                                                                                    |  |
| Reveal Revealt Revealt Revealt Revealt Revealt Revealt Revealt Revealt Revealt Revealt Revealt Revealt Revealt                                                                                                    |  |

### การทำงานของโปรแกรม

| โปรแกรม: บันทึกข้อมูลแฟ้มหนังสือ                                                                                  |                                                                                                    |                                                                                                    |                                      |                               |                                                                                                    |                                                                                                    |                                                                                                    |            |
|----------------------------------------------------------------------------------------------------|----------------------------------------------------------------------------------------------------|----------------------------------------------------------------------------------------------------|--------------------------------------|-------------------------------|----------------------------------------------------------------------------------------------------|----------------------------------------------------------------------------------------------------|----------------------------------------------------------------------------------------------------|------------|
| <ul> <li>โป้ โป้ โป้</li> <li>หารณาสังคมและสวัสด์การ</li> <li>เป็สรรณ ปี 2561</li> <li>โป้สรรณ ปี 2561</li> </ul> | Howbolt F<br>Re Howbolt<br>I FlowSoft<br>Re FlowSoft<br>F FlowSoft<br>Re FlowSoft<br>F FlowSoft<br>F FlowSoft | เลขที่หนังสือ :<br>ประเภทหนังสือ<br>ดังแต่วินที่<br>หมวดหมู่หนังสือ<br>เรื่อง<br>รายละเอียด/เนื้อหาสำคัญ<br>ศาคันพิเคษ | ิภายใน รีบจากภายนอก<br>โป้ อึงวันที่ | ส่งออก ® ทั้งหมด<br>51        | <ul> <li>(%) Ø ดับหาดำบางส่ว</li> <li>(%) ดับหาดำบางส่</li> <li>(%) ดับหาดำบางส่</li> <li>(%) ดับหาดำบางส่</li> <li>(%) ดับหาดำพ้องเ</li> </ul> | <ul> <li>ทั้งหา ที่มหาแบบและเอียด</li> <li>Provident Provident</li> <li>วน</li> <li>สับอาการกระบบครามสามารถ</li> </ul> | Informed Provident<br>Informed Provident<br>Infore |            |
| FlowSoft FlowSoft FlowSoft FlowSoft                                                                               | F Flows                                                                                                    | รางหนังสือในแฟม ow Sor                                                                                                 |                                      | FlowSoft FlowSoft             | FlowSoft FlowSoft                                                                                                    | Flow 🛃 🖬 1 - 1 - ann 1 sh                                                                                              | ยการ 🗐/1 หน้า 🕨                                                                                                    | FlowSoft   |
| HowSoft FlowSoft FlowSoft FlowSoft F                                                                              | In HowSol                                                                                                    | สำลับ                                                                                                    | เลขที่หนังสือ                        | อาก                           | 🛞 เรื่อง                                                                                                    | 🤹 uñu 🤅                                                                                                    | วันเวลาที่นำเข้า 🔋                                                                                                    |            |
| HowSoft FlowSoft FlowSoft FlowSoft I                                                                              |                                                                                                    | 1                                                                                                    | wu 0600/987 (10/10/2561              | กรมพัฒนาสังคมและ<br>สวัสดิดวร | รายงานโครงการฯ                                                                                                    | ประชุม ปี 2561                                                                                                    | 17/10/2561                                                                                                    | FlowSoft 1 |
| FlowSoft FlowSoft FlowSoft FlowSoft                                                                               | F Flows                                                                                                    |                                                                                                    | HELISED D                            | 64 264 917 1 T3               |                                                                                                    |                                                                                                    | 13.43.39                                                                                                    |            |
| FlowSoft FlowSoft FlowSoft FlowSoft FlowSoft                                                                      |                                                                                                    |                                                                                                    |                                      |                               |                                                                                                    |                                                                                                    |                                                                                                    |            |
| FlowSoft FlowSoft FlowSoft FlowSoft                                                                               |                                                                                                    |                                                                                                    |                                      |                               |                                                                                                    |                                                                                                    |                                                                                                    |            |
| FlowSoft FlowSoft FlowSoft FlowSoft F                                                                             |                                                                                                    |                                                                                                    |                                      |                               |                                                                                                    |                                                                                                    |                                                                                                    |            |
| FlowSoft FlowSoft FlowSoft FlowSoft                                                                               |                                                                                                    |                                                                                                    |                                      |                               |                                                                                                    |                                                                                                    |                                                                                                    |            |
| FlowSoft FlowSoft FlowSoft FlowSoft F                                                                             |                                                                                                    |                                                                                                    |                                      |                               |                                                                                                    |                                                                                                    |                                                                                                    |            |
| FlowSoft FlowSoft FlowSoft FlowSoft                                                                               |                                                                                                    |                                                                                                    |                                      |                               |                                                                                                    |                                                                                                    |                                                                                                    |            |
| FlowSoft FlowSoft FlowSoft FlowSoft FlowSoft                                                                      |                                                                                                    |                                                                                                    |                                      |                               |                                                                                                    |                                                                                                    |                                                                                                    |            |
| PlowSoft PlowSoft PlowSoft PlowSoft                                                                               | F FlowS                                                                                                    |                                                                                                    |                                      |                               |                                                                                                    |                                                                                                    |                                                                                                    |            |
| าเลขที่หนึ่งสอ : ovSolt = RewSolt = RewSolt = R                                                                   |                                                                                                    |                                                                                                    |                                      |                               |                                                                                                    |                                                                                                    |                                                                                                    |            |
| FlowSoft                                                                                                    |                                                                                                    |                                                                                                    |                                      |                               |                                                                                                    |                                                                                                    |                                                                                                    |            |
| Revisite Pleasants Pleasants Revisite I                                                                           |                                                                                                    |                                                                                                    |                                      |                               |                                                                                                    |                                                                                                    |                                                                                                    |            |
| FlowSoft                                                                                                    |                                                                                                    |                                                                                                    |                                      |                               |                                                                                                    |                                                                                                    |                                                                                                    |            |
| New Soft New Soft HowSoft I                                                                                       |                                                                                                    |                                                                                                    |                                      |                               |                                                                                                    |                                                                                                    |                                                                                                    |            |
| FlowSoft FlowSoft FlowSoft FlowSoft                                                                               | Flows                                                                                                    |                                                                                                    |                                      |                               |                                                                                                    |                                                                                                    |                                                                                                    |            |
|                                                                                                    |                                                                                                    |                                                                                                    |                                      |                               |                                                                                                    |                                                                                                    |                                                                                                    |            |
|                                                                                                    |                                                                                                    |                                                                                                    |                                      |                               |                                                                                                    |                                                                                                    |                                                                                                    |            |
|                                                                                                    |                                                                                                    |                                                                                                    |                                      |                               |                                                                                                    |                                                                                                    |                                                                                                    |            |
|                                                                                                    |                                                                                                    |                                                                                                    |                                      |                               |                                                                                                    |                                                                                                    |                                                                                                    |            |
|                                                                                                    |                                                                                                    |                                                                                                    |                                      |                               |                                                                                                    |                                                                                                    |                                                                                                    |            |
|                                                                                                    |                                                                                                    |                                                                                                    |                                      |                               |                                                                                                    |                                                                                                    |                                                                                                    |            |
| rewson rewson Howson Howson H                                                                                     | RO FROW SOIL                                                                                                  | FEWBOIL FEWBOIL                                                                                                    | PRIVEOR PRIVEOR P                    | owboru PowBolt P              | AWDOLD PROVIDE P                                                                                                    | ewbolt rewsolt Plo                                                                                                    | WOOL POWSOIL                                                                                                    | FIOWEDIU I |

เมื่อเข้าสู่หน้าจอ โปรแกรมจะแสดงรายการหนังสือที่อยู่ในแฟ้มหนังสือ ให้ผู้ใช้ป้อนรายละเอียด ต่าง ๆ เพื่อทำการค้นหาหนังสือ ดังนี้

|    | ชื่อฟิลด์      | คำอธิบาย                                     | ข้อมูลที่ต้องป้อน                            |
|----|----------------|----------------------------------------------|----------------------------------------------|
| 1. | เลขที่หนังสือ  | เลขที่ของหนังสือที่ต้องการ                   | ป้อนเป็นตัวอักษร/ตัวเลข                      |
| 2. | ค้นหาคำบางส่วน | ต้องการใช้เลขที่หนังสือใน<br>การค้นหาบางส่วน | คลิกที่ช่องว่าง 🔲 เพื่อให้แสดงสัญลักษณ์<br>🗹 |

คลิกปุ่ม

คลิกปุ่ม

<sup>มหา</sup> เพื่อค้นหาข้อมูลต้องการ ค้มหาแบบละเอียด เพื่อแสดง/

เพื่อแสดง/ซ่อนเงื่อนไขของการค้นหาแบบละเอียด

เมื่อผู้ใช้ทำการค้นหาหนังสือเรียบร้อยแล้ว ผู้ใช้สามารถคลิก <u>เลขที่หนังสือ</u> ที่ทำการค้นหา เพื่อดู รายละเอียดของหนังสือ โดยโปรแกรมจะแสดงหน้าจอ **แสดงข้อมูลหนังสือ** ดังรูป

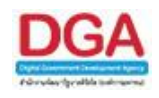

| โปรแกรม: แสดงข้อมูลหนังสือ                                                                                                    |                                                                                                    |
|----------------------------------------------------------------------------------------------------|----------------------------------------------------------------------------------------------------|
|                                                                                                    |                                                                                                    |
| ปี : 2561<br>ค.ศ. 1995 - ค.ศ. เลยที่หนังสือ : หม 0600/987 (ดูประวัติการแก้ไข)                                                                                                    | 1.<br>1946 - มีระเภทหนังสือ : ภายใน (หนึ่งสือนอกระบบ)<br>1946 - มีระเภทหนังสือ : ภายใน (หนึ่งสือนอกระบบ)                                                                                                    |
| จาก : กรมพัฒนาสังคมและสวัสดิการ<br>5. ซุณมิมิมิสิการกรมพัฒนาสังคมและสวัสดิการ<br>พมาดหนูฟังสังสัง เหมืองมาที่การการ<br>เชื่อง : รายงานโลรสกรรา<br>เชื่อง : รายงานโลรสกรรา<br>เชื่อง : สุปรามอยากร<br>สิ่งที่ส่งมาตัวย :<br>รายละเมื่อต/เนื่องาสำคัญ :                                                                                                    | เม็าการอ้างถึงหนังสือ ให้คลิกปุ่ม เม็าการอ้างถึงหนังสือ ให้คลิกปุ่ม เม็าการของโปรแกรมผู้ใช้ เปรแกรม "บันทึกหนังสือรับจากภายนอก" เม็ากิปข่อ โดยขั้นตอนการทำงานของโปรแกรมผู้ใช้ เปรแกรม "บันทึกหนังสือรับจากภายนอก" เม็ากิปข่อ โดยขั้นตอนการทำงานของโปรแกรมผู้ใช้ เปรแกรม "บันทึกหนังสือรับจากภายนอก" เม็ากิปข่อ โดยขั้นตอนการทำงานของโปรแกรมผู้ใช้ เปรแกรม "บันทึกหนังสือรับจากภายนอก" เม้าหนังสือ ให้คลิกปุ่ม โดยขั้นตอนการทำงานของโปรแกรมผู้ใช้ เปรแกรม "บันทึกหนังสือรับจากภายนอก" เปรแกรม "บันทึกหนังสือรับจากภายนอก" เปรแกรม "บันทึกหนังสือรับจากภายนอก" เม่าหนังสือ ให้คลิกปุ่ม โดยขั้นตอนการทำงานของโปรแกรมผู้ใช้ เปรแกรม "บันทึกหนังสือรับจากภายนอก" เม่าหนังสือ ให้คลิกปุ่ม โดยขึ้นตอนการทำงานของโปรแกรมผู้ใช้ เปรแกรม "บันทึกหนังสือรับจากภายนอก" เม่าหนังสือ ไม้คลิกปุ่ม โดยขึ้นตอนการทำงานของโปรแกรมผู้ใช้ เปรแกรม "บันทึกหนังสือรับจากภายนอก" เหนังสือ ให้คลิกปุ่ม โดยขึ้นตอนการทำงานของโปรแกรมผู้ใช้ เปรแกรม "บันทึกหนังสือรับจากภายนอก" เม่าหนังสือรับจากภายนอก" เหน่งสือ ให้คลิกปุม โดยขึ้นตอนการทำงานของโปรแกรมผู้ใช้ เปรแกรม "บันทึกหนังสือรับจากภายนอก" เหน่งสือเข้าแห่ง ให้คลิกปุม เม่ายางางการทำงานของโปรแกรมผู้ใช้                                                   |
| โดยสามา เป็นสามา เป็นสามา หมายเหลู : เป็นสามา เป็นสามา ไปหลังเกม ไปหลังเกม ไปหลังเกม<br>Pikeston: Pikeston: Pikeston: ผู้สร้าง : saraban3 Bewty กุณสามา Pikeston: Pikeston: Pikeston:                                                                                                    | <ul> <li>         เป็นที่ได้และเป็นของและเป็นของและเป็นของโปรแกรมผู้ใช้         เป็นที่กหนังสือรับจากภายนอก"         เป็นที่กหนังสือรับจากภายนอก"         เป็นที่กานของโปรแกรมผู้ใช้ "บันที่กหนังสือรับจากภายนอก"         เป็นที่มีกานุ่ม         เดยขึ้นตอนการทำงานของโปรแกรมผู้ใช้         เป็นที่กานนังสือรับจากภายนอก"         เป็นที่กานที่งหนังสือรับจากภายนอก"        เป็นที่กานที่งสือรับจากภายนอก"      เป็นหลงการทำงานของโปรแกรมผู้ใช้        เป็นที่กานบังสีอรับจากภายนอก"       เป็นที่งานังสือรับจากภายนอก"</li></ul> |
| (สารางไฟล์แบบ/Scan (สประโยโปป) ตารางหน่วยงานที่เกี่ยวข้อง ตารางความเคลื่อนไหว(ข้อมูลคำสั่งการ/ค่                                                                                                    |                                                                                                    |
| ตารางไฟล์แบบ / Scan                                                                                                    | אין ג'ווי ט/ם זרחשר 9 חורף 0 - סייים אין ג'ווי שאין ג'ווי ג'ווי ג'ווי ג'ווי ג'ווי ג'ווי ג'ווי ג'ווי ג'ווי ג'ווי                                                                                                    |
| รายป จายสะเลยล บระเทศ เพล<br>ขางสม เพล<br>ขางสม เกล<br>ขางสม เกล<br>ขางสม เกล<br>ขางสม เกล<br>ขางสม เกล<br>ขางสม เกล<br>ขางสม | หมายงามปลุดอัฒนปหล่ วินกราหา Link 📲                                                                                                    |
|                                                                                                    |                                                                                                    |
|                                                                                                    |                                                                                                    |
|                                                                                                    |                                                                                                    |
| PewSoft PewSoft PewSoft PewSoft PewSoft PewSoft PewSoft PewSoft PewSoft                                                                                                    | <ul> <li>เป็นขึ้น (เป็นขึ้นที่มีการข้างถึงหนังสือ ให้คลิกปุ่ม</li> <li>เป็นขึ้นตอนการทำงานของโปรแกรมผู้ใช้<br/>ษาได้จากโปรแกรม "บันทึกหนังสือรับจากภายนอก"</li> <li>เดียขั้นตอนการทำงานของโปรแกรมผู้ใช้</li> <li>เกียขั้นตอนการทำงานของโปรแกรมผู้ใช้</li> <li>เกียงขั้นตอนการทำงานของโปรแกรมผู้ใช้</li> <li>เกียงขั้นตอนการทำงานของโปรแกรมผู้ใช้</li> <li>เกียงขั้นตอนการทำงานของโปรแกรมผู้ใช้</li> <li>เกียงขั้นตอนการทำงานของโปรแกรมผู้ใช้</li> <li>เกียงขั้นตอนการทำงานของโปรแกรมผู้ใช้</li> <li>เกียงขั้นตอนการทำงานของโปรแกรมผู้ใช้</li> <li>เกียงขั้นตอนการทำงานของโปรแกรมผู้ใช้สามารถ</li> <li>เกียงขั้นตอนการทำงานของโปรแกรมผู้ใช้</li> <li>เกียงขั้นตอนการทำงานของโปรแกรมผู้ใช้</li> </ul>                                                                                                    |
| <u>กรณี</u> ที่ผู้ใช้ต้องการบันทึกการอ้างถึงหนังสือ ให้คลิก<br>ผ้ใช้สามารถศึกษาได้จากโปรแกรม "บันทึกหนังสือ                                                                                                    | ปุ่ม<br>โดยขั้นตอนการทำงานของโปรแกรม<br>วรับจากภายนอก"                                                                                                    |
| <del>ູ</del>                                                                                                    |                                                                                                    |
| <u>กรณี</u> ที่ผู้ใช้ต้องการบันทึกไฟล์แนบ ให้คลิกปุ่ม                                                                                                    | โดยขั้นตอนการทำงานของโปรแกรมผู้ใช้                                                                                                    |
| สามารถคกษาเดจากเบรแกรม "บนทกทนงสอรบ                                                                                                    | งากภายนอก                                                                                                    |
| <u>กรณี</u> ที่ผู้ใช้ต้องการบันทึกไฟล์ Scan ให้คลิกปุ่ม<br>สามารถศึกษาได้จากโปรแกรม "บันทึกหนังสือรับ                                                                                                    | โดยขั้นตอนการทำงานของโปรแกรมผู้ใช้<br>จากภายนอก"                                                                                                    |
| <u>กรณี</u> ที่ผู้ใช้ต้องการแก้ไขหนังสือ ให้คลิกปุ่ม<br>สามารถศึกษาได้จากโปรแกรม "บันทึกหนังสือรับ                                                                                                    | ]<br>โดยขั้นตอนการทำงานของโปรแกรมผู้ใช้<br>จากภายนอก"                                                                                                    |
| <u>กรณี</u> ที่ผู้ใช้ต้องการส่งหนังสือ ให้คลิกปุ่ม                                                                                                    | โดยขั้นตอนการทำงานของโปรแกรมผู้ใช้สามารถ                                                                                                    |
| ตกษาเตจากเบรแกรม "บนทกหนงลอรบจากภาย                                                                                                    | ពទារ                                                                                                    |
| <b>กรณี</b> ที่ผู้ใช้ต้องการสำเนาหนังสือ ให้คลิกปุ่ม<br>สามารถศึกษาได้จากโปรแกรม "บันทึกหนังสือรับ                                                                                                    | โดยขั้นตอนการทำงานของโปรแกรมผู้ใช้<br>จากภายนอก"                                                                                                    |
| <u>กรณี</u> ที่ผู้ใช้ต้องการนำหนังสือเข้าแฟ้ม ให้คลิกปุ่ม                                                                                                    | โดยขั้นตอนการทำงานของโปรแกรมผู้ใช้                                                                                                    |
| สามารถศึกษาได้จากไปรแกรม "บันทิกหนังสือรับ                                                                                                    | จากภายนอก"                                                                                                    |
|                                                                                                    |                                                                                                    |

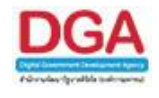

## ≽ ดูประวัติการแก้ไข

คลิกที่ (ดูประวัติการแก้ไข) เพื่อดูประวัติการแก้ไขรายละเอียดของหนังสือที่ต้องการ โดย ขั้นตอนการทำงานของโปรแกรมผู้ใช้สามารถศึกษาได้จากโปรแกรม "บันทึกหนังสือรับจากภายนอก"

≽ ตารางไฟล์แนบ/Scan

คลิกที่ **ตารางไฟล์แนบ/Scan <u>(ดประวัติไฟล์)</u>** เพื่อแสดงตารางไฟล์แนบ / Scan **โดย** ขั้นตอนการทำงานของโปรแกรมผู้ใช้สามารถศึกษาได้จากโปรแกรม "บันทึกหนังสือรับจากภายนอก"

🕨 ตารางหน่วยงานที่เกี่ยวข้อง

คลิกที่ **ตารางหน่วยงานที่เกี่ยวข้อง** เพื่อแสดงตารางหน่วยงานที่เกี่ยวข้อง **โดยขั้นตอน** การทำงานของโปรแกรมผู้ใช้สามารถศึกษาได้จากโปรแกรม "บันทึกหนังสือรับจากภายนอก"

🕨 ตารางความเคลื่อนไหว(ข้อมูลคำสั่งการ/คำเสนอ/การปฏิบัติ)

คลิกที่ **ตารางความเคลื่อนไหว(ข้อมูลคำสั่งการ/คำเสนอ/การปฏิบัติ)** เพื่อแสดงตาราง ความเคลื่อนไหวของหนังสือ รวมถึง คำสั่งการ/คำเสนอ/การปฏิบัติ **โดยขั้นตอนการทำงานของโปรแกรม** ผู้ใช้สามารถศึกษาได้จากโปรแกรม "บันทึกหนังสือรับจากภายนอก"

# > ตารางอ้างถึง

คลิกที่ **ตารางอ้างอิงถึง** เพื่อแสดงตารางอ้างถึง โดยขั้นตอนการทำงานของโปรแกรม ผู้ใช้สามารถศึกษาได้จากโปรแกรม "บันทึกหนังสือรับจากภายนอก"

#### การออกจากโปร<u>แกรม</u>

คลิกปุ่ม

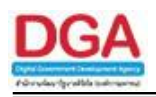

### โปรแกรมส่งหนังสืออิเล็กทรอนิกส์

เพื่อทำการส่งหนังสืออิเล็กทรอนิกส์ที่ถูกส่งออกไปยังหน่วยงานภายนอก โดยทำการส่งทาง ระบบงานสารบรรณอิเล็กทรอนิกส์ ซึ่งขั้นตอนการส่งหนังสือจะมีอุปกรณ์หรือใบรับรองในการยืนยันการ ส่งหนังสือไปยังหน่วยงานภายนอก

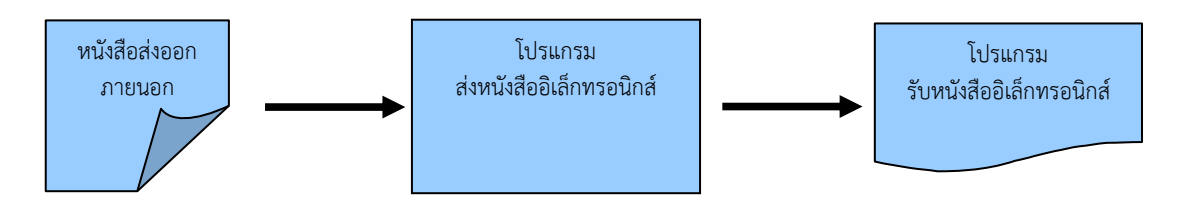

ขั้นตอนการบันทึกข้อมูล

- > หน้าส่งหนังสือ ตรวจสอบไฟล์แนบ คลิกเลือกไฟล์แนบที่ต้องการส่ง
- จากนั้นคลิกเลือก ส่งหนังสืออิเล็กทรอนิกส์
- ไปที่โปรแกรม รอส่งหนังสืออิเล็กทรอนิกส์ ระบบทำการส่งหนังสือให้อัตโนมัติ
- กรณีส่งหนังสือไม่ผ่าน หนังสือจะไปอยู่ที่โปรแกรม ผลการส่งหนังสืออิเล็กทรอนิกส์ไม่ผ่าน สามารถคลิกเลือกรายการที่ต้องการส่งใหม่ หรือยกเลิกการส่งหนังสืออิเล็กทรอนิกส์

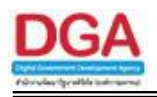

# ขั้นตอนการส่งหนังสืออิเล็กทรอนิกส์

1. ที่หน้าโปรแกรมส่งหนังสือ แถบ ไฟล์แนบ/Scan ให้คลิกเลือกไฟล์แนบหรือไฟล์ Scan ที่ต้องการส่ง

| 1 : 2561                                                                                                    | HowSoft HowSoft HowSoft<br>It FlowSoft FlowSoft FlowS<br>FlowSoft FlowSoft FlowSoft<br>It FlowSoft FlowSoft FlowS                                                               | Plant Plant Pl | ไงสือ : ส่งออก<br>วันที่ : 17/10/2561                                                                                                    | lewSoft FlewSof<br>FlewSoft FlewSof<br>lewSoft FlewSof<br>FlewSoft FlewS                                                                                                    | oft FlowSoft<br>t FlowSoft<br>oft FlowSoft                                                                                                    | FlowSoft<br>FlowSoft<br>FlowSoft<br>FlowSoft                                                                                                    |
|----------------------------------------------------------------------------------------------------|----------------------------------------------------------------------------------------------------|----------------------------------------------------------------------------------------------------|----------------------------------------------------------------------------------------------------|----------------------------------------------------------------------------------------------------|----------------------------------------------------------------------------------------------------|----------------------------------------------------------------------------------------------------|
| จาก : องศ์การสงเคราะทั่งหารสำนด็กในพระบรมราย<br>ถึง : กอะมิญชาการถองทัพไทย<br>มุ่ทางิส์อ : หนังสืออันๆ<br>เรื่อง : น่ายนองานโครงการา<br>เรื่อน : มุ่มิญชาการ<br>เริ่มกลัย :<br>หาสำคัญ :<br>มาสาคัญ : | Aldui otor Photos Photos<br>Photos Photos Photos<br>Photos Photos Photos<br>Photos Photos Photos<br>Photos Photos Photos<br>Photos Photos Photos<br>Photos Photos Photos Photos | รับความรัง<br>ความรัง<br>ความรัง<br>ความรัง<br>ความรัง<br>ความรัง<br>ความรัง<br>ความรัง<br>ความรัง<br>ความรัง<br>ความรัง<br>ความรัง<br>ความรัง<br>ความรัง<br>ความรัง<br>ความรัง                                                                                                    | มสับ: ปกติ คณะออก<br>ต่าน: ปกติ คณะออก<br>คณะออก คณะออก<br>คณะออก คณะออก<br>คณะออก คณะออก<br>คณะออก คณะออก<br>คณะออก คณะออก<br>คณะออก คณะออก                                             | PowSoft PowS<br>IsouEcit PowSoft<br>PowSoft PowSoft<br>PowSoft PowSoft<br>PowSoft PowSoft<br>PowSoft PowSoft<br>PowSoft PowSoft<br>PowSoft PowSoft                                                                                                    | oft FlowSoft<br>FlowSoft<br>FlowSoft<br>FlowSoft<br>int FlowSoft<br>oft FlowSoft<br>FlowSoft<br>FlowSoft                                                                                                    | FlowSoft<br>FlowSoft<br>FlowSoft<br>FlowSoft<br>FlowSoft<br>FlowSoft<br>FlowSoft<br>FlowSoft<br>FlowSoft                                                                                                    |
| Theotor Prestor Prestor Theotor<br>(ราร่ามหน่วยงาน ไฟล์แบบ/Scan<br>อารารไปลับบบ / Scan<br>ช่านี้ สายนะ รายเราโอง ประเภทไฟล์ ขณา<br>ช่า 1 pdf 46                                                       | <ul> <li>Provider Provider Provid</li> <li>Mod winser</li> <li>KB องศ์การสงเคราะทำหกระก่านศึกใน</li> </ul>                                                                      | กระบบขะงมัญญาการเป็นขุดเรื่อง                                                                                                    | PlewSoft PlewSoft                                                                                                    | PowSotz Pows<br>แระโตษโต<br>Link<br>15 ลูไฟด์                                                                                                    | The FlowSoft<br>The FlowSoft<br>The FlowSoft<br>The FlowSoft<br>The FlowSoft<br>The FlowSoft<br>The FlowSoft<br>The FlowSoft<br>The FlowSoft                                                                                                    | FlowSoft<br>FlowSoft<br>FlowSoft<br>FlowSoft<br>FlowSoft<br>FlowSoft<br>FlowSoft<br>FlowSoft<br>FlowSoft<br>FlowSoft                                                                                                    |
|                                                                                                    | รารประโยบบบ Scan<br>ชำสับ สกามะ รายอะเมือง ประเภทไฟย์ ขณ<br>1 pdf 46                                                                                                    | ราะไปสมบบ / Scan<br>ชิทพับ สถานะ ราสมะฉิดม ประเมทไฟส์ ๆมหาไฟส์ (<br>1 pdf 46 KB องค์การสงเคราะทั่งหารผ่านศึกไบว                                                                                                    | เสาไปส์แบบ / Scan<br>ชาวามส์แบบ / Scan<br>1 pdf 46 KB องศ์การสงเคราะทำหารผ่านสึกในพระบรมราชุปถับภ์(saraban3 Bew<br>1 pdf 46 KB องศ์การสงเคราะทำหารผ่านสึกในพระบรมราชุปถับภ์(saraban3 Bew | <u>เปลี่เขีย่ง 1 300 (ชี่ยุ่ง 1 300)</u><br><u>ช่างกับ สงกมะ จามธรรีสด ประเททโดล์ ขนาดใหล่ เกิดรายสำหรัดสามารถเป็นส์ เรื่องการสงเตราะทั่งทารสามมีก็ในพระบรมราชูปถับส์(saraban3 Bewty) 17/10/2561 17:0<br/>1 pdf 46 KB องศ์การสงเตราะทั่งทารสามพิกในพระบรมราชูปถับส์(saraban3 Bewty) 17/10/2561 17:0<br/>จำนวนรายการที่ต้องการแสดง</u> | รางไปสัมมุ่ม / Scan<br>ชาตามนี้ จากหนัง ขณะเมือด ประเภทไหล์ ขณะไฟล์ เหม่าสระหมู่หลอมแปฟล์ ที่แก้สัมร์ก็ Link<br>1 pdf 46 KB องศ์การสงเคราะทำหารผ่านศึกในพระบรมรายุปสัมภ์(saraban3 Bewty) 17/10/2561 17:05 ดูไฟล์<br>จำนวนรายการที่ต่องการแสดง 🗔 รายการ | รางไม่สัมนุ่ม / San (14 มะไปได้ไม่)<br>ชักรับ สรรณ ราชอาลิตร ประเภาไฟม์ รหางไฟม์ หลาดได้ เหล่ามระบบแบไฟม์ เริ่มสรรมประเทาสู่ได้แต่ เรื่องการ (14 มะไปได้ไม่)<br>1 pdf 46 KB องศ์การสงเคราะทำหารผ่านศึกในพระบบมราชุปถับภ์(saraban3 Bewty) 17/10/2561 17:05 ดูไฟล์<br>จำนวนรายการที่ต่องการแสดง โช รายการ |

จากนั้นคลิกที่แถบ แจกจ่ายหน่วยงาน ให้คลิกเลือก 🗹 ส่งหนังสืออิเล็กทรอนิกส์ คลิกปุ่มส่ง

หนังสือ

ระบบจะทำการส่งหนังสือให้อัตโนมัติ โดยหนังสือจะย้ายไปอยู่ที่โปรแกรม <u>รอส่ง</u>

### <u>หนังสืออิเล็กทรอนิกส์</u>

| สแกรม: ส่งหนังสือ                                |                            |                  |                 |            |          |          |                          |                    |          |          |          |       |
|--------------------------------------------------|----------------------------|------------------|-----------------|------------|----------|----------|--------------------------|--------------------|----------|----------|----------|-------|
|                                                  |                            |                  |                 |            |          |          |                          |                    |          |          |          |       |
|                                                  |                            |                  |                 |            |          |          |                          |                    |          |          |          |       |
|                                                  |                            |                  |                 |            |          |          |                          |                    |          |          | por      |       |
| FlowSoft FlowSoft FlowSo                         | ft ElewSoft ElewSoft       | ElowSoft E       | lowSoft ElowSof | t ElewSoft | FlowSoft | FlowSoft | FlowSoft - FlowSof       | t ElowSoft         | FlowSoft | FlowSoft | ElowSoft | Elow  |
|                                                  | 1 : 2561                   |                  |                 |            |          |          | ประเภทหนังสือ : ส่งออก   |                    |          |          |          |       |
| RewSoft FlowSoft FlowSo                          | ขที่หนังสือ : กห 5102/13   | FlowSoft F       | lowSoft FlowSof | t FlowSoft | FlowSoft | FlowSoft | ลงวันที่ : 17/10<br>Flow | /2561              | FlowSoft | FlowSoft | FlowSoft | Flow  |
| moort Homoort Homoort<br>NewSoft NewSoft NewSoft | จาก: องค์การสงเคราะห์ท     | หารผ่านศึกในพระบ | แรมราชปถัมภ์    | FlowSoft   | FlowSoft | ElowSoft | ขั้นความสับ : ปกติ       | FlowSoft           | ElemSoft | ElewSoft | ElemSoft | Flow  |
|                                                  | ถึง : กองบัญชาการกองท่     | เพ <b>ไทย</b>    | Soft FlowSoft   |            |          |          | ความเร่งด่วน : ปกติ      |                    |          |          |          |       |
| lowSoft FlowSoft FlowSoft                        | หม่หนังสือ : หนังสืออื่นๆ  |                  |                 |            |          |          |                          |                    |          |          |          |       |
|                                                  | เรื่อง : น่าเสนองานโครงกา  | 51 wBoth Flow    |                 |            |          |          |                          |                    |          |          |          |       |
|                                                  | เรียน : ผู้บัญชาการ Soft   |                  |                 |            |          |          |                          |                    |          |          |          |       |
| NSoft FlowSoft FlowScau                          | ที่ส่งมาด้วย : ElowColto I |                  |                 |            |          |          |                          |                    |          |          |          |       |
| lowSoft FlowSosายละเอียด/เป็                     | อหาสำคัญ Colton FlowSoft   |                  |                 |            |          |          |                          |                    |          |          |          |       |
| wSoft FlowSoft FlowSoft                          | หมายเหตุ : """             |                  |                 |            |          |          | วันครบกำหนด :            |                    |          |          |          |       |
|                                                  | ผู้สร้าง : saraban3 Bewt   | FlowSoft F       |                 |            |          |          | Plo วันหมดอาย            |                    |          |          |          |       |
| wSoft FlowSoft FlowSoft                          | FlowSoft FlowSoft I        | lowSoft Flov     | vSoft FlowSoft  | FlowSoft   | FlowSoft | FlowSoft | FlowSoft FlowSoft        | FlowSoft           | FlowSoft | FlowSoft | FlowSoft | FlowS |
|                                                  |                            |                  |                 |            |          |          |                          |                    |          |          |          |       |
| wSoft FlowSoft FlowSof                           | แลกล่ายหน่ายงาน ไฟล์แ      | uu/Scan          |                 |            |          |          |                          |                    |          |          |          |       |
| lowSoft FlowSoft FlowS                           |                            | ina joculi       |                 |            |          |          |                          |                    |          |          |          |       |
|                                                  | พน่วนวน /บออจ              |                  | E-mail          | สำสั่งกา   | ร/ดำเสนอ |          | 🛐 🗉 als E-m              | iail แล้ง          |          |          |          |       |
|                                                  | กองบัญชาการกองทัพไทย       |                  |                 |            |          |          | 🔝 🗆 สงหนัง               | สอแจงกลับตันเรื    | อง (ราก) |          |          |       |
|                                                  |                            |                  |                 |            |          |          | 📰 🗹 ส่งหนังเ             | สื่ออิเล็กทรอนิกส่ |          |          |          |       |
|                                                  |                            |                  |                 |            |          |          | กรณาเลือกไฟล์แ           | uu/Scan            |          |          |          |       |
|                                                  |                            |                  |                 |            |          |          | ที่ต้องการแนบไป          | พร้อม              |          |          |          |       |
|                                                  |                            |                  |                 |            |          |          | กับหนังสืออิเล็กท        | เรอนิกส            |          |          |          |       |
|                                                  |                            |                  |                 |            |          |          |                          |                    |          |          |          |       |
|                                                  |                            |                  |                 |            |          |          |                          |                    |          |          |          |       |
|                                                  |                            |                  |                 |            |          |          |                          |                    |          |          |          |       |

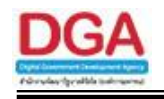

2. ไปที่ รอส่งหนังสืออิเล็กทรอนิกส์

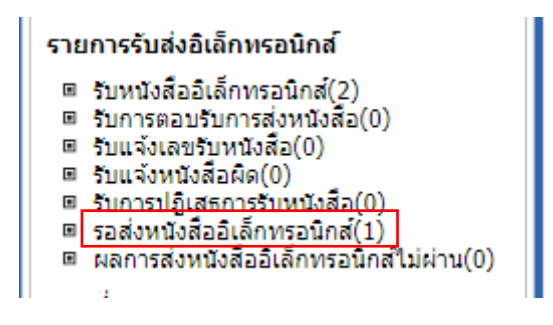

เมื่อคลิกเข้ามาที่โปรแกรม รอส่งหนังสืออิเล็กทรอนิกส์ จะพบหนังสือที่คลิกส่งหนังสื อิเล็กทรอนิกส์ไว้ สถานะ รอดำเนินการ ระบบจะทำการส่งหนังสือให้อัตโนมัติ

| กรม: รอส่งหนังสืออิเล็ก                          | าทรอนิกส์            |                |                                              |                                                                   |                        |         |
|--------------------------------------------------|----------------------|----------------|----------------------------------------------|-------------------------------------------------------------------|------------------------|---------|
| Soft FlowSoft<br>wSoft FlowSoft<br>Soft FlowSoft | เลขทีหนังสือ :       | ี่จำกัดการแสดง | (%) 💌<br>ข้อมูลในตาราง 2000 รายการ กรุณาระบุ | ค้นหาคำบางส่วน ค้นหา ค้นหาแบบละเอียด<br>เงื่อนใขการค้นหาเพิ่มเดิม | สรวจสอบ Coff           | RowSoft |
| Soft                                             | นังสืออิเล็กทรอนิกส์ | เราะที่หมันสือ | Colt FlowColt FlowColt                       | M ≪1-1२                                                           | าก 1 รายการ 🔟/1 หน้า 📂 | owSoft  |
| sone 🔊                                           | กห 5102/13           | (17/10/2561)   | น่าเสนองานโครงการฯ                           | กองบัญชาการกองทัพไทย[test]                                        | รอดำเนินการ            | owSoft  |
| e F                                              |                      |                |                                              |                                                                   |                        | Soft    |
| Soft                                             |                      |                |                                              |                                                                   |                        | owSoft  |
| F                                                |                      |                |                                              |                                                                   |                        | Soft    |
| Soft                                             |                      |                |                                              |                                                                   |                        | owSoft  |
| Soft                                             |                      |                |                                              |                                                                   |                        | Soft    |
| u F                                              |                      |                |                                              |                                                                   |                        | Soft    |
| Soft                                             |                      |                |                                              |                                                                   |                        | owSoft  |
| 6 F                                              |                      |                |                                              |                                                                   |                        | Soft    |
| Soft                                             |                      |                |                                              |                                                                   |                        | owSoft  |
|                                                  |                      |                |                                              |                                                                   |                        | Soft    |
| SOIL                                             |                      |                |                                              |                                                                   |                        | owSoft  |

<u>กรณี ส่งหนังสือผ่าน</u> หนังสือจะหายไปจากโปรแกรม <u>รอส่งหนังสืออิเล็กทรอนิกส์</u>

<u>กรณี ส่งหนังสือไม่ผ่าน</u> ระบบจะพยายามส่งหนังสือใหม่ โดยสถานะจะบอกว่ากำลังดำเนินการส่ง หนังสือใหม่ครั้งที่เท่าไร ดังรูป

| เลขที่หนังสือ          | າ:                     | ารแสดงข้อมูลในตาราง    | (%) 🖉                     | ได้นหาดำบางส่วน ตื่นหา ตื่นหาแบบ<br>อนใจการดับหาเพิ่มเติม | และเอียด ตรวจสอบ            |
|------------------------|------------------------|------------------------|---------------------------|-----------------------------------------------------------|-----------------------------|
| ารางส่งหนังสืออิเล็กทร | <u>่</u> จนิกส์        | ารแสดงของมูล เมตาราง . | 2000 3 12/13 /13/02 13/22 | 🔣 🚳 1 -                                                   | 1 จาก 1 รายการ 🔟/1 หน้า 膨 🗎 |
|                        | เลขที่หนังสือ          | *                      | เรื่อง                    | ส่งถึง                                                    | สถานะ                       |
| <b>)</b> c             | 442/8-11-60/10053 (08/ | 11/2560) ขอส่งรา       | ายงานการประชุม            | กรมประชาสัมพันธ์[dev]                                     | กำลังดำเนินการครั้งที่ 1    |
|                        |                        |                        |                           |                                                           |                             |
|                        |                        |                        |                           |                                                           |                             |
|                        |                        |                        |                           |                                                           |                             |
|                        |                        |                        |                           |                                                           |                             |
|                        |                        |                        |                           |                                                           |                             |

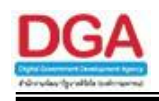

3. ไปที่ ผลการส่งหนังสืออิเล็กทรอนิกส์ไม่ผ่าน

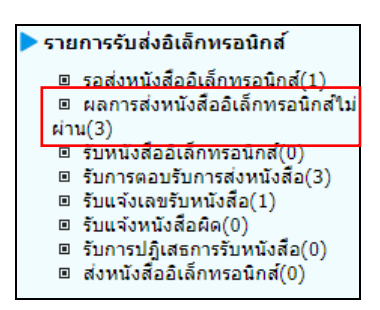

หากระบบพยายามส่งหนังสือไม่ผ่านตามจำนวนครั้งที่กำหนด หนังสือจะย้ายไปอยู่ที่โปรแกรม <u>ผล</u> <u>การส่งหนังสืออิเล็กทรอนิกส์ไม่ผ่าน</u> พร้อมบอกเหตุผลที่ส่งไม่ผ่านพร้อมจำนวนครั้งที่พยายามส่ง ดังรูป

| เลขทหนังสือ :       (%)       ติเหากลำบางสวน       คนหา (คนหา (บางสวน)       คนหา (บางสวน)       คนหา (บางสวน) </th <th></th> <th></th> <th></th> <th></th> <th></th> <th></th> |                         |                                        |                                                                        |                                 |                                                                      |              |
|----------------------------------------------------------------------------------------------------|-------------------------|----------------------------------------|------------------------------------------------------------------------|---------------------------------|----------------------------------------------------------------------|--------------|
| สารางหนังสืออิเล็กหรอนิกส์ที่ส่งออกไม่ได้                                                                                                    | เลขทหน่งสอ :            |                                        | (%                                                                     | ) 📽คนหาคาบางสวน 🛄หา ตน          | USTAND OSTAND                                                        |              |
| เลขที่หนังถือ         เรื่อง         ส่งถึง         หมายเหตุ           ๑         0442/1/11/10038         พดสอบ ecms2.0 - 1/11/60 - test<br>error         CDG 2         02-0103-2=LetterID Duplicate           ๑         0442/1/11/10032<br>(01/11/2560)         พดสอบ ecms2.0 - 1/11/60 - 1.1         CDG 2         พยายามส่งแต้ว5ครั้ง ยังส่งไม่ส่าเร็จ<br>02-0103-2=LetterID Duplicate           ๑         0442/10033<br>(01/11/2560)         พดสอบ ecms2.0 - 1/11/60 - 1.1         CDG 2         พยายามส่งแต้ว5ครั้ง ยังส่งไม่ส่าร็จ<br>02-0103-2=LetterID Duplicate           ๑         0442/10033<br>(01/11/2560)         พดสอบ ecms2.0 - 1/11/60 - 1ฟล์<br>แบบไม่ผ่านมาตรฐาน + อ่างอิ่ง 2 รายการ<br>02-0103-2=LetterID Duplicate         CDG 2         พยายามส่งแต้ว5ครั้ง ยังส่งไม่ส่าร็จ<br>02-0103-2=LetterID Duplicate           ๑         60/10053<br>(08/11/2560)         ขอส่งรายงานการประชุม         กรมประชาสัมพันธ์[dev]         พยายามส่งแต้ว5ครั้ง ยังส่งไม่ส่าร็จ<br>02-0103-2=LetterID Duplicate                                                                                                    | การางหนังสืออิเล็กทรอน์ | ใกส์ที่ส่งออกไม่ได้                    | งากตการแสดงขอมูลเนตาราง 2000 รายการ                                    | บริณาระบัเงอน เสนารคนหาเพิ่มเตม | 📧 < 1 - 4 จาก 4 รายการ 🔟/1 หน้า 🕨                                    | 1            |
| โ         0442/1/11/10038         พดสอบ ecms2.0 - 1/11/60 - test<br>error         CDG 2         พยายามส่งแล้ว3ครั้ง ยังส่งไม่ส่าเร็จ<br>02-0103-2=LetterID Duplicate           โ         0442/1/11/10032<br>(01/11/2560)         พดสอบ ecms2.0 - 1/11/60 - 1.1         CDG 2         พยายามส่งแล้ว5ครั้ง ยังส่งไม่ส่าเร็จ<br>02-0103-2=LetterID Duplicate           โ         0442/10033         พดสอบ ecms2.0 - 1/11/60 - 1.1         CDG 2         พยายามส่งแล้ว5ครั้ง ยังส่งไม่ส่าเร็จ<br>02-0103-2=LetterID Duplicate           โ         0442/10033         พดสอบ ecms2.0 - 1/11/60 - 1ฟล์<br>แบบไม่ผ่านมาครฐาน + อ่างอิ่ง 2 รายการ<br>0442/8-11-         CDG 2         พยายามส่งแล้ว5ครั้ง ยังส่งไม่ส่าเร็จ<br>02-0103-2=LetterID Duplicate           0442/8-11-<br>60/10053<br>(08/11/2560)         ขอส่งรายงานการประชุม         กรมประชาสัมพันธ์[dev]         พยายามส่งแล้ว5ครั้ง ยังส่งใม่ส่าเร็จ<br>02-0103-2=LetterID Duplicate                                                                                                    |                         | เลขที่หนังสือ 🌲                        | เรื่อง                                                                 | ส่งถึง                          | หมายเหตุ                                                             | <b>^ -</b> E |
| โ         0442/10/13         พดสอบ ecms2.0 - 1/11/60 - 1.1         CDG 2         พยายามหล่งแล้ว5ครั้ง ยังส่งไม่ส่าเร็จ<br>02-0103-2=LetterID Duplicate           โ         CDG 2         พยายามหล่งแล้ว5ครั้ง ยังส่งไม่ส่าเร็จ<br>02-0103-2=LetterID Duplicate         พยายามหล่งแล้ว5ครั้ง ยังส่งไม่ส่าเร็จ<br>02-0103-2=LetterID Duplicate           I         CDG 2         พยายามหล่งแล้ว5ครั้ง ยังส่งไม่ส่าเร็จ<br>02-0103-2=LetterID Duplicate         พยายามส่งแล้ว5ครั้ง ยังส่งไม่ส่าเร็จ<br>02-0103-2=LetterID Duplicate           I         0442/10033<br>(01/11/2560)         พอส่งรายงานการประชุม         กรมประชาสัมพันธ์[dev]         พยายามส่งแล้ว5ครั้ง ยังส่งไม่ส่าเร็จ<br>02-0103-2=LetterID Duplicate                                                                                                    |                         | 0442/1/11/10038<br>(01/11/2560)        | ทดสอบ ecms2.0 - 1/11/60 - test<br>error                                | CDG 2                           | พยายามส่งแล้ว3ครั้ง ยังส่งไม่สำเร็จ<br>02-0103-2=LetterID Duplicate  |              |
| โป้         0442/10033<br>(01/11/2560)         พดสอบ ecms2.0 - 1/11/60 - ไฟล์<br>แนบไม่ผ่านมาตรฐาน + อ้างอิ่ง 2 รายการ<br>องอิ่ง 2 รายการ<br>(DG 2         พยายามส่งแล้ว5ครั้ง ยังส่งไม่ส่าเร็จ<br>02-0103-2=LetterID Duplicate           โป้         0442/8-11-<br>60/10053<br>(08/11/2560)         ขอส่งรายงานการประชุม<br>ขอส่งรายงานการประชุม         กรมประชาสัมพันธ์[dev]         พยายามส่งแล้ว5ครั้ง ยังส่งไม่ส่าเร็จ<br>02-0103-2=LetterID Duplicate                                                                                                    |                         | 0442/1/11/10032<br>(01/11/2560)        | ทดสอบ ecms2.0 - 1/11/60 - 1.1                                          | CDG 2                           | พยายามส่งแล้ว5ครั้ง ยังส่งไม่สำเร็จ<br>02-0103-2=LetterID Duplicate  |              |
| 0442/8-11-<br>60/10053 ขอส่งรายงานการประชุม กรมประชาสัมพันธ์[dev] พยายามส่งแล้ว5ครั้ง ยังส่งใม่สำเร็จ<br>(08/11/2560)<br>02-0103-2=LetterID Duplicate                                                                                                    |                         | 0442/10033<br>(01/11/2560)             | ทดสอบ ecms2.0 - 1/11/60 - ไฟล์<br>แนบไม่ผ่านมาตรฐาน + อ้างอิง 2 รายการ | CDG 2                           | พยายามส่งแล้ว5ครั้ง ยังส่งไม่ส่าเร็จ<br>02-0103-2=LetterID Duplicate |              |
|                                                                                                    |                         | 0442/8-11-<br>60/10053<br>(08/11/2560) | ขอส่งรายงานการประชุม                                                   | กรมประชาสัมพันธ์[dev]           | พยายามส่งแล้ว5ครั้ง ยังส่งไม่สำเร็จ<br>02-0103-2=LetterID Duplicate  |              |
|                                                                                                    |                         |                                        |                                                                        |                                 |                                                                      |              |
|                                                                                                    |                         |                                        |                                                                        |                                 |                                                                      |              |
|                                                                                                    |                         |                                        |                                                                        |                                 |                                                                      |              |
|                                                                                                    |                         |                                        |                                                                        |                                 |                                                                      |              |

<u>กรณีต้องการส่งหนังสือซ้ำอีกครั้ง</u> ให้คลิก 🗹 หน้าหนังสือที่ต้องการส่ง และคลิกปุ่ม </u> หนังสือจะย้ายกลับไปที่โปรแกรม <u>รอส่งหนังสืออิเล็กทรอนิกส์</u> เพื่อส่งใหม่อีกครั้ง

<u>กรณีต้องการยกเลิกการส่งหนังสืออิเล็กทรอนิกส์</u> ให้คลิก 📝 หน้าหนังสือที่ต้องการ แล้วคลิกปุ่ม

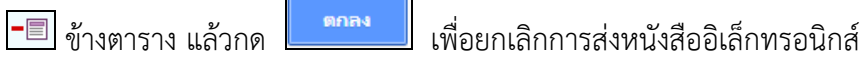

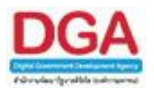

### โปรแกรมรับหนังสืออิเล็กทรอนิกส์ / แจ้งหนังสือผิด / ปฏิเสธการรับหนังสือ

เพื่อทำการรับหนังสือจากภายนอกหน่วยงาน ที่ถูกส่งมายังหน่วยงาน โดยผ่านทางระบบงานสาร บรรณอิเล็กทรอนิกส์ และยังสามารถแจ้งหนังสือผิด หรือปฏิเสธการรับหนังสือจากหน่วยงานภายนอก โดยการยกเลิกการรับหนังสือได้

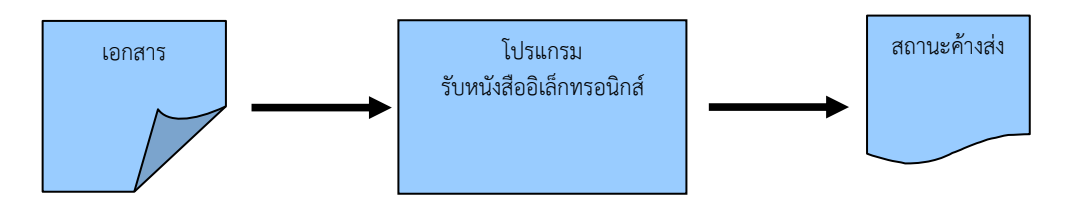

## ขั้นตอนการบันทึกข้อมูล

- ได้รับหนังสือที่ภายนอกส่งเข้ามา ให้บันทึกข้อมูลที่ "โปรแกรมรับหนังสืออิเล็กทรอนิกส์"
- ทำการดึงรายการหนังสือที่ถูกส่งมาจากหน่วยงานภายนอกผ่านทางระบบงานสารบรรณ
   อิเล็กทรอนิกส์ โดยคลิกปุ่ม ดึงหนังสือ
- โดยป้อนเงื่อนไขที่จำเป็นดังนี้ เลขที่หนังสือทั้งหมดหรือบางส่วน
- เมื่อไม่ทราบเลขที่หนังสือ สามารถค้นหาจากเงื่อนไขอื่นๆได้ โดยคลิกปุ่ม ค้นหาแบบละเอียด แล้วทำการระบุเงื่อนไขในการค้นหาอย่างน้อย 1 เงื่อนไข เช่น ชื่อเรื่อง เป็นต้น แล้วทำการ ค้นหาข้อมูลโดยคลิกปุ่ม ค้นหา
- สามารถตรวจสอบรายงานความเคลื่อนไหวหนังสือ โดยคลิกปุ่ม รายงานความเคลื่อนไหว หนังสือ
- คลิก เลขที่หนังสือ ที่ต้องการจะปรากฏหน้าจอ การรับหนังสือหรือปฏิเสธการับหนังสือ
- หลังจากป้อนข้อมูลเรียบร้อยแล้ว ทำการจัดเก็บข้อมูลโดยคลิกปุ่ม ดำเนินการต่อ
- เลือกเงื่อนไขในการลงชื่อรับหนังสือว่า
  - เป็นเลขรับก่อนใช้ระบบงานสารบรรณอิเล็กทรอนิกส์ หรือ
  - เป็นเลขรับตามลำดับในสมุดทะเบียน ณ วันปัจจุบัน
- หลังจากจัดเก็บข้อมูลเรียบร้อยแล้ว สามารถ อ้างถึงหนังสือ แนบเอกสาร สแกนเอกสาร แก้ไข เอกสาร บันทึกการปฏิบัติ ส่งหนังสือ เป็นต้น
- หากไม่มีการส่งหนังสือไปยังหน่วยงานอื่น หนังสือจะถูกส่งไปรอที่สถานะ ค้างส่ง
- หากมีการส่งหนังสือไปยังหน่วยงานอื่นและหน่วยงานนั้นยังไม่ได้ลงชื่อรับ หนังสือจะถูกส่งไปรอที่ สถานะ ดึงกลับ
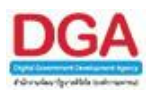

## ขั้นตอนการรับหนังสืออิเล็กทรอนิกส์ / แจ้งหนังสือผิด / ปฏิเสธการรับหนังสือ

1. ไปที่รายการรับส่งอิเล็กทรอนิกส์ -> เลือกรับหนังสืออิเล็กทรอนิกส์

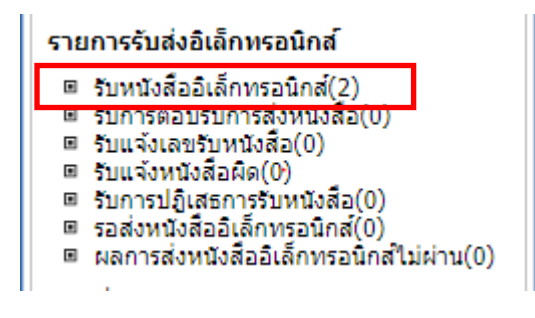

ดิ่งหนังสือ

2. กดปุ่ม

เพื่อดึงหนังสือทั้งหมดที่ส่งเข้าหน่วยงานลงในตารางหนังสือส่งมาจาก

หน่วยงานภายนอก พร้อมแสดงจำนวนรายการทั้งหมดที่ได้รับ ดังรูป

| ເລຍາ | าหนังสื | a :    |                   |                |                            | (%) 🗹 ดับหา                                            | คำบางส่วน ค้นหา ค้นเ                     | หาแบบละเอียด | ดึงหนังสือ | รายงานความเคลื่อนไหวหนังสือ | ปิดหน้า | Ger |
|------|---------|--------|-------------------|----------------|----------------------------|--------------------------------------------------------|------------------------------------------|--------------|------------|-----------------------------|---------|-----|
|      | ดารา    | างหนัง | สื่อส่งมาจากหน่วย | งานภายนอก      | oft FlowSo<br>oft FlowSoft | rt FlowSoft FlowSoft<br>FlowSoft FlowSoft              | FlowSoft FlowSoft                        |              | 20 จาก 2   | 0 รายการ 🚺/1 หน้า 🕨 🕨       | H       |     |
|      |         | อ่าน   |                   | Li             | ขที่หนังสือ 💲              | เรื่อง                                                 | เรียน                                    | 💲 วันเวลาส่ง | *          | หน่วยงานส่ง                 | -       |     |
|      |         |        | 🚫 🚯               | สธ100          | /2 (08/08/2559             | ทดสอบส่งภายนอก ครั้งที่1                               | ผู้อ่านวยการ, ผู้อ่านวยกา                | s 08/08/255  | 9 15:57:4  | โรงพยาบาล๔๐ พรรษา ม         |         |     |
|      |         |        | 🚳 🚯               | อบ 003         | 2.3/5 (08/08/25            | ทดสอบ                                                  | ผู้อ่านวยการ                             | 08/08/255    | 9 15:37:5  | โรงพยาบาล๕๐ พรรษา ม         |         |     |
|      |         |        | 🐼 🚯               | ลย000          | 29 📃 ::: ระบบงานสา         | รบรรณอิเล็กทรอนิกส์ ::: - Google C                     | hrome —                                  | οx           | 15:33:3    |                             |         |     |
|      |         |        | ی 🖉               | 2 (02/         | 08 🗋 saraban-t             | est.egov.go.th/archive/                                | arc/ARC1M006 7.isp                       | ?programID=  | 00:08:1    |                             |         |     |
|      |         |        | 🚯 📦               | ชย 003         | 2/                         |                                                        |                                          |              | 23:31:5    |                             |         |     |
|      |         |        | 🔞 🔞               | สร 003         | 2/ FlowSoft                | FlowSoft Flo                                           | nee owSoft FlowSo                        | oft FlowSc   | 21:45:0    |                             |         |     |
|      |         |        | 🕲 🔞               | តត 020         | 1. Зомартиця <sup>1</sup>  | เยการหนังสือเข้า จำนวน 2 รา                            | unns : the measure                       | F ▲ Soft     | 11:38:4    | ส่านักงานปลัดกระทรวงส       |         |     |
|      |         |        | 🔊 🔞               | ត <u>ត</u> 020 | 1. FlowSoft                |                                                        | FlowSoft FlowSo                          | oft owSc     | 09:27:2    | ส่านักงานปลัดกระทรวงส       |         |     |
|      |         |        | 🔊 🔞               | ws003          |                            | ได้รับการตอบรับการส่                                   | งหนังสือ : 0 รายการ                      | oft wSc      | 16:00:5    |                             |         |     |
|      |         |        | 🔞 🔞               | สธ 020         | 1. Bowsloft                | ขอออกเลขรับหนังสือ                                     | (รอรับ): 2 รายการ                        | Fc Soft      | 13:32:1    | ส่านักงานปลัดกระทรวงส       |         |     |
|      |         |        | 💿 📦               | สธ 020         | 1. FlowSoft                | Flowได้รับการปฏิเสธการรับ                              | มหนังสือ <mark>: 0</mark> รายการ ∾⊖      | oft owSc     | 13:39:3    | สำนักงานปลัดกระทรวงส        |         |     |
|      |         |        | 🔞 🔞               | สธ 020         | 1. DowSoft                 | How ได้รับการยกเล็กการรับ<br>Dou ได้รับการปกิเสรเลขรับ | บหนังสือ: 0 รายการ<br>แหนังสือ: 0 รายการ | Fr Soft      | 11:04:2    | สำนักงานปลัดกระทรวงส        | Soft    |     |
|      |         |        | 🕲 🔞               | สธ 020         | 1. Bowsoft                 | ได้รับการร้องขอสถานะกา                                 | รรับเรื่อง : 0 รายการ                    | Fr. Soft     | 10:47:3    | สำนักงานปลัดกระทรวงส        |         |     |
|      |         |        | 🕲 🚯               | สธ 020         | 1. Flo v ได้รั             | บการตอบกลับร้องขอสถานะกา                               | รรับเรื่อง : 0 รายการ                    | oft owSc     | 10:18:3    | ส่านักงานปลัดกระทรวงส       |         |     |
|      |         |        | 😵 📦               | สธ 020         | 1/                         | FlowCofe FlowCofe                                      | FlowCoft FlowCoft                        | Soft         | 10:35:0    | ส่านักงานปลัดกระทรวงส       |         |     |

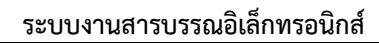

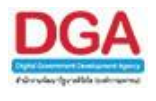

- 3. การรับหนังสืออิเล็กทรอนิกส์
  - 3.1.คลิก Link เลขที่หนังสือ ที่ต้องการลงรับในตารางหนังสือส่งมาจากหน่วยงานภายนอก จะแสดง หน้าจอรายละเอียดหนังสือ และเอกสารแนบดังรูป

| เลขทัพบิงลือ :<br>จาก :<br>รีอ :<br>เรื่อง<br>เรื่อง<br>สิ่งที่ส่งมาสั่งย<br>หนายเหตุ :<br>สำอธิ่ง :<br>สำอธิ่ง : | າທ 0200/1505/1016 🔲 ເປັນເລກຄາວລິແດ້ກາກລະນັກຄໍ (ໃນເສັດລະນະຈ້ອ)<br>ຄຳປາດານປະລັດກະນານລາດເປັນແປ[test] ກະນາກວາກຄາໂນນ<br>ລະເອີດກາວແຕ່ລະການການສາການນີ້ແໜ້[[test] ຮູ້ງໃສານກິຈ<br>ຍລະອີດູລຸມະນາກາວໃຫ້ວ່ານສາມພາກນະສາດ (ເຮືອມໂຄຍ)                                                                              | ดงวันที่ : 05/07/2561<br>ชั้นอวามดับ : ปกติ<br>ดวามเริ่งส่วน : ปกติ<br>โครงการ โครงการ โครงการ โครงการ โครงการ                                                  | H. Davidori, Frantisi, Falorida, Falorida, Faloridari, Frandish, Faloridari, Faloridari |
|----------------------------------------------------------------------------------------------------|----------------------------------------------------------------------------------------------------|----------------------------------------------------------------------------------------------------|----------------------------------------------------------------------------------------------------|
| oolo PlowSolo PlowS สถานะหนังสือ* อะ                                                                              | วกเลขที่รับหนังสือ ▼                                                                                                    | wSoft FlowSoft FlowSoft FlowSoft FlowSoft                                                                                                    | FlowSoft FlowSoft FlowSoft FlowSoft                                                                                                    |
| หมวดหมู่หนังสือ* 01<br>เรียน*                                                                                     | 2 💆 หนังสืออินๆ                                                                                                    | (0 Ju) Ji                                                                                                    | เครมกำหนด <u>31</u><br>วันหมดออก                                                                                                    |
| รายละเอียด/เนื้อหาสำคัญ ขอ                                                                                        | เชิญอบรมการใช้งานระบบสารบรรณ (เชื่อมโยง) ในวันที่ XX XX XXXX กเ                                                                                                    | It FlowSoft FlowSoft FlowSoft FlowSoft                                                                                                    | รณามพุธาน PlowSoft PlowSoft PlowSoft                                                                                                    |
| wSoft FlowSoft FlowSoft FlowSoft<br>Soft FlowSoft FlowSoft FlowSoft                                               |                                                                                                    | Soft FlowSoft FlowSoft FlowSoft FlowSoft<br>TextSoft FlowSoft FlowSoft FlowSoft FlowSoft                                                                        |                                                                                                    |
| wSon PlewSon Plewson คำคันพิเศษ<br>หน่วยงาน/บุคคลที่เกี่ยวข้อง                                                    | น้อยมีลงอยู F-mail                                                                                                    | <ul> <li>ศัมหาแบบศาพ้องเสียงด้วย</li> <li>โร้ง E-mail</li> </ul>                                                                                                |                                                                                                    |
| wSoft FlowSoft FlowSoft FlowSoft                                                                                  | T PlowSoft PlowSoft PlowSoft PlowSoft PlowSoft                                                                                                    | PlowSoft PlowSoft PlowSoft PlowSoft PlowSoft                                                                                                    |                                                                                                    |
| oft FlewSoft FlewSoft FlewSoft<br>wSoft FlewSoft FlewSoft FlewSof                                                 |                                                                                                    | lowSoft FlowSoft FlowSoft FlowSoft FlowSoft<br>FlowSoft FlowSoft FlowSoft FlowSoft FlowSoft                                                                     |                                                                                                    |
| iott FlowSoft FlowSoft FlowSoft<br>wSoft FlowSoft FlowSoft FlowSof                                                |                                                                                                    | RewSoft FlowSoft FlowSoft FlowSoft FlowSoft                                                                                                    |                                                                                                    |
| an Destado Destado Destado                                                                                        |                                                                                                    |                                                                                                    |                                                                                                    |
|                                                                                                    | ตารางเอกสารแนม เมษายายางเอกสารแนม<br>สำคัญ ประเภทไฟล์                                                                                                    | Plex Select Provide [1] - 1 จาก 1 รายการ / ภหาย<br>ขนาดไฟล์                                                                                                    | FlowSoft FlowSoft FlowSoft FlowSoft FlowSoft                                                                                                    |
|                                                                                                    | t ntf                                                                                                    | 62 KB ดูไฟล์                                                                                                    |                                                                                                    |
|                                                                                                    |                                                                                                    |                                                                                                    |                                                                                                    |
|                                                                                                    | ALC ALC ALC ALC ALC ALC ALC ALC ALC ALC                                                                                                    |                                                                                                    | FlowSoft FlowSoft FlowSoft FlowSoft                                                                                                    |
| 3.2.เลือก <b>สถานะ</b>                                                                                            | หนังสือ* ออกเลขที่รับหนังสือ                                                                                                    | <b>→</b>                                                                                                    |                                                                                                    |
| <ol> <li>3.2.เลือก สถานะ</li> <li>3.3.กรอกรายละเล็</li> </ol>                                                     | <b>หนังสือ* ออกเลขที่รับหนังส์</b> ส<br>วัยดต่างๆ ให้ครบถ้วน แล้วกด                                                                                                    | <ul> <li>&gt;</li> <li>เพื่อจัดเก็บ</li> </ul>                                                                                                    | ข้อมูล                                                                                                    |
| <ol> <li>3.2.เลือก สถานะ</li> <li>3.3.กรอกรายละเลื</li> <li>3.4.เลือกรูปแบบก</li> </ol>                           | <b>หนังสือ* ออกเลขที่รับหนังสึ</b> ย<br>วียดต่างๆ ให้ครบถ้วน แล้วกด<br>การรับ พร้อมระบุรายละเอียด <i>เ</i>                                                                                                    | <ul> <li>พ่อจัดเก็บ</li> <li>การปฏิบัติการ (ถ้ามี) จาก</li> </ul>                                                                                               | ข้อมูล<br>นั้นกดปุ่ม                                                                                                    |
| <ol> <li>3.2.เลือก สถานะ</li> <li>3.3.กรอกรายละเลื</li> <li>3.4.เลือกรูปแบบก</li> </ol>                           | <b>หนังสือ*</b> ออกเลขที่รับหนังสี<br>อียดต่างๆ ให้ครบถ้วน แล้วกด<br>การรับ พร้อมระบุรายละเอียดก                                                                                                    | <ul> <li>เพื่อจัดเก็บข<br/>การปฏิบัติการ (ถ้ามี) จาก</li> </ul>                                                                                                 | ข้อมูล<br>นั้นกดปุ่ม                                                                                                    |
| <ol> <li>3.2.เลือก สถานะ</li> <li>3.3.กรอกรายละเลื</li> <li>3.4.เลือกรูปแบบก</li> </ol>                           | <b>หนังสือ*</b> ออกเลขที่รับหนังสี<br>อียดต่างๆ ให้ครบถ้วน แล้วกด<br>การรับ พร้อมระบุรายละเอียดก                                                                                                    | งปุ่ม<br>เปุ่ม<br>เพื่อจัดเก็บ•<br>การปฏิบัติการ (ถ้ามี) จาก                                                                                                    | ข้อมูล<br>นั้นกดปุ่ม                                                                                                    |
| <ol> <li>3.2.เลือก สถานะ</li> <li>3.3.กรอกรายละเลื</li> <li>3.4.เลือกรูปแบบก</li> </ol>                           | <ul> <li>หนังสือ* ออกเลขที่รับหนังสี่ะ</li> <li>อียดต่างๆ ให้ครบถ้วน แล้วกด</li> <li>การรับ พร้อมระบุรายละเอียดส</li> </ul>                                                                                                    | <ul> <li>เพื่อจัดเก็บ</li> <li>การปฏิบัติการ (ถ้ามี) จาก</li> </ul>                                                                                             | ข้อมูล<br>นั้นกดปุ่ม                                                                                                    |
| <ol> <li>3.2.เลือก สถานะ</li> <li>3.3.กรอกรายละเอี</li> <li>3.4.เลือกรูปแบบก</li> </ol>                           | <ul> <li>หนังสือ* ออกเลขที่รับหนังสี่ะ</li> <li>อียดต่างๆ ให้ครบถ้วน แล้วกด</li> <li>การรับ พร้อมระบุรายละเอียดส</li> <li>รับ พร้อมระบุรายละเอียดส</li> </ul>                                                                                                    | <ul> <li>เพื่อจัดเก็บ</li> <li>เพื่อจัดเก็บ</li> <li>การปฏิบัติการ (ถ้ามี) จาก</li> </ul>                                                                       | ข้อมูล<br>นั้นกดปุ่ม                                                                                                    |
| <ol> <li>3.2.เลือก สถานะ</li> <li>3.3.กรอกรายละเลี้</li> <li>3.4.เลือกรูปแบบก</li> </ol>                          | หนังสือ*         ออกเลขที่รับหนังสี่ย           อียดต่างๆ ให้ครบถ้วน แล้วกด           การรับ พร้อมระบุรายละเอียดส           รุปแบบการรับ รบเพื่อทราบ ๑ รบเพื่อทราบ ๑ รบเ           รอบ สวอักษร)                                                                                                    | <ul> <li>เพื่อจัดเก็บข<br/>การปฏิบัติการ (ถ้ามี) จาก</li> </ul>                                                                                                 | ข้อมูล<br>นั้นกดปุ่ม                                                                                                    |
| <ol> <li>3.2.เลือก สถานะ</li> <li>3.3.กรอกรายละเลี้<br/>3.4.เลือกรูปแบบก</li> </ol>                               | <ul> <li>หนังสือ* ออกเลขที่รับหนังสี่ะ</li> <li>อียดต่างๆ ให้ครบถ้วน แล้วกด</li> <li>การรับ พร้อมระบุรายละเอียดส</li> <li>รุปแบบการรับ ○ รับเพื่อทราบ ● รับเ</li> <li>รับอาสังอัการ</li> <li>รับอาสังอัการ</li> </ul>                                                                               | <ul> <li>เพื่อจัดเก็บ</li> <li>การปฏิบัติการ (ถ้ามี) จาก</li> <li>เพื่อดำเนินการต่อ</li> </ul>                                                                  | ข้อมูล<br>นั้นกดปุ่ม                                                                                                    |
| <ol> <li>3.2.เลือก สถานะ</li> <li>3.3.กรอกรายละเลี้<br/>3.4.เลือกรูปแบบก</li> </ol>                               | <ul> <li>หนังสือ* ออกเลขที่รับหนังสี่ะ</li> <li>อียดต่างๆ ให้ครบถ้วน แล้วกด</li> <li>การรับ พร้อมระบุรายละเอียดส</li> <li>รุปแบบการรับ ○ รับเพื่อทราบ ● รับเ</li> <li>รับออกรรับ ส่วอกษร)</li> <li>บ เลขที่หนังสือ กห 0200/1505/1016</li> </ul>                                                     | <ul> <li>เพื่อจัดเก็บขาง</li> <li>เพื่อจัดเก็บขาง</li> <li>การปฏิบัติการ (ถ้ามี) จาก</li> <li>เพื่อดำเนินการต่อ</li> <li>ธ ลงวันที่ 05/07/2561 จำนวน</li> </ul> | ข้อมูล<br>นั้นกดปุ่ม<br>1 ฉบบ หรือไม่?                                                                                                    |
| <ol> <li>3.2.เลือก สถานะ</li> <li>3.3.กรอกรายละเอีย</li> <li>3.4.เลือกรูปแบบก</li> </ol>                          | <ul> <li>หนังสือ*</li> <li>ออกเลขที่รับหนังสี่ะ</li> <li>อียดต่างๆ ให้ครบถ้วน แล้วกด</li> <li>การรับ พร้อมระบุรายละเอียดส</li> <li>รุปแบบการรับ ○ รับเพื่อทราบ ● รับเ</li> <li>สุปแบบการรับ ○ รับเพื่อทราบ ● รับเ</li> <li>มเลขที่หนังสือ กห 0200/1505/1016</li> <li>องทะเบียนรับหนังสือ</li> </ul> | <ul> <li>เพื่อจัดเก็บข<br/>การปฏิบัติการ (ถ้ามี) จาก</li> <li>เพื่อดำเนินการต่อ</li> <li>ธ ลงวันที่ 05/07/2561 จำนวน</li> </ul>                                 | ข้อมูล<br>นั้นกดปุ่ม<br>1 ฉบบ หรือไม่?                                                                                                    |

ดำเนินการต่อ

ยกเลิก

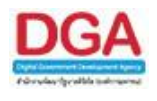

3.5.ระบบจะทำการบันทึกหนังสือและแสดงเลขรับ พร้อมส่งเลขรับกลับไปยังหน่วยงานต้นทางให้ ทราบ ดังรูป

| ปรแกรม: แสดงข้อมูลหนังสือ                                                                                                    |                                                                                                    |                                                                                                    |                                                                                                    |
|----------------------------------------------------------------------------------------------------|----------------------------------------------------------------------------------------------------|----------------------------------------------------------------------------------------------------|----------------------------------------------------------------------------------------------------|
|                                                                                                    |                                                                                                    | Non-Soft PlaySoft                                                                                                    | PewSoft Revision Revision P<br>PewSoft Revision Revision P<br>PewSoft Revision Revision Re |
| milait Pendiait Pendiait Pendiait                                                                                                    | :: ระบบงานสารบรรณอิเล็กหรอนิกสปี ::: - Google Chrome                                                                                                    | - 🗆 ×                                                                                                    | and the Plantest Plantest P                                                                                                    |
| PlowSoft PlowSoft PlowSoft PloySoft PloySoft 25<br>และการการการการการการการการการการการการการก                                                                                                    | https://saraban-test.egov.go.th/archive/arc/ARC1M001_2Action.do?autoSendButton=1&bookSeq=42                                                                                                    | 2449&bookType=E                                                                                                    | FlowSoft FlowSoft FlowSoft<br>wSoft FlowSoft FlowSoft F                                                                                                    |
| จาก สำ<br>ดีระธะ<br>หมวดหนูทร์เดือ เห<br>เรื่อง เช<br>เรื่อง<br>เชื่องเหล่าย<br>เราและเอียด/เนื่องหลักร่าง<br>ราและเอียด/เนื่องหลักสญ เช<br>เราและเอียด/เนื่องหลักสญ<br>เชื่อง เรื่อง<br>ผู้สร้าง เรื่อง<br>เราเป็นต์แบบ/Scan (เชชระอิโปน์) ตาราจห | เละที่หนังสือ กม 0200/1505/1016<br>เละช่ม 41 ถะหนัง 17/10/2561 เวลารับ 17/25<br>สถารส่งหนังสือ : ส่งหนังสือสำเน็จ 1 สถารส่งหนังสือ : ส่งหนังสือไม่ได้หนัง 0<br>รายงามผลการส่ง : ได้ทำการส่งหนังสือไม่ได้หน่วยงามภายนอกเรียนร้อยแล้ว<br>มีการการสารแร้แต่มาหนังสือ เละกำหันงสือ กา 0200/1505/1016<br>และได้ทำการส่งของหนึ่งหนึ่งหน่วยงามภายนอกเรียนร้อยแล้ว | Plandfort Pland     Plandfort Pland     Plandfort Plan     Plandfort Plandfort Plandfort Plandfort | Textor Postor Postor<br>Con Postor Postor<br>David Postor<br>North Postor<br>Postor Postor<br>Postor Postor<br>Postor Postor<br>Postor Postor<br>Postor Postor<br>Postor Postor<br>Postor Postor<br>Postor Postor<br>Postor Postor                                                                                                    |
| รารารไฟล์แนบ / Scan<br>- ที่เห็น รายคะเรียง<br>- 1 มีสี โฟส์จากหน่วยงามภายนอก                                                                                                    |                                                                                                    |                                                                                                    | 1 รายการไปไรหนัง                                                                                                    |
| RewSoft RewSoft RewSoft RewSoft<br>wSoft RewSoft RewSoft RewSoft<br>RewSoft RewSoft RewSoft RewSoft                                                                                                    |                                                                                                    | Ploweore Plower                                                                                                    | PlowSoft PlowSoft PlowSoft<br>wSoft PlowSoft PlowSoft PlowSoft PlowSoft                                                                                                    |

- 4. การแจ้งหนังสือผิด
  - 4.1.คลิก Link เลขที่หนังสือ ที่ต้องการแจ้งหนังสือผิดในตารางหนังสือส่งมาจากหน่วยงานภายนอก จะแสดงหน้าจอรายละเอียดหนังสือ และเอกสารแนบดังรูป

| CANNOTE FRANKOTE FRANKOTE                                                                                                    |                                                                                                    | E DESIGNATE DESIGNATION DESIGNATION | SOTE DESIGNATE DESIGNATION | The second second          | LOUSSOIT LOUSSOIT | EXTERNATE EXTERNATE EXTERNAL |
|----------------------------------------------------------------------------------------------------|----------------------------------------------------------------------------------------------------|-------------------------------------|----------------------------|----------------------------|-------------------|------------------------------|
| 182                                                                                                    | ภีพนังสือ : สธ 0201/2738 🔲 เป็นเอ:                                                                                                    | กสารอิเล็กทรอนิกส์ (ไม่ส่งฉบับจริง) |                            | ลงวันที่ : 16/07           | /2561             |                              |
|                                                                                                    | คาก : สำนักงานปลัดกระทรวงสาธารณ์                                                                                                    | แสข[ทดสอบ] กระทรวงสาธารณสุข 📖       |                            | Plow อชั้นความสับ : ปกติ   |                   |                              |
|                                                                                                    | ถึง : สำนักงานสาธารณสุขจังหวัดสมุ                                                                                                    | เทรปราการ[Test] กระทรวงสาธารณสุข    |                            | ความเร่งด่วน : ปกติ        |                   |                              |
|                                                                                                    | เรื่อง : ขอทดสอบการส่งหนังสืออิเล็กท                                                                                                    | กรอนิกส์ "Soft FlowSoft Flow?       |                            |                            |                   |                              |
| Gotto <mark>How</mark> Gotto <mark>How</mark> Got <b>สิ่งที่</b> ส                                                                                                    | ไงมาด้วย : PlaySoft PlaySoft                                                                                                    |                                     |                            |                            |                   |                              |
| owSoft FlowSoft FlowSoft                                                                                                    | NTUMP IT FlowSoft FlowSof                                                                                                    |                                     |                            |                            |                   |                              |
|                                                                                                    | (อ้างถึง : PlowBort: PlowBort:                                                                                                    |                                     |                            |                            |                   |                              |
| WSOIL FRWSOIL FRWSOIL                                                                                                    | Flowsoff Flowsoff Flowsof                                                                                                    | E FRANK-STE FRANK-STE FRANK         | SOLE HOWSOLE HOWSO         | IF FIGHESOTE FIGHESOTE     | HOMMOTE HOMMOTE   | PROVINCE PROVINCE PROVINCE   |
| Gotto FlowGotto สถานะหนังสือ*                                                                                                    | แจ้งหนังสือผิด 🔻 bodbolu                                                                                                    |                                     |                            |                            |                   |                              |
| owSoft FlowSoft หมายเหตุ*                                                                                                    |                                                                                                    |                                     |                            |                            |                   |                              |
|                                                                                                    |                                                                                                    |                                     | FlowSoft FlowSoft          |                            |                   |                              |
|                                                                                                    |                                                                                                    |                                     | Sort FlowSoft FlowSol      |                            |                   |                              |
|                                                                                                    | hudott Chudott Chudott                                                                                                    | Lawfolt Lawfolt Lawfol              | tt FlowSoft FlowSoft       |                            |                   | weath theefath theefath      |
| Soft FlowSoft FlowSoft I                                                                                                    |                                                                                                    | t FlowSoft FlowSoft FlowS           | Soft FlowSoft FlowSol      | 🖣 < 1 - 1 จาก 1 รายการ 🔤/1 | หน้า 🍽 📔 FlowSoft |                              |
| Solt RewSolt RewSolt<br>SwSolt RewSolt RewSolt                                                                                                    | HowSore ดารางเอกสารแบบ por                                                                                                    |                                     | ขนาดไปด์                   | Link                       | owSold P          |                              |
| Bolt FlowSoft PowSoft  <br>swSoft FlowSoft FlowSoft  <br>Soft FlowSoft FlowSoft                                                                                                    | HowSoft ดารางเอกสารแนบ Sof<br>IowSoft F สำคัญ                                                                                                    | usamiwi                             |                            |                            |                   |                              |
| Soft Boolloft NewSoft I<br>swSoft FlowSoft FlowSoft<br>Soft FlowSoft FlowSoft I<br>swSoft FlowSoft FlowSoft                                                                                               | HowSoft ดารางเอกสารแนบ por<br>boxBoft <mark>สำลับ</mark><br>FlowSoft 1                                                                                                    | stsenmileta<br>pdf                  | 891 KB                     | ดูไฟล์                     |                   |                              |
| Soft RewSoft RewSoft I<br>swSoft RewSoft RewSoft<br>Soft RewSoft RewSoft I<br>swSoft RewSoft RewSoft<br>Soft RewSoft RewSoft I                                                                            | HowSoft ดารางเอกสารแนบ por<br>twodolt P สำคัม<br>FlowSoft 1                                                                                                    | pdf                                 | 891 KB                     | ดูไฟล์                     |                   |                              |
| Colt Towfort PowSort RewSort<br>NewSort RewSort RewSort<br>NewSort RewSort RewSort<br>Sort RewSort RewSort I<br>NewSort RewSort RewSort I<br>NewSort RewSort RewSort                                      | Howson Providential Control Control Co | deamilwi<br>pdf                     | 891 KB                     | ดูไฟล์                     |                   |                              |
| Deschof Deschof President Personal<br>Revellent Revellent Revellent<br>Prevellent Revellent Revellent<br>Revellent Revellent Revellent<br>Prevellent Revellent Revellent<br>Revellent Revellent Revellent | HowSett orsidenarsuut per<br>booldent t<br>PlawSette<br>ProvSette<br>booldent p                                                                                                    | useumiluki<br>pdf                   | 891 KB                     | ดูไฟล์                     |                   |                              |

4.2.เลือก สถานะหนังสือ\* แจ้งหนังสือผิด

| • |   |
|---|---|
|   | 1 |
| ÷ |   |

٦

- 4.3.กรอกหมายเหตุการแจ้งหนังสือผิด แล้วกดปุ่ม
- 4.4.ระบบจะทำส่งหนังสือแจ้งหนังสือผิดไปยังหน่วยงานต้นทาง และแสดงหน้าจอดังรูป

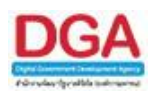

| FlowSoft FlowSoft Flo                | Flows<br>Fl 🔺 So |
|----------------------------------------------------------------------------------------------------|------------------|
| ผลการส่งหนังสือ : ส่งหนังสือสำเร็จ 1 ผลการส่งหนังสือ : ส่งหนังสือไม่สำเร็จ 0                                                                                                    | ) Sol            |
| รายงานผลการส่ง : ได้ทำการส่งหนังสือไปยังหน่วยงานภายนอกเรียบร้อยแล้ว                                                                                                    | I Sol            |
| ได้ทำการส่งแจ้งหนังสือผิด เลขที่หนังสือ สธ 0201/2738<br>ไปยังหน่วยงานภายนอก เรียบร้อยแล้ว (ส่งแจ้งหนังสือผิด) ผ่านระบบ (e-CMS มาดรฐาน สรอ.)                                                                                                    | l Sol            |
| ant<br><mark>FlowSoft FlowSoft FlowSof</mark> |                  |
| PlewSoft FlewSoft FlewSoft FlewSoft FlewSoft FlewSoft FlewSoft FlewSoft FlewSoft FlewSoft                                                                                                    | + wi             |

- 5. การปฏิเสธการรับหนังสือ
  - 5.1.คลิก Link เลขที่หนังสือที่ต้องการปฏิเสธในตารางหนังสือส่งมาจากหน่วยงานภายนอก จะแสดง หน้าจอรายละเอียดหนังสือ และเอกสารแนบดังรูป

|                                                                                                    | ระทศนังสะ . นร14/42/2361<br>จาก : สำนักงานทรัพยาก<br>ถึง : สำนักงานสาธารณ                         | เป็นเอกสารอิเล็กทรอนิกส์<br>รน้ำแห่งชาติ[test] สำนักนายก<br>สุขจังหวัดสนุทรปราการ[Test] | (ไม่ส่งฉบับจริง)<br>รัฐมนตรี Press     |                                    | Soft PloySoft<br>wSoft Ploy ອື້ນເ            | ลงวันที่:27/09/2<br>จวามลับ:ปกดี<br>แร่งค่าน:ปกดี | 561 FlowSoft                           |            |          |        |
|----------------------------------------------------------------------------------------------------|---------------------------------------------------------------------------------------------------|-----------------------------------------------------------------------------------------|----------------------------------------|------------------------------------|----------------------------------------------|---------------------------------------------------|----------------------------------------|------------|----------|--------|
|                                                                                                    | เรื่อง : test case 9.2                                                                            | FlowSoft FlowSoft                                                                       | FlowSoft FlowSoft                      |                                    | wSoft FlowSoft                               | FlowSoft Fl                                       |                                        |            |          |        |
| Soft PlaySoft PlaySo                                                                                                    | ที่ส่งมาด้วย : เกษะเออก                                                                           |                                                                                         |                                        |                                    |                                              |                                                   |                                        |            |          |        |
|                                                                                                    | พมายเหตุ : PlowSoft                                                                               |                                                                                         |                                        |                                    |                                              |                                                   |                                        |            |          |        |
|                                                                                                    | กเอ้างถึง : ก่องเรือกระบ                                                                          |                                                                                         |                                        |                                    |                                              |                                                   |                                        |            |          |        |
|                                                                                                    | t Howson Howson                                                                                   | Howson Howson<br>CowSolt FlowSolt F                                                     | Nowsolt Nowsolt<br>Conficit PlaySolt 1 | FlowSoft Flo                       | Soft FlowSoft                                | FlowSoft Flow                                     | wSoft FlowSof                          | t FlowSoft | FlowSoft | FlowSo |
| intr FlowSoft FlowSoft                                                                                                    | าะ FlowSoft โตารางเอกสา                                                                           | ารแบบ Boft FlowSoft                                                                     |                                        |                                    | ານ 📕 🛃 1 - 1 ຈາກ                             | า 1 รายการ 🛄/1 ห                                  | un 🍽 📔 FlowSof                         |            |          |        |
| olt BewSolt RewSolt<br>vSoft FlowSoft FlowSo<br>oft FlowSoft FlowSoft                                                              | ts RowSoft ดารางเอกสา<br>RowSoft P สำลับ                                                          | ารแนบ Bott FlowSoft<br>ประเภทไฟล์                                                       | FlowSoft FlowSoft                      | FlowSoft Flo                       | ານີ້ 🛃 📢 1 - 1 ຈາຍ<br>ສິ                     | ו 1 shunns]/1 א<br>Link                           | un 🕨 📔 Flow Soft                       |            |          |        |
| olt PowSolt BowSolt<br>vSolt FlowSolt FlowSo<br>loft FlowSolt FlowSolt<br>vSolt FlowSolt FlowSo                                    | te FlowSofe ดารางเอกส<br>FlowSofe <mark>สำคับ</mark><br>1 FlowSofe 1                              | ารแบบ Bote FlowSofe<br>ประเภทไฟล์<br>doc                                                | FlowSoft FlowSoft                      | FlowSoft Flo<br>sunalisti<br>24 KB | ि <b>मि सि</b> 1 - 1 का<br>बि                | า 1 รายการ[_]/1 ห<br>Link<br>ดูไฟล์               | un ▶ ▶ FlowSoft<br>rwSoft<br>FlowSof   |            |          |        |
| olt Powfolt Powfolt<br>wSoft FlowSoft FlowSo<br>oft FlowSoft FlowSoft<br>wSoft FlowSoft FlowSo<br>oft FlowSoft FlowSoft            | te PlowSofe ดารางเอกส<br>PlowGofe <mark>สำลับ</mark><br>te PlowSofe 1                             | ารแนบ Bote FlowSofe<br>ประเทศไฟล์<br>doc                                                | FlowSoft FlowSoft                      | FlowSoft Flo<br>suna luis<br>24 KB | เพื่ <b>เข้</b><br>เชื่<br>3                 | า 1 รายการ]/1 ห<br>Link<br>ดูไฟล์                 | in PP P FowSoft                        |            |          |        |
| edi Doviet Doviet<br>wSoft FlowSoft FlowSoft<br>NavSoft FlowSoft FlowSoft<br>VSoft FlowSoft FlowSoft<br>FlowSoft FlowSoft FlowSoft | ts FlowSoft <mark>(Rissuand)</mark><br>FlowSoft ( <b>Rissuand)</b><br>fo FlowSoft 1<br>FlowSoft F | ารแนบ port Provident<br>ประเทาไฟล์<br>doc                                               | FlowSoft FlowSoft                      | FlowSoft Flo<br>ขมาลไฟร์<br>24 KB  | יים ואין אין אין אין אין אין אין אין אין אין | า 1 รายการ]/1 ห<br>Link<br>ดูไฟล์                 | un ▶ ► Flow Sof<br>website<br>Flow Sof |            |          |        |

V

- 5.2.เลือก สถานะหนังสือ\* ปฏิเสธการรับหนังสือ
- 5.3.กรอกหมายเหตุการปฏิเสธการรับหนังสือ แล้วกดปุ่ม
- 5.4.ระบบจะทำส่งหนังสือปฏิเสธไปยังหน่วยงานต้นทาง และแสดงหน้าจอดังรูป

| FlowSoft FlowS<br>NowSoft FlowSoft<br>FlowSoft FlowS                | oft FlowSoft  <br>FlowSoft Flo<br>oft FlowSoft                                                                                                    | lowSoft FlowSoft<br>NSoft FlowSoft ปีต | FlowSoft FlowSoft            | FlowSoft F<br>FlowSoft Flow<br>FlowSoft F | lowSoft Flow<br>vSoft FlowSo<br>lowSoft Flow | Soft F             |  |  |  |  |  |
|---------------------------------------------------------------------|----------------------------------------------------------------------------------------------------|----------------------------------------|------------------------------|-------------------------------------------|----------------------------------------------|--------------------|--|--|--|--|--|
| HowE<br>Flor                                                        | ังสือ : ส่งหนังสือสำเ                                                                                                    | ร็จ 1 ผลการส่งห                        | นังสือ : ส่งหนังสือไม่สำเร็จ | 0                                         |                                              |                    |  |  |  |  |  |
| รายงานผลการส่ง : ได้ทำการส่งหนังสือไปยังหน่วยงานภายนอกเรียบร้อยแล้ว |                                                                                                    |                                        |                              |                                           |                                              |                    |  |  |  |  |  |
| Pows<br>Flor                                                        | ได้ทำการปฏิเสธการรับทนังสือ เลขที่หนังสือ นร14/42/2561<br>ไปยังหน่วยงานภายนอก เรียบร้อยแล้ว (ปฏิเสธการรับหนังสือ) ผ่านระบบ (e-CMS มาตรฐาน สรอ.) คลิก |                                        |                              |                                           |                                              |                    |  |  |  |  |  |
| FlowSoft FlowS                                                      | oft FlowSoft I                                                                                                    | RowSoft FlowSoft                       | FlowSoft FlowSoft            | FlowSoft F                                | lowSoft Flow                                 | Filos<br>E 🕶 b 🛛 F |  |  |  |  |  |
| How I 4                                                             |                                                                                                    |                                        |                              |                                           | •                                            |                    |  |  |  |  |  |

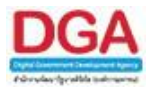

# โปรแกรมรับหนังสือตอบรับ / รับแจ้งเลขรับ / รับแจ้งหนังสือผิด / รับหนังสือปฏิเสธ

เพื่อทำการรับหนังสือตอบรับ / รับแจ้งเลขรับ / รับแจ้งหนังสือผิด / รับหนังสือปฏิเสธ จาก หน่วยงานภายนอกที่ถูกส่งผ่านทางระบบงานสารบรรณอิเล็กทรอนิกส์ และยังสามารถแก้ไขรายละเอียด เพื่อส่งหนังสือเรื่องเดิมกลับไปยังหน่วยงานเดิมได้

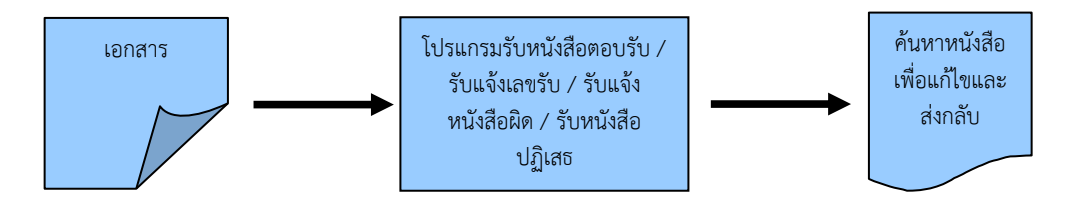

### ขั้นตอนการบันทึกข้อมูล

- ทำการดึงรายการหนังสือที่ถูกส่งมาจากหน่วยงานภายนอกผ่านทางระบบงานสารบรรณ
   อิเล็กทรอนิกส์ โดยคลิกปุ่ม ดึงหนังสือ
- เมื่อไม่ทราบเลขที่หนังสือ สามารถค้นหาจากเงื่อนไขอื่นๆได้ โดยคลิกปุ่ม ค้นหาแบบละเอียด แล้วทำการระบุเงื่อนไขในการค้นหาอย่างน้อย 1 เงื่อนไข เช่น ชื่อเรื่อง เป็นต้น แล้วทำการ ค้นหาข้อมูลโดยคลิกปุ่ม ค้นหา
- สามารถตรวจสอบรายการหนังสือตอบรับ / แจ้งเลขรับ / แจ้งหนังสือผิด / แจ้งหนังสือปฏิเสธ โดยการคลิก <u>เลขที่หนังสือ</u> ที่ต้องการจะปรากฏหน้าจอรายละเอียดต่างๆ แล้วดำเนินการตาม ขั้นตอนของหนังสือ
- สามารถค้นหาหนังสือเพื่อทำการแก้ไขแล้วทำขั้นตอนการ ส่งหนังสืออิเล็กทรอนิกส์ อีกครั้ง

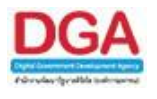

# ขั้นตอนการรับหนังสือตอบรับ / รับแจ้งเลขรับ / รับแจ้งหนังสือผิด / รับหนังสือปฏิเสธ

1. การรับหนังสือตอบรับ ᅝ

1.1.ไปที่รายการรับส่งอิเล็กทรอนิกส์ -> เลือกรับการตอบรับการส่งหนังสือ

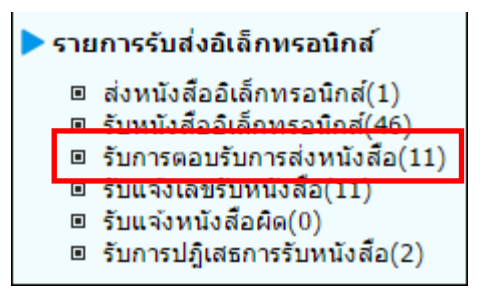

1.2.กดปุ่ม เพื่อดึงหนังสือรับทั้งหมดที่ส่งเข้าหน่วยงานลงในตารางหนังสือส่งมาจาก
 หน่วยงานภายนอก พร้อมแสดงจำนวนรายการทั้งหมดที่ได้รับ ดังรูป จากนั้นกดปุ่ม

| โปรแกรม: รับการตอบรับการส่งหนังสือ |                                                                                                    |                                                                                                    |  |  |  |  |  |  |
|------------------------------------|----------------------------------------------------------------------------------------------------|----------------------------------------------------------------------------------------------------|--|--|--|--|--|--|
| เละ                                | ที่หนังสือ:(%) ชีดันหาดำบางส่วน (คันหา                                                                                                    | ค้นหาแบบละเอียด ดิ่งหนังสือ ราชงานความเคลื่อนไหรหนังสอ                                                                                                    |  |  |  |  |  |  |
| สถานะหนัง                          | เสือรับเข้า : ใต้รับการตอบรับการส่งหนังสือ ▼<br>สำรัตงกระบริการในกรรณ 2000 ระบอร กระบรทะบริการในกรรณ 2000 ระบอร กระบรทะบริการไม่นาย                                                                      |                                                                                                    |  |  |  |  |  |  |
| ตารางหว่                           | จากเดกรณต่อขอมูล เนตรรง 2000 รายการ กรุณ เรอบุเอย แชกเรคมทา<br>โงสือส่งมาจากหน่วยงานภายนอก                                                                                                    | אין דער אין דער |  |  |  |  |  |  |
| 🗆 an                               |                                                                                                    | ส่ง ⇔ หน่วยงาน                                                                                                    |  |  |  |  |  |  |
|                                    | มิตหน้าจอ พบรายการหนังสือเข้า จำนวน 0 รายการ :                                                                                                    | สำนักงาน<br>พาณีชย์<br>จังหวัด<br>อุดรธานี<br>กระทรวง<br>พาณีชย์                                                                                                    |  |  |  |  |  |  |
|                                    | ได้รับเลขรับหนังสือ : 0 รายการ<br>ขอออกเลขรับหนังสือ (รอรับ) : 0 รายการ<br>ใต้รับการปฏิเสธการรับหนังสือ : 0 รายการ<br>ใต้รับการปฏิเสธเลขรับหนังสือ : 0 รายการ<br>ใต้รับการปฏิเสธเลขรับหนังสือ : 0 รายการ | สำนักงาน<br>พาณีชย์<br>จังหวัด<br>พิษณุโลก<br>กระทรวง<br>พาณีชย์                                                                                                    |  |  |  |  |  |  |
|                                    | เตรมการรองขอสถานะการรบเรือง : 0 รายการ<br>"เดิรับการตอมกลับร้องขอสถานะการรับเรื่อง : 0 รายการ<br>••••••••••••••••••••••••••••••••••••                                                                    | ส่านึกงาน<br>พาณีชย์<br>จังหรัด<br>ลุครธานี<br>กระทรวง<br>พาณีชย์                                                                                                    |  |  |  |  |  |  |

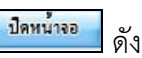

1.3.คลิก Link เลขที่หนังสือ ตอบรับ เพื่อดูรายละเอียดการตอบรับหนังสือ และกดปุ่ม

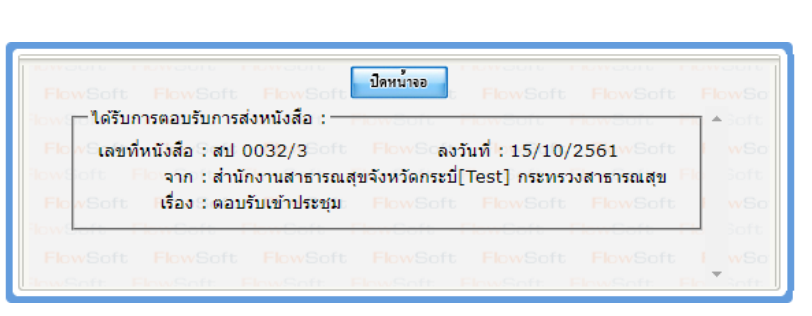

 1.4.กรณีผู้ใช้ต้องการลบรายการตอบรับการส่งหนังสือ ให้คลิก 🗹 เพื่อเลือกรายการหนังสือที่ต้องการ ลบออกจากตารางแล้วคลิกปุ่ม - ระบบจะแสดงหน้าจอการลบข้อมูลดังรูป

ຽປ

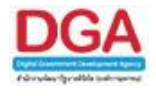

| ต้องการลบข้อมูลหรือไม่ |      |        |
|------------------------|------|--------|
|                        | ตกลง | ยกเลิก |

หมายเหตุ : หากเลือกรายการหนังสือที่ยังไม่มีการเปิดดูรายละเอียดจะไม่สามารถลบออกจากตารางได้

- 1.5.คลิกปุ่ม เพื่อยืนยันการลบข้อมูลหนังสือตอบรับ
- 2. การรับหนังสือแจ้งเลขรับ 📴
  - 2.1.ไปที่รายการรับส่งอิเล็กทรอนิกส์ -> เลือกรับแจ้งเลขรับหนังสือ

| <b>&gt;</b> 5 | าย | การรับส่งอิเล็กทรอนิกส์                                                                      |
|---------------|----|----------------------------------------------------------------------------------------------|
|               |    | ส่งหนังสืออิเล็กทรอนิกส์(1)<br>รับหนังสืออิเล็กทรอนิกส์(46)<br>รับการคอมรับการส่งหนังสือ(11) |
|               |    | รับแจ้งเลขรับหนังสือ(11)<br>รับแจ้งหนังสือผิด(0)<br>รับการปฏิเสธการรับหนังสือ(2)             |

2.2.กดปุ่ม **เ**พื่อดึงหนังสือรับทั้งหมดที่ส่งเข้าหน่วยงานลงในตารางหนังสือส่งมาจาก หน่วยงานภายนอกพร้อมแสดงจำนวนรายการทั้งหมดที่ได้รับ ดังรูป จากนั้นกดปุ่ม **เ**กิด

| โปรแกรม: รับแจ่งเลขรับหนังสือ |      |                  |                                       |                                               |                                                                                                    |                                                                                                |                                                                     |                                                                  |                                                                  |            |
|-------------------------------|------|------------------|---------------------------------------|-----------------------------------------------|----------------------------------------------------------------------------------------------------|------------------------------------------------------------------------------------------------|---------------------------------------------------------------------|------------------------------------------------------------------|------------------------------------------------------------------|------------|
|                               | สถาน | เลขท์<br>ะหนังส์ | า์หนังสือ :<br>สือรับเข้า : ใต้รับแจ้ | เลขรับหนั                                     | วังสือ ▼                                                                                                    | (%) ⊠ี่ค้นหาคำบ                                                                                | างส่วน คืนหา คืนหาแบบส                                              | ລະເວັນດ ດິນ                                                      | หนังสือ รายงานความเคลื่อน'                                       | เหวทนังสือ |
|                               | ดาร  | างหนัง           | เสือส่งมาจากหน่วยง                    | นภายนอก 🤘 🚳 1 - 11 จาก 11 รายการ 🔟/1 พน้า 🖗 🕅 |                                                                                                    |                                                                                                |                                                                     |                                                                  |                                                                  | ы          |
|                               |      | อ่าน             |                                       | ເລາ                                           | ชทีนนังสือ 🤶 เรื่อง 🔶 เรียน                                                                                                    | 💲 วันเวลาส่ง                                                                                   | 🔹 หน่วยงานส่ง                                                       |                                                                  | หน่วยงาน 🏠 ลายเซ็น<br>รับ 🐳 ต์                                   | ^ <b>—</b> |
| -                             |      | <u>a</u>         | 8                                     |                                               |                                                                                                    |                                                                                                | ส่านักงาน<br>พาเนียย์<br>จังหวัด<br>อุตรธานี<br>กระทรวง<br>พาเนียย์ |                                                                  |                                                                  |            |
|                               |      |                  | ۲                                     |                                               | ใต้รับการตอบรับการส่งหนังสือ : 0 รายการ<br>ได้รับเลขรับหนังสือ : 0 รายการ<br>ขอออกเลขรับหนังสือ (รอรับ) : 0 รายการ<br>ได้รับการปฏิเสธการรับหนังสือ : 0 รายการ<br>ได้รับการปฏิเสธการรับหนังสือ : 0 รายการ |                                                                                                |                                                                     | สำนักงาน<br>พาณิชย์<br>จังหวัด<br>พิษณุโลก<br>กระทรวง<br>พาณิชย์ |                                                                  |            |
|                               |      |                  | 9                                     |                                               | เพรษา เรษาสสการ<br>ได้รับการปฏิสสะเลข<br>ได้รับการร้องขอสถานะห<br>ได้รับการตอบกลับร้องขอสถานะห                                                                                                    | รบหนังผอ: 0 รายการ<br>รับหนังสือ: 0 รายการ<br>เารรับเรื่อง: 0 รายการ<br>เารรับเรื่อง: 0 รายการ | •                                                                   |                                                                  | สำนักงาน<br>พาณิชย์<br>จังหวัด<br>อุดรธานี<br>กระทรวง<br>พาณิชย์ |            |
|                               |      |                  | •                                     | ນກ.<br>001                                    | รายงาน<br>ความคืบ<br>หน้าผลการ<br>16.3/29 ดำเนินงาน                                                                                                    | 03/06/255                                                                                      | 59                                                                  |                                                                  | สำนักงาน<br>พาณิชย์<br>จังหวัด<br>อดรธานี                        | •          |

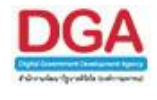

2.3.คลิก Link เลขที่ หนังสือแจ้งเลขรับ เพื่อดูรายละเอียดเลขรับหนังสือ และกดปุ่ม 🍡 👘 ดัง

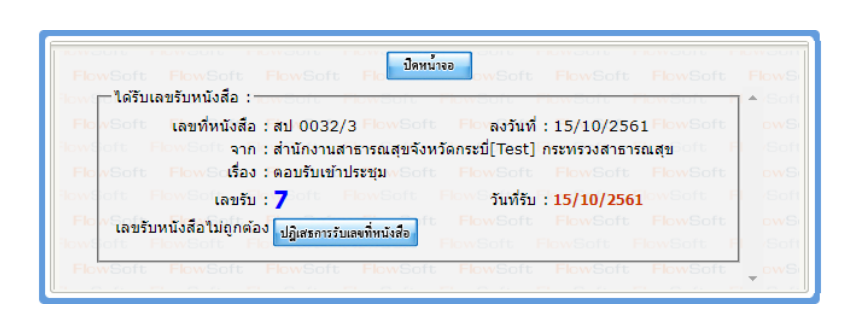

2.4.กรณีผู้ใช้ต้องการลบรายการแจ้งเลขรับหนังสือ ให้คลิก 🗹 เพื่อเลือกรายการหนังสือที่ต้องการลบ

| צ ק וו              | ิย                  | ิย    | ຢູ     |  |
|---------------------|---------------------|-------|--------|--|
| ออกจากตารางแลวคลกปม | ระบบจะแสดงหนาจอการส | าเป็น | เลดงรป |  |
|                     |                     |       | บ้างข้ |  |

| ต้องการลบข้อมูลหรือไม่ |      |        |
|------------------------|------|--------|
|                        | ตกลง | ยกเลิก |

หมายเหตุ : หากเลือกรายการหนังสือที่ยังไม่มีการเปิดดูรายละเอียดจะไม่สามารถลบออกจากตารางได้

2.5.คลิกปุ่ม

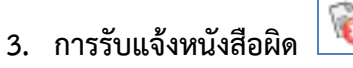

3.1.ไปที่รายการรับส่งอิเล็กทรอนิกส์ -> เลือกรับแจ้งหนังสือผิด

| Þ รายการรับส่งอิเล็กทรอนิกส์ |                                                                                              |  |  |  |  |  |  |  |  |
|------------------------------|----------------------------------------------------------------------------------------------|--|--|--|--|--|--|--|--|
|                              | ส่งหนังสืออิเล็กทรอนิกส์(1)<br>รับหนังสืออิเล็กทรอนิกส์(46)<br>รับการตอบรับการส่งหนังสือ(11) |  |  |  |  |  |  |  |  |
|                              | รับแจ้งเลขรับหนังสือ(11)<br>รับแจ้งหนังสือผิด(0)<br>รับการปฏิเสษการรับหนังสือ(2)             |  |  |  |  |  |  |  |  |

3.2.กดปุ่ม **เ**พื่อดึงหนังสือรับทั้งหมดที่ส่งเข้าหน่วยงานลงในตารางหนังสือส่งมาจาก หน่วยงานภายนอกพร้อมแสดงจำนวนรายการทั้งหมดที่ได้รับ ดังรูป จากนั้นกดปุ่ม **เ** 

ขอลบหนังสือ

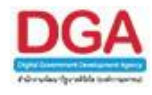

3.3.คลิก Link เลขที่แจ้งหนังสือผิด เพื่อดูหมายเหตุการแจ้งหนังสือผิด และกดปุ่ม เพื่อจะส่งหนังสือใหม่ ดังรูป

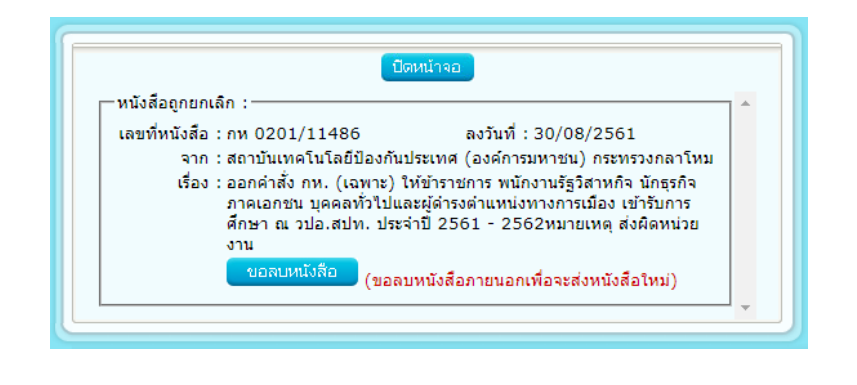

3.4.เมื่อขอลบหนังสือแล้วระบบจะแสดงผลการดำเนินการ ให้กดปุ่ม 🌅 ดังรูป

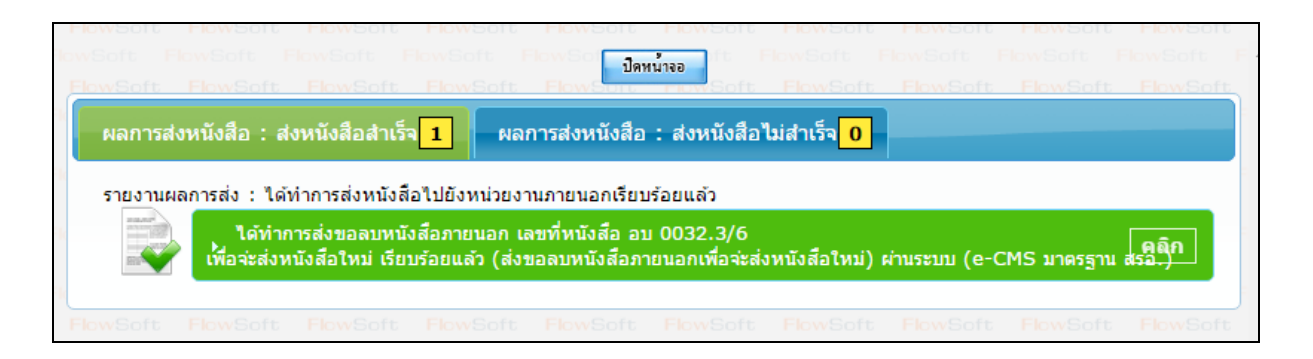

3.5.จากนั้นไปค้นหาหนังสือเพื่อแก้ไขแล้วดำเนินการส่งหนังสือใหม่ทางอิเล็กทรอนิกส์ไปยังหน่วยงาน ปลายทางที่ต้องการตามขั้นตอน <u>ส่งหนังสืออิเล็กทรอนิกส์</u> อีกครั้ง

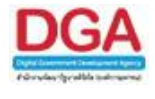

4. การรับหนังสือปฏิเสธ 🕅

4.1.ไปที่รายการรับส่งอิเล็กทรอนิกส์ -> เลือกรับการปฏิเสธการรับหนังสือ

| 🕨 ราย | Þ รายการรับส่งอิเล็กทรอนิกส์  |  |  |  |  |  |  |  |  |  |
|-------|-------------------------------|--|--|--|--|--|--|--|--|--|
|       | ส่งหนังสืออิเล็กทรอนิกส์(1)   |  |  |  |  |  |  |  |  |  |
|       | รับหนังสืออิเล็กทรอนิกส์(46)  |  |  |  |  |  |  |  |  |  |
|       | รับการตอบรับการส่งหนังสือ(11) |  |  |  |  |  |  |  |  |  |
|       | รับแจ้งเลขรับหนังสือ(11)      |  |  |  |  |  |  |  |  |  |
|       | รับแว้งหนังสือยืด(0)          |  |  |  |  |  |  |  |  |  |
| C     | รับการปฏิเสธการรับหนังสือ(2)  |  |  |  |  |  |  |  |  |  |

4.2.กดป่ม

ดิ่งหนังสือ เพื่อดึงหนังสือรับทั้งหมดที่ส่งเข้าหน่วยงานลงในตารางหนังสือส่งมาจาก ปิดหน้าจอ หน่วยงานภายนอกพร้อมแสดงจำนวนรายการทั้งหมดที่ได้รับ ดังรูป จากนั้นกดปุ่ม

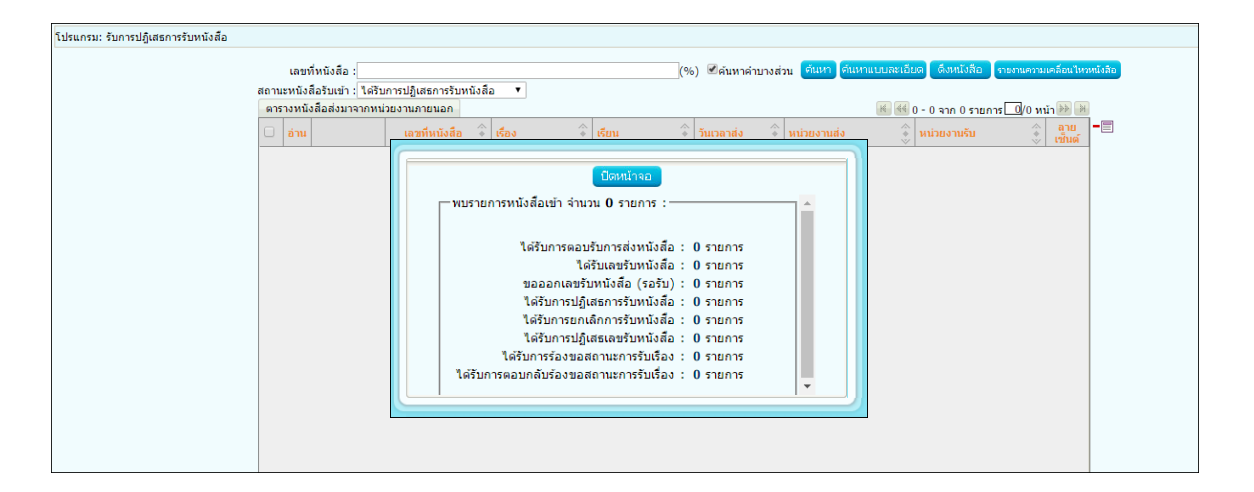

4.3.คลิก Link เลขที่หนังสือปฏิเสธ เพื่อดูหมายเหตุการแจ้งปฏิเสธหนังสือ และกดปุ่ม

เพื่อจะส่งหนังสือใหม่ ดังรูป

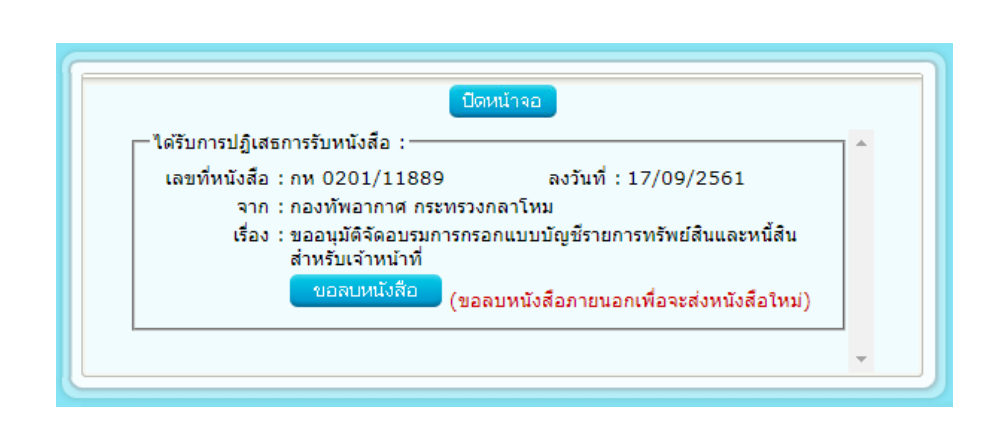

ขอลบหนังสือ

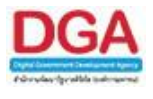

ดังรูป

4.4.เมื่อขอลบหนังสือแล้วระบบจะแสดงผลการดำเนินการ ให้กดปุ่ม

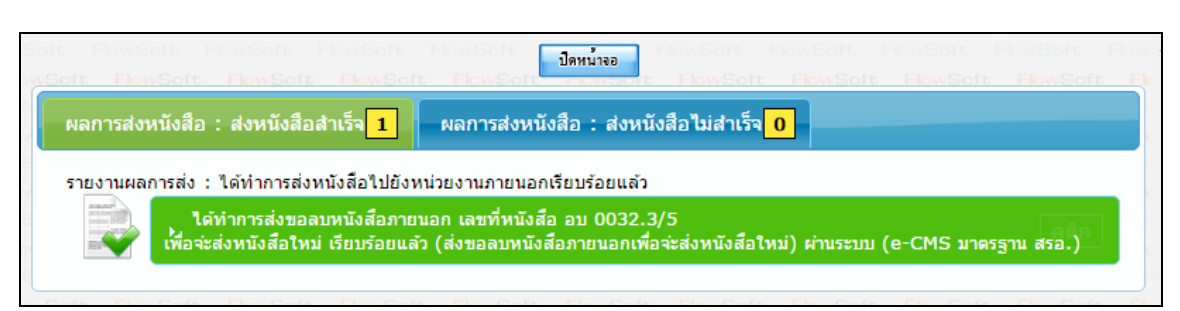

4.5.จากนั้นไปค้นหาหนังสือเพื่อแก้ไขแล้วดำเนินการส่งหนังสือใหม่ทางอิเล็กทรอนิกส์ไปยังหน่วยงาน ปลายทางที่ต้องการตามขั้นตอน <u>ส่งหนังสืออิเล็กทรอนิกส์</u> อีกครั้ง

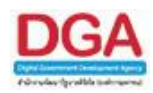

## โปรแกรมประวัติการรับ-ส่งหนังสืออิเล็กทรอนิกส์

เพื่อทำการค้นหาหนังสือทั้งหมดที่หน่วยงานได้มีการรับ-ส่งหนังสือทางอิเล็กทรอนิกส์ สามารถ ระบุเงื่อนไขการค้นหาที่ต้องการ โดยแสดงผลเป็นประวัติการรับ-ส่งหนังสือ

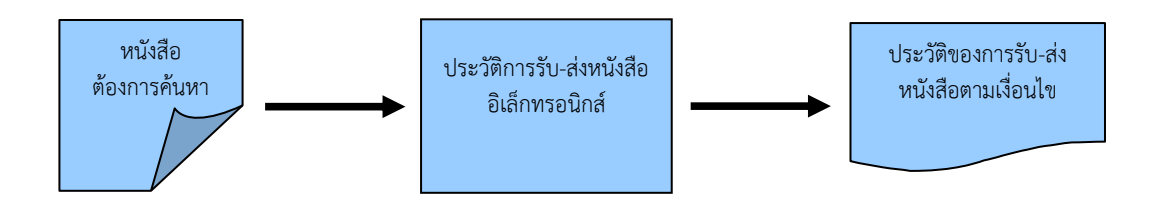

## ขั้นตอนการค้นหาข้อมูล

- ทราบเลขที่หนังสือ หรือชื่อเรื่องที่ต้องการค้นหา ให้ค้นหาข้อมูลที่ "ประวัติการรับ-ส่งหนังสือ อิเล็กทรอนิกส์"
- โดยป้อนเงื่อนไขที่จำเป็นดังนี้ เลขที่หนังสือทั้งหมดหรือบางส่วน
- กรณีไม่ทราบเลขที่หนังสือ สามารถค้นหาจากเงื่อนไขอื่นๆได้ โดยคลิกปุ่ม ค้นหาแบบละเอียด แล้วทำการระบุเงื่อนไขในการค้นหาอย่างน้อย 1 เงื่อนไข เช่น ชื่อเรื่อง เป็นต้น
- หลังจากป้อนเงื่อนไขในการค้นหาหนังสือเรียบร้อยแล้ว ทำการค้นหาข้อมูลโดยคลิกปุ่ม ค้นหา
- โปรแกรมจะแสดงหนังสือตามเงื่อนไขที่ได้ทำการค้นหา

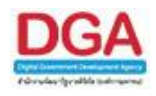

#### การเรียกใช้โปรแกรม

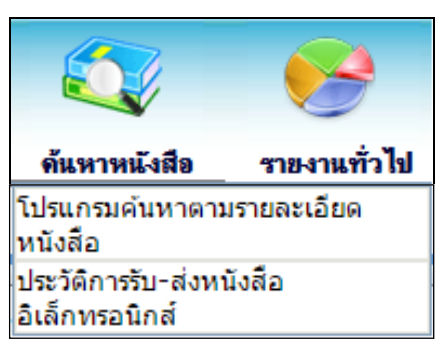

ค้นหาหนังสือ >> ประวัติการรับ-ส่งหนังสืออิเล็กทรอนิกส์

#### การทำงานของโปรแกรม

| โปรแกรม: ประวัติการรับ-ส่งห | นังสืออิเล็กทรอนิกส์         |                        |                 |                 |                 |                   |                   |                   |               |              |
|-----------------------------|------------------------------|------------------------|-----------------|-----------------|-----------------|-------------------|-------------------|-------------------|---------------|--------------|
| HowSoft HowSoft             |                              |                        |                 |                 |                 | t HowSoft         | FlowSoft Flo      | wSoft FlowSoft    |               |              |
| HOWSOIT HOWSOIT             | เลขที่หนังสือ :              |                        |                 |                 | (%) 🗹 ค้น       | เหาคำบางส่วน      | ค้มหา ค้มหาแบบละเ | อียด ปิดหน้าจอ    |               |              |
| HowSoft HowSoft             | สถานะหนังสือรับเข้า : ไเ     | ลือก สถานะหนังสือรับเข | inl 🔻           |                 |                 |                   |                   |                   |               |              |
| HOWSOIL HOWSOIL             | Howsont Howsont House        | ล่ากัดก                | าารแสดงข้อมลในด | าราง 2000 รายกา | กรณาระบเงื่อนใข | การค้นหาเพิ่มเติม |                   |                   |               |              |
| HowSoft HowSoft             | ตารางรายงาน Log สถานะหนังสือ |                        | HOWSON P        |                 | Soft HowSof     | E HOWSON          | • • 0 - 0 ann 0   | รายการ 🔍 🤈 พบ้า 🕨 |               |              |
| Rev Caft Rev Caft           |                              |                        |                 | _               |                 |                   |                   |                   |               |              |
| FlowSoft FlowSoft           | ลาดบ ประเภท                  | เลขทหนังสือ 🔹 📎        | 1504            | 15814           | วนเวลาส่ง ♦     | หน่วยงาน          | *                 | สสานะหนังสือ      |               |              |
| Elevent Elevent             |                              |                        |                 |                 |                 |                   |                   |                   | Jan Cafe . Eb |              |
| FlowSoft FlowSoft           |                              |                        |                 |                 |                 |                   |                   |                   | Soft Eby      |              |
| ElewSoft ElewSoft           |                              |                        |                 |                 |                 |                   |                   |                   | HowSoft Ek    |              |
| FlowSoft FlowSoft           |                              |                        |                 |                 |                 |                   |                   |                   | vSoft Flow    |              |
| FlowSoft FlowSoft           |                              |                        |                 |                 |                 |                   |                   |                   |               |              |
| FlowSoft FlowSoft           |                              |                        |                 |                 |                 |                   |                   |                   | -vSoft Flow   |              |
| FlowSoft FlowSoft           |                              |                        |                 |                 |                 |                   |                   |                   | HowSoft Ek    |              |
| FlowSoft FlowSoft           |                              |                        |                 |                 |                 |                   |                   |                   | -wSoft Flow   |              |
| FlowSoft FlowSoft           |                              |                        |                 |                 |                 |                   |                   |                   |               |              |
| FlowSoft FlowSoft           |                              |                        |                 |                 |                 |                   |                   |                   | -wSoft Flow   |              |
| FlowSoft FlowSoft           |                              |                        |                 |                 |                 |                   |                   |                   |               |              |
| FlowSoft FlowSoft           |                              |                        |                 |                 |                 |                   |                   |                   | -wSoft Flow   |              |
| FlowSoft FlowSoft           |                              |                        |                 |                 |                 |                   |                   |                   |               |              |
| FlowSoft FlowSoft           |                              |                        |                 |                 |                 |                   |                   |                   | -wSoft Flow   |              |
| FlowSoft FlowSoft           |                              |                        |                 |                 |                 |                   |                   |                   | lowSoft Fk    |              |
| FlowSoft FlowSoft           |                              |                        |                 |                 |                 |                   |                   |                   | -wSoft Flow   |              |
| FlowSoft FlowSoft           |                              |                        |                 |                 |                 |                   |                   |                   |               |              |
| FlowSoft FlowSoft           |                              |                        |                 |                 |                 |                   |                   |                   | wSoft Flow    |              |
| FlowSoft FlowSoft           |                              |                        |                 |                 |                 |                   |                   |                   |               |              |
| FlowSoft FlowSoft           |                              |                        |                 |                 |                 |                   |                   |                   | vSoft Flow    |              |
| FlowSoft FlowSoft           |                              |                        |                 |                 |                 |                   |                   |                   |               |              |
| HowSoft HowSoft             |                              |                        |                 |                 |                 |                   |                   |                   |               |              |
| FlowSoft FlowSoft           |                              |                        |                 |                 |                 |                   |                   |                   |               |              |
| HowSoft FlowSoft            | HowSoft HowSoft Flows        | ioft FlowSoft          | HowSoft Flo     | wSoft FlowSo    | ft HowSoft      | HowSoft           | HowSoft Flows     | soft HowSoft      | HowSoft Flow  | Soft PlowSof |

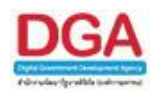

#### วิธีการใช้โปรแกรม

|         |               |   |         |            |         |            | 2    | ,  |
|---------|---------------|---|---------|------------|---------|------------|------|----|
| 20 22   | a             |   | 4       | 0          | ົ       | <i>थ</i> व | e a  |    |
| ยโญญาสา | ແລະເລຍເລສາງ   | ഩ | 194129/ | າງຄາຮ      | 69 1981 | າຍສາມາສົລ  | @.99 | i. |
| MPOORMI | OPISPECONN IN |   | 61101   | 1 11 1 1 9 | riun    | INRAPPE    | VINK | 5  |
| ข       |               |   |         |            |         |            |      |    |

|    | ชื่อฟิลด์           | คำอธิบาย                                                                                                    | ข้อมูลที่ต้องป้อน                             |
|----|---------------------|----------------------------------------------------------------------------------------------------|-----------------------------------------------|
| 1. | เลขที่หนังสือ       | เลขที่ของหนังสือที่ต้องการ                                                                                                    | ป้อนเป็นตัวอักษร/ตัวเลข                       |
| 2. | ค้นหาคำบางส่วน      | ต้องการใช้เลขที่หนังสือในการ<br>ค้นหาบางส่วน                                                                                                    | คลิกที่ช่องว่าง 🗖 เพื่อให้แสดง<br>สัญลักษณ์ 🗹 |
| 3. | สถานะหนังสือรับเข้า | ค้นหาตามสถานะหนังสือรับเข้า<br>ได้แก่ หนังสือภายนอก, ได้รับแจ้ง<br>หนังสือผิด, ได้รับการตอบรับการ<br>ส่งหนังสือ, ได้รับแจ้งเลขรับ<br>หนังสือ, ได้รับการปฏิเสธการรับ<br>หนังสือ, ได้รับแจ้งเลขรับผิด | คลิกปุ่ม 🔽 เพื่อเลือกรายการที่<br>ต้องการ     |

คลิกปุ่ม
 คลิกปุ่ม
 คลิกปุ่ม
 คลิกปุ่ม
 เพื่อแสดง/

• เพื่อแสดง/ซ่อนเงื่อนไขของการค้นหาแบบละเอียด

เมื่อผู้ใช้ต้องการค้นหาข้อมูลให้คลิกที่ปุ่ม 🖬 เพื่อค้นหาข้อมูลต้องการ หน้าจอแสดงดังรูป

| โปรแกรม: ประวัติการรับ-ส่งห                                                                                                    | นังสืออิเล็ก | ทรอนิกส์ |                |                                 |                    |                                                                             |                        |                                                              |                                                                                                    |                                                                                                    |
|----------------------------------------------------------------------------------------------------|--------------|----------|----------------|---------------------------------|--------------------|-----------------------------------------------------------------------------|------------------------|--------------------------------------------------------------|----------------------------------------------------------------------------------------------------|----------------------------------------------------------------------------------------------------|
| เลขท์หนังสือ : กห 0200/1004 (%) เปิลนหาล่าบางส่วน ขึ้นทา ต้นหาแบบธะเอิดด มีตหน้าขอ<br>สถานะหนังสือวันเข้า : [เลือก สถานะหนังสือวันเข้า] ▼<br>ส่งกัดกระเสองหลีวนอื่นอาวาง 2000 รวยกระ กรณวรรณน์วิชาสีรควรษ์หนายขึ้นเอิน                                                                                                    |              |          |                |                                 |                    |                                                                             |                        |                                                              |                                                                                                    |                                                                                                    |
| FlowSoft FlowSoft                                                                                                    | ดารางรา      | ยงาน Log | g สถานะหนังสือ |                                 | t FlowSoft FlowSof | t FlowSo                                                                    |                        | <b>I I</b> − 3                                               | จาก 3 รายการ 🔟/1 หน้า 🕨                                                                                                    | Soft FlowSoft FlowS                                                                                                    |
| FlowSoft FlowSoft                                                                                                    | ລຳຕັບ        | ประเภท   |                | เลขที่หนังสือ 💲                 | เรื่อง             | เรียน                                                                       | วันเวลาส่ง 💲           | หน่วยงาน 🧘                                                   | สถานะหนังสือ                                                                                                    | Soft FlowSoft FlowS                                                                                                    |
| FlowSoft FlowSoft<br>FlowSoft FlowSoft<br>FlowSoft FlowSoft<br>FlowSoft FlowSoft<br>FlowSoft FlowSoft<br>FlowSoft FlowSoft                                                                                                    | 1            | *        | 6              | nw<br>0200/1004<br>(22/06/2561) | ทดสอบการส่งecms    | ผู้<br>บัญชาการ,<br>ผู้<br>บัญชาการ,<br>ผู้<br>บัญชาการ,<br>ผู้อำนวย<br>การ | 22/06/2561<br>15:55:58 | สำนักงานปลัด<br>กระทรวง<br>กลาโหม[test]<br>กระทรวง<br>กลาโหม | ดึงหนังสือเข้าระบบสารบรรณ                                                                                                    |                                                                                                    |
| FlowSoft FlowSoft<br>FlowSoft FlowSoft<br>FlowSoft FlowSoft<br>FlowSoft FlowSoft                                                                                                    | 2            |          | 6              | กพ<br>0200/1004<br>(22/06/2561) | ทดสอบการส่งecms    |                                                                             | 22/06/2561<br>16:00:58 | สำนักงานปลัด<br>กระทรวง<br>กลาโหม[test]<br>กระทรวง<br>กลาโหม | ใต้ทำการส่ง ตอบรับการส่ง<br>หนังสือ กห 0200/1004<br>ไปยัง สำนักงานปลัด<br>กระทรวง<br>กลาโหม[test]เรียบร้อยแล้ว                                                                                   | NowSoft RowSoft RowSo<br>wSoft RowSoft RowSoft<br>NowSoft RowSoft RowSo<br>wSoft RowSoft RowSof                                                           |
| FlowSoft FlowSoft<br>FlowSoft FlowSoft<br>FlowSoft FlowSoft<br>FlowSoft FlowSoft<br>FlowSoft FlowSoft<br>FlowSoft FlowSoft                                                                                                    | 3            | <b>.</b> | ₿ <b>r</b>     | กพ<br>0200/1004<br>(22/06/2561) | ทดสอบการส่งecms    | ผู้อำนวย<br>การกอง                                                          | 28/06/2561<br>09:22:31 | สำนักงานปลัด<br>กระทรวง<br>กลาโหม[test]<br>กระทรวง<br>กลาโหม | ได้ทำการลงทะเบียนรับ<br>หนังสือ เลขทั่หนังสือ กห<br>0200/1004และได้ทำการ<br>ส่งข่อมูลกลังไปยังหน่วยงาน<br>ปลายทางเรียบร้อยแล้ว (ส่ง<br>ออกเสขที่รับหนังสือ) ผ่าน<br>ระบบ (e-CMS มาตรฐาน<br>สรอ.) | RevBolt RevBolt RevB<br>RevBolt RevBolt RevBolt<br>RevBolt RevBolt RevBolt<br>RevBolt RevBolt RevBol<br>RevBolt RevBolt RevBol<br>RevBolt RevBolt RevBolt |
| FlowSoft FlowSoft<br>FlowSoft FlowSoft                                                                                                    |              |          |                |                                 |                    |                                                                             |                        |                                                              |                                                                                                    |                                                                                                    |
| RewSoft         RewSoft         RewSoft <t< td=""></t<> |              |          |                |                                 |                    |                                                                             |                        |                                                              |                                                                                                    |                                                                                                    |

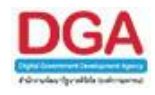

คลิกปุ่ม 📶 เพื่อคัดลอกข้อมูลเป็น Microsoft Excel โปรแกรมจะแสดงหน้าจอดังรูป

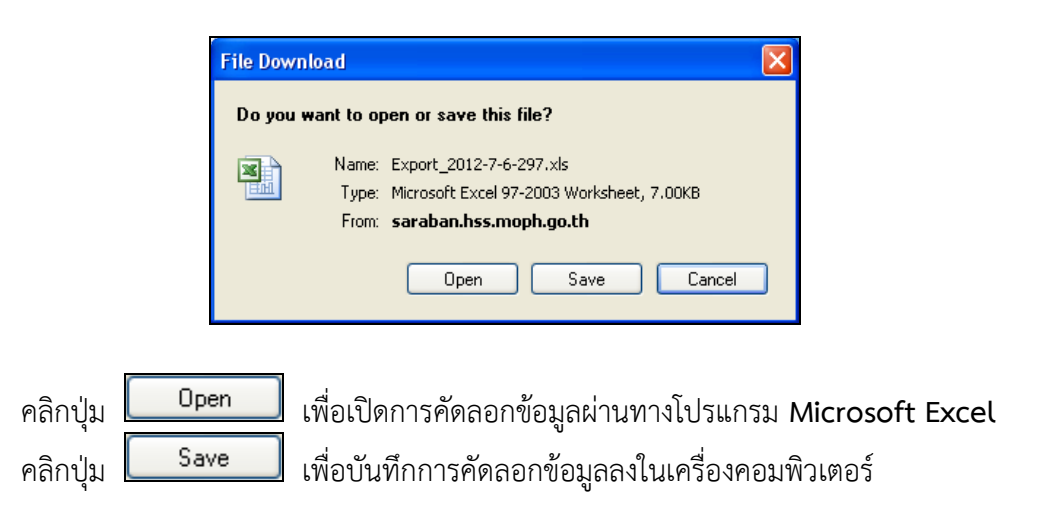

กรณีผู้ใช้ต้องการค้นหาข้อมูลแบบละเอียดให้คลิกที่ปุ่ม
 ที่มหาแบบละเอียด
 หน้าจอดังรูป

| ี่<br>โปรแกรม: ประวัติการรับ⊣ส่งหนึ่งสื่อมีเล็กทรอนิกส์ |              |                      |                        |                |                  |             |               |                                     |              |             |            |           |        |         |
|---------------------------------------------------------|--------------|----------------------|------------------------|----------------|------------------|-------------|---------------|-------------------------------------|--------------|-------------|------------|-----------|--------|---------|
| HowSoft HowSoft                                         | HowSoft      | HowSoft Ho           | wSoft HowSoft          | HowSoft        | HowSoft Hov      | vSoft H     | owSoft        | HowSof                              | HowSoft      | HowSoft     | HowSoft F  | lowSoft   | HowSof | t Hows  |
| FlowSoft FlowSoft                                       |              | เลขที่หนังสือ :      |                        |                |                  | (%)         | 🗹 ด้นา        | งาคำบางส่วน                         | ค้นหา ค้นหาแ | เบบละเอียด  | ปิดหน้าจอ  |           |        | FlowSof |
| FlowSoft FlowSoft                                       | สถาน         | ะหนังสือรับเข้า : [เ | ลือก สถานะหนังสือรับเข | hl 🔹           |                  |             |               |                                     |              |             |            |           |        | t FlowS |
| Reviceft Reviceft                                       |              | ช่วงวันที่ส่ง :      | 31 ถึ                  | วันที่         | 31               |             |               |                                     |              |             |            |           |        | Howaoi  |
| FlowSoft FlowSoft                                       |              | ชื่อเรื่อง :         | VSOIC                  |                |                  | (%)         | - Contraction | nowson<br>Indoxoadou                |              |             |            |           |        | FlowSof |
| ElewSoft ElewSoft                                       |              | โหม่อยออแส่อ 5       |                        |                |                  | (%)         |               |                                     |              |             |            |           |        | t FlowS |
| FlowSoft FlowSoft                                       |              | lowSoft Flows        | oft FlowScannar        | ารแสดงข้อมูลใน | 101514 2000 S110 | 15 05013581 | ເລື່ອນໃຫຍ     | า IM I LI IVสวน<br>กรด้านงาเพิ่มเด่ | RowSoft F    |             |            |           |        | FlowSof |
| FlowSoft FlowSoft                                       | ดารางรายงาน  | Log สถานะหนังสือ     | Soft FlowSoft          | FlowSoft       | FlowSoft Flow    | vSoft Fl    | owSoft        | FlowSof                             |              | 0.0 5311035 | /0 win 🕨 🕨 |           |        | t FlowS |
| FlowSoft FlowSoft                                       |              |                      |                        |                |                  |             | ~             |                                     | <u> </u>     |             |            | 2 <b></b> |        | FlowSof |
| FlowSoft FlowSoft                                       | ลำดับ ประเภท | n                    | เลขที่หนังสือ 🔸<br>🔍   | เรื่อง         | เรียน            | วันเวลาส่ง  | *             | หน่วยงาน                            | *            | สลานะ       | หนังสือ    | lowSoft   |        | t FlowS |
| FlowSoft FlowSoft                                       |              |                      |                        |                |                  |             |               |                                     |              |             |            |           |        | FlowSof |
| FlowSoft FlowSoft                                       |              |                      |                        |                |                  |             |               |                                     |              |             |            |           |        | t FlowS |
| FlowSoft FlowSoft                                       |              |                      |                        |                |                  |             |               |                                     |              |             |            |           |        | FlowSof |
| FlowSoft FlowSoft                                       |              |                      |                        |                |                  |             |               |                                     |              |             |            |           |        | t FlowS |
| FlowSoft FlowSoft                                       |              |                      |                        |                |                  |             |               |                                     |              |             |            |           |        | FlowSof |
| FlowSoft FlowSoft                                       |              |                      |                        |                |                  |             |               |                                     |              |             |            |           |        | t FlowS |
| FlowSoft FlowSoft                                       |              |                      |                        |                |                  |             |               |                                     |              |             |            |           |        | FlowSof |
| FlowSoft FlowSoft                                       |              |                      |                        |                |                  |             |               |                                     |              |             |            |           |        | t FlowS |
| FlowSoft FlowSoft                                       |              |                      |                        |                |                  |             |               |                                     |              |             |            |           |        | FlewSof |
| FlowSoft FlowSoft                                       |              |                      |                        |                |                  |             |               |                                     |              |             |            |           |        | t FlowS |
| FlowSoft FlowSoft                                       |              |                      |                        |                |                  |             |               |                                     |              |             |            |           |        | FlowSof |
| FlowSoft FlowSoft                                       |              |                      |                        |                |                  |             |               |                                     |              |             |            |           |        | t FlowS |
| Howsont Howsont                                         |              |                      |                        |                |                  |             |               |                                     |              |             |            |           |        | HowSol  |
| FlowSoft FlowSoft                                       |              |                      |                        |                |                  |             |               |                                     |              |             |            |           |        | t FlowS |
|                                                         |              |                      |                        |                |                  |             |               |                                     |              |             |            |           |        | HOWSOI  |
| HOWSOTT HOWSOTT                                         |              |                      |                        |                |                  |             |               |                                     |              |             |            |           |        | T HOWS  |
| EbuSoft EbuSoft                                         |              |                      |                        |                |                  |             |               |                                     |              |             |            |           |        | t ElowS |
| RewSoft RewSoft                                         |              |                      |                        |                |                  |             |               |                                     |              |             |            |           |        | FlowSof |
| FlowSoft FlowSoft                                       |              |                      |                        |                |                  |             |               |                                     |              |             |            |           |        | t FlowS |
| FlowSoft FlowSoft                                       | FlowSoft Fl  | lowSoft FlowS        | oft FlowSoft           | lowSoft Fl     | lowSoft FlowS    | oft Flow    | Soft          | FlowSoft                            | FlowSoft F   | lowSoft Fk  | wSoft Flow |           |        | FlowSof |

ให้ผู้ใช้ป้อนรายละเอียดต่าง ๆ ดังนี้

|    | ชื่อฟิลด์     | คำอธิบาย                   | ข้อมูลที่ต้องป้อน       |
|----|---------------|----------------------------|-------------------------|
| 4. | เลขที่หนังสือ | เลขที่ของหนังสือที่ต้องการ | ป้อนเป็นตัวอักษร/ตัวเลข |

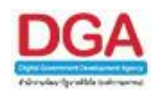

|    | ชื่อฟิลด์                 | คำอธิบาย                                                                                                    | ข้อมูลที่ต้องป้อน                                                                      |
|----|---------------------------|----------------------------------------------------------------------------------------------------|----------------------------------------------------------------------------------------|
| 5. | ค้นหาคำบางส่วน            | ต้องการใช้เลขที่หนังสือในการ<br>ค้นหาบางส่วน                                                                                                    | คลิกที่ช่องว่าง 🗖 เพื่อให้แสดง<br>สัญลักษณ์ 🗹                                          |
| 6. | ช่วงวันที่ส่ง - ถึงวันที่ | วันที่ที่ต้องการค้นหาหนังสือ                                                                                                    | คลิกปุ่ม 🗊 เพื่อเลือกวันที่จาก<br>ปฏิทิน หรือ ป้อนวัน เดือน ปี พ.ศ.<br>เช่น 01/01/2555 |
| 7. | ชื่อเรื่อง                | ชื่อเรื่องของหนังสือ                                                                                                    | ป้อนเป็นตัวอักษร/ตัวเลข                                                                |
| 8. | ค้นหาคำบางส่วน            | ต้องการใช้ชื่อเรื่องในการค้นหา<br>บางส่วน                                                                                                    | คลิกที่ช่องว่าง 🗖 เพื่อให้แสดง<br>สัญลักษณ์ 🗹                                          |
| 9. | สถานะหนังสือรับเข้า       | ค้นหาตามสถานะหนังสือรับเข้า<br>ได้แก่ หนังสือภายนอก, ได้รับแจ้ง<br>หนังสือผิด, ได้รับการตอบรับการ<br>ส่งหนังสือ, ได้รับแจ้งเลขรับ<br>หนังสือ, ได้รับการปฏิเสธการรับ<br>หนังสือ, ได้รับแจ้งเลขรับผิด | คลิกปุ่ม 🔽 เพื่อเลือกรายการที่<br>ต้องการ                                              |

# การออกจากโปรแกรม

คลิกปุ่ม

**ปดหน่าจอ** เมื่อต้องการออกจากโปรแกรม